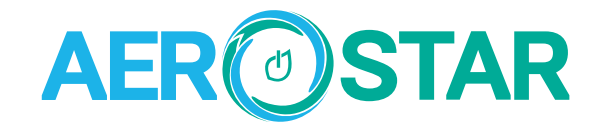

#### **«VENT-SERVICE» LLC**

AERM01564Q 2024 V01

4, Oleha Afanasa Street, Kyiv, 03061, Ukraine https://aerostar.ua/ua Tel: +380 (44) 35-121-35 E-mail: office@ventservice.com.ua

The Company is committed to continuous product improvement. We reserve the right, therefore, to alter the product information at any time and without prior announcement.

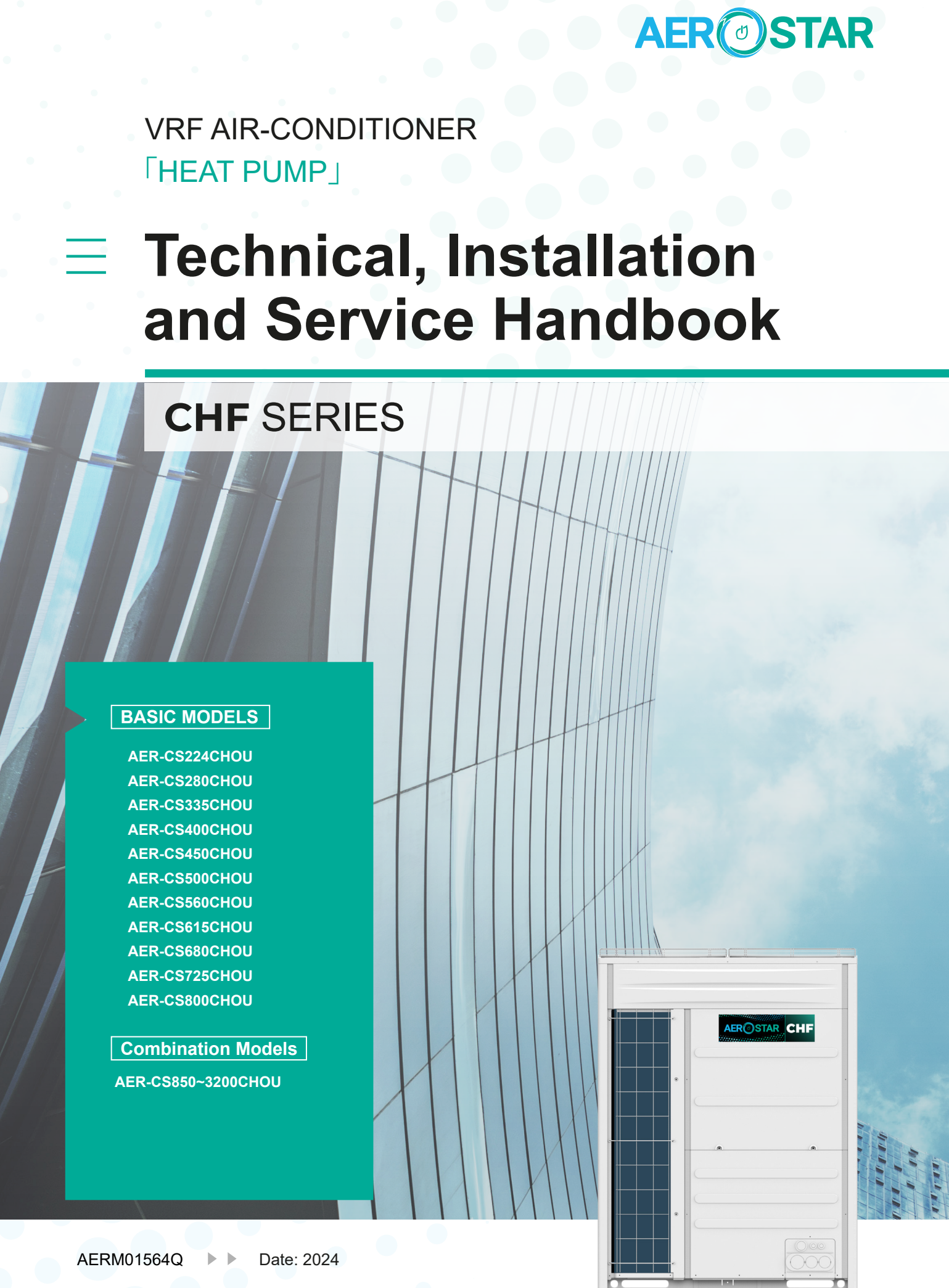

AERM01564Q

AER STAR

VRF AIR-CONDITIONER (HEAT PUMP)

CHF

: SERIES

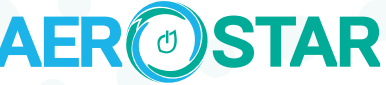

#### Dear customers:

Thank you for choosing and using our products. For your better understanding and use of this product, be sure to read and comply with the following items before use.

#### **IMPORTANT NOTICE**

Signal words (danger, warning and caution) are used to identify severity of hazard. Definitions for identifying hazard severity are provided below with their respective signal words.

| 🛦 DANGER | : Indicates a hazardous situation which, if not avoided, will result in death or serious injury.                                      |
|----------|----------------------------------------------------------------------------------------------------|
| AWARNING | : Indicates a hazardous situation which, if not avoided, could result in death or serious injury.                                     |
| ACAUTION | : Used with the safety alert symbol, indicates a hazardous situation which, if not avoided, could result in minor or moderate injury. |
| NOTE     | : Useful information for operation and/or maintenance.                                                                                |

- This manual should be considered as a permanent part of the air conditioning equipment and should remain with the air conditioning equipment.
- This manual gives a common description and information for this air conditioner which you operate as well for other models.
- AEROSTAR pursues a policy of continuing improvement in design and performance of products. The right is therefore reserved to vary specifications without notice.
- AEROSTAR cannot anticipate every possible circumstance that might involve a potential hazard. This air conditioner is designed for standard air conditioning only. Do not use this air conditioner for other purposes such as drying clothes, refrigerating foods or for any other cooling or heating process.
- Do not install the unit in the following places, otherwise, it may lead to a fire, deformation, corrosion or failure.
  - \* Places where oil (including machinery oil) splashes. \* Places where sulfide gas drifts such as in hot spring.
  - \* Places where flammable gas may generate or flow.
- \* Places where strong wind with high salinity blows such as coast regions, or places with an atmosphere of acidity or alkalinity.

DB: Dry Bulb, WB: Wet Bulb

- Do not install the unit in the place where silicon gas drifts. If the silicon gas attaches to the surface of heat exchanger, the fin surface repels water. As a result, drain water splashes outside of the drain pan and splashed water runs inside of electrical box. In the end, water leakage or electrical devices failure may occur.
- Do not install the unit in the place where the breeze directly catches the animals and plants. It could adversely affect the animals and plants.
- Installation and service engineering must comply with local standards, laws and regulations.
- As public inaccessible appliances, the indoor units are required to be installed at a height of no lower than 2.5m.
- The installation of the air conditioner can only be carried out by the dealer or professionals. Installation by customers themselves may lead to water leakage, electric shock or a fire.
- If you have any questions, please contact your dealer or designated service center of AEROSTAR.
- To protect the environment, please do not discard the product at will, and AEROSTAR can provide recycling services in accordance with the relevant provisions of the country and provide replaceable parts in accordance with national standard requirements.
- This air conditioner has been designed for the following temperatures, please operate the air conditioner within the ranges.

| Temperature |         |           | (°C)      |
|-------------|---------|-----------|-----------|
|             |         | Maximum   | Minimum   |
| Cooling     | Indoor  | 32DB/23WB | 21DB/15WB |
| Operation   | Outdoor | 55DB*     | -5DB      |
| Heating     | Indoor  | 27DB      | 15DB      |
| Operation   | Outdoor | 16.5WB    | -25WB* *  |

NOTE:

(\*) 52°C DB ~ 55°C DB , operation control range.

(\*\*) -25°C WB ~ -20°C WB , operation control range.

The temperature may vary along with the outdoor units.

# **A** DANGER

- Do not perform installation work, refrigerant piping work, drain pump installation, drain piping and electrical wiring
  without referring to installation manual. If the instructions are not followed, it may lead to water leakage, electric
  shock or a fire. In case of fire, cut off the power at the first time; do not touch the electrical parts by hand to avoid
  electric shock.
- These products are equipped with electrical parts, so do not pour water into the indoor units or outdoor units, or it will lead to a serious electrical failure.
- Do not open the service cover of the indoor or outdoor units without turning OFF the main power supply, otherwise it may lead to a serious accident. (In any cases, users are not allowed to open the service cover).
- Do not touch or adjust safety devices inside the indoor or outdoor units. Otherwise, it may lead to a serious accident.
- Refrigerant R410A for this unit is incombustible, non-toxic and odorless; however if the refrigerant leaked and contacted with fire, toxic gas will generate. Also because the R410A is heavier than air, its accumulation near floor surface could lead to difficult breathing. Turn OFF the main switch, extinguish any naked flames and contact your service contractor, if refrigerant leakage occurs. Do not charge oxygen, acetylene or other flammable and poisonous gases into the refrigeration cycle when performing a leak test or an air-tightness test. These types of gases can lead to an explosion. It is recommended that nitrogen be used for these tests.
- Refrigerant safety leakage standards for construction and operation systems are determined in accordance with local regulations or standards.
- Use an ELB (Earth Leakage Breaker, with an actuation time of 0.1s or less) at or above medium induction speed, otherwise it may lead to an electric shock or a fire.
- For installation, firmly connect the refrigerant pipe before the compressor starts operating.
- For maintenance, relocation and disposal, remove the refrigerant pipe after the compressor stops.
- Do not perform a short-circuit to the protection device such as a pressure switch when operating. It may lead to a fire or explosion.

## 

- Do not use any sprays such as insecticide, lacquer, hair spray or other flammable gases within approximately one (1) meter from the system.
- If circuit breaker is frequently activated, stop the system and contact your or service contractor.
- Check that the earth wire is securely connected. If the unit is not properly earthed, it may lead to electric shock. Do not connect the earth wire to gas piping, water piping, lighting conductor or earth wire of a telephone.
- Before performing any brazing work, check to ensure that there is no flammable materials around. When charging refrigerant be sure to wear leather gloves to prevent from cold injuries.
- Protect the wires, electrical parts and the like from rats or other small animals. If not, rats may gnaw at unprotected parts, which may lead to a fire.
- Fix the cables securely. External forces on the terminals could lead to a fire.
- Provide a sufficiently strong foundation. If not, the unit may fall down and it may lead to injuries.
- Perform electrical work according to installation manual, relevant regulations and standards.
- If the instructions are not followed, an electrical failure and a fire may occur due to insufficient capacity and inadequate performance. Use specified cables between units, otherwise, an electrical failure or a fire may occur. Ensure that the outdoor unit is not covered with ice or snow before use.
- This appliance can be used by children aged from 8 years and above, and persons with reduced physical, sensory or mental capabilities or lack of experience and knowledge if they have been given supervision or instruction concerning use of the appliance in a safe way and understand the hazards involved. Children shall not play with the appliance. Cleaning and maintenance shall not be done by children without supervision.
- The A-weighted emission sound pressure level at workstations does not exceed 70 dB(A).

## **A**CAUTION

- Do not step on or put any objects on the product.
- Do not put any foreign materials on or inside the unit.
- Do not install the indoor unit, outdoor unit, remote control switch and cable within approximately 3 meters from strong electromagnetic wave radiators such as medical equipment.
- Starting the unit after longtime idleness requires the compressor temperature to meet the starting requirements or reach a certain heating time.

#### NOTE:

- It is recommended that the room will be ventilated every 3 to 4 hours.
   In some cases, the air conditioner may not work properly in the following cases.
- \* In case that the power supplied by the power transformer is less than or equal to the electric power of the air conditioner.
- \* In case that the large power-consuming equipment is too close to the power supply wiring of the air conditioner, large surge voltage may be inducted in the power supply wiring of the air conditioner.
- The cooling capacity may decrease according to the outdoor air temperature. Therefore, it is recommended that auxiliary equipment be used on the job site when the unit is installed in a high temperature region.
- The repair and maintenance of this air conditioner can only be carried out by professionals.

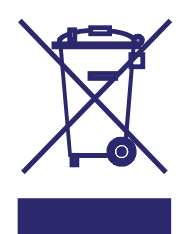

Correct Disposal of this product

#### **IMPORTANT NOTICE**

This marking indicates that this product should not be disposed with other household wastes. To prevent possible harms to the environment or human health from uncontrolled waste disposal, recycle it responsibly to promote the sustainable reuse of material resources. Please return your used device through the return and collection systems or to contact your retailers, they can take this product for environmentally safe recycling.

#### **CHECKING UPPON DELIVERY**

- Upon receiving this product, inspect it for any shipping damage. Claims for damage, either apparent or concealed, in a written form, should be filed immediately with the shipping company.
- Check the model number, electrical characteristics (power supply, voltage and frequency) and accessories to determine if they are correct. The standard utilization of the unit shall be explained in these instructions. Please contact your local agent, as the occasion arises.

AEROSTAR's liability shall not cover defects arising from the alteration performed by customers without AEROSTAR's consent in a written form.

## DESIGN

| 1. Intr | roduction                                                       |  |
|---------|-----------------------------------------------------------------|--|
| 1.1     | Line-Up of Outdoor Unit                                         |  |
| 1.2     | Application Case                                                |  |
| 1.3     | Combination                                                     |  |
| 2. Ger  | neral Data                                                      |  |
| 2.1     | General Data                                                    |  |
| 2.2     | Component Data                                                  |  |
| 2.3     | Safety and Control Device Setting                               |  |
| 2.4     | Sound Data                                                      |  |
| 2.5     | Dimensional Data                                                |  |
| 2.6     | Structure                                                       |  |
| 3. Pipi | ning System                                                     |  |
| 3.1     | Connection of Refrigerant Pipes for Standard Combination Models |  |
| 3.2     | Pipe Connection Design Guidance                                 |  |
| 3.3     | Calculation of Additional Refrigerant                           |  |
| 3.4     | Piping Connection Kit Dimensions (optional)                     |  |
| 4. Cap  | pacities and Selection Data                                     |  |
| 4.1     | Procedure for Selection of the System                           |  |
| 4.1     | 1.1 Unique Features of the System                               |  |
| 4.1     | 1.2. Selection Parameters                                       |  |
| 4.1     | 1.3 Check Points for System Installation                        |  |
| 4.1     | 1.4 Selection procedure example                                 |  |
| 4.2     | Capacity Correction Based on Refrigerant Piping Length          |  |
| 4.3     | Correction Factor According to Defrosting Operation             |  |
| 5. Cor  | ntrol System                                                    |  |
| 5.1     | Refrigerant Cycle                                               |  |
| 5.2     | Control Logic                                                   |  |
| 5.3     | Standard Operation Procedure Chart                              |  |
| 5.4     | Electrical wiring diagram                                       |  |
|         |                                                                 |  |

#### INSTALLATION

| ore Installation                                     |                                                                                                    |
|------------------------------------------------------|----------------------------------------------------------------------------------------------------|
| Outdoor Unit & Refrigerant Cycle                     |                                                                                                    |
| Necessary Tools and Instrument List for Installation |                                                                                                    |
| nsportation and Handling                             |                                                                                                    |
| Transportation                                       | 78                                                                                                    |
| Hanging Method                                       | 79                                                                                                    |
| tdoor Unit Installation                              |                                                                                                    |
| Service Space                                        | 80                                                                                                    |
| Factory-Supplied Accessories                         | 82                                                                                                    |
| Installation Conditions                              |                                                                                                    |
| Foundation                                           |                                                                                                    |
| Drainage                                             |                                                                                                    |
| rigerant Piping Work                                 |                                                                                                    |
| Piping Materials                                     |                                                                                                    |
| Flaring and Joint                                    | 88                                                                                                    |
| Caution to Outdoor Unit Installation                 |                                                                                                    |
| Piping Connection                                    |                                                                                                    |
| 4.1 Stop Valve                                       | 92                                                                                                    |
| 4.2 Piping Connection                                |                                                                                                    |
| ctrical Wiring                                       |                                                                                                    |
| General Check                                        | 95                                                                                                    |
| Wiring                                               |                                                                                                    |
| Electrical Wiring Connection                         |                                                                                                    |
|                                                      | ore Installation<br>Outdoor Unit & Refrigerant Cycle<br>Necessary Tools and Instrument List for Installation<br>Insportation and Handling<br>Transportation<br>Hanging Method<br>door Unit Installation<br>Service Space<br>Factory-Supplied Accessories<br>Installation Conditions<br>Foundation<br>Drainage<br>rigerant Piping Work<br>Piping Materials<br>Flaring and Joint<br>Caution to Outdoor Unit Installation<br>Piping Connection<br>1.1. Stop Valve<br>1.2. Piping Connection<br>Cartical Wiring<br>General Check<br>Wiring<br>Electrical Wiring Connection |

### AER OSTAR

| 5.4    | Electrical Wiring Connection of The System | 99   |
|--------|--------------------------------------------|------|
| 5.5    | DIP Switch Setting of Outdoor Unit         | 101  |
| 6. Add | litional Refrigerant Charge                | 104  |
| 6.1    | Air-Tightness Test                         | 104  |
| 6.2    | Vacuuming                                  | 105  |
| 6.3    | Charging                                   | 105  |
| 7. Tes | t Run                                      | .107 |
| 7.1    | Before Test Run                            | 107  |
| 7.2    | Test Run                                   | .108 |
|        |                                            |      |

### SERVICE

| 1. Troubleshooting                                                                                 | 111 |
|----------------------------------------------------------------------------------------------------|-----|
| 1.1 Initial Troubleshooting                                                                        | 111 |
| 1.1.1. Checking of Electrical Wiring and Power Source                                              | 111 |
| 1.1.2 Checking of Rotary Switch and Dip Switch Setting                                             | 111 |
| 1.1.3 Checking by 7-Segment Display                                                                |     |
| 1.1.4 Checking of Alarm Code History                                                               |     |
| 1.1.5 Emergency Operation                                                                          | 117 |
| 1.1.6 One-Key Refrigerant Recovery                                                                 |     |
| 1.1.7 Failure of Power Supply to Indoor Unit and Remote Control Switch                             | 131 |
| 1.1.8. Abnormal Transmission between Remote Control Switch and Indoor Unit                         |     |
| 1.1.9. Abnormalities of Devices                                                                    | 133 |
| 1.2 Troubleshooting Procedure                                                                      | 141 |
| 1.2.1. Alarm Code Table                                                                            | 141 |
| 1.2.2 Troubleshooting by Alarm Code                                                                | 143 |
| 1.2.3 Troubleshooting in Check Mode by Remote Control Switch                                       |     |
| 1.2.4 Troubleshooting by 7-Segment Display                                                         |     |
| 1.2.5 Function of RSW, DSWs and LEDs                                                               | 214 |
| 2. Servicing                                                                                       | 224 |
| 2.1 Removing Front Service Cover                                                                   |     |
| 2.2 Attaching Front Service Cover                                                                  |     |
| 2.3 Removing Top Cover                                                                             |     |
| 2.4 Removing Shroud                                                                                |     |
| 2.5 Removing Electrical Box Cover                                                                  |     |
| 2.6 Removing Electrical Box                                                                        |     |
| 2.7 Removing E-Box Stay                                                                            |     |
| 2.8 Removing Air Grille                                                                            |     |
| 2.9 Removing Outdoor Fan                                                                           |     |
| 2.10 Removing Compressor                                                                           |     |
| 2.11 Replacing Refrigerant Oil                                                                     |     |
| 2.11.1 Replacing Refrigerant Oil (No Clogging in Return Oil Circuit)                               |     |
| 2.11.2 Replacing Refrigerant Oil (Clogging in Return Oil Circuit) and Replacing Return Oil Circuit |     |
| 2.12 Removing Coils                                                                                |     |
| 2.12.1 Removing Expansion Valve Coil (EVB, EVO1,EVO2)                                              |     |
| 2.12.2 Removing Solenoid Valve Coil (SVA)                                                          | 251 |
| 2.12.3 Removing Solenoid Valve (SVA)                                                               |     |
| 2.12.4 Removing Reversing Valve Coil (RVR)                                                         |     |
| 2.12.5 Removing Reversing Valve                                                                    |     |
| 2.13 Removing Stop Valve                                                                           |     |
| 2.14 Removing High Pressure Switch, High Pressure Sensor, Low Pressure Sensor and                  |     |
| 2.14.1 Removing High Pressure Switch (PSH1 and PSH2)                                               |     |
| 2.15 Removing Thermistor for Liquid Pipe                                                           |     |
| 2.16 Removing Thermistor for Ambient Temperature                                                   |     |
| 2.17 Removing Other Electrical Components                                                          |     |
| 2.17.1 Removing Outdoor Unit PCB and Electrical Components for Electrical Box                      |     |
| 2.17.2 Removing Inverter PCB                                                                       |     |
| 2.17.3 Mount the electrical box in the reverse procedure.                                          |     |

| 3. Main Parts                                                    |                         |
|------------------------------------------------------------------|-------------------------|
| 3.1 Inverter                                                     |                         |
| 3.1.1. Specifications of Inverter                                |                         |
| 3.1.2 Arrangement of Inverter Power Unit                         |                         |
| 3.1.3 Protective Function                                        |                         |
| 3.1.4. Overload Protection Control                               |                         |
| 3.2 Electronic Expansion Valve                                   |                         |
| 3.3 Pressure Sensor                                              |                         |
| 3.4 Noise Filter (NF1, NF2)                                      |                         |
| 3.5 Reactor (DCL1,DCL2)                                          |                         |
| 4. Optional Function                                             |                         |
| 4.1 Setting Method                                               |                         |
| 4.2 External Input and Output Setting                            |                         |
| 4.2.1 Input Fixing Heating Operation Mode (Control Function No   | .1),                    |
| Input Fixing Cooling Operation Mode (Control Function No         | 2)                      |
| 4.2.2 Input Demand Stoppage (Control Function No.3)              |                         |
| 4.2.3 Input Outdoor Fan Motor Start/Stop (Control Function No.   | 4)                      |
| 4.2.4 Input Forced Stoppage (Control Function No.5)              |                         |
| 4.2.5 Input Demand Current Control 40, 60, 70, 80, 100% (Control | ol Function No.6 to 10) |
| 4.2.6 Input Low Noise Setting 1,2, 3 (Control Function No.11 to  | 13)                     |
| 4.2.7 Output Operation Signal (Control Function No.1)            |                         |
| 4.2.8 Output Alarm Signal (Control Function No.2)                |                         |
| 4.2.9 Output Compressor ON Signal (Control Function No.3)        |                         |
| 4.2.10 Output Defrosting Signal (Control Function No.4)          |                         |
| 4.3 Function Setting                                             |                         |
| 4.3.1. Circulator Function at Heating Thermo-OFF (Control Funct  | ION FA)                 |
| 4.3.2. Night-Shill (Low Noise)                                   |                         |
| 4.3.5 Cancellation of Outdoor Amplent Temperature Limit          |                         |
| 4.3.4 Denost for Cold Area (Change of Denost Condition)          |                         |
| 4.3.6 Priority Conacity Mode Setting                             | 294<br>204              |
| 4.3.7 Low Noise Setting                                          | 204                     |
| 4.3.8 Demand Function Setting                                    | 205                     |
| 4.3.9 Wave Function Setting                                      | 296                     |
| 4 3 10 Cold Draft Protection                                     | 296                     |
| 4.3.11 Adjustment of Fan Rotation                                | 296                     |
| 4.3.12 Intermittent Operation of Outdoor Fan Motor               | 297                     |
| 4.3.13 Function Setting                                          | 298                     |
| 5 Field Work Instruction                                         | 300                     |
| 5.1 Caution for Refrigerant Leakage                              | 300                     |
| 5.2 Maintenance Work                                             | 301                     |
| 5.3 Service and Maintenance Record by 7-Segment Display          | 302                     |
| 5.4 Service and Maintenance Record by Remote Control Switch      | 303                     |
| 5.5 Service & Maintenance Record                                 | 304                     |
| 5.6 Saturation Curve for Refrigerant                             | 305                     |
| 5.7 Mollier Chart for R410A                                      | 306                     |
| 6 Test Run                                                       | 307                     |
| 6.1 Before test run                                              | 307<br>2∩7              |
| 6.2 Test Run                                                     | גערג<br>ארג             |
| 6.2.1 Test Run by Remote Control Switch                          | 300<br>געטג             |
| 6.2.2. Test Run from Outdoor Unit Side                           | 308.                    |
| 6.2.3. Checking at Test Run                                      | 310                     |
| 6.2.4. Checking List for Refrigerant Cvcle                       | 311                     |
| - 0 0                                                            |                         |

# DESIGN

#### 1. Introduction

#### 1.1 Line-Up of Outdoor Unit

【Basic Unit】

| Capacity<br>(HP) | (8HP)         | (10HP)        | (12HP)        | (14HP)        | (16HP)        |
|------------------|---------------|---------------|---------------|---------------|---------------|
| Model            | AER-CS224CHOU | AER-CS280CHOU | AER-CS335CHOU | AER-CS400CHOU | AER-CS450CHOU |
|                  |               |               |               |               |               |
| Compatibu        |               |               |               |               |               |

| Capacity<br>(HP) | (18HP)        | (20HP)        | (22HP)        | (24HP)        | (26HP)        |
|------------------|---------------|---------------|---------------|---------------|---------------|
| Model            | AER-CS500CHOU | AER-CS560CHOU | AER-CS615CHOU | AER-CS680CHOU | AER-CS725CHOU |

| Capacity<br>(HP) | (28HP)        |  |
|------------------|---------------|--|
| Model            | AER-CS800CHOU |  |

Model 224~335

Model 400~500

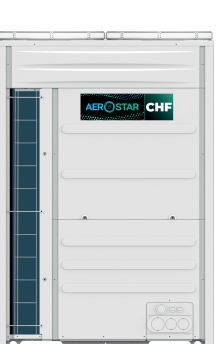

Model 560~680

Model 725~800

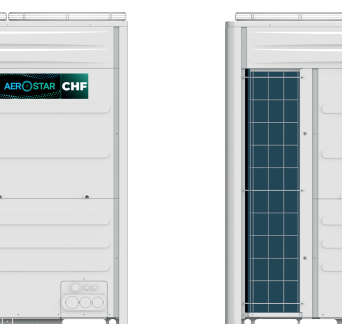

ABROSTAR CHF

【Standard Combination Models】 ※

| Capacity<br>(HP) | (30HP)         | (32HP)         | (34HP)         | (36HP)         | (38HP)         |
|------------------|----------------|----------------|----------------|----------------|----------------|
| Model            | AER-CS850CHOU  | AER-CS900CHOU  | AER-CS950CHOU  | AER-CS1000CHOU | AER-CS1060CHOU |
| Combination      | AER-CS450CHOU  | AER-CS450CHOU  | AER-CS500CHOU  | AER-CS500CHOU  | AER-CS560CHOU  |
| Combination      | AER-CS400CHOU  | AER-CS450CHOU  | AER-CS450CHOU  | AER-CS500CHOU  | AER-CS500CHOU  |
|                  |                |                |                |                |                |
| Capacity<br>(HP) | (40HP)         | (42HP)         | (44HP)         | (46HP)         | (48HP)         |
| Model            | AER-CS1120CHOU | AER-CS1180CHOU | AER-CS1240CHOU | AER-CS1295CHOU | AER-CS1360CHOU |
| Combination      | AER-CS560CHOU  | AER-CS680CHOU  | AER-CS680CHOU  | AER-CS680CHOU  | AER-CS680CHOU  |
|                  | AER-CS560CHOU  | AER-CS500CHOU  | AER-CS560CHOU  | AER-CS615CHOU  | AER-CS680CHOU  |

| Capacity<br>(HP) | (50HP)         | (52HP)         | (54HP)         | (56HP)         | (58HP)         |
|------------------|----------------|----------------|----------------|----------------|----------------|
| Model            | AER-CS1405CHOU | AER-CS1480CHOU | AER-CS1525CHOU | AER-CS1600CHOU | AER-CS1615CHOU |
| Combination      | AER-CS725CHOU  | AER-CS800CHOU  | AER-CS800CHOU  | AER-CS800CHOU  | AER-CS615CHOU  |
|                  | AER-CS680CHOU  | AER-CS680CHOU  | AER-CS725CHOU  | AER-CS800CHOU  | AER-CS500CHOU  |
|                  | -              | -              | -              | -              | AER-CS500CHOU  |

| Capacity<br>(HP) | (60HP)         | (62HP)         | (64HP)         | (66HP)         | (68HP)         |
|------------------|----------------|----------------|----------------|----------------|----------------|
| Model            | AER-CS1680CHOU | AER-CS1740CHOU | AER-CS1800CHOU | AER-CS1860CHOU | AER-CS1920CHOU |
| Combination      | AER-CS680CHOU  | AER-CS680CHOU  | AER-CS680CHOU  | AER-CS680CHOU  | AER-CS680CHOU  |
| Combination      | AER-CS500CHOU  | AER-CS560CHOU  | AER-CS560CHOU  | AER-CS680CHOU  | AER-CS680CHOU  |
|                  | AER-CS500CHOU  | AER-CS500CHOU  | AER-CS560CHOU  | AER-CS500CHOU  | AER-CS560CHOU  |

| Capacity<br>(HP) | (70HP)         | (72HP)         | (74HP)         | (76HP)         | (78HP)         |
|------------------|----------------|----------------|----------------|----------------|----------------|
| Model            | AER-CS1975CHOU | AER-CS2040CHOU | AER-CS2085CHOU | AER-CS2130CHOU | AER-CS2205CHOU |
|                  | AER-CS680CHOU  | AER-CS680CHOU  | AER-CS725CHOU  | AER-CS725CHOU  | AER-CS800CHOU  |
| Combination      | AER-CS680CHOU  | AER-CS680CHOU  | AER-CS680CHOU  | AER-CS725CHOU  | AER-CS725CHOU  |
|                  | AER-CS615CHOU  | AER-CS680CHOU  | AER-CS680CHOU  | AER-CS680CHOU  | AER-CS680CHOU  |

| Capacity<br>(HP) | (80HP)         | (82HP)         | (84HP)         | (86HP)         | (88HP)         |
|------------------|----------------|----------------|----------------|----------------|----------------|
| Model            | AER-CS2280CHOU | AER-CS2325CHOU | AER-CS2400CHOU | AER-CS2415CHOU | AER-CS2480CHOU |
|                  | AER-CS800CHOU  | AER-CS800CHOU  | AER-CS800CHOU  | AER-CS680CHOU  | AER-CS680CHOU  |
| Combination      | AER-CS800CHOU  | AER-CS800CHOU  | AER-CS800CHOU  | AER-CS615CHOU  | AER-CS680CHOU  |
|                  | AER-CS680CHOU  | AER-CS725CHOU  | AER-CS800CHOU  | AER-CS560CHOU  | AER-CS560CHOU  |
|                  | -              | -              | -              | AER-CS560CHOU  | AER-CS560CHOU  |

| Capacity<br>(HP) | (90HP)         | (92HP)         | (94HP)         | (96HP)         | (98HP)         |
|------------------|----------------|----------------|----------------|----------------|----------------|
| Model            | AER-CS2535CHOU | AER-CS2600CHOU | AER-CS2655CHOU | AER-CS2720CHOU | AER-CS2765CHOU |
|                  | AER-CS680CHOU  | AER-CS680CHOU  | AER-CS680CHOU  | AER-CS680CHOU  | AER-CS725CHOU  |
| Combination      | AER-CS680CHOU  | AER-CS680CHOU  | AER-CS680CHOU  | AER-CS680CHOU  | AER-CS680CHOU  |
|                  | AER-CS615CHOU  | AER-CS680CHOU  | AER-CS680CHOU  | AER-CS680CHOU  | AER-CS680CHOU  |
|                  | AER-CS560CHOU  | AER-CS560CHOU  | AER-CS615CHOU  | AER-CS680CHOU  | AER-CS680CHOU  |

| Capacity<br>(HP) | (100HP)        | (102HP)        | (104HP)        | (106HP)        | (108HP)        |
|------------------|----------------|----------------|----------------|----------------|----------------|
| Model            | AER-CS2840CHOU | AER-CS2885CHOU | AER-CS2960CHOU | AER-CS3005CHOU | AER-CS3080CHOU |
| Combination      | AER-CS800CHOU  | AER-CS800CHOU  | AER-CS800CHOU  | AER-CS800CHOU  | AER-CS800CHOU  |
|                  | AER-CS680CHOU  | AER-CS725CHOU  | AER-CS800CHOU  | AER-CS800CHOU  | AER-CS800CHOU  |
|                  | AER-CS680CHOU  | AER-CS680CHOU  | AER-CS680CHOU  | AER-CS725CHOU  | AER-CS800CHOU  |
|                  | AER-CS680CHOU  | AER-CS680CHOU  | AER-CS680CHOU  | AER-CS680CHOU  | AER-CS680CHOU  |

| Capacity<br>(HP) | (110HP)        | (112HP)        |
|------------------|----------------|----------------|
| Model            | AER-CS3125CHOU | AER-CS3200CHOU |
| Combination      | AER-CS800CHOU  | AER-CS800CHOU  |
|                  | AER-CS800CHOU  | AER-CS800CHOU  |
|                  | AER-CS800CHOU  | AER-CS800CHOU  |
|                  | AER-CS725CHOU  | AER-CS800CHOU  |

× Combine the specified basic units as shown in the table above. For any other types of combination, please contact our professional engineer.

#### [Standard Combination Models]

Model 850~1000

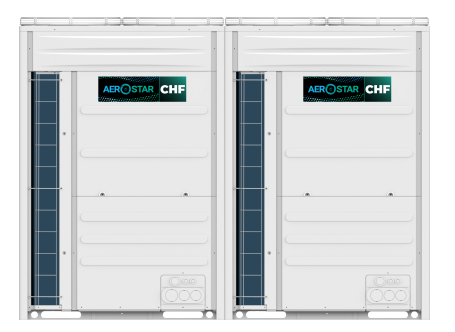

Model 1060/1180

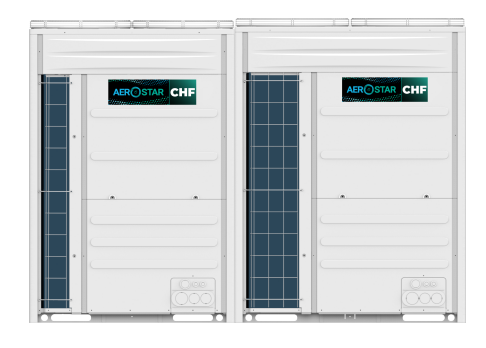

Model 1120/1240~1360

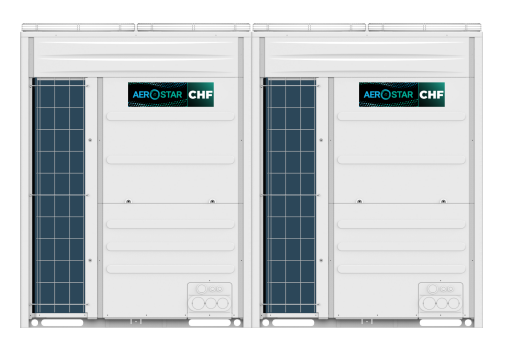

Model 1405~1480

Model 1525~1600

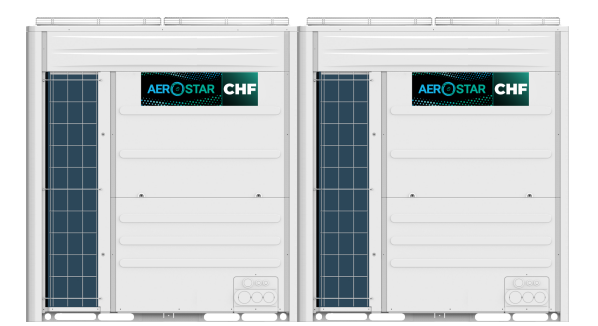

Model 1615~1680

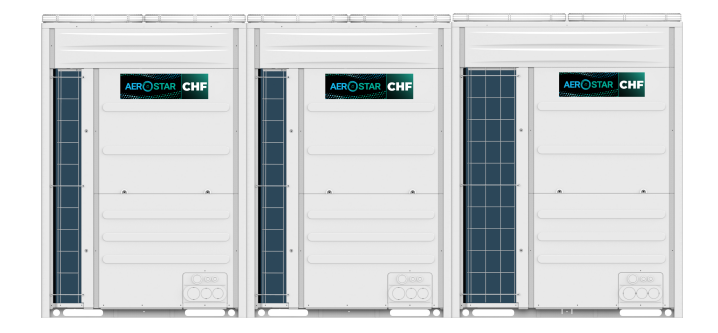

3

Model 1740~1860

|   |              | II           |
|---|--------------|--------------|
|   | AEROSTAR CHF | AEROSTAR CHF |
| • |              |              |
|   |              |              |
|   |              |              |
|   |              |              |

Model 1800/1920~2040

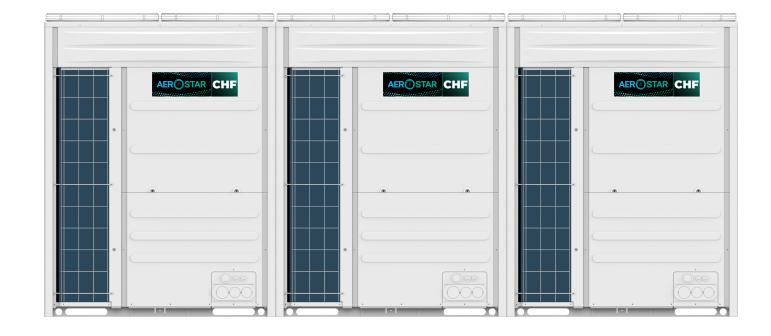

#### Model 2085

| ABROSTAR CHF                          | AEROSTAR CHF                          |                                       |
|---------------------------------------|---------------------------------------|---------------------------------------|
| ·                                     | · · [                                 | ·                                     |
| · · ·                                 |                                       |                                       |
| · · · · · · · · · · · · · · · · · · · | · · · · · · · · · · · · · · · · · · · | · · · · · · · · · · · · · · · · · · · |
|                                       |                                       |                                       |

#### Model 2130~2280

|      | . "           |       |  |
|------|---------------|-------|--|
| AERO |               |       |  |
|      |               | · · · |  |
|      | <br>          | <br>  |  |
|      | <br><b></b> , |       |  |
|      |               |       |  |

#### Model 2325~2400

| · · · · · · · · · · · · · · · · · · · | · · · · · · · · · · · · · · · · · · · |
|---------------------------------------|---------------------------------------|
|                                       |                                       |

#### Model 2415~2720

| II           |              | II                                    |                                       |
|--------------|--------------|---------------------------------------|---------------------------------------|
| AEROSTAR CHF | AEROSTAR CHF | AEROSTAR CHF                          | AEROSTAR CHF                          |
| · · ·        |              |                                       |                                       |
|              |              |                                       |                                       |
|              |              |                                       |                                       |
| ·            |              | · · · · · · · · · · · · · · · · · · · | · · · · · · · · · · · · · · · · · · · |
|              |              |                                       |                                       |

#### Model 2765~2840

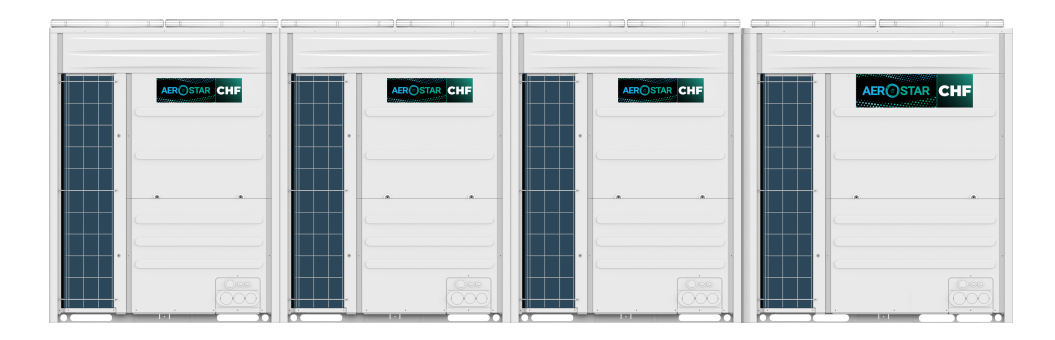

#### Model 2885~2960

| AEROSTAR CHF                          | AEROSTAR CHF |   |
|---------------------------------------|--------------|---|
| · · · · · · · · · · · · · · · · · · · |              | · |
|                                       |              |   |
|                                       |              |   |

Model 3005~3080

| AEROSTAR CHF | AEROSTAR CHF | AEROSTAR CHF |
|--------------|--------------|--------------|
|              |              |              |
|              |              |              |
|              |              |              |

#### Model 3125~3200

| · · · |                                       |     | <br>· · · · · | · · |  |
|-------|---------------------------------------|-----|---------------|-----|--|
|       |                                       | AER |               |     |  |
|       | · · · · · · · · · · · · · · · · · · · |     | <br>•         |     |  |
|       |                                       |     | <br>· _ ·     |     |  |
|       |                                       |     |               |     |  |
|       |                                       |     |               |     |  |

### **1.2 Application Case**

The following indoor units can be combined with the outdoor unit.

|                                               |         |     | -   |     |     |   |     | - | Nom | inal I | Powe | er (kV | V) |     |   |      |    | -  | -    |    |
|-----------------------------------------------|---------|-----|-----|-----|-----|---|-----|---|-----|--------|------|--------|----|-----|---|------|----|----|------|----|
| Туре                                          | Picture | 1.7 | 2.2 | 2.8 | 3.6 | 4 | 4.5 | 5 | 5.3 | 5.6    | 6.3  | 7.1    | 8  | 8.2 | 9 | 11.2 | 14 | 16 | 22.4 | 28 |
| 4-way Cassette Type                           |         |     |     | •   | •   |   |     |   |     | •      | •    | •      | •  |     |   |      | •  |    |      |    |
| Mini 4-way<br>Cassette Type                   |         | •   | •   | •   |     |   |     |   |     | •      |      |        |    |     |   |      |    |    |      |    |
| 1-way Cassette Type                           |         |     |     |     |     |   |     |   |     |        |      |        |    |     |   |      |    |    |      |    |
| 2-way Cassette Type                           |         |     |     |     |     |   |     |   |     |        |      |        |    |     |   |      |    |    |      |    |
| Console Type                                  |         |     |     |     |     |   |     |   |     |        |      |        |    |     |   |      |    |    |      |    |
| Ceiling Ducted Type<br>(High Static Pressure) |         |     |     | •   |     | • |     | • |     |        |      | •      |    |     |   |      |    |    |      | •  |
| Ceiling Ducted Type<br>(Low Static Pressure)  |         |     |     |     |     |   |     |   |     |        |      |        |    |     |   |      |    |    |      |    |
| Ceiling Ducted Type<br>(DC Lowheight)         |         |     |     |     |     |   |     |   |     |        |      |        |    |     |   |      |    |    |      |    |
| Ceiling Ducted Type<br>(AC Lowheight)         |         |     | •   | •   | •   |   |     | • |     |        | •    | •      |    |     |   |      |    |    |      |    |
| Wall Mounted Type                             |         |     |     |     |     |   |     |   |     |        |      |        |    |     |   |      |    |    |      |    |
| Ceiling & Floor Type                          |         |     |     |     |     |   |     | • | •   |        | •    | •      | •  |     | • |      | •  |    |      |    |
| Floor Concealed Type                          |         |     |     |     |     |   |     |   |     |        |      |        |    |     |   |      |    |    |      |    |

Table 1.1 Indoor Unit Type List

• : Available

#### Introduction

#### **1.3 Combination**

Utilizing an inverter control, a wide range of operation capacity control is also available. The number of connectable indoor units with the outdoor unit is as follows. Comply with the condition as follows when installing the unit. A maximum total combination capacity of 150% and a minimum total combination capacity of 50% can be chosen by combination of the indoor units when compared with the nominal outdoor unit capacity. Therefore, the new system can meet individual air conditioning requirements in most office buildings.

| Model ( kBtu/h ) | Min. Capacity at Individual | Max. Number of   | Recommended Number of | Range of Combination |
|------------------|-----------------------------|------------------|-----------------------|----------------------|
|                  | Operation ( kW )            | Connectable I.U. | Connectable I.U.      | Capacity             |
| AER-CS224*       |                             | 13               | 8                     |                      |
| AER-CS280*       |                             | 16               | 10                    |                      |
| AER-CS335*       |                             | 19               | 10                    |                      |
| AER-CS400*       |                             | 23               | 16                    |                      |
| AER-CS450*       |                             | 26               | 16                    |                      |
| AER-CS500*       |                             | 29               | 16                    |                      |
| AER-CS560*       |                             | 33               | 18                    |                      |
| AER-CS615*       |                             | 36               | 20                    |                      |
| AER-CS680*       |                             | 40               | 26                    |                      |
| AER-CS725*       |                             | 43               | 26                    |                      |
| AER-CS800*       | 1                           | 47               | 32                    |                      |
| AER-CS850*       |                             | 49               | 32                    |                      |
| AER-CS900*       | 1                           | 52               | 32                    |                      |
| AER-CS950*       | 1                           | 55               | 32                    |                      |
| AER-CS1000*      | 1                           | 59               | 32                    |                      |
| AER-CS1060*      | 1                           | 62               | 38                    |                      |
| AER-CS1120*      | 1                           | 64               | 38                    |                      |
| AER-CS1180*      | 1                           | 64               | 38                    |                      |
| AER-CS1240*      | 1                           | 64               | 38                    |                      |
| AER-CS1295*      | 1                           | 64               | 38                    |                      |
| AER-CS1360*      | 1.7                         | 64               | 38                    | 50~150%              |
| AER-CS1405*      | 1                           | 64               | 38                    |                      |
| AER-CS1480*      | 1                           | 64               | 38                    |                      |
| AER-CS1525*      | 1                           | 64               | 38                    |                      |
| AER-CS1600*      | 1 F                         | 64               | 38                    |                      |
| AER-CS1615*      | 1                           | 64               | 38                    |                      |
| AER-CS1680*      | 1                           | 64               | 38                    |                      |
| AER-CS1740*      | 1                           | 64               | 38                    |                      |
| AER-CS1800*      | 1 -                         | 64               | 38                    |                      |
| AER-CS1860*      | 1                           | 64               | 38                    |                      |
| AER-CS1920*      | 1                           | 64               | 38                    |                      |
| AER-CS1975*      | 1                           | 64               | 38                    |                      |
| AER-CS2040*      | 1                           | 64               | 38                    |                      |
| AER-CS2085*      | 1                           | 64               | 38                    |                      |
| AER-CS2130*      | 1                           | 64               | 38                    |                      |
| AER-CS2205*      | 1                           | 64               | 38                    |                      |
| AER-CS2280*      | 1 -                         | 64               | 38                    |                      |
| AER-CS2325*      | 1 -                         | 64               | 38                    |                      |
| AER-CS2400*      | 1                           | 64               | 38                    |                      |
| AER-CS2415*      | 1                           | 64               | 38                    |                      |
| AER-CS2480*      | 1                           | 64               | 38                    |                      |

| Madal (kBtu/b) | Min. Capacity at           | Max. Number of   | Recommended Number of | Range of Combination |
|----------------|----------------------------|------------------|-----------------------|----------------------|
|                | Individual Operation ( kW) | Connectable I.U. | Connectable I.U.      | Capacity             |
| AER-CS2535*    |                            | 64               | 38                    |                      |
| AER-CS2600*    |                            | 64               | 38                    |                      |
| AER-CS2655*    | ] [                        | 64               | 38                    |                      |
| AER-CS2720*    | ] [                        | 64               | 38                    |                      |
| AER-CS2765*    | ] (                        | 64               | 38                    |                      |
| AER-CS2840*    | 4 7                        | 64               | 38                    | 50-150%              |
| AER-CS2885*    | ] 1.7                      | 64               | 38                    | 50~150%              |
| AER-CS2960*    | ] (                        | 64               | 38                    |                      |
| AER-CS3005*    | ] (                        | 64               | 38                    |                      |
| AER-CS3080*    | ] (                        | 64               | 38                    |                      |
| AER-CS3125*    | ] (                        | 64               | 38                    |                      |
| AER-CS3200*    |                            | 64               | 38                    |                      |

#### NOTES:

- (1) In a system where all indoor units operate at the same time, total of these indoor units should not be larger than combined capacity of the outdoor units,or otherwise overload may occur under severe working condition or within narrow operating range.
- (2) For the system which all indoor units are not operated simultaneously, the total indoor unit capacity is available up to 150% against the outdoor unit capacity.
- (3) If the system is used in the cold area (ambient temperature becomes under -10°C) or under the high heating load conditions, the total indoor unit capacity should be less than 100% against the outdoor unit and total piping length is less than 300m.
- (4) 05/07 type indoor units are set with higher air flow. Determine the usage environment and installation location carefully. Do not install these units in the place where the cold draft may occur during heating operation. If the unit is installed in such places, the number of connectable I.U. should be less than the recommended number on the table above.
- (5) When the connected indoor units contain Cassette Type or Wall-Mounted Type, and the nominal capacity is less than or equal to 12kBtu/h, the total indoor unit capacity should be equal to or less than 130% against the outdoor unit.
- (6) When the outdoor air temperature is more than 43°C during the cooling operation, the total indoor unit capacity should be equal to or less than 100% against the outdoor unit.
- (7) If the operational capacity of indoor units is more than 130% against the outdoor unit, the indoor units should be set to low airflow operation.

#### **General Data**

### 2. General Data

#### 2.1 General Data

| Capacity             |                          |                      |                     | 8HP           | 10HP              | 12HP               | 14HP          |
|----------------------|--------------------------|----------------------|---------------------|---------------|-------------------|--------------------|---------------|
| Model                |                          |                      |                     | AER-          | AER-              | AER-               | AER-          |
| Model                |                          |                      |                     | CS224CHOU     | CS280CHOU         | CS335CHOU          | CS400CHOU     |
|                      |                          |                      |                     | AER-          | AER-              | AER-               | AER-          |
|                      |                          |                      |                     | CS224CHOU     | CS280CHOU         | CS335CHOU          | CS400CHOU     |
| Conbination          |                          |                      |                     | /             | /                 | 1                  | /             |
| Constration          |                          |                      |                     | /             | /                 | /                  | /             |
|                      |                          |                      |                     | /             | /                 | /                  | /             |
| Power Supply         | /                        |                      |                     |               | 380-415V 3N       | ~ 50Hz/60Hz        |               |
|                      | Nominal Cana             | oit.                 | kW                  | 22.4          | 28.0              | 33.5               | 40.0          |
| Cooling              |                          | Sity                 | Btu/h               | 76400         | 95500             | 114300             | 136500        |
| Operation            | Power Consum             | nption               | kW                  | 4.79          | 6.60              | 7.96               | 10.34         |
|                      | EER                      |                      | W/W                 | 4.68          | 4.24              | 4.21               | 3.87          |
|                      | Conceity (Max)           |                      | kW                  | 25.0          | 31.5              | 37.5               | 45.0          |
|                      |                          | )                    | Btu/h               | 85300         | 107500            | 128000             | 153500        |
|                      | Power Consum             | nption (Max)         | kW                  | 5.13          | 6.79              | 8.50               | 10.84         |
| Heating              | COP (Max)                |                      | W/W                 | 4.87          | 4.64              | 4.41               | 4.15          |
| Operation            | O an a site (NI a sa     | \<br>\               | kW                  | 22.4          | 28.0              | 33.5               | 40.0          |
|                      | Capacity (Nom            | )                    | Btu/h               | 76400         | 95500             | 114300             | 136500        |
|                      | Power Consum             | ption (Nom)          | kW                  | 4.33          | 5.82              | 7.55               | 9.46          |
|                      | COP (Nom)                |                      | W/W                 | 5.17          | 4.81              | 4.44               | 4.23          |
| Sound                | Normal mode              |                      | dB(A)               | 56            | 57                | 59                 | 59            |
| Pressure<br>Level% 1 | Silent mode              |                      | dB(A)               | 41            | 42                | 44                 | 44            |
| Cabinet Color        | **2                      |                      | _                   |               | Gravisl           | n White            |               |
|                      | Height                   |                      | mm                  | 1730          | 1730              | 1730               | 1730          |
| Outer                | Width                    |                      | mm                  | 950           | 950               | 950                | 1210          |
| Dimensions           | Depth                    |                      | mm                  | 750           | 750               | 750                | 750           |
|                      | Height                   |                      | mm                  | 1950          | 1950              | 1950               | 1950          |
| Packing              | Width                    |                      | mm                  | 1015          | 1015              | 1015               | 1275          |
| Dimensions           | Depth                    |                      | mm                  | 790           | 790               | 790                | 790           |
| Net Weight           | 1 1                      |                      | ka                  | 217           | 219               | 223                | 272           |
| Gross Weight         |                          |                      | ka                  | 246           | 248               | 252                | 306           |
|                      |                          | Type                 |                     |               | Scroll            | Comp               |               |
|                      |                          | Quantity             |                     | 1             | 1                 | 1                  | 1             |
|                      | Compressor               | Brand                | _                   |               | Hita              | achi               | 1             |
|                      |                          | Model                | _                   | AA55PHDG-D1J2 | AA55PHDG-D1J2     | DC65PHDG-D1J2      | DC80PHDG-D1J2 |
|                      |                          | Туре                 | _                   |               | FV68H/            | FVC68D             | 1             |
|                      | Refrigeration            | Brand                | _                   |               | Idemits           | u Kosan            |               |
|                      | Oil                      | Charge(Comp)         | L                   | 1.1           | 1.1               | 1.1                | 1.1           |
| Refrigerating        |                          | Charge(Total)        | L                   | 6.0           | 6.0               | 6.0                | 6.9           |
| Installation         | Refrigerant Ch           | arge Before Shipment | ka                  | 5.3           | 5.3               | 6.2                | 8.0           |
|                      | Refrigerant Flow Control |                      |                     | М             | icro-computer Con | trol Expansion Val | ve            |
|                      | Heat Exchanger Type      |                      |                     |               | Multi-Pass Cro    | ss-Finned Tube     |               |
|                      | Gas Pipe                 |                      | mm                  | Φ19.05        | Φ22.20            | Φ25.40             | Φ25.40        |
|                      | Gas Pipe                 |                      | mm                  | Φ9.53         | Φ9.53             | Φ12.70             | Φ12.70        |
|                      | Condenser Far            | n Quantity           |                     | 1             | 1                 | 1                  | 2             |
| Fan                  | Air Flow Rate            |                      | m <sup>3</sup> /min | 183           | 183               | 183                | 200           |
| Hole for Powe        | er Supply Wiring         |                      | mm                  | 46            | 46                | 46                 | 46            |
| Hole for Cont        | rol Line Wirina          |                      | mm                  | 20            | 20                | 20                 | 20            |

Notes:

The above cooling and heating capacities show the capacities when the outdoor unit is operated with the 100% rating of indoor units,Cooling Operation ConditionsHeating Operation Conditions

Indoor Air Inlet Temperature: 27°C DB (80°F DB)

19°C WB (66°F WB)

Indoor Air Inlet Temperature: 20°C DB / (68°F DB) Outdoor Air Inlet Temperature: 7°C DB / (45°F DB) 6°C WB / (43°F WB)

Outdoor Air Inlet Temperature: 35°C DB (95°F DB) Piping Length: 7.5 meters, Piping Lift: 0 meter

B) 6°C WB / (43°F WB)

×1. The above noise values are measured in the anechoic chamber without reflected echo, therefore the impact of the reflected echo must be included at the scene.

Measurement point: 1 meter from the service cover surface and 1.5 meters from floor level.

 $\times 2. The final appearance of outdoor units is subject to the actual products.$ 

| Capacity            |                          |                      |        | 16HP          | 18HP             | 20HP               | 22HP          |
|---------------------|--------------------------|----------------------|--------|---------------|------------------|--------------------|---------------|
| Model               |                          |                      |        | AER-          | AER-             | AER-               | AER-          |
| Widder              |                          |                      |        | CS450CHOU     | CS500CHOU        | CS560CHOU          | CS615CHOU     |
|                     |                          |                      |        | AER-          | AER-             | AER-               | AER-          |
|                     |                          |                      |        | CS450CHOU     | CS500CHOU        | CS560CHOU          | CS615CHOU     |
| Conbination         |                          |                      |        | /             | /                | /                  | /             |
|                     |                          |                      |        | /             | 1                | /                  | 1             |
|                     |                          |                      |        | /             | 1                | 1                  | 1             |
| Power Supply        | /                        |                      |        |               | 380-415V 3N      | ~ 50Hz/60Hz        |               |
|                     | Nominal Capacity         |                      | kW     | 45.0          | 50.0             | 56.0               | 61.5          |
| Cooling             |                          |                      | Btu/h  | 153500        | 170600           | 191100             | 209800        |
| Operation           | Power Consum             | ption                | kW     | 12.26         | 14.04            | 15.38              | 17.83         |
|                     | EER                      |                      | W/W    | 3.67          | 3.56             | 3.64               | 3.45          |
|                     | Canacity (Max)           |                      | kW     | 50.0          | 56.0             | 63.0               | 69.0          |
|                     |                          |                      | Btu/h  | 170600        | 191100           | 215000             | 235400        |
|                     | Power Consum             | ption (Max)          | kW     | 12.20         | 14.81            | 16.36              | 18.70         |
| Heating             | COP (Max)                |                      | W/W    | 4.10          | 3.78             | 3.85               | 3.69          |
| Operation           | Canacity (Nom            | )                    | kW     | 45.0          | 50.0             | 56.0               | 61.5          |
|                     |                          | )                    | Btu/h  | 153500        | 170600           | 191100             | 209800        |
|                     | Power Consum             | ption (Nom)          | kW     | 10.82         | 12.85            | 13.83              | 16.23         |
|                     | COP (Nom)                |                      | W/W    | 4.16          | 3.89             | 4.05               | 3.79          |
| Sound               | Normal mode              |                      | dB(A)  | 60            | 61               | 62                 | 63            |
| Pressure<br>Level※1 | evel※1 Silent mode       |                      | dB(A)  | 45            | 46               | 47                 | 48            |
| Cabinet Color       | **2                      |                      | —      |               | Grayisł          | n White            |               |
| Outer               | Height                   |                      | mm     | 1730          | 1730             | 1730               | 1730          |
| Dimonsions          | Width                    |                      | mm     | 1210          | 1210             | 1350               | 1350          |
| Dimensions          | Depth                    |                      | mm     | 750           | 750              | 750                | 750           |
| Deaking             | Height                   |                      | mm     | 1950          | 1950             | 1950               | 1950          |
| Dimonsions          | Width                    |                      | mm     | 1275          | 1275             | 1420               | 1420          |
| Dimensions          | Depth                    |                      | mm     | 790           | 790              | 790                | 790           |
| Net Weight          |                          |                      | kg     | 273           | 296              | 316                | 363           |
| Gross Weight        |                          |                      | kg     | 307           | 330              | 347                | 400           |
|                     |                          | Туре                 | —      |               | Scroll           | Comp               |               |
|                     | Compressor               | Quantity             | —      | 1             | 1                | 1                  | 2             |
|                     | Compressor               | Brand                | —      |               | Hita             | achi               |               |
|                     |                          | Model                |        | DC80PHDG-D1J2 | DD98PHDG-D1J2    | DD98PHDG-D1J2      | DC65PHDG-D1J2 |
|                     |                          | Туре                 |        |               | FV68H/I          | FVC68D             |               |
|                     | Refrigeration            | Brand                |        |               | Idemits          | u Kosan            |               |
| Pofrigorating       | Oil                      | Charge(Comp)         | L      | 1.1           | 1.1              | 1.1                | 2.2           |
| Installation        |                          | Charge(Total)        | L      | 6.9           | 6.9              | 7.3                | 9.5           |
| motanation          | Refrigerant Cha          | arge Before Shipment | kg     | 8.0           | 9.6              | 10.3               | 12.2          |
|                     | Refrigerant Flow Control |                      |        | Mi            | cro-computer Con | trol Expansion Val | ve            |
|                     | Heat Exchanger Type      |                      |        |               | Multi-Pass Cros  | ss-Finned Tube     |               |
|                     | Gas Pipe                 |                      | mm     | Ф28.60        | Ф28.60           | Ф28.60             | Ф28.60        |
|                     | Liquid Pipe              |                      | mm     | Φ12.70        | Ф15.88           | Φ15.88             | Φ15.88        |
| Fan                 | Condenser Far            | n Quantity           |        | 2             | 2                | 2                  | 2             |
|                     | Air Flow Rate            |                      | m³/min | 200           | 200              | 267                | 296           |
| Hole for Powe       | er Supply Wiring         |                      | mm     | 46            | 46               | 46                 | 46            |
| Hole for Cont       | rol Line Wiring          |                      | mm     | 20            | 20               | 20                 | 20            |

The above cooling and heating capacities show the capacities when the outdoor unit is operated with the 100% rating of indoor units, Heating Operation Conditions

**Cooling Operation Conditions** Indoor Air Inlet Temperature: 27°C DB (80°F DB)

19°C WB (66°F WB) Outdoor Air Inlet Temperature: 35°C DB (95°F DB) Indoor Air Inlet Temperature: 20°C DB / (68°F DB) Outdoor Air Inlet Temperature: 7°C DB / (45°F DB)

Piping Length: 7.5 meters, Piping Lift: 0 meter

6°C WB / (43°F WB)

×1. The above noise values are measured in the anechoic chamber without reflected echo, therefore the impact of the reflected echo must be included at the scene.

Measurement point: 1 meter from the service cover surface and 1.5 meters from floor level.

%2. The final appearance of outdoor units is subject to the actual products.

| Capacity             |                                  |                      |        | 24HP          | 26HP               | 28HP          |  |  |
|----------------------|----------------------------------|----------------------|--------|---------------|--------------------|---------------|--|--|
| Model                |                                  |                      |        | AER-          | AER-               | AER-          |  |  |
|                      |                                  |                      |        | CS680CHOU     | CS725CHOU          | CS800CHOU     |  |  |
|                      |                                  |                      |        | AER-          | AER-               | AER-          |  |  |
|                      |                                  |                      |        | CS680CHOU     | CS725CHOU          | CS800CHOU     |  |  |
| Conbination          |                                  |                      |        | /             | /                  | /             |  |  |
|                      |                                  |                      |        | 1             | /                  | /             |  |  |
|                      |                                  |                      |        | 1             | /                  | /             |  |  |
| Power Supply         | /                                |                      |        | 380           | -415V 3N~ 50Hz/6   | N~ 50Hz/60Hz  |  |  |
|                      | Nominal Cana                     | rity                 | kW     | 68.0          | 72.5               | 80.0          |  |  |
| Cooling              | Norminal Oupa                    |                      | Btu/h  | 232000        | 247400             | 273000        |  |  |
| Operation            | Power Consun                     | nption               | kW     | 19.88         | 20.83              | 24.10         |  |  |
|                      | EER                              |                      | W/W    | 3.42          | 3.48               | 3.32          |  |  |
|                      | Canacity (Max                    |                      | kW     | 75.0          | 80.0               | 90.0          |  |  |
|                      |                                  | )                    | Btu/h  | 255900        | 273000             | 307100        |  |  |
|                      | Power Consun                     | nption (Max)         | kW     | 20.72         | 21.98              | 25.57         |  |  |
| Heating              | COP (Max)                        |                      | W/W    | 3.62          | 3.64               | 3.52          |  |  |
| Operation            | Capacity (Nom                    | )                    | kW     | 68.0          | 72.5               | 80.0          |  |  |
|                      |                                  | )                    | Btu/h  | 232000        | 247400             | 273000        |  |  |
|                      | Power Consun                     | nption (Nom)         | kW     | 18.38         | 19.28              | 22.41         |  |  |
|                      | COP (Nom)                        |                      | W/W    | 3.70          | 3.76               | 3.57          |  |  |
| Sound                | Normal mode                      |                      | dB(A)  | 63            | 64                 | 64            |  |  |
| Pressure<br>Level※ 1 | Pressure<br>Level⊛ 1 Silent mode |                      | dB(A)  | 48            | 49                 | 49            |  |  |
| Cabinet Colo         | r ※ 2                            |                      | —      |               | Grayish White      |               |  |  |
| Quitan               | Height                           |                      | mm     | 1730          | 1730               | 1730          |  |  |
| Dimonsiona           | Width                            |                      | mm     | 1350          | 1600               | 1600          |  |  |
| Dimensions           | Depth                            |                      | mm     | 750           | 750                | 750           |  |  |
|                      | Height                           |                      | mm     | 1950 1950     |                    | 1950          |  |  |
| Packing              | Width                            |                      | mm     | 1420          | 1665               | 1665          |  |  |
| Dimensions           | Depth                            |                      | mm     | 790           | 790                | 790           |  |  |
| Net Weight           | •                                |                      | kg     | 365           | 391                | 392           |  |  |
| Gross Weigh          | t                                |                      | kg     | 402           | 433                | 434           |  |  |
|                      |                                  | Туре                 | _      |               | Scroll             | Comp          |  |  |
|                      | Compressor                       | Quantity             | —      | 2             | 2                  | 2             |  |  |
|                      | Compressor                       | Brand                | —      |               | Hita               | achi          |  |  |
|                      |                                  | Model                | _      | DC65PHDG-D1J2 | DC80PHDG-D1J2      | DC80PHDG-D1J2 |  |  |
|                      |                                  | Туре                 |        |               | FV68H/FVC68D       |               |  |  |
|                      | Refrigeration                    | Brand                | _      |               | Idemitsu Kosan     |               |  |  |
|                      | Oil                              | Charge(Comp)         | L      | 2.2           | 2.2                | 2.2           |  |  |
| Refrigerating        |                                  | Charge(Total)        | L      | 9.5           | 10.4               | 10.4          |  |  |
| Installation         | Refrigerant Ch                   | arge Before Shipment | kg     | 12.2          | 12.0               | 12.0          |  |  |
|                      | Refrigerant Flo                  | w Control            | _      | Micro-com     | outer Control Expa | nsion Valve   |  |  |
|                      | Heat Exchanger Type              |                      |        | Multi-        | Pass Cross-Finned  | l Tube        |  |  |
|                      | Gas Pipe                         |                      | mm     | Φ28.60        | Φ31.75             | Φ31.75        |  |  |
|                      | Liquid Pipe                      |                      | mm     | Φ15.88        | Φ19.05             | Φ19.05        |  |  |
| _                    | Condenser Fai                    | n Quantity           | i —    | 2             | 2                  | 2             |  |  |
| ⊢an                  | Air Flow Rate                    |                      | m³/min | 296           | 350                | 350           |  |  |
| Hole for Pow         | er Supply Wirina                 |                      | mm     | 46            | 46                 | 46            |  |  |
| Hole for Cont        | rol Line Wirina                  |                      | mm     | 20            | 20                 | 20            |  |  |

The above cooling and heating capacities show the capacities when the outdoor unit is operated with the 100% rating of indoor units, Heating Operation Conditions

**Cooling Operation Conditions** Indoor Air Inlet Temperature: 27°C DB (80°F DB) 19°C WB (66°F WB)

Outdoor Air Inlet Temperature: 35°C DB (95°F DB)

Indoor Air Inlet Temperature: 20°C DB / (68°F DB) Outdoor Air Inlet Temperature: 7°C DB / (45°F DB) 6°C WB / (43°F WB)

Piping Length: 7.5 meters, Piping Lift: 0 meter

×1. The above noise values are measured in the anechoic chamber without reflected echo, therefore the impact of the reflected echo must be included at the scene.

Measurement point: 1 meter from the service cover surface and 1.5 meters from floor level.

%2. The final appearance of outdoor units is subject to the actual products.

| Capacity                     |                     |                      |                     | 30HP      | 32HP             | 34HP               | 36HP          |
|------------------------------|---------------------|----------------------|---------------------|-----------|------------------|--------------------|---------------|
| Model                        |                     |                      | AER-                | AER-      | AER-             | AER-               |               |
| Model                        |                     |                      |                     | CS850CHOU | CS900CHOU        | CS950CHOU          | CS1000CHOU    |
|                              |                     |                      |                     | AER-      | AER-             | AER-               | AER-          |
|                              |                     |                      |                     | CS400CHOU | CS450CHOU        | CS450CHOU          | CS500CHOU     |
| Conbination                  |                     |                      |                     | AER-      | AER-             | AER-               | AER-          |
| Condination                  |                     |                      |                     | CS450CHOU | CS450CHOU        | CS500CHOU          | CS500CHOU     |
|                              |                     |                      |                     | /         | /                | /                  | /             |
|                              |                     |                      |                     | /         | /                | /                  | /             |
| Power Supply                 | y                   |                      |                     |           | 380-415V 3N      | ~ 50Hz/60Hz        |               |
|                              | Nominal Canad       | sity                 | kW                  | 85.0      | 90.0             | 95.0               | 100.0         |
| Cooling                      | Nominal Capac       | Sity                 | Btu/h               | 290000    | 308000           | 324000             | 342000        |
| Operation                    | Power Consum        | ption                | kW                  | 22.60     | 24.52            | 26.31              | 28.09         |
|                              | EER                 |                      | W/W                 | 3.76      | 3.67             | 3.61               | 3.56          |
|                              | Capacity (Max)      |                      | kW                  | 95.0      | 100.0            | 106.0              | 112.0         |
|                              |                     |                      | Btu/h               | 324000    | 342000           | 362000             | 382000        |
|                              | Power Consum        | nption (Max)         | kW                  | 23.04     | 24.39            | 27.01              | 29.63         |
| Heating                      | COP (Max)           |                      | W/W                 | 4.12      | 4.10             | 3.92               | 3.78          |
| Operation                    | Conceite (New       | \<br>\               | kW                  | 85.0      | 90.0             | 95.0               | 100.0         |
|                              | Capacity (Nom       | )                    | Btu/h               | 290000    | 308000           | 324000             | 342000        |
|                              | Power Consum        | ption (Nom)          | kW                  | 20.27     | 21.63            | 23.67              | 25.71         |
|                              | COP (Nom)           |                      | W/W                 | 4.19      | 4.16             | 4.01               | 3.89          |
| Sound                        | Normal mode         |                      | dB(A)               | 64        | 64               | 64                 | 64            |
| Pressure<br>Level ※1         | Silent mode         |                      | dB(A)               | 49        | 49               | 49                 | 49            |
| Cabinet Colo                 | r×2                 |                      | _                   |           | Gravisl          | h White            |               |
| _                            | Height              |                      | mm                  | 1730      | 1730             | 1730               | 1730          |
| Outer                        | Width               |                      | mm                  | 1210+1210 | 1210+1210        | 1210+1210          | 1210+1210     |
| Dimensions                   | Depth               |                      | mm                  | 750       | 750              | 750                | 750           |
|                              | Height              |                      | mm                  | 1950      | 1950             | 1950               | 1950          |
| Packing                      | Width               |                      | mm                  | 1275+1275 | 1275+1275        | 1275+1275          | 1275+1275     |
| Dimensions                   | Depth               |                      | mm                  | 790       | 790              | 790                | 790           |
| Net Weight                   | 1 1                 |                      | ka                  | 272+273   | 273+273          | 273+296            | 296+296       |
| Gross Weigh                  | t                   |                      | ka                  | 306+307   | 307+307          | 307+330            | 330+330       |
| g.                           |                     | Туре                 |                     |           | Scroll           | Comp               |               |
|                              | Compressor          | Quantity             | _                   | 2         | 2                | 2                  | 2             |
|                              |                     | Brand                | _                   |           | Hita             | achi               | L             |
|                              |                     | Type                 | _                   |           | FV68H/I          | FVC68D             |               |
|                              | Refrigeration       | Brand                | _                   |           | Idemits          | u Kosan            |               |
|                              | Oil                 | Charge(Comp)         | L                   | 1.1+1.1   | 1.1+1.1          | 1.1+1.1            | 1.1+1.1       |
| Refrigerating                |                     | Charge(Total)        | L                   | 6.9+6.9   | 6.9+6.9          | 6.9+6.9            | 6.9+6.9       |
| Installation                 | Refrigerant Ch      | arge Before Shipment | ka                  | 8+8       | 8+8              | 8+9.6              | 9.6+9.6       |
|                              | Refrigerant Flo     | w Control            |                     | Mi        | cro-computer Con | trol Expansion Val | ve            |
|                              | Heat Exchanger Type |                      |                     |           | Multi-Pass Cro   | ss-Finned Tube     |               |
|                              | Gas Pine            |                      | mm                  | Ф31 75    | Ф31 75           | Φ38 1              | <b>ወ</b> 38 1 |
|                              | Liquid Pine         |                      | mm                  | Φ19.05    | Φ19.05           | Φ19.05             | Φ19.05        |
|                              | Condenser Far       | Quantity             |                     | 4         | 4                | 4                  | 4             |
| Fan                          | Air Flow Rate       |                      | m <sup>3</sup> /min | 400       | 400              | 400                | 400           |
| Hole for Pow                 | er Supply Wiring    |                      | mm                  | 46        | 46               | 46                 | 46            |
| Hole for Power Supply Wiring |                     |                      |                     |           |                  |                    |               |

The above cooling and heating capacities show the capacities when the outdoor unit is operated with the 100% rating of indoor units,

Cooling Operation Conditions Indoor Air Inlet Temperature: 27°C DB (80°F DB) 19°C WB (66°F WB) Heating Operation Conditions Indoor Air Inlet Temperature: 20°C DB / (68°F DB) Outdoor Air Inlet Temperature: 7°C DB / (45°F DB) 6°C WB / (43°F WB)

Outdoor Air Inlet Temperature: 35°C DB (95°F DB) Piping Length: 7.5 meters, Piping Lift: 0 meter

×1. The above noise values are measured in the anechoic chamber without reflected echo, therefore the impact of the reflected echo must be included at the scene.

Measurement point: 1 meter from the service cover surface and 1.5 meters from floor level.

%2. The final appearance of outdoor units is subject to the actual products.

| Capacity              |                          |                      |       | 38HP       | 40HP             | 42HP                | 44HP       |
|-----------------------|--------------------------|----------------------|-------|------------|------------------|---------------------|------------|
| Model                 |                          |                      | AER-  | AER-       | AER-             | AER-                |            |
| Model                 |                          |                      |       | CS1060CHOU | CS1120CHOU       | CS1180CHOU          | CS1240CHOU |
|                       |                          |                      |       | AER-       | AER-             | AER-                | AER-       |
|                       |                          |                      |       | CS500CHOU  | CS560CHOU        | CS500CHOU           | CS560CHOU  |
| Conbination           |                          |                      |       | AER-       | AER-             | AER-                | AER-       |
|                       |                          |                      |       | CS560CHOU  | CS560CHOU        | CS680CHOU           | CS680CHOU  |
|                       |                          |                      |       | /          | /                | /                   | /          |
|                       |                          |                      |       | /          | /                | /                   | /          |
| Power Supply          | wer Supply               |                      |       |            | 380-415V 3N      | ~ 50Hz/60Hz         |            |
|                       | Nominal Capac            | sitv                 | kW    | 106.0      | 112.0            | 118.0               | 124.0      |
| Cooling               |                          |                      | Btu/h | 362000     | 382000           | 405000              | 425000     |
| Operation             | Power Consum             | ption                | kW    | 29.43      | 30.77            | 33.93               | 35.27      |
|                       | EER                      |                      | W/W   | 3.60       | 3.64             | 3.48                | 3.52       |
|                       | Canacity (Max)           |                      | kW    | 119.0      | 126.0            | 131.0               | 138.0      |
|                       |                          |                      | Btu/h | 405000     | 430000           | 445000              | 470000     |
|                       | Power Consum             | ption (Max)          | kW    | 31.18      | 32.73            | 35.53               | 37.08      |
| Heating               | COP (Max)                |                      | W/W   | 3.82       | 3.85             | 3.69                | 3.72       |
| Operation             | Canacity (Nom            | )                    | kW    | 106.0      | 112.0            | 118.0               | 124.0      |
|                       |                          | )                    | Btu/h | 362000     | 382000           | 405000              | 425000     |
|                       | Power Consum             | ption (Nom)          | kW    | 26.68      | 27.65            | 31.23               | 32.21      |
|                       | COP (Nom)                |                      | W/W   | 3.97       | 4.05             | 3.78                | 3.85       |
| Sound                 | Normal mode              |                      | dB(A) | 65         | 65               | 65                  | 66         |
| Pressure<br>Level × 1 | Silent mode              |                      | dB(A) | 50         | 50               | 50                  | 51         |
| Cabinet Color         | **2                      |                      | _     | · · · · ·  | Grayisł          | n White             |            |
| Quitan                | Height                   |                      | mm    | 1730       | 1730             | 1730                | 1730       |
| Dimonoiono            | Width                    |                      | mm    | 1210+1350  | 1350+1350        | 1210+1350           | 1350+1350  |
| Dimensions            | Depth                    |                      | mm    | 750        | 750              | 750                 | 750        |
| Dealing               | Height                   |                      | mm    | 1950       | 1950             | 1950                | 1950       |
| Раскіпд               | Width                    |                      | mm    | 1275+1420  | 1420+1420        | 1275+1420           | 1420+1420  |
| Dimensions            | Depth                    |                      | mm    | 790        | 790              | 790                 | 790        |
| Net Weight            | -                        |                      | kg    | 296+316    | 316+316          | 296+365             | 316+365    |
| Gross Weight          |                          |                      | kg    | 330+347    | 347+347          | 330+402             | 347+402    |
|                       |                          | Туре                 | —     |            | Scroll           | Comp                |            |
|                       | Compressor               | Quantity             | _     | 2          | 2                | 3                   | 3          |
|                       |                          | Brand                | _     |            | Hita             | achi                |            |
|                       |                          | Туре                 |       |            | FV68H/F          | FVC68D              |            |
|                       | Refrigeration            | Brand                |       |            | Idemits          | u Kosan             |            |
| Defrigerating         | Oil                      | Charge(Comp)         | L     | 1.1+2.2    | 1.1+1.1          | 1.1+2.2             | 2.2+2.2    |
|                       |                          | Charge(Total)        | L     | 6.9+7.3    | 7.3+7.3          | 6.9+9.5             | 7.3+9.5    |
| installation          | Refrigerant Ch           | arge Before Shipment | kg    | 9.6+10.3   | 10.3+10.3        | 9.6+12.2            | 10.3+12.2  |
|                       | Refrigerant Flow Control |                      | —     | Mi         | cro-computer Con | trol Expansion Valv | ve         |
|                       | Heat Exchanger Type      |                      |       |            | Multi-Pass Cros  | ss-Finned Tube      |            |
|                       | Gas Pipe                 |                      | mm    | Ф38.1      | Φ38.1            | Ф38.1               | Φ38.1      |
|                       | Liquid Pipe              |                      | mm    | Φ19.05     | Φ19.05           | Φ19.05              | Φ19.05     |
| Fan                   | Condenser Fan Quantity   |                      |       | 4          | 4                | 4                   | 4          |
|                       | Air Flow Rate            |                      |       | 467        | 534              | 496                 | 563        |
| Hole for Powe         | er Supply Wiring         |                      | mm    | 46         | 46               | 46                  | 46         |
| Hole for Cont         | rol Line Wiring          |                      | mm    | 20         | 20               | 20                  | 20         |

The above cooling and heating capacities show the capacities when the outdoor unit is operated with the 100% rating of indoor units,

**Cooling Operation Conditions** Indoor Air Inlet Temperature: 27°C DB (80°F DB)

19°C WB (66°F WB) Outdoor Air Inlet Temperature: 35°C DB (95°F DB)

Piping Length: 7.5 meters, Piping Lift: 0 meter

Heating Operation Conditions Indoor Air Inlet Temperature: 20°C DB / (68°F DB) Outdoor Air Inlet Temperature: 7°C DB / (45°F DB) 6°C WB / (43°F WB)

×1. The above noise values are measured in the anechoic chamber without reflected echo, therefore the impact of the reflected echo must be included at the scene.

Measurement point: 1 meter from the service cover surface and 1.5 meters from floor level.

%2. The final appearance of outdoor units is subject to the actual products.

| Capacity             |                               |                      |       | 46HP                            | 48HP             | 50HP               | 52HP       |
|----------------------|-------------------------------|----------------------|-------|---------------------------------|------------------|--------------------|------------|
| Model                |                               |                      | AER-  | AER-                            | AER-             | AER-               |            |
| Model                |                               |                      |       | CS1295CHOU                      | CS1360CHOU       | CS1405CHOU         | CS1480CHOU |
|                      |                               |                      |       | AER-                            | AER-             | AER-               | AER-       |
|                      |                               |                      |       | CS615CHOU                       | CS680CHOU        | CS680CHOU          | CS680CHOU  |
| Conhination          |                               |                      |       | AER-                            | AER-             | AER-               | AER-       |
| Conbination          |                               |                      |       | CS680CHOU                       | CS680CHOU        | CS725CHOU          | CS800CHOU  |
|                      |                               |                      |       | /                               | /                | 1                  | /          |
|                      |                               |                      |       | /                               | 1                | 1                  | 1          |
| Power Supply         | 1                             |                      |       |                                 | 380-415V 3N      | ~ 50Hz/60Hz        |            |
|                      | Nominal Canad                 | sity                 | kW    | 129.5                           | 136.0            | 140.5              | 148.0      |
| Cooling              | Nominal Capac                 | Sity                 | Btu/h | 440000                          | 465000           | 480000             | 505000     |
| Operation            | Power Consum                  | ption                | kW    | 37.71                           | 39.77            | 40.72              | 43.98      |
|                      | EER                           |                      | W/W   | 3.43                            | 3.42             | 3.45               | 3.37       |
|                      | Capacity (Max)                |                      | kW    | 144.0                           | 150.0            | 155.0              | 165.0      |
|                      |                               |                      | Btu/h | 490000                          | 510000           | 530000             | 565000     |
|                      | Power Consum                  | nption (Max)         | kW    | 39.42                           | 41.44            | 42.70              | 46.29      |
| Heating              | COP (Max)                     |                      | W/W   | 3.65                            | 3.62             | 3.63               | 3.56       |
| Operation            | Conceitu (Nerr                | \<br>\               | kW    | 129.5                           | 136.0            | 140.5              | 148.0      |
|                      | Capacity (Nom                 | )                    | Btu/h | 440000                          | 465000           | 480000             | 505000     |
|                      | Power Consum                  | nption (Nom)         | kW    | 34.61                           | 36.76            | 37.66              | 40.79      |
|                      | COP (Nom)                     |                      | W/W   | 3.74                            | 3.70             | 3.73               | 3.63       |
| Sound                | Normal mode                   |                      | dB(A) | 66                              | 66               | 67                 | 67         |
| Pressure<br>Level ※1 | essure<br>vel × 1 Silent mode |                      | dB(A) | 51                              | 51               | 52                 | 52         |
| Cabinet Color        | **2                           |                      |       |                                 | Gravisl          | n White            |            |
|                      | Height                        |                      | mm    | 1730                            | 1730             | 1730               | 1730       |
| Outer                | Width                         |                      | mm    | 1350+1350                       | 1350+1350        | 1350+1600          | 1350+1600  |
| Dimensions           | Depth                         |                      | mm    | 750                             | 750              | 750                | 750        |
|                      | Height                        |                      | mm    | 1950                            | 1950             | 1950               | 1950       |
| Packing              | Width                         |                      | mm    | 1420+1420                       | 1420+1420        | 1420+1665          | 1420+1665  |
| Dimensions           | Depth                         |                      | mm    | 790                             | 790              | 790                | 790        |
| Net Weight           |                               |                      | kg    | 363+365                         | 365+365          | 365+391            | 365+392    |
| Gross Weight         |                               |                      | ka    | 400+402                         | 402+402          | 402+433            | 402+434    |
| <u></u>              |                               | Туре                 |       |                                 | Scroll           | Comp               |            |
|                      | Compressor                    | Quantity             | _     | 4                               | 4                | 4                  | 4          |
|                      | •                             | Brand                | _     |                                 | Hita             | achi               |            |
|                      |                               | Туре                 | _     |                                 | FV68H/I          | FVC68D             |            |
|                      | Refrigeration                 | Brand                |       |                                 | Idemits          | u Kosan            |            |
|                      | Oil                           | Charge(Comp)         | L     | 2.2+2.2                         | 2.2+2.2          | 2.2+2.2            | 2.2+2.2    |
| Refrigerating        |                               | Charge(Total)        | L     | 9.5+9.5                         | 9.5+9.5          | 9.5+10.4           | 9.5+10.4   |
| Installation         | Refrigerant Ch                | arge Before Shipment | ka    | 12.2+12.2                       | 12.2+12.2        | 12.2+12.0          | 12.2+12.0  |
|                      | Refrigerant Flo               | w Control            |       | Mi                              | cro-computer Con | trol Expansion Val | ve         |
|                      | Heat Exchange                 | er Type              |       |                                 | Multi-Pass Cro   | ss-Finned Tube     |            |
|                      | Gas Pine                      |                      | mm    | Φ41.3                           | Φ41.3            | Φ41.3              | Φ41.3      |
|                      | Gas Pipe                      |                      | mm    | Φ22.2                           | Φ22.2            | Φ22.2              | Φ22.2      |
|                      | Condenser Far                 | n Quantity           |       | 4                               | 4                | 4                  | 4          |
| Fan                  | an Air Flow Rate              |                      |       | in 592 592 646                  |                  | 646                | 646        |
| Hole for Powe        | er Supply Wiring              |                      | mm    | m <sup>-</sup> /min 592 592 646 |                  | 46                 | 46         |
| Hole for Cont        | rol Line Wirina               |                      | mm    | 20                              | 20               | 20                 | 20         |
|                      | 9                             |                      |       |                                 |                  |                    |            |

The above cooling and heating capacities show the capacities when the outdoor unit is operated with the 100% rating of indoor units,

Cooling Operation Conditions Indoor Air Inlet Temperature: 27°C DB (80°F DB) 19°C WB (66°F WB) Heating Operation Conditions Indoor Air Inlet Temperature: 20°C DB / (68°F DB) Outdoor Air Inlet Temperature: 7°C DB / (45°F DB) 6°C WB / (43°F WB)

Outdoor Air Inlet Temperature: 35°C DB (95°F DB) Piping Length: 7.5 meters, Piping Lift: 0 meter

×1. The above noise values are measured in the anechoic chamber without reflected echo, therefore the impact of the reflected echo must be included at the scene.

Measurement point: 1 meter from the service cover surface and 1.5 meters from floor level.

×2. The final appearance of outdoor units is subject to the actual products.

| Capacity              |                                 |                      |           | 54HP           | 56HP             | 58HP               | 60HP           |      |      |
|-----------------------|---------------------------------|----------------------|-----------|----------------|------------------|--------------------|----------------|------|------|
| Model                 |                                 |                      |           | AER-           | AER-             | AER-               | AER-           |      |      |
| Model                 |                                 |                      |           | CS1525CHOU     | CS1600CHOU       | CS1615CHOU         | CS1680CHOU     |      |      |
|                       |                                 |                      |           | AER-           | AER-             | AER-               | AER-           |      |      |
|                       |                                 |                      |           | CS725CHOU      | CS800CHOU        | CS500CHOU          | CS500CHOU      |      |      |
|                       |                                 |                      |           | AER-           | AER-             | AER-               | AER-           |      |      |
| Conbination           |                                 |                      |           | CS800CHOU      | CS800CHOU        | CS500CHOU          | CS500CHOU      |      |      |
|                       |                                 |                      |           | 1              | /                | AER-               | AER-           |      |      |
|                       |                                 |                      |           | ,              |                  | CS615CHOU          | CS680CHOU      |      |      |
|                       |                                 |                      |           | /              | /                | /                  | /              |      |      |
| Power Supply          | /                               |                      |           |                | 380-415V 3N      | ~ 50Hz/60Hz        |                |      |      |
|                       | Nominal Capad                   | city                 | kW        | 152.5          | 160.0            | 161.5              | 168.0          |      |      |
| Cooling               |                                 |                      | Btu/h     | 520000         | 545000           | 550000             | 575000         |      |      |
| Operation             | Power Consum                    | ption                | kW        | 44.93          | 48.19            | 45.92              | 47.97          |      |      |
|                       | EER                             |                      | W/W       | 3.39           | 3.32             | 3.52               | 3.50           |      |      |
|                       | Capacity (Max)                  |                      | kW        | 170.0          | 180.0            | 181.0              | 187.0          |      |      |
|                       |                                 |                      | Btu/h     | 580000         | 615000           | 620000             | 640000         |      |      |
|                       | Power Consum                    | ption (Max)          | kW        | 47.55          | 51.14            | 48.33              | 50.35          |      |      |
| Heating               | COP (Max)                       |                      | W/W       | 3.58           | 3.52             | 3.75               | 3.71           |      |      |
| Operation             | Capacity (Nom                   | )                    | kW        | 152.5          | 160.0            | 161.5              | 168.0          |      |      |
|                       |                                 | /                    | Btu/h     | 520000         | 545000           | 550000             | 575000         |      |      |
|                       | Power Consum                    | ption (Nom)          | kW        | 41.69          | 44.82            | 41.93              | 44.09          |      |      |
|                       | COP (Nom)                       |                      | COP (Nom) |                | W/W              | 3.66               | 3.57           | 3.85 | 3.81 |
| Sound                 | Normal mode                     |                      | dB(A)     | 67             | 67               | 67                 | 67             |      |      |
| Pressure<br>Level × 1 | ressure<br>evel ≍ 1 Silent mode |                      | dB(A)     | 52             | 52               | 52                 | 52             |      |      |
| Cabinet Color         | **2                             |                      | _         |                | Grayisl          | h White            |                |      |      |
| Quitan                | Height                          |                      | mm        | 1730           | 1730             | 1730               | 1730           |      |      |
| Dimensiona            | Width                           |                      | mm        | 1600+1600      | 1600+1600        | 1210+1210+1350     | 1210+1210+1350 |      |      |
| Dimensions            | Depth                           |                      | mm        | 750            | 750              | 750                | 750            |      |      |
| Destin                | Height                          |                      | mm        | 1950           | 1950             | 1950               | 1950           |      |      |
| Packing               | Width                           |                      | mm        | 1665+1665      | 1665+1665        | 1275+1275+1420     | 1275+1275+1420 |      |      |
| Dimensions            | Depth                           |                      | mm        | 790            | 790              | 790                | 790            |      |      |
| Net Weight            |                                 |                      | kg        | 391+392        | 392+392          | 296+296+363        | 296+296+365    |      |      |
| Gross Weight          |                                 |                      | kg        | 433+434        | 434+434          | 330+330+400        | 330+330+402    |      |      |
|                       |                                 | Туре                 | —         |                | Scroll           | Comp               |                |      |      |
|                       | Compressor                      | Quantity             | —         | 4              | 4                | 4                  | 4              |      |      |
|                       |                                 | Brand                | _         |                | Hita             | achi               | ~              |      |      |
|                       |                                 | Туре                 | —         |                | FV68H/           | FVC68D             |                |      |      |
|                       | Refrigeration                   | Brand                | —         |                | Idemits          | u Kosan            |                |      |      |
| Define anting         | Oil                             | Charge(Comp)         | L         | 2.2+2.2        | 2.2+2.2          | 1.1+1.1+2.2        | 1.1+1.1+2.2    |      |      |
| Refrigerating         |                                 | Charge(Total)        | L         | 10.4+10.4      | 10.4+10.4        | 6.9+6.9+9.5        | 6.9+6.9+9.5    |      |      |
| Installation          | Refrigerant Ch                  | arge Before Shipment | kg        | 12.0+12.0      | 12.0+12.0        | 9.6+9.6+12.2       | 9.6+9.6+12.2   |      |      |
|                       | Refrigerant Flow Control        |                      | _         | М              | cro-computer Con | trol Expansion Val | ve             |      |      |
| Heat Exchanger Type   |                                 |                      |           | Multi-Pass Cro | ss-Finned Tube   |                    |                |      |      |
|                       | Gas Pipe                        |                      | mm        | Φ41.3          | Φ41.3            | Φ44.5              | Φ44.5          |      |      |
|                       | Liquid Pipe                     |                      | mm        | Φ22.2          | Φ22.2            | Φ22.2              | Φ22.2          |      |      |
| <b>F</b>              | Condenser Fan Quantity          |                      |           | 4              | 4                | 6                  | 6              |      |      |
| Fan                   | Fan Air Flow Rate               |                      |           | 700            | 700              | 696                | 696            |      |      |
| Hole for Powe         | er Supply Wiring                |                      | mm        | 46             | 46               | 46                 | 46             |      |      |
| Hole for Cont         | rol Line Wiring                 |                      | mm        | 20             | 20               | 20                 | 20             |      |      |

The above cooling and heating capacities show the capacities when the outdoor unit is operated with the 100% rating of indoor units,

Cooling Operation Conditions Indoor Air Inlet Temperature: 27°C DB (80°F DB)

19°C WB (66°F WB) Outdoor Air Inlet Temperature: 35°C DB (95°F DB)

Piping Length: 7.5 meters, Piping Lift: 0 meter

Heating Operation Conditions Indoor Air Inlet Temperature: 20°C DB / (68°F DB) Outdoor Air Inlet Temperature: 7°C DB / (45°F DB) 6°C WB / (43°F WB)

×1. The above noise values are measured in the anechoic chamber without reflected echo, therefore the impact of the reflected echo must be included at the scene.

Measurement point: 1 meter from the service cover surface and 1.5 meters from floor level.

%2.The final appearance of outdoor units is subject to the actual products.

| Capacity                     | Capacity                           |               |        | 62HP           | 64HP              | 66HP               | 68HP           |  |
|------------------------------|------------------------------------|---------------|--------|----------------|-------------------|--------------------|----------------|--|
| Model                        |                                    |               |        | AER-           | AER-              | AER-               | AER-           |  |
| Woder                        |                                    |               |        | CS1740CHOU     | CS1800CHOU        | CS1860CHOU         | CS1920CHOU     |  |
|                              |                                    |               |        | AER-           | AER-              | AER-               | AER-           |  |
|                              |                                    |               |        | CS500CHOU      | CS560CHOU         | CS500CHOU          | CS560CHOU      |  |
|                              |                                    |               |        | AER-           | AER-              | AER-               | AER-           |  |
| Conbination                  |                                    |               |        | CS560CHOU      | CS560CHOU         | CS680CHOU          | CS680CHOU      |  |
|                              |                                    |               |        | AER-           | AER-              | AER-               | AER-           |  |
|                              |                                    |               |        | CS680CHOU      | CS680CHOU         | CS680CHOU          | CS680CHOU      |  |
|                              |                                    |               |        | /              |                   |                    |                |  |
| Power Supply                 | /                                  |               |        | 174.0          | 380-415V 3N       | ~ 50Hz/60Hz        | 400.0          |  |
|                              | Nominal Capad                      | bity          | kVV    | 1/4.0          | 180.0             | 186.0              | 192.0          |  |
| Cooling                      |                                    |               | Btu/h  | 595000         | 615000            | 635000             | 655000         |  |
| Operation                    | Power Consum                       | iption        | KVV    | 49.31          | 50.65             | 53.81              | 55.15          |  |
|                              | EER                                |               | W/W    | 3.53           | 3.55              | 3.46               | 3.48           |  |
|                              | Capacity (Max)                     |               | kW     | 194.0          | 201.0             | 206.0              | 213.0          |  |
|                              |                                    |               | Btu/h  | 660000         | 685000            | 705000             | 725000         |  |
|                              | Power Consum                       | ption (Max)   | kW     | 51.90          | 53.45             | 56.25              | 57.80          |  |
| Heating                      | COP (Max)                          |               | W/W    | 3.74           | 3.76              | 3.66               | 3.69           |  |
| Operation                    | Capacity (Nom                      | )             | kW     | 174.0          | 180.0             | 186.0              | 192.0          |  |
|                              |                                    |               | Btu/h  | 595000         | 615000            | 635000             | 655000         |  |
|                              | Power Consum                       | ption (Nom)   | kW     | 45.06          | 46.03             | 49.61              | 50.58          |  |
|                              | COP (Nom)                          |               | W/W    | 3.86           | 3.91              | 3.75               | 3.80           |  |
| Sound                        | Normal mode                        |               | dB(A)  | 67             | 67                | 67                 | 67             |  |
| Pressure<br>Level × 1        | Silent mode                        |               | dB(A)  | 52             | 52                | 52                 | 52             |  |
| Cabinet Color                | **2                                |               | _      |                | Grayisł           | h White            |                |  |
| Quitan                       | Height                             |               | mm     | 1730           | 1730              | 1730               | 1730           |  |
| Outer                        | Width                              |               | mm     | 1210+1350+1350 | 1350+1350+1350    | 1210+1350+1350     | 1350+1350+1350 |  |
| Dimensions                   | Depth                              |               | mm     | 750            | 750               | 750                | 750            |  |
| Dealing                      | Height                             |               | mm     | 1950           | 1950              | 1950               | 1950           |  |
| Packing                      | Width                              |               | mm     | 1275+1420+1420 | 1420+1420+1420    | 1275+1420+1420     | 1420+1420+1420 |  |
| Dimensions                   | Depth                              |               | mm     | 790            | 790               | 790                | 790            |  |
| Net Weight                   |                                    |               | kg     | 296+316+365    | 316+316+365       | 296+365+365        | 316+365+365    |  |
| Gross Weight                 |                                    |               | kg     | 330+347+402    | 347+347+402       | 330+402+402        | 347+402+402    |  |
|                              |                                    | Туре          | —      |                | Scroll            | Comp               |                |  |
|                              | Compressor                         | Quantity      | —      | 4              | 4                 | 5                  | 5              |  |
|                              |                                    | Brand         | —      |                | Hita              | achi               |                |  |
|                              |                                    | Туре          | —      |                | FV68H/I           | FVC68D             |                |  |
|                              | Refrigeration                      | Brand         | _      |                | Idemits           | u Kosan            |                |  |
|                              | Oil                                | Charge(Comp)  | L      | 1.1+1.1+2.2    | 1.1+1.1+2.2       | 1.1+2.2+2.2        | 1.1+2.2+2.2    |  |
| Refrigerating                |                                    | Charge(Total) | L      | 6.9+7.3+9.5    | 7.3+7.3+9.5       | 6.9+9.5+9.5        | 7.3+9.5+9.5    |  |
| Installation                 | Refrigerant Charge Before Shipment |               | kg     | 9.6+10.3+12.2  | 10.3+10.3+12.2    | 9.6+12.2+12.2      | 10.3+12.2+12.2 |  |
|                              | Refrigerant Flow Control           |               | _      | M              | icro-computer Con | trol Expansion Val | ve             |  |
|                              | Heat Exchanger Type                |               |        |                | Multi-Pass Cros   | ss-Finned Tube     |                |  |
|                              | Gas Pipe                           |               | mm     | Φ44.5          | Φ44.5             | Φ44.5              | Φ50.8          |  |
|                              | Liquid Pipe                        |               | mm     | Ф22.2          | Ф22.2             | Φ22.2              | Φ25.4          |  |
| E                            | Condenser Far                      | Quantity      | —      | 6              | 6                 | 6                  | 6              |  |
| ran                          | Air Flow Rate                      | -             | m³/min | 763            | 830               | 792                | 859            |  |
| Hole for Powe                | er Supply Wiring                   |               | mm     | 46             | 46                | 46                 | 46             |  |
| Hole for Control Line Wiring |                                    |               | mm     | 20             | 20                | 20                 | 20             |  |

The above cooling and heating capacities show the capacities when the outdoor unit is operated with the 100% rating of indoor units,

Cooling Operation Conditions Indoor Air Inlet Temperature: 27°C DB (80°F DB) 19°C WB (66°F WB)

Piping Length: 7.5 meters, Piping Lift: 0 meter

Outdoor Air Inlet Temperature: 35°C DB (95°F DB)

Heating Operation Conditions Indoor Air Inlet Temperature: 20°C DB / (68°F DB) Outdoor Air Inlet Temperature: 7°C DB / (45°F DB) 6°C WB / (43°F WB)

×1. The above noise values are measured in the anechoic chamber without reflected echo, therefore the impact of the reflected echo must be included at the scene.

Measurement point: 1 meter from the service cover surface and 1.5 meters from floor level.

 $\times 2. The final appearance of outdoor units is subject to the actual products.$ 

| Capacity          |                          |                      |       | 70HP           | 72HP              | 74HP               | 76HP           |
|-------------------|--------------------------|----------------------|-------|----------------|-------------------|--------------------|----------------|
| Madal             |                          |                      |       | AER-           | AER-              | AER-               | AER-           |
| Model             |                          |                      |       | CS1975CHOU     | CS2040CHOU        | CS2085CHOU         | CS2130CHOU     |
|                   |                          |                      |       | AER-           | AER-              | AER-               | AER-           |
|                   |                          |                      |       | CS615CHOU      | CS680CHOU         | CS680CHOU          | CS680CHOU      |
|                   |                          |                      |       | AER-           | AER-              | AER-               | AER-           |
| Conbination       |                          |                      |       | CS680CHOU      | CS680CHOU         | CS680CHOU          | CS725CHOU      |
|                   |                          |                      |       | AER-           | AER-              | AER-               | AER-           |
|                   |                          |                      |       | CS680CHOU      | CS680CHOU         | CS725CHOU          | CS725CHOU      |
|                   |                          |                      |       | /              | /                 | /                  | /              |
| Power Supply      | /                        |                      |       |                | 380-415V 3N       | ~ 50Hz/60Hz        |                |
|                   | Nominal Capad            | sitv                 | kW    | 197.5          | 204.0             | 208.5              | 213.0          |
| Cooling           |                          |                      | Btu/h | 675000         | 695000            | 710000             | 725000         |
| Operation         | Power Consum             | ption                | kW    | 57.59          | 59.65             | 60.60              | 61.55          |
|                   | EER                      |                      | W/W   | 3.43           | 3.42              | 3.44               | 3.46           |
|                   | Capacity (Max)           |                      | kW    | 219.0          | 225.0             | 230.0              | 235.0          |
|                   |                          |                      | Btu/h | 745000         | 770000            | 785000             | 800000         |
|                   | Power Consum             | ption (Max)          | kW    | 60.14          | 62.15             | 63.41              | 64.67          |
| Heating           | COP (Max)                |                      | W/W   | 3.64           | 3.62              | 3.63               | 3.63           |
| Operation         | Consoity (Nom            | )                    | kW    | 197.5          | 204.0             | 208.5              | 213.0          |
|                   |                          | )                    | Btu/h | 675000         | 695000            | 710000             | 725000         |
|                   | Power Consum             | ption (Nom)          | kW    | 52.98          | 55.14             | 56.04              | 56.94          |
|                   | COP (Nom)                |                      | W/W   | 3.73           | 3.70              | 3.72               | 3.74           |
| Sound             | Normal mode              |                      | dB(A) | 68             | 68                | 68                 | 68             |
| Pressure          | Silont modo              |                      |       | 52             | 52                | 52                 | 52             |
| Level × 1         | Slient mode              |                      | UD(A) | 55             | 55                | 55                 | 55             |
| Cabinet Color     | r×2                      |                      |       |                | Grayisl           | n White            |                |
| Outor             | Height                   |                      | mm    | 1730           | 1730              | 1730               | 1730           |
| Dimensions        | Width                    |                      | mm    | 1350+1350+1350 | 1350+1350+1350    | 1350+1350+1600     | 1350+1600+1600 |
| Dimensions        | Depth                    |                      | mm    | 750            | 750               | 750                | 750            |
| Dooking           | Height                   |                      | mm    | 1950           | 1950              | 1950               | 1950           |
| Dimonsions        | Width                    |                      | mm    | 1420+1420+1420 | 1420+1420+1420    | 1420+1420+1665     | 1420+1665+1665 |
| Dimensions        | Depth                    |                      | mm    | 790            | 790               | 790                | 790            |
| Net Weight        |                          |                      | kg    | 363+365+365    | 365+365+365       | 365+365+391        | 365+391+391    |
| Gross Weight      |                          |                      | kg    | 400+402+402    | 402+402+402       | 402+402+433        | 402+433+433    |
|                   |                          | Туре                 | —     |                | Scroll            | Comp               |                |
|                   | Compressor               | Quantity             | _     | 6              | 6                 | 6                  | 6              |
|                   |                          | Brand                | _     |                | Hita              | achi               |                |
|                   |                          | Туре                 | —     |                | FV68H/I           | FVC68D             |                |
|                   | Refrigeration            | Brand                | _     |                | Idemits           | u Kosan            |                |
|                   | Oil                      | Charge(Comp)         | L     | 2.2+2.2+2.2    | 2.2+2.2+2.2       | 2.2+2.2+2.2        | 2.2+2.2+2.2    |
| Refrigerating     |                          | Charge(Total)        | L     | 9.5+9.5+9.5    | 9.5+9.5+9.5       | 9.5+9.5+10.4       | 9.5+10.4+10.4  |
| Installation      | Refrigerant Cha          | arge Before Shipment | kg    | 12.2+12.2+12.2 | 12.2+12.2+12.2    | 12.2+12.2+12.0     | 12.2+12.0+12.0 |
|                   | Refrigerant Flow Control |                      | _     | М              | icro-computer Con | trol Expansion Val | ve             |
|                   | Heat Exchanger Type      |                      |       |                | Multi-Pass Cro    | ss-Finned Tube     |                |
|                   | Gas Pipe                 |                      | mm    | Φ50.8          | Φ50.8             | Φ50.8              | Φ50.8          |
|                   | Liquid Pipe              |                      | mm    | Φ25.4          | Φ25.4             | Φ25.4              | Φ25.4          |
|                   | Condenser Fan Quantity   |                      |       | 6              | 6                 | 6                  | 6              |
| Fan Air Flow Rate |                          | m <sup>3</sup> /min  | 888   | 888            | 942               | 996                |                |
| Hole for Powe     | er Supply Wiring         |                      | mm    | 46             | 46                | 46                 | 46             |
| Hole for Cont     | rol Line Wiring          |                      | mm    | 20             | 20                | 20                 | 20             |

The above cooling and heating capacities show the capacities when the outdoor unit is operated with the 100% rating of indoor units, Heating Operation Conditions

**Cooling Operation Conditions** Indoor Air Inlet Temperature: 27°C DB (80°F DB)

19°C WB (66°F WB) Outdoor Air Inlet Temperature: 35°C DB (95°F DB)

Indoor Air Inlet Temperature: 20°C DB / (68°F DB)

Piping Length: 7.5 meters, Piping Lift: 0 meter

Outdoor Air Inlet Temperature: 7°C DB / (45°F DB) 6°C WB / (43°F WB)

×1. The above noise values are measured in the anechoic chamber without reflected echo, therefore the impact of the reflected echo must be included at the scene.

Measurement point: 1 meter from the service cover surface and 1.5 meters from floor level.

%2. The final appearance of outdoor units is subject to the actual products.

| Capacity                     | Capacity                 |                      |              | 78HP           | 80HP              | 82HP               | 84HP           |  |
|------------------------------|--------------------------|----------------------|--------------|----------------|-------------------|--------------------|----------------|--|
| Model                        |                          |                      |              | AER-           | AER-              | AER-               | AER-           |  |
|                              |                          |                      |              | CS2205CHOU     | CS2280CHOU        | CS2325CHOU         | CS2400CHOU     |  |
|                              |                          |                      |              | AER-           | AER-              | AER-               | AER-           |  |
|                              |                          |                      |              | CS680CHOU      | CS800CHOU         | CS800CHOU          | CS800CHOU      |  |
|                              |                          |                      |              | AER-           | AER-              | AER-               | AER-           |  |
| Conbination                  |                          |                      |              | CS725CHOU      |                   |                    |                |  |
|                              |                          |                      |              | AER-           | AER-              | AER-               | AER-           |  |
|                              |                          |                      |              | 00000000       | (1000             | CS725CHOU          |                |  |
| Power Supply                 |                          |                      |              |                |                   |                    |                |  |
| 1 Ower Ouppry                | ·                        |                      | k\//         | 220.5          | 228.0             | 232.5              | 240.0          |  |
| Cooling                      | Nominal Capac            | bity                 | Btu/b        | 750000         | 780000            | 795000             | 820000         |  |
| Operation                    | Power Consum             | ntion                |              | 64.81          | 68.08             | 69.03              | 72.20          |  |
| operation                    | FER                      | iption               |              | 3.40           | 3 35              | 3 37               | 3 32           |  |
|                              |                          |                      |              | 245.0          | 255.0             | 260.0              | 270.0          |  |
|                              | Capacity (Max)           |                      | Rtu/b        | 835000         | 870000            | 885000             | 920000         |  |
|                              | Power Consum             | ntion (Max)          |              | 68.26          | 71.95             | 72 11              | 920000         |  |
| Llasting                     |                          |                      |              | 2 50           | 2 55              | 2.56               | 2.52           |  |
| Operation                    | COF (IVIAX)              |                      |              | 3.59<br>220 F  | 3.33              | 3.30               | 240.0          |  |
| Operation                    | Capacity (Nom            | )                    | RVV<br>Dtu/b | 750000         | 220.0             | 232.3              | 240.0          |  |
|                              | Dower Consum             | ntion (Nom)          |              | 750000         | 62.20             | 795000             | 67.00          |  |
|                              | COR (Nam)                |                      |              | 00.07          | 03.20             | 04.10              | 07.23          |  |
| Caurad                       |                          |                      |              | 3.07           | 3.01              | 3.63               | 3.57           |  |
| Brossuro                     | Normal mode              |                      | UB(A)        | 00             | 00                | 69                 | 69             |  |
| Level × 1                    | Silent mode              |                      | dB(A)        | 53             | 53                | 54                 | 54             |  |
| Cabinet Color                | **2                      |                      | _            |                | Grayisl           | h White            |                |  |
| Quitan                       | Height                   |                      | mm           | 1730           | 1730              | 1730               | 1730           |  |
| Dimonoiono                   | Width                    |                      | mm           | 1350+1600+1600 | 1600+1600+1350    | 1600+1600+1600     | 1600+1600+1600 |  |
| Dimensions                   | Depth                    |                      | mm           | 750            | 750               | 750                | 750            |  |
| Dealing                      | Height                   |                      | mm           | 1950           | 1950              | 1950               | 1950           |  |
| Packing                      | Width                    |                      | mm           | 1420+1665+1665 | 1665+1665+1420    | 1665+1665+1665     | 1665+1665+1665 |  |
| Dimensions                   | Depth                    |                      | mm           | 790            | 790               | 790                | 790            |  |
| Net Weight                   |                          |                      | kg           | 365+391+392    | 392+392+365       | 392+392+391        | 392+392+392    |  |
| Gross Weight                 |                          |                      | kg           | 402+433+434    | 434+434+402       | 434+434+433        | 434+434+434    |  |
|                              |                          | Туре                 | _            |                | Scroll            | Comp               |                |  |
|                              | Compressor               | Quantity             | _            | 6              | 6                 | 6                  | 6              |  |
|                              |                          | Brand                | _            |                | Hita              | achi               |                |  |
|                              |                          | Туре                 | _            |                | FV68H/            | FVC68D             |                |  |
|                              | Refrigeration            | Brand                | _            |                | Idemits           | u Kosan            |                |  |
|                              | Oil                      | Charge(Comp)         | L            | 2.2+2.2+2.2    | 2.2+2.2+2.2       | 2.2+2.2+2.2        | 2.2+2.2+2.2    |  |
| Refrigerating                |                          | Charge(Total)        | L            | 9.5+10.4+10.4  | 10.4+10.4+9.5     | 10.4+10.4+10.4     | 10.4+10.4+10.4 |  |
| Installation                 | Refrigerant Cha          | arge Before Shipment | kg           | 12.2+12.0+12.0 | 12.0+12.0+12.2    | 12.0+12.0+12.0     | 12.0+12.0+12.0 |  |
|                              | Refrigerant Flow Control |                      |              | М              | icro-computer Con | trol Expansion Val | ve             |  |
|                              | Heat Exchanger Type      |                      |              |                | Multi-Pass Cro    | ss-Finned Tube     |                |  |
|                              | Gas Pipe                 |                      | mm           | Φ50.8          | Φ50.8             | Φ50.8              | Φ50.8          |  |
|                              | Liquid Pipe              |                      | mm           | Φ25.4          | Ф25.4             | Φ25.4              | Φ25.4          |  |
| _                            | Condenser Far            | Quantity             | _            | 6              | 6                 | 6                  | 6              |  |
| ⊦an                          | Fan Air Flow Rate        |                      | m³/min       | 996            | 996               | 1050               | 1050           |  |
| Hole for Powe                | er Supply Wirina         |                      | mm           | 46             | 46                | 46                 | 46             |  |
| Hole for Control Line Wiring |                          |                      | mm           | 20             | 20                | 20                 | 20             |  |

The above cooling and heating capacities show the capacities when the outdoor unit is operated with the 100% rating of indoor units,

Cooling Operation Conditions Indoor Air Inlet Temperature: 27°C DB (80°F DB)

19°C WB (66°F WB) Outdoor Air Inlet Temperature: 35°C DB (95°F DB)

Piping Length: 7.5 meters, Piping Lift: 0 meter

Heating Operation Conditions Indoor Air Inlet Temperature: 20°C DB / (68°F DB) Outdoor Air Inlet Temperature: 7°C DB / (45°F DB) 6°C WB / (43°F WB)

×1. The above noise values are measured in the anechoic chamber without reflected echo, therefore the impact of the reflected echo must be included at the scene.

Measurement point: 1 meter from the service cover surface and 1.5 meters from floor level.

 $\times 2. The final appearance of outdoor units is subject to the actual products.$ 

| Capacity          |                                    |               |        | 86HP                | 88HP                | 90HP                | 92HP                |
|-------------------|------------------------------------|---------------|--------|---------------------|---------------------|---------------------|---------------------|
| Madal             |                                    |               |        | AER-                | AER-                | AER-                | AER-                |
| Iviodei           |                                    |               |        | CS2415CHOU          | CS2480CHOU          | CS2535CHOU          | CS2600CHOU          |
|                   |                                    |               |        | AER-                | AER-                | AER-                | AER-                |
|                   |                                    |               |        | CS560CHOU           | CS560CHOU           | CS560CHOU           | CS560CHOU           |
|                   |                                    |               |        | AER-                | AER-                | AER-                | AER-                |
| Conbination       | Conbination                        |               |        | CS560CHOU           | CS560CHOU           | CS615CHOU           | CS680CHOU           |
|                   |                                    |               |        | AER-                | AER-                | AER-                | AER-                |
|                   |                                    |               |        | CS615CHOU           | CS680CHOU           | CS680CHOU           | CS680CHOU           |
|                   |                                    |               |        | AER-                | AER-                | AER-                | AER-                |
|                   |                                    |               |        | CS680CHOU           | CS680CHOU           |                     | CS680CHOU           |
| Power Supply      | /                                  |               | 1.1.47 | 044.5               | 380-415V 3N         | ~ 50Hz/60Hz         | 000.0               |
|                   | Nominal Capad                      | ity           |        | 241.5               | 248.0               | 253.5               | 260.0               |
| Cooling           |                                    |               | Btu/h  | 825000              | 845000              | 865000              | 885000              |
| Operation         | Power Consum                       | iption        | KVV    | 68.48               | 70.54               | 72.98               | 75.03               |
|                   | EER                                |               | VV/VV  | 3.53                | 3.52                | 3.47                | 3.47                |
|                   | Capacity (Max)                     |               | kVV    | 270.0               | 276.0               | 282.0               | 288.0               |
|                   |                                    |               | Btu/h  | 920000              | 940000              | 960000              | 985000              |
|                   | Power Consum                       | ption (Max)   | kW     | 72.14               | 74.16               | 76.50               | 78.52               |
| Heating           | COP (Max)                          |               | W/W    | 3.74                | 3.72                | 3.69                | 3.67                |
| Operation         | Capacity (Nom                      | )             | kW     | 241.5               | 248.0               | 253.5               | 260.0               |
|                   | eapacity (Hem                      |               | Btu/h  | 825000              | 845000              | 865000              | 885000              |
|                   | Power Consum                       | ption (Nom)   | kW     | 62.26               | 64.41               | 66.81               | 68.96               |
|                   | COP (Nom)                          |               | W/W    | 3.88                | 3.85                | 3.79                | 3.77                |
| Sound             | Normal mode                        |               | dB(A)  | 69                  | 69                  | 69                  | 69                  |
| Pressure<br>Level | Silent mode                        |               | dB(A)  | 54                  | 54                  | 54                  | 54                  |
| Cabinet Color     | r※ 2                               |               | —      |                     | Grayisl             | h White             |                     |
| Outor             | Height                             |               | mm     | 1730                | 1730                | 1730                | 1730                |
| Dimonsions        | Width                              |               | mm     | 1350+1350+1350+1350 | 1350+1350+1350+1350 | 1350+1350+1350+1350 | 1350+1350+1350+1350 |
| Dimensions        | Depth                              |               | mm     | 750                 | 750                 | 750                 | 750                 |
| Docking           | Height                             |               | mm     | 1950                | 1950                | 1950                | 1950                |
| Dimensions        | Width                              |               | mm     | 1420+1420+1420+1420 | 1420+1420+1420+1420 | 1420+1420+1420+1420 | 1420+1420+1420+1420 |
| Dimensions        | Depth                              |               | mm     | 790                 | 790                 | 790                 | 790                 |
| Net Weight        |                                    |               | kg     | 316+316+363+365     | 316+316+365+365     | 316+363+365+365     | 316+365+365+365     |
| Gross Weight      |                                    |               | kg     | 347+347+400+402     | 347+347+402+402     | 347+400+402+402     | 347+402+402+402     |
|                   |                                    | Туре          |        |                     | Scroll              | Comp                |                     |
|                   | Compressor                         | Quantity      |        | 6                   | 6                   | 7                   | 7                   |
|                   |                                    | Brand         |        |                     | Hita                | achi                |                     |
|                   |                                    | Туре          |        |                     | FV68H/              | FVC68D              |                     |
|                   | Refrigeration                      | Brand         |        |                     | Idemits             | u Kosan             |                     |
| Defrigerating     | Oil                                | Charge(Comp)  | L      | 1.1+1.1+2.2+2.2     | 1.1+1.1+2.2+2.2     | 1.1+2.2+2.2+2.2     | 1.1+2.2+2.2+2.2     |
|                   |                                    | Charge(Total) | L      | 7.3+7.3+9.5+9.5     | 7.3+7.3+9.5+9.5     | 7.3+9.5+9.5+9.5     | 7.3+9.5+9.5+9.5     |
| Installation      | Refrigerant Charge Before Shipment |               | kg     | 10.3+10.3+12.2+12.2 | 10.3+10.3+12.2+12.2 | 10.3+12.2+12.2+12.2 | 10.3+12.2+12.2+12.2 |
|                   | Refrigerant Flow Control           |               | —      | M                   | icro-computer Con   | trol Expansion Val  | ve                  |
|                   | Heat Exchanger Type                |               |        |                     | Multi-Pass Cro      | ss-Finned Tube      |                     |
|                   | Gas Pipe                           |               | mm     | Φ50.8               | Φ50.8               | Φ50.8               | Φ50.8               |
|                   | Liquid Pipe                        |               | mm     | Φ25.4               | Φ25.4               | Φ25.4               | Φ25.4               |
| Fan               | Condenser Far                      | Quantity      |        | 8                   | 8                   | 8                   | 8                   |
| Fan Air Flow Rate |                                    | m³/min        | 1126   | 1126                | 1155                | 1155                |                     |
| Hole for Powe     | er Supply Wiring                   |               | mm     | 46                  | 46                  | 46                  | 46                  |
| Hole for Cont     | rol Line Wiring                    |               | mm     | 20                  | 20                  | 20                  | 20                  |

The above cooling and heating capacities show the capacities when the outdoor unit is operated with the 100% rating of indoor units,

Cooling Operation Conditions Indoor Air Inlet Temperature: 27°C DB (80°F DB) Heating Operation Conditions Indoor Air Inlet Temperature: 20°C DB / (68°F DB) Outdoor Air Inlet Temperature: 7°C DB / (45°F DB)

Outdoor Air Inlet Temperature: 35°C DB (95°F DB) Piping Length: 7.5 meters, Piping Lift: 0 meter Outdoor Air Inlet Temperature: 7°C DB / (45°F DB) 6°C WB / (43°F WB)

×1. The above noise values are measured in the anechoic chamber without reflected echo, therefore the impact of the reflected echo must be included at the scene.

Measurement point: 1 meter from the service cover surface and 1.5 meters from floor level.

 $\times 2. The final appearance of outdoor units is subject to the actual products.$ 

19°C WB (66°F WB)

| Capacity              | Capacity                           |               |       | 94HP                | 96HP                | 98HP                | 100HP               |
|-----------------------|------------------------------------|---------------|-------|---------------------|---------------------|---------------------|---------------------|
| Model                 |                                    |               |       | AER-                | AER-                | AER-                | AER-                |
| Model                 |                                    |               |       | CS2655CHOU          | CS2720CHOU          | CS2765CHOU          | CS2840CHOU          |
|                       |                                    |               |       | AER-                | AER-                | AER-                | AER-                |
|                       |                                    |               |       | CS615CHOU           | CS680CHOU           | CS680CHOU           | CS680CHOU           |
|                       |                                    |               |       | AER-                | AER-                | AER-                | AER-                |
| Conbination           |                                    |               |       | CS680CHOU           | CS680CHOU           | CS680CHOU           | CS680CHOU           |
|                       |                                    |               |       | AER-                | AER-                | AER-                | AER-                |
|                       |                                    |               |       | CS680CHOU           | CS680CHOU           | CS680CHOU           | CS680CHOU           |
|                       |                                    |               |       | AER-                | AER-                | AER-                | AER-                |
|                       |                                    |               |       | CS680CHOU           |                     |                     | CS800CHOU           |
| Power Supply          | /                                  |               |       | 005.5               | 380-415V 3N         | ~ 50Hz/60Hz         | 004.0               |
|                       | Nominal Capac                      | city          | KVV   | 265.5               | 272.0               | 276.5               | 284.0               |
| Cooling               | ,                                  |               | Btu/h | 905000              | 930000              | 945000              | 970000              |
| Operation             | Power Consum                       | ption         | kW    | 77.48               | 79.53               | 80.48               | 83.75               |
|                       | EER                                |               | W/W   | 3.43                | 3.42                | 3.44                | 3.39                |
|                       | Capacity (Max)                     |               | kW    | 294.0               | 300.0               | 305.0               | 315.0               |
|                       |                                    |               | Btu/h | 1005000             | 1025000             | 1040000             | 1075000             |
|                       | Power Consum                       | ption (Max)   | kW    | 80.85               | 82.87               | 84.13               | 87.72               |
| Heating               | COP (Max)                          |               | W/W   | 3.64                | 3.62                | 3.63                | 3.59                |
| Operation             | Capacity (Nom                      | )             | kW    | 265.5               | 272.0               | 276.5               | 284.0               |
|                       |                                    | )             | Btu/h | 905000              | 930000              | 945000              | 970000              |
|                       | Power Consum                       | ption (Nom)   | kW    | 71.36               | 73.51               | 74.42               | 77.54               |
|                       | COP (Nom)                          |               | W/W   | 3.72                | 3.70                | 3.72                | 3.66                |
| Sound                 | Normal mode                        |               | dB(A) | 69                  | 69                  | 69                  | 70                  |
| Pressure<br>Level × 1 | Silent mode                        |               | dB(A) | 54                  | 54                  | 54                  | 55                  |
| Cabinet Colo          | r×2                                |               | —     |                     | Grayisl             | n White             |                     |
| Quitar                | Height                             |               | mm    | 1730                | 1730                | 1730                | 1730                |
| Dimonsiona            | Width                              |               | mm    | 1350+1350+1350+1350 | 1350+1350+1350+1350 | 1350+1350+1350+1600 | 1350+1350+1350+1600 |
| Dimensions            | Depth                              |               | mm    | 750                 | 750                 | 750                 | 750                 |
| Decking               | Height                             |               | mm    | 1950                | 1950                | 1950                | 1950                |
| Dimonsions            | Width                              |               | mm    | 1420+1420+1420+1420 | 1420+1420+1420+1420 | 1420+1420+1420+1665 | 1420+1420+1420+1665 |
| Dimensions            | Depth                              |               | mm    | 790                 | 790                 | 790                 | 790                 |
| Net Weight            |                                    |               | kg    | 363+365+365+365     | 365+365+365+365     | 365+365+365+391     | 365+365+365+392     |
| Gross Weight          | t                                  |               | kg    | 400+402+402+402     | 402+402+402+402     | 402+402+402+433     | 402+402+402+434     |
|                       |                                    | Туре          | —     |                     | Scroll              | Comp                |                     |
|                       | Compressor                         | Quantity      | —     | 8                   | 8                   | 8                   | 8                   |
|                       |                                    | Brand         | —     |                     | Hita                | achi                |                     |
|                       |                                    | Туре          | —     |                     | FV68H/              | FVC68D              |                     |
|                       | Refrigeration                      | Brand         | _     |                     | Idemits             | u Kosan             |                     |
| D                     | Oil                                | Charge(Comp)  | L     | 2.2+2.2+2.2+2.2     | 2.2+2.2+2.2+2.2     | 2.2+2.2+2.2+2.2     | 2.2+2.2+2.2+2.2     |
| Refrigerating         |                                    | Charge(Total) | L     | 9.5+9.5+9.5+9.5     | 9.5+9.5+9.5+9.5     | 9.5+9.5+9.5+10.4    | 9.5+9.5+9.5+10.4    |
| Installation          | Refrigerant Charge Before Shipment |               | kg    | 12.2+12.2+12.2+12.2 | 12.2+12.2+12.2+12.2 | 12.2+12.2+12.2+12.0 | 12.2+12.2+12.2+12.0 |
|                       | Refrigerant Flow Control           |               | _     | М                   | icro-computer Con   | itrol Expansion Val | ve                  |
| Heat Exchanger Type   |                                    |               |       | Multi-Pass Cro      | ss-Finned Tube      |                     |                     |
|                       | Gas Pipe                           |               | mm    | Φ50.8               | Φ50.8               | Φ50.8               | Φ50.8               |
|                       |                                    |               | mm    | Φ25.4               | Φ25.4               | Φ25.4               | Φ25.4               |
| _                     | Condenser Fan Quantity             |               |       | 8                   | 8                   | 8                   | 8                   |
| Fan Air Flow Rate     |                                    | m³/min        | 1184  | 1184                | 1238                | 1238                |                     |
| Hole for Powe         | er Supply Wirina                   |               | mm    | 46                  | 46                  | 46                  | 46                  |
| Hole for Cont         | rol Line Wiring                    |               | mm    | 20                  | 20                  | 20                  | 20                  |

The above cooling and heating capacities show the capacities when the outdoor unit is operated with the 100% rating of indoor units, Cooling Operation Conditions Heating Operation Conditions

Cooling Operation Conditions Indoor Air Inlet Temperature: 27°C DB (80°F DB)

19°C WB (66°F WB)

Indoor Air Inlet Temperature: 20°C DB / (68°F DB) Outdoor Air Inlet Temperature: 7°C DB / (45°F DB) 6°C WB / (43°F WB)

Outdoor Air Inlet Temperature: 35°C DB (95°F DB) Piping Length: 7.5 meters, Piping Lift: 0 meter

×1. The above noise values are measured in the anechoic chamber without reflected echo, therefore the impact of the reflected echo must be included at the scene.

Measurement point: 1 meter from the service cover surface and 1.5 meters from floor level.

 $\times 2. The final appearance of outdoor units is subject to the actual products.$ 

| Capacity                     |                                    |                     |          | 102HP               | 104HP                     | 106HP                                   | 108HP               |
|------------------------------|------------------------------------|---------------------|----------|---------------------|---------------------------|-----------------------------------------|---------------------|
| Model                        |                                    |                     |          | AER-                | AER-                      | AER-                                    | AER-                |
| Model                        |                                    |                     |          | CS2885CHOU          | CS2960CHOU                | CS3005CHOU                              | CS3080CHOU          |
|                              |                                    |                     |          | AER-                | AER-                      | AER-                                    | AER-                |
|                              |                                    |                     |          | CS680CHOU           | CS680CHOU                 | CS680CHOU                               | CS680CHOU           |
|                              |                                    |                     |          | AER-                | AER-                      | AER-                                    | AER-                |
| Conbination                  | Conbination                        |                     |          | CS680CHOU           |                           | CS725CHOU                               |                     |
|                              |                                    |                     |          | AER-                | AER-                      | AER-                                    | AER-                |
|                              |                                    |                     |          |                     |                           |                                         |                     |
|                              |                                    |                     |          |                     |                           |                                         |                     |
| Power Supply                 | 1                                  |                     |          | 030000100           | 380-415V 3N               | C3800C1100                              |                     |
|                              | /                                  |                     | kW/      | 288.5               | 296.0                     | 300.5                                   | 308.0               |
| Cooling                      | Nominal Capad                      | bity                | Btu/h    | 985000              | 1010000                   | 1025000                                 | 1050000             |
| Operation                    | Power Consum                       | ntion               |          | 84.70               | 87.96                     | 88.91                                   | 92.17               |
| operation                    | FER                                | pton                |          | 3 / 1               | 3 37                      | 3 38                                    | 3 34                |
|                              |                                    |                     | k///     | 320.0               | 330.0                     | 335.0                                   | 345.0               |
|                              | Capacity (Max)                     |                     | Btu/b    | 1090000             | 1125000                   | 1145000                                 | 1175000             |
|                              | Power Consum                       | ntion (Max)         | kW       | 88.98               | 92.57                     | 93.83                                   | 97.42               |
| Heating                      | COP (Max)                          |                     |          | 3.60                | 3 56                      | 3 57                                    | 3 54                |
| Operation                    |                                    |                     | kW       | 288.5               | 296.0                     | 300.5                                   | 308.0               |
| operation                    | Capacity (Nom                      | )                   | Btu/h    | 985000              | 1010000                   | 1025000                                 | 1050000             |
|                              | Power Consum                       | ntion (Nom)         | kW       | 78 45               | 81.57                     | 82.48                                   | 85.61               |
|                              | COP (Nom)                          |                     |          | 3.68                | 3.63                      | 3.64                                    | 3.60                |
| Sound                        | Normal mode                        |                     | dB(A)    | 70                  | 70                        | 70                                      | 70                  |
| Pressure                     | Silent mode                        |                     | dB(A)    | 55                  | 55                        | 55                                      | 55                  |
| Level × I                    | <u> </u>                           |                     | . ,      |                     |                           |                                         |                     |
|                              |                                    |                     |          | 1720                |                           |                                         | 1720                |
| Outer                        |                                    |                     |          | 1750                | 1750                      | 1750                                    | 1750                |
| Dimensions                   | Depth                              |                     |          | 750                 | 750                       | 750                                     | 750                 |
|                              | Depth                              |                     |          | 1050                | 1050                      | 1050                                    | 1050                |
| Packing                      | Height                             |                     |          | 1950                | 1950                      | 1950                                    | 1950                |
| Dimensions                   | Depth                              |                     | mm       | 700                 | 700                       | 700                                     | 700                 |
|                              | Depth                              |                     | ka       | 790                 | 790                       | 790                                     | 790                 |
|                              |                                    |                     | kg<br>kg | 402+402+422+424     | 402+402+424+424           | 402+422+424+424                         | 402+424+424+424     |
| GIUSS Weigin                 |                                    | Type                | Ky       | 402+402+433+434     | 902+402+434+434<br>Scroll | Comp                                    | 402+434+434+434     |
|                              | Compressor                         | Quantity            |          | 8                   | 8                         | 8                                       | 8                   |
|                              | Compressor                         | Brand               |          | Ŭ                   | l C Hit:                  | n o o o o o o o o o o o o o o o o o o o |                     |
|                              |                                    | Type                |          |                     |                           | EVC68D                                  |                     |
|                              | Refrigeration                      | Brand               |          |                     | Idemits                   | Kosan                                   |                     |
|                              | Oil                                | Charge(Comp)        |          | 2 2+2 2+2 2+2 2     | 2 2+2 2+2 2+2 2           | 2 2+2 2+2 2+2 2                         | 2 2+2 2+2 2+2 2     |
| Refrigerating                |                                    | Charge(Total)       |          | 95+95+104+104       | 9 5+9 5+10 4+10 4         | 95+104+104+104                          | 95+104+104+104      |
| Installation                 | Refrigerant Charge Before Shipment |                     | ka –     | 12.2+12.2+12.0+12.0 | 12.2+12.2+12.0+12.0       | 12.2+12.0+12.0+12.0                     | 12.2+12.0+12.0+12.0 |
|                              | Refrigerant Flow Control           |                     |          | M                   | icro-computer Con         | trol Expansion Val                      | ve                  |
| Heat Exchanger Type          |                                    |                     | 101      | Multi-Pass Cro      | ss-Finned Tube            |                                         |                     |
|                              | Gas Pipe                           |                     | mm       | Φ50.8               | Φ50.8                     | Φ50.8                                   | Φ50.8               |
|                              | Liquid Pine                        |                     | mm       | Φ25.4               | Φ25.4                     | Φ25.4                                   | Φ25.4               |
| _                            | Condenser Far                      | Quantity            |          | 8                   | 8                         | 8                                       | 8                   |
| Fan Air Flow Rate            |                                    | m <sup>3</sup> /min | 1292     | 1292                | 1346                      | 1346                                    |                     |
| Hole for Powe                | er Supply Wiring                   |                     | mm       | 46                  | 46                        | 46                                      | 46                  |
| Hole for Control Line Wiring |                                    | mm                  | 20       | 20                  | 20                        | 20                                      |                     |

The above cooling and heating capacities show the capacities when the outdoor unit is operated with the 100% rating of indoor units, Cooling Operation Conditions Heating Operation Conditions

Indoor Air Inlet Temperature: 27°C DB (80°F DB) 19°C WB (66°F WB) Indoor Air Inlet Temperature: 20°C DB / (68°F DB) Outdoor Air Inlet Temperature: 7°C DB / (45°F DB) 6°C WB / (43°F WB)

Outdoor Air Inlet Temperature: 35°C DB (95°F DB) Piping Length: 7.5 meters, Piping Lift: 0 meter

×1. The above noise values are measured in the anechoic chamber without reflected echo, therefore the impact of the reflected echo must be included at the scene.

Measurement point: 1 meter from the service cover surface and 1.5 meters from floor level.

% 2.The final appearance of outdoor units is subject to the actual products.

| Capacity                     |                                    |               |        | 110HP                  | 112HP                 |  |
|------------------------------|------------------------------------|---------------|--------|------------------------|-----------------------|--|
| Model                        |                                    |               |        | AER-CS3125CHOU         | AER-CS3200CHOU        |  |
|                              |                                    |               |        | AER-CS725CHOU          | AER-CS800CHOU         |  |
| Quality                      |                                    |               |        | AER-CS800CHOU          | AER-CS800CHOU         |  |
| Conbination                  |                                    |               |        | AER-CS800CHOU          | AER-CS800CHOU         |  |
|                              |                                    |               |        | AER-CS800CHOU          | AER-CS800CHOU         |  |
| Power Supply                 | /                                  |               |        | 380-415V 3N~ 50Hz/60Hz |                       |  |
|                              |                                    |               | kW     | 312.5                  | 320.0                 |  |
| Cooling                      | Nominal Capad                      | city          | Btu/h  | 1065000                | 1090000               |  |
| Operation                    | Power Consumption                  |               | kW     | 93.12                  | 96.39                 |  |
|                              | EER                                |               | W/W    | 3.36                   | 3.32                  |  |
|                              |                                    |               | kW     | 350.0                  | 360.0                 |  |
|                              | Capacity (Max)                     |               | Btu/h  | 1195000                | 1230000               |  |
|                              | Power Consum                       | ption (Max)   | kW     | 98.68                  | 102.27                |  |
| Heating                      | COP (Max)                          | <u> </u>      | W/W    | 3.55                   | 3.52                  |  |
| Operation                    |                                    |               | kW     | 312.5                  | 320.0                 |  |
|                              | Capacity (Nom                      | )             | Btu/h  | 1065000                | 1090000               |  |
|                              | Power Consum                       | ption (Nom)   | kW     | 86.51                  | 89.64                 |  |
|                              | COP (Nom)                          | <u> </u>      | W/W    | 3.61                   | 3.57                  |  |
| Sound                        | Normal mode                        |               | dB(A)  | 70                     | 70                    |  |
| Pressure                     |                                    |               |        |                        |                       |  |
| Level ×1                     | vel ×1 Silent mode                 |               | dB(A)  | 55                     | 55                    |  |
| Cabinet Color                | r×2                                |               | _      | Grayisl                | h White               |  |
| Quitan                       | Height                             |               | mm     | 1730                   | 1730                  |  |
| Outer                        | Width                              |               | mm     | 1600+1600+1600+1600    | 1600+1600+1600+1600   |  |
| Dimensions                   | Depth                              |               | mm     | 750                    | 750                   |  |
|                              | Height                             |               | mm     | 1950                   | 1950                  |  |
| Раскіпд                      | Width                              |               | mm     | 1665+1665+1665+1665    | 1665+1665+1665+1665   |  |
| Dimensions                   | Depth                              |               | mm     | 790                    | 790                   |  |
| Net Weight                   | -                                  |               | kg     | 391+392+392+392        | 392+392+392+392       |  |
| Gross Weight                 |                                    |               | kg     | 433+434+434+434        | 434+434+434+434       |  |
|                              |                                    | Туре          |        | Scroll                 | Comp                  |  |
|                              | Compressor                         | Quantity      | _      | 8                      | 8                     |  |
|                              |                                    | Brand         | _      | Hita                   | achi                  |  |
|                              |                                    | Туре          | _      | FV68H/                 | FVC68D                |  |
|                              | Refrigeration                      | Brand         | —      | Idemits                | u Kosan               |  |
| Defrigeration                | Oil                                | Charge(Comp)  | L      | 2.2+2.2+2.2+2.2        | 2.2+2.2+2.2+2.2       |  |
| Reingerating                 |                                    | Charge(Total) | L      | 10.4+10.4+10.4+10.4    | 10.4+10.4+10.4+10.4   |  |
| Installation                 | Refrigerant Charge Before Shipment |               | kg     | 12.0+12.0+12.0+12.0    | 12.0+12.0+12.0+12.0   |  |
|                              | Refrigerant Flow Control           |               | _      | Micro-computer Con     | itrol Expansion Valve |  |
|                              | Heat Exchanger Type                |               |        | Multi-Pass Cro         | ss-Finned Tube        |  |
|                              | Gas Pipe                           |               | mm     | Φ50.8                  | Φ50.8                 |  |
|                              | Liquid Pipe                        |               | mm     | Ф25.4                  | Φ25.4                 |  |
| For                          | Condenser Fan Quantity             |               |        | 8                      | 8                     |  |
| Fan Air Flow Rate            |                                    |               | m³/min | 1400                   | 1400                  |  |
| Hole for Power Supply Wiring |                                    |               | mm     | 46                     | 46                    |  |
| Hole for Cont                | rol Line Wiring                    |               | mm     | 20                     | 20                    |  |

The above cooling and heating capacities show the capacities when the outdoor unit is operated with the 100% rating of indoor units, **Cooling Operation Conditions** 

Heating Operation Conditions Indoor Air Inlet Temperature: 27°C DB (80°F DB)

Indoor Air Inlet Temperature: 20°C DB / (68°F DB)

19°C WB (66°F WB) Outdoor Air Inlet Temperature: 35°C DB (95°F DB) Piping Length: 7.5 meters, Piping Lift: 0 meter

Outdoor Air Inlet Temperature: 7°C DB / (45°F DB) 6°C WB / (43°F WB)

×1. The above noise values are measured in the anechoic chamber without reflected echo, therefore the impact of the reflected echo must be included at the scene.

Measurement point: 1 meter from the service cover surface and 1.5 meters from floor level.

%2. The final appearance of outdoor units is subject to the actual products.

#### 2.2 Component Data

Outdoor Heat Exchanger, Fan and Fan Motor

|                     | Model            |                      |                | AER-                                  | AER-<br>CS280CHOU | AER-<br>CS335CHOU | AER-    |  |
|---------------------|------------------|----------------------|----------------|---------------------------------------|-------------------|-------------------|---------|--|
| Heat exchanger type |                  | _                    | 0022401100     | Multi-way cross-flow finned tube type |                   |                   |         |  |
|                     |                  | Material             | -              |                                       | Co                | pper              |         |  |
| Tube                | Outside diameter | mm                   | 7              |                                       |                   |                   |         |  |
|                     |                  | Rows                 | -              | 2                                     | 2                 | 2                 | 2       |  |
| Heat                | Material         | -                    |                | Aluminum                              |                   |                   |         |  |
| Exchanger           | FIN              | Pitch                | mm             | 1.4                                   | 1.4               | 1.4               | 1.4     |  |
|                     | Quantity         | ,                    | -              | 1                                     | 1                 | 1                 | 2       |  |
|                     | Max. ope         | erating pressure     | Мра            |                                       | 4                 | .15               |         |  |
|                     | Max.from         | ntal area            | m <sup>2</sup> | 2.43                                  | 2.43              | 2.43              | 3.26    |  |
|                     |                  | Туре                 | -              | Axial-flow Fan                        |                   |                   |         |  |
|                     | Ean              | Quantity             | -              | 1                                     | 1                 | 1                 | 2       |  |
|                     | ran              | Outside diameter     | mm             | 644                                   | 644               | 644               | 544     |  |
|                     |                  | Rotating speed       | rpm            | 765                                   | 840               | 870               | 1110    |  |
| Fan Part            |                  | Туре                 | -              |                                       | Waterproof the    | ree-phase motor   |         |  |
|                     | Fan              | Start-up mode        | -              |                                       | Soft              | driving           |         |  |
|                     | motor            | Nominal output power | W              | 440                                   | 550               | 660               | 360+360 |  |
|                     |                  | Quantity             | -              | 1                                     | 1                 | 1                 | 2       |  |
|                     | Insulation grade | -                    | E              | E                                     | E                 | E                 |         |  |

|                     | Model            |                      |                | AER-           | AER-                                  | AER-           | AER-      |  |  |
|---------------------|------------------|----------------------|----------------|----------------|---------------------------------------|----------------|-----------|--|--|
|                     |                  | woder                |                | CS450CHOU      | CS500CHOU                             | CS560CHOU      | CS615CHOU |  |  |
| Heat exchanger type |                  |                      | -              |                | Multi-way cross-flow finned tube type |                |           |  |  |
|                     |                  | Material             | -              |                | Co                                    | oper           |           |  |  |
| Tube                | Outside diameter | mm                   | 7              |                |                                       |                |           |  |  |
| lleat               |                  | Rows                 | -              | 2              | 3                                     | 3              | 3         |  |  |
|                     | Material         | -                    |                | Aluminum       |                                       |                |           |  |  |
| Exchanger           |                  | Pitch                | mm             | 1.4            | 1.4                                   | 1.4            | 1.4       |  |  |
|                     | Quantity         | uantity              |                | 2              | 2                                     | 2              | 2         |  |  |
|                     | Max. ope         | erating pressure     | Мра            |                | 4.                                    | 15             |           |  |  |
|                     | Max.fror         | ntal area            | m <sup>2</sup> | 3.26           | 3.26                                  | 3.66           | 3.66      |  |  |
|                     |                  | Туре                 | -              | Axial-flow Fan |                                       |                |           |  |  |
|                     | Ean              | Quantity             | -              | 2              | 2                                     | 2              | 2         |  |  |
|                     | Гап              | Outside diameter     | mm             | 544            | 544                                   | 644            | 644       |  |  |
|                     |                  | Rotating speed       | rpm            | 1185           | 1185                                  | 960            | 960       |  |  |
| Fan Part            |                  | Туре                 | -              |                | Waterproof three                      | ee-phase motor |           |  |  |
|                     | Fan              | Start-up mode        | -              |                | Soft of                               | driving        |           |  |  |
|                     | motor            | Nominal output power | W              | 430+430        | 460+460                               | 660+660        | 730+730   |  |  |
|                     |                  | Quantity             | -              | 2              | 2                                     | 2              | 2         |  |  |
|                     |                  | Insulation grade     | -              | E              | E                                     | E              | E         |  |  |

|          |          | Model                |                | AER-           | AER-                                  | AER-      |  |  |  |
|----------|----------|----------------------|----------------|----------------|---------------------------------------|-----------|--|--|--|
|          |          |                      |                | CS680CHOU      | CS725CHOU                             | CS800CHOU |  |  |  |
|          | Heat exc | changer type         | -              | Multi-wa       | Multi-way cross-flow finned tube type |           |  |  |  |
|          |          | Material             | -              | Copper         |                                       |           |  |  |  |
| Tu       | Tube     | Outside diameter     | mm             | 7              |                                       |           |  |  |  |
| Heat     |          | Rows                 | -              | 3              | 3                                     | 3         |  |  |  |
|          | Ein      | Material             | -              |                | Aluminum                              |           |  |  |  |
|          | ГШ       | Pitch                | mm             | 1.4            | 1.4                                   | 1.4       |  |  |  |
| Qu<br>Ma | Quantity |                      | -              | 2              | 2                                     | 2         |  |  |  |
|          | Max. ope | erating pressure     | Мра            |                | 4.15                                  |           |  |  |  |
|          | Max.fron | ital area            | m <sup>2</sup> | 3.66           | 3.98                                  | 3.98      |  |  |  |
|          |          | Туре                 | -              | Axial-flow Fan |                                       |           |  |  |  |
|          | Ean      | Quantity             | -              | 2              | 2                                     | 2         |  |  |  |
|          | Гап      | Outside diameter     | mm             | 644            | 644                                   | 644       |  |  |  |
|          |          | Rotating speed       | rpm            | 960            | 960                                   | 960       |  |  |  |
| Fan Part |          | Туре                 | -              | Wate           | rproof three-phase m                  | notor     |  |  |  |
|          | Fan      | Start-up mode        | -              |                | Soft driving                          |           |  |  |  |
|          | motor    | Nominal output power | W              | 750+750        | 800+800                               | 820+820   |  |  |  |
|          |          | Quantity             | -              | 2              | 2                                     | 2         |  |  |  |
|          |          | Insulation grade     | -              | E              | E                                     | E         |  |  |  |

#### Parameters of Compressor

| Comp             | ressor Model     |     | AA55PHDG-D1J2          | DC65PHDG-D1J2 | DC80PHDG-D1J2 | DD98PHDG-D1J2 |  |  |  |
|------------------|------------------|-----|------------------------|---------------|---------------|---------------|--|--|--|
| Design Proseuro  | High Side        | Мра | 4.15                   |               |               |               |  |  |  |
| Design Fressure  | Low Side         | Мра |                        | 2.21          |               |               |  |  |  |
|                  | Model            | -   | Three-phase sync motor |               |               |               |  |  |  |
|                  | Start-up Mode    | -   | VFD                    |               |               |               |  |  |  |
| Compressor wotor | Polarities       | -   | 6                      |               |               |               |  |  |  |
|                  | Insulation Grade | -   | E                      |               |               |               |  |  |  |
| Pofrigorator Oil | Brand            | -   | FVC68D                 |               |               |               |  |  |  |
| Reingerator Oli  | Volume           | L   | 2.3                    |               |               |               |  |  |  |

| Outdoor Unit Models | Compressor Model | Compressor Quantity |
|---------------------|------------------|---------------------|
| AER-CS224CHOU       | AA55PHDG-D1J2    | 1                   |
| AER-CS280CHOU       | AA55PHDG-D1J2    | 1                   |
| AER-CS335CHOU       | DC65PHDG-D1J2    | 1                   |
| AER-CS400CHOU       | DC80PHDG-D1J2    | 1                   |
| AER-CS450CHOU       | DC80PHDG-D1J2    | 1                   |
| AER-CS500CHOU       | DD98PHDG-D1J2    | 1                   |
| AER-CS560CHOU       | DD98PHDG-D1J2    | 1                   |
| AER-CS615CHOU       | DC65PHDG-D1J2    | 2                   |
| AER-CS680CHOU       | DC65PHDG-D1J2    | 2                   |
| AER-CS725CHOU       | DC80PHDG-D1J2    | 2                   |
| AER-CS800CHOU       | DC80PHDG-D1J2    | 2                   |

#### General Data

#### 2.3 Safety and Control Device Setting

Compressor Protection

The compressor is protected by the following devices and their combinations.

- (1) High Pressure Switch: This switch cuts out the operation of the compressor when the discharge pressure exceeds the setting.
- (2) Oil Heater: This band type heater protects against oil foaming during cold starting, as it is energized while the compressor stopped.

| Madal                       |       | AER-                      | AER-                                   | AER-       | AER-       | AER-       |            |  |  |
|-----------------------------|-------|---------------------------|----------------------------------------|------------|------------|------------|------------|--|--|
| IVIOdei                     |       |                           | CS224CHOU                              | CS280CHOU  | CS335CHOU  | CS400CHOU  | CS450CHOU  |  |  |
| Comprossor Prossure switch  |       |                           | Reset automatically and non-adjustable |            |            |            |            |  |  |
| Compressor r ressure switch |       | (one for each compressor) |                                        |            |            |            |            |  |  |
| High                        | Open  | MPa                       | -0.05                                  | -0.05      | -0.05      | -0.05      | -0.05      |  |  |
|                             |       |                           | 4.15 -0.15                             | 4.15 -0.15 | 4.15 -0.15 | 4.15 -0.15 | 4.15 -0.15 |  |  |
|                             | Close | MPa                       | 3.20±0.15                              | 3.20±0.15  | 3.20±0.15  | 3.20±0.15  | 3.20±0.15  |  |  |
| Capacity of circuit         |       | Δ                         | 63¥2                                   | 63¥2       | 6372       | 63¥2       | 63¥2       |  |  |
| breaker                     |       |                           | 0372                                   | 0372       | 0372       | 0572       | 0372       |  |  |
| Oil heater capacity W       |       | W                         | 40X2                                   | 40X2       | 40X2       | 40X2       | 40X2       |  |  |
| CCP timer Time setting min. |       | min                       | Non-adjustable                         |            |            |            |            |  |  |
|                             |       |                           | 3                                      | 3          | 3          | 3          | 3          |  |  |

| Model                      |       | AER-                      | AER-                                   | AER-       | AER-       | AER-       |            |  |  |
|----------------------------|-------|---------------------------|----------------------------------------|------------|------------|------------|------------|--|--|
|                            |       | CS500CHOU                 | CS560CHOU                              | CS615CHOU  | CS680CHOU  | CS725CHOU  |            |  |  |
| Comprospor Prospure owitch |       |                           | Reset automatically and non-adjustable |            |            |            |            |  |  |
| Compressor Pressure switch |       | (one for each compressor) |                                        |            |            |            |            |  |  |
| High                       | Open  | MPa                       | 4 15 -0.05                             | 4 15 -0.05 | 4 15 -0.05 | 4 15 -0.05 | 4 15 -0.05 |  |  |
|                            |       |                           | 4.15 -0.15                             | 4.15 -0.15 | 4.15 -0.15 | 4.15 -0.15 | 4.15 -0.15 |  |  |
|                            | Close | MPa                       | 3.20±0.15                              | 3.20±0.15  | 3.20±0.15  | 3.20±0.15  | 3.20±0.15  |  |  |
| Capacity of circuit        |       | _                         | 6373                                   | 6374       | 6374       | 6374       | 6374       |  |  |
| breaker                    |       |                           | 0372                                   | 0374       | 03/4       | 03/4       | 0374       |  |  |
| Oil heater capacity W      |       | W                         | 40X3                                   | 40X3       | 40X6       | 40X6       | 40X6       |  |  |
| CCP timer Time setting mi  |       | min                       | Non-adjustable                         |            |            |            |            |  |  |
|                            |       | mn.                       | 3                                      | 3          | 3          | 3          | 3          |  |  |

| Mc                          | odel      |       | AER-CS800CHOU                                                       |  |  |
|-----------------------------|-----------|-------|---------------------------------------------------------------------|--|--|
| Compressor P                | ressure s | witch | Reset automatically and non-adjustable<br>(one for each compressor) |  |  |
| High                        | Open      | MPa   | 4.15 <sup>-0.05</sup><br>-0.15                                      |  |  |
|                             | Close     | MPa   | 3.20±0.15                                                           |  |  |
| Capacity of cire            | cuit      | А     | 63X4                                                                |  |  |
| Oil heater capacity         |           |       | 40X6                                                                |  |  |
| CCP timer Time setting min. |           |       | Non-adjustable                                                      |  |  |
|                             |           |       | 3                                                                   |  |  |

#### 2.4 Sound Data

Measurement point: 1m from the service cover surface and 1.5m from floor level.

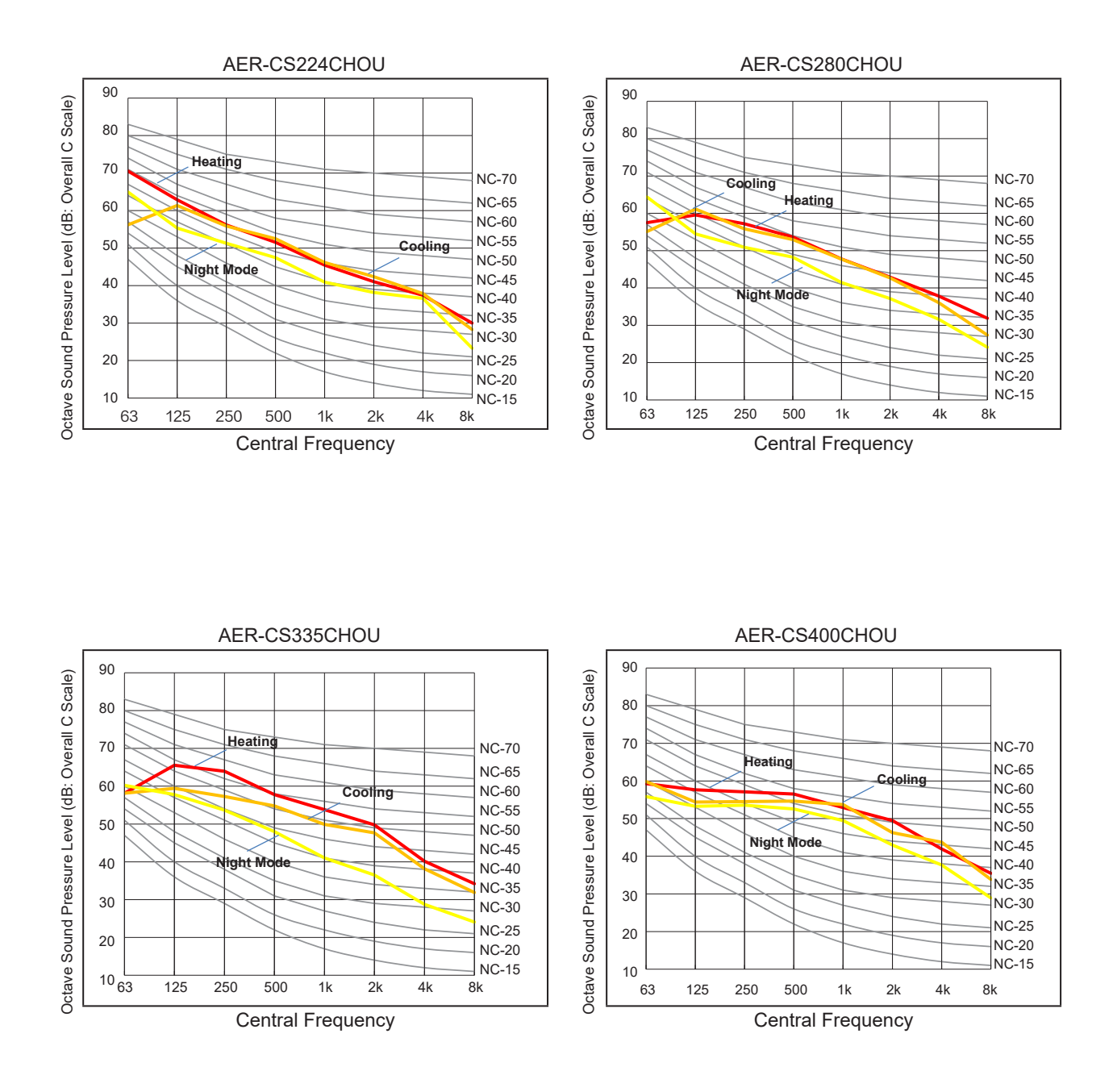
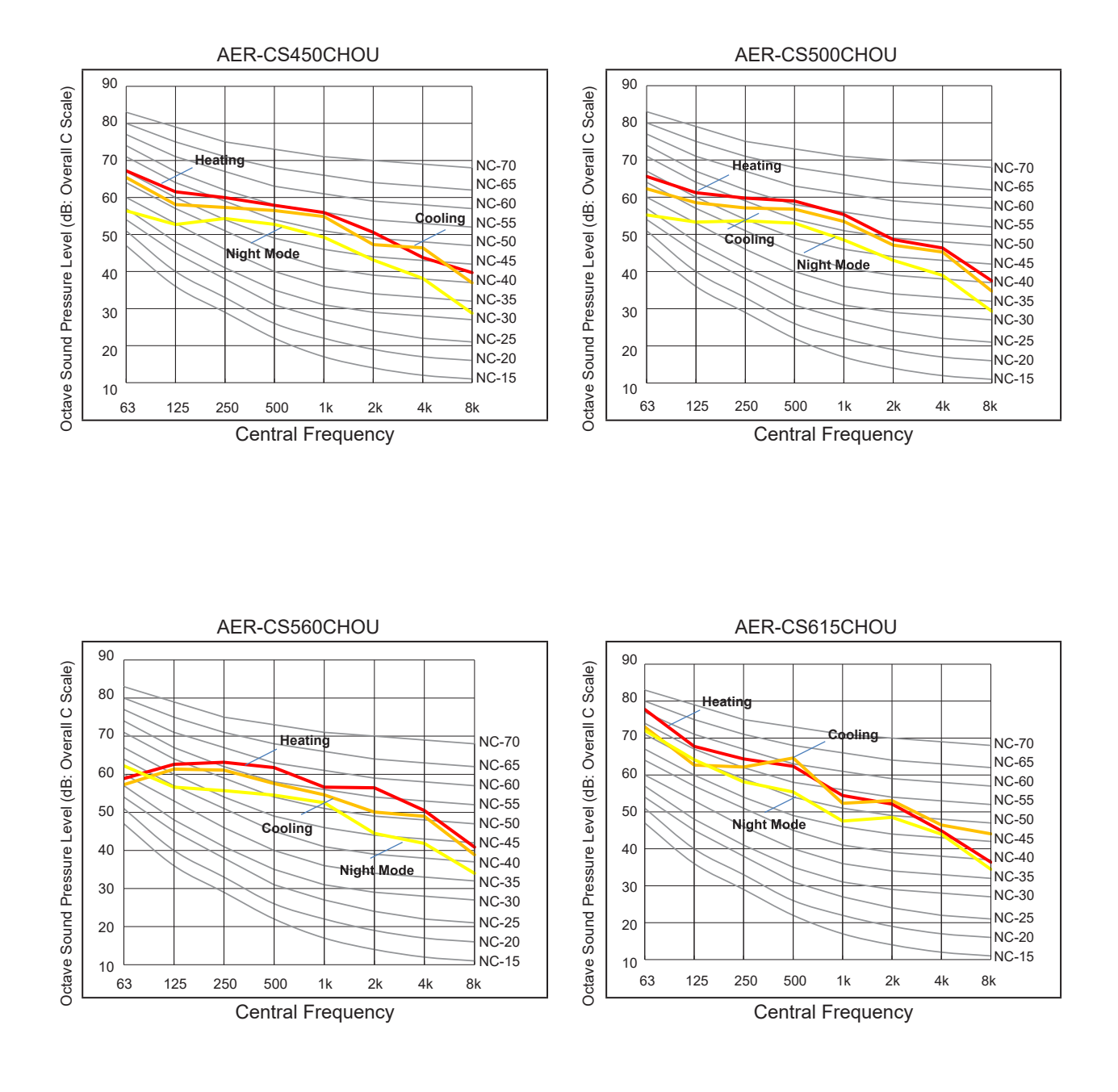

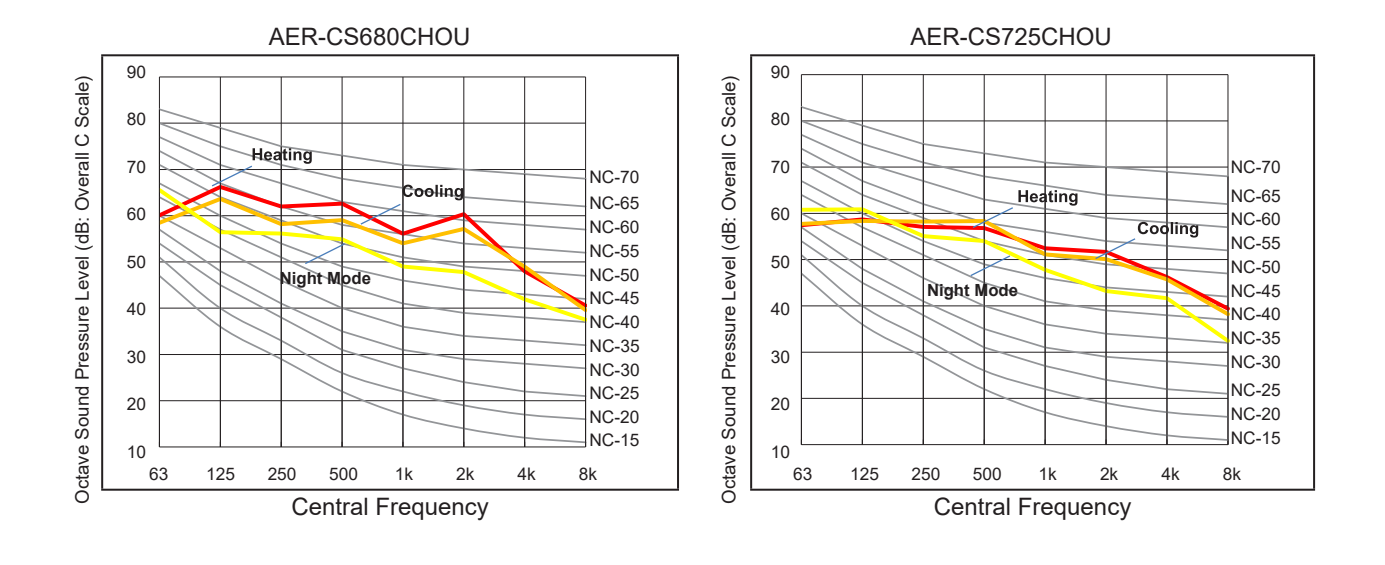

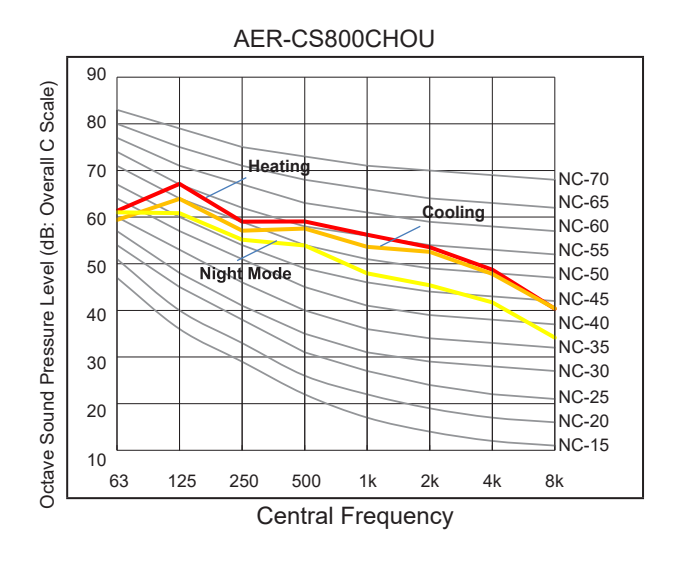

### 2.5 Dimensional Data

Model: AER-CS224\*, AER-CS280\*, AER-CS335\*

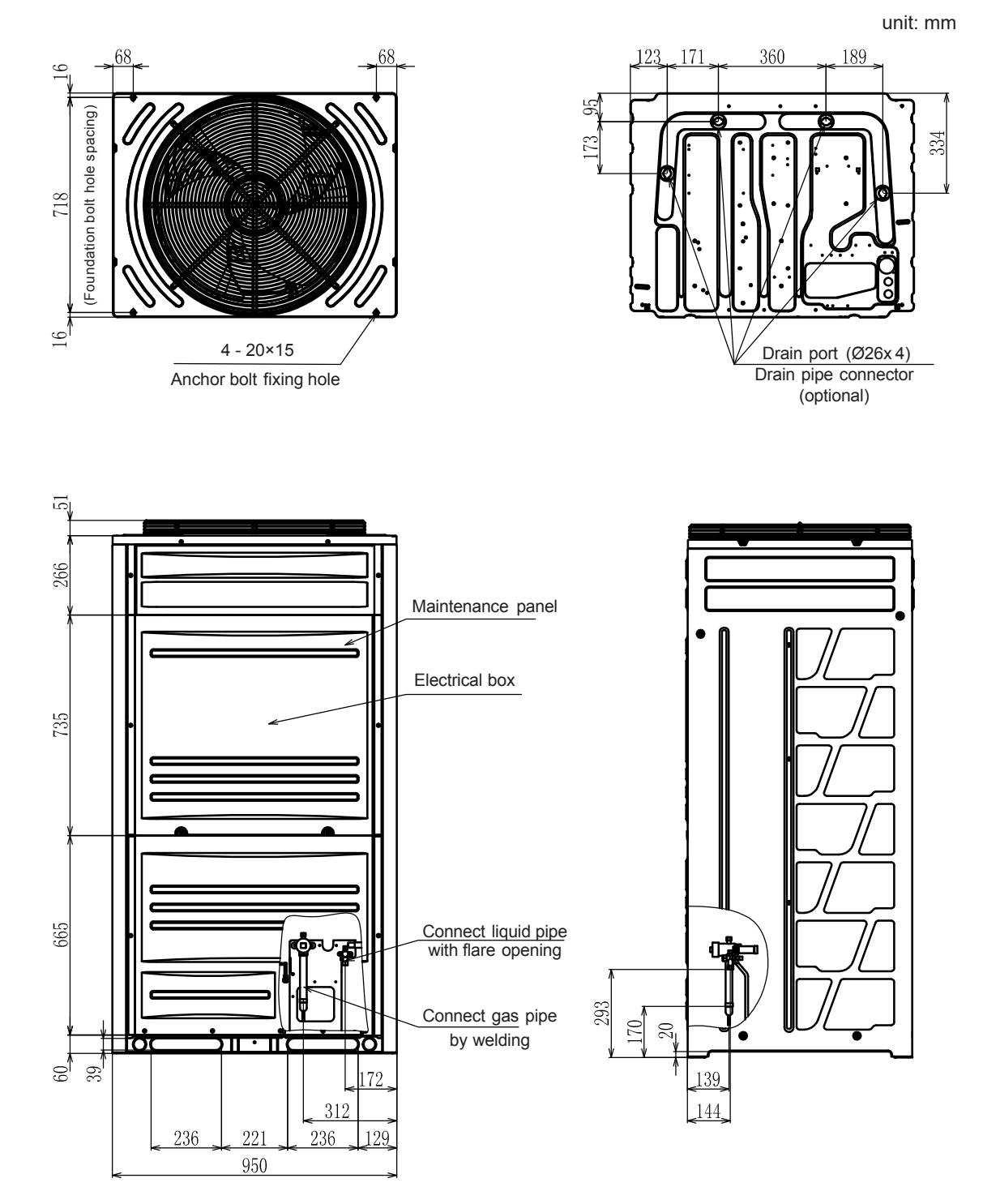

Model: AER-CS400\*, AER-CS450\*, AER-CS500\*

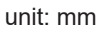

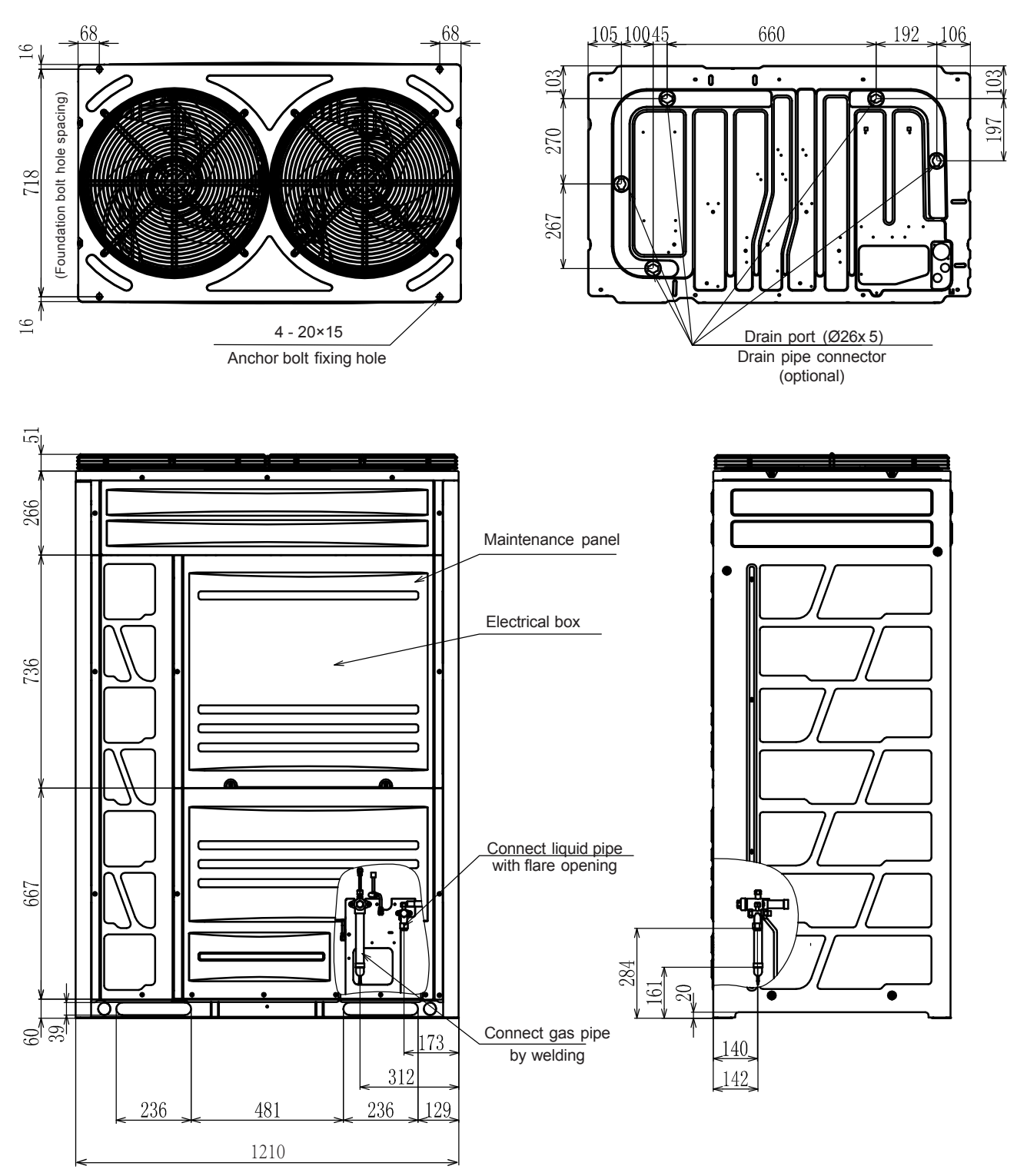

AER@STAR

unit: mm

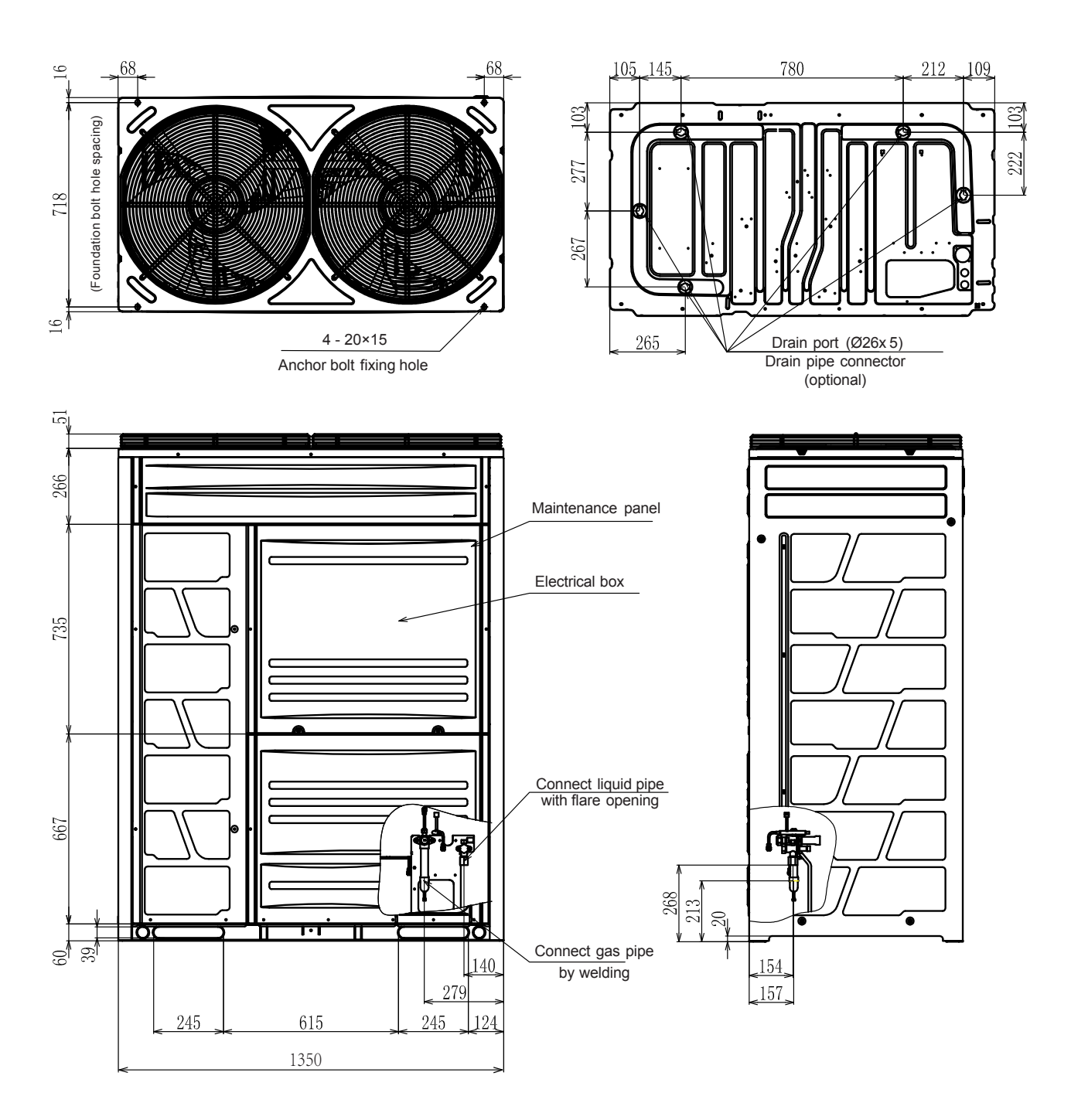

### **General Data**

### Model: AER-CS725\*, AER-CS800\*

unit: mm

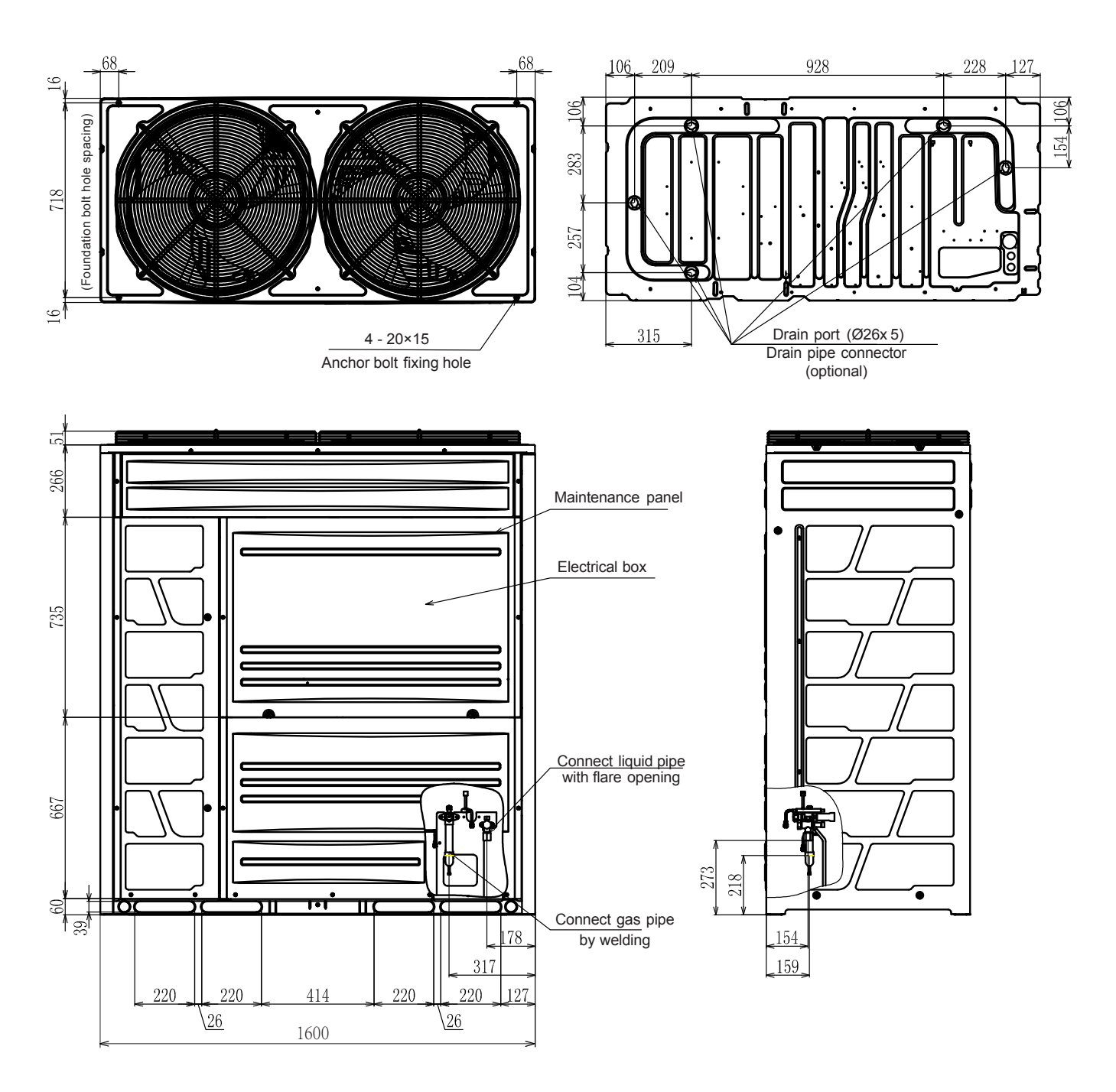

# 2.6 Structure

AER-CS224-335\*

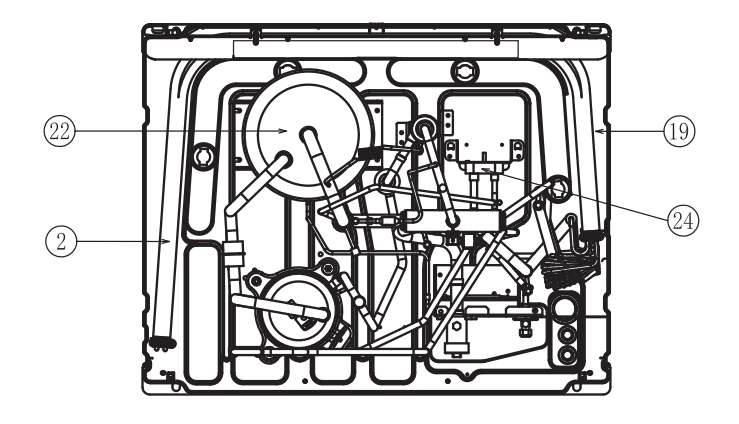

| SN | Part Name                        | SN | Part Name          |
|----|----------------------------------|----|--------------------|
| 1  | Compressor                       | 13 | Check joint        |
| 2  | Heat exchanger                   | 14 | Solenoid valve     |
| 3  | Strainer                         | 15 | Capillary tube     |
| 4  | Splitter                         | 16 | Crankcase heater   |
| 5  | 4-way reversing valve            | 17 | Propeller fan      |
| 6  | Electronic expansion valve (EVO) | 18 | Damping rubber pad |
| 7  | Stop valve (liquid)              | 19 | Inlet              |
| 8  | Stop valve (gas)                 | 20 | Outlet             |
| 9  | Electrical box                   | 21 | Wooden pallet      |
| 10 | High pressure switch             | 22 | Accumulator        |
| 11 | High pressure sensor             | 23 | Oil separator      |
| 12 | Low pressure sensor              | 24 | Supercooler        |

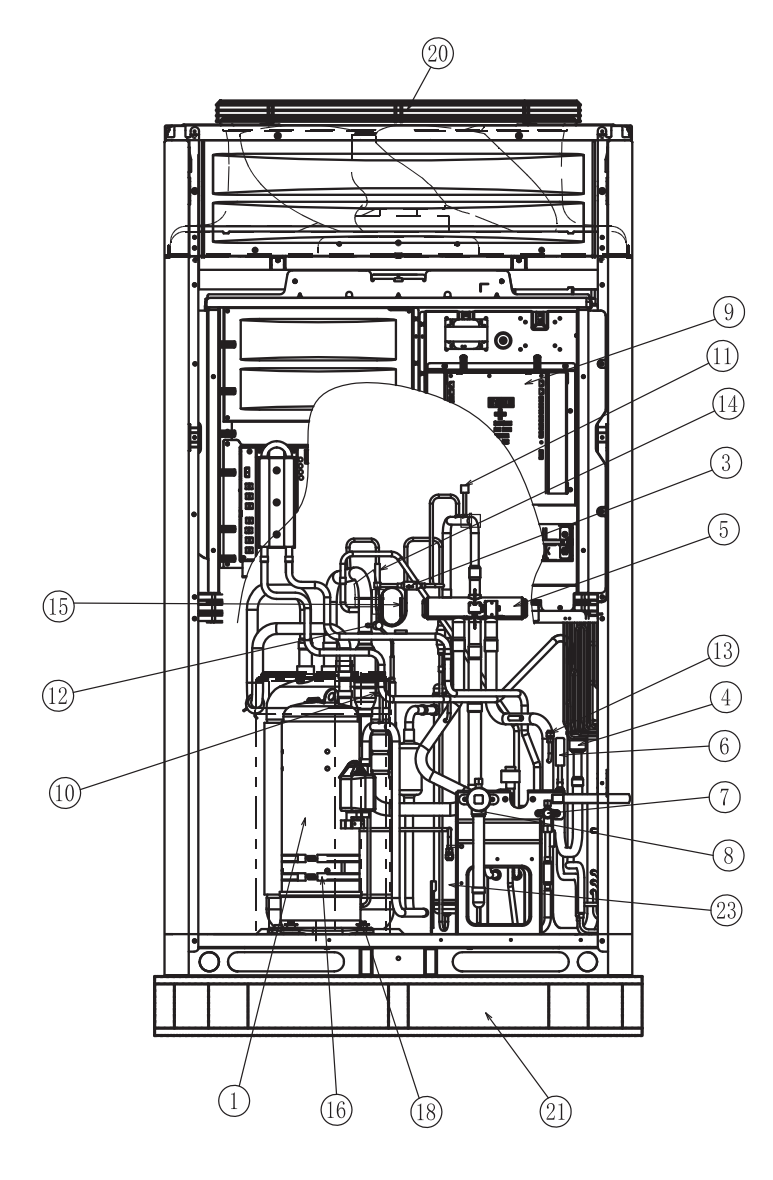

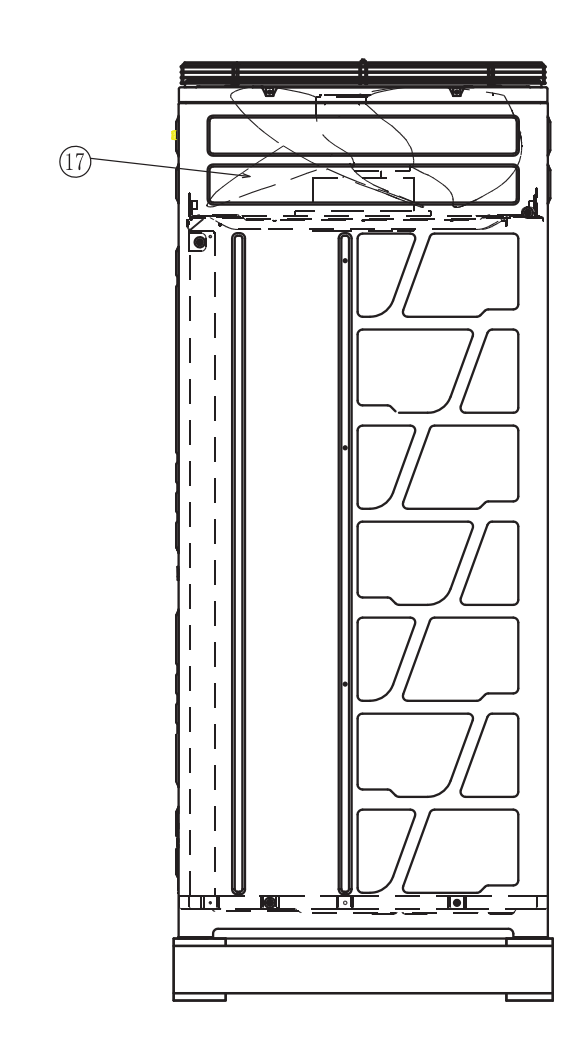

### AER-CS400-560\*

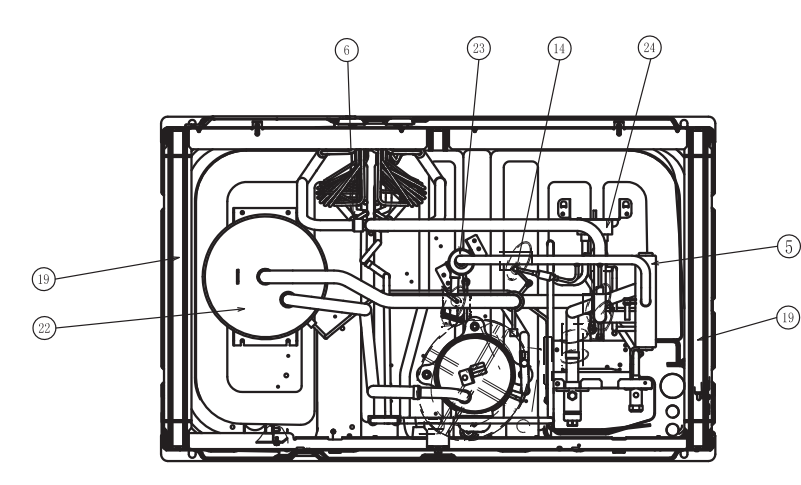

|   | SN | Part Name                        | SN | Part Name          |
|---|----|----------------------------------|----|--------------------|
|   | 1  | Compressor                       | 13 | Check joint        |
|   | 2  | Heat exchanger                   | 14 | Solenoid valve     |
|   | 3  | Strainer                         | 15 | Capillary tube     |
|   | 4  | Splitter                         | 16 | Crankcase heater   |
|   | 5  | 4-way reversing valve            | 17 | Propeller fan      |
| ) | 6  | Electronic expansion valve (EVO) | 18 | Damping rubber pad |
|   | 7  | Stop valve (liquid)              | 19 | Inlet              |
|   | 8  | Stop valve (gas)                 | 20 | Outlet             |
|   | 9  | Electrical box                   | 21 | Wooden pallet      |
|   | 10 | High pressure switch             | 22 | Accumulator        |
|   | 11 | High pressure sensor             | 23 | Oil separator      |
|   | 12 | Low pressure sensor              | 24 | Supercooler        |

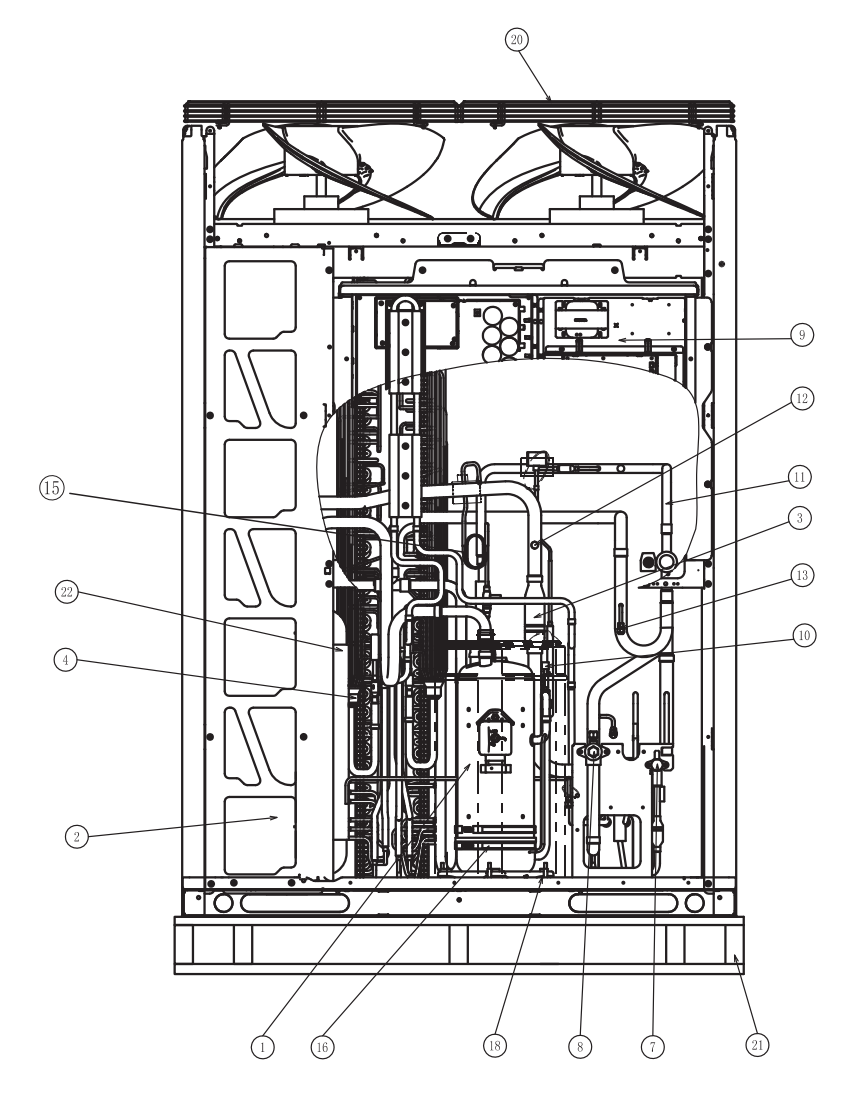

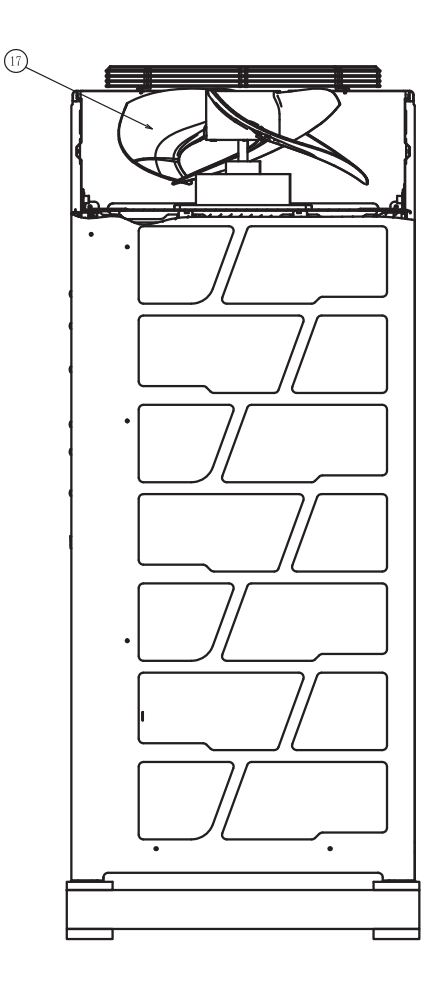

AER-CS560-800\*

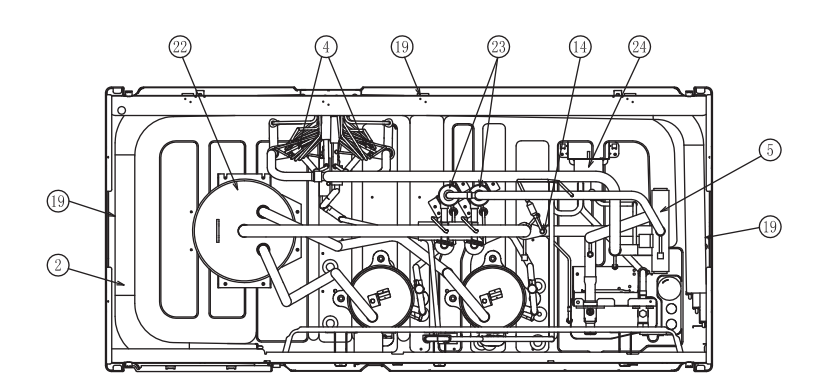

| SN | Part Name             | SN | Part Name          |  |
|----|-----------------------|----|--------------------|--|
| 1  | Compressor            | 13 | Check joint        |  |
| 2  | Heat exchanger        | 14 | Solenoid valve     |  |
| 3  | Strainer              | 15 | Capillary tube     |  |
| 4  | Splitter              | 16 | Crankcase heater   |  |
| 5  | 4-way reversing valve | 17 | Propeller fan      |  |
| 6  | Electronic expansion  | 18 | Damping rubber pad |  |
|    | valve (EVO)           |    |                    |  |
| 7  | Stop valve (liquid)   | 19 | Inlet              |  |
| 8  | Stop valve (gas)      | 20 | Outlet             |  |
| 9  | Electrical box        | 21 | Wooden pallet      |  |
| 10 | High pressure switch  | 22 | Accumulator        |  |
| 11 | High pressure sensor  | 23 | Oil separator      |  |
| 12 | Low pressure sensor   | 24 | Supercooler        |  |

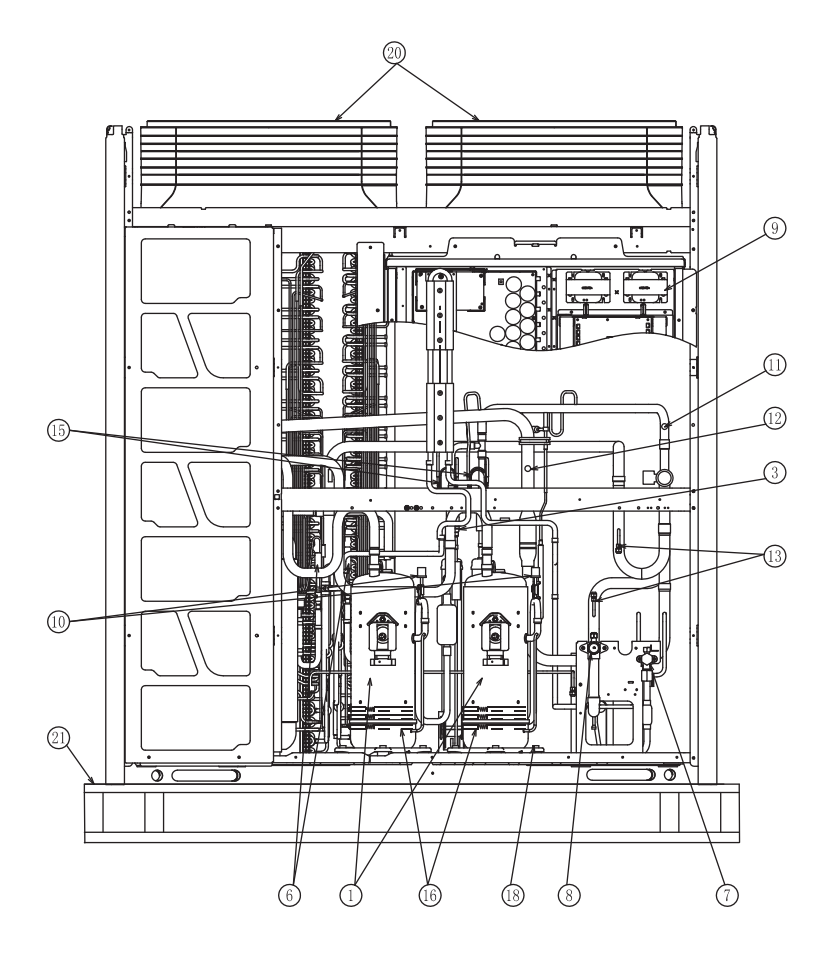

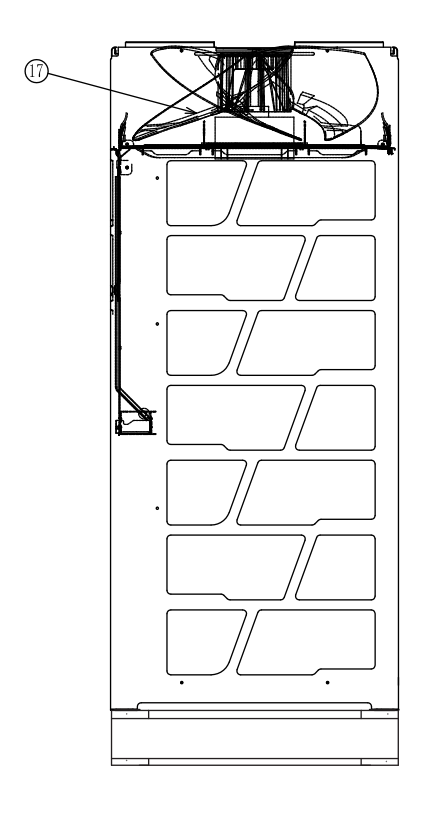

# 3. Piping System

3.1 Connection of Refrigerant Pipes for Standard Combination Models

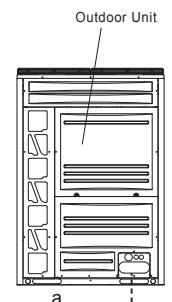

To Indoor Unit-----a

|             |   |        |           |           |           |           | (Φmm)     |
|-------------|---|--------|-----------|-----------|-----------|-----------|-----------|
| Model       |   |        | AER-      | AER-      | AER-      | AER-      | AER-      |
|             |   |        | CS224CHOU | CS280CHOU | CS335CHOU | CS400CHOU | CS450CHOU |
| Piping Size |   | Gas    | 19.05     | 22.2      | 25.4      | 25.4      | 28.6      |
|             | d | Liquid | 9.53      | 9.53      | 12.7      | 12.7      | 12.7      |

| Model |   |        | AER-<br>CS500CHOU | AER-<br>CS560CHOU | AER-<br>CS615CHOU | AER-<br>CS680CHOU | AER-<br>CS725CHOU |
|-------|---|--------|-------------------|-------------------|-------------------|-------------------|-------------------|
|       |   | Gas    | 28.6              | 28.6              | 28.6              | 28.6              | 31.75             |
|       | a | Liquid | 15.88             | 15.88             | 15.88             | 15.88             | 19.05             |

|             | Model | AER-<br>CS800CHOU |       |
|-------------|-------|-------------------|-------|
| Dining Size |       | Gas               | 31.75 |
|             | a     | Liquid            | 19.05 |

• Piping Size for AER-CS850CHOU~AER-CS1600CHOU (Two-Unit-Combination)

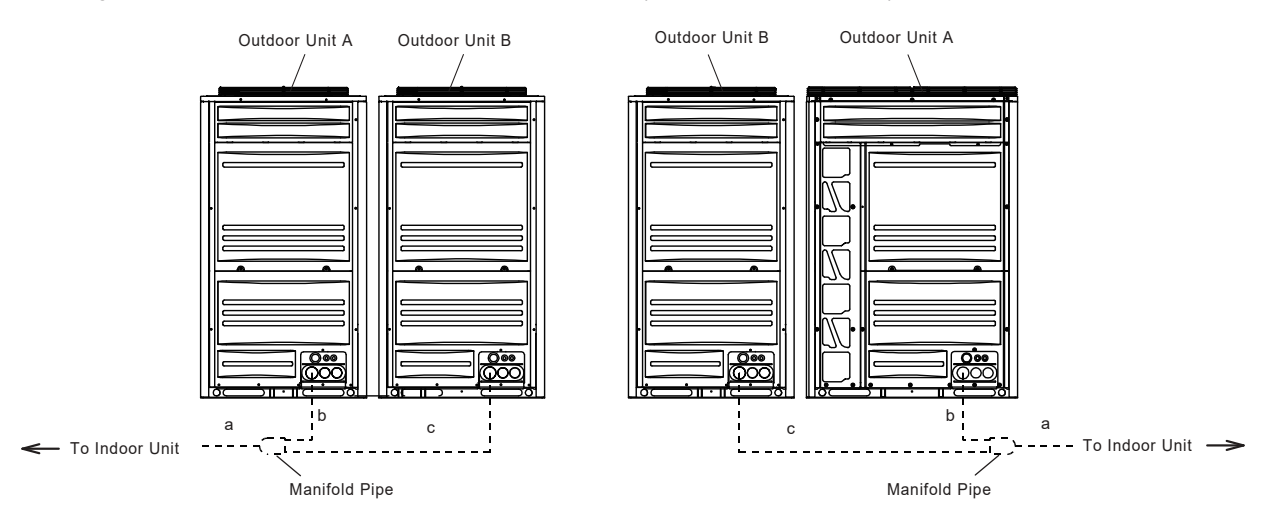

# **Piping System**

Piping Size

b

с

Liquid

Gas

Liquid

### AER STAR

|             |                   |                   |                 |                  |                 |                 | (Φmm)           |
|-------------|-------------------|-------------------|-----------------|------------------|-----------------|-----------------|-----------------|
| Moo         | del               |                   | AER-CS850CHOU   | AER-CS900CHOU    | AER-CS950CHOU   | AER-CS1000CHOU  | AER-CS1060CHOU  |
| Combination | С                 | )utdoor<br>Unit A | AER-CS450CHOU   | AER-CS450CHOU    | AER-CS500CHOU   | AER-CS500CHOU   | AER-CS560CHOU   |
| Unit        | C                 | )utdoor<br>Unit B | AER-CS400CHOU   | AER-CS450CHOU    | AER-CS450CHOU   | AER-CS500CHOU   | AER-CS500CHOU   |
| Manifol     | d P               | ipe               |                 |                  | M32FO           |                 |                 |
|             | _                 | Gas               | 31.75           | 31.75 31.75 38.1 |                 | 38.1            | 38.1            |
|             | a                 | Liquid            | 19.05           | 19.05            | 19.05           | 19.05           | 19.05           |
| Dining Size | h                 | Gas               | 28.6            | 28.6             | 28.6            | 28.6            | 28.6            |
| Piping Size | a                 | Liquid            | 12.7            | 12.7             | 15.88           | 15.88           | 15.88           |
|             | _                 | Gas               | 25.4            | 28.6             | 28.6            | 28.6            | 28.6            |
|             | С                 | Liquid            | 12.7            | 12.7             | 12.7            | 12.7            | 15.88           |
| Ma          |                   |                   |                 |                  |                 |                 |                 |
| 10100       |                   | Jutdoor           | AER-03112001100 | ALK-03110001100  | AER-03124001100 | ALK-03129301100 | AER-03130001100 |
| Combination | Unit A            |                   | AER-CS560CHOU   | AER-CS680CHOU    | AER-CS680CHOU   | AER-CS680CHOU   | AER-CS680CHOU   |
| Unit        | Outdoor<br>Unit B |                   | AER-CS560CHOU   | AER-CS500CHOU    | AER-CS560CHOU   | AER-CS615CHOU   | AER-CS680CHOU   |
| Manifol     | d Pi              | ipe               | M32FO           |                  |                 | M462F           | 0               |
|             | _                 | Gas               | 38.1            | 38.1             | 38.1            | 41.3            | 41.3            |
|             | а                 | Liquid            | 19.05           | 19.05            | 19.05           | 22.2            | 22.2            |
|             | h                 | Gas               | 28.6            | 28.6             | 28.6            | 28.6            | 28.6            |
| Piping Size | D                 | Liquid            | 15.88           | 15.88            | 15.88           | 15.88           | 15.88           |
|             |                   | Gas               | 28.6            | 28.6             | 28.6            | 28.6            | 28.6            |
|             | С                 | Liquid            | 15.88           | 15.88            | 15.88           | 15.88           | 15.88           |
|             |                   |                   |                 |                  |                 |                 |                 |
| Moo         | del               |                   | AER-CS1405CHOU  | AER-CS1480CHOU   | AER-CS1525CHOU  | AER-CS1600CHOU  |                 |
| Combination | C                 | outdoor<br>Unit A | AER-CS725CHOU   | AER-CS800CHOU    | AER-CS800CHOU   | AER-CS800CHOU   |                 |
| Unit        | C                 | outdoor<br>Unit B | AER-CS680CHOU   | AER-CS680CHOU    | AER-CS725CHOU   | AER-CS800CHOU   |                 |
| Manifol     | d P               | ipe               |                 | M462F            | -0              |                 |                 |
|             | _                 | Gas               | 41.3            | 41.3             | 41.3            | 41.3            |                 |
|             | а                 | Liquid            | 22.2            | 22.2             | 22.2            | 22.2            |                 |
|             | 1.                | Gas               | 31.75           | 31.75            | 31.75           | 31.75           |                 |

19.05

31.75

19.05

-Perform piping for outdoor unit in accordance with the requirements as set forth above.

19.05

28.6

15.88

Select manifold pipe model and tube size by referring to the models of outdoor unit provided above.

19.05

28.6

15.88

19.05

31.75

19.05

• Piping Size for AER-CS1615CHOU~ AER-CS2400CHOU (Three-Unit-Combination)

(Φmm)

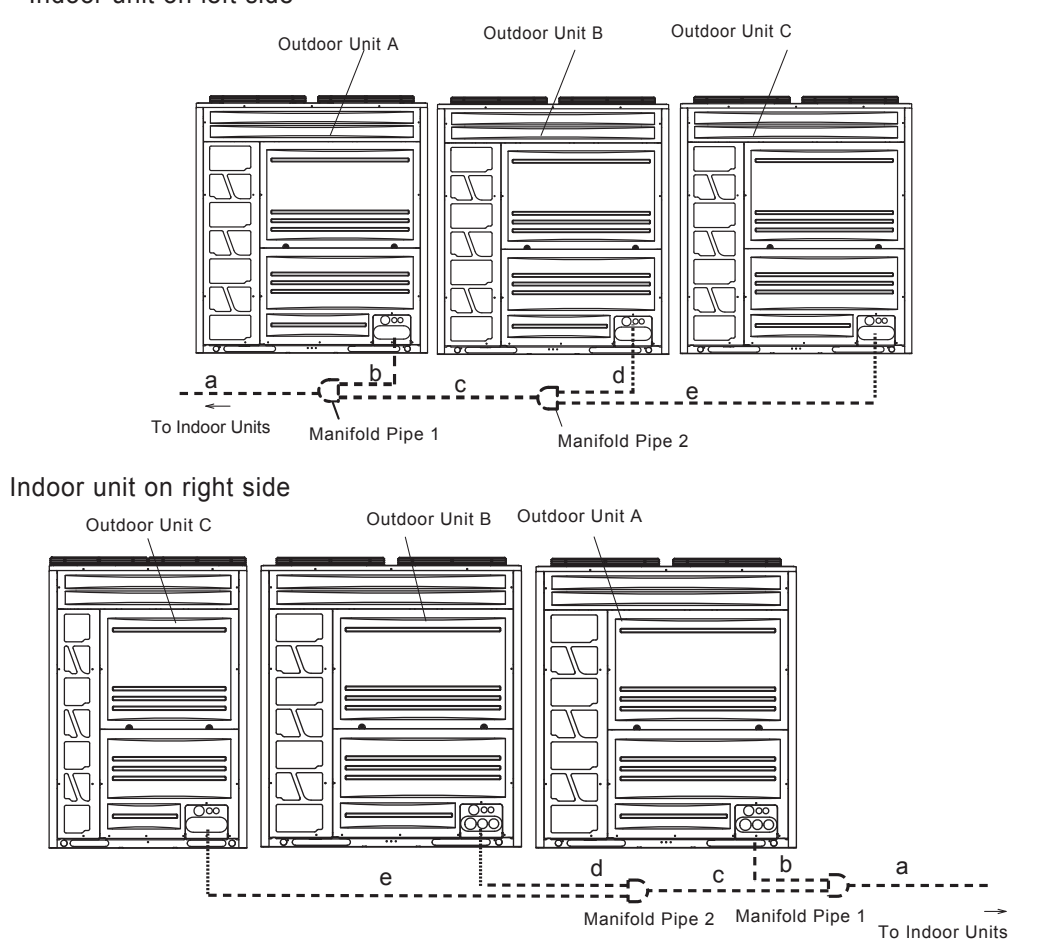

Indoor unit on left side

(Φmm)

| Mod                 | el                |        | AER-CS1615CHOU | AER-CS1680CHOU | AER-CS1740CHOU | AER-CS1800CHOU | AER-CS1860CHOU |  |  |  |
|---------------------|-------------------|--------|----------------|----------------|----------------|----------------|----------------|--|--|--|
|                     | Outdoor<br>Unit A |        | AER-CS615CHOU  | AER-CS680CHOU  | AER-CS680CHOU  | AER-CS680CHOU  | AER-CS680CHOU  |  |  |  |
| Combination<br>Unit | Outdoor<br>Unit B |        | AER-CS500CHOU  | AER-CS500CHOU  | AER-CS560CHOU  | AER-CS560CHOU  | AER-CS680CHOU  |  |  |  |
|                     | Outdoor<br>Unit C |        | AER-CS500CHOU  | AER-CS500CHOU  | AER-CS500CHOU  | AER-CS560CHOU  | AER-CS500CHOU  |  |  |  |
| Manifold            | Pipe              | e 1    |                | M462FO         |                |                |                |  |  |  |
| Manifold            | Pipe              | e 2    | M32FO          |                |                |                |                |  |  |  |
|                     | а                 | Gas    | 44.5           | 44.5           | 44.5           | 44.5           | 44.5           |  |  |  |
|                     |                   | Liquid | 22.2           | 22.2           | 22.2           | 22.2           | 22.2           |  |  |  |
|                     | h                 | Gas    | 28.6           | 28.6           | 28.6           | 28.6           | 28.6           |  |  |  |
|                     | a                 | Liquid | 15.88          | 15.88          | 15.88          | 15.88          | 15.88          |  |  |  |
| Piping              |                   | Gas    | 38.1           | 38.1           | 38.1           | 38.1           | 38.1           |  |  |  |
| Size                | C                 | Liquid | 19.05          | 19.05          | 19.05          | 19.05          | 19.05          |  |  |  |
|                     | 4                 | Gas    | 28.6           | 28.6           | 28.6           | 28.6           | 28.6           |  |  |  |
|                     | u                 | Liquid | 15.88          | 15.88          | 15.88          | 15.88          | 15.88          |  |  |  |
|                     |                   | Gas    | 28.6           | 28.6           | 28.6           | 28.6           | 28.6           |  |  |  |
|                     | e                 | Liquid | 15.88          | 15.88          | 15.88          | 15.88          | 15.88          |  |  |  |

#### (Φmm)

| Mod                 | el                |                  | AER-CS1920CHOU | AER-CS1975CHOU | AER-CS2040CHOU | AER-CS2085CHOU | AER-CS2130CHOU |  |
|---------------------|-------------------|------------------|----------------|----------------|----------------|----------------|----------------|--|
|                     | Outdoor<br>Unit A |                  | AER-CS680CHOU  | AER-CS680CHOU  | AER-CS680CHOU  | AER-CS725CHOU  | AER-CS725CHOU  |  |
| Combination<br>Unit | 01<br>L           | utdoor<br>Jnit B | AER-CS680CHOU  | AER-CS680CHOU  | AER-CS680CHOU  | AER-CS680CHOU  | AER-CS725CHOU  |  |
|                     | Outdoor<br>Unit C |                  | AER-CS560CHOU  | AER-CS615CHOU  | AER-CS680CHOU  | AER-CS680CHOU  | AER-CS680CHOU  |  |
| Manifold Pipe 1     |                   |                  |                | M682FO         | M682FO         |                |                |  |
| Manifold            | Pipe              | e 2              |                | M32FO          |                |                | M462FO         |  |
|                     | а                 | Gas              | 50.8           | 50.8           | 50.8           | 50.8           | 50.8           |  |
|                     |                   | Liquid           | 25.4           | 25.4           | 25.4           | 25.4           | 25.4           |  |
|                     |                   | Gas              | 28.6           | 28.6           | 28.6           | 31.75          | 31.75          |  |
|                     | a                 | Liquid           | 15.88          | 15.88          | 15.88          | 19.05          | 19.05          |  |
| Dining Size         |                   | Gas              | 38.1           | 41.3           | 41.3           | 41.3           | 41.3           |  |
| Piping Size         | C                 | Liquid           | 19.05          | 22.2           | 22.2           | 22.2           | 22.2           |  |
|                     | d                 | Gas              | 28.6           | 28.6           | 28.6           | 28.6           | 31.75          |  |
|                     | u                 | Liquid           | 15.88          | 15.88          | 15.88          | 15.88          | 19.05          |  |
|                     | _                 | Gas              | 28.6           | 28.6           | 28.6           | 28.6           | 28.6           |  |
|                     | e                 | Liquid           | 15.88          | 15.88          | 15.88          | 15.88          | 15.88          |  |

### (Φmm)

| Model               |                   |        | AER-CS2205CHOU | AER-CS2280CHOU | AER-CS2325CHOU | AER-CS2400CHOU |  |  |
|---------------------|-------------------|--------|----------------|----------------|----------------|----------------|--|--|
|                     | Outdoor<br>Unit A |        | AER-CS800CHOU  | AER-CS800CHOU  | AER-CS800CHOU  | AER-CS800CHOU  |  |  |
| Combination<br>Unit | Outdoor<br>Unit B |        | AER-CS725CHOU  | AER-CS800CHOU  | AER-CS800CHOU  | AER-CS800CHOU  |  |  |
|                     | Outdoor<br>Unit C |        | AER-CS680CHOU  | AER-CS680CHOU  | AER-CS725CHOU  | AER-CS800CHOU  |  |  |
| Manifold Pipe 1     |                   |        |                | M682F          | =0             |                |  |  |
| Manifold            | Pip               | e 2    | M462FO         |                |                |                |  |  |
|                     | а                 | Gas    | 50.8           | 50.8           | 50.8           | 50.8           |  |  |
|                     |                   | Liquid | 25.4           | 25.4           | 25.4           | 25.4           |  |  |
|                     |                   | Gas    | 31.75          | 31.75          | 31.75          | 31.75          |  |  |
|                     |                   | Liquid | 19.05          | 19.05          | 19.05          | 19.05          |  |  |
| Dining Size         |                   | Gas    | 41.3           | 41.3           | 41.3           | 41.3           |  |  |
| Piping Size         |                   | Liquid | 22.2           | 22.2           | 22.2           | 22.2           |  |  |
|                     |                   | Gas    | 31.75          | 31.75          | 31.75          | 31.75          |  |  |
|                     |                   | Liquid | 19.05          | 19.05          | 19.05          | 19.05          |  |  |
|                     |                   | Gas    | 28.6           | 28.6           | 31.75          | 31.75          |  |  |
|                     | l e               | Liquid | 15.88          | 15.88          | 19.05          | 19.05          |  |  |

-Perform piping for outdoor unit in accordance with the requirements as set forth above.

Select manifold pipe model and tube size by referring to the models of outdoor unit provided above.

### • Piping Size for AER-CS2415CHOU~AER-CS3200CHOU (Four-Unit-Combination)

#### Indoor Unit at the left side

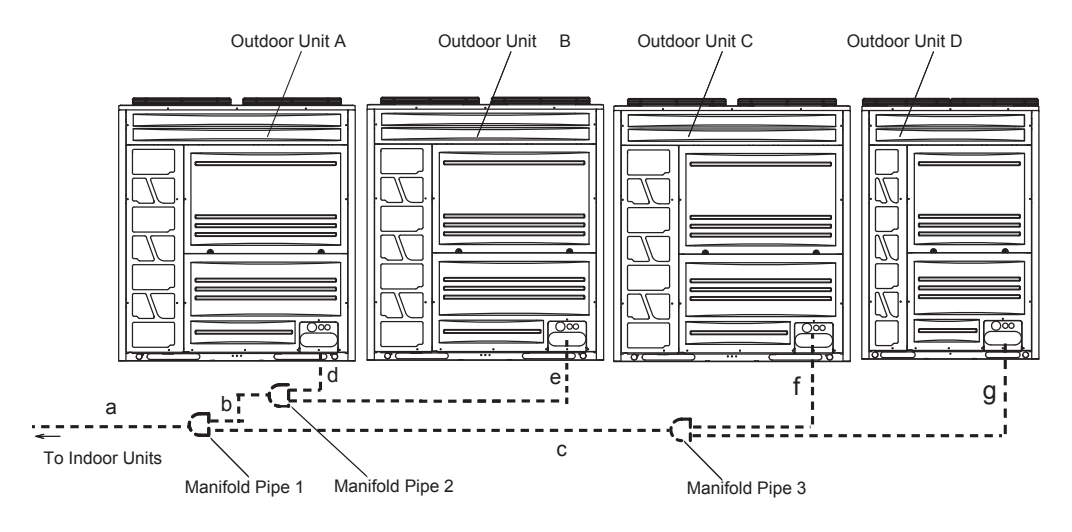

### Indoor unit at the right side

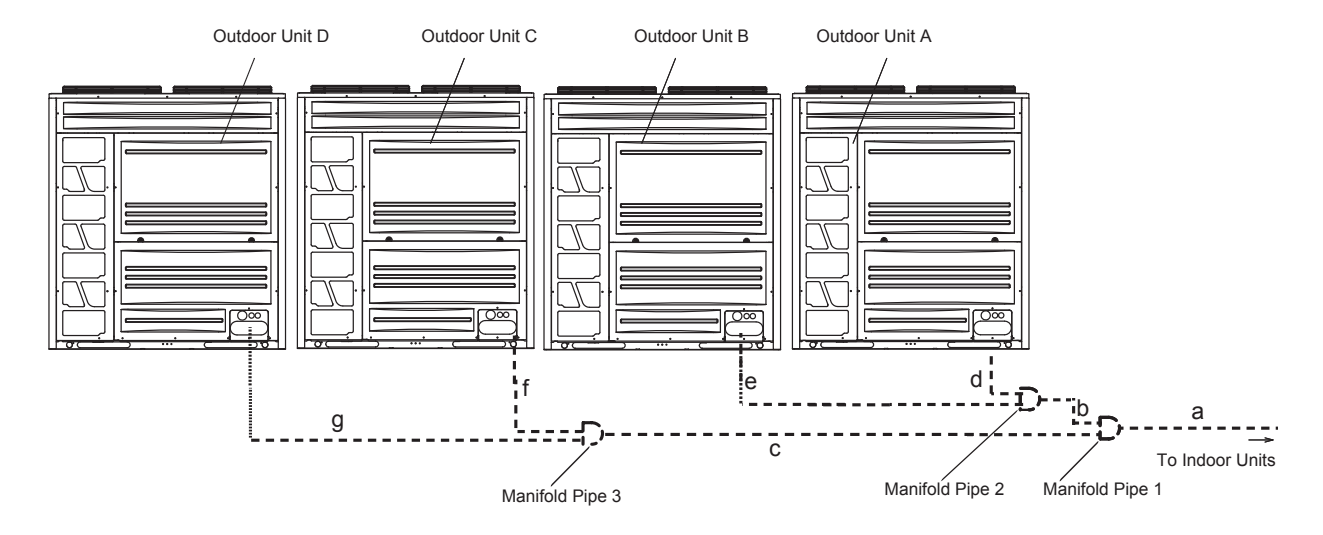

### AER STAR

## (Φmm)

| Mod          | el                |                  | AER-CS2415CHOU | AER-CS2480CHOU | AER-CS2535CHOU              | AER-CS2600CHOU | AER-CS2655CHOU |  |  |
|--------------|-------------------|------------------|----------------|----------------|-----------------------------|----------------|----------------|--|--|
|              | Outdoor<br>Unit A |                  | AER-CS680CHOU  | AER-CS680CHOU  | AER-CS680CHOU               | AER-CS680CHOU  | AER-CS680CHOU  |  |  |
| Combination  | 01<br>L           | utdoor<br>Init B | AER-CS615CHOU  | AER-CS680CHOU  | AER-CS680CHOU               | AER-CS680CHOU  | AER-CS680CHOU  |  |  |
| Unit         | 01<br>L           | utdoor<br>Init C | AER-CS560CHOU  | AER-CS560CHOU  | AER-CS615CHOU               | AER-CS680CHOU  | AER-CS680CHOU  |  |  |
|              | 01<br>1           | utdoor<br>Init D | AER-CS560CHOU  | AER-CS560CHOU  | AER-CS560CHOU AER-CS560CHOU |                | AER-CS615CHOU  |  |  |
| Manifold     | Pipe              | e 1              |                | M682F          | =0                          |                | M682FO         |  |  |
| Manifold     | Pipe              | e 2              |                | M462FO         |                             |                |                |  |  |
| Manifold     | Pipe              | e 2              |                | M32FO          |                             |                |                |  |  |
|              | а                 | Gas              | 50.8           | 50.8           | 50.8                        | 50.8           | 50.8           |  |  |
|              |                   | Liquid           | 25.4           | 25.4           | 25.4                        | 25.4           | 25.4           |  |  |
|              | L                 | Gas              | 41.3           | 41.3           | 41.3                        | 41.3           | 41.3           |  |  |
|              | b                 | Liquid           | 22.2           | 22.2           | 22.2                        | 22.2           | 22.2           |  |  |
|              | _                 | Gas              | 38.1           | 38.1           | 38.1                        | 38.1           | 41.3           |  |  |
|              | C                 | Liquid           | 19.05          | 19.05          | 19.05                       | 19.05          | 22.2           |  |  |
| Dining Sizo  | d                 | Gas              | 28.6           | 28.6           | 28.6                        | 28.6           | 28.6           |  |  |
| Fipling Size | u                 | Liquid           | 15.88          | 15.88          | 15.88                       | 15.88          | 15.88          |  |  |
|              |                   | Gas              | 28.6           | 28.6           | 28.6                        | 28.6           | 28.6           |  |  |
|              | е                 | Liquid           | 15.88          | 15.88          | 15.88                       | 15.88          | 15.88          |  |  |
|              | f                 | Gas              | 28.6           | 28.6           | 28.6                        | 28.6           | 28.6           |  |  |
|              | 1                 | Liquid           | 15.88          | 15.88          | 15.88                       | 15.88          | 15.88          |  |  |
|              | a                 | Gas              | 28.6           | 28.6           | 28.6                        | 28.6           | 28.6           |  |  |
|              | y                 | Liquid           | 15.88          | 15.88          | 15.88                       | 15.88          | 15.88          |  |  |

(Φmm)

| Mod         | el     |                  | AFR-CS2720CHOU | AFR-CS2765CHOU | AFR-CS2840CHOU | AFR-CS2885CHOU | AFR-CS2960CHOU |  |
|-------------|--------|------------------|----------------|----------------|----------------|----------------|----------------|--|
|             |        | utdoor<br>Jnit A | AER-CS680CHOU  | AER-CS725CHOU  | AER-CS800CHOU  | AER-CS800CHOU  | AER-CS800CHOU  |  |
| Combination | 0<br>1 | utdoor<br>Jnit B | AER-CS680CHOU  | AER-CS680CHOU  | AER-CS680CHOU  | AER-CS725CHOU  | AER-CS800CHOU  |  |
| Unit        | 0<br>1 | utdoor<br>Jnit C | AER-CS680CHOU  | AER-CS680CHOU  | AER-CS680CHOU  | AER-CS680CHOU  | AER-CS680CHOU  |  |
|             | 0<br>1 | utdoor<br>Jnit D | AER-CS680CHOU  | AER-CS680CHOU  | AER-CS680CHOU  | AER-CS680CHOU  | AER-CS680CHOU  |  |
| Manifold    | Pip    | e 1              |                | M682FO         |                | M682           | FO             |  |
| Manifold    | Pipe   | e 2              |                | M462FO         |                |                | M462FO         |  |
| Manifold    | Pipe   | e 3              |                | M462FO         |                |                | M462FO         |  |
|             | а      | Gas              | 50.8           | 50.8           | 50.8           | 50.8           | 50.8           |  |
|             |        | Liquid           | 25.4           | 25.4           | 25.4           | 25.4           | 25.4           |  |
|             | L      | Gas              | 41.3           | 41.3           | 41.3           | 41.3           | 41.3           |  |
|             |        | Liquid           | 22.2           | 22.2           | 22.2           | 22.2           | 22.2           |  |
|             |        | Gas              | 41.3           | 41.3           | 41.3           | 41.3           | 41.3           |  |
|             |        | Liquid           | 22.2           | 22.2           | 22.2           | 22.2           | 22.2           |  |
| Dining Sizo |        | Gas              | 28.6           | 31.75          | 31.75          | 31.75          | 31.75          |  |
|             | l      | Liquid           | 15.88          | 19.05          | 19.05          | 19.05          | 19.05          |  |
|             |        | Gas              | 28.6           | 28.6           | 28.6           | 31.75          | 31.75          |  |
|             | e      | Liquid           | 15.88          | 15.88          | 15.88          | 19.05          | 19.05          |  |
|             | f      | Gas              | 28.6           | 28.6           | 28.6           | 28.6           | 28.6           |  |
|             |        | Liquid           | 15.88          | 15.88          | 15.88          | 15.88          | 15.88          |  |
|             |        | Gas              | 28.6           | 28.6           | 28.6           | 28.6           | 28.6           |  |
|             | g      | Liquid           | 15.88          | 15.88          | 15.88          | 15.88          | 15.88          |  |

(Φmm)

| Mod                                                     | el                                                                                                    |                  | AER-<br>CS3005CHOU                                                                                                    | AER-<br>CS3080CHOU | AER-<br>CS3125CHOU | AER-<br>CS3200CHOU |  |  |  |  |  |
|---------------------------------------------------------|----------------------------------------------------------------------------------------------------|------------------|----------------------------------------------------------------------------------------------------|--------------------|--------------------|--------------------|--|--|--|--|--|
|                                                         | 0<br>1                                                                                                    | utdoor<br>Jnit A | AER-CS800CHOU                                                                                                    | AER-CS800CHOU      | AER-CS800CHOU      | AER-CS800CHOU      |  |  |  |  |  |
| Combination<br>Unit<br>Manifold<br>Manifold<br>Manifold | 0<br>1                                                                                                    | utdoor<br>Jnit B | AER-CS800CHOU                                                                                                    | AER-CS800CHOU      | AER-CS800CHOU      | AER-CS800CHOU      |  |  |  |  |  |
|                                                         | 0<br>L                                                                                                    | utdoor<br>Jnit C | AER-CS725CHOU                                                                                                    | AER-CS800CHOU      | AER-CS800CHOU      | AER-CS800CHOU      |  |  |  |  |  |
|                                                         | Outdoor<br>Unit D                                                                                                    |                  | AER-CS680CHOU                                                                                                    | AER-CS680CHOU      | AER-CS725CHOU      | AER-CS800CHOU      |  |  |  |  |  |
| Manifold Pipe 1                                         |                                                                                                    |                  |                                                                                                    | M682I              | =0                 |                    |  |  |  |  |  |
| Manifold Pipe 2                                         |                                                                                                    |                  | M462FO                                                                                                    |                    |                    |                    |  |  |  |  |  |
| Manifold Pipe 3                                         |                                                                                                    | M462FO           |                                                                                                    |                    |                    |                    |  |  |  |  |  |
| Manifold P<br>Manifold P<br>Manifold P                  |                                                                                                    | Gas              | 50.8                                                                                                    | 50.8               | 50.8               | 50.8               |  |  |  |  |  |
|                                                         | a                                                                                                    | Liquid           | 25.4                                                                                                    | 25.4               | 25.4               | 25.4               |  |  |  |  |  |
|                                                         | h                                                                                                    | Gas              | AER-<br>CS3005CHOU     AER-<br>CS3080CHOU     AER-<br>CS3125CHOU     AER-<br>CS3200CHOU       oor<br>tA     AER-CS800CHOU     AER-CS800CHOU | 41.3               |                    |                    |  |  |  |  |  |
|                                                         | $ \begin{array}{c c} Model & & \end{tabular} \\ \hline Model & & \end{tabular} \\ \hline Model & & \end{tabular} \\ \hline Outdoor \\ Unit & & \end{tabular} \\ \hline Outdoor \\ Unit & & \end{tabular} \\ \hline Outdoor \\ Unit & & \end{tabular} \\ \hline Outdoor \\ Unit & & \end{tabular} \\ \hline Outdoor \\ Unit & & \end{tabular} \\ \hline Outdoor \\ Unit & & \end{tabular} \\ \hline Outdoor \\ Unit & & \end{tabular} \\ \hline Outdoor \\ Unit & & \end{tabular} \\ \hline Outdoor \\ Unit & & \end{tabular} \\ \hline Outdoor \\ Unit & & \end{tabular} \\ \hline Outdoor \\ Unit & & \end{tabular} \\ \hline Outdoor \\ Outdoor \\ Unit & & \end{tabular} \\ \hline Outdoor \\ Outdoor \\ Unit & & \end{tabular} \\ \hline Outdoor \\ Outdoor \\ Unit & & \end{tabular} \\ \hline Outdoor \\ Outdoor \\ Unit & & \end{tabular} \\ \hline Outdoor \\ Outdoor \\ Outdoor $ | 22.2             | 22.2                                                                                                    | 22.2               | 22.2               |                    |  |  |  |  |  |
|                                                         |                                                                                                    | Gas              | 41.3                                                                                                    | 41.3               | 41.3               | 41.3               |  |  |  |  |  |
|                                                         | C                                                                                                    | Liquid           | 22.2                                                                                                    | 22.2               | 22.2               | 22.2               |  |  |  |  |  |
| Dining Size                                             | d                                                                                                    | Gas              | 31.75                                                                                                    | 31.75              | 31.75              | 31.75              |  |  |  |  |  |
| Fipling Size                                            | u                                                                                                    | Liquid           | 19.05                                                                                                    | 19.05              | 19.05              | 19.05              |  |  |  |  |  |
|                                                         | _                                                                                                    | Gas              | 31.75                                                                                                    | 31.75              | 31.75              | 31.75              |  |  |  |  |  |
|                                                         | е                                                                                                    | Liquid           | 19.05                                                                                                    | 19.05              | 19.05              | 19.05              |  |  |  |  |  |
|                                                         | f                                                                                                    | Gas              | 31.75                                                                                                    | 31.75              | 31.75              | 31.75              |  |  |  |  |  |
|                                                         |                                                                                                    | Liquid           | 19.05                                                                                                    | 19.05              | 19.05              | 19.05              |  |  |  |  |  |
|                                                         | a                                                                                                    | Gas              | 28.6                                                                                                    | 28.6               | 31.75              | 31.75              |  |  |  |  |  |
| Combination<br>Unit<br>Manifold<br>Manifold<br>Manifold | 9                                                                                                    | Liquid           | 15.88                                                                                                    | 15.88              | 19.05              | 19 05              |  |  |  |  |  |

-Perform piping for outdoor units in accordance with the requirements as set forth above.

Select manifold model and tube size by referring to the models of outdoor units provided above.

### 3.2 Pipe Connection Design Guidance

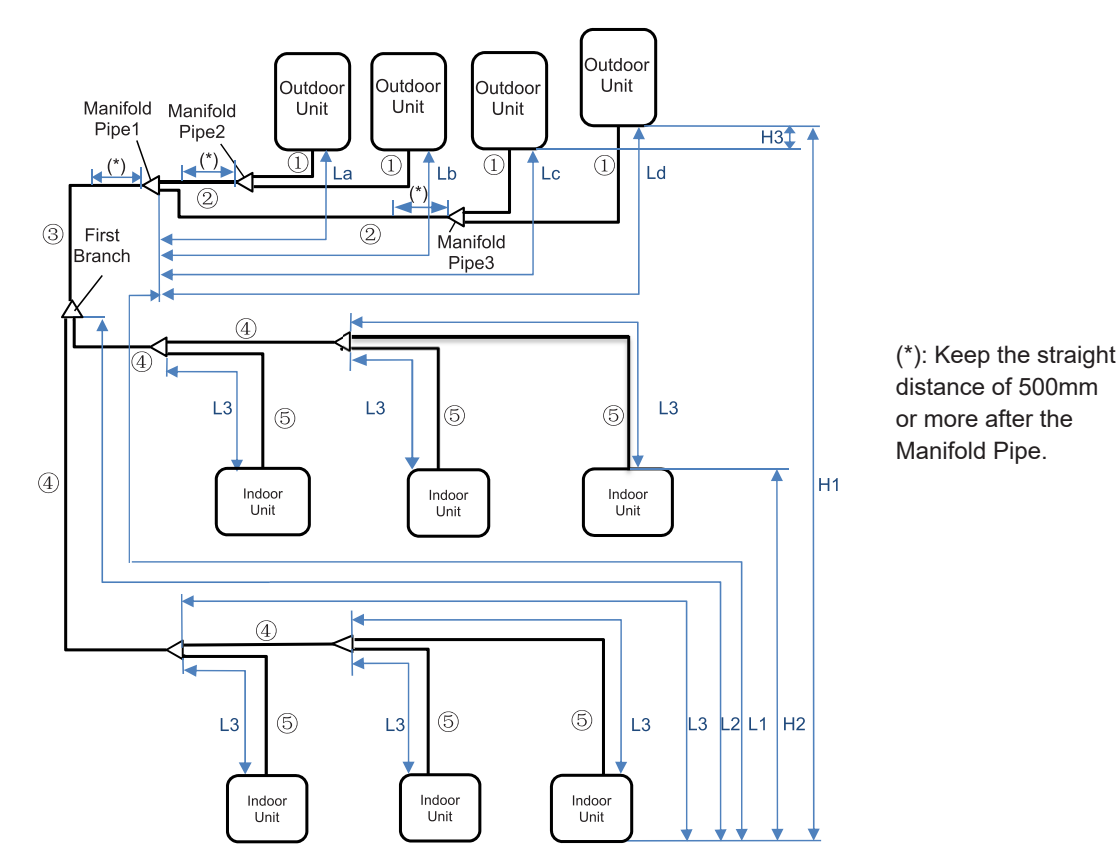

Piping Work Conditions

|                                                  |                            |                               | Allowable Piping Length |                   |  |  |
|--------------------------------------------------|----------------------------|-------------------------------|-------------------------|-------------------|--|--|
| Ite                                              | m                          | Mark                          | ≤ the recommended       | ≥ the recommended |  |  |
|                                                  |                            |                               | Indoor Unit             | Indoor Unit       |  |  |
| Total Piping Length                              |                            | Total Liquid<br>Piping Actual | ≤ 1,000m                | ≤ 300m            |  |  |
| Maximum Dining Longth                            | Actual Length              | Length                        | ≤ 165m                  | ≤ 165m            |  |  |
| Maximum Piping Lengur                            | Equivalent Length          | L1                            | ≤ 190m                  | ≤ 190m            |  |  |
| Maximum Piping Length<br>and Each Indoor Unit    | between 1st Branch         | L2                            | ≤ 90m                   | ≤ 40m             |  |  |
| Maximum Piping Length<br>Pipe and Each Indoor Ui | between Each Branch<br>nit | L3                            | ≤ 40m                   | ≤ 30m             |  |  |
| Piping Length between N<br>Each Outdoor Unit     | Manifold Pipe 1 and        | La, Lb, Lc,Ld                 | ≤ 10m                   | ≤ 10m             |  |  |
| Height Difference                                | O.U. is Higher             | 114                           | ≤ 50m                   | ≤ 50m             |  |  |
| and Indoor Units                                 | O.U. is Lower              | ПІ                            | ≤ 40m                   | ≤ 40m             |  |  |
| Height Difference betwe                          | en Indoor Units            | H2                            | ≤ 30m                   | ≤ 30m             |  |  |
| Height Difference betwee                         | en Outdoor Units           | H3                            | ≤ 0.1m                  | ≤ 0.1m            |  |  |

NOTES:

- 1. Check the gas pipe and liquid pipe are equivalent in terms of the piping length and piping system.
- 2. Piping length between outdoor units should be La≤Lb≤Lc≤Ld≤10m.
- 3. If the piping length (L3) between some Branch Pipe and indoor unit is considerably longer than others, refrigerant may not flow well and also performance may be deteriorated compared to other models (Recommended Piping Length: L3≤15m). When the liquid piping length is longer than 15m, use Φ9.53 pipe with reducer (field-supplied).
- 4. Allowable total piping length may become shorter than 1,000m due to the limitation of maximum additional refrigerant amount.
- 5. Function setting Ci is required (Ci=2) in case of height difference between indoor units:15m< H2 <30m.
- 6. In case of height difference between outdoor units and indoor units: 50m(40m)<H1<90m, contact technical department of the manufacture.

1 2 Piping between outdoor unit refer to item 3.1 and item 3.2.

③ Main pipe (basic unit or manifold pipe 1 to first branch)

| Outdoor Unit Capacity<br>kW (HP) | Gas<br>(Φ mm) | Liquid<br>(Φ mm) | First Branch Model |
|----------------------------------|---------------|------------------|--------------------|
| 22.4 (8HP)                       | 19.05         | 9.53             | B102EI             |
| 28 (10HP)                        | 22.20         | 9.53             | DIU2FI             |
| 33.5~40 (12~14HP)                | 25.40         | 12.70            | P162EI             |
| 45 (16HP)                        | 28.60         | 12.70            | DIOZFI             |
| 50~68 (18~24HP)                  | 28.60         | 15.88            | B242FI             |
| 72.5~90 (26~32HP)                | 31.75         | 19.05            | POODEL             |
| 95~124 (34~44HP)                 | 38.10         | 19.05            | DJUZFI             |
| 129.5~160 (46~56HP)              | 41.30         | 22.20            | P462EI             |
| 161.5~186 (58~66HP)              | 44.50         | 22.20            | D402FI             |
| 192~320 (68~112HP)               | 50.80         | 25.40            | B682FI             |

NOTE:

When maximum length of the equivalent refrigerant pipe (L1) from the outdoor unit/manifold pipe1 to the indoor unit is over 100m, the pipe size of gas and liquid line from basic unit/manifold pipe1 to first branch should be increased one size with the reducer (field-supplied).

#### ④ Pipe after first branch

| Total Indoor Unit Capacity    | Gas    | Liquid | Madal   |
|-------------------------------|--------|--------|---------|
| (kBtu/h)                      | (Φ mm) | (Φ mm) | Iviodei |
| Q ≤ 16(6HP)                   | 15.88  | 9.53   |         |
| 16(6HP) < Q ≤ 25.2(9HP)       | 19.05  | 9.53   | B102FI  |
| 25.2(9HP) < Q ≤ 33.5(12HP)    | 22.20  | 9.53   |         |
| 33.5(12HP) < Q ≤ 45(16HP)     | 25.40  | 12.70  | D160EL  |
| 45(16HP) < Q ≤ 50(18HP)       | 28.60  | 12.70  | DI02FI  |
| 50(18HP) < Q ≤ 72.5(26HP)     | 28.60  | 15.88  | B242FI  |
| 72.5(26HP) < Q ≤ 95(34HP)     | 31.75  | 19.05  | BOOCH   |
| 95(34HP) < Q ≤ 129.5(46HP)    | 38.10  | 19.05  | D302FI  |
| 129.5(46HP) < Q ≤ 161.5(58HP) | 41.30  | 22.20  | R462EL  |
| 161.5(58HP) < Q ≤ 192(68HP)   | 44.50  | 22.20  | D402F1  |
| 192(68HP) < Q                 | 50.80  | 25.40  | B682FI  |

#### NOTE:

Even if the equivalent refrigerant piping length (L1) is more than 100m, no need to increase the pipe size after first branch. If the branch pipe size is larger than the first branch, adjust the branch pipe size to the first branch. In case that the selected pipe size after the first branch is larger than the pipe size before the first branch, use the same pipe size as the one before the branch.

#### (5) Pipe between last branch and indoor unit

#### 4-Way Cassette Type and Mini 4-Way Cassette Type

| Indoor Unit<br>kW(kBtu/h) | Gas pipe<br>(Φ mm) | Liquid pipe<br>(Φ mm) |
|---------------------------|--------------------|-----------------------|
| 1.7~5.6(05~19)            | 12.7               | 6.35                  |
| 6.3~16(22~54)             | 15.88              | 9.53                  |

#### Others

| Indoor Unit    | Gas pipe | Liquid pipe |
|----------------|----------|-------------|
| KVV(KBtu/h)    | (Ψ mm)   | (Ψ mm)      |
| 1.7~5.0(05~17) | 12.7     | 6.35        |
| 5.3(18)        | 15.88    | 9.53        |
| 5.6(19)        | 15.88    | 6.35        |
| 6.3~16(22~54)  | 15.88    | 9.53        |

#### NOTES:

1. When the liquid piping length is longer than 15m, use Φ9.53 pipe with reducer (field-supplied) instead of Φ6.35 pipe.

2. The pipe diameter should be the same as the indoor unit piping connection size.

# **Piping System**

#### **Piping Branch Restrictions**

In the case that the piping length from the first branch to the farthest indoor unit (L2) is over 40m, follow the instructions below when performing the field-supplied piping work.

Example 1: Installation with Main Piping Branch

In the case that piping length from the first branch to the terminal indoor unit is within 40-90m.

- (1) If the piping length L2 is over 40m, the diameter of gas and liquid lines "b" and "c" or "g" and "h" should be increased by one size with reducers (field-supplied).
- (2) The difference between the piping length from the first branch to the farthest indoor unit and the piping length from the first branch to the nearest indoor unit must be within 40m.

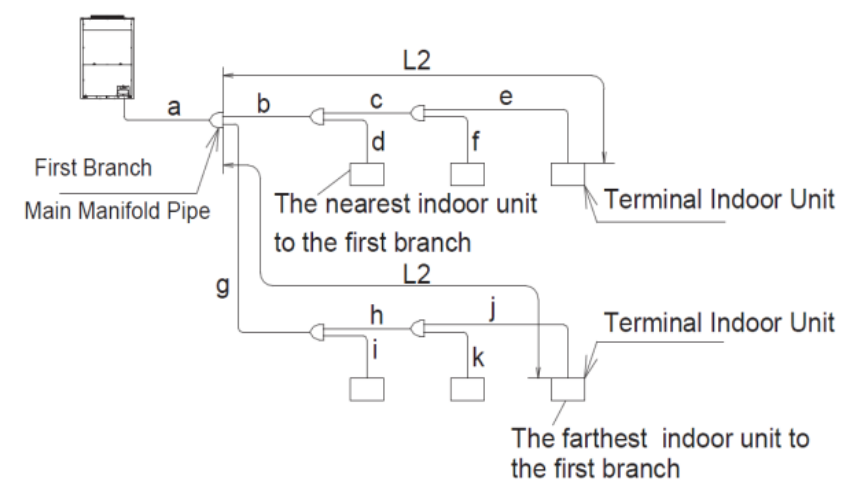

Example 2: Installation without Main Piping Branch

In the case that piping length from the first branch to the terminal indoor unit is within 40-90m,

- (1) If the piping length L2 is over 40m, the diameter of gas and liquid lines "b" and "d" and "f" should be increased by one size with reducers (field-supplied).
- (2) The difference between the piping length from the first branch to the farthest indoor unit and the piping length from the first branch to the nearest indoor unit must be within 40m.

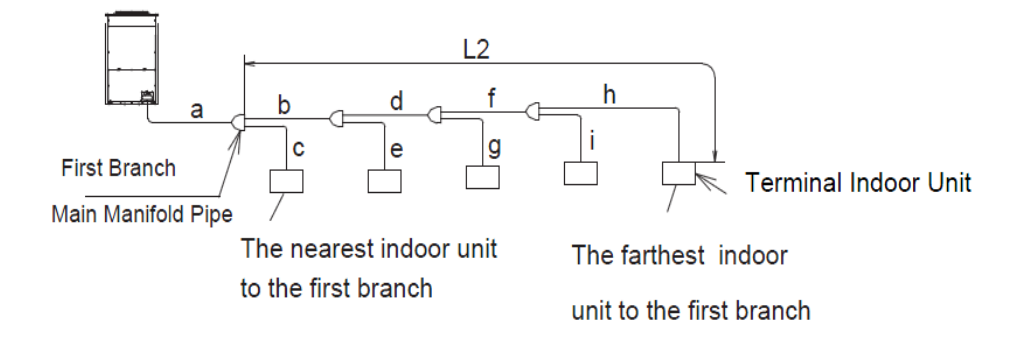

### 3.3 Calculation of Additional Refrigerant

Although refrigerant has been charged into this unit, additional refrigerant charge is required. Determine the additional refrigerant quantity according to the following procedure, and charge it into the system. Record the additional refrigerant quantity to facilitate maintenance and servicing activities thereafter.

- 1. Calculating Method of Additional Refrigerant Charge (W kg)
- (1) Additional refrigerant charge calculation for liquid piping (W1)

| Pipe Diameter Φ (mm)      | Total Dining Longth (m)     | Refrigerant Amount for 1m | Additional Charge for |
|---------------------------|-----------------------------|---------------------------|-----------------------|
| Fipe Diameter $\Phi$ (mm) | Iotal Fipling Length (III)  | Pipe (kg/m)               | liquid piping (kg)    |
| 28.6                      | m                           | ×0.600=                   |                       |
| 25.4                      | m                           | ×0.480=                   |                       |
| 22.2                      | m                           | ×0.360=                   |                       |
| 19.05                     | m                           | ×0.260=                   |                       |
| 15.88                     | m                           | ×0.170=                   |                       |
| 12.7                      | m                           | ×0.110=                   |                       |
| 9.53                      | m                           | ×0.056=                   |                       |
| 6.35                      | m                           | ×0.024=                   |                       |
| Total Additic             | nal Charge For Liquid Pipin | ig (W1) =                 |                       |

#### (2) Additional refrigerant charge calculation for indoor unit (W2)

| Capacity (kW)                                |               |        | Additional F |         |         |         |  |  |
|----------------------------------------------|---------------|--------|--------------|---------|---------|---------|--|--|
|                                              | 1.7~3.5       |        |              |         |         |         |  |  |
| 4.3~16                                       |               |        | 0.5          |         |         |         |  |  |
|                                              | 22.4 and al   | oove   | 1.0          |         |         |         |  |  |
| Note: Maximum W2 for different outdoor unit: |               |        |              |         |         |         |  |  |
|                                              | Capacity (kW) | 65~136 | 141~180      | 185~227 | 233~272 | 277~320 |  |  |
|                                              | Max W2        | 6ka    | 8ka          | 10ka    | 12ka    | 15ka    |  |  |

(3) Additional refrigerant charge calculation for Connection Ratio (W3)

| Connection Ratio<br>(Total Capacity of Indoor Unit / Total Capacity of Outdoor Unit) | Refrigerant Charge (kg) |
|--------------------------------------------------------------------------------------|-------------------------|
| <100%                                                                                | 0.0                     |
| 100% ~ 150%                                                                          | 0.5                     |

(4) Total additional refrigerant charge can be calculated as follows: W=W1+W2+W3=\_\_\_\_kg

Maximum Additional Refrigerant Charge

Total additional charge must not exceed the maximum value indicated in the following table.

Once additional refrigerant charge exceeds the value below, total piping length should be reduced and recalculate the additional refrigerant charge to satisfy the table below.

| Capacity (kW)                                 | 22.4 | 28   | 33.5 | 40<br>~<br>45 | 50<br>~<br>50.5 | 56<br>~<br>56.3 | 61.5<br>~<br>68 | 72.5<br>~<br>80 | 85<br>~<br>100 | 106<br>~<br>124 | 129.5<br>~<br>160 | 161.5<br>~<br>192 | 197.5<br>~<br>240 | 241.5<br>~<br>284 | 288.5<br>~<br>320 |
|-----------------------------------------------|------|------|------|---------------|-----------------|-----------------|-----------------|-----------------|----------------|-----------------|-------------------|-------------------|-------------------|-------------------|-------------------|
| Max. Additional<br>Refrigerant Charge<br>(kg) | 28.0 | 30.0 | 32.0 | 34.0          | 39.5            | 42.5            | 41.5            | 45.5            | 51.1           | 57.6            | 64.0              | 74.2              | 86.1              | 97.0              | 107.0             |

Ref. Charge of O.U. before Shipment (W0)

| Outdoor Unit  | Outdoor Unit Ref. Charge (W0) kg |
|---------------|----------------------------------|
| AER-CS224CHOU | 5.3                              |
| AER-CS280CHOU | 5.3                              |
| AER-CS335CHOU | 6.2                              |
| AER-CS400CHOU | 8.0                              |
| AER-CS450CHOU | 8.0                              |
| AER-CS500CHOU | 9.6                              |
| AER-CS560CHOU | 10.3                             |
| AER-CS615CHOU | 12.2                             |
| AER-CS680CHOU | 12.2                             |
| AER-CS725CHOU | 12.0                             |
| AER-CS800CHOU | 12.0                             |

NOTES:

- W0 is outdoor unit ref. charge before shipment.
- In case of the combination of the basic unit, calculate the total ref. charge before shipment of the outdoor units to be combined.
- 2. Charging Work

Charge refrigerant (R410A) into the system according to Item 6.3. in INSTALLATION chapter

3. Record of Additional Charge

Total refrigerant charge of this system is calculated in the following formula.

Total Ref. Charge = W + Wo This System = \_\_\_\_\_ + \_\_\_\_ = \_\_\_\_ kg

|                               |           | ~ |  |  |  |
|-------------------------------|-----------|---|--|--|--|
| Total Additional Charge: W kg |           |   |  |  |  |
| Total Refrigerant Ch          | narge: kg |   |  |  |  |
| Date of Ref.                  |           |   |  |  |  |
| Charge Work:                  |           |   |  |  |  |
| 、<br>、                        |           |   |  |  |  |

# 3.4 Piping Connection Kit Dimensions (optional)

unit: mm

| Models | Gas Line                                                                                                    | Liquid Line                                                                                                    | Reducer for<br>Gas Line                                                                                                    | Reducer for<br>Liquid Line     |
|--------|----------------------------------------------------------------------------------------------------|----------------------------------------------------------------------------------------------------|----------------------------------------------------------------------------------------------------|--------------------------------|
| M22FO  | ID 25.4<br>ID 28.6<br>ID 28.6<br>ID 25.4<br>Ø 22.2<br>Ø 22.2<br>ID 22.2<br>ID 15.88<br>ID 19.05<br>ID 12.7                   | ID 9.53<br>ID 15.88<br>ID 15.88<br>Ø 25.4<br>Ø 19.05<br>ID 15.88<br>ID 19.05<br>ID 9.53<br>ID 19.05<br>ID 15.88<br>ID 12.7<br>ID 15.88<br>ID 19.53<br>ID 15.88<br>ID 19.53                                                                                                    | ID 25.4 ID 15.88<br>OD 28.6<br>ID 12.7<br>ID 22.2<br>ID 19.05<br>(2 unit)                                                                                                  |                                |
| M32FO  | ID 38.1<br>ID 31.75<br>ID 32.0<br>ID 38.1<br>Ø 31.75<br>Ø 28.6<br>ID 28.6                                                    | ID 22.2<br>ID 19.05<br>ID 19.05<br>ID 19.05<br>ID 19.05<br>ID 19.05<br>ID 12.7<br>ID 22.2<br>ID 15.88<br>ID 12.7<br>ID 22.2<br>ID 15.88<br>ID 19.05<br>ID 19.05<br>ID 15.88<br>ID 19.53<br>ID 15.88                                                                                                    | OD 31.75 ID 22.2<br>ID 28.6 ID 25.4<br>(1 unit)<br>ID 25.4 ID 15.88<br>OD 28.6 ID 15.88<br>OD 28.6 ID 12.7<br>ID 22.2 ID 19.05<br>(1 unit)<br>OD 38.1<br>ID 34.92 (1 unit) |                                |
| M462FO | ID 41.3 ID 31.75   ID 44.5 ID 38.1   Ø 41.3 Ø 38.1   Ø 38.1 ID 31.75   ID 38.1 ID 31.75   ID 38.1 ID 31.75   ID 38.1 ID 38.1 | ID 22.2<br>ID 19.05<br>ID 19.05<br>ID 19.05<br>ID 19.05<br>ID 19.05<br>ID 19.05<br>ID 19.05<br>ID 22.2<br>Ø25.4<br>ID 19.05<br>ID 19.05 | OD Ø 31.75 ID 22.2<br>(1 unit)<br>ID 28.6 ID 25.4<br>OD Ø 28.6 ID 15.88<br>ID 12.7<br>(1 unit)<br>ID 22.2 ID 19.05                                                         | ID 25.4<br>ID 25.4<br>(1 unit) |
| M682FO | ID 50.8<br>ID 31.75<br>ID 53.98<br>Ø 50.8<br>Ø 50.8<br>Ø 38.1<br>ID 31.75<br>Ø 38.1<br>ID 31.75<br>ID 38.1                   | ID 28.6<br>ID 25.4<br>Ø 25.4<br>ID 22.2<br>Ø 28.6<br>Ø 25.4<br>ID 19.05<br>ID 22.2<br>ID 19.05<br>ID 19.05<br>ID 19.05<br>ID 19.05<br>ID 19.05<br>ID 19.05<br>ID 19.05                                                                                                    | OD Ø 31.75<br>ID 22.2<br>(1 unit)<br>ID 28.6<br>ID 15.88<br>ID 12.7<br>(1 unit)<br>ID 22.2<br>ID 19.05<br>ID Ø 41.3<br>(2 unit)<br>ID 41.5<br>OD 38.1                      |                                |

ID: Inner Diameter, OD: Outer Diameter

unit: mm

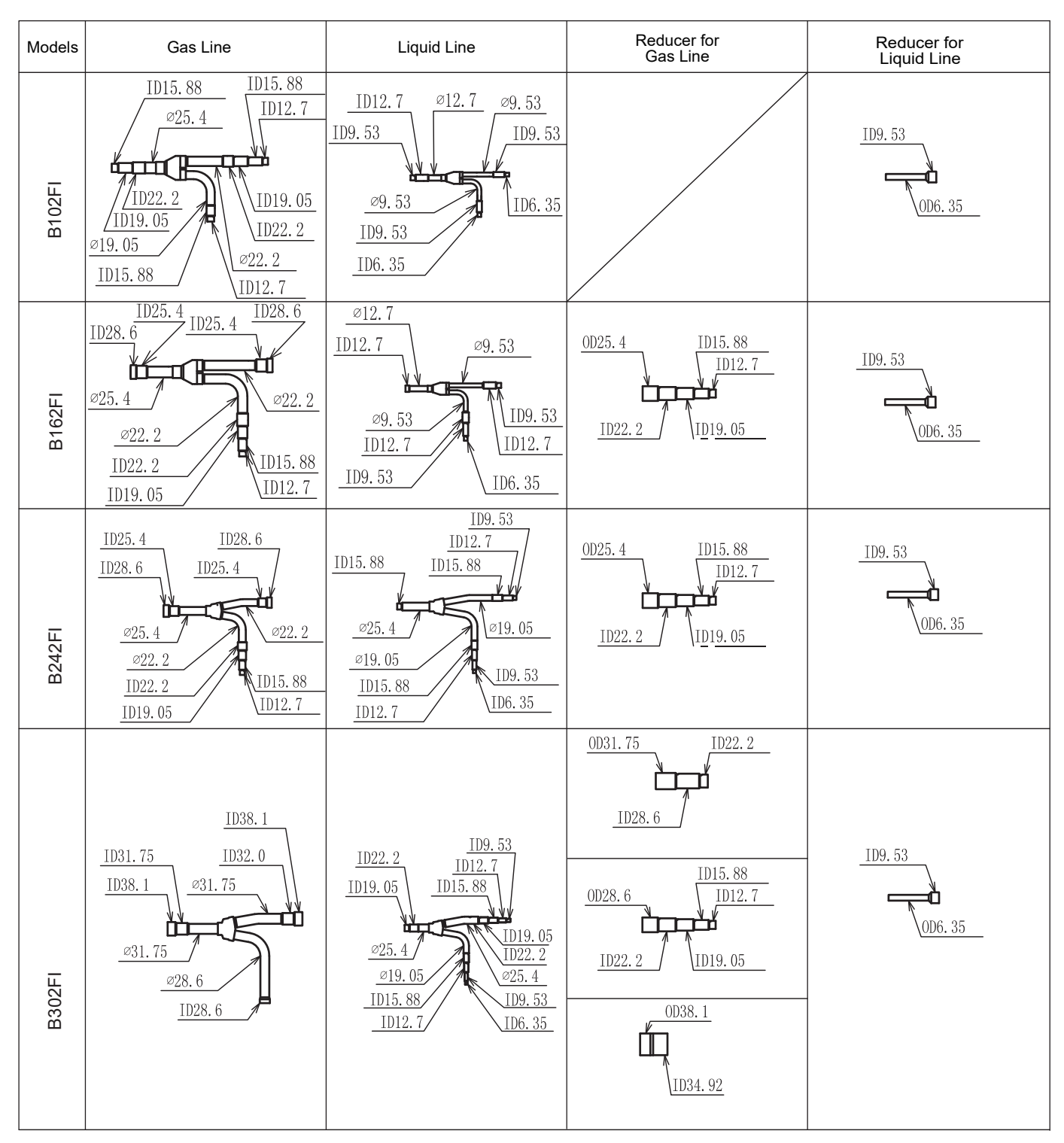

ID: Inner Diameter, OD: Outer Diameter

unit: mm

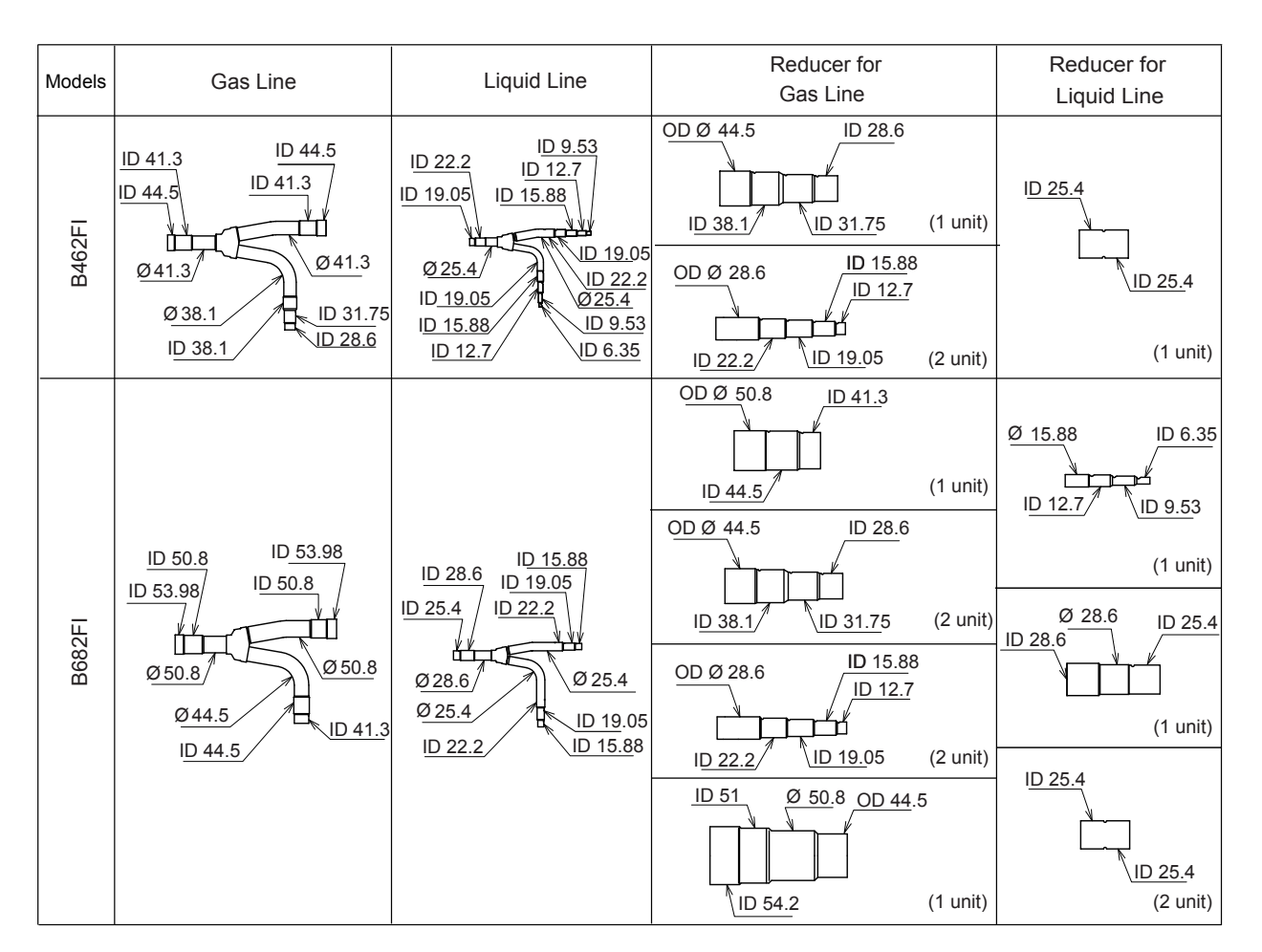

ID: Inner Diameter, OD: Outer Diameter

# 4. Capacities and Selection Data

### 4.1 Procedure for Selection of the System

This section explains the procedure to select the most suitable outdoor unit , with the values to be taken into account and the necessary steps to be carried out.

This procedure allows to select the unit with the best characteristics to provide the greatest level of efficiency and comfort, considering the building layout, the specifications of the indoor units to be installed and the distribution of air and refrigerant flows.

The ease of access for installation and maintenance work must be taken into account when selecting the location for installation of the outdoor unit.

#### 4.1.1 Unique Features of the System

The system boasts some unique features that must be taken into account before selecting the outdoor unit.

#### Possibility of installing a reduced total unit capacity

The system allows the connection of a total combined indoor capacity as low as 50% and as high as 150%, of the nominal capacity of the outdoor unit. In comparison with other air conditioning systems requiring the indoor and outdoor nominal capacities to be equal, the system allows the installation of an outdoor unit with a nominal capacity up to 50% smaller than the total combined indoor capacity. This possibility is explained in the following example:

The diagram shows a typical building with a morning peak heat load on the east zone equivalent to a 20 kW unit. In the afternoon, a peak equivalent to a 23 kW unit occurs on the west zone.

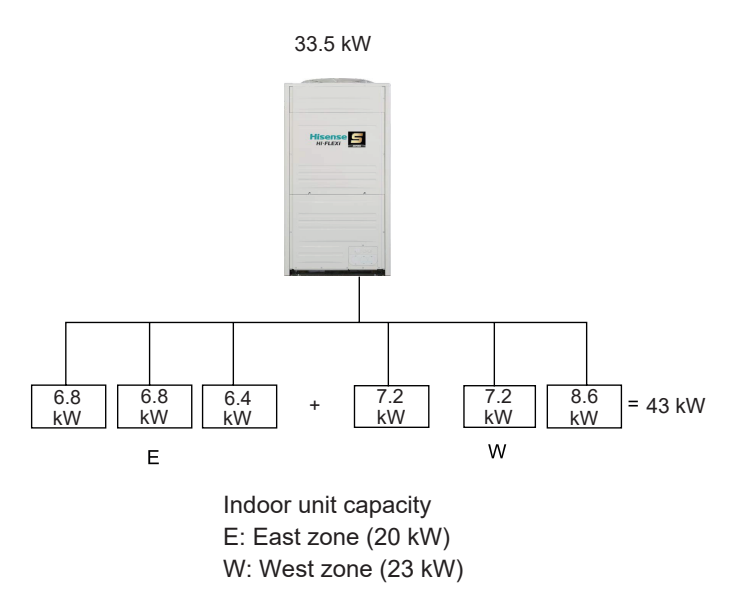

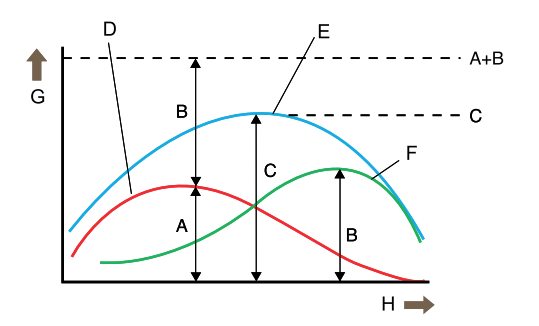

A: morning peak heat load in the eastern area B: evening peak heat load in the western area C: maximum simultaneous load for the entire building D: eastern area load

- E: total load
- F: western area load G: load
- H: time

In this case, a conventional system would require the installation of a 43 kW outdoor unit, matching the total installed indoor capacity (20 kW + 23 kW). However, the maximum simultaneous load in the whole building occurs at noon, and is equal to 33.5 kW of unit capacity. Therefore, a 33.5 kW outdoor unit could be selected, directing its capacity to either the east or the west zone as dictated by the system controls.

NOTES:

- The maximum required loads of east and west zone must not be simultaneous.
- In systems in which all the indoor units are operated simultaneously, the total indoor capacity must not exceed the nominal capacity of the outdoor unit. Otherwise, poor performance or a narrowing of the operation range in overload conditions may occur.

The ratio of total combined horsepower is calculated with the following formula:

Ratio of total combined horsepower = (Total capacity of the indoor units / Capacity of the outdoor unit) x 100% = (43 kW / 33.5 kW) x 100% ≈128%

### AER STAR

#### 4.1.2 Selection Parameters

To select the outdoor units, it will be necessary to consult and/or use a series of parameters shown in tables and graphics presented in the different chapters of this handbook. A summarized list is shown below:

For cooling and heating capacities: manual of Engineering Data.

For cooling correction factor depending on the piping length: 4.2 "Capacity Correction Based on Refrigerant Piping Length".

For heating correction factor depending on the piping length: 4.2 "Capacity Correction Based on Refrigerant Piping Length".

For sensible heat factor: VRF Indoor Units Technical Catalog.

In case of an installation with ducts (outdoor unit with AER-CS\*\*D\* indoor unit) the fan performance for duct calculations should be considered. The AER-CS\*\*D\* units are designed with difference static pressure ranges in order to fulfill all installation necessities.

4.1.3 Check Points for System Installation

For selecting the unit capacity, perform the system selection with checking the refrigerant concentration at leakage in order not to exceed the maximum permissible concentration.

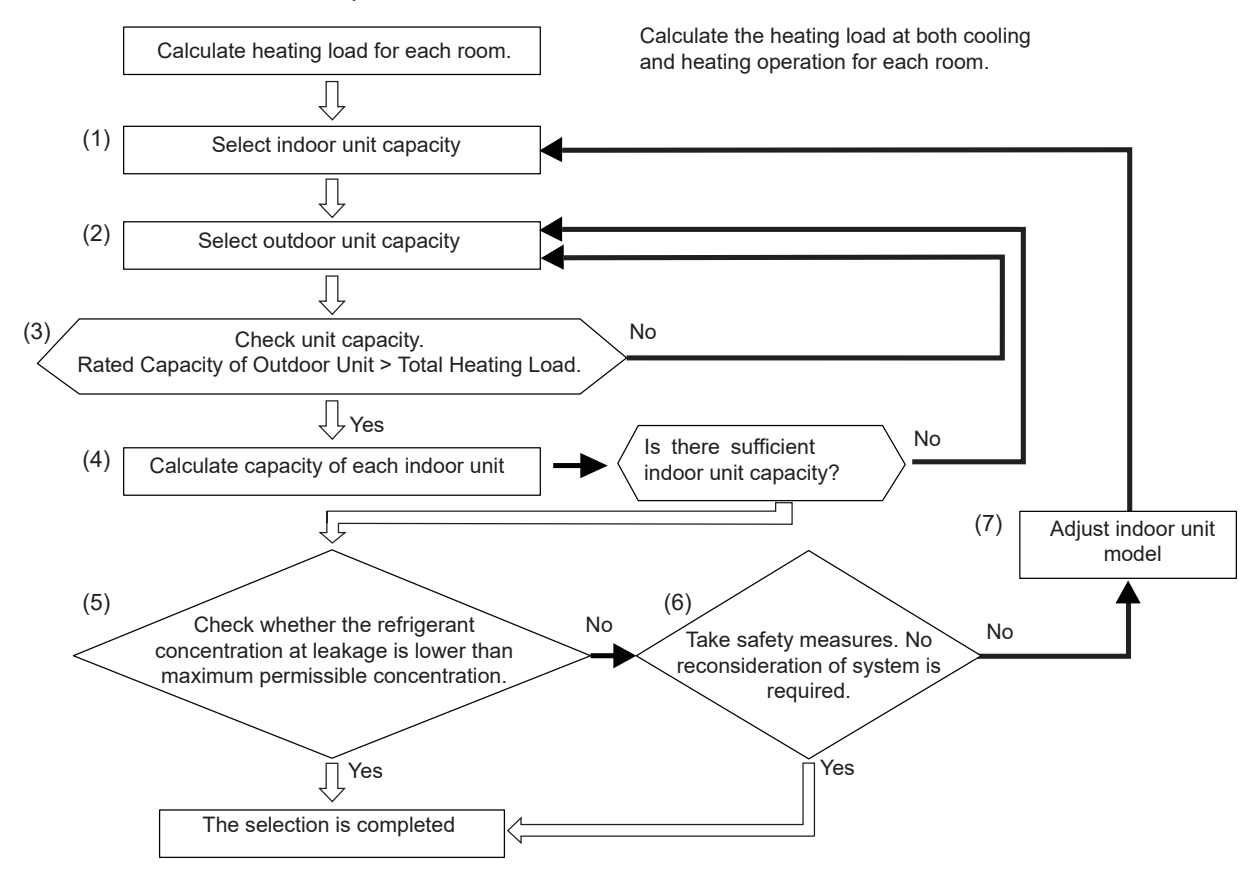

(1) Selecting indoor unit capacity.

Set temporarily the indoor unit model and capacity in each room as following:

Heating Load for each room < Capacity of Indoor Unit

At this time, consider the correction factor according to room temperature.

Then, sum up each indoor unit capacity (The calculation is required for cooling and heating operation).

Indoor unit capacity = Rated capacity x correction Factor (room temperature)

Correction factor according to room temperature: When the estimated load for each room differs from the rated capacity (cooling: 27 °C DB/19 °C WB; heating: 20°C DB, select the outdoor unit capacity at the estimated load from the manual of Engineering Data.

Correction Factor (room temperature) = Outdoor unit capacity at estimated load / Rated outdoor unit capacity

# **Capacities and Selection Data**

#### (2) Selecting outdoor unit capacity.

Set temporarily the outdoor unit capacity according to the total connectable indoor unit capacity at the item (1). Then, calculate maximum outdoor unit capacity with considering the correction factors according to temperature condition, piping length and lift, and defrosting correction factor (for heating operation). The calculation is required for cooling and heating operation

Outdoor unit capacity = Outdoor unit capacity at estimated load x Correction factors (total indoor unit capacity. piping length, defrosting correction factor (for heating operation))

Outdoor unit capacity at estimated load: When calculating heating load for outdoor unit, check the ambient temperature.

If the ambient temperature differs from the temperature indicated in the rated capacity (cooling: 35°C DB; heating: 7°C DB / 6°C WB), select the outdoor unit capacity at the estimated load from the manual of Engineering Data.

Correction factor according to total indoor unit capacity:

- Select the correction factor according to manual of Engineering Data.
- Correction factor according to piping length:
- Select the correction factor according to 4.2 "Capacity Correction Based on Refrigerant Piping Length".
- Correction factor according to defrosting condition (for heating operation):
- Select the correction factor according to 4.3 "Correction Factor According to Defrosting Operation".
- (3) Checking unit capacity.

Compare the outdoor unit capacity calculated in the item (2) with the total heating load.

(4) Calculating each indoor unit capacity.

Recalculate the indoor unit capacity as follows. (The calculation is required for cooling and heating operation.)

Unit capacity for each room = Outdoor Unit Capacity (value at item 2) x (indoor unit capacity in concerned room (model) / Total indoor unit capacity (model)

If the outdoor unit capacity is insufficient against the necessary heating load for each room, recalculate it from the item (2) after the outdoor unit capacity is increased.

- (5) Checking Refrigerant Concentration at Refrigerant Leakage < Permissible Refrigerant Concentration.
- (6) Taking Safety Measure (Reconsideration of system is not required.)
- (7) Correction of outdoor unit model if the condition of both (5) and (6) are negative.

#### NOTES:

- Refer to 6.3 Charging Operation in Installation Chapter for items from (5) through (7).
- When the temperature is set, consider that the ambient temperature increases by short circuit. Especially, if multiple outdoor units are installed or there is obstacle around the outdoor unit, pay attention to increase the ambient temperature.
- For the setting temperature at the heating operation in the ducted and cassette indoor unit type, consider the temperature irregularity between the floor and the ceiling surface. The temperature around the ceiling surface normally becomes 2°C higher than the floor surface during the heating operation.
- For selecting indoor unit capacity, if the sensible heating load is considered, consider the sensible heat factor together.
- In the case that the total indoor unit capacity exceeds the outdoor unit capacity, the temperature is low or the piping length is long, if the indoor units operate simultaneously, the air outlet temperature decreases so that affects comfort level. Therefore, the facility should be designed that the cooling/heating capacity for indoor unit calculated from the cooling/heating capacity for system is more than the heating load.

#### 4.1.4 Selection procedure example

#### Given conditions

Once considered the system possibilities, it's the moment to start with the selection procedure. In order to do this, it has been assumed an installation consisting of several rooms with different required cooling loads and temperature conditions.

#### Total load required for each room

| Concept                     | Room 1 | Room 2 | Room 3 | Room 4 | Room 5 | Room 6 | Room 7 |
|-----------------------------|--------|--------|--------|--------|--------|--------|--------|
| Estimated cooling load (kW) | 3,95   | 5,06   | 5,06   | 6,07   | 8,19   | 9,02   | 9,02   |
| Estimated heating load (kW) | 4,28   | 5,46   | 5,46   | 6,57   | 8,63   | 9,39   | 9,39   |

#### Temperature condition

| Operating conditions          |    | Cooling | Heating |
|-------------------------------|----|---------|---------|
| Indeer eir inlet temperature  | DB | 27.0    | 20.0    |
|                               | WB | 19.0    | —       |
| Outdoor oir inlot tomporaturo | DB | 30.0    | 1.0     |
|                               | WB | _       | 0.0     |

DB: dry bulb; WB: wet bulb.

#### Piping connection conditions:

Equivalent pipe length between outdoor unit and indoor units: 60 m. Pipe height: 25 m.

In this example, the maximum required loads will not be simultaneous.

#### Appropriate selection of indoor units and nominal capacity

Example: selection of AER-CS\*\*D\* ducted indoor units.

The pre-selected capacity of the different indoor units has not been the immediately higher in all the units, in order to apply safety factor considering the different correction factors existing, which will reduce the capacity.

| Concept                   | Room 1     | Room 2     | Room 3     | Room 4     | Room 5      | Room 6      | Room 7      |
|---------------------------|------------|------------|------------|------------|-------------|-------------|-------------|
| Model selected            | AER-CS56D* | AER-CS71D* | AER-CS71D* | AER-CS80D* | AER-CS112D* | AER-CS140D* | AER-CS140D* |
| Nominal cooling load (kW) | 5,60       | 7,09       | 7,09       | 8,03       | 11,14       | 14,07       | 14,07       |
| Nominal heating load (kW) | 6,33       | 8,03       | 8,03       | 9,03       | 12,46       | 15,97       | 15,97       |

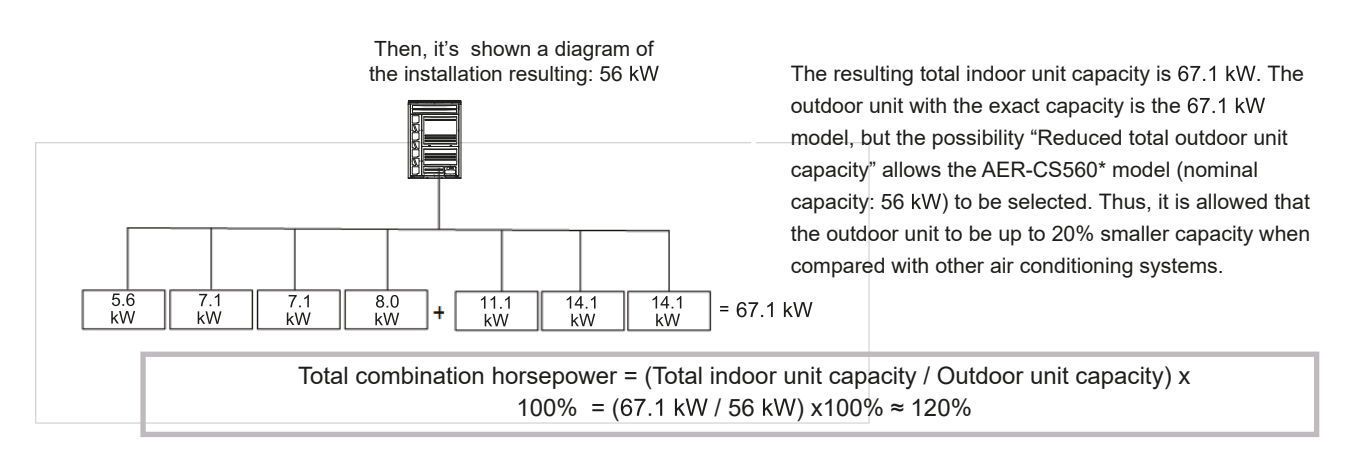

#### NOTE:

The maximum simultaneous load on the installation must not be higher than 56 kW for this example. To determine the outdoor unit pre-selected nominal cooling and heating capacity, it's necessary refer to Engineering Data, in which the total capacity combination (120%) and the temperature condition have been taken into consideration.

| Concept                         | Room 1+2+3+4+5+6+7 | Outdoor unit pre-selected capacity(AER-CS560*~120%) |
|---------------------------------|--------------------|-----------------------------------------------------|
| Total nominal cooling load (kW) | 67.1               | 59.8                                                |
| Total nominal heating load (kW) | 75.8               | 65.2                                                |

NOTES:

If the air inlet temperature for the indoor unit or outdoor unit is not contained in the capacity tables, an interpolation should be carried out using the values above and below the air inlet temperature.

If the total combination capacity is not shown in the capacity tables (for example, 115%), an interpolation should be carried out using the values above and below (110% and 120%) the total combination.

### **Capacities and Selection Data**

Next step will be the capacity correction using the different correction factors shown in this chapter.

Correction factor according to piping length:

According to 4.2 "Capacity Correction Based on Refrigerant Piping Length".

- Cooling capacity correction factor depending on the pipe length =0.890.
- Heating capacity correction factor depending on the pipe length =0.954.

Correction factor according to defrosting condition (for heating operation):

According to 4.3 "Correction Factor According to Defrosting Operation".

• Outdoor inlet air temp.(°C DB)=1, then Defrost correction factor = 0.857.

#### Actual capacity of the outdoor unit

Actual maximum capacity of the outdoor unit = (Nominal capacity of the outdoor unit) x (Correction factor according to pipe length and height) x (Correction factor according to temperature)

Cooling: (59.8 kW) x (0.890)x (1.0) = 53.2 kW.

Heating:  $(65.2 \text{ kW}) \times (0.954) \times (0.857) = 53.3 \text{ kW}.$ 

#### Actual capacity of each indoor unit.

Actual capacity of each indoor unit = (Actual capacity of the outdoor unit) x (Nominal capacity of each indoor units / Total nominal capacity of each indoor unit)

#### Example:

 $AER-CS56D^{*}$ Cooling: 53.2 × (5.6 / (5.6 + 7.1 + 7.1 + 8.0 + 11.1 + 14.1 + 14.1)) = 4.4 kW. Heating: 53.3 × (6,3 / (6,3 + 8.0 + 8.0 + 9.0 + 12.5 + 16.0 + 16.0)) = 4.5 kW. AER-CS71D\* Cooling: 53.2 × (7.1 / (5.6 + 7.1 + 7.1 + 8.0 + 11.1 + 14.1 + 14.1)) = 5.6 kW. Heating: 53.3 × (8.0 / (6.3 + 8.0 + 8.0 + 9.0 + 12.5 + 16.0 + 16.0)) = 5.7 kW. AER-CS80D\* Cooling: 53.2 × (8.0 / (5.6 + 7.1 + 7.1 + 8.0 + 11.1 + 14.1 + 14.1)) = 6.4 kW. Heating: 53.3 × (9.0 / (6.3 + 8.0 + 8.0 + 9.0 + 12.5 + 16.0 + 16.0)) = 6.4 kW. Heating: 53.3 × (9.0 / (6.3 + 8.0 + 8.0 + 9.0 + 12.5 + 16.0 + 16.0)) = 6.4 kW. AER-CS112D\* Cooling: 53.2 × (11.1 / (5.6 + 7.1 + 7.1 + 8.0 + 11.1 + 14.1 + 14.1)) = 8.8 kW. Heating: 53.3 × (12.5 / (6.3 + 8.0 + 8.0 + 9.0 + 12.5 + 16.0 + 15.0)) = 8.8 kW. AER-CS140D\* Cooling: 53.2 × (14.1 / (5.6 + 7.1 + 7.1 + 8.0 + 11.1 + 14.1 + 14.1)) = 11.16 kW. Heating: 53.3 × (16.0 / (6.3 + 8.0 + 8.0 + 9.0 + 12.5 + 16.0 + 16.0)) = 11.2 kW.

#### **Results:**

| Concept                      | Room 1     | Room 2     | Room 3     | Room 4     | Room 5      | Room 6      | Room 7      |
|------------------------------|------------|------------|------------|------------|-------------|-------------|-------------|
| Model selected               | AER-CS56D* | AER-CS71D* | AER-CS71D* | AER-CS80D* | AER-CS112D* | AER-CS140D* | AER-CS140D* |
| Actual cooling capacity (kW) | 4,40       | 5,60       | 5,60       | 6,37       | 8,84        | 11,16       | 11,16       |
| Actual heating capacity (kW) | 4,50       | 5,65       | 5,65       | 6,35       | 8,76        | 11,23       | 11,23       |
| Estimated cooling load (kW)  | 3,95       | 5,06       | 5,06       | 6,07       | 8,19        | 9,01        | 9,01        |
| Estimated heating load (kW)  | 4,28       | 5,46       | 5,46       | 6,57       | 8,63        | 9,39        | 9,39        |

| Concept                            | Room 1+2+3+4+5+6+7 |
|------------------------------------|--------------------|
| Actual total cooling capacity (kW) | 53,13              |
| Actual total heating capacity (kW) | 53,37              |
| Estimated total cooling load (kW)  | 46,35              |
| Estimated total heating load (kW)  | 49,18              |

As can be seen, the actual total cooling and heating capacity are higher than the estimated total cooling and heating load.

Therefore, it can be said that the AER-CS560\* unit meets the minimum cooling and heating requirements set for the system.

#### NOTES:

If the actual total cooling / heating capacity calculated is lower than the estimated total cooling / heating load, the calculation must be done again with the unit immediately.

Normal

### 4.2 Capacity Correction Based on Refrigerant Piping Length

#### < Cooling Capacity >

Correction factor for cooling capacity according to piping length.

The cooling capacity should be corrected according to the following formula:

CCA=CC×F

CCA: actual corrected cooling capacity

CC: cooling capacity in the performance table

F: correction factor based on the equivalent piping length

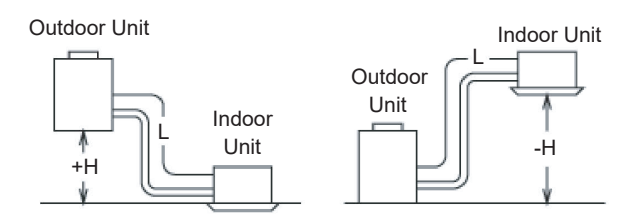

H: Vertical Distance Between Indoor Unit and Outdoor Unit

EL: Equivalent Total Distance Between Indoor Unit and Outdoor Unit (Equivalent One-Way Piping Length)

H>0: Position of Outdoor Unit Higher Than Position of Indoor Unit

L: Actual One-Way Piping Length Between Indoor Unit and Outdoor Unit

\* H and EL please refer to INSTALLATION Chapter Section 4 Refrigerant Piping Work

AER-CS224\*~3200\*

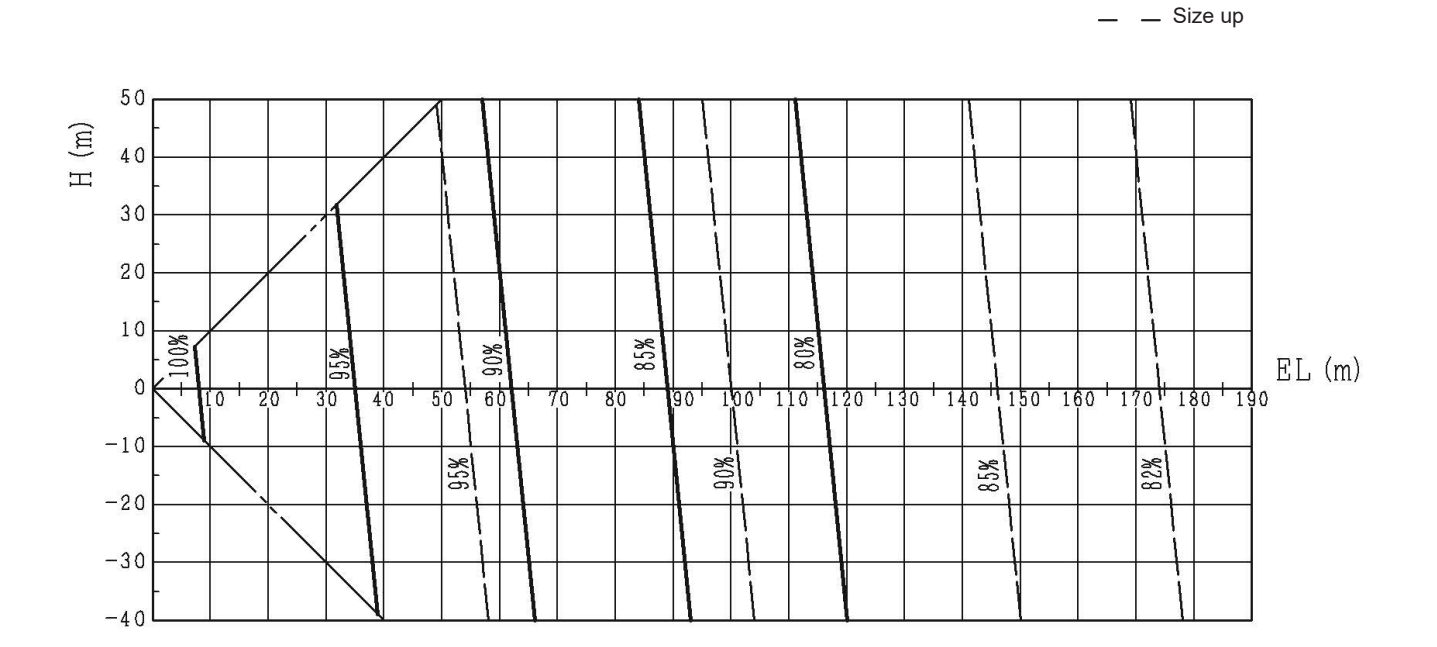

The correction factors are shown in the following figure.

Equivalent piping length for

- one 90° elbow is 0.5m.
- one 180° bend is 1.5m.
- one branch pipe is 0.5m

#### <Heating Capacity >

Correction factor for cooling capacity according to piping length.

The heating capacity should be corrected according to the following formula:

HCA=HC×F

HCA: actual corrected cooling capacity

HC: cooling capacity in the performance table

F: correction factor based on the equivalent piping length

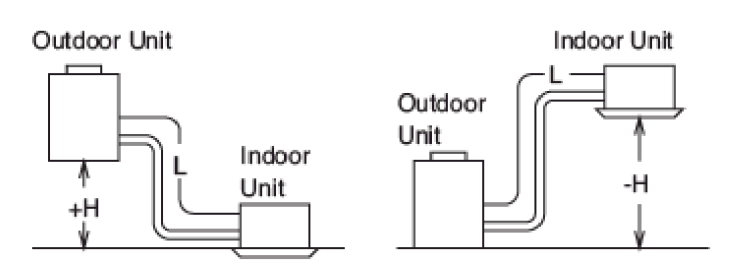

The correction factors are shown in the following figure.

Equivalent Piping Length for

- one 90° elbow is 0.5m.
- one 180° bend is 1.5m.
- one branch pipe is 0.5m

H: vertical distance between indoor unit and outdoor unit in meters

EL: equivalent total distance between indoor unit and outdoor unit in meters.

(equivalent one-way piping length)

H>0: position of outdoor unit higher than position of Indoor unit

L: actual one-way piping length between indoor unit and outdoor unit in meters

\* H and EL please refer to INSTALLATION Chapter Section 4 Refrigerant Piping Work

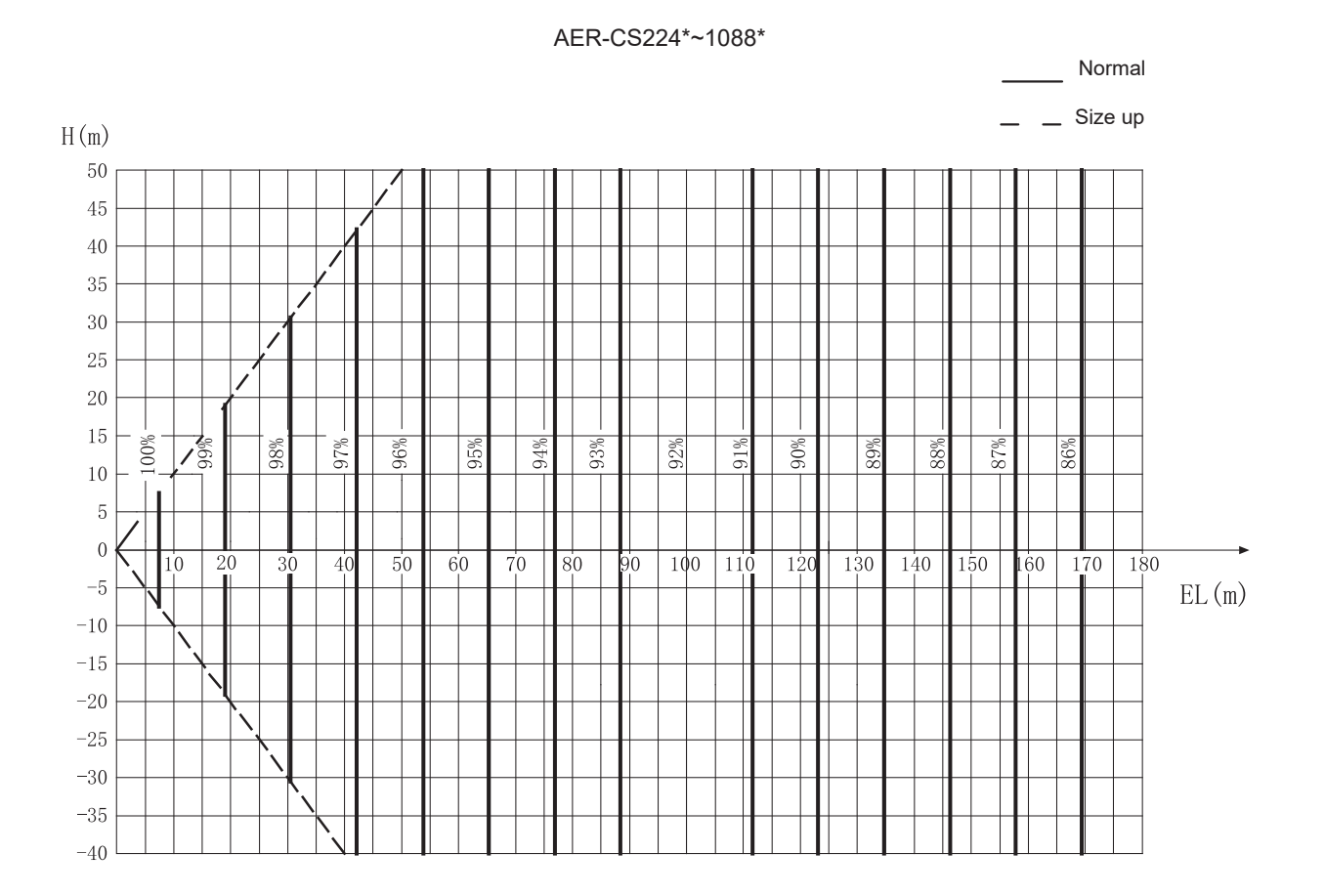

### 4.3 Correction Factor According to Defrosting Operation

The heating capacity in the preceding paragraph excludes the condition of the frost or the defrosting operation period.

In consideration of the frost or the defrosting operation, the heating capacity is corrected by the equation below. Corrected Heating Capacity = Correction Factor × Heating Capacity.

| Outdoor Inlet Air Temp.<br>(°C DB) (Humidity=85% RH) | -7   | -5   | -3   | 0    | 3    | 5    | 7   |
|------------------------------------------------------|------|------|------|------|------|------|-----|
| Correction Factor                                    | 0.95 | 0.93 | 0.88 | 0.85 | 0.87 | 0.90 | 1.0 |

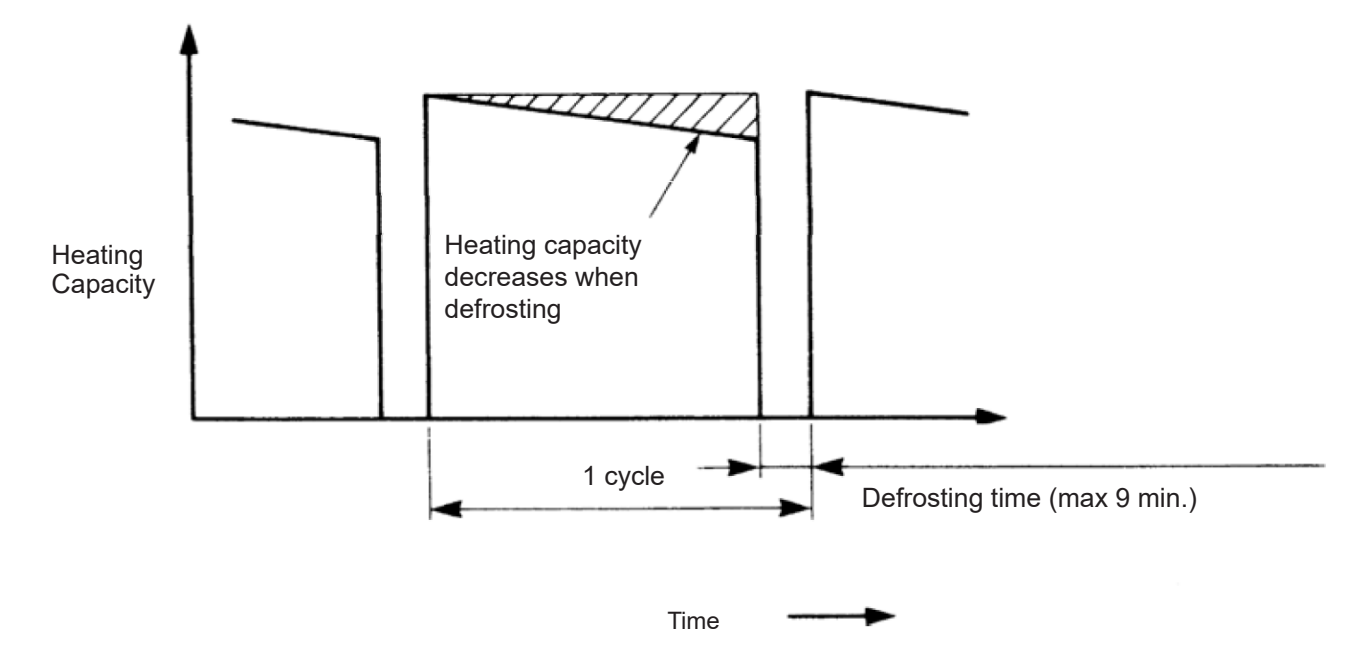

#### NOTE:

The correction factor is not available for the special condition like a snowfall or an operation in a transitional period.

# 5. Control System

# 5.1 Refrigerant Cycle

AER-CS224~335CHOU

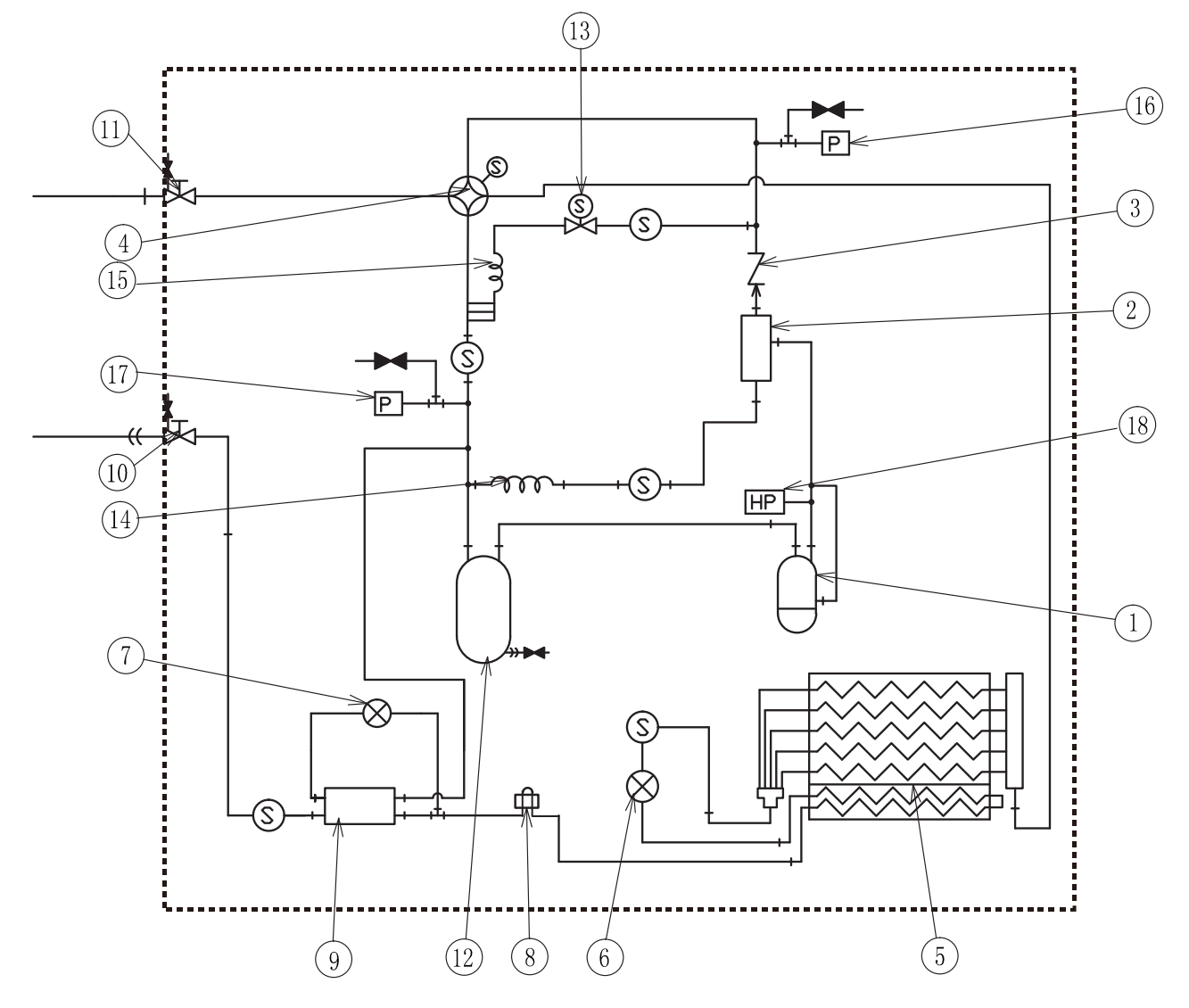

| NO. | Name                  |     | NO. | Name                  |        |  |
|-----|-----------------------|-----|-----|-----------------------|--------|--|
| 1   | Compressor            |     | 10  | Step volvo            | liquid |  |
| 2   | Oil separator         |     | 11  | Stop valve            | gas    |  |
| 3   | Check valve           |     | 12  | Accumulator           |        |  |
| 4   | 4-way reversing valve |     | 13  | Solenoid valve        | SVA    |  |
| 5   | Heat exchanger        |     | 14  | Capillany tubo        | SVF    |  |
| 6   | Expansion volvo       | EVO | 15  |                       | SVA    |  |
| 7   | Expansion valve       | EVB | 16  | Deserving someon      | HP     |  |
| 8   | Refrigerant cooler    |     | 17  | Flessule selisoi      | LP     |  |
| 9   | Supercooler           |     | 18  | Pressure switch(high) |        |  |

AER-CS400~560CHOU

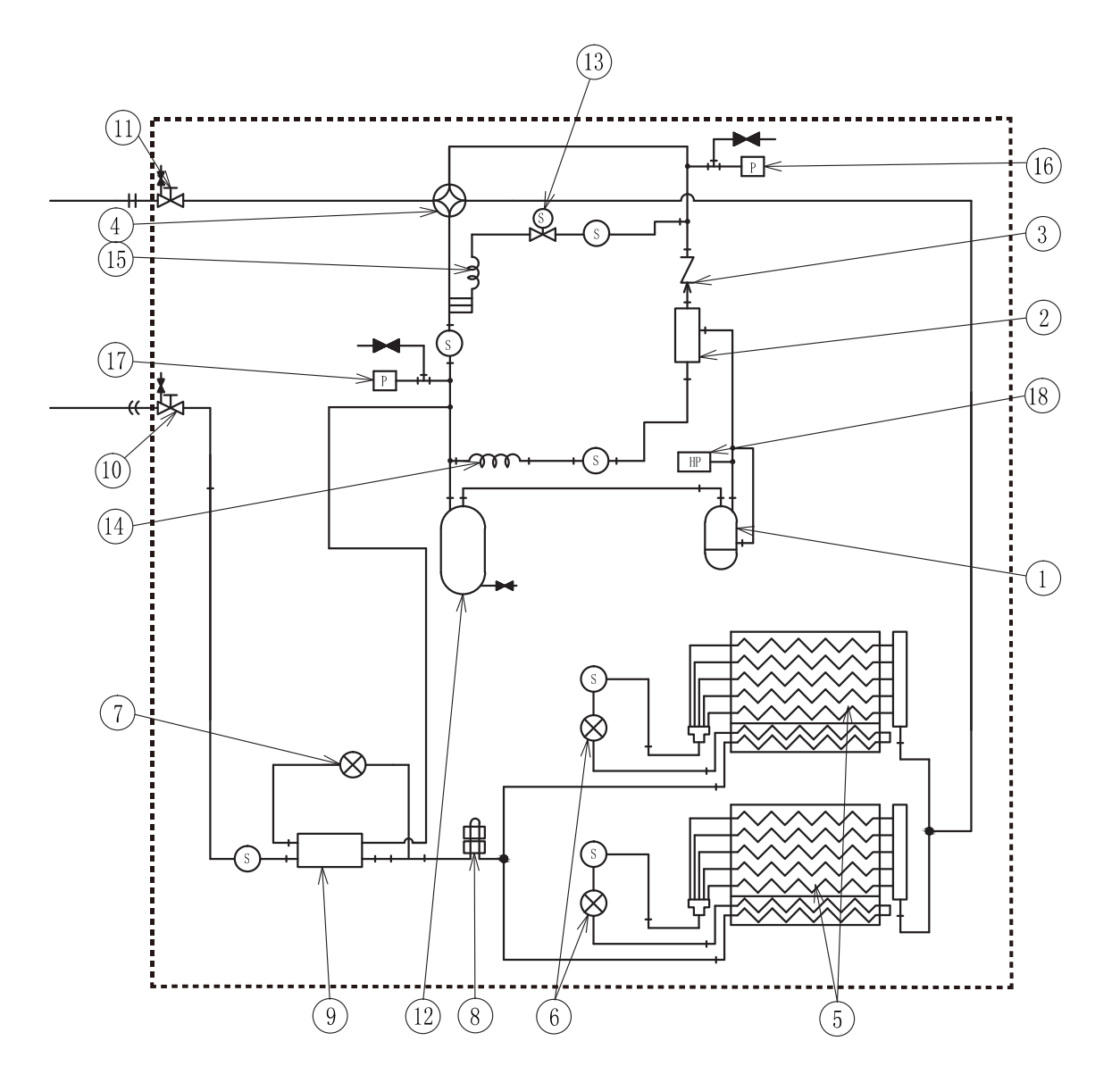

| NO. | Name                  |     | NO. | Name                  |        |  |
|-----|-----------------------|-----|-----|-----------------------|--------|--|
| 1   | Compressor            |     | 10  | Stop valvo            | liquid |  |
| 2   | Oil separator         |     | 11  | Stop valve            | gas    |  |
| 3   | Check valve           |     | 12  | Accumulator           |        |  |
| 4   | 4-way reversing valve |     | 13  | Solenoid valve        | SVA    |  |
| 5   | Heat exchanger        |     | 14  | Conillon tubo         | SVF    |  |
| 6   |                       | EVO | 15  |                       | SVA    |  |
| 7   | Expansion valve       | EVB | 16  |                       | HP     |  |
| 8   | Refrigerant cooler    |     | 17  | LP                    |        |  |
| 9   | Supercooler           |     | 18  | Pressure switch(high) |        |  |

# **Control System**

AER-CS615~800CHOU

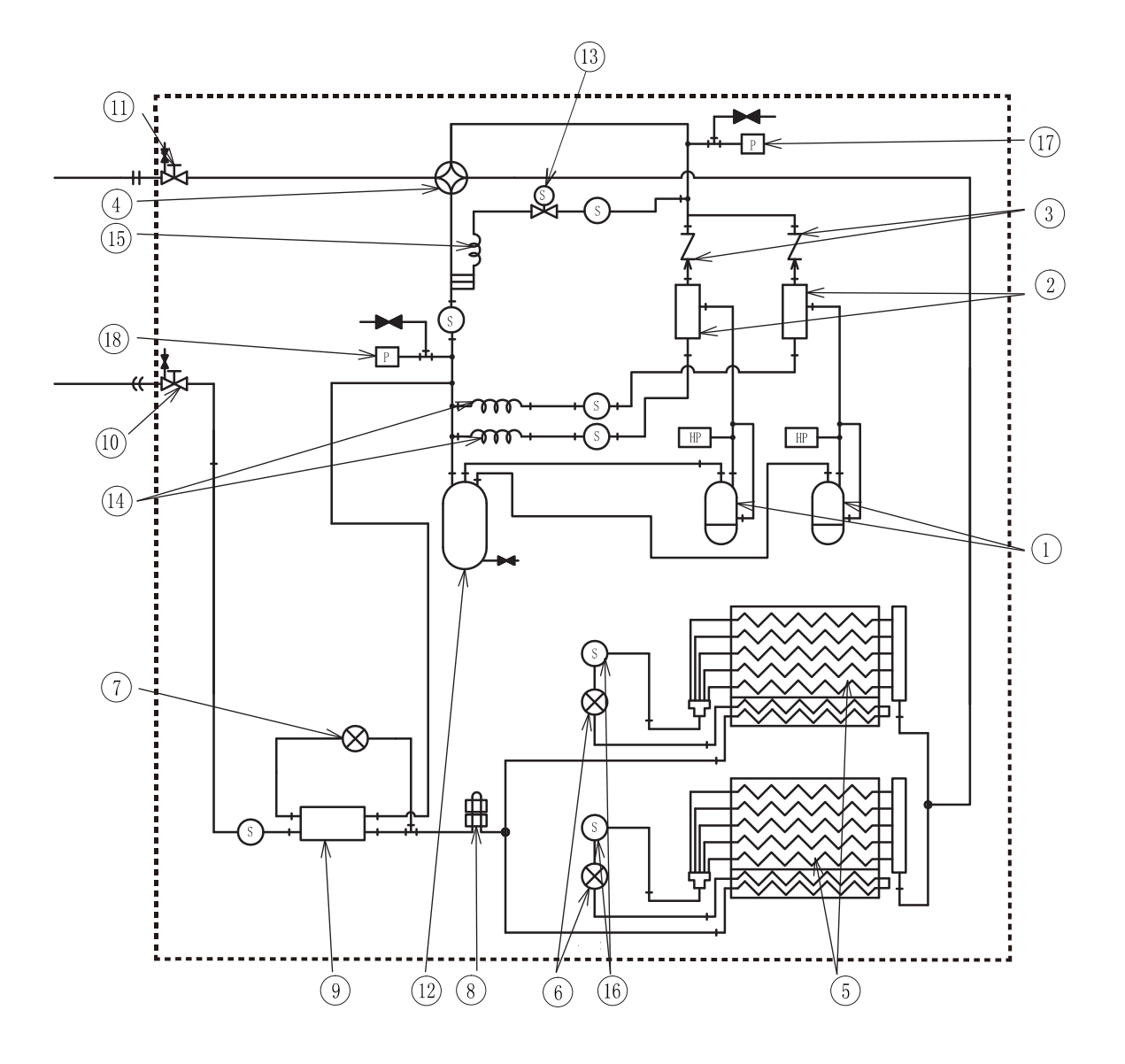

| NO. | Name                  |     | NO. | Name                  |        |  |
|-----|-----------------------|-----|-----|-----------------------|--------|--|
| 1   | Compressor            |     | 10  | Stop valvo            | liquid |  |
| 2   | Oil separator         |     | 11  |                       | gas    |  |
| 3   | Check valve           |     | 12  | Accumulator           |        |  |
| 4   | 4-way reversing valve |     | 13  | Solenoid valve        | SVA    |  |
| 5   | Heat exchanger        |     | 14  | Capillantuka          | SVF    |  |
| 6   |                       | EVO | 15  |                       | SVA    |  |
| 7   |                       | EVB | 16  | Filter                |        |  |
| 8   | Refrigerant cooler    |     | 17  | Dressure switch(high) | HP     |  |
| 9   | Supercooler           |     | 18  |                       | LP     |  |

# 5.2 Control Logic

### Table 5.1 Cycle Control

|     |                                                        |                                                                     | Summary                                                                                                    | of Control                                                          |                                                                                                    |  |  |
|-----|--------------------------------------------------------|---------------------------------------------------------------------|----------------------------------------------------------------------------------------------------|---------------------------------------------------------------------|----------------------------------------------------------------------------------------------------|--|--|
| C   | Control Device                                         | Cooling C                                                           | Operation*                                                                                                    | Heating (                                                           | Operation                                                                                                    |  |  |
|     |                                                        | Purpose of Control                                                  | Contents of Control                                                                                                    | Purpose of Control                                                  | Contents of Control                                                                                                    |  |  |
| мс  | Inverter<br>Frequency of<br>Compressor                 | Cooling<br>Capacity Control                                         | Inverter Frequency<br>Control is carried out<br>to bring the I.U. air<br>inlet temperature to<br>temperature setpoint by<br>evaporation temperature<br>control. | Heating<br>Capacity Control                                         | Inverter Frequency<br>Control is carried out<br>to bring the I.U. air<br>inlet temperature to<br>temperature setpoint<br>by condensation<br>temperature control |  |  |
| EVO | Electronic<br>Expansion Valve<br>for HEX               | HEX SC Control                                                      | EVO opening is adjusted to achieve the target value of HEX SC.                                                                                                  | HEX SH Control                                                      | EVO opening is adjusted to achieve the target value of HEX SH.                                                                                                  |  |  |
| EVB | Electronic<br>Expansion Valve<br>for plate Type<br>HEX | Compressor discharge<br>temperature and SC of<br>liquid refrigerant | EVB opening is adjusted<br>to<br>achieve the target value<br>of compressor discharge<br>temperature and SC of<br>liquid refrigerant                             | Compressor discharge<br>temperature and SC<br>of liquid refrigerant | EVB opening<br>is adjusted to achieve<br>the target value of<br>compressor discharge<br>temperature and SC of<br>liquid refrigerant                             |  |  |
| EVI | Electronic<br>Expansion Valve<br>for Indoor Unit       | I.U. HEX SH Control                                                 | EVI opening is adjusted<br>to achieve the target<br>value of<br>I.U. HEX SH.                                                                                    | I.U. HEX SC Control                                                 | EVI opening is adjusted<br>to achieve the target<br>value<br>of I.U. HEX SC.                                                                                    |  |  |
| SVA | Solenoid Valve<br>to Bypass High/<br>Low Pressure      | 1. Pd Increase<br>Protection<br>2. Ps Decrease<br>Protection        | 1. Pd> 3.7MPa: Open<br>2. Ps< 0.2MPa: Open                                                                                                    | 1. Pd Increase<br>Protection<br>2. Ps Decrease<br>Protection        | 1. Pd> 3.5MPa: Open<br>2. Ps< 0.17MPa: Open                                                                                                    |  |  |

(\*): Dry operation is included in the cooling operation.

Pd: Discharge Pressure

Ps: Suction Pressure

- SH: Superheat
- SC: Subcool
- I.U.: Indoor Unit
- HEX: Heat Exchanger
# 5.3 Standard Operation Procedure Chart

Cooling operation

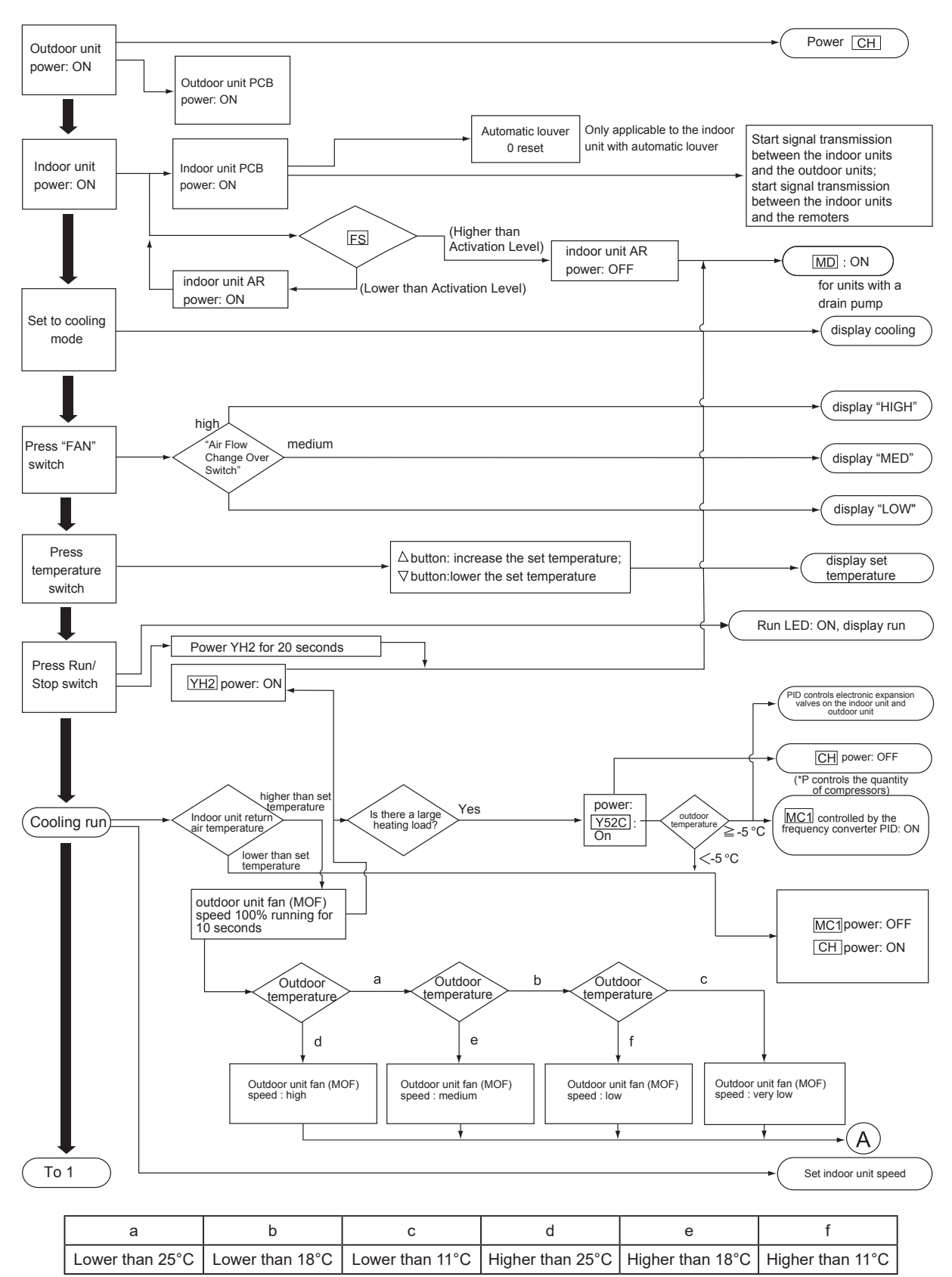

Cooling operation

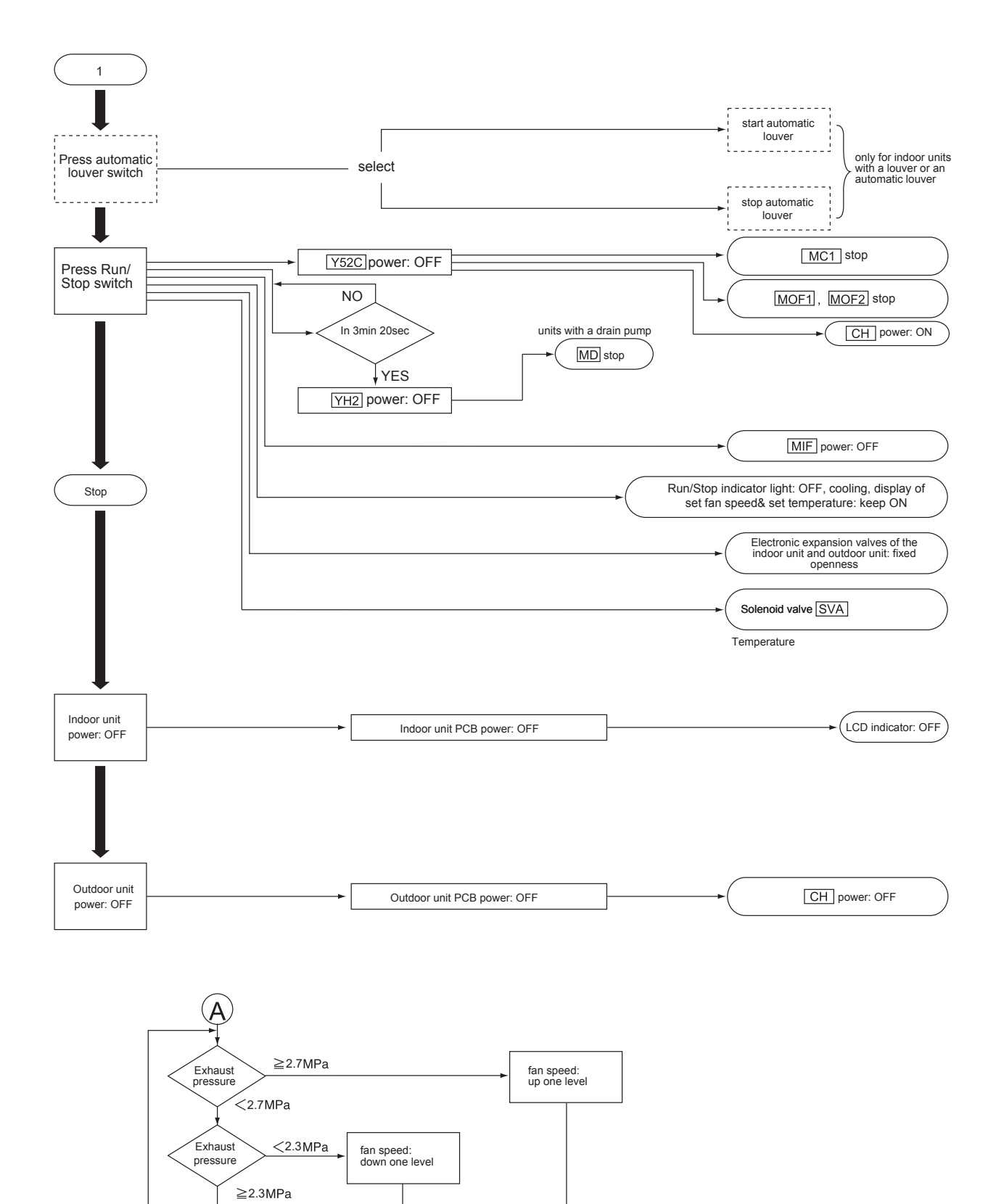

# **Control System**

L

Dry run

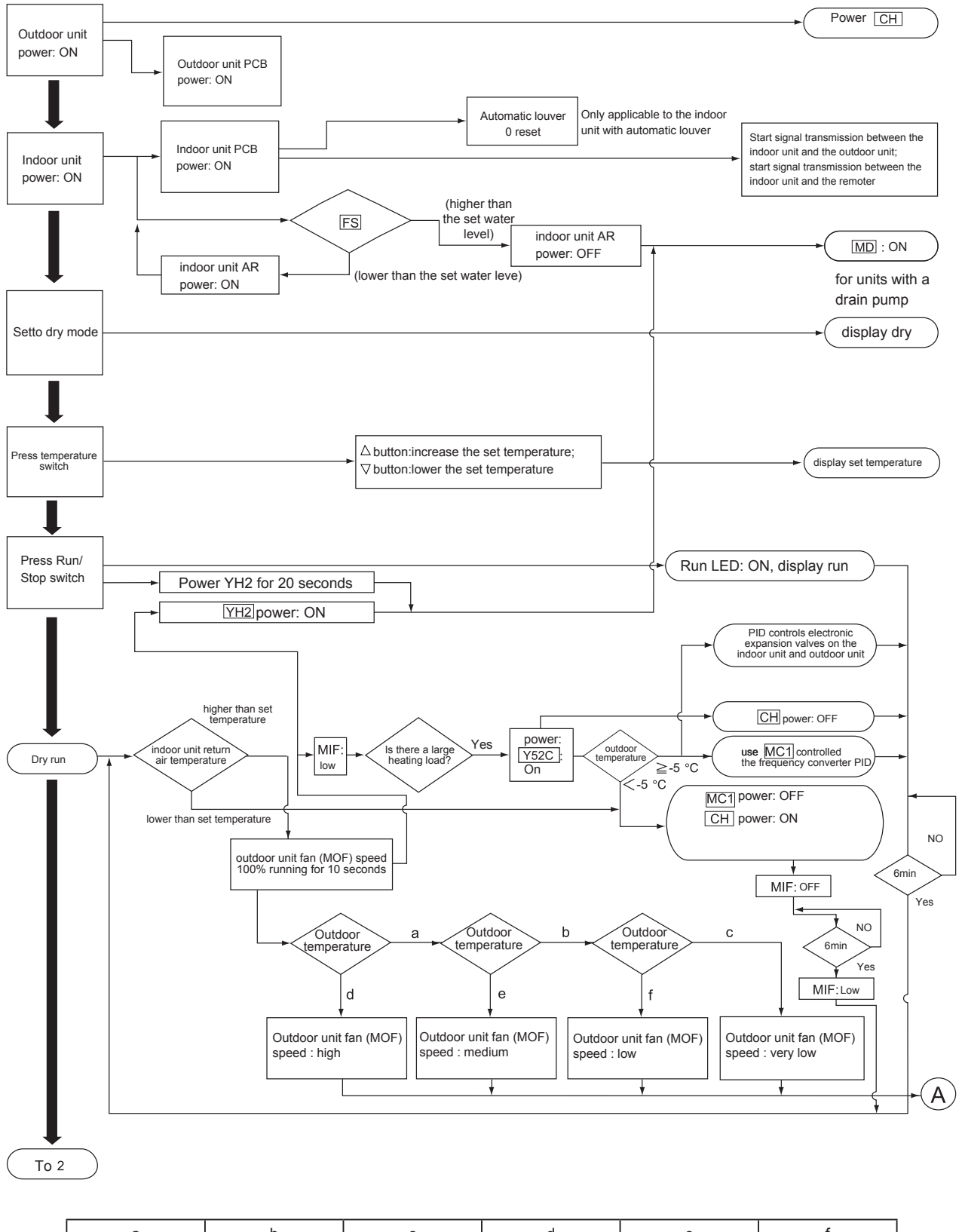

| а              | b               | с               | d                | е                | f                |
|----------------|-----------------|-----------------|------------------|------------------|------------------|
| ower than 25°C | Lower than 18°C | Lower than 11°C | Higher than 25°C | Higher than 18°C | Higher than 11°C |

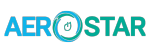

Dry run

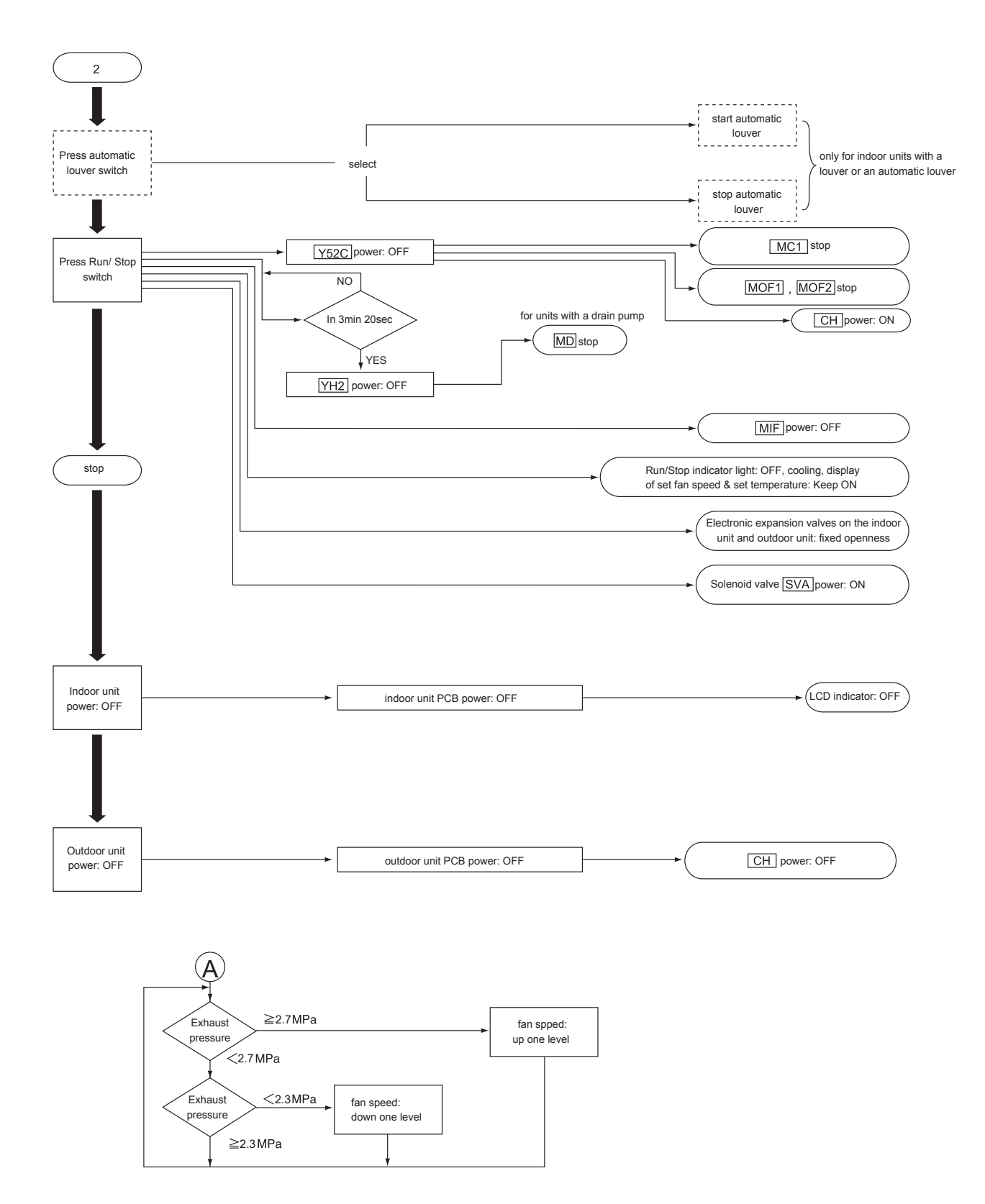

Freeze protection control during the cool or dry run

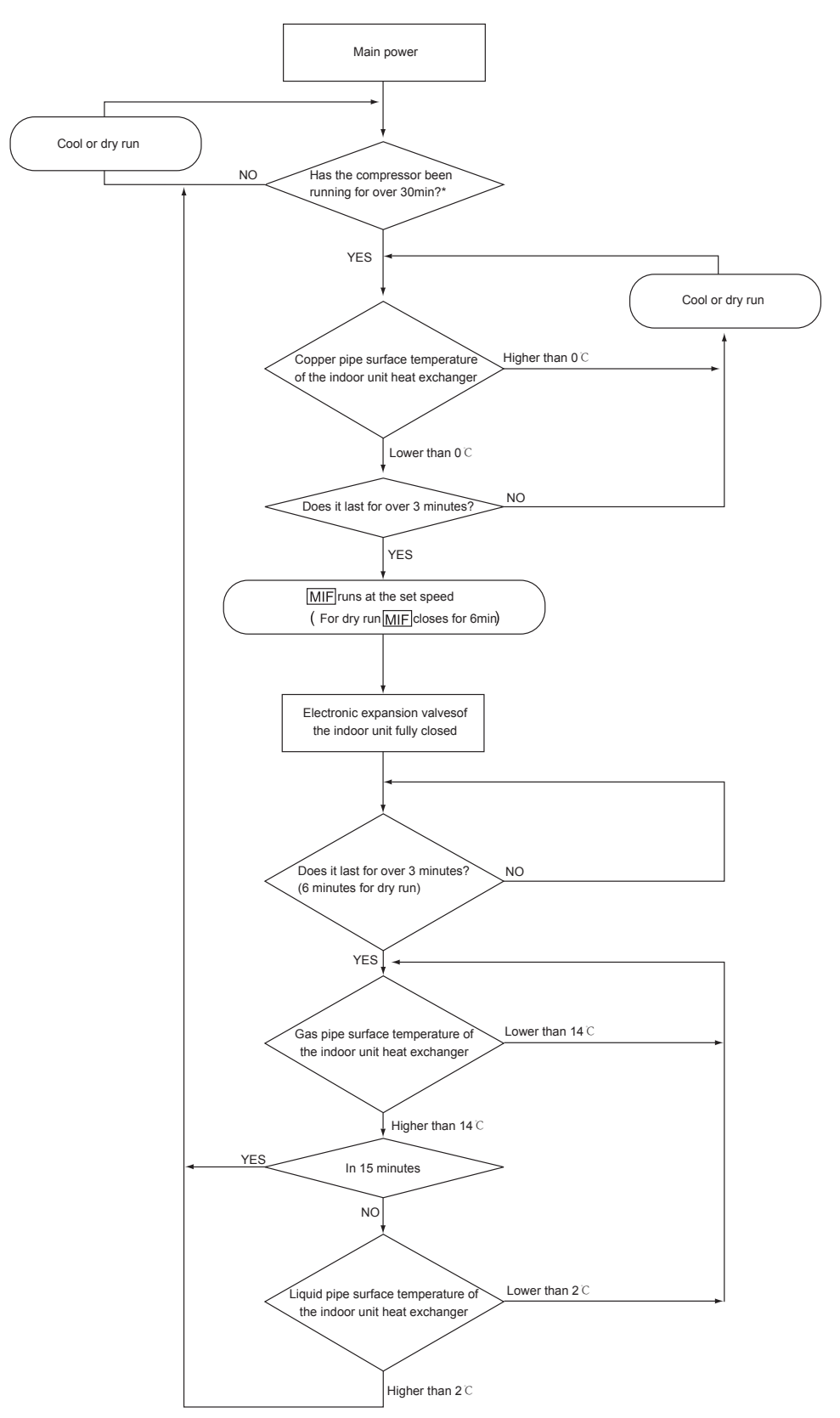

\*: The runtime of the compressor is determined by the running condition.

Heating operation

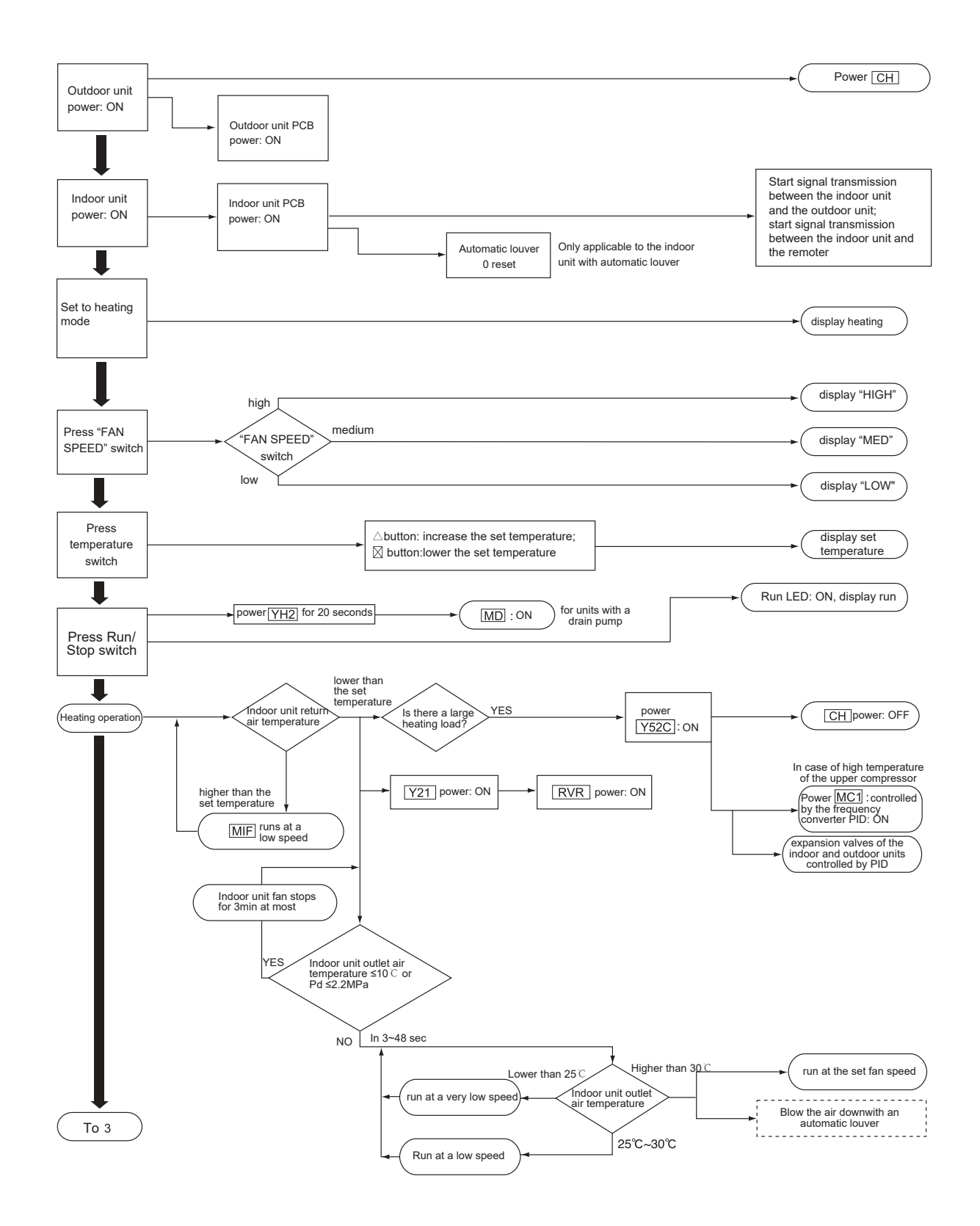

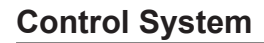

AER STAR

Heating operation

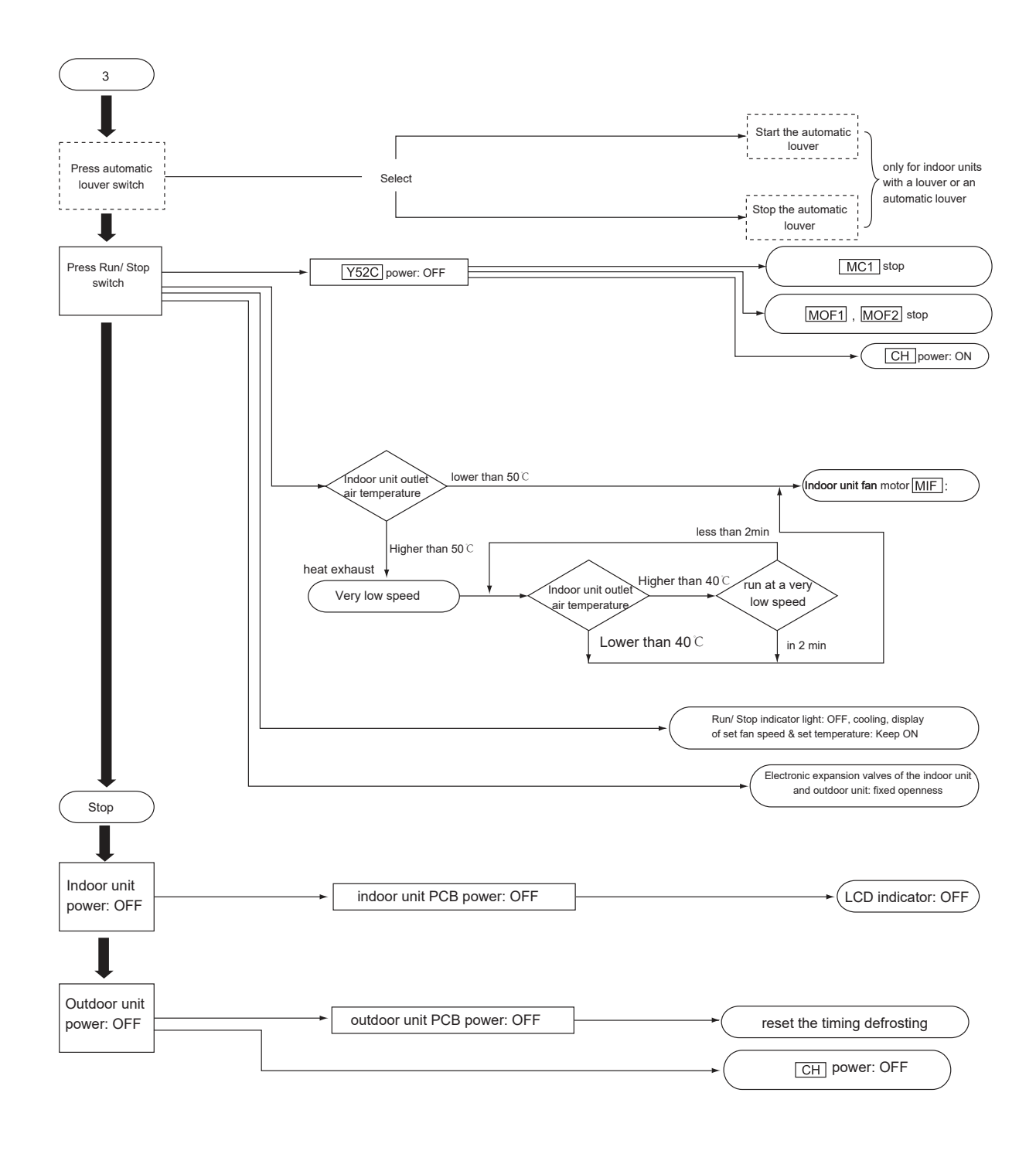

: Not equipped, optional

Defrosting operation

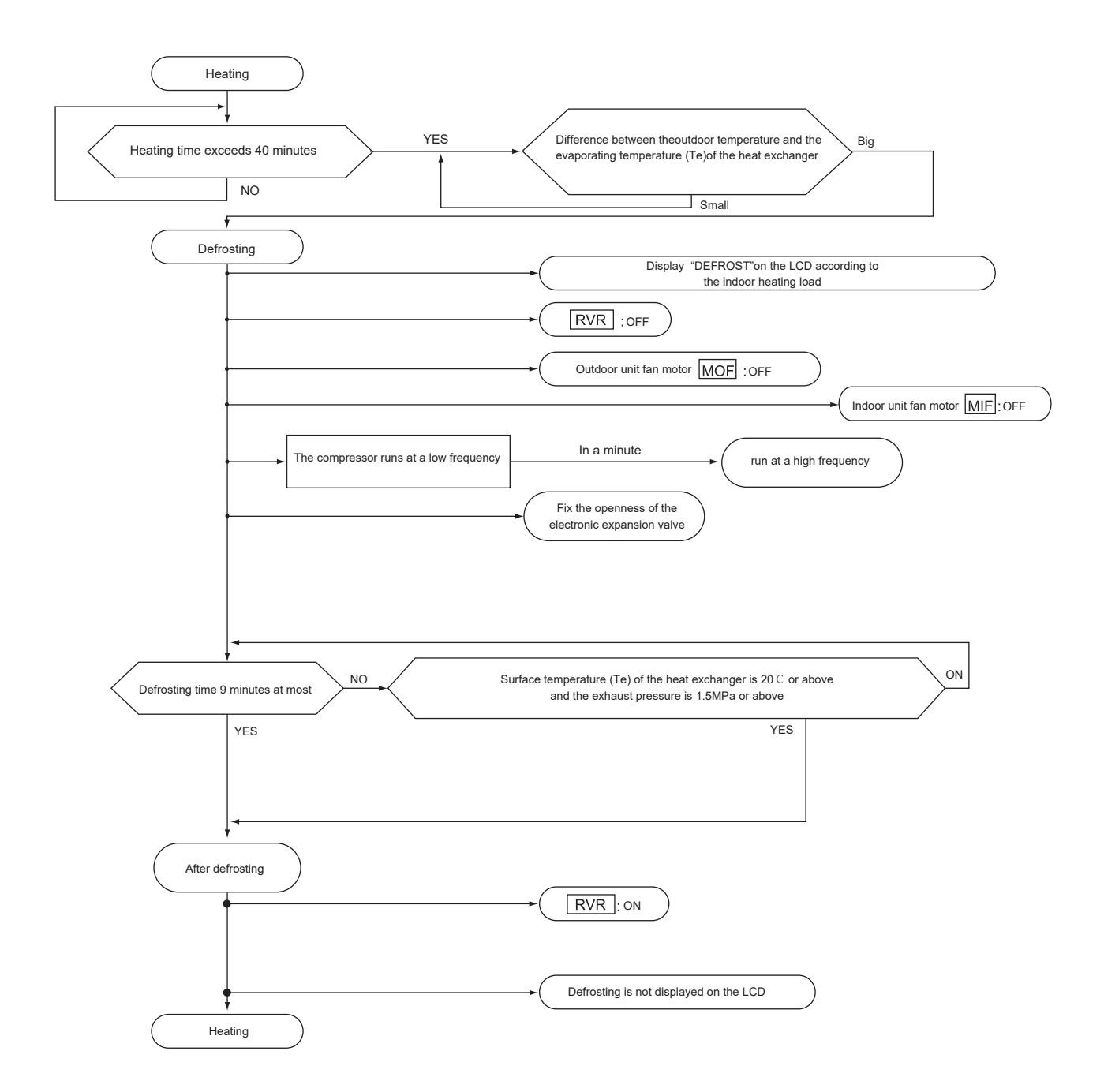

Supply air temperature overheat protection

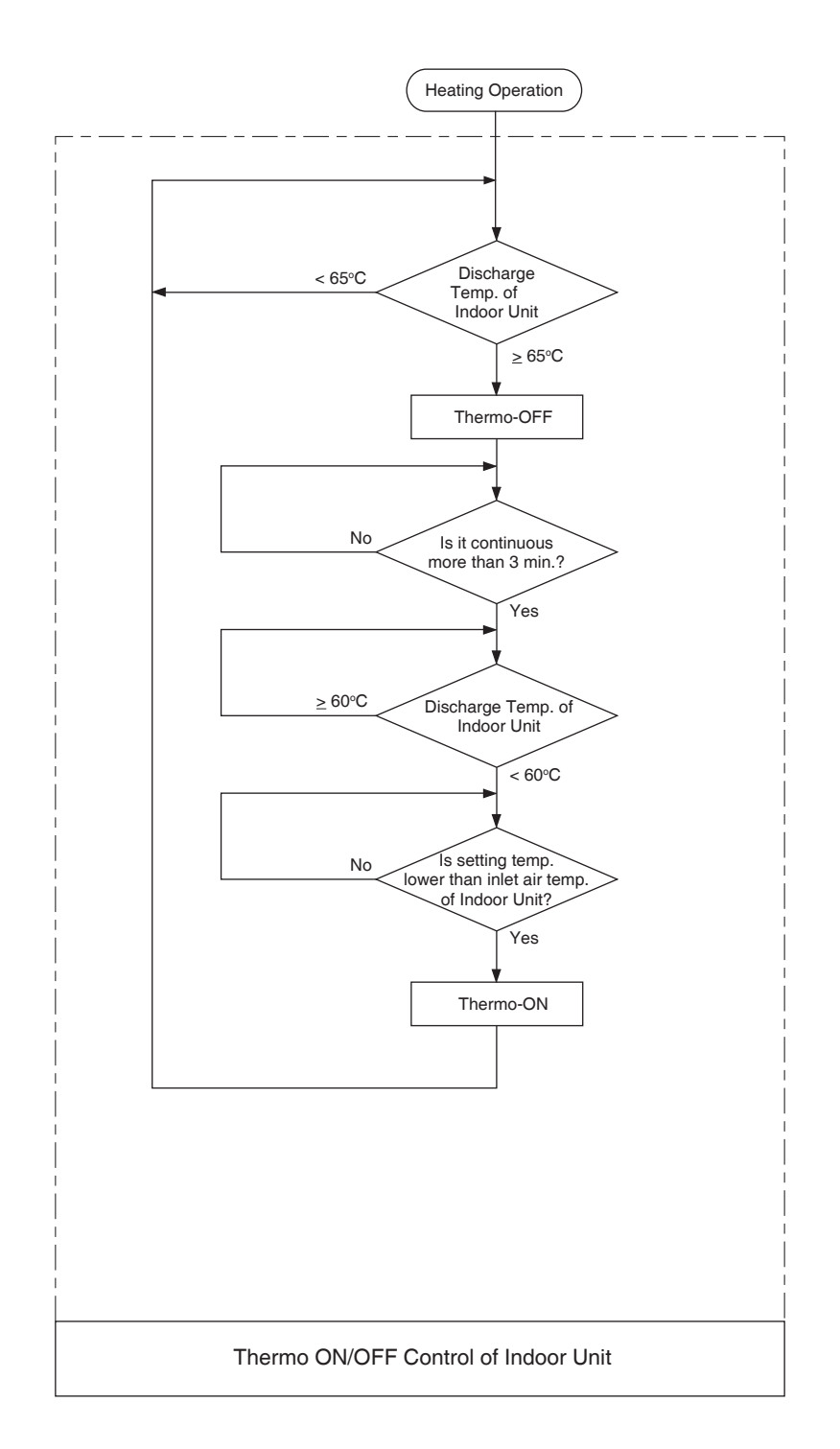

## 

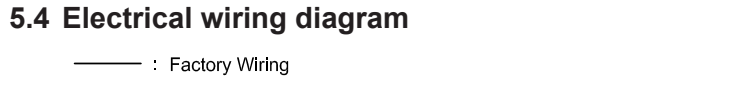

# ELECTRICAL WIRING DIAGRAM

Electrical operation or regular inspection is not allowed until ten minutes after cutting off the power supply

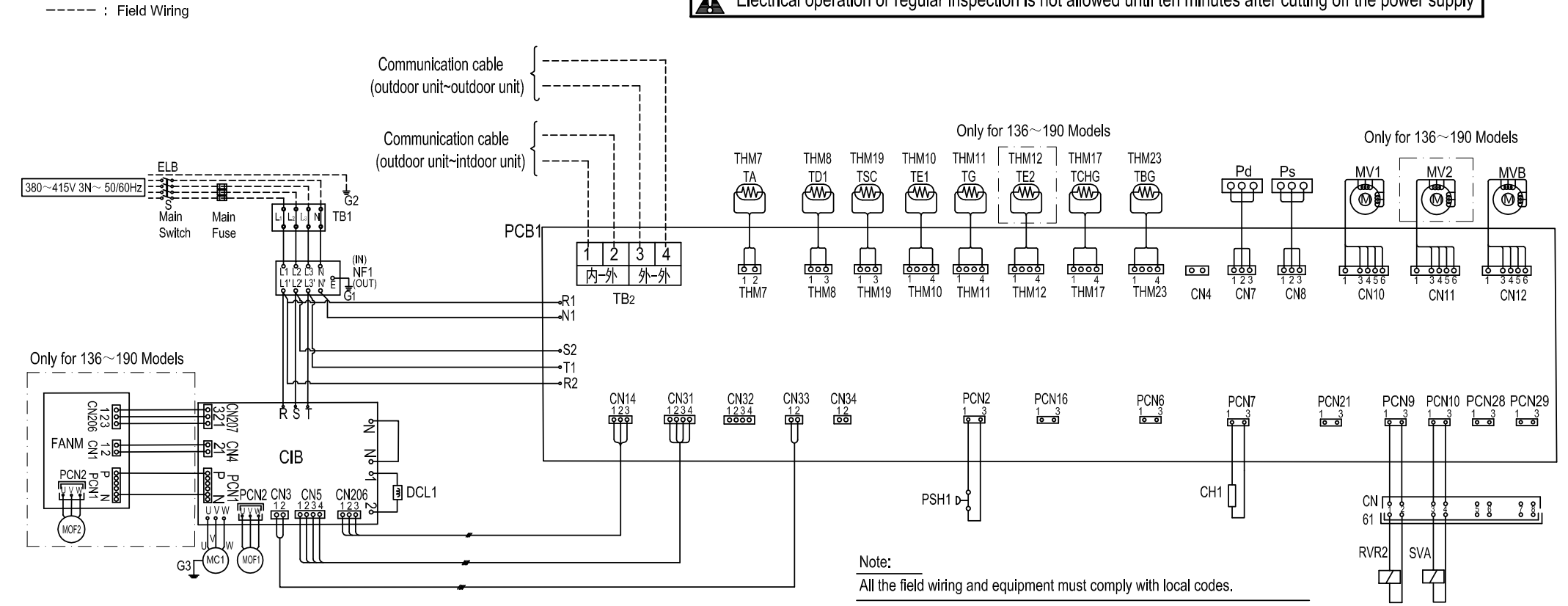

224~335 Models

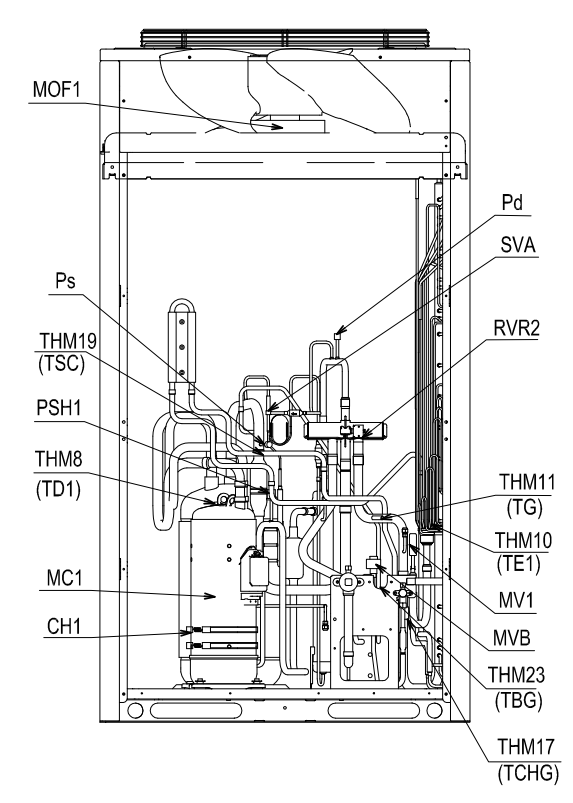

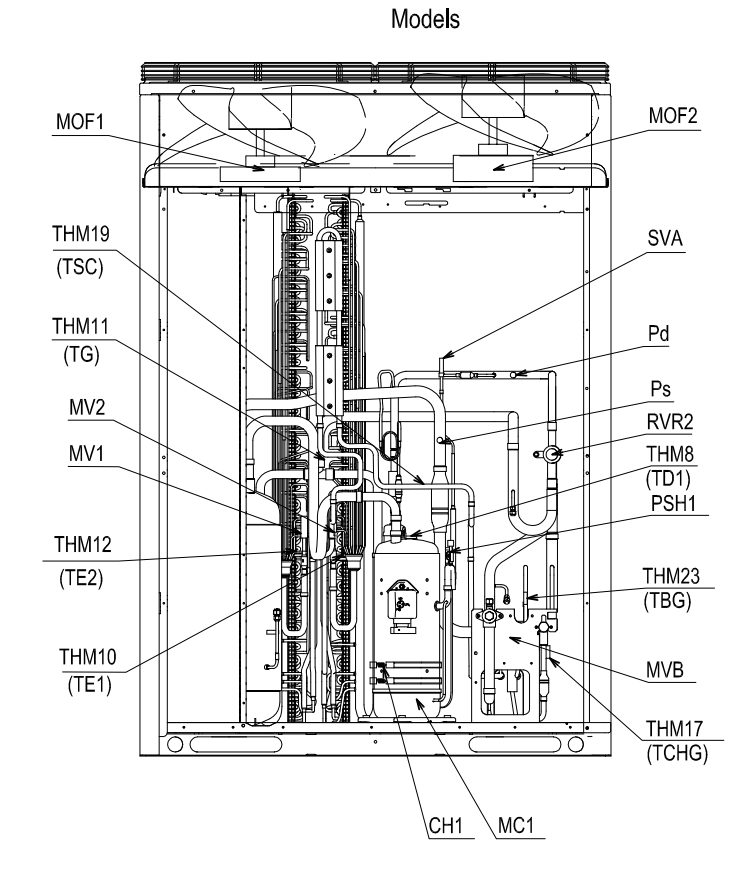

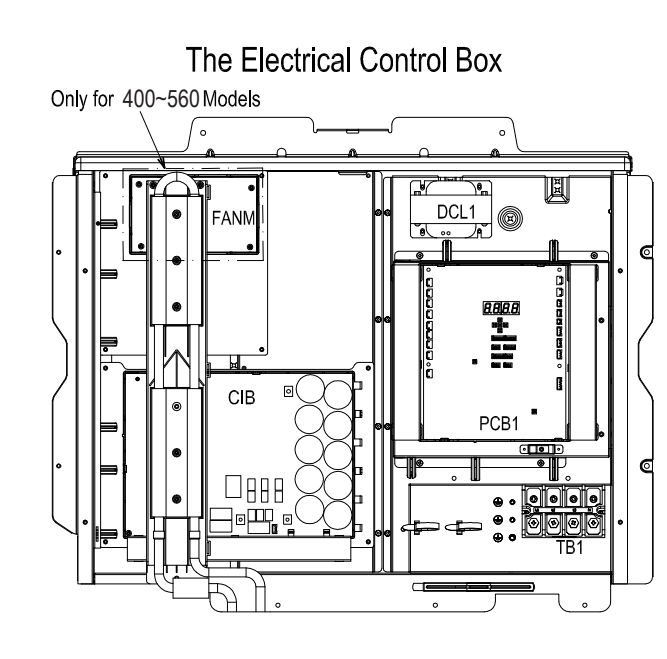

Only for 400~560 Models

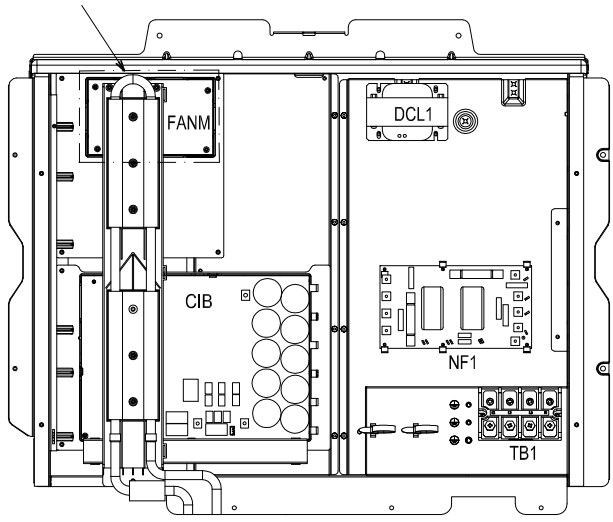

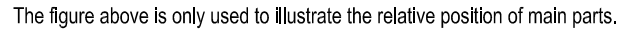

| Mark        | Name                                   |
|-------------|----------------------------------------|
| СН          | Crankcase Heater                       |
| CIB         | Convert Inverter Break                 |
| CN,PCN      | Connector                              |
| DCL         | Reactor                                |
| FANM        | Fan Module                             |
| G           | Earth                                  |
| MC          | Motor for Compressor                   |
| MOF         | Motor for Outdoor Fan                  |
| MV1/MV2/MVB | Micro-Computer Control Expansion Valve |
| NF          | Noise Filter                           |
| PCB         | Printed Circuit Board                  |
| Pd,Ps       | Sensor for Refrigerant Pressure        |
| PSH         | Pressure Switch for Protection         |
| RVR         | Reversing Valve Relay                  |
| SVA         | Solenoid Valve                         |
| ТВ          | Terminal Board                         |
| THM         | Thermistor                             |
| 0           | Terminals                              |

The Electrical Control Box (After opening the division plate P)

## AER STAR

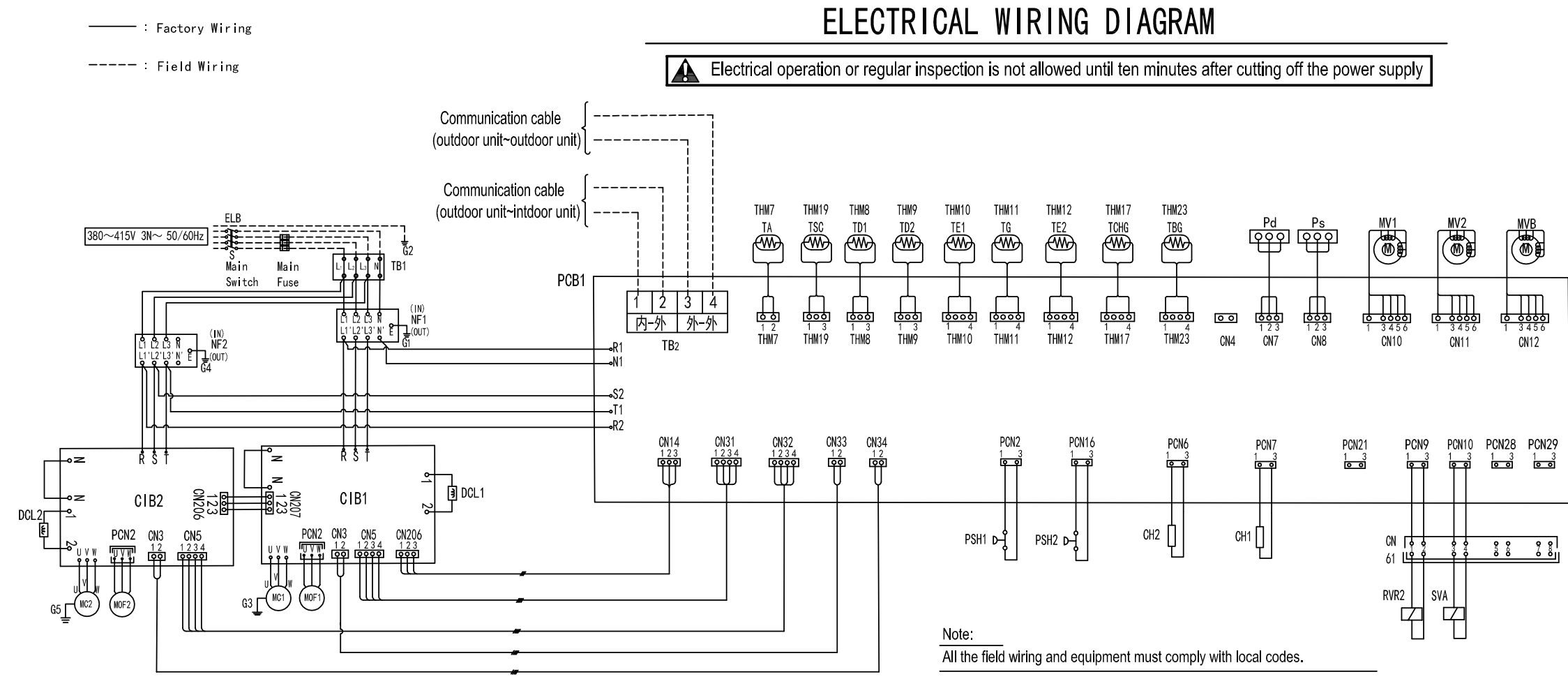

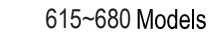

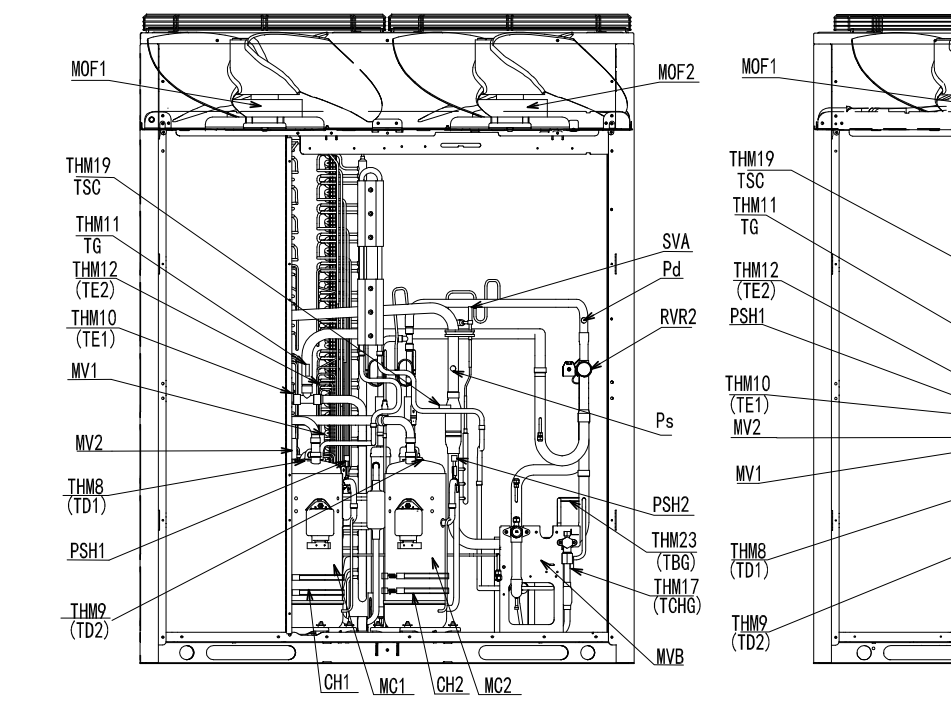

725~800 Models

n

1H

Þ

CH1 MC1 CH2 MC2

ŀ

The Electrical Control Box

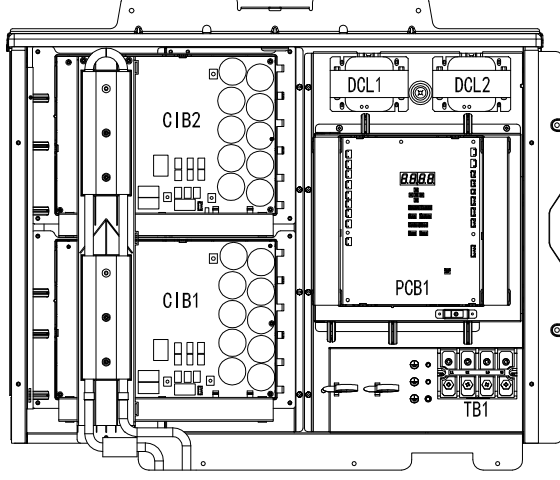

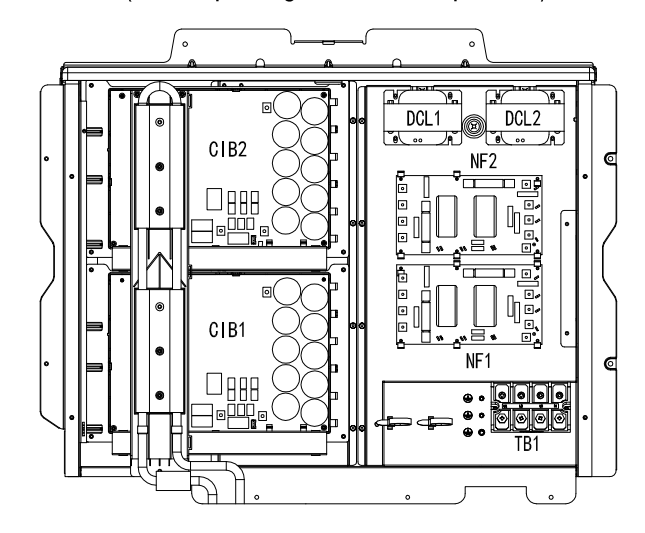

The figure above is only used to illustrate the relative position of main parts.

MOF2

SVA

Pd

RVR2

Ps

PSH2

THM23

TBG

THM17 (TCHG)

KMVB

гð

 $\overline{0}$ 

| Mark        | Name                                   |
|-------------|----------------------------------------|
| CH          | Crankcase Heater                       |
| CIB         | Convert Inverter Break                 |
| CN, PCN     | Connector                              |
| DCL         | Reactor                                |
| FANM        | Fan Module                             |
| G           | Earth                                  |
| MC          | Motor for Compressor                   |
| MOF         | Motor for Outdoor Fan                  |
| MV1/MV2/MVB | Micro-Computer Control Expansion Valve |
| NF          | Noise Filter                           |
| PCB         | Printed Circuit Board                  |
| Pd/Ps       | Sensor for Refrigerant Pressure        |
| PSH         | Pressure Switch for Protection         |
| RVR         | Reversing Valve Relay                  |
| SVA         | Solenoid Valve                         |
| TB          | Terminal Board                         |
| THM         | Thermistor                             |
| 0           | Terminals                              |

# The Electrical Control Box (After opening the division plate P)

# INSTALLATION

# 1. Before Installation

# 1.1 Outdoor Unit & Refrigerant Cycle

Regarding structure drawings and refrigerant cycle diagram, please refer to Design chapter.

## **1.2 Necessary Tools and Instrument List for Installation**

Check to ensure the design pressure for this product is 4.15MPa.

To avoid accidental mixing of the different refrigerant or different refrigerant oil, the sizes of the charging connections have been changed. It is necessary to prepare the following tools before installation.

| No. | Tool                 | No. | Tool                  | No. | Tool              | No. | Tool                                |
|-----|----------------------|-----|-----------------------|-----|-------------------|-----|-------------------------------------|
| 1   | Handsaw              | 6   | Copper Pipe<br>Bender | 11  | Spanner           | 16  | Leveller                            |
| 2   | Phillips Screwdriver | 7   | Plier                 | 12  | Charging Cylinder | 17  | Clamper for<br>Solderless Terminals |
| 3   | Vacuum Pump          | 8   | Pipe Cutter           | 13  | Control Valve     | 18  | Hoist (for Indoor Unit)             |
| 4   | Refrigerant Gas Hose | 9   | Brazing Kit           | 14  | Cutter for Wires  | 19  | Ammeter                             |
| 5   | Megohmmeter          | 10  | Hexagon<br>Wrench     | 15  | Gas Leak Detector | 20  | Voltage Meter                       |

Note:

Use tools and measuring instruments are for the new refrigerant R410A only in case of direct contact with the refrigerant.

# **A** DANGER

The pressure of refrigerant R410A is 1.4 times higher than that of conventional refrigerant, impurities such as moisture, oxide film, and grease affect easily R410A. Be sure to remove any moisture, dust, different refrigerant or refrigerant oil from the refrigerant cycle. If materials other than specified are used, it may lead to explosion, injury, leakage, electric shock or a fire.

o: Interchangeable with current R22

×: Prohibited

: only for Refrigerant R410A (Not interchangeable with R22) 2)

| •: only for Refrigerant R407C (Not interchangeable with F | R22 |
|-----------------------------------------------------------|-----|
|-----------------------------------------------------------|-----|

| Measuring Instrument<br>and Tool                      |                                                          | with R22                    |                      | Reason of Non-Interchangeability<br>and Attention (★: Strictly Required)                                                                                                    | Application                                                           |  |
|-------------------------------------------------------|----------------------------------------------------------|-----------------------------|----------------------|----------------------------------------------------------------------------------------------------|-----------------------------------------------------------------------|--|
|                                                       | Pipe Cutter<br>Chamfering                                | R407C<br>0                  | R410A<br>0           |                                                                                                    | Cutting pipe;<br>Removing burrs                                       |  |
|                                                       | Flaring Tool                                             | 0                           | 0                    | * P410A requires high pressure resistance high and                                                                                                    | Elaring for tubes                                                     |  |
|                                                       | Extrusion -<br>Adjustment<br>Gauge                       |                             |                      | larger flaring. In case of material 1/2H, flaring is not<br>applicable. (The flaring tools for R410A are applicable<br>to R407C)                                                                        | Dimensional control for<br>expanded portion of tube<br>after flaring" |  |
|                                                       | Pipe Bender                                              | 0                           | 0                    | * In case of material 1/2H, bending is not applicable. Use elbow for bend and braze.                                                                                                    | Bending                                                               |  |
| Refrige-                                              | Expanding<br>Tool                                        | 0                           | 0                    | * In case of material 1/2H, expanding of tube is not applicable. Use socket for connecting tube.                                                                                                    | Expanding tubes                                                       |  |
|                                                       | Torque Wrench                                            | 0                           | •                    | * For Φ12.7, Φ15.88 of R410A, wrench size is up to 2mm<br>* For Φ6.35、Φ9.53、Φ19.05, wrench size is the same.                                                                                            | Connection of flare nut                                               |  |
|                                                       | Brazing Tool                                             | 0                           | 0                    | * Perform brazing work properly<br>(adjustable flame, feeding filler)                                                                                                    | Brazing for tubes                                                     |  |
|                                                       | Nitrogen Gas                                             | 0                           | 0                    | * Strictly control against contamination<br>(nitrogen purging during brazing.)                                                                                                    | "Prevention from oxidation<br>during brazing<br>Air-tightness test"   |  |
|                                                       | Lubrication<br>Oil (for Flare<br>Surface)                | •                           | •                    | <ul> <li>* Use synthetic oil which is equivalent to the oil used in the<br/>refrigeration cycle.</li> <li>* Synthetic oil absorbs moisture quickly.</li> </ul>                                          | Applying oil to the flared surface                                    |  |
|                                                       | Refrigerant<br>Cylinder                                  | •                           |                      | <ul> <li>* Check the cylinder for the corresponding refrigerant.</li> <li>★ Liquid refrigerant charging is required regarding zeotropic refrigerant."</li> </ul>                                        | Refrigerant charging                                                  |  |
|                                                       | Vacuum Pump                                              | 0                           | 0                    | ★ The current ones are applicable. However, it is required                                                                                                    |                                                                       |  |
| Define                                                | Adapter for<br>Vacuum Pump<br>Reverse Flow<br>prevention | •<br>Interchan<br>with R410 | ×∎<br>geability<br>A | to mount a vacuum pump adapter which can prevent from<br>reverse flow when a vacuum pump stops, resulting in no<br>reverse oil flow.                                                                    | Vacuum pumping                                                        |  |
| Refrige-<br>rant<br>Charge<br>and<br>Vacuum<br>Drying | Control Valve                                            | •                           | •                    | * Not interchangeable due to higher pressures when<br>compared with R22. Connection diameter is different:                                                                                              | Vacuum pumping, vacuum                                                |  |
|                                                       | Charging Hose                                            | •                           | •                    | ★ IDA. ONP12, R407C. ONP716<br>★ Do not apply used ones to the different refrigerant. Or<br>mineral oil will flow into the cycle and leads to sludges,<br>resulting in clogging or compressor failure." | holding, refrigerant charging<br>and check of pressures               |  |
|                                                       | Charging<br>Cylinder                                     |                             | ×                    | * Use the weight scale                                                                                                    | Refrigerant charging                                                  |  |
|                                                       | Weight Scale                                             | 0                           | 0                    |                                                                                                    | Weight measuring instrument                                           |  |
|                                                       | Refrigerant<br>Gas Leakage<br>Detector                   | •<br>Interchan<br>with R410 | eability<br>A        | *The current gas leakage detector (R22) is not applicable due to different detecting method.                                                                                                    | Refrigerant charging; Gas<br>leakage check                            |  |

 $\times$  Interchangeable with R407C.

# 2. Transportation and Handling

# 2.1 Transportation

Transport the product as close to the installation location as practical before unpacking. When using a crane, hang the unit according to the description on the label attached to the outdoor unit.

# **A** DANGER

Do not hang the unit by applying the ropes through the wooden pallet.

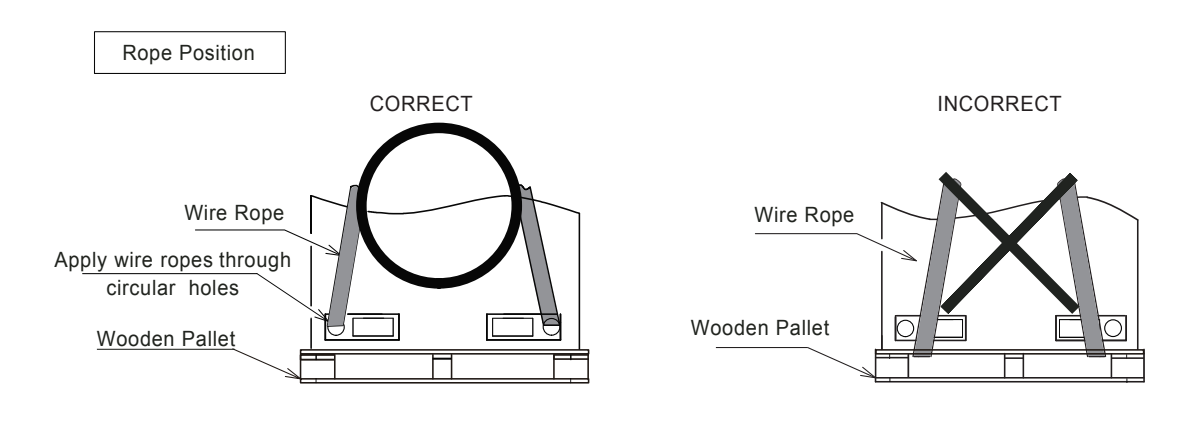

**A**CAUTION

1. Transportation and Storage

Due to the limited strength of corrugated paper frame, please pay attention to the followings in order to prevent the unit from deformation.

- Do not step on or put any objects on the product.
- Apply two lifting wires onto the outdoor unit when lifting by crane.
- Do not stack the products when storing.
- 2. Transportation and Wire Rope
- To protect the unit, do not remove any packing.
- Do not stack or put any objects on the product.
- Apply wire ropes on both sides of the unit as shown in the figure.

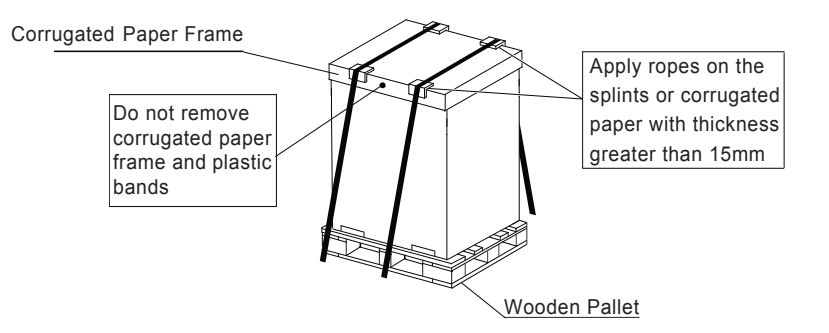

# 2.2 Hanging Method

When hanging the unit, ensure a balance of the unit, ensure security before lifting smoothly.

- (1) Do not remove any packing materials.
- (2) Hang the unit with packing by two wire ropes as shown in Fig. 2.1.

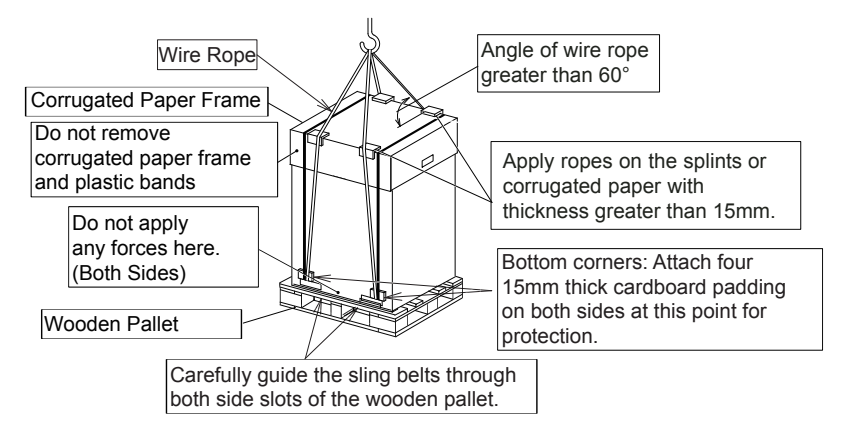

Fig. 2.1 Hanging for Transportation

(3) Hang the unit without wooden pallet as shown in Fig.2.2.

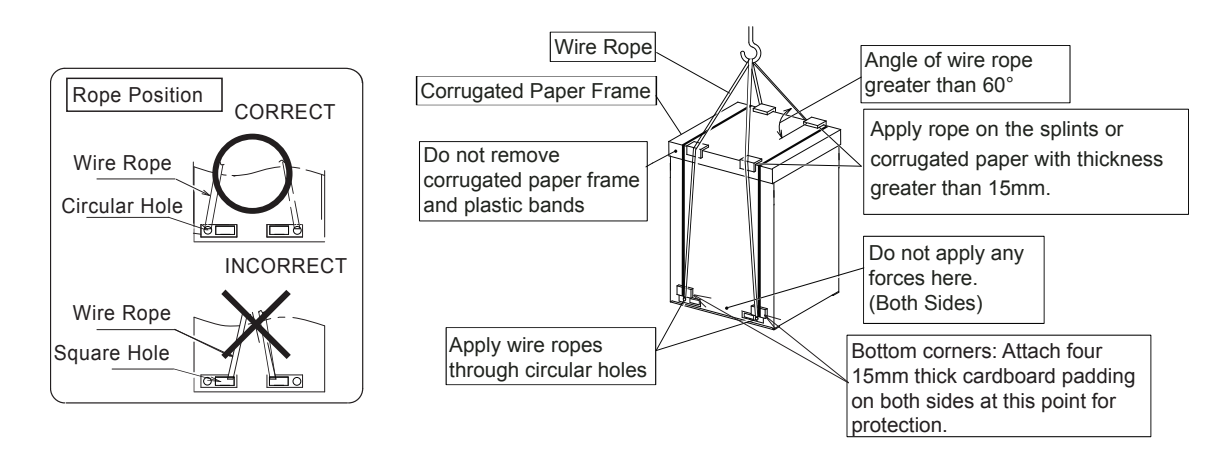

Fig. 2.2 Hanging without Wooden Pallet

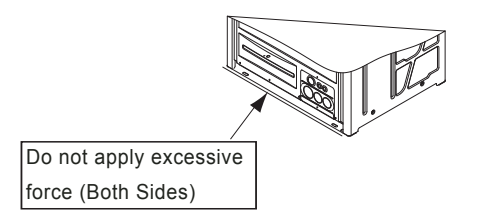

Do not apply excessive force to the square holes with forks or other objects. The bottom of the unit may be deformed.

- \* Do not push the bottom base by fork.
- \* Do not use roller.

NOTE

In case of transportation without packing, protect the unit with splints or cloth.

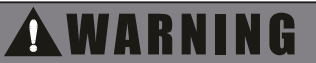

Do not put any foreign matters into the outdoor unit and check to ensure that no foreign matters left in the outdoor unit before installation and test run. Otherwise, a fire, failure or personal injury and the like may occur.

# 3. Outdoor Unit Installation

## 3.1 Service Space

Make the service space when outdoor unit is installed as follows.

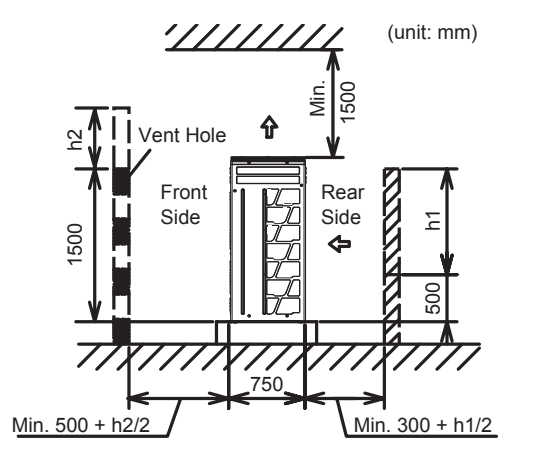

< Side View >

- \* In case of no walls in front of and at the rear of the unit, the space of 500mm to the front side and 300mm to the rear side is required.
- When the wall of front side is higher than 1,500mm, the space of (500 + h2/2) mm to the front side is required.
- When the wall of rear side is higher than 500mm, the space of (300 + h1/2) mm to the rear side is required.
- When building a wall in front of the unit, make a vent hole in the wall.
- When the space to the obstacle above the unit is less than 1,500mm or the space above the unit is closed, set up the duct at the air outlet side in order to prevent short circuit.
- When there are obstacles above the unit, the four (front, rear, right and left) sides of the unit shall be open in principle.

1. Walls in 2 Directions

In case that the units are installed adjacent to tall buildings and there are no walls in 2 directions, the minimum rear side space is 300mm.

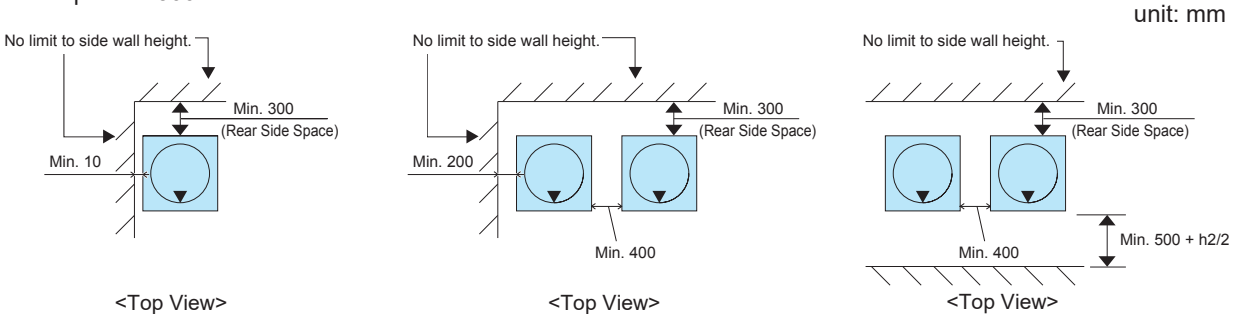

- 2. Walls in 3 Directions
- Single Installation

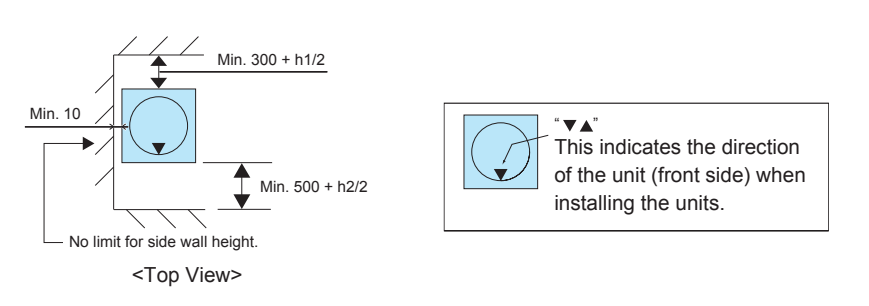

• Multiple / Serial Installation

unit: mm

unit: mm

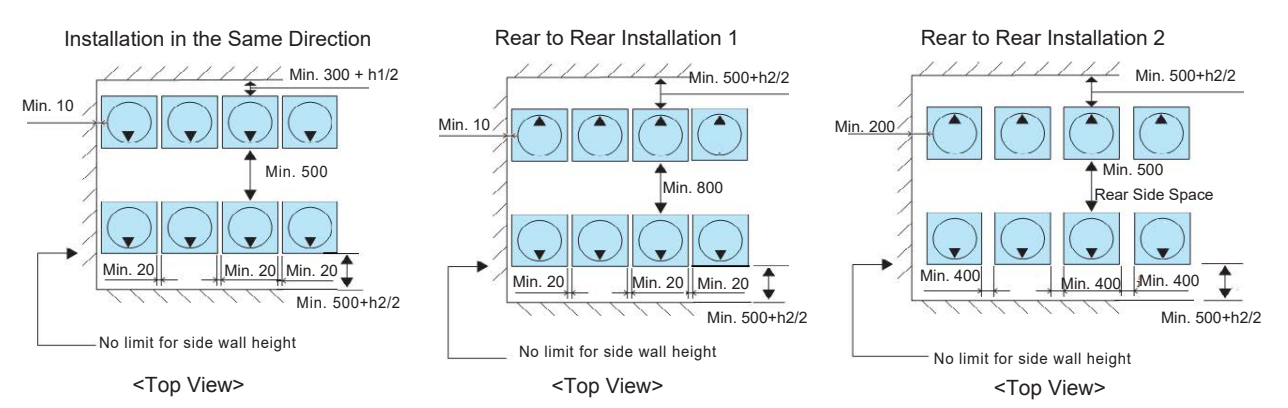

- 3. Walls in 4 Directions
  - Single Installation

unit: mm

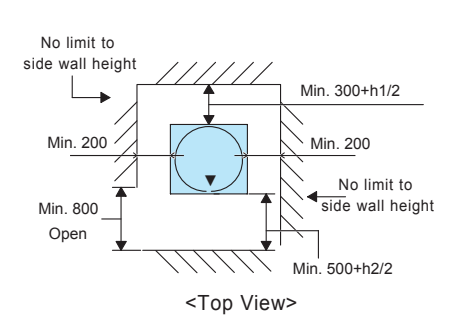

• Multiple / Serial Installation

unit: mm

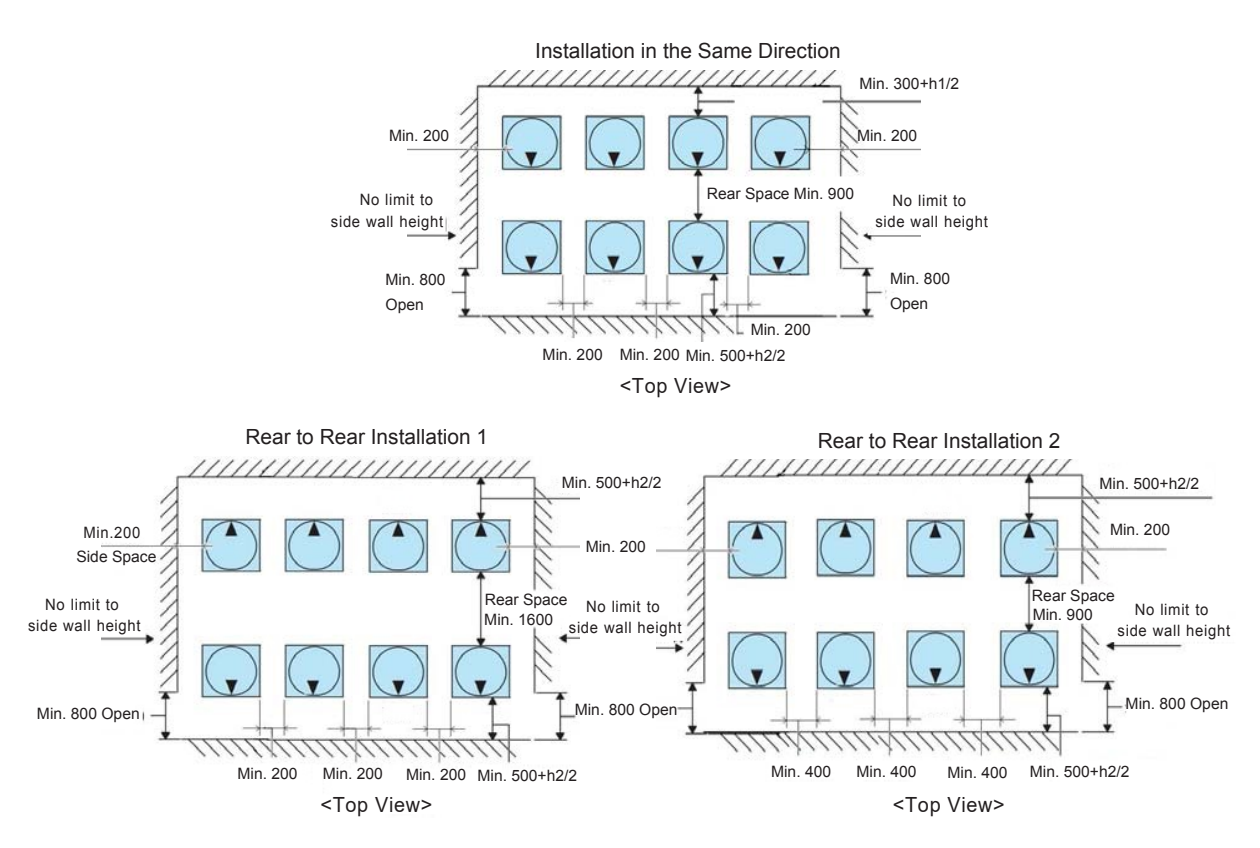

#### NOTES:

- 1. Keep the upper side open to prevent mutual interference of inlet and outlet air of each outdoor unit.
- 2. The dimensions in figure are sufficient spaces around outdoor units for operation and maintenance at typical installing conditions as follows.

[Operation Mode: Cooling Operation, Outside Temp.: 35°C ] In case that the outdoor unit ambient temperature is higher and also the short circuit is likely to occur compared to the installation condition, find an appropriate dimension by calculating air flow current.

3. For the multiple installation, 1 group allows 6 outdoor units (max.). The space of 1m between each group is required.

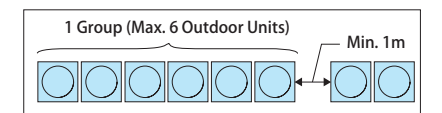

4. Partly open a wall if the unit is surrounded by walls in four directions.

# 3.2 Factory-Supplied Accessories

Check to ensure that the following accessories are packed with the outdoor unit.

| A                          | ccess  | ory                                          | 224          | 280                                    | 335                                    | 400                                    | 450                                      | 500          | 560~680                                | 725~800            |
|----------------------------|--------|----------------------------------------------|--------------|----------------------------------------|----------------------------------------|----------------------------------------|------------------------------------------|--------------|----------------------------------------|--------------------|
| Accessory                  | (A)    | Connection for<br>Refrigerant Gas<br>Pipe    | φ22.2→φ19.05 | -                                      | φ22.2→φ25.4                            | -                                      | φ25.4→φ28.6                              | φ25.4→φ28.6  | -                                      | φ28.6→φ31.75       |
| Piping                     | (B)    | Connection for<br>Refrigerant<br>Liquid Pipe | -            | -                                      | φ9.53→φ12.7                            | -                                      | -                                        | φ12.7→φ15.88 |                                        | Ø<br>¢15.88→¢19.05 |
| s                          | crew ( | Spare)                                       | €)           | €),,,,,,,,,,,,,,,,,,,,,,,,,,,,,,,,,,,, | €),,,,,,,,,,,,,,,,,,,,,,,,,,,,,,,,,,,, | €),,,,,,,,,,,,,,,,,,,,,,,,,,,,,,,,,,,, | € ), , , , , , , , , , , , , , , , , , , | €),          | €),,,,,,,,,,,,,,,,,,,,,,,,,,,,,,,,,,,, | €)×3               |
| Electrical accessary pouch |        | <u>[[雪號]</u> ]                               | ×1           | └ <u>☆</u> 愛♪                          | └□ <b>ৢৢ</b><br>◎ ↓                    | ×1                                     | 上 <b>骤</b> 刻                             | ×1           | <b>□</b><br>▽<br>▼<br>*1               |                    |
|                            | Manu   | ual                                          |              |                                        |                                        |                                        |                                          |              |                                        |                    |

## Table 3.1 Factory-Supplied Accessories

#### NOTE:

If any of these accessories are not packed with the unit, please contact your contractor.

## 3.3 Installation Conditions

- (1) Install the outdoor unit in a dry and well ventilated environment.
- (2) Install the outdoor unit where it is in the shade or a place where not be exposed to direct sunshine or direct radiation from high temperature heat source.
- (3) Install the outdoor unit where the sound or the discharged air from the outdoor unit does not affect neighbors or surrounding ventilation. The operating sound of the rear or right/left side is 3 to 6 dB(A) higher than the value of the front side specified in this handbook.
- (4) Install the outdoor unit in a space with limited access to general public.
- (5) Check to ensure that the foundation is flat, level and sufficiently strong.
- (6) Do not install the outdoor unit where dust or other contamination could block the outdoor heat exchanger.
- (7) When installing the outdoor unit in snow-covered areas, mount the field-supplied hoods on the top of the outdoor unit and the inlet side of the heat exchanger.
- (8) While operating in rainy days, water has to be discharged. Provide adequate drainage around the foundation. If installing the unit on a roof or a veranda, avoid draining in or over walkways to prevent water dripping on people. In case of installing such a place, provide the additional drainage around the foundation.
- (9) Do not install the outdoor unit in a space where a seasonal wind directly blows to the outdoor heat exchanger or a wind from a building space directly blows to the outdoor fan.

#### NOTES:

- 1. Do not install the outdoor unit where there is a high concentration of oil mist, flammable gases, salty air or harmful gases, such as sulphur, and an acid or alkaline environment.
- 2. Do not install the outdoor unit where the electromagnetic wave directly radiates to the electrical control box.
- 3. Install the outdoor unit as far from the electromagnetic wave radiator as possible, at least a 3-meter-distance should be ensured.

## 3.4 Foundation

- (1) The height of the foundation should be 150mm higher than the ground level.
- (2) Install a drainage around foundation for proper drainage.

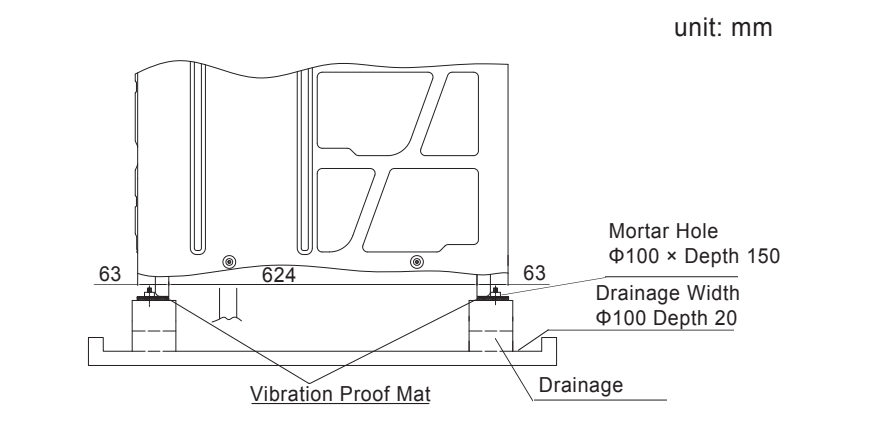

\* Provide a concrete foundation as shown in the figure.

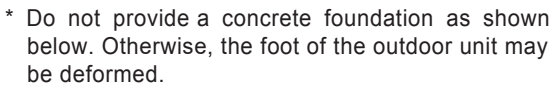

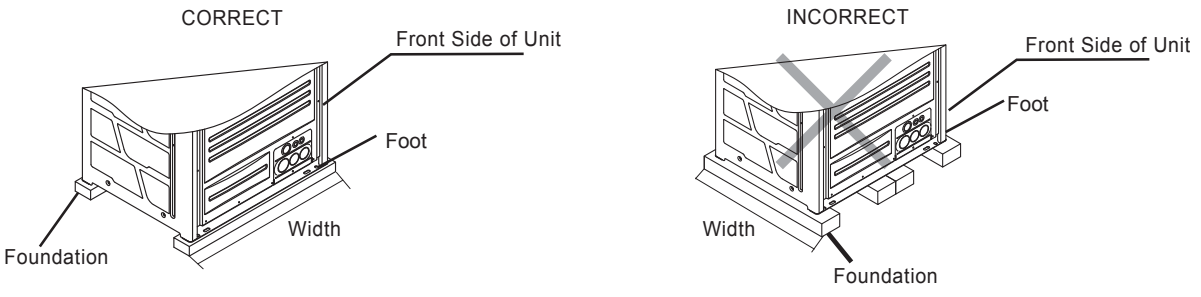

(3) Install the outdoor unit in the front-rear and right-left direction horizontally. (Use a level gauge.) Check to ensure that the gradient in four directions (front, rear, right and left) is within 10mm.

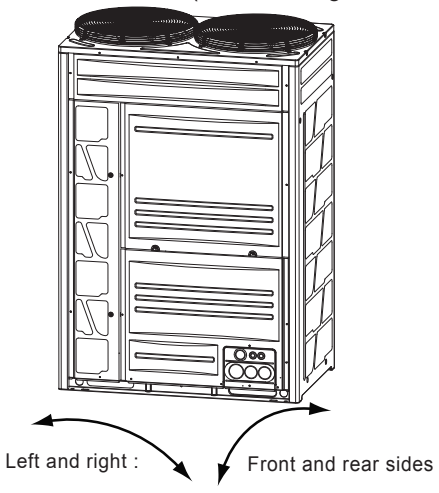

- (4) Provide a strong and proper foundation so that:
  - (a) the outdoor unit is not on an incline.
  - (b) no abnormal sound will be given off.
  - (c) the outdoor unit will not fall down due to a strong wind or earthquake.

(5) When installing the outdoor unit, fix the unit by anchor bolts (field-supplied).

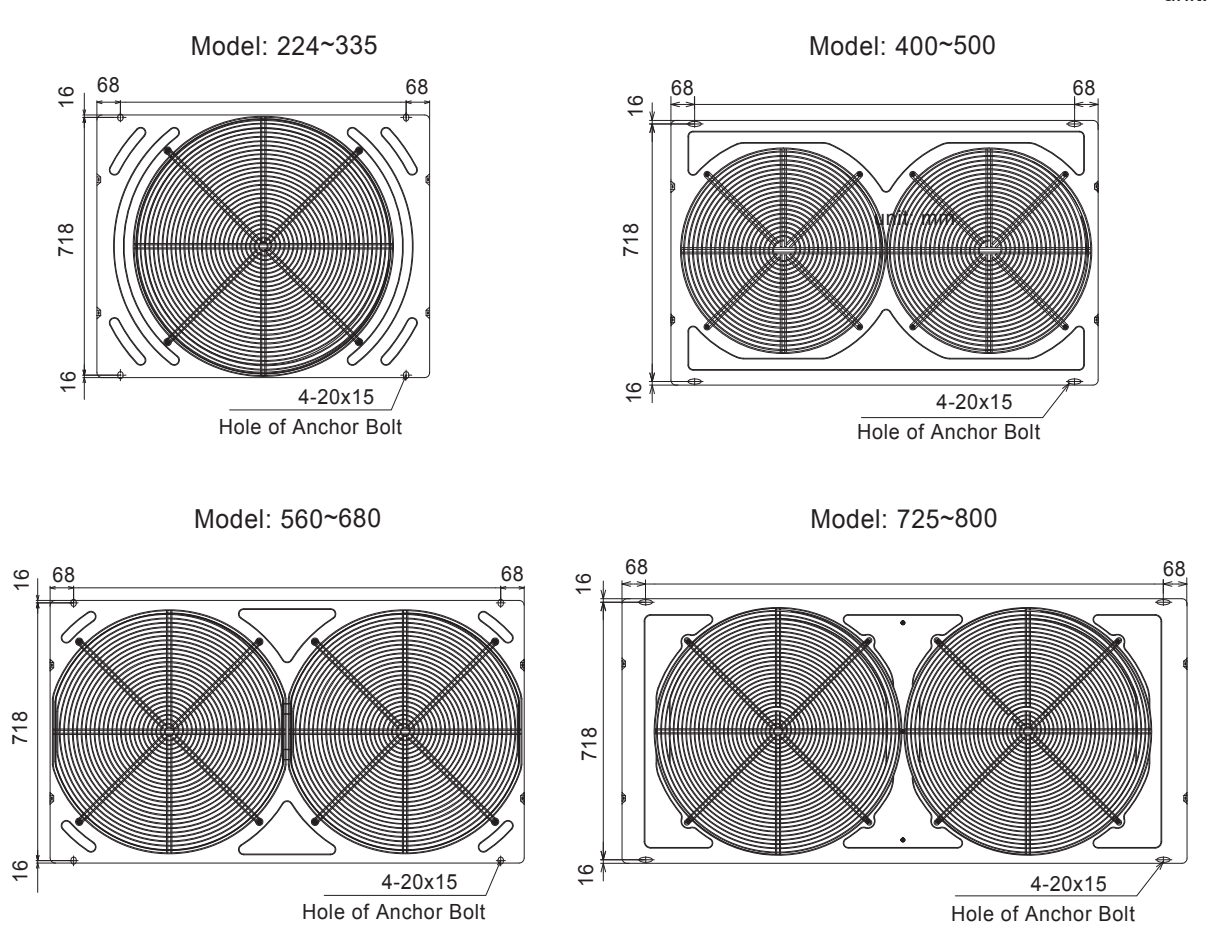

<Position of Anchor Bolts>

Secure the outdoor unit with the anchor bolts.

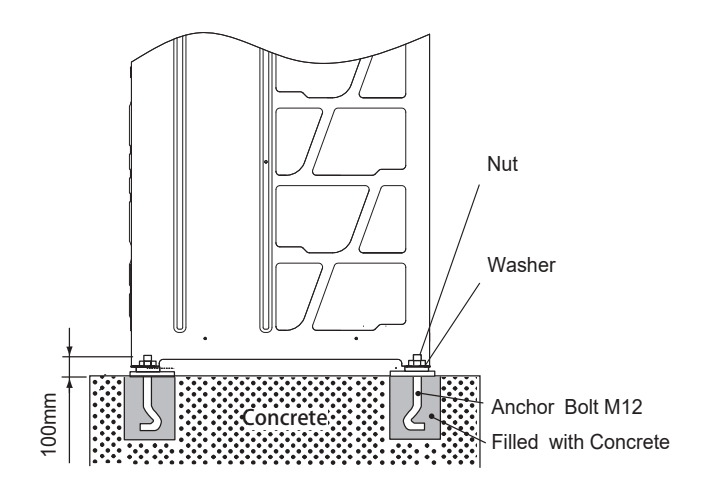

## AER@STAR

## 3.5 Drainage

Drainage is discharged during operation, and so do rainwater. Pay attention to the following items:

- (1) Choose a place where a proper drainage is available, or provide a drain ditch.
- (2) Do not install the unit over the walkways. Condensation water may fall on people. In case of installing the unit in such a place, provide the additional drain pan.
- (3) When drain piping is necessary for the outdoor unit, use the drain boss set (Optional, DC-01Q). Do not use drain boss and drain pan kit in cold areas. The drain water in drain pipe may be frozen and crack the drain pipe.
- (4) When installing the unit on a roof or a veranda, drain water sometimes turns to ice on a cold morning. Therefore, avoid draining into an area where people often use because it is slippery.

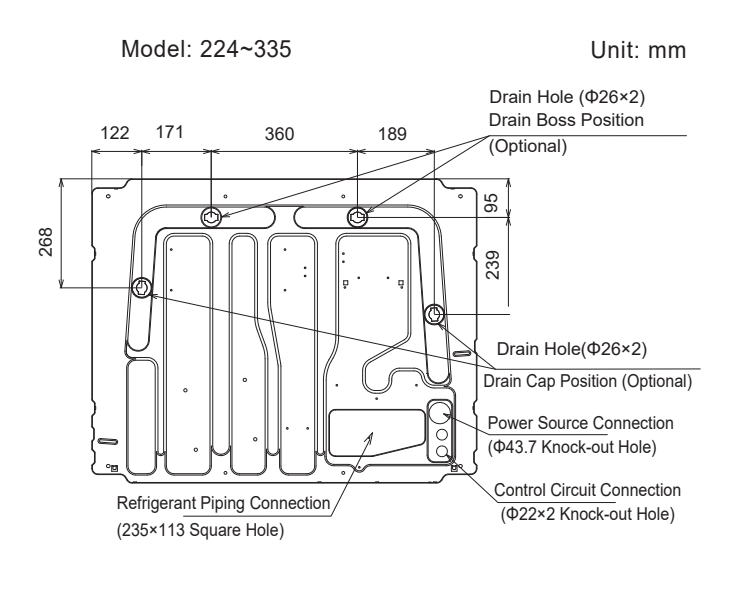

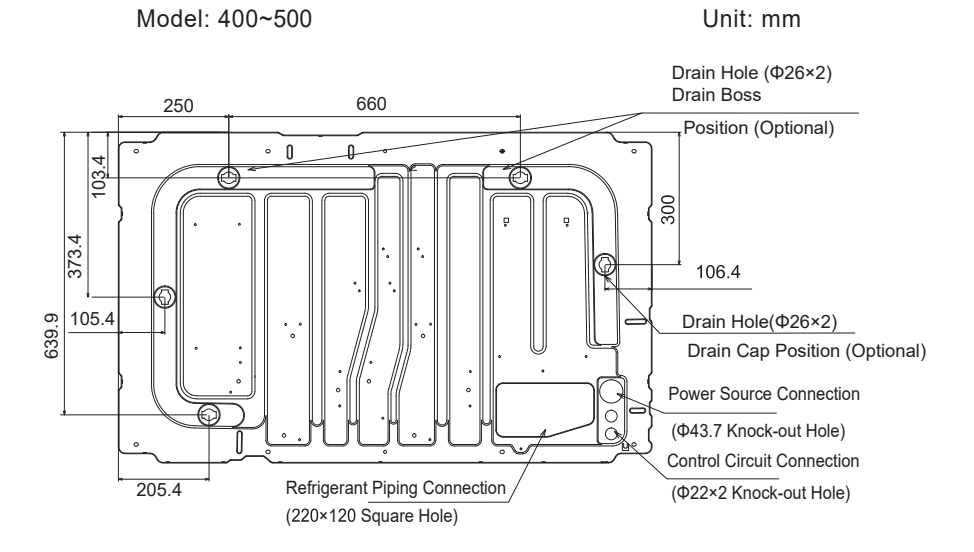

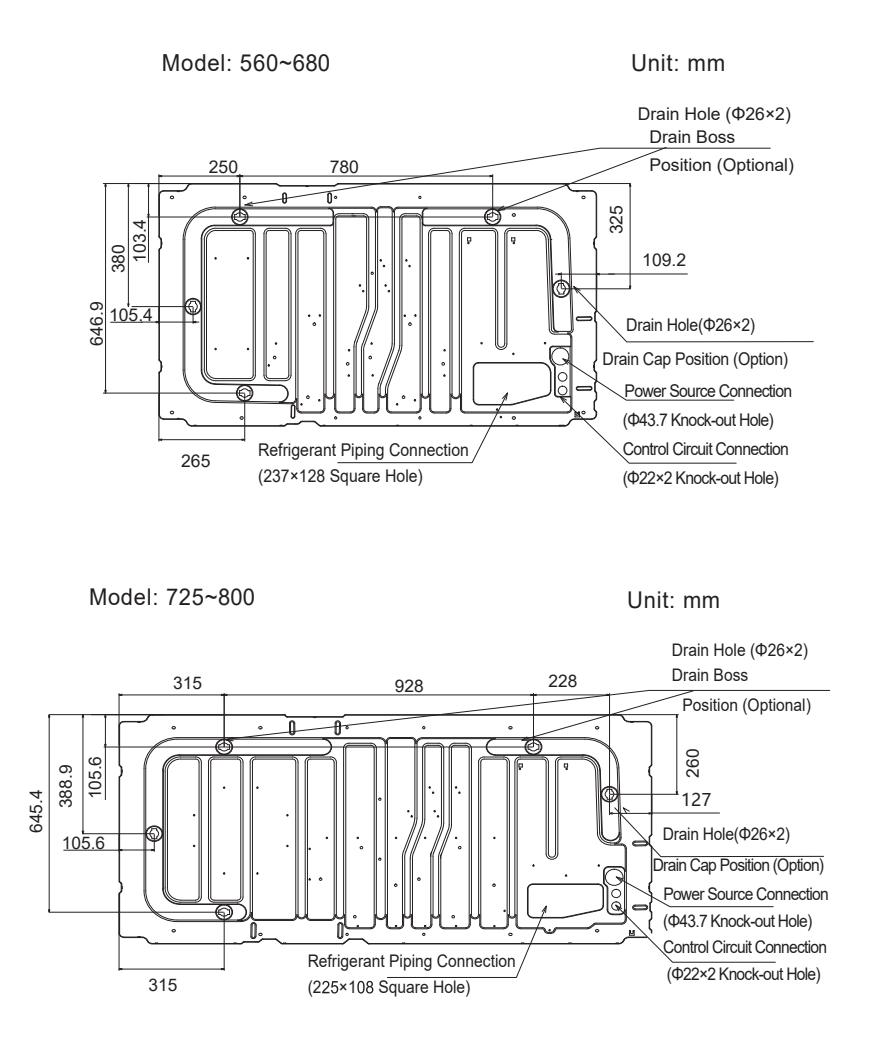

- Drain Boss (Optional Parts)
  - The drain boss is for the drain pipe connection in order to use outdoor unit bottom base as a drain pan.

| Name       | Model  |
|------------|--------|
| Drain Boss | DC-01Q |

Component of Drain Boss

| Model  | Parts Name | Q'ty | Application                 |
|--------|------------|------|-----------------------------|
|        | Drain Boss | 1    | Connection for Drain Piping |
| DC-01Q | Drain Cap  | 1    | Embolization for Drain Hole |
|        | Rubber Cap | 4    | Sealing for Boss and Cap    |

Installation Position

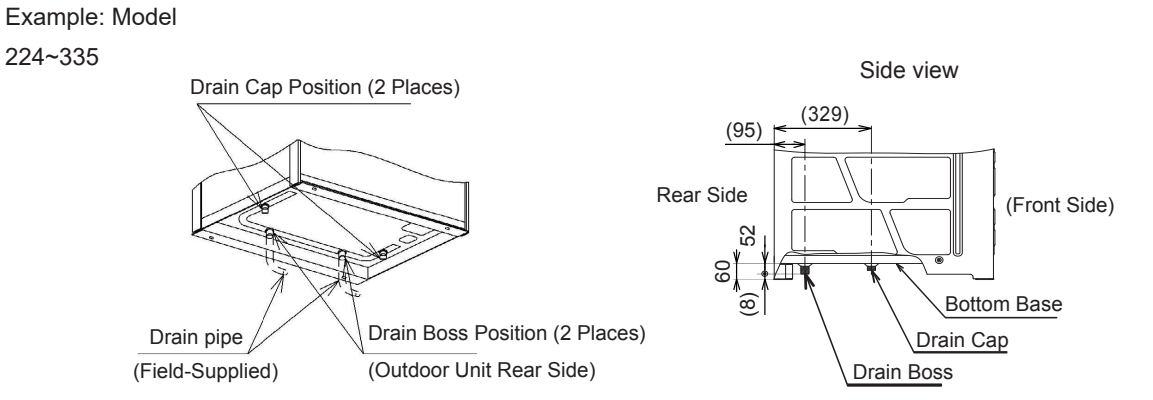

# 4. Refrigerant Piping Work

# **A** DANGER

- Charge refrigerant R410A in the refrigerant cycle. Do not charge oxygen, acetylene or other flammable and poisonous gases into the refrigerant cycle when performing a leak test or an air-tightness test. These types of gases are extremely dangerous and could lead to an explosion. It is recommended that compressed air, nitrogen be used for these tests.
- Check to ensure that no pressure exists inside the stop valve before removing the flange.

# **A**CAUTION

Ensure to connect the piping among the units in the same refrigerant cycle.

# 4.1 Piping Materials

- (1) Prepare field supplied copper pipes.
- (2) Select piping size from this handbook.
- (3) Select clean copper pipes. Make sure there is no dust and moisture inside of the pipes. Purge pipes with nitrogen or dry air to remove any dust or foreign matters before connecting pipes. Do not use any tools which produce swarf such as a saw or a grinder.
- Cautions to Refrigerant Pipe Ends

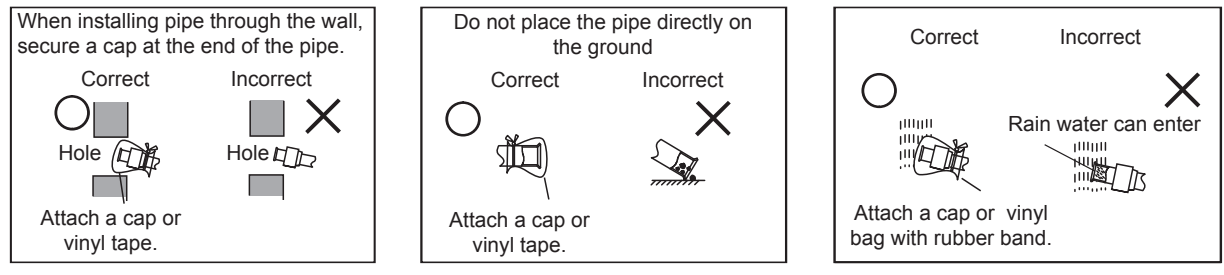

- Cautions for Piping Connection Work
- (1) Connect the indoor/outdoor units with refrigerant pipes. Fix the pipes and pay attention no to contact with weak materials such as ceiling. Otherwise, the vibration of the piping may give abnormal sounds.
- (2) Apply refrigerant oil slightly on the sheet surface of the pipe and flare nut before flaring. And then tighten the flare nut with specified tightening torque by two spanners. Perform flaring on the liquid piping side before the gas piping side. Check the gas leakage after flaring.

Apply Refrigerant Oil

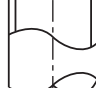

#### NOTE: Refrigerant oil is field-supplied. [Model: FVC68D]

- (3) In case that temperature and humidity inside the ceiling exceed 27°C/RH80%, apply additional insulation (approx. 10mm thickness) to the accessory insulation. It prevents dew condensation on the surface of the insulation (refrigerant pipe only).
- (4) Perform the air-tightness test (4.15MPa for the test pressure).
- (5) Perform cold insulation work by insulating and taping the flare connection and reducer connection. Also insulate all the refrigerant pipes.
- Use two spanners when tightening the flare nut.

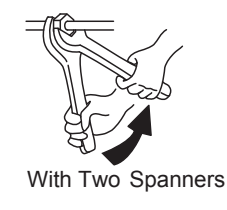

# \Lambda W A R N I N G

Do not apply excessive force to the flare nut when tightening. Or the flare nut may crack due to aged deterioration and refrigerant leakage may occur. Apply the specified tightening torque.

# **Refrigerant Piping Work**

• Piping Thickness and Material Use the pipe as below.

| Diamatar | R410A     |               |
|----------|-----------|---------------|
| Diameter | Thickness | Material      |
| Ф6.35    | 0.8       | O material    |
| Ф9.53    | 0.8       | O material    |
| Φ12.7    | 0.8       | O material    |
| Ф15.88   | 1.0       | O material    |
| Ф19.05   | 1.0       | 1/2H material |
| Φ22.2    | 1.0       | 1/2H material |
| Ф25.4    | 1.0       | 1/2H material |
| Ф28.6    | 1.0       | 1/2H material |
| Ф31.75   | 1.1       | 1/2H material |
| Ф38.1    | 1.35      | 1/2H material |
| Ф41.3    | 1.45      | 1/2H material |
| Ф44.5    | 1.55      | 1/2H material |
| Ф50.8    | 2.0       | 1/2H material |
| Φ53.98   | 2.0       | 1/2H material |

## 4.2 Flaring and Joint

Flaring Dimension
 Perform the flaring as shown

Perform the flaring as shown below.

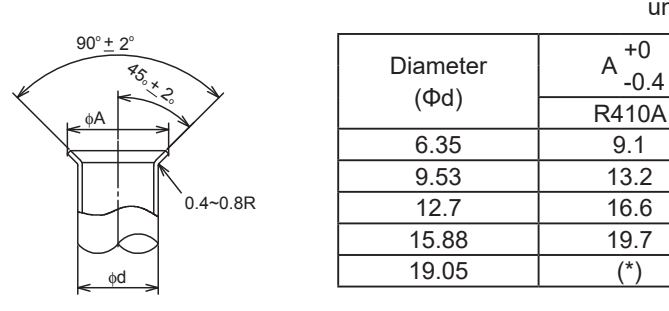

unit: mm

unit: mm

(\*)It is impossible to perform the flaring work with 1/2H material. In this case, use an accessory pipe (with a flare).

#### Joint Selection

If you use 1/2H material, you can not perform the flaring work. In this case, use a joint selected from the chart below.

<Minimum Thickness of Joint (mm)>

| Diameter | R410A |
|----------|-------|
| Φ6.35    | 0.5   |
| Ф9.53    | 0.6   |
| Φ12.7    | 0.7   |
| Φ15.88   | 0.8   |
| Φ19.05   | 0.8   |
| Φ22.2    | 0.9   |
| Φ25.4    | 0.95  |
| Ф28.6    | 1.0   |
| Ф31.75   | 1.1   |
| Ф38.1    | 1.35  |
| Φ41.3    | 1.45  |
| Ф44.5    | 1.55  |
| Φ50.8    | 2.0   |
| Φ53.98   | 2.0   |

#### <Flare Nut Dimension B (mm)>

| Diameter | R410A |
|----------|-------|
| Φ6.35    | 17    |
| Φ9.53    | 22    |
| Φ12.7    | 26    |
| Φ15.88   | 29    |
| Φ19.05   | 36    |

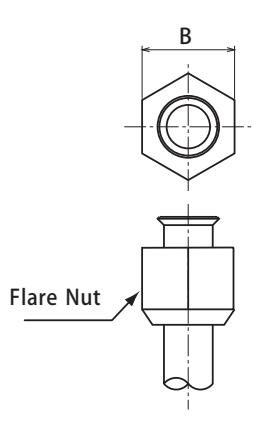

# 4.3 Caution to Outdoor Unit Installation

**Outdoor Unit Alignment** 

Taking four-module combination of outdoor unit for example.

Align the outdoor units from large capacity as A≥B≥C≥D, and outdoor Unit "A" should be located at the indoor unit side.

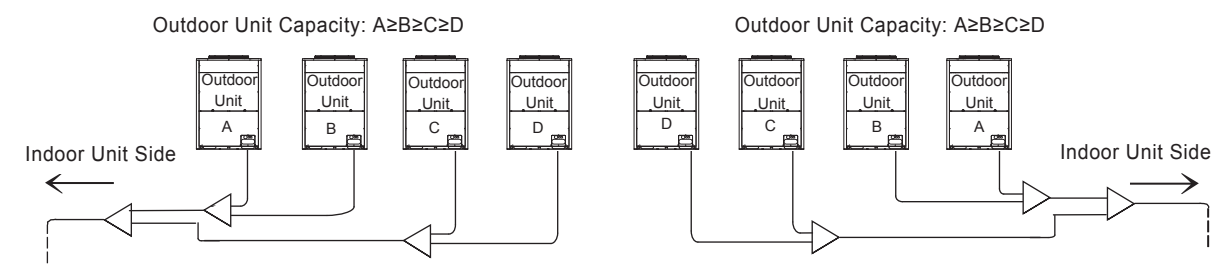

Piping Work between Outdoor Units.

(1) Piping length between manifold pipe (at outdoor unit side) and outdoor unit should be: LA<LB<LC<LD<10m.

Outdoor Unit Capacity: A≥B≥C≥D

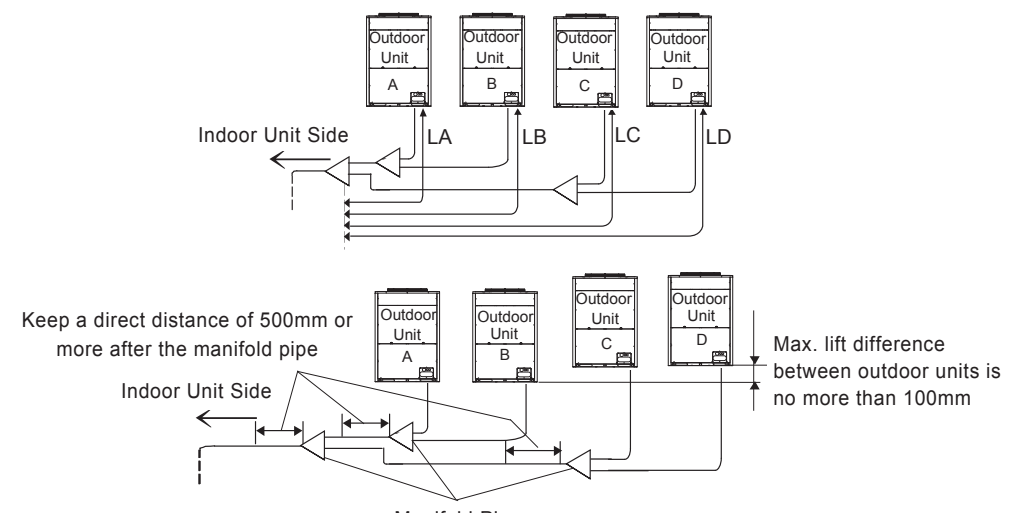

Manifold Pipe

(2) Taking three-module combination of outdoor unit as an example.

Place the manifold pipe lower than the outdoor unit piping connection.

In case that the manifold pipe is placed higher than the outdoor unit piping connection, keep 300mm(max.) between the manifold pipe and the bottom of the outdoor unit. Also, provide the oil trap (min.200mm) between the manifold pipe and the bottom of the outdoor unit.

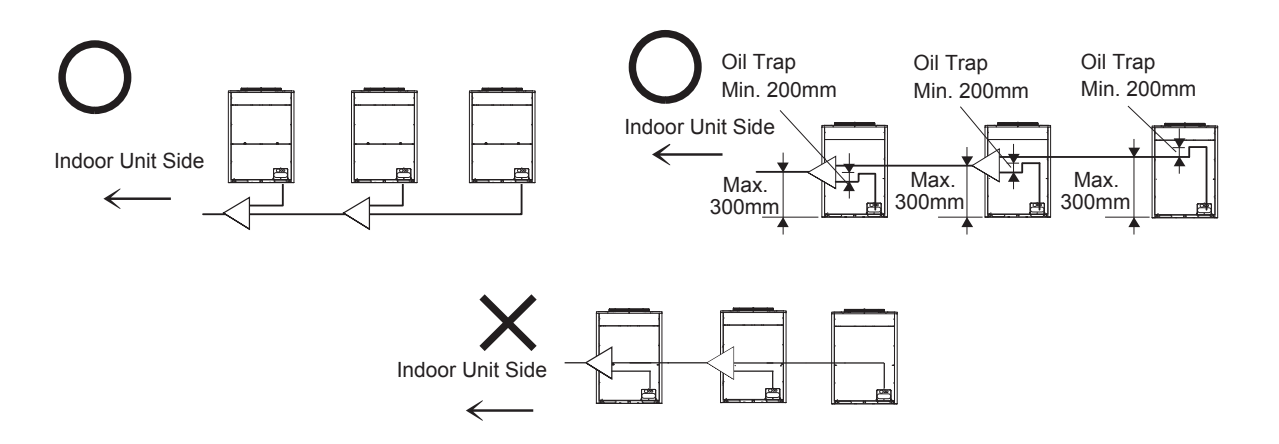

# **Refrigerant Piping Work**

- (3) In case the piping length between the outdoor is 2m or more, the oil trap should be provided for the gas pipe so that the accumulation of the refrigerant may not occur.
  - \* Less than 2m

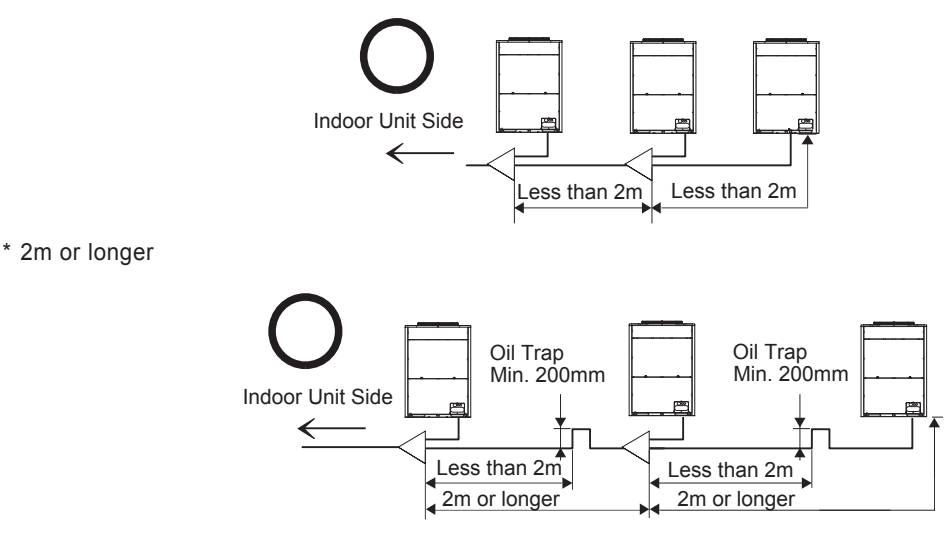

(4) Place the outdoor unit pipe horizontally or with down gradient toward indoor unit side, or refrigerant oil may accumulate in the pipe.

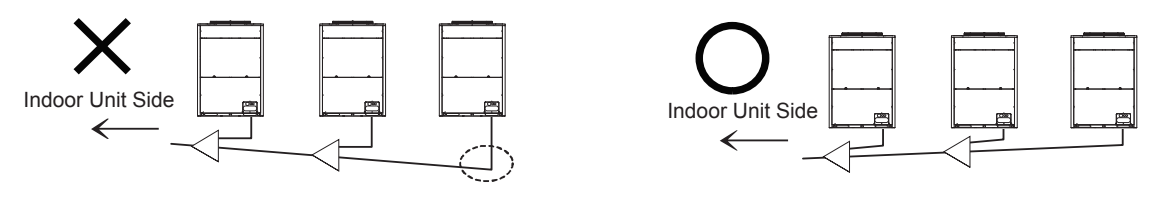

Refrigerant oil accumulates in the pipe

(5) For servicing, in case that the pipe is placed frontward the outdoor unit, secure a min. 500mm distance between the outdoor unit and the manifold pipe. (when the compressor is replaced, a space of min. 500mm is required.)

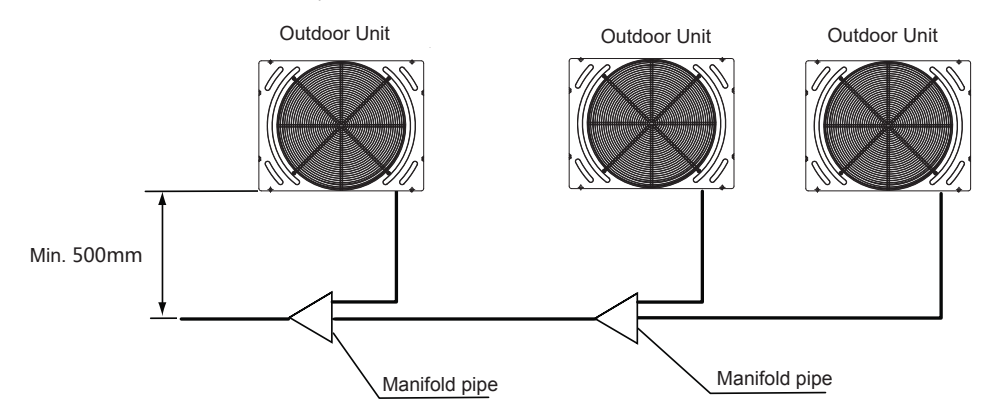

(6) Direction of manifold pipe

Place the manifold pipe horizontally towards the ground (within ±15°) as shown in the figure.

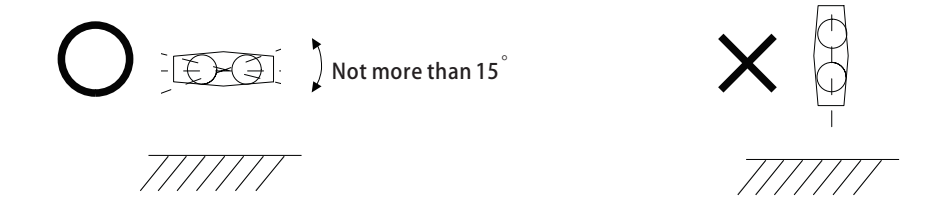

## AER STAR

# 4.4 Piping Connection

Perform the piping connection for each outdoor unit.

NOTE:

Ensure that the refrigerant pipe should be connected to a unit in the same refrigerant cycle.

- Prepare the refrigerant pipe in the field for the piping work.
- Piping Direction

Fix the pipes adequately in order to avoid vibration and excessive force to the valve.

(1) The pipes are available to connect in three directions from the bottom base.

Front side: gash the piping cover 1 with a cutter and connect directly through the service lid at the front unit. Bottom side: connect directly from the piping cover 2 on the bottom base.

Rear side: connect from the piping cover 2 on the bottom base, then pass through the bottom base to open a hole and connect.

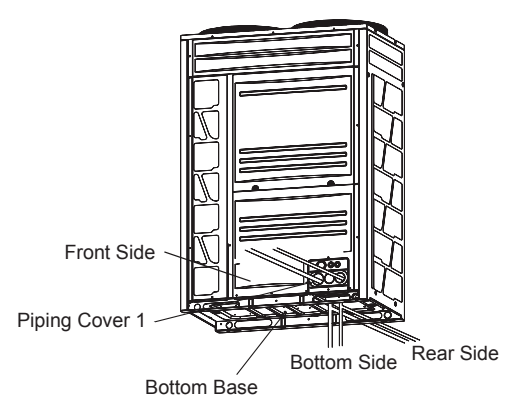

- (2) Operation of the stop valve should be performed according to Item 4.4.1.
- (3) If the piping connected from the front side, completely seal the connecting piping with insulation pipe in order to prevent from the ingress of water or snow.
- (4) If the piping connected from the bottom or rear side, completely seal the penetration part of the bottom pipe with insulation pipe in order to prevent from the ingress of water or snow.

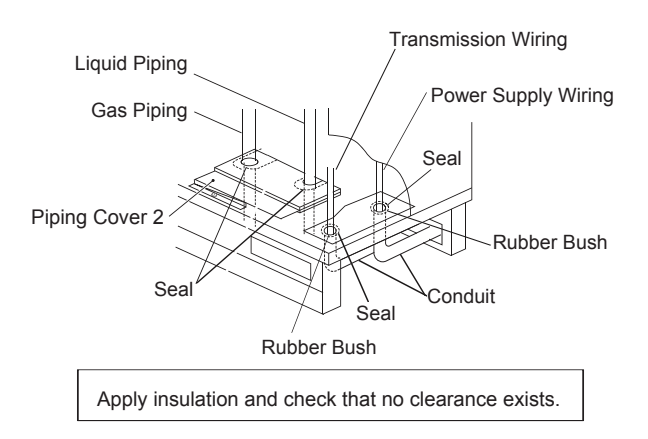

# **Refrigerant Piping Work**

## 4.4.1 Stop Valve

- (1) Make sure that all the stop valves are closed completely;
- (2) Connect a charging hose to the service port on the gas valve and release gas from the gas pipe;
- (3) Cut off the tube at the end of the cap ( $\Phi$ 6.35) and check that no gas exists inside the gas pipe;
- (4) Remove the stop valve cover;
- (5) Remove the cap from the brazing portion by a burner. Pay attention to the flame from the burner not to burn the stop valve body.

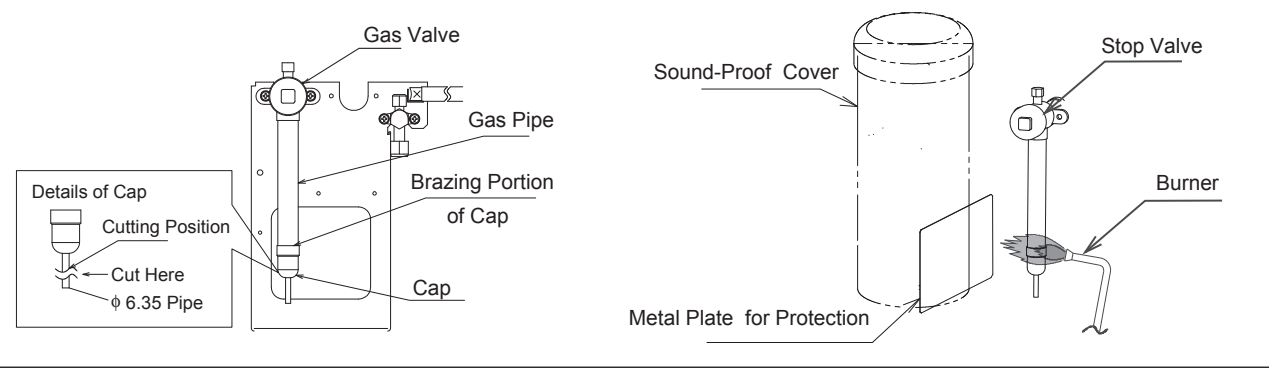

# **A**CAUTION

• Ensure that there is no gas inside the pipe when removing the cap. Otherwise, the pipe may be blown out and it may lead to injuries.

<Liquid Valve>

- Protect the return oil pipe and sound-proof cover of the compressor with the metal plate when using a burner.
- Stop valve is detailed below:

#### <Gas Valve>

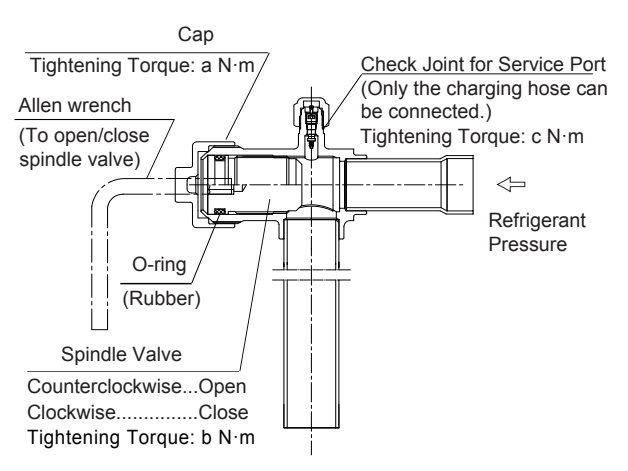

| Cap                                                                | Check Joint for Service Port               |
|--------------------------------------------------------------------|--------------------------------------------|
| O-ring                                                             | be connected.)<br>Tightening Torque: c N·m |
| Allen Wrench                                                       | ᡔ᠋ᢩ᠆ᡁᡛᠯᠧ᠋᠊᠊᠊᠊                              |
| (To open/close )                                                   |                                            |
| Spindle Valve                                                      | Refrigerant Pressure                       |
| Counterclockwiseopen<br>Clockwiseclose<br>Tightening Torque: b N·m |                                            |
|                                                                    | Refrigerant Piping                         |

|         | Gas Valve         |        |        | Liquid Valve |              |        |
|---------|-------------------|--------|--------|--------------|--------------|--------|
| Model   | Tightening Torque |        |        | Tig          | htening Toro | que    |
|         | a(N•m)            | b(N•m) | c(N•m) | a(N•m)       | b(N•m)       | c(N•m) |
| 224~335 | 49~58             | 18~22  | 15     | 33~42        | 7~9          | 15     |
| 400~500 | 49~58             | 25~31  | 15     | 33~42        | 7~9          | 15     |
| 560~272 | 49~58             | 25~31  | 15     | 50~62        | 9~11         | 15     |

# **A**CAUTION

- Do not apply too much force to the spindle valve at the end of opening, otherwise the stop valve will be damaged.
- At the test run, fully open the spindle, or the devices will be damaged.

- 4.4.2 Piping Connection
  - (1) Make sure that the stop valves are closed completely.
  - (2) Protect the compressor and sound-proof cover with a metal plate when brazing the gas pipe as shown in Item 4.4.1. Pay attention to the flame from the burner not to burn the stop valve body.
  - (3) Connect the indoor unit and the outdoor unit with refrigerant piping. Prevent the refrigerant piping from touching weak parts of the building such as wall, ceiling, etc. (The vibration of the piping may give abnormal sound).
  - (4) As for the flaring of pipes on the field, please apply the specified tightening torque as shown in below table. Charge nitrogen gas into the pipe when brazing.

<Tightening of Flare Nut >

- (5) Insulate the gas pipe and liquid pipe completely.
- (6) Mount the piping cover after piping connection. If not, the unit may be damaged due to the ingress of snow or rainwater.

| Required Tightening Torque |                   |  |  |
|----------------------------|-------------------|--|--|
| Pipe Size                  | Tightening Torque |  |  |
| Ф6.35 (1/4)                | 14~18 (N · m)     |  |  |
| Ф9.53 (3/8)                | 34~42 (N · m)     |  |  |
| Φ12.7 (1/2)                | 50~62 (N · m)     |  |  |
| Ф15.88 (5/8)               | 63~77 (N · m)     |  |  |
| Ф19.05 (3/4)               | 90~110 (N · m)    |  |  |

#### NOTES:

- 1. Ensure that the blind pipe of the gas stop valve (1 place) is removed firstly.
- 2. Refer to Item 4.2 for flaring.
- Construction Example

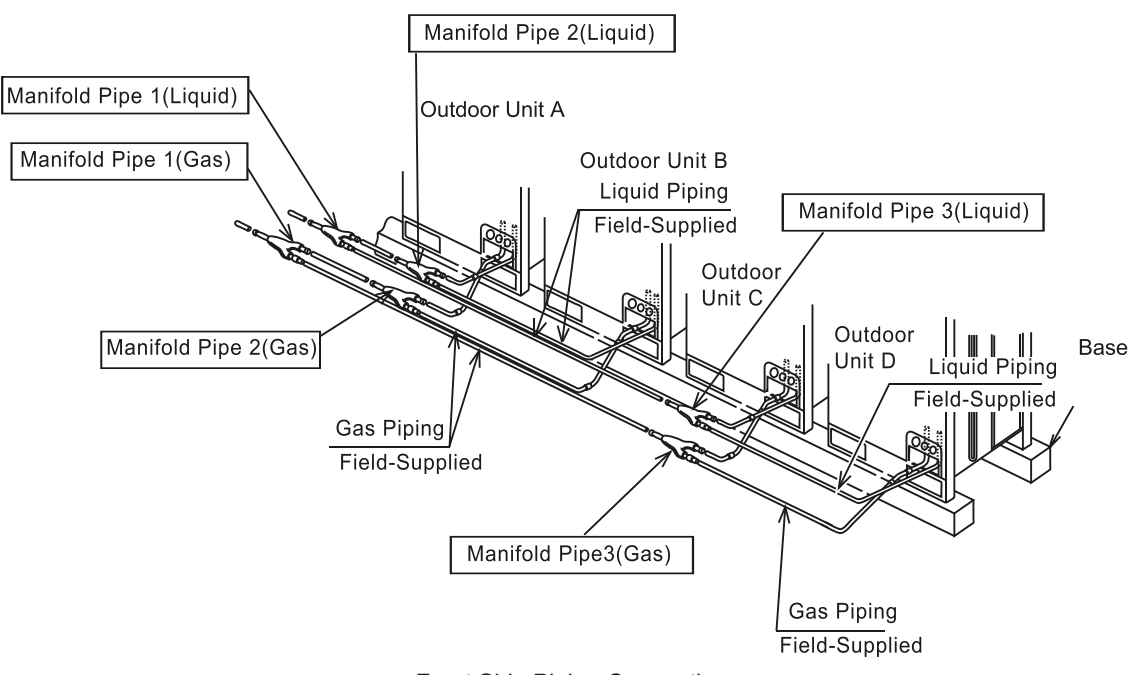

< Front Side Piping Connection >

# **Refrigerant Piping Work**

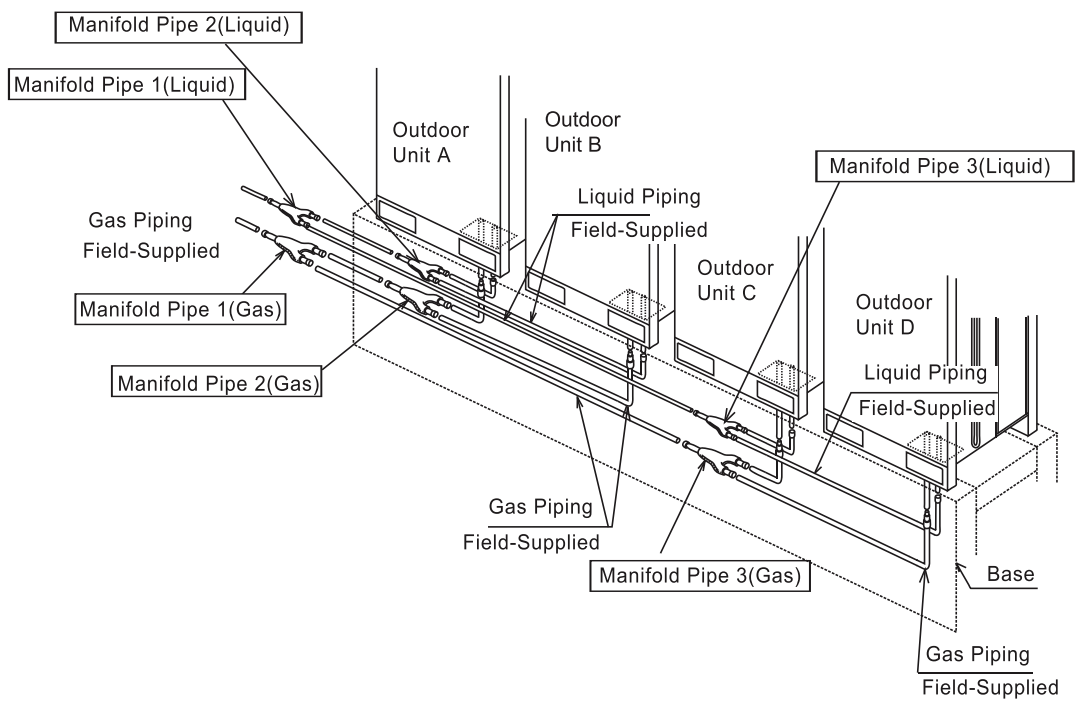

< Downward Piping Connection >

#### NOTE:

The figure shows the case that the refrigerant pipes are pulled out from the front side piping cover. They can be also pulled out from the bottom base hole.

# 5. Electrical Wiring

# 

- Turn OFF the main power switch to the indoor unit and the outdoor unit and wait for more than 10 minutes before electrical wiring or a periodical check.
- Check to ensure that the indoor fan and the outdoor fan have stopped before electrical wiring or a periodical check is performed.
- Protect the wires, electrical parts, etc. from rats or other small animals. If not, rats may gnaw at unprotected parts, which may lead to a fire.
- Avoid the wirings from touching the refrigerant pipes, plate edges and electrical parts inside the unit. If not, the wires will be damaged and at the worst, a fire will break out.
- Use a medium sensing speed type ELB (Earth Leakage Breaker, activation speed of 0.1 sec. or less). If not, it will lead to an electric shock or a fire.
- Fix the cables securely. External forces on the terminals could lead to a fire.
- It is forbidden to use the terminal block of air conditioner power supply to transfer the power supply. Use the power distribution box to extend the power supply wire on the inner side of the air conditioner. Pay attention to the wiring capacity calculation, otherwise the insufficient capacity may lead to a fire.
- Tighten screws according to the following torques.

M4: 1.0~1.3 N.m M5: 2.0~2.4 N.m M6: 4.0~5.0 N.m M8: 9.0~11.0 N.m M10: 18.0~23.0 N.m

# 5.1 General Check

- (1) Make sure that the field-selected electrical components (main power switches, fuse, wires, conduit connectors and wire terminals) comply with National Electrical Code (NEC).
  - Supply electrical power to each outdoor unit. An ELB, fuse and main switch should be used for each outdoor unit. If not, it will lead to a fire or electric shock.
  - The power supply for the indoor unit and outdoor unit should be provided separately. Connect a power supply wire to each indoor unit group connecting to the same outdoor unit.
- (2) Check to ensure that the power supply voltage is within ±10% of the rated voltage. If the power supply is excessively low, the system does not start due to the voltage drop.
- (3) Check the size of electrical wires.
- (4) In some cases, the air conditioner may not operate properly under the following cases.
  - In case that the air conditioner is supplied with the same power transformer as the device with high electricity consumption
  - In case that the power source wires for the device\* and the air conditioner are located closely to each other.
  - \* Lift, container crane, rectifier for electric railway, inverter power device, arc furnace, electric furnace, largesized induction motor and large-sized switch. For the cases mentioned above, induction surge of the power supply wire for the packaged air conditioner may occur due to a rapid change in electricity consumption of the device and an activation of switch. Therefore check the field regulations and standards before performing electrical work in order to protect the power supply wiring for the packaged air conditioner.
- (5) Check to ensure that the earth wire of the outdoor unit is connected.

# **Electrical Wiring**

# 5.2 Wiring

# 

The ELB (earth leakage breaker), FUSE and S (main switch) must be installed to the each power source of outdoor unit. If not, it may lead to an electric shock or a fire.

Perform the electrical work according to the regulations of each region and this manual.

#### NOTE:

Supply the power source of outdoor units and indoor units respectively.

(1) Supply the power sources to each outdoor unit respectively. Power source wiring is fundamentally according to this method

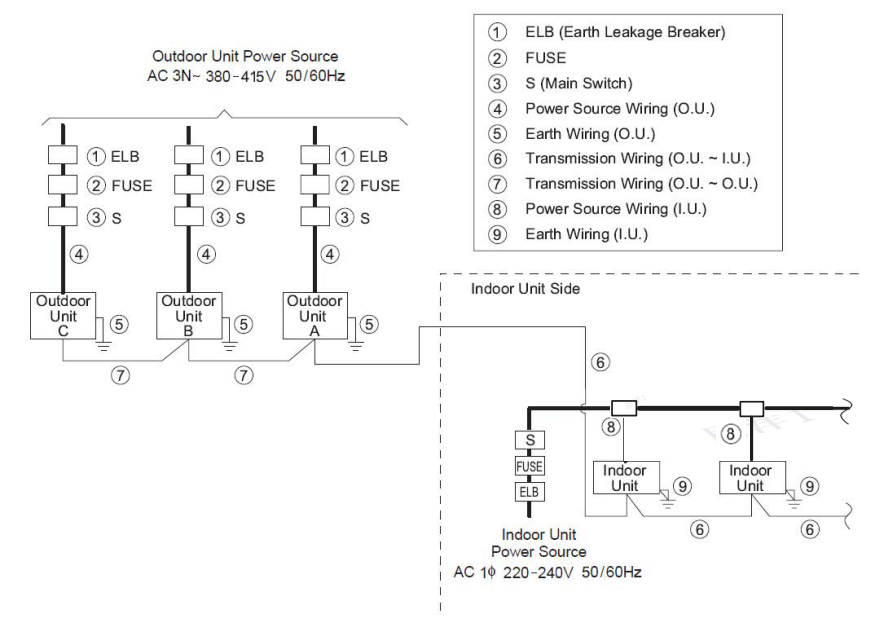

(2) The recommended wire, ELB, switching capacity are shown in Table 5.1

| Table 5.1 Field Minimum Wire Sizes for Power Source | er Source |
|-----------------------------------------------------|-----------|
|-----------------------------------------------------|-----------|

|           |          | Max       | Power       | Transmission | ELB     |             |      |
|-----------|----------|-----------|-------------|--------------|---------|-------------|------|
|           | Power    | Operating | Function    | Supply Lipo  | Rated   | Current     | Fuse |
|           | Supply   | Current   | Supply Line | Supply Line  | Current | Sensitivity | (A)  |
|           |          | (A)       | (11111)     | (mm)         | (A)     | (mA)        |      |
| 224(22.4) |          | 17.0      | 4           | 0.75         | 20      | 30          | 20   |
| 280(28)   |          | 22.3      | 4           | 0.75         | 25      | 30          | 25   |
| 335(33.5) |          | 25.5      | 6           | 0.75         | 32      | 30          | 32   |
| 400(40)   |          | 29.4      | 6           | 0.75         | 32      | 30          | 32   |
| 450(45)   | 380-415V | 33.3      | 10          | 0.75         | 40      | 30          | 40   |
| 500(50)   | 3N~      | 36.7      | 10          | 0.75         | 50      | 30          | 50   |
| 560(56)   | 50/60Hz  | 38.0      | 10          | 0.75         | 50      | 30          | 50   |
| 615(61.5) |          | 50.1      | 16          | 0.75         | 63      | 30          | 63   |
| 680(68)   |          | 54.3      | 16          | 0.75         | 63      | 30          | 63   |
| 725(72.5) |          | 57.2      | 16          | 0.75         | 63      | 30          | 63   |
| 800(80)   |          | 59.0      | 16          | 0.75         | 80      | 30          | 80   |

ELB: Earth Leakage Breaker

NOTES:

- (1) Follow local codes and regulations when selecting field wires.
- (2) The wire sizes in the above table are selected based on the maximum current of the unit according to the European Standard, EN60335-1. Use the wires which are not lighter than the ordinary polychloroprene sheathed flexible cord (code designation H05RN-F).

- (3) Use a shielded cable for the transmitting circuit and ground the cable.
- (4) In the case that power cables are connected in series, add each unit's maximum current and select wires as below.
- (5) The installation and replacement of power cable shall be performed by a professional engineer.

| Current (A)                   | Wire Size ( mm <sup>2</sup> ) |
|-------------------------------|-------------------------------|
| i ≤6                          | 2.5                           |
| 6< i ≤10                      | 2.5                           |
| 10< i ≤16                     | 2.5                           |
| 16< i ≤25                     | 4                             |
| 25< i ≤32                     | 6                             |
| 32< i ≤40                     | 10                            |
| 40< i ≤63                     | 16                            |
| 63 <i< td=""><td>×1</td></i<> | ×1                            |

#### Table 5.2 Power Wire Selection Basis

- $\times$ 1 In the case that current exceeds 63A, do not connect cables in series.
- (6) Installation restrictions may be applied by supply authorities in relation to harmonics. This equipmen complies with IEC 61000-3-12 provide that the short-circuit power Ssc is great than or equal to following table at the interface point between the user's supply and the public system. It is the responsibility of the installer or user of the equipment to ensure, by consultation with the distribution network operator if necessary, that the equipment is connected only to a supply with a short-circuit power Ssc greater than or equal to following table.

| Model | Ssc(MVA) |
|-------|----------|
| 224   | 1.20     |
| 280   | 1.65     |
| 335   | 1.99     |
| 400   | 2.59     |
| 450   | 3.07     |
| 500   | 3.51     |
| 560   | 3.85     |
| 615   | 4.46     |
| 680   | 4.97     |
| 725   | 5.21     |
| 272   | 6.03     |

# **A**CAUTION

#### Install a multi-pole main switch with a space of 3.0mm or more between each phase.

#### NOTES:

- (1) When the power supply wiring is longer, select the minimum wiring size of which the voltage drop is within 2%.
- (2) Power supply voltage should be satisfied with the followings:

Supply voltage: within +10% of rated voltage Starting voltage: within -15% of rated voltage Operating voltage: within +10% of rated voltage Imbalance between phases: within 3%

(3) Do not connect the earth wire to the gas pipe, water pipe or lightening conductor.Gas pipe: an explosion and a fire may occur when gas leaks.Water pipe: there is no effect of earth wire when a hard vinyl pipe is used.Lightening conductor: the earth electric potential abnormally increases when a lightening conductor is used.

# **Electrical Wiring**

# 5.3 Electrical Wiring Connection

Connect the electrical wirings according to the following figure.

- (1) Wrap power lines L1, L2, L3, N and Earth wire (for basic units of 22.4~33.5 kW), L1, L2, L3 and N (for basic units of 40~80 kW) twice around the big magnet ring in electrical accessory pouch and fix with cord clamp; then connect to Terminal L1, L2, L3, N on TB1 and earth wire connect to the terminal in the electrical control box.
- (2) Wrap transmission wire between indoor and outdoor units twice around the small magnet ring in electrical accessory pouch and fix with cord clamp, then connect to Terminal 1 and 2 of TB2 on PCB1. As for transmission wire between outdoor units of the same refrigerant system, please connect to Terminal 3 and 4 of
- As for transmission wire between outdoor units of the same refrigerant system, please connect to Terminal 3 and 4 of TB2 on PCB1.
- (3) Tighten screws on the terminal board according to the following table.

| Size | Tightening Torque                              |
|------|------------------------------------------------|
| M4   | $1.0 \sim 1.3 \ \mathrm{N} \cdot \mathrm{m}$   |
| M5   | $2.0 \sim 2.4 \ { m N} \cdot { m m}$           |
| M6   | $4.0 \sim 5.0 \ \text{N} \cdot \text{m}$       |
| M8   | $9.0 \sim 11.0~{ m N} \cdot { m m}$            |
| M10  | $18.0 \sim 23.0 \ \mathrm{N} \cdot \mathrm{m}$ |

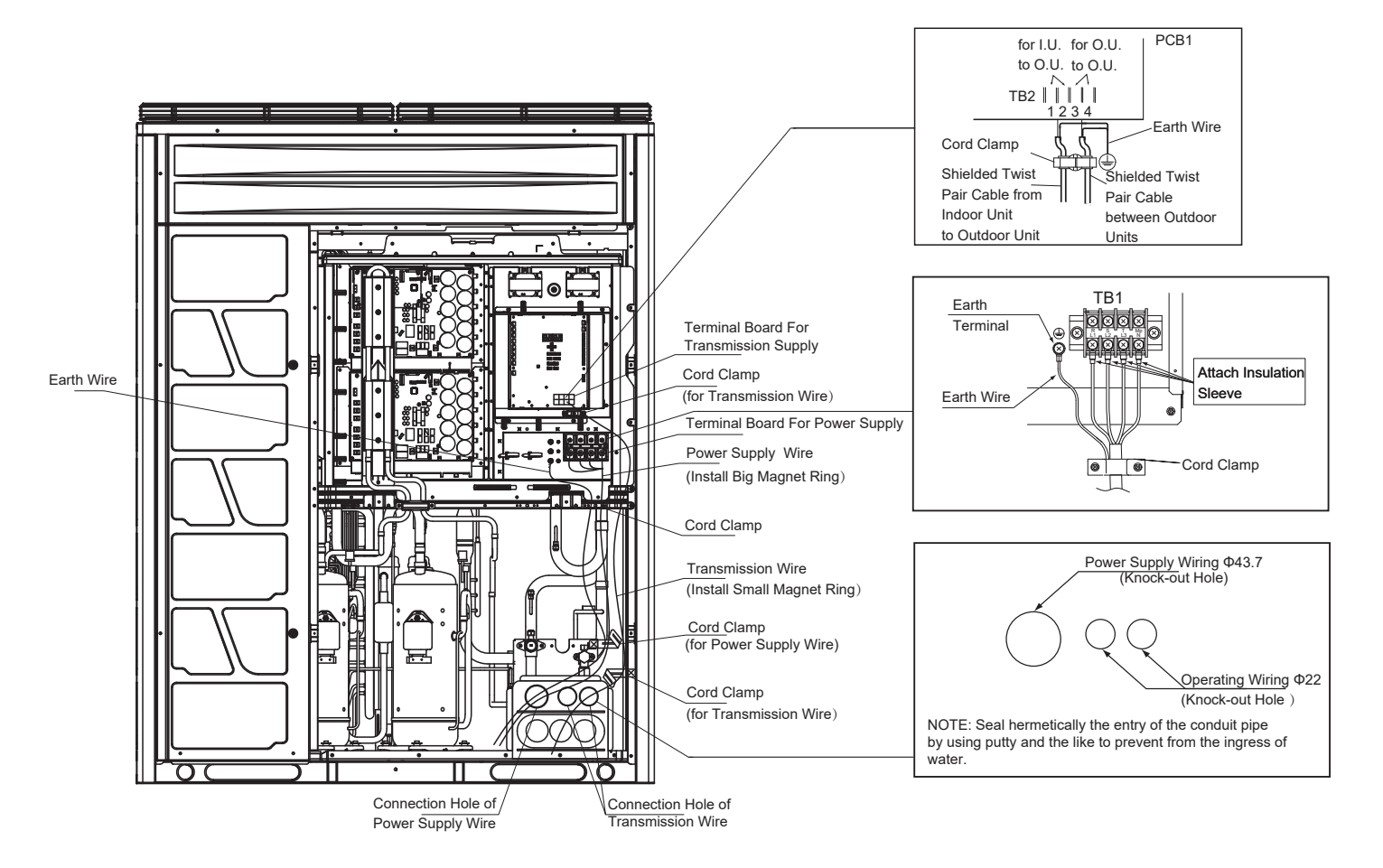

# **A**CAUTION

Pay attention to the followings to run through the cables under the unit using conduit. (Remove pipe cover before piping and wiring)

- 1. Do not lead the power supply wiring and transmission wiring through the same conduit tube. Moreover, keep at least 50mm between the power supply wiring and transmission wiring.
- 2. Cut cross line at rubber bush and securely attach it to the knock-out hole for cable protection.
- 3. Attach the pipe cover (refer to item 4.4) to avoid entrance of rats or other small animals into the unit.
- 4. Avoid the wirings from touching the refrigerant pipes, plate edges and electrical parts inside the unit.
- 5. Completely seal the end of conduit tube with sealing materials to avoid entrance rain into the conduit tube. Make a drain hole at the lowest part of the conduit tube.

# **A**CAUTION

Tightly secure the power source wire by cord clamp inside the unit.

# 5.4 Electrical Wiring Connection of The System

- (1) Connect a power supply wire to each outdoor unit. Connect an ELB, fuse and main switch (S) to each outdoor unit.
- (2) Connect a power supply wire to each indoor unit to be connected to the same outdoor unit. Connect an ELB, fuse and main switch (S) to each indoor unit group.
- (3) Connect the transmission wire between indoor units and outdoor units, as shown on next page.
- (4) Connect the transmission wire in the same refrigerant cycle unit. (In case that the refrigerant pipe of indoor unit is connected to the outdoor unit, connect the transmission wire to the same indoor unit.) Connecting refrigerant pipe and transmission wire to the different refrigerant cycle systems may lead to malfunction.
- (5) Use 2-Core lead wires such as shielded twist pair cable as transmission wire. (Do not use 3-Core or over.)
- (6) Use the same kind of cables for H-NET system of the same refrigerant cycle.
- (7) The transmission wire is required to be separated from the power supply wire. Keep a distance of at least 50mm between the transmission wiring and the power supply wiring, and also a distance of min. 1.5m between the transmission wiring and power supply wiring for other electrical devices. If the above is not secured, insert the power supply wire into the metal conduit to separate from other wires.
- (8) Connect the following transmission wire to terminals 1 and 2 of TB2 in the outdoor unit A (main unit).
  - between outdoor unit and indoor unit.
  - between outdoor unit and indoor unit in other refrigerant cycles.
- (9) Do not connect the power supply wire to the terminal board for transmission wire (TB2). Printed circuit board may be damaged.
- (10) Connect the earth wire for the outdoor/indoor. The earth wiring work under the condition of 100 ohms (max.) ground resistance should be performed by the qualified person.

#### NOTES:

- 1. For the combination units (85~320 kW), DSW settings of the main and the sub are required.
- 2. Alarm occurs if the transmission wires between outdoor units are connected to the terminals 1 and 2 for H-NET.

3. In case that alarm is indicated on the LCD of main outdoor unit, follow the "7-segment" indication of the main outdoor unit checking.

- 4. Perform function setting from main outdoor unit.
- < 380~415V 3N~ 50/60Hz >
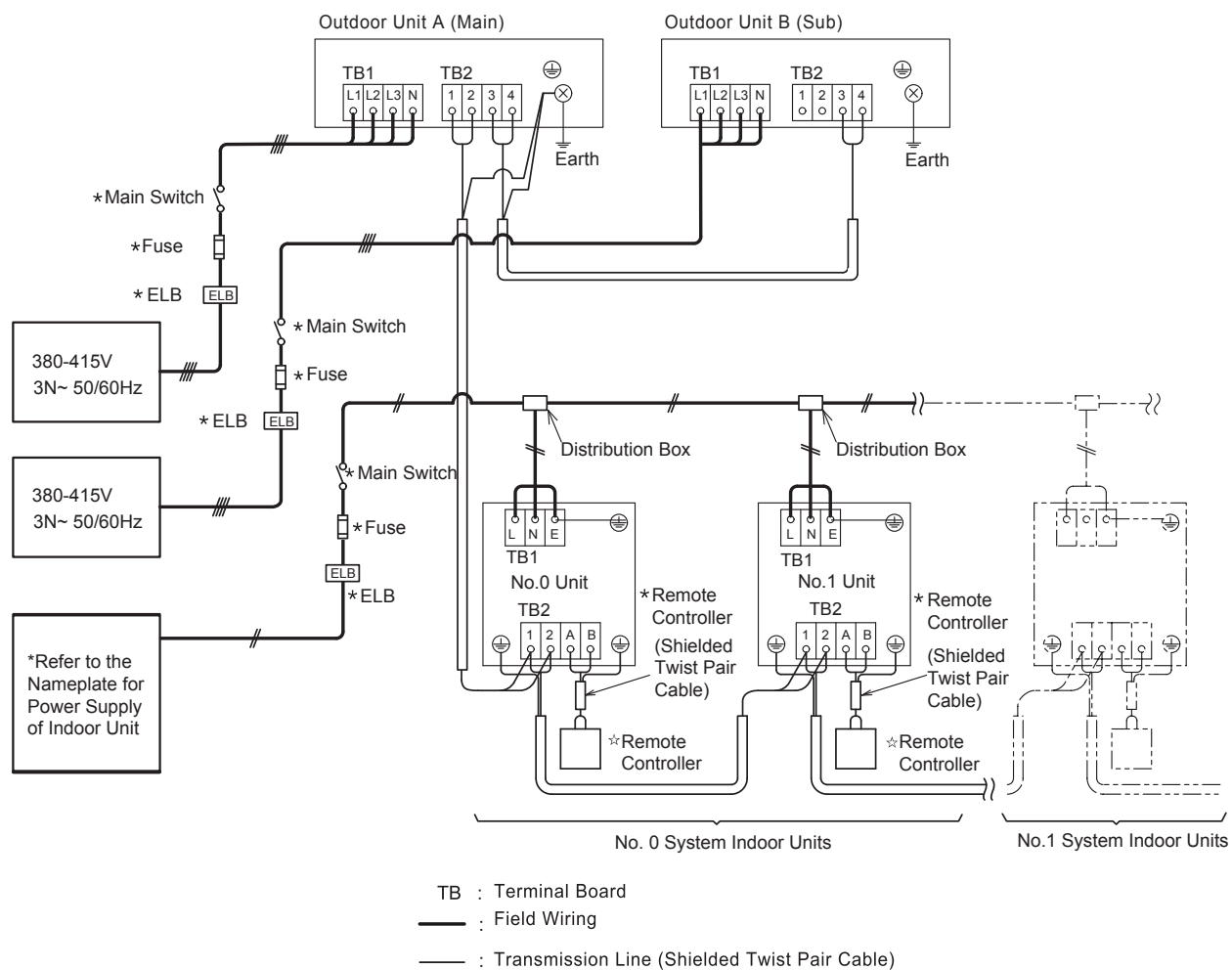

- DC5V (Non-Pole Transmission Hi-NET System)
- \* : Field Supplied
- ☆ : Optional Accessory

### 5.5 DIP Switch Setting of Outdoor Unit

TURN OFF all power sources before setting. Without turning OFF, the switches do not work and the settings are invalid. However, DSW4-No.1,2,4 can work when power supply is ON. The mark of "•" indicates the position of DIP switches.

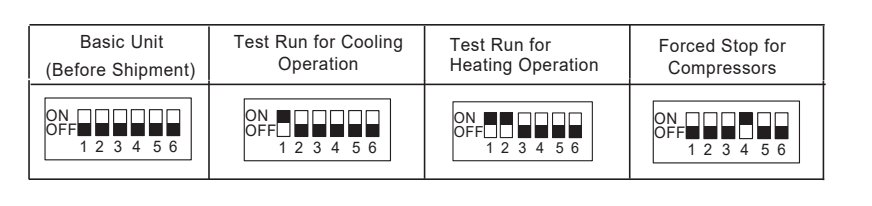

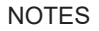

- 1. Only when the main outdoor unit is set, can DSW4-No.1 and 4 work. Otherwise, they are invalid.
- 2. By using switch DSW4, the unit starts or stops 10 to 20 seconds after the switch operates.
- 3. Number this outdoor unit to distinguish from other outdoor units for service and maintenance. And write the number in the box on the right.
- 4. Do not touch any other electrical parts when operating switches on the PCB.
- Setting for Transmitting •

It is required to set the outdoor unit numbers, refrigerant cycle Nos. and terminal resistance for this H-NET system. In case of the combination of basic units, set DSW6 as shown below.

| Basic Unit        | Combination of Basic Unit       |                          |                          |                          |  |  |  |
|-------------------|---------------------------------|--------------------------|--------------------------|--------------------------|--|--|--|
| (Before Shipment) | Outdoor Unit A<br>(No.0) (Main) | Outdoor Unit B<br>(No.1) | Outdoor Unit C<br>(No.2) | Outdoor Unit D<br>(No.3) |  |  |  |
| ON<br>OFF 1 2 3 4 | ON<br>OFF<br>1 2 3 4            | ON OFF 3 4               | ON OFF                   | ON<br>OFF 1 2 3 4        |  |  |  |

Setting of Refrigerant Cycle No. In the same refrigerant cycle, set the refrigerant cycle No. for the outdoor units as shown below.

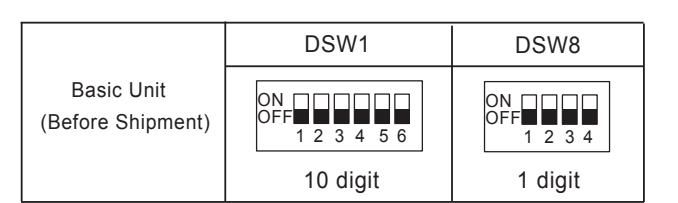

Example: In case of setting refrigerant cycle as No. 25

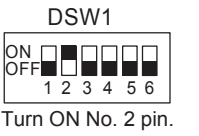

| DSW8              |
|-------------------|
| ON<br>OFF         |
| Turn ON No. 4 and |

Turn ON No. 1 and No. 3 pins (The settings in binary system shall be only valid for 0~9 and it

will alarm once exceeding.)

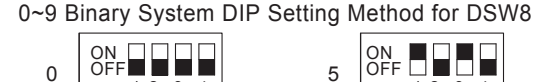

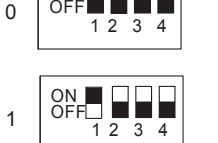

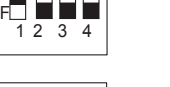

2 3 4

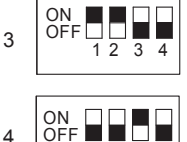

12 3 4

2

4

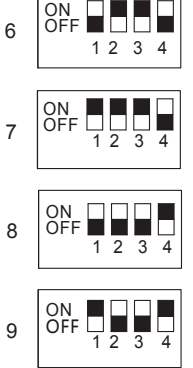

1234

- DSW1 and DSW8 setting before shipment is 0. Maximum refrigerant cycle No. is 63.
- In the same refrigerant cycle, set the same refrigerant cycle No. for the outdoor unit and the indoor unit. •

# **Electrical Wiring**

#### Setting of Unit Display

Before shipment, metric unit is a default setting and No.4 pin of DSW7 is set at "OFF"; In the case that Imperial unit is needed, set the No.4 pin of DSW7 at "ON".

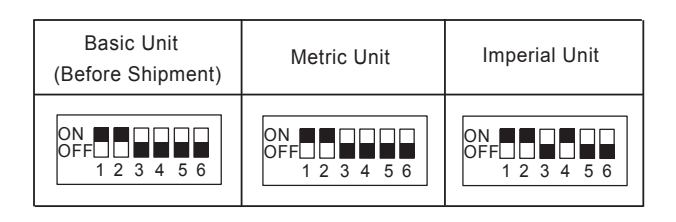

#### NOTES

Only when the main outdoor unit is set, can DSW7-No.7 works. Otherwise, it is invalid.

 Setting of Terminal Resistance Before shipment, No.1 pin of DSW10 is set at "ON". In the case that the quantity of outdoor units in the same H-NET is 2 or more, set No. 1 pin of DSW10 at "OFF" from the second refrigerant group of outdoor unit. If only one outdoor unit is used, no setting is required.

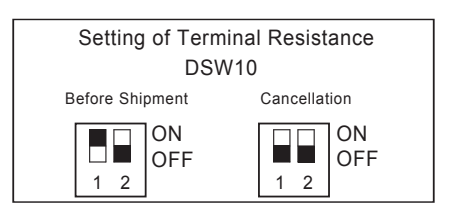

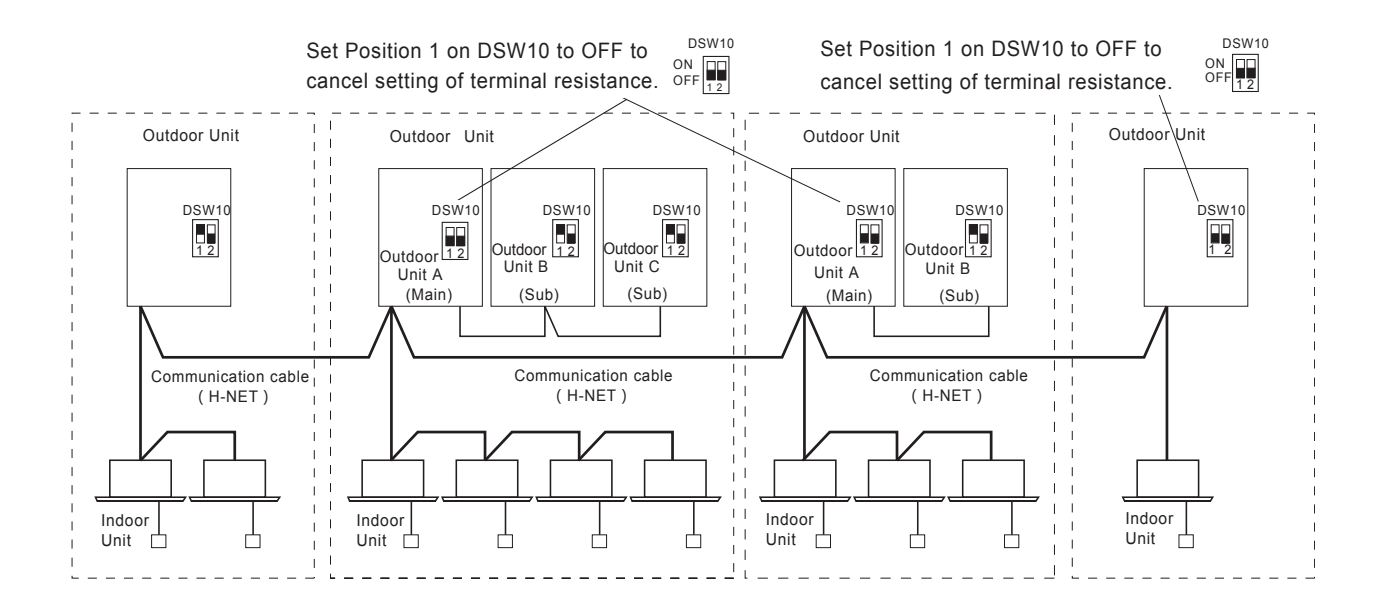

#### • Function Setting

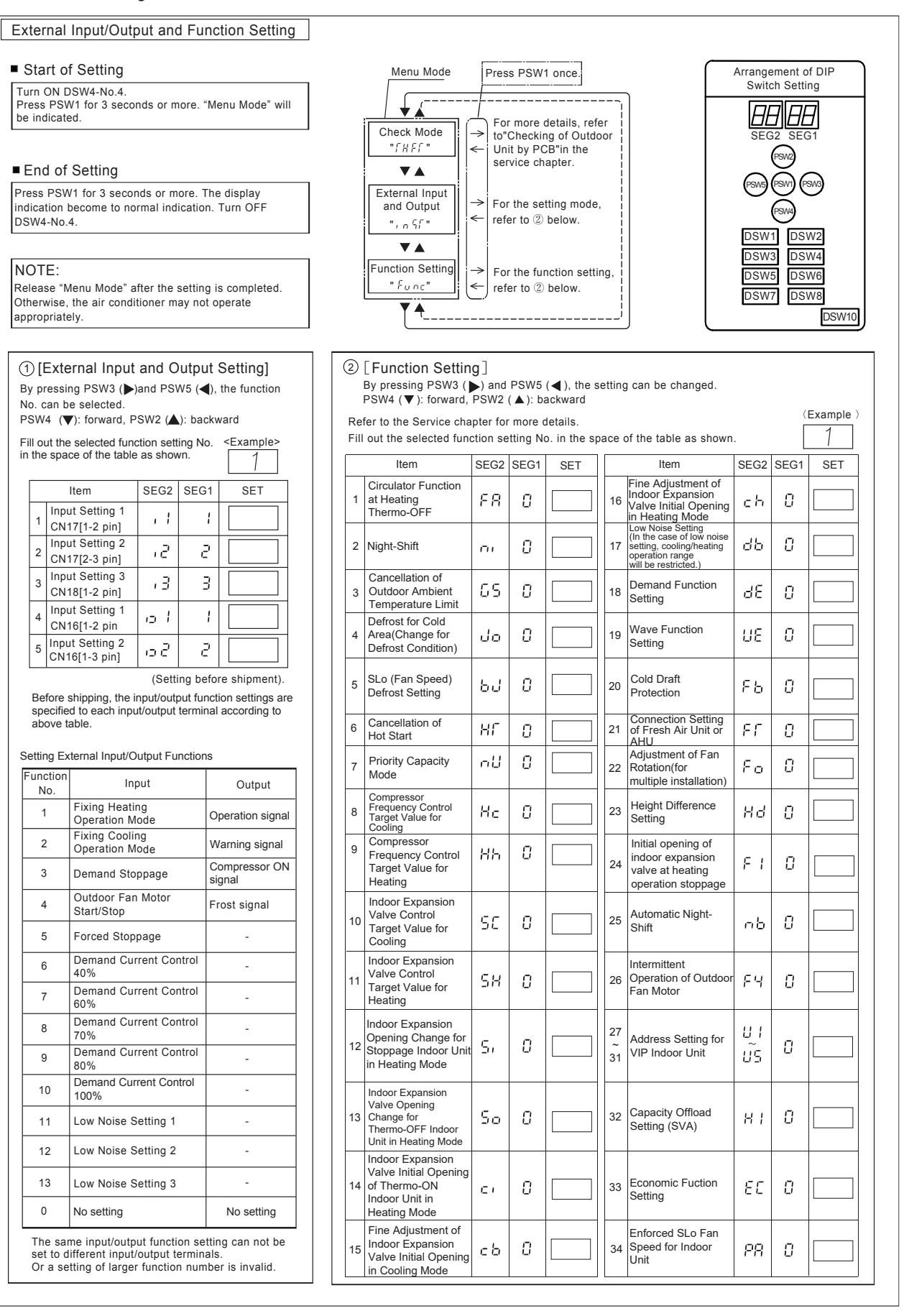

# 6. Additional Refrigerant Charge

## 6.1 Air-Tightness Test

- (1) Check to ensure that the stop valves are closed completely before air-tightness test.
  - (a) After connecting the pipes, remove the caps of gas valve and liquid valve, then tighten the spindle valves refer to item 4.4.1.
  - (b) After the above inspection, start the air-tightness test.
- (2) Connect the indoor and the outdoor units with field-supplied refrigerant pipe. Suspend refrigerant pipe at specified points and prevent the refrigerant pipe from touching weak parts of the building such as wall, ceiling, etc. (The vibration of the piping may give abnormal sound. Pay special attention in case of short pipe length.)
- (3) Connect a manifold gauge to a vacuum pump or a nitrogen cylinder and the check joint of the stop valves with charging hoses.

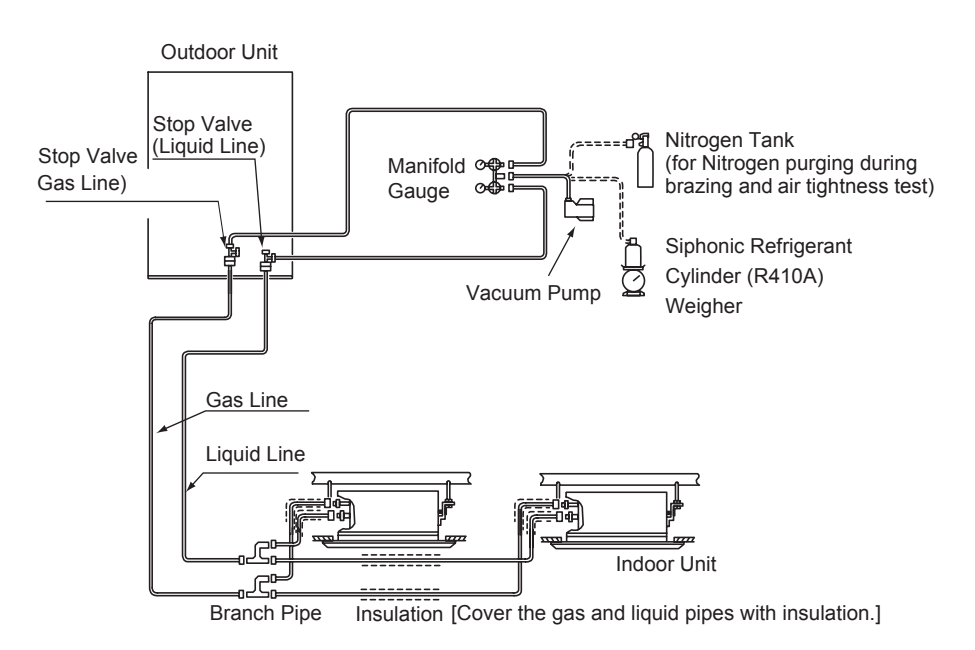

Fig. 6.1 Air-Tightness Test

# **A**CAUTION

It is necessary to confirm that the electronic expansion valve of the indoor unit is open and ensure that the piping is connected with indoor unit.

(4) Apply nitrogen gas pressure of 4.15MPa. Do not open the stop valves.

# 🗚 DANGER

- Be sure to use Nitrogen gas for air-tightness test. If other gases such as oxygen gas, acetylene gas or fluorocarbon gas are accidentally charged, it may lead to explosion or gas intoxication.
- (5) Check for any gas leakage at the flare nut connections or brazed parts by a gas leak tester or a foaming agent or a gas leak detector, follow the procedure below:

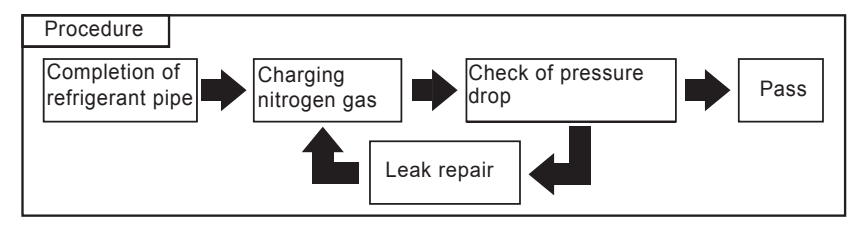

- (6) After the air-tightness test, release the nitrogen.
- (7) Mount the pipe insulation materials.

# **A**CAUTION

- Insulate the refrigerant pipes as shown in Fig.6.2.
- After connecting the refrigerant piping, seal the refrigerant pipes by using the field-supplied insulation material.
- Insulate the unions and flare nuts at the piping connections completely.
- Insulate the liquid piping and gas piping completely to avoid decreasing of performance and dewing on the surface of the pipe.

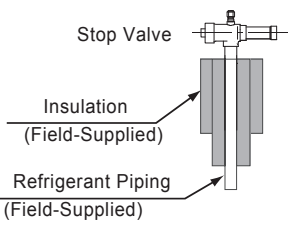

Fig. 6.2 Insulation on Pipes

#### 6.2 Vacuuming

- (1) Connect a manifold gauge to a vacuum pump and the check joints of the stop valves with charging hoses.
- (2) Continue vacuum pumping for one to two hours until the pressure reaches -0.1MPa (-756mmHg) or lower . After vacuum pumping, close the valves of the manifold gauge, stop the vacuum pump, and then leave it for one hour. Check to ensure that the pressure in the manifold gauge does not increase.

NOTES

- 1. If tools or measuring instruments come into contact with the refrigerant, use the tools or the measuring instruments exclusively for R410A.
- 2. If vacuum degree of -0.1MPa (-756mmHg) is not available, it is considered that there is gas leakage. Check for gas leakage once again. If there's no leakage, operate the vacuum pump for one to two hours.

## 6.3 Charging

- (1) After vacuum pumping, check that the gas and liquid stop valve is fully closed.
- (2) Charge the specified additional refrigerant from the check joint of liquid stop valve (tolerance: 0.5kg). If the specified refrigerant quantity can not be charged, follow the procedure below:
- Fully open the stop valve for gas side.
- Operate the system at cooling mode and charge the remaining refrigerant from the check joint of the gas stop valve. At this time, the liquid stop valve is slightly opened.
- (3) After refrigerant charging, fully open the stop valve for both liquid and gas sides.
- (4) Release the charging hoses from check joints of the stop valves, then tighten the caps of the check joints.

# **A**CAUTION

Special Attention Regarding Refrigerant Gas Leakage

Pay attention to the critical gas concentration to avoid accidental refrigerant gas leakage before installing air conditioning systems.

R: Total Quantity of Charged Refrigerant (kg)

V: Room Volume (m<sup>3</sup>)

≤ C: Critical Concentration (0.42kg/m<sup>3</sup>)

- \* This value should be decided according to the each country's regulation such as ISO5149,EN378 and ASHRAE Standard 15. In the case that the calculated critical concentration is higher than this value, take the following actions:
  - (1) Provide a gas leakage detector and exhaust fan controlled by its gas leakage detector.
  - (2) Provide effective opening in the wall or door for ventilation to next door so that the critical gas concentration can be maintained lower than the above value. (Provide an opening with area greater than 0.15% of the floor surface at the lower part of a door.)

# ACAUTION

- Maximum Permissible Concentration of HFC GAS R410A
   The refrigerant R410A is an incombustible and non-toxic gas.
   However, if leakage occurs and gas fills a room, it may cause suffocation.
   Once leakage occurs, it is a must to take effective actions to make the concentration of R410A lower than 0.42 kg/m<sup>3</sup>.
- 2. Calculation of Refrigerant Concentration
  - (1) Calculate the total quantity of refrigerant R (kg) charged in the system connecting all the indoor units of target rooms.
  - (2) Calculate the volume of the room installing this unit V  $(m^3)$ .
- 3. Calculate the refrigerant concentration C (kg/m<sup>3</sup>) of the room according to the above equation.

Please follow local codes or regulations, if any.

# 7. Test Run

Test run should be performed according to Item 7.2. And use Table 7.1 for recording test run.

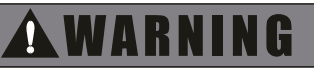

- Do not operate the system until all the check points have been cleared.
- As for the test run of indoor unit, please refer to "Installation & Maintenance Manual" attached to the indoor unit.

## 7.1 Before Test Run

- (1) Check to ensure that the refrigerant piping and transmission between outdoor and indoor units are connected to the same refrigerant cycle. If not, it will lead to an abnormal operation and a serious accident. Check that the DIP switch setting of the refrigerant cycle number and the unit number for the indoor units is applicable to the system. Confirm that the DIP switch setting on the printed circuit board of the indoor units and the outdoor units are correct. Especially pay attention to the setting of lift between indoor units and outdoor units, the refrigerant No. and the terminal resistance.
- (2) Check to ensure that the electrical resistance is more than 1MΩ, by measuring the resistance between ground and the terminal of the electrical parts. If not, do not operate the system until the electrical leakage is located and repaired (Refer to "Caution to Insulation Resistance" for details.). Do not impress voltage on the terminals for transmission.
- (3) Check to ensure that each wire, L1, L2, L3 and N, is correctly connected at the power source. Otherwise the unit does not work and the remote control switch will indicate the alarm code "05". In this case, check and change the phase of the power source according to the attached sheet on the reverse side of the service cover.
- (4) Check to ensure that the switch on the main power source has been ON for more than 4 hours to warm up the compressor oil by crankcase heater. When powered up, the outdoor units will not operate (Stoppage Code d1-22) immediately if it is in protection status due to low compressor oil temperature.
  - In case of operating within 2 hours, release the protection control as follows:
  - Supply power to the outdoor unit.
  - Wait for 30 seconds.
  - Hold PSW5 on the outdoor PCB for more than 3 seconds in order to release the d1-22.
  - In case of using remote control switch to release, hold "Air Flow" and "Auto Louver" simultaneously for 3 seconds.
- (5) Main Unit Label

In case of the combination of basic units, attach the main unit label to a visible spot of the main unit (outdoor unit A), so that the outdoor unit A can be identified easily. Do not attach the main label to the sub unit (outdoor unit B, C and D).

# **A**CAUTION

Caution to Insulation Resistance:

If total unit insulation resistance is lower than  $1M\Omega$ , the compressor insulation resistance may be low due to retained refrigerant in the compressor. This may occur if the unit has not been used for a long period.

- 1. Disconnect the cables to the compressors and measure the insulation resistance of the compressors. If the resistance value is over  $1M\Omega$ , then insulation failure has occurred to other electrical parts.
- 2. If the insulation resistance is less than  $1M\Omega$ , disconnect the compressor cables from the inverter PCB. Then, turn on the main power to apply current to the crankcase heater. After applying current for more than 3 hours, measure insulation resistance again. (Depending on the air conditions, pipe length or refrigerant conditions, it may be necessary to apply the current for a longer period of time.) Check the insulation resistance and reconnect the compressor.

If the leakage breaker is activated, check the recommended size shown in Table 5.1.

# **A**CAUTION

- 1. Confirm that field-supplied electrical components (main switch fuse, fuse-free breaker, earth leakage breakers, wires, conduit connectors and wire terminals) have been properly selected according to the electrical data given in the Handbook of the unit and ensure that the components comply with national and local codes.
- 2. Use shielded wires (>0.75mm<sup>2</sup>) for field wiring to protect electrically noise obstacle. (total length of shielded wire shall be less then 1000m, and size of shielded wire shall comply with local codes.)

# Test Run

# 7.2 Test Run

- (1) Check to ensure that the stop valves of the outdoor unit are fully opened and then start the system. In case of the combination of basic units, check that the stop valves of all the connected outdoor units are fully opened.
- (2) Perform the test run of indoor units one by one sequentially and then check the accordance of the refrigerant piping system and electrical wiring system. (If the multiple indoor units operates simultaneously, the system accordance can not be checked.)
- (3) Perform the test run according to the following procedure. Ensure that the test run is carried out without any problem. NOTE: In case of 2-remote control switch (main and sub), firstly perform the test run of the main remote control switch.
- a) Set to "TEST RUN" mode by holding the "MODE" and "CHECK" on controller simultaneously for at least 3 seconds.
  - → "TEST RUN" is displayed on the LCD.
    - The total number of the indoor units connected is indicated on the LCD.

unit Example when 5 indoor units are connected.

- Regarding other optional remote control switches (wireless remote control or half-size remote control), follow "Installation & Maintenance Manual" attached to each optional remote control switch and perform test run.
- In case that the multiple indoor units operates simultaneously controlled by one remote control switch, the connected number of indoor unit is indicated on LCD.
   In case that the indicated number is not correct, the auto-address function is improper due to incorrect wiring, electric noise or etc. Turn OFF the power supply and correct the wiring after checking the following points; (Do not repeat turning ON and OFF within 10 seconds.)
  - \* power supply of indoor unit is not turned ON or incorrect wiring.
  - \* incorrect cabling between indoor units or incorrect connection of controller cable
  - \* incorrect setting of rotary switch and DIP switch (overlapped setting) on the indoor units' PCB.
- b) Set the operation mode by pressing "MODE".
- c) Press "RUN/STOP" switch.

→The operation lamp will be turned ON before the test run starts.

2-hour OFF Timer will be set automatically, and "OFF Timer" and "2HR" will be indicated on LCD. Although the air flow initial setting is "HI", the setting can be changed.

- Check the operation range according to page I.
  - \* Do not touch any of the parts by hand at the discharge side, since the compressor chamber and the pipes at the discharge side are heated up to 90°C above.
  - \* DO NOT PRESS THE MAGNETIC SWITCH(ES). It will lead to a serious accident.
- Do not touch any electrical components within 10 minutes after turning OFF the main switch.
- Check that the refrigerant piping setting and electrical wiring setting are for the same system, by operating the indoor unit one by one.
- d) Press "AUTO LOUVER" switch and check that the louver is activated normally without abnormal sound. Press "AUTO LOUVER" again so that the louver will stop. If there is abnormal sound, remove the panel and adjust the fitting condition of connection parts in the panel corner cover. Ensure that the panel is mounted correctly to the unit body, otherwise the panel may be deformed.
- e) The temperature control will be invalid though the protection device will be activated during the test run. If alarm occurs, find out the cause of abnormality according to Service chapter. And again perform the test run after solving the problems.
- f) According to the label "Checking of Outdoor Unit by 7-segment Display on PCB1" attached to the rear side of the front cover of the outdoor unit, inspect temperature, pressure, operation frequency, and connected indoor unit numbers by the 7-segment displays.
- g) To end the test run, wait for 2 hours or press "RUN/STOP" again.

| Table 7.1 Test Run and Maintenance Record              |                                                                                               |          |  |  |  |
|--------------------------------------------------------|-----------------------------------------------------------------------------------------------|----------|--|--|--|
| MODEL                                                  | .: SERIAL. No. COMPRESSOR MFG.                                                                |          |  |  |  |
| CUSTO                                                  | OMER'S NAME AND ADDRESS: No. DATE:                                                            |          |  |  |  |
| THE RE                                                 | ESULT OF ALL PERIODIC ROUTINE TESTS:                                                          |          |  |  |  |
| 1. Ist                                                 | the rotation direction of the indoor fan correct?                                             |          |  |  |  |
| 2. Ist                                                 | the rotation direction of the outdoor fan correct?                                            |          |  |  |  |
| 3. Are                                                 | e there any abnormal compressor sounds?                                                       |          |  |  |  |
| 4. Has                                                 | s the unit been operated at least twenty (20) minutes?                                        |          |  |  |  |
| 5. Che                                                 | eck room temperature:                                                                         |          |  |  |  |
| Inle                                                   | et: No. 1DB/WB °C No. 2DB/WB °C No. 3DB/WB °C No. 4DB/WB                                      | 2°<br>2° |  |  |  |
| Inle                                                   | et: No. 5DB/WB °C No. 6DB/WB °C No. 7DB/WB °C No. 8DB/WB                                      | °C       |  |  |  |
| Ou                                                     | itlet: DB/WB °C DB/WB °C DB/WB °C DB/WB                                                       | °C       |  |  |  |
| 6. Ch                                                  | neck outdoor ambient temperature:                                                             |          |  |  |  |
| Inle                                                   | et: DB °C WB °C                                                                               |          |  |  |  |
| Ou                                                     | utle <u>t: DB °C WB °C</u>                                                                    |          |  |  |  |
| 7. Che                                                 | eck refrigerant temperature: 8. Check pressure:                                               |          |  |  |  |
| Liq                                                    | uid Temperature: Discharge °C Discharge Pressure:                                             | MPa      |  |  |  |
| Ga                                                     | IS Temperature: <u>°C</u> Suction Pressure:                                                   | МРа      |  |  |  |
| 9. Che<br>Rat                                          | eck voltage:<br>ted Voltage:                                                                  |          |  |  |  |
| Op                                                     | perating Voltage: $\underline{L_{1}-L_2}$ V, $\underline{L_1}-L_3$ V, $\underline{L_2}-L_3$ V |          |  |  |  |
| Sta                                                    | arting Voltage: V                                                                             |          |  |  |  |
| Pha                                                    | ase unbalance: 1- Vm =                                                                        |          |  |  |  |
| 10. Che                                                | eck compressor input running current:                                                         |          |  |  |  |
| Inp                                                    | but: kW                                                                                       |          |  |  |  |
| 11. Is ti                                              | the refrigerant charge adequate? Starting Voltage:                                            |          |  |  |  |
| 12. Do                                                 | the operation control devices operate correctly?                                              |          |  |  |  |
| 13. Do the safety devices operate correctly?           |                                                                                               |          |  |  |  |
| 14. Has the unit been checked for refrigerant leakage? |                                                                                               |          |  |  |  |
| 15. Is the unit clean inside and outside?              |                                                                                               |          |  |  |  |
| 16. Are all cabinet panels fixed?                      |                                                                                               |          |  |  |  |
| 17. Are all cabinet panels free from rattles?          |                                                                                               |          |  |  |  |
| 18. ls tl                                              | 18. Is the filter clean?                                                                      |          |  |  |  |
| 19. ls tl                                              | he heat exchanger clean?                                                                      |          |  |  |  |
| 20. Are                                                | e the stop valves open?                                                                       |          |  |  |  |
| 21. Doe                                                | es the drain water flow smoothly from the drain pipe?                                         |          |  |  |  |
| 22. Are                                                | 22. Are the components of the system changed and replaced?                                    |          |  |  |  |

# SERVICE

## **1.1 Initial Troubleshooting**

1.1.1 Checking of Electrical Wiring and Power Source

| No. | Check Item                   | Check Method                                                               |  |  |  |
|-----|------------------------------|----------------------------------------------------------------------------|--|--|--|
| 4   | Is power source breaker or   | Check the voltage (secondary side) of the breaker and also check the       |  |  |  |
|     | fuse blown out?              | conductivity of fuse by a tester.                                          |  |  |  |
| 2   | Is voltage at secondary side | Disconnect connection at the secondary side of the transformer and measure |  |  |  |
| 2   | of transformer correct?      | voltage by a tester.                                                       |  |  |  |
|     |                              | Check that the following wiring connections on O.U./I.U. PCBs are not      |  |  |  |
|     |                              | loosened.                                                                  |  |  |  |
|     |                              | The connections for thermistors                                            |  |  |  |
| 2   | Is wiring firmly fixed or    | <ul> <li>The connections for the remote control switch cable</li> </ul>    |  |  |  |
| 3   | correctly connected?         | The connections for transformer                                            |  |  |  |
|     |                              | <ul> <li>Each connection for power source line</li> </ul>                  |  |  |  |
|     |                              | Check that the wiring connections on O.U./I.U. PCBs are not loosened or    |  |  |  |
|     |                              | misconnected on the site according to "Electrical Wiring Diagram"          |  |  |  |

Refer to installation manual for details.

1.1.2 Checking of Rotary Switch and Dip Switch Setting

TURN OFF all power sources before setting. Without turning OFF, the switches do not work and the settings are invalid. However, DSW4-No.1,2,4 can work when power supply is ON. The mark of "∎" indicates the position of DIP switches.

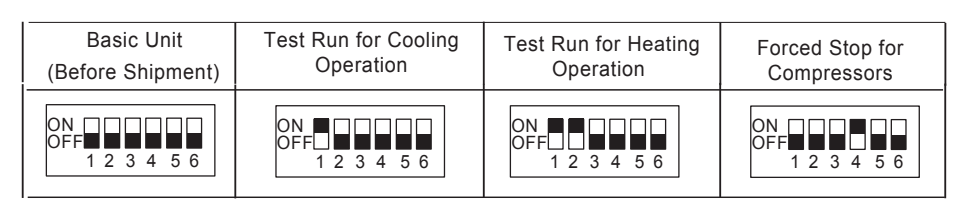

#### NOTES

- 1. Only when the main outdoor unit is set, can DSW4-No.1 and 4 work. Otherwise, they are invalid.
- 2. By using switch DSW4, the unit starts or stops 10 to 20 seconds after the switch operates.
- 3. Number this outdoor unit to distinguish from other outdoor units for service and maintenance. And write the number in the box on the right.
- 4. Do not touch any other electrical parts when operating switches on the PCB.

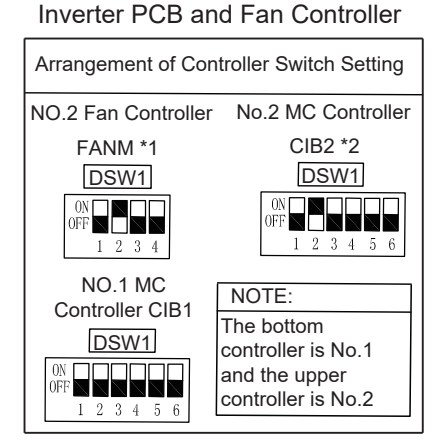

- \*1: This setting is only effective for single-compressor and double-fan system.
- \*2: This setting is only effective for double-compressor and double-fan system.

# Troubleshooting Outdoor Unit PCB

#### Push Switches Arrangement of Dip Switch Setting <u>88</u>88 SEG2 SEG1 PSW2 (PSW2) For Checking PSWB (PSW1) (PSW3) (PSW4) PSW5 ◀ PSW1 PSW3 Enter For For DSW1 DSW2 Checking Checking DSW3 DSW4 PSW4 DSW6 DSW5 For Checking DSW7 DSW8 DSW10 Ref. Cycle Setting is DSW2 Capacity Setting Setting is required DSW1/DSW8 No. Setting required. 76 96 114 ON OFF ON OFF ON OFF $1 \ 2 \ 3 \ 4 \ 5 \ 6$ 1 2 3 4 5 6 1 2 3 4 5 6 Setting Before Shipment 136 154 170 190 DSW8 Last Digit ON OFF ON OFF DSW1 Tens Digit ON OFF ON OFF ON OFF 1 2 3 4 5 6 1 2 3 4 5 6 $1\ 2\ 3\ 4\ 5\ 6$ 123456 0FF $1 \ 2 \ 3 \ 4 \ 5 \ 6$ $1 \ 2 \ 3 \ 4$ 212 232 250 272 OFF ON OFF 0N 0FF 1 2 3 4 5 6 ON OFF 1 2 3 4 5 6 123456 123456 Setting is Required for Test Operation and Operating Compressor No Setting Test Operation and Service Setting Emergency DSW4 DSW5 Operation Setting is required Test Cooling Operation Setting before Shipment Test Heating Operation Compressor Forced Stop Setting before Shipment ON OFF ON OFF ON ON ON OFF OFF OFF $1\ 2\ 3\ 4\ 5\ 6$ 1 2 3 4 5 61 2 3 4 5 6 1 2 3 4 5 6 123456 Except No.1 Comp.Operation ON OFF 123456 DSW6 Outdoor Unit No. Setting Setting is required Except No.2 Comp.Operation Single Setting (Setting before Shipment) ON OFF 1 2 3 4 5 6 IMPORTANCE NOTICE ON NOT The outdoor unit is not single, OFF the combination setting is necessary. Cycle System Simulation 1 2 3 4Be sure to do this setting. ON OFF Combination Setting 123456 No.0 Unit No.1 Unit No.2 Unit No.3 Unit High static pressure setting ON OFF ON OFF ON OFF ON OFF ON OFF ON $1\ 2\ 3\ 4$ 1 2 3 4 12341 2 3 4 1 2 3 4 5 6 DSW7 Setting is required for Power Supply Setting Transmission Other Function Setting is DSW10 cancellation of end Setting DSW3 Metric Unit Setting required resistance Setting before Imperial Unit Shipment

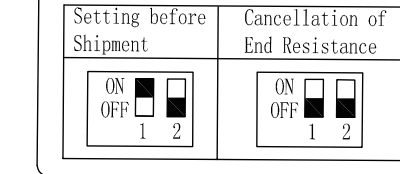

ON OFF

1 2 3 4

ON OFF

 $1 \ 2 \ 3 \ 4$ 

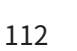

ON OFF

0 0 1 0

| 1.1.0 Oneoning by a beginent biopidy | 1.1.3 | Checking | by | 7-Segment | Display |
|--------------------------------------|-------|----------|----|-----------|---------|
|--------------------------------------|-------|----------|----|-----------|---------|

• Simple Checking by 7-Segment Display

| 1 * Turn                                                                                                    | Turn on All Indoor Units All the Indoor Units Connected to the Outdoor Unit                                                                                                    |                                                                                                    |                                                                                                    |                                                                                                    |  |  |  |
|----------------------------------------------------------------------------------------------------|----------------------------------------------------------------------------------------------------|----------------------------------------------------------------------------------------------------|----------------------------------------------------------------------------------------------------|----------------------------------------------------------------------------------------------------|--|--|--|
| 2 Turn or                                                                                                    | 2 Turn on the Outdoor Unit                                                                                                    |                                                                                                    |                                                                                                    |                                                                                                    |  |  |  |
| <ul> <li>Auto-addressing Starts</li> <li>Outdoor Unit<br/>Printed<br/>Circuit Board<br/>PCB</li> <li>During auto-addressing, the following items can be checked using the outdount's on-board 7-segment LED display.</li> <li>Disconnection of power supply to the indoor unit.</li> <li>Reverse connection of the operating line between the outdoor and indoor units. In this case, "03" appears after 30 seconds.</li> <li>Duplication of indoor unit number. See Alarm Code 35.</li> </ul> |                                                                                                    |                                                                                                    |                                                                                                    |                                                                                                    |  |  |  |
| N<br>C                                                                                                    | Normal (1) The outdoor u                                                                                                    | unit's on-board 7-se                                                                                                    | gment LED display is not ir                                                                                                    | ndicated.                                                                                                    |  |  |  |
|                                                                                                    |                                                                                                    |                                                                                                    |                                                                                                    |                                                                                                    |  |  |  |
| Abnormal<br>Case                                                                                                    | <ul> <li>(2) The outdoor unit's on-</li> <li>(A) Alarm code will be when alarm is recovered as for the following alarm is detected</li> <li>Alarm Code "03"</li> <li>Alarm Code "35"</li> <li>(B) Alarm code of sm multiple indoor unitiple indoor unitiple in</li></ul> | board 7-segment Li<br>e displayed on the 7<br>reived from indoor u<br>g alarm codes, how<br>by outdoor unit itse<br>' (Abnormal Transm<br>' (Incorrect Indoor a<br>aller indoor unit ado<br>its.<br>egment is displayed<br>SEG2 SEG <sup>2</sup><br> | ED display indicates the fo<br>7-segment<br>init in normal mode.<br>vever, alarm code will be d<br>If.<br>ission between Indoor Unit<br>ind Outdoor Unit No. Settin<br>dress No. will be displayed<br>and flashed every 0.5 sec<br>1<br>Code | llowings if there is something wrong.<br>isplayed on the 7-segment when<br>t and Outdoor Unit)<br>g)<br>when alarm is received from<br>onds.                                                                    |  |  |  |
|                                                                                                    | 7-Segm<br><in 6<br="" case="" no.="" of="" unit="">SEG2: Indoor U<br/>SEG1: Alarm C<br/>SEG2<br/>SEG2<br/>Indoor Unit No.</in>                                                                                                    | ent Display<br>33, Alarm Code "01"><br>Jnit No. (0~63)<br>ode<br>SEG1<br>SEG1<br>Alarm Code                                                                                                    | SEG2                                                                                                    | Remarks<br>In the case that 2 refrigerant cycle<br>groups exist, one refrigerant<br>cycle group is shown without<br>dotted indication.<br>The other refrigerant cycle group<br>is shown with dotted indication. |  |  |  |

1.1.4 Checking of Alarm Code History

Alarm code history is indicated in the following order while the check mode is displayed.

Refer to the figure below as an example.

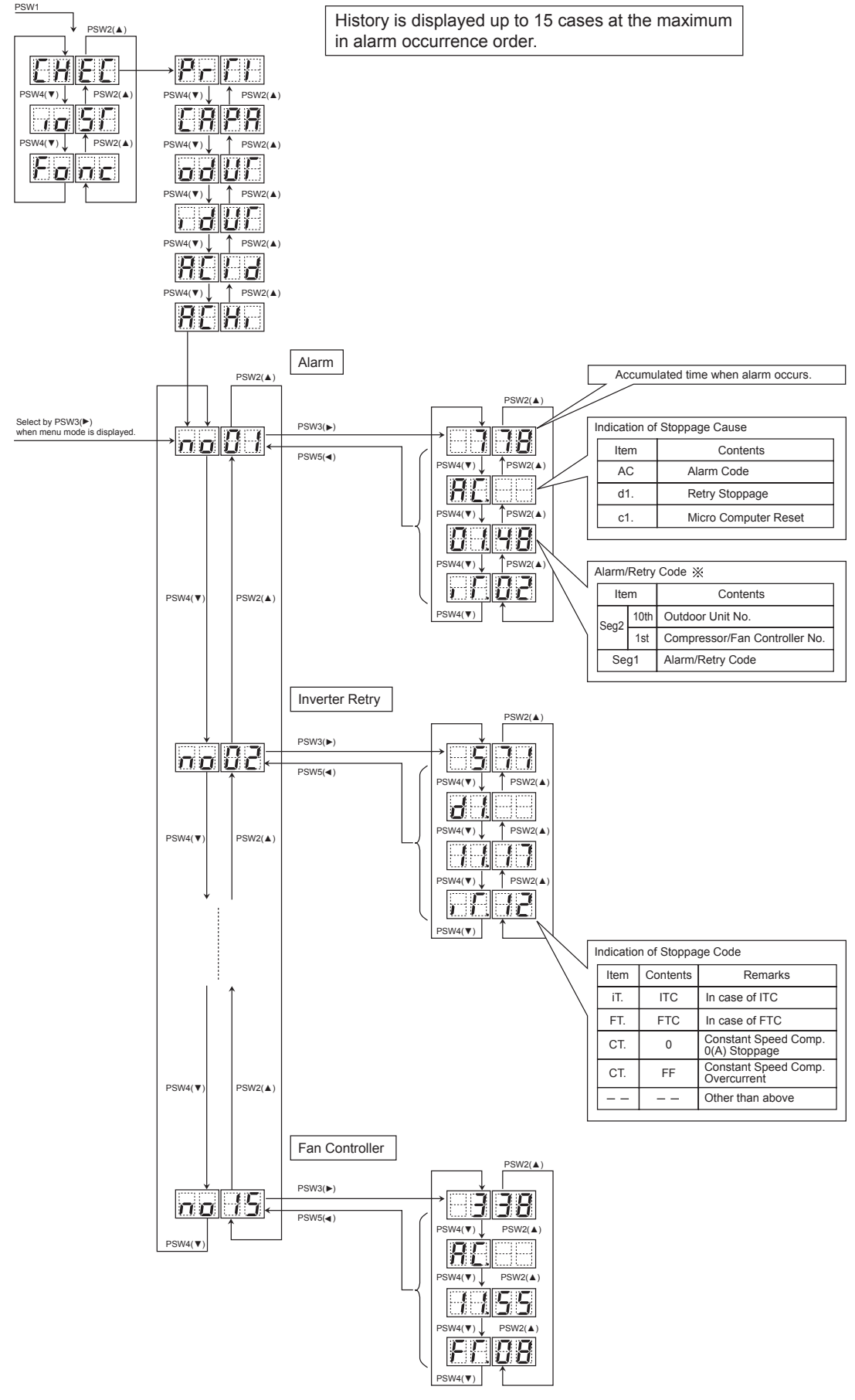

| Cause of    |                                                             | Ind              | ication o | f Alarm C  | ode Histor | V      |          |  |
|-------------|-------------------------------------------------------------|------------------|-----------|------------|------------|--------|----------|--|
| Stoppage    |                                                             | IIId             |           | Alarm Code |            |        | Alarm    |  |
| (Alarm Code | Contents                                                    |                  |           | Alarm Code |            |        | Codo or  |  |
| or Stoppage | Contents                                                    | Time             | *Alarm    | O.U.       | Comp.      | Fan    | Code of  |  |
| Codo)       |                                                             |                  |           | Unit No.   | No.        | No.    | Stoppage |  |
|             | Activation of material device                               |                  | 10        |            |            |        | Code     |  |
| 02          | Activation of protection device                             | Accumulated Time | AC.       | 0          | 0          |        |          |  |
| 03          | Abnormality transmitting between indoor units and           | Accumulated Time | AC.       |            |            |        |          |  |
|             | outdoor units                                               |                  |           |            |            |        |          |  |
| 04          | Abnormality transmitting between inverter PCB and           | Accumulated Time | AC        | 0          | 0          |        |          |  |
|             | outdoor unit PCB                                            |                  | /.0.      |            |            |        |          |  |
| 04          | Abnormality transmitting between fan controller and         |                  | AC        | 0          |            | 0      |          |  |
| 04.         | outdoor unit PCB                                            |                  |           |            |            | 0      |          |  |
| 05          | Abnormality of power supply phase                           | Accumulated Time | AC.       | 0          |            |        |          |  |
| 06          | Abnormality of invertor valtage                             | Accumulated Time | AC.       | 0          | 0          |        | iTC      |  |
| d1-18       | Abnormality of inverter voltage                             | Accumulated Time | d1.       | 0          | 0          |        | iTC      |  |
| 06.         | Abnormality of fan controller voltage                       | Accumulated Time | AC.       | 0          |            | 0      | FTC      |  |
| 07          | ,                                                           | Accumulated Time | AC        | 0          | 0          |        |          |  |
| d1-16       | Decrease in discharge gas superheat                         | Accumulated Time | d1        | 0          | 0          |        |          |  |
| 08          | Increase in discharge gas temperature at the ten of         |                  | AC        | 0          | 0          |        |          |  |
| d1 15       | comprossor                                                  | Accumulated Time | d1        |            |            |        |          |  |
| u1-15       |                                                             |                  |           | 0          | 0          |        |          |  |
| UA          | Abnormality transmitting between outdoor units              | Accumulated Time | AC.       |            |            |        |          |  |
| 0b          | Incorrect outdoor unit address setting                      | Accumulated Time | AC.       |            |            |        |          |  |
| 0c          | Incorrect outdoor main unit setting                         | Accumulated Time | AC.       |            |            |        |          |  |
| 21          | Abnormality of high pressure sensor                         | Accumulated Time | AC.       | 0          |            |        |          |  |
| 22          | Abnormality of thermistor for outdoor air temperature       | Accumulated Time | AC.       | 0          |            |        |          |  |
|             | Abnormality of thermistor for discharge gas temp. on top    |                  |           |            |            |        |          |  |
| 23          | of compressor                                               | Accumulated Time | AC.       | 0          | 0          |        |          |  |
|             |                                                             |                  |           |            | Therm      | istor  |          |  |
| 24          | Abnormality of thermistor for outdoor unit heat             | Accumulated Time | AC        | 0          | Sian       | al     |          |  |
|             | exchanger liquid pipe (Te/Tchg)                             |                  | _         | Ť          | Te F 1     | cha. C |          |  |
|             |                                                             |                  |           |            | Therm      | istor  |          |  |
| 25          | Abnormality of thermistor for outdoor unit heat             | Accumulated Time | AC        | 0          | Sign       | al     |          |  |
| 20          | exchanger gas pipe (TG/TbG)                                 |                  | 70.       | Ŭ          | TG' G      | ThG h  |          |  |
| 20          | Abnormality of low prossure sonsor                          |                  | A.C.      | 0          | 10.0       | 100.0  |          |  |
| 29          | Abnormanty of low pressure sensor                           | Accumulated Time | AC.       |            |            |        |          |  |
| 31          | Incorrect capacity setting of Indoor unit and outdoor unit  |                  | AC.       |            |            |        |          |  |
| 35          | Incorrect indoor unit No. setting                           | Accumulated Time | AC.       |            |            |        |          |  |
| 36          | Incorrect indoor unit combination                           | Accumulated Time | AC.       |            |            |        |          |  |
| 38          | Abnormality of picking up circuit for protection in outdoor | Accumulated Time | AC        | 0          |            |        |          |  |
|             | unit                                                        |                  | /.0.      |            |            |        |          |  |
| ЗA          | Abnormality of outdoor unit capacity                        | Accumulated Time | AC.       |            |            |        |          |  |
| 3h          | Incorrect setting of outdoor unit model combination or      |                  | AC        |            |            |        |          |  |
| 30          | voltage                                                     | Accumulated nine | AC.       |            |            |        |          |  |
| 0.1         | Abnormality transmitting between main unit and sub          | A                | 4.0       |            |            |        |          |  |
| 30          | unit(s)                                                     | Accumulated Time | AC.       |            |            |        |          |  |
| 43          |                                                             | Accumulated Time | AC.       | 0          |            |        |          |  |
| d1-11       | Abnormality of low compression ratio                        | Accumulated Time | d1        | 0          |            |        |          |  |
| 44          |                                                             | Accumulated Time | AC        | 0          |            |        |          |  |
| d1_12       | Abnormality of low-pressure increase                        | Accumulated Time | d1        |            |            |        |          |  |
| 15          |                                                             |                  |           |            |            |        |          |  |
| 40          | Abnormality of high-pressure increase                       |                  | AU.       | 0          |            |        |          |  |
| a1-13       |                                                             | Accumulated Time |           | 0          |            |        |          |  |
| 46          | Activation of high-pressure decrease protection device      | Accumulated Time | AC.       | 0          |            |        |          |  |
| d1-26       | (vacuum operation protection)                               | Accumulated Time | d1.       | 0          |            |        |          |  |
| 47          | Activation of low-pressure decrease protection device       | Accumulated Time | AC.       | 0          |            |        |          |  |
| d1-15       | (Vacuum operation protection)                               | Accumulated Time | d1.       | 0          |            |        |          |  |
| 48          | Activation of invariant averagement protection device       | Accumulated Time | AC.       | 0          | 0          |        | iTC      |  |
| d1-17       | Activation of inverter overcurrent protection device        | Accumulated Time | d1.       | 0          | 0          |        | iTC      |  |
| 51          |                                                             | Accumulated Time | AC.       | 0          | 0          |        | iTC      |  |
| d1-17       | Abnormality of inverter current sensor                      | Accumulated Time | d1        | -          | -          |        | itC      |  |
| 52          |                                                             | Accumulated Time |           |            |            |        | iTC      |  |
| d1 17       | Inverter error signal detection                             |                  | d1        |            |            |        | iTC      |  |
| ui-1/       |                                                             |                  |           | 0          | 0          |        | ito      |  |
| 54          | Abnormality of inverter fin temperature                     | Accumulated Time | AC.       | 0          | 0          |        |          |  |
| d1-1/       | -                                                           | Accumulated lime | d1.       | 0          | 0          |        | ПС       |  |

\*(Details of Alarm)

AC.: Alarm

d1.: Retry

Ci.: Control Information

iTC: Inverter Stoppage Code;

FTC: Fan Controller Stoppage Code

| Cause of               |                                                                                           | Indication of Alarm Code History |       |            |      |         |             |
|------------------------|-------------------------------------------------------------------------------------------|----------------------------------|-------|------------|------|---------|-------------|
| Stoppage               |                                                                                           |                                  |       | Alarm Code |      |         | Alarm Codo  |
| (Alarm Code            | Contents                                                                                  | Time                             | Alarm | οu         | Comp |         | or Stoppage |
| or Stoppage            |                                                                                           |                                  |       | Unit No.   | No.  | Fan No. | Code        |
| Code)                  |                                                                                           |                                  |       |            |      |         | itc         |
| d1 18                  | Inverter failure                                                                          |                                  | AC.   | 0          | 0    |         | iTC         |
| 56                     | Abnormality in fan motor location detecton                                                | Accumulated Time                 | AC    | 0          | 0    | 0       | FTC         |
| 57                     | Activation of fan controller protection device                                            | Accumulated Time                 | AC.   | 0          |      | 0       | FTC         |
| 58                     | Abnormality of fan controller                                                             | Accumulated Time                 | AC    | 0          |      | 0       | FTC         |
| 54                     | Abnormality of Fan Controller Fin Temperature                                             | Accumulated Time                 | AC.   | 0          |      | 0       | FTC         |
| 5b                     | Activation of Overcurrent Protection                                                      | Accumulated Time                 | AC.   | 0          |      | 0       | FTC         |
| 5c                     | Abnormality of Fan Controller Sensor                                                      | Accumulated Time                 | AC.   | 0          |      | 0       | FTC         |
| EE                     | Compressor protection alarm                                                               | Accumulated Time                 | AC.   |            |      |         |             |
| A1                     | Abnormality of Active Filter                                                              | Accumulated Time                 | AC.   | 0          |      |         |             |
| A6                     | Abnormality of refrigerant cooling module temperature                                     | Accumulated Time                 | AC.   | 0          |      |         |             |
| d1-42                  |                                                                                           | Accumulated Time                 | d1.   | 0          |      |         |             |
| b5                     | Incorrect setting of indoor unit connection<br>number                                     | Accumulated Time                 | AC.   |            |      |         |             |
| d1-05                  | Instantaneous power failure                                                               | Accumulated Time                 | d1.   |            |      |         |             |
| d1-18                  | Abnormality of inverter and other                                                         | Accumulated Time                 | d1.   |            |      |         | iTC         |
| d1-26                  | Abnormality of high pressure decrease                                                     | Accumulated Time                 | d1.   |            |      |         |             |
| d1-32                  | Retry stoppage by indoor unit auto address setting                                        | Accumulated Time                 | d1.   |            |      |         |             |
|                        | Micro-computer reset by abnormality of inverter transmission                              | Accumulated Time                 | Ci.   |            |      |         | 1           |
|                        | Micro-computer reset by abnormality of fan<br>controller transmission                     | Accumulated Time                 | Ci.   |            |      |         | 2           |
| Control<br>Information | Micro-computer reset by abnormality of indoor unit transmission                           | Accumulated Time                 | Ci.   |            |      |         | 3           |
|                        | Micro-computer reset by abnormality transmitting<br>between outdoor unit and outdoor unit | Accumulated Time                 | Ci.   |            |      |         | 4           |
|                        | Micro-computer reset for abnormality of control state                                     | Accumulated Time                 | Ci.   |            |      |         | 6           |

\*(Details of Alarm)

AC.: Alarm

d1.: Retry

Ci.: Control Information

iTC: Inverter Stoppage Code; FTC: Fan Controller Stoppage Code

(2) Deletion of Alarm Code History

Press PSW1 and PSW3 for 5 seconds to clear the alarm code history while the history data display. (All history can be deleted.)

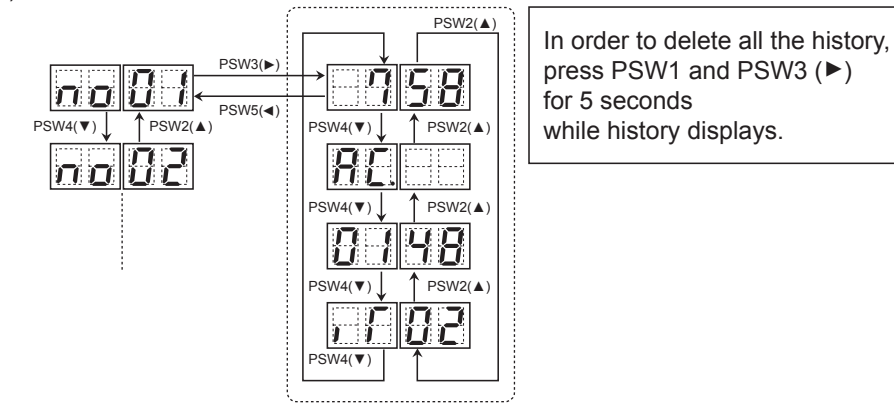

## AER STAR

#### 1.1.5 Emergency Operation

- (1) Emergency Mode Operation from Remote Control Switch for Compressor Failure If one compressor is failed, emergency operation mode is available by the remote control switch after excluding the failed compressor. Even if the compressor is failed, the air conditioning operation is continuously available until the troubleshooting is performed.
  - In case of following alarm codes, emergency operation is available.
    - Inverter Compressor Failure
    - 06: Abnormality of inverter voltage
    - 23: Abnormality of discharge thermistor
    - 48: Activation of over current protection device
    - 51: Abnormality of inverter current sensor
    - 53: Inverter error signal detection
    - 54: Abnormality of inverter fin temperature

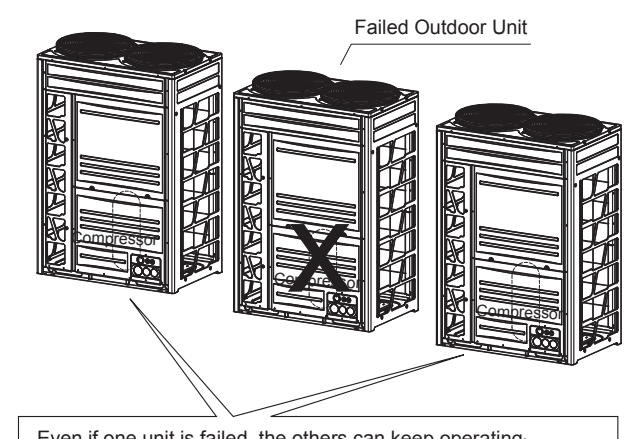

Even if one unit is failed, the others can keep operating

(a) Procedure

<In case of WRC-J01H>

By pressing "[]" for 3 seconds simultaneously, emergency mode starts. "Emerg." can be displayed on the LCD during this operation.

#### <WRC-J01H>

(b) Operation Condition

This emergency operation is NOT applicable to all the compressors mounted in the failed outdoor unit.

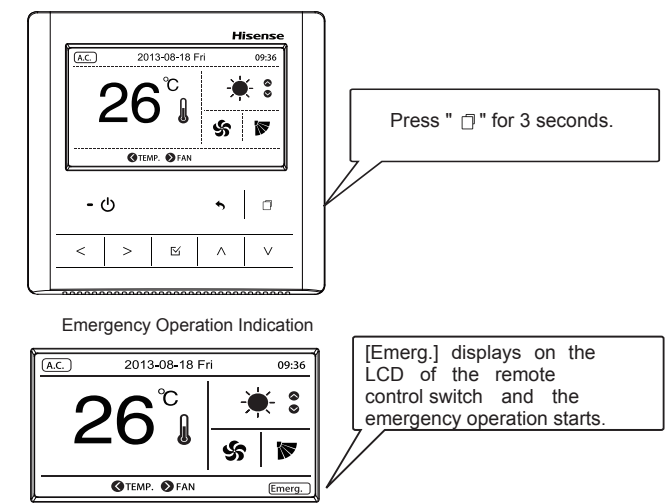

- Emergency operation is available only when all the indoor unit and remote control to be connected are • for H-NET.
- Emergency operation is available only when the alarm codes above (\*) display. •
- The emergency operation is not available for the failures of inverter PCB or fan controller. •
- This emergency operation is not a normal operation but a temporary one until the service people come. If the alarm displays again during the emergency operation, it cannot be canceled.
- Do not perform emergency operation for more than 8 hours. Otherwise, the unit may be damaged. •

#### (2) Emergency Mode Operation from Outdoor Unit PCB for Compressor Failure

(1) For Combination of Outdoor Units

This operation is an emergency operation by excluding the failed unit when the inverter compressor fails. <Alarms Corresponding to Inverter Compressor Failure>

- 06: Abnormality of inverter voltage
- 23: Abnormality of discharge thermistor
- 48: Activation of over current protection device
- 51: Abnormality of inverter current sensor
- 53: Inverter error signal detection
- 54: Abnormality of inverter fin temperature

<Procedure>

- 1. Turn OFF all the main switches of outdoor and indoor units.
- 2. Check the inverter PCB. If inverter PCB is faulty, disconnect the wiring (U, V, W) of diode module. (Insulate the disconnected terminals.)
- Turn DSW5-No.1 and No.2 ON to stop the compressor operation. If they are set, all the set compressors in the failed outdoor unit will NOT operate. For heat pump system and cooling only system, fully close the stop valves (for gas/liquid) of the failed outdoor unit. Set control PCB of the failed outdoor unit.
- 4. Turn ON the power supply.
- 5. Start the operation by remote control switch.

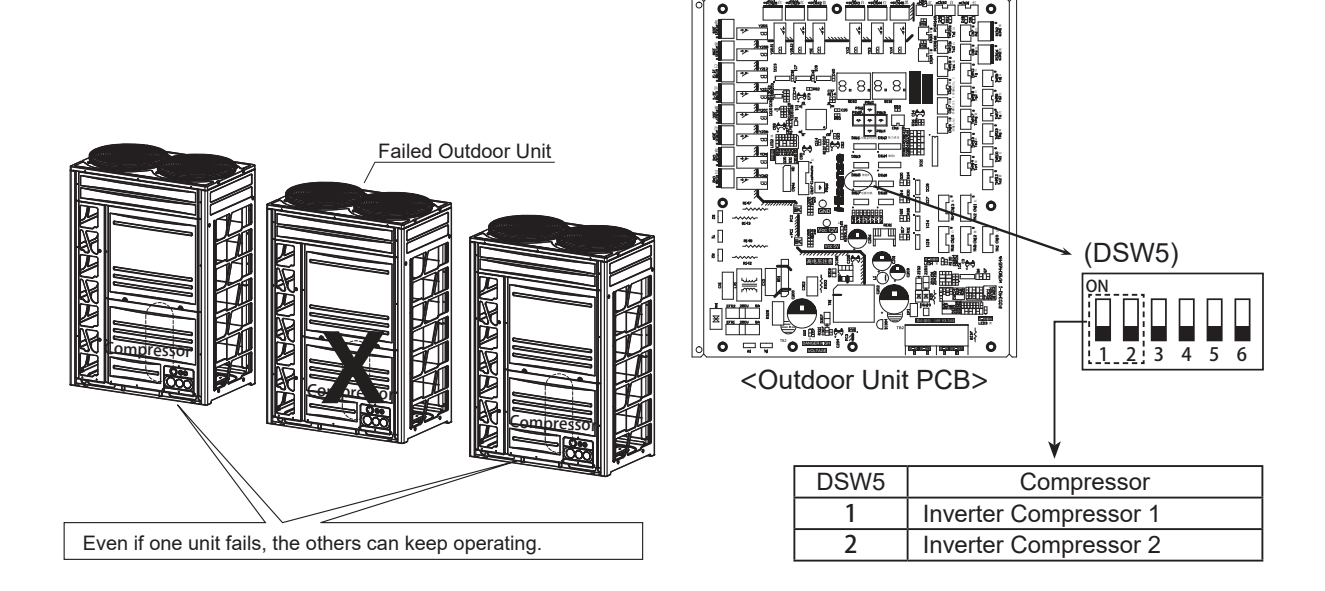

- Measure the insulation resistance of inverter compressor.
   Do not perform the emergency operation when the insulation resistance is 0Ω.
   The other compressors may be damaged because there is a possibility that refrigerant oil is oxidized.
- In this emergency operation, compressor frequency cannot be controlled normally. Therefore, alarm code "07", "43", "44", "45" or "47" may display on LCD.
- This emergency operation may not provide sufficient cooling and heating capacity.
- This operation is an emergency but a temporary operation when the inverter compressor is damaged. Therefore, replace it with the new one as soon as possible.
- Turn OFF DSW5-No.1, No.2 of outdoor unit PCB after replacing the compressor. If this setting is not performed, the inverter compressor will be damaged.

2 For Outdoor Unit without Combination

This operation is an emergency operation by excluding the failed inverter compressor.

<Alarms Corresponding to Inverter Compressor Failure>

- 06: Abnormality of inverter voltage
- 23: Abnormality of discharge thermistor
- 48: Activation of over current protection device
- 51: Abnormality of inverter current sensor
- 53: Inverter error signal detection
- 54: Abnormality of inverter fin temperature

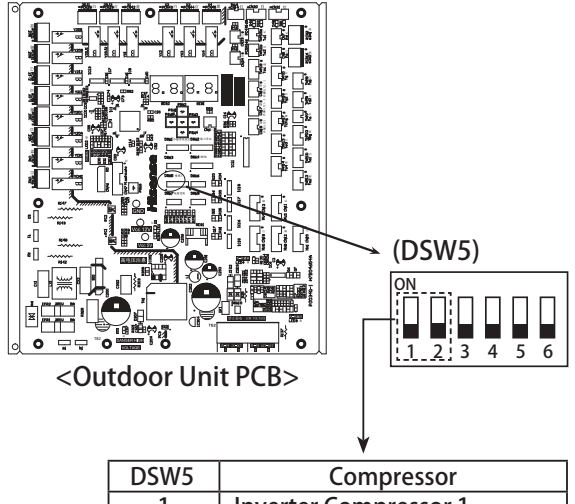

|   | Compressor            |
|---|-----------------------|
| 1 | Inverter Compressor 1 |
| 2 | Inverter Compressor 2 |
|   |                       |

#### <Procedure>

- 1. Turn OFF all the main switches of outdoor and indoor units.
- 2. Check the inverter PCB. If inverter PCB is faulty, disconnect the wiring (U, V, W) of diode module. (Insulate the disconnected terminals.)
- 3. Turn DSW5-No.1 or DSW5-No.2 ON to stop the failed compressor operation. Not all the compressors in the outdoor unit will stop the operation. If two compressors stopped simultaneously, the stoppage cause is supposed to be d1-30.
- 4. Turn ON the power supply.
- 5. Start the operation by remote control switch.

- Measure the insulation resistance of inverter compressor.
   Do not perform the emergency operation when the insulation resistance is 0Ω.
   The other compressors may be damaged because there is a possibility that refrigerant oil is oxidized.
- In this emergency operation, compressor frequency cannot be controlled properly. Therefore, alarm code "07", "43", "44", "45" or "47" may display on LCD.
- This emergency operation may not provide sufficient cooling and heating capacity.
- This operation is an emergency but a temporary operation when the inverter compressor is damaged. Therefore, replace it with the new one as soon as possible.
- Turn OFF DSW5-No.1, No.2 of outdoor unit PCB after replacing the compressor. If this setting is not performed, the inverter compressor will be damaged.

- (3) Emergency Mode Operation from Outdoor Unit PCB for Fan Failure
- (1) For Combination of Outdoor Units

This operation is an emergency operation by excluding the failed fan.

<Alarms Corresponding to Fan Failure>

- 04. :Abnormality transmitting between fan controller and outdoor unit PCB
- 06. : Abnormality of fan controller voltage
- 57 : Activation of fan controller protection device
- 5A : Abnormality of fan controller fin temperature
- 5b : Activation of over current protection
- 5C : Abnormality of fan controller sensor

<Procedure>

- 1. Turn OFF all the main switches of outdoor and indoor units.
- 2. Check the inverter PCB. If inverter PCB is faulty, disconnect the wiring PCN2(U, V, W) of diode module. (Insulate the disconnected terminals.)
- 3. Turn DSW2-No.5 or No.6 ON to stop the fan operation. For double fan unit, if only one of them is set, the corresponding fan will NOT operate. If both of them are set, turn DSW5-No.1 and No.2 ON at the same time, then the failed outdoor unit will NOT operate. For single fan unit, so long as DSW2-No.5 is set, turn DSW5-No.1 and No.2 ON of the same unit at the same time, then the failed outdoor unit will NOT operate. For heat pump system and cooling only system, fully close the stop valves (for gas/liquid) if all fans of the unit are failed. 4. Turn ON the power supply.
- 5. Start operation by remote control switch.

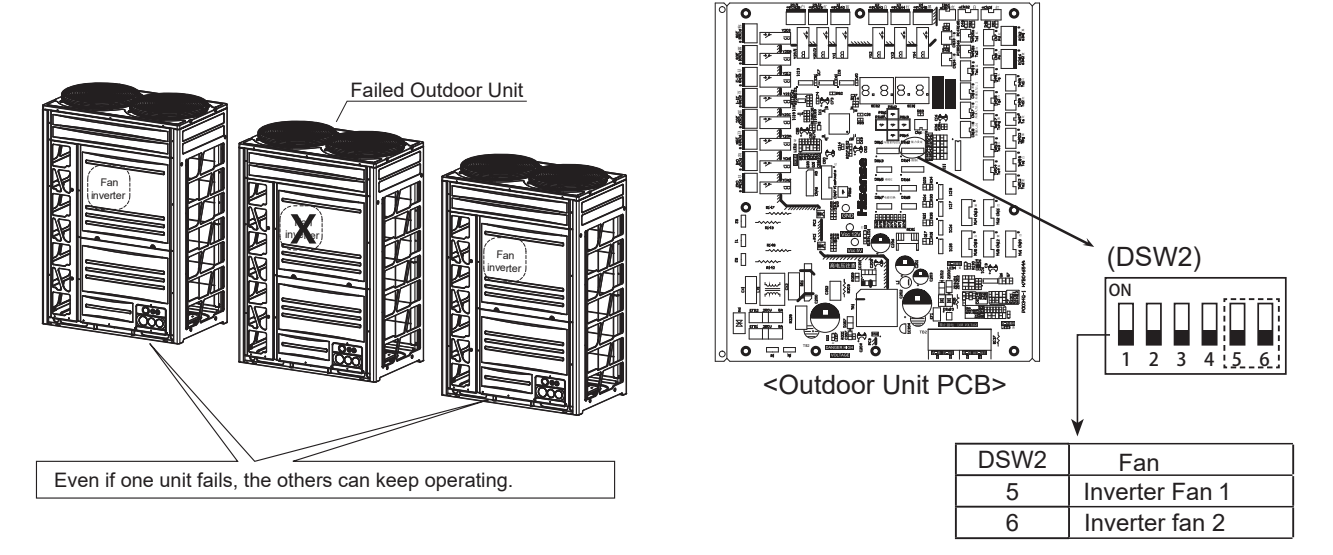

#### NOTE:

- In this emergency operation, fan frequency cannot be controlled properly. • Therefore, alarm code "07", "43", "44", "45" or "47" may display on LCD.
- This emergency operation may not provide sufficient cooling and heating capacity.
- This operation is an emergent but temporary operation when the inverter fan is damaged. Therefore, replace it with the new one as soon as possible.
- Turn OFF DSW2-No.5, No.6 of outdoor unit PCB after replacing the failed fan. If this setting is not performed, the inverter fan will be damaged.

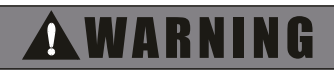

Turn ON DSW5-No.1, No.2 when all fans are failed for any unit, otherwise, the unit will be damaged.

#### AER STAR

2 For Outdoor Unit without Combination

This operation is an emergency operation by excluding the failed inverter fan.

<Alarms Corresponding to Inverter Compressor Failure>

- 04. : Abnormality transmitting between fan controller and outdoor unit PCB
- 06. : Abnormality of fan controller voltage
- 56 : Abnormality in fan motor location detection
- 57 : Activation of fan controller protection device
- 58 : Abnormality of fan controller
- 5A : Abnormality of fan controller fin temperature
- 5B : Activation of over current protection
- 5C : Abnormality of fan controller sensor

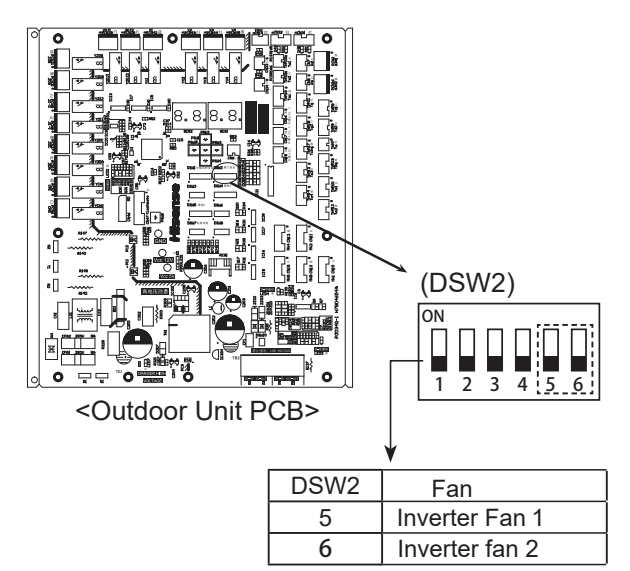

#### <Procedure>

- 1. Turn OFF all the main switches of outdoor and indoor units.
- Check the inverter PCB. If inverter PCB is faulty, disconnect the wiring PCN2(U, V, W) of diode module. (Insulate the disconnected terminals.)
- 3. Turn DSW2-No.5 or No.6 ON to stop the fan operation. For double fan unit, if only one of them is set, the corresponding fan will NOT operate. If both of them are set, the outdoor unit will NOT operate, the stoppage cause is supposed to be d1-30. For single fan unit, so long as DSW2-No.5 is set, the outdoor unit will NOT operate, the stoppage cause is supposed to be d1-30.
- 4. Turn ON the power supply.
- 5. Start the operation by remote control switch.

- In this emergency operation, fan frequency cannot be controlled properly. Therefore, alarm code "07", "43", "44", "45" or "47" may display on LCD.
- This emergency operation may not provide sufficient cooling and heating capacity.
- This operation is an emergency but a temporary operation when the inverter fan is damaged. Therefore, replace it with the new one as soon as possible.
- Turn OFF DSW2-No.5, No.6 of outdoor unit PCB after replacing the failed fan. If this setting is not performed, the inverter fan will be damaged.

1.1.6 One-Key Refrigerant Recovery

1.1.6.1 One-key Refrigerant Recovery to Replace Indoor Unit

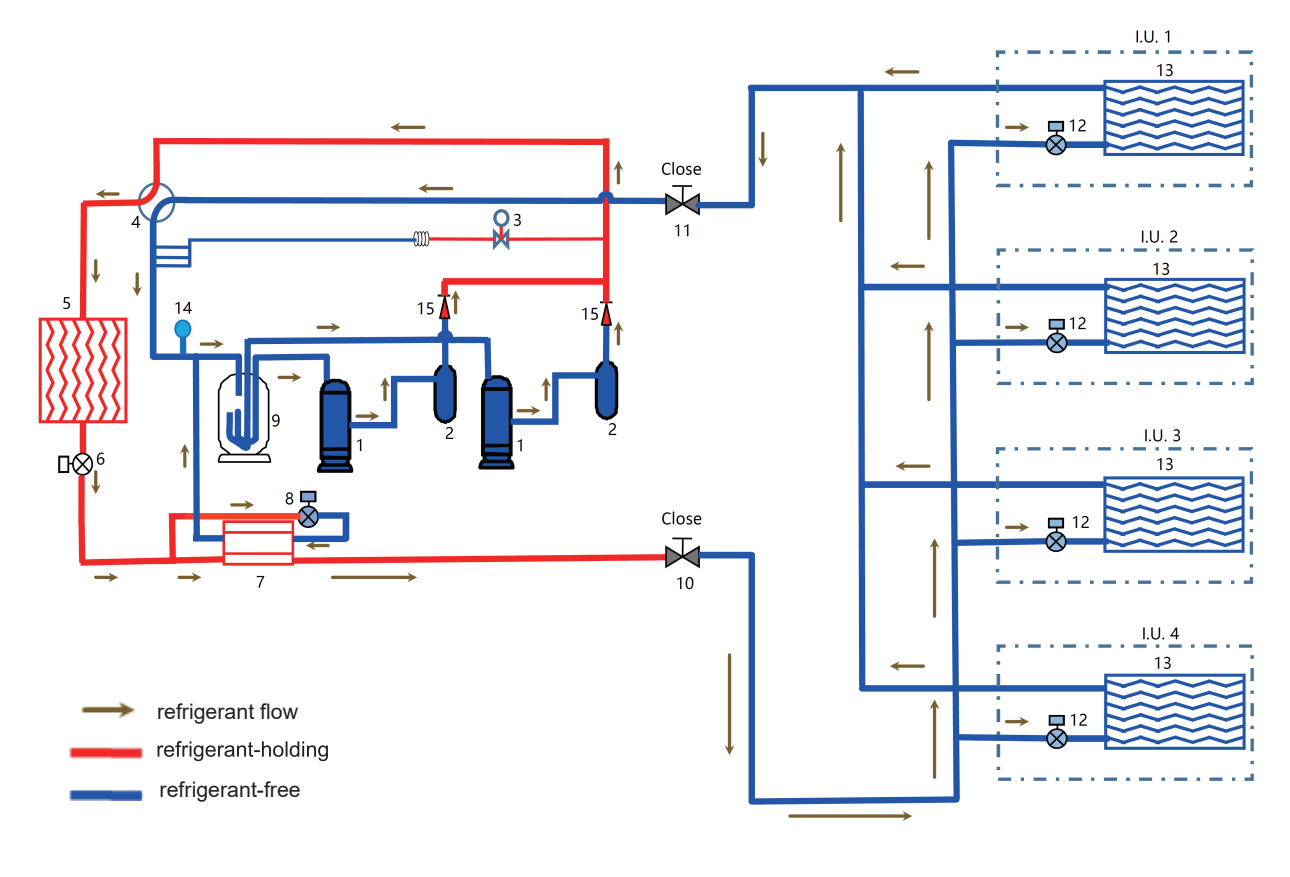

| NO. | Name                  | NO. | Name                  |
|-----|-----------------------|-----|-----------------------|
| 1   | Compressor            | 9   | Accumulator           |
| 2   | Oil separator         | 10  | Stop valve (liquid)   |
| 3   | Solenoid valve (SVA)  | 11  | Stop valve (gas)      |
| 4   | 4-way reversing valve | 12  | Expansion valve (EVI) |
| 5   | Heat exchanger        | 13  | Heat exchanger        |
| 6   | Expansion valve(EVO)  | 14  | Pressure sensor(Ps)   |
| 7   | Super cooler          | 15  | Check valve           |
| 8   | Expansion valve(EVB)  |     |                       |

Take single-unit with double-compressor as an example, and the indoor units are to be replaced.

- ① When performing one-key refrigerant recovery, the unit works in cooling mode.
- ② The above diagram shows the distribution of refrigerant-holding and refrigerant-free area when one-key refrigerant recovery is completed, from which we can tell that in this case the final refrigerant-holding area is between the check valve (15) and liquid side stop valve (10), while the refrigerant-free area is at indoor unit and outdoor low pressure side.

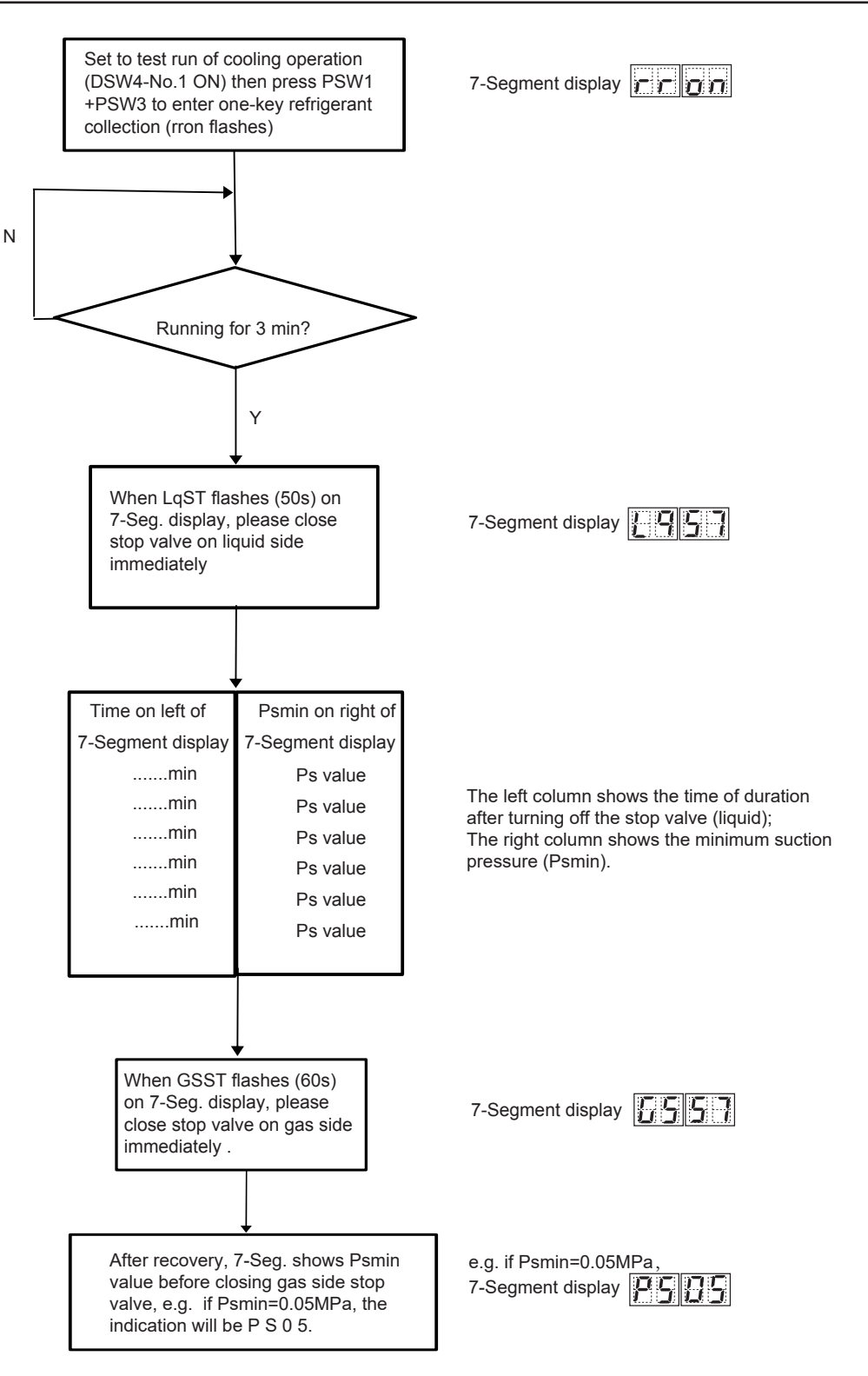

- rron One-key refrigerant recovery starts.
- **E95** Prompt to turn off stop valve on liquid side at once.
- During refrigerant recovery, the 7-segment display shows time (minute) on the left side and pressure at right side (only value following decimal point will display, e.g. 15 represents 0.15MPa). Where pressure is greater than 1MPa, 99 will display, and 00 when less than 0MPa.
- System parameters can be checked during one-key refrigerant recovery.

#### <Procedure>

When one-key refrigerant recovery to be performed to replace indoor unit, the operation procedure is as below:

- (1) Please prepare hexagon wrench to close gas side and liquid side stop valves.
- (2) Power on outdoor unit and set to cooling test run (DSW4-No.1 ON), then press PSW1+PSW3 to enter one-key refrigerant recovery.
- (3) When LqST flashes on 7-segment display, please close liquid side stop valve immediately.
- (4) When LqST does not flash, 7-segment display shows the time of duration and minimum suction pressure of the system after closing the stop valve.
- (5) When GSST flashes on 7-segment display, please close gas side stop valve immediately.
- (6) After completion of recovery, 7-segment shows Psmin value before closing the stop valve on gas side.
- (7) Set DSW4-No.1 at OFF after recovery and cut off power supply to indoor units and outdoor units.

# 🛦 W A R N I N G

When one-key refrigerant recovery to be performed to replace indoor unit, please pay attention to the following items:

(1) Each model of unit has its maximum refrigerant recovery quantity as shown in below table. Once exceeds 130% of the value in the table, one-key refrigerant recovery is not recommended.

| Capacity<br>(kW) | Max. Refrigerant(kg) |
|------------------|----------------------|
| 22.4-33.5        | 8                    |
| 40-45            | 10                   |
| 50               | 15                   |
| 56-68            | 17                   |
| 72.5-80          | 19                   |

- (2) Amount of collected refrigerant relevant to outdoor temperature. When the outdoor temperature is above 40°C, it is suggested not to perform one-key refrigerant recovery.
- (3) During one-key refrigerant recovery, set dip switch to DSW4-No.1 OFF to exit from operation.
- (4) After recovery, please determine if it is thoroughly collected based on the pressure displayed on 7-segment display. If not, use refrigerant recovery machine to collect the remaining refrigerant.
- (5) After recovery and the replacement of indoor unit, please check refrigerant quantity by referring to 3.4 Calculation of Additional Refrigerant in Design Chapter.
- (6) After recovery, it is a must to set DSW4-No.1 at OFF and cut off power supply to outdoor and indoor units. If not, the units do not start up.
- (7) After refrigerant recovery, please replace indoor unit as soon as possible. It is strictly forbidden to leave the units to high temperature outdoor area for a long term, in case of rapid ramping of refrigerant pressure inside heat exchanger of outdoor unit, which may lead to potential safety hazard.
- (8) For units to which check valve leakage incurred, it is not recommended to perform refrigerant recovery.

#### 1.1.6.2 One-key Refrigerant Recovery to Replace Compressor for Single Unit

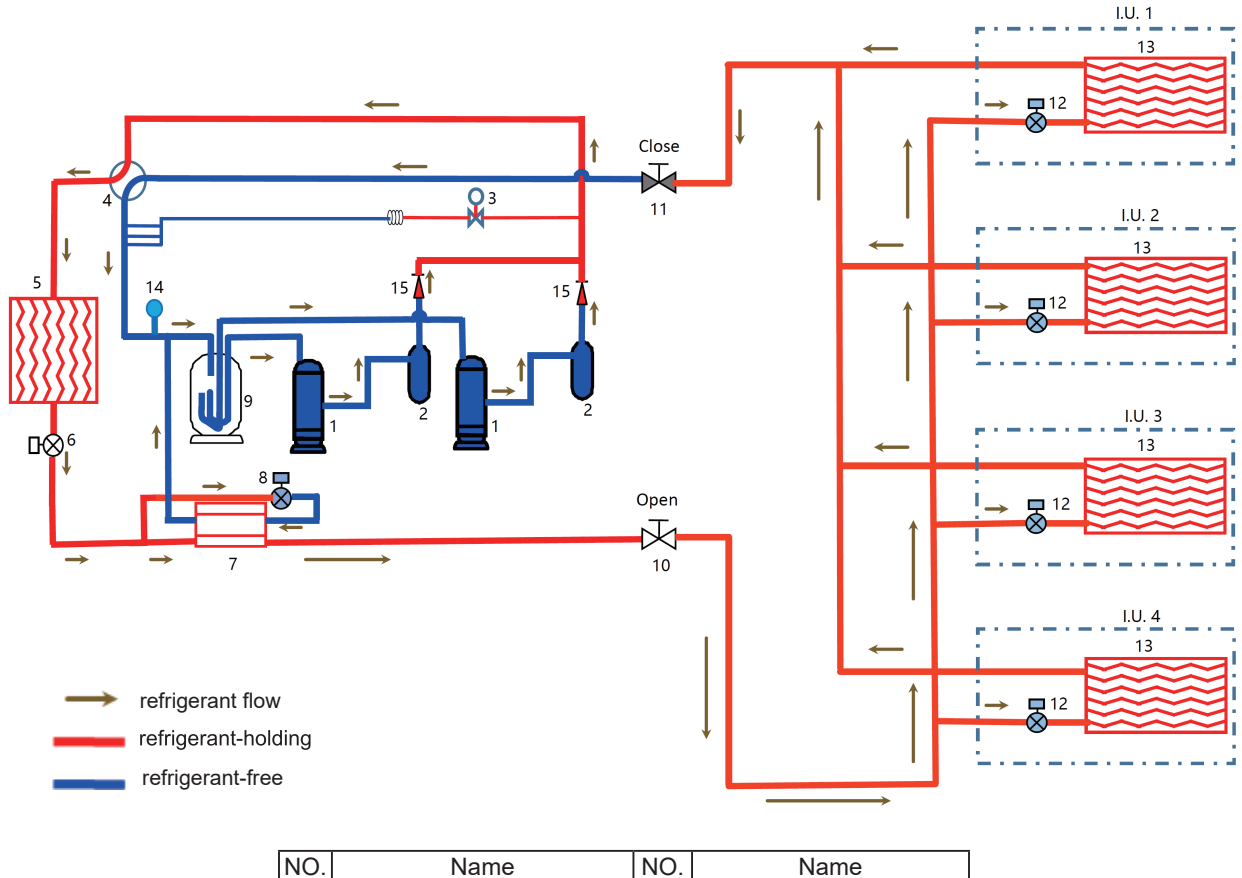

| NO. | Name                  | NO. | Name                  |
|-----|-----------------------|-----|-----------------------|
| 1   | Compressor            | 9   | Accumulator           |
| 2   | Oil separator         | 10  | Stop valve (liquid)   |
| 3   | Solenoid valve (SVA)  | 11  | Stop valve (gas)      |
| 4   | 4-way reversing valve | 12  | Expansion valve (EVI) |
| 5   | Heat exchanger        | 13  | Heat exchanger        |
| 6   | Expansion valve(EVO)  | 14  | Pressure sensor(Ps)   |
| 7   | Super cooler          | 15  | Check valve           |
| 8   | Expansion valve(EVB)  |     |                       |

Take single-unit with double-compressor as an example, and a compressor is to be replaced.

- ① When performing one-key refrigerant recovery, the unit works in cooling mode.
- ② TThe above diagram shows the distribution of refrigerant-holding and refrigerant-free area when one-key refrigerant recovery is completed, from which we can tell that in this case the final refrigerant-holding area is between the check valve (15) and gas side stop valve (11), while the refrigerant-free area is at outdoor low pressure side.

Ν

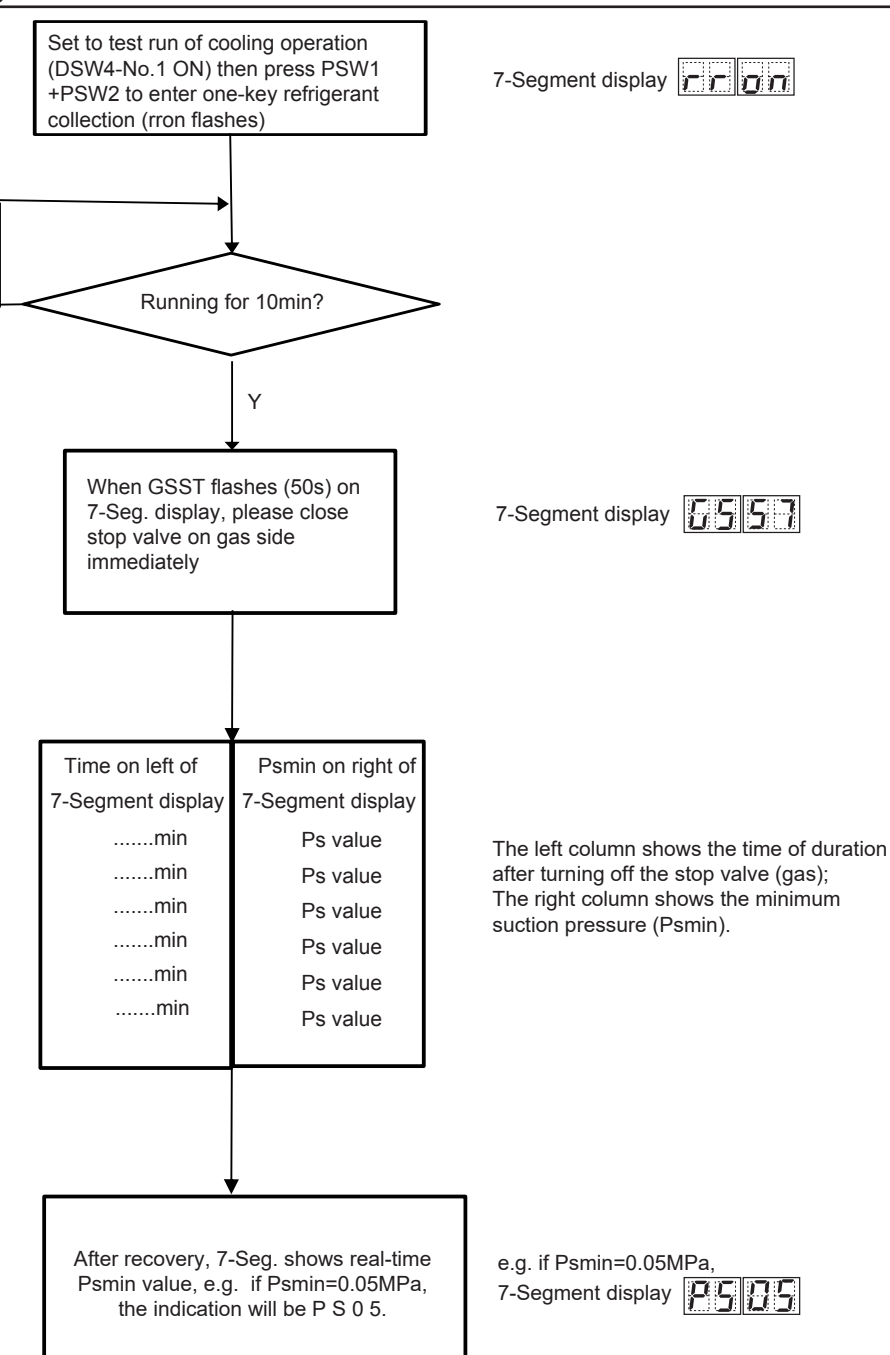

## AER@STAR

#### <Procedure>

For basic unit, when one-key refrigerant recovery to be performed to replace compressor, the operation procedure is shown as below and the operation is applicable to dual-compressor units only:

- (1) Please prepare a hexagon wrench to close gas side stop valve.
- (2) Please refer to 1.1.5 (2) (2) For Outdoor Unit without Combination to exclude the failed compressor.
- (3) Power on outdoor unit and set to cooling test run (DSW4-No.1 ON), then press PSW1+PSW2 to enter one-key refrigerant recovery.
- (4) When GSST flashes on 7-segment display, please close gas side stop valve immediately.
- (5) When GSST does not flash, 7-segment display shows the time of duration and minimum suction pressure of the system after closing the stop valve.
- (6) After completion of recovery, 7-segment display shows the real-time suction pressure of the system.
- (7) Please set DSW4-No.1 and DSW5-No.1 at OFF or DSW5-No.2 at OFF after recovery, and cut off power supply to indoor units and outdoor units.

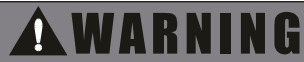

For basic unit, when one-key refrigerant recovery to be performed to replace compressor, please pay attention to the following items:

- (1) During one-key refrigerant recovery, set dip switch to DSW4-No.1 OFF to exit from operation.
- (2) After recovery, please determine if it is thoroughly collected based on the pressure indicated on 7-segment display. If not, use refrigerant recovery machine to collect the remaining refrigerant.
- (3) After recovery and the replacement of compressor, please check refrigerant quantity by referring to 3.4 Calculation of Additional Refrigerant in Design Chapter.
- (4) After recovery, it is a must to set DSW4-No.1 and DSW5-No.1 at OFF or DSW5-No.2 at OFF, and cut off power supply to indoor units and outdoor units. If not, the units do not start up.
- (5) For units to which check valve leakage incurred, it is not recommended to perform refrigerant recovery.

1.1.6.3 One-key Refrigerant Recovery to Replace Compressor of Combined Units

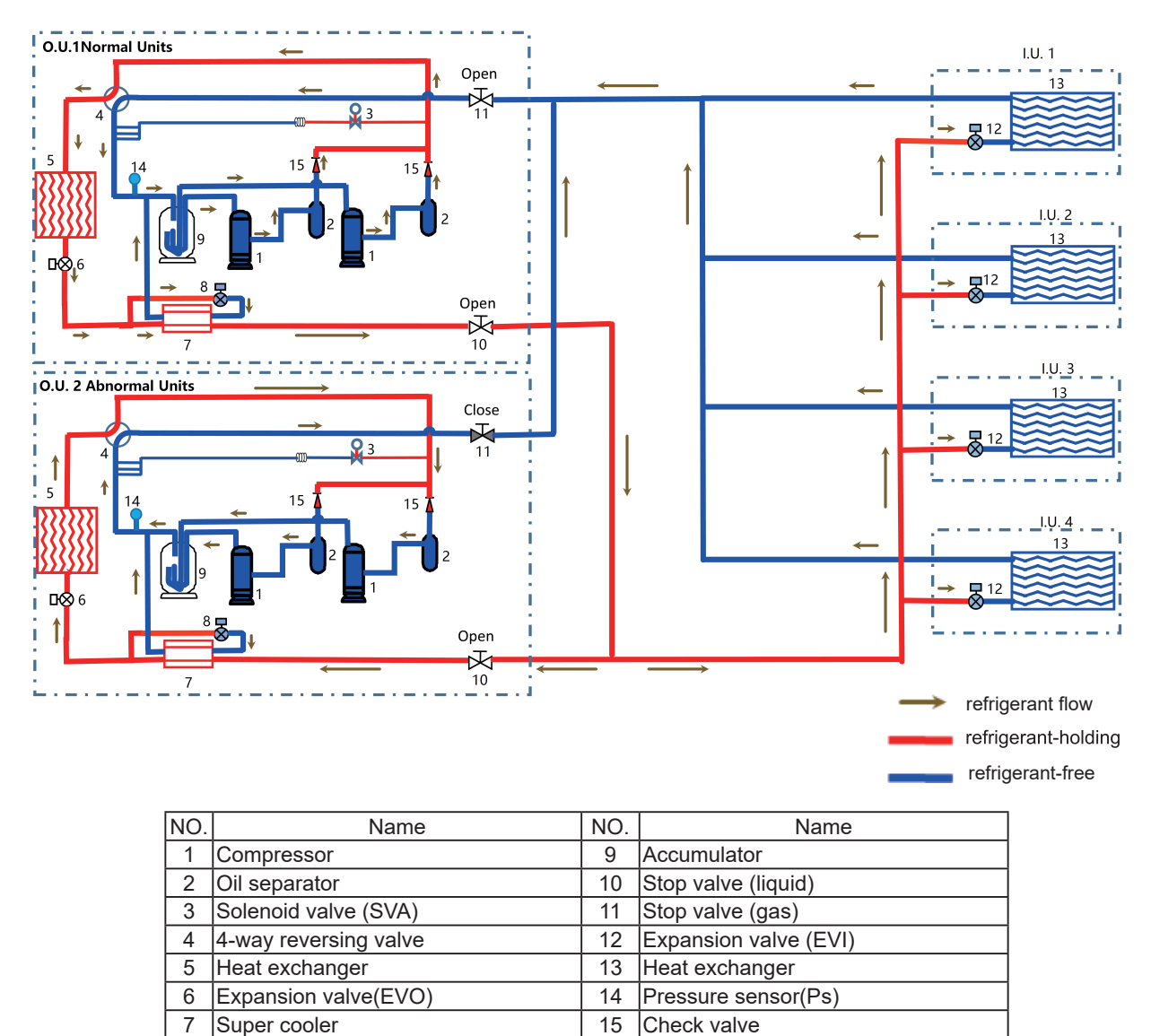

Take double-unit module as an example, and a compressor is to be replaced.

Expansion valve(EVB)

8

① When performing one-key refrigerant recovery, the units run in cooling mode.

② The above diagram shows the distribution of refrigerant-holding and refrigerant-free area when one-key refrigerant recovery is completed, from which we can tell that in this case the final refrigerant-holding area is between the check valve (15) and EVI (12) at indoor side, while the refrigerant-free area is at indoor heat exchanger and outdoor low pressure side.

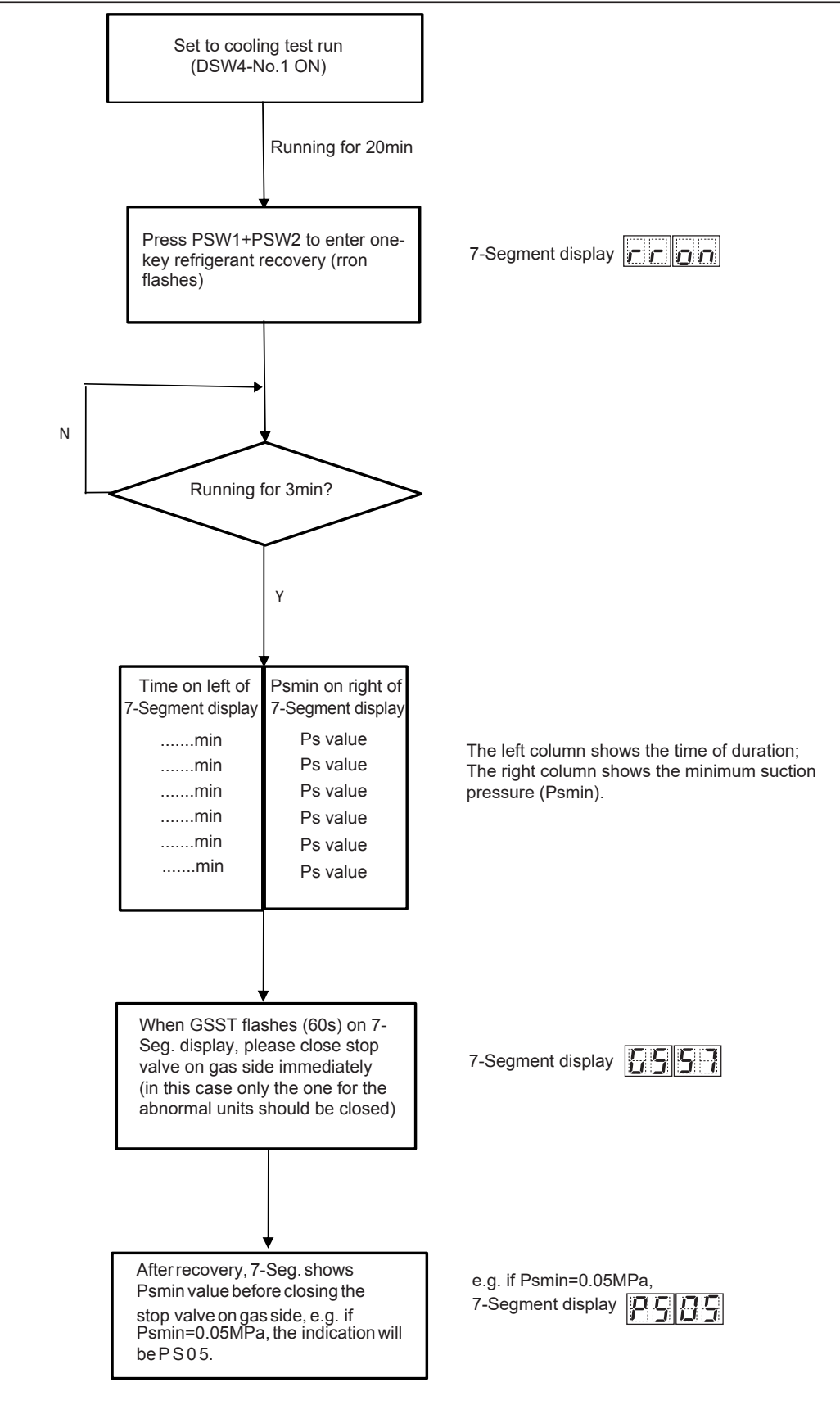

#### <Procedure>

For combination of units, when one-key refrigerant recovery to be performed to replace compressors, the operation procedure is as below:

- (1) Please prepare hexagon wrench to close gas side stop valve.
- (2) Please refer to 1.1.5 (2) 1 For Combination of Outdoor Units to exclude the failed compressor.
- (3) Power on outdoor unit and set to cooling test run (DSW4-No.1 ON), run for 20min then press PSW1 +PSW2 to enter one-key refrigerant recovery.
- (4) After running for 3min, 7-segment display shows the time of duration and minimum suction pressure of the system after closing the stop valve.
- (5) When GSST flashes on 7-segment display, please close gas side stop valve immediately. In this case only the one for the abnormal units should be closed.
- (6) After completion of recovery, 7-segment shows Psmin value before closing the stop valve on gas side.
- (7) Please set DSW4-No.1 and DSW5-No.1 at OFF or DSW5-No.2 at OFF after recovery, and cut off power supply to indoor units and outdoor units.

# 🗚 W A R N I N G

For combination of units, when one-key refrigerant recovery to be performed to replace compressors, please pay attentions to the following items:

- (1) Amount of collected refrigerant relevant to outdoor temperature. When the outdoor temperature is above 40°C, it is suggested not to perform one-key refrigerant recovery.
- (2) During one-key refrigerant recovery, set dip switch to DSW4-No.1 OFF to exit from operation.
- (3) After recovery, please determine if it is thoroughly collected based on the pressure indicated on 7- segment display. If not, use refrigerant recovery machine to collect the remaining refrigerant.
- (4) After recovery and the replacement of compressor, please check refrigerant quantity by referring to 3.4 Calculation of Additional Refrigerant in Design Chapter.
- (5) After recovery, it is a must to set DSW4-No.1 and DSW5-No.1 at OFF or DSW5-No.2 at OFF, and cut off power supply to indoor units and outdoor units. If not, the units do not start up.
- (6) After refrigerant recovery, please replace compressor as soon as possible. It is strictly forbidden to leave the units to high temperature outdoor area for a long term, in case of rapid ramping of refrigerant pressure inside heat exchanger of outdoor unit, which may lead to potential safety hazard.
- (7) For units to which check valve leakage incurred, it is not recommended to perform refrigerant recovery.
- (8) If two or more outdoor units have damaged compressors, it is not recommended to perform one-key refrigerant recovery.

#### AER STAR

- 1.1.7 Failure of Power Supply to Indoor Unit and Remote Control Switch
- Lights and LCD are not Indicated.
- Not Operated

If fuses are melted or a breaker is activated, investigate the cause of over current and take necessary actions.

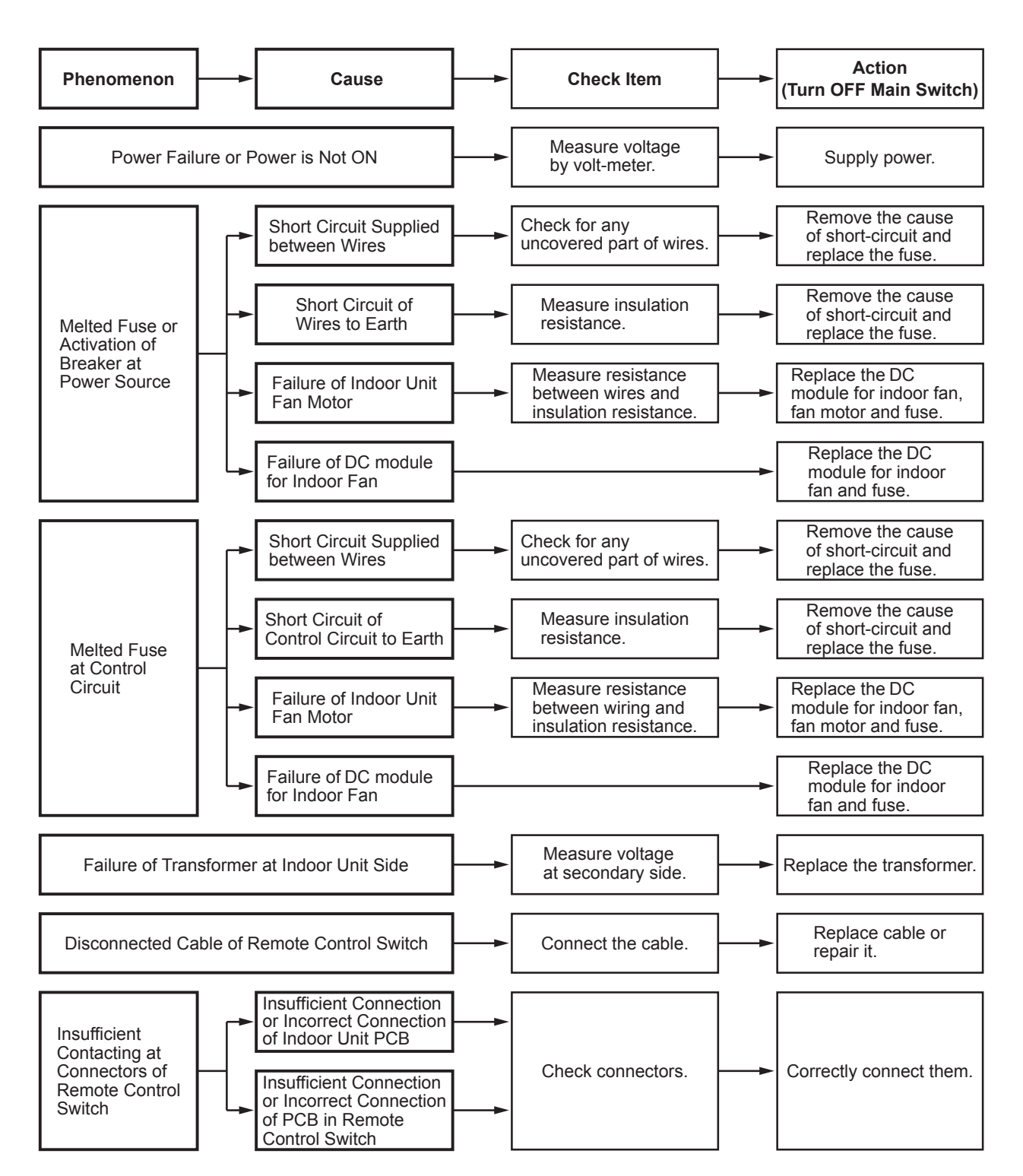

(1.1.7 Failure of Power Supply to Indoor Unit and Remote Control Switch)

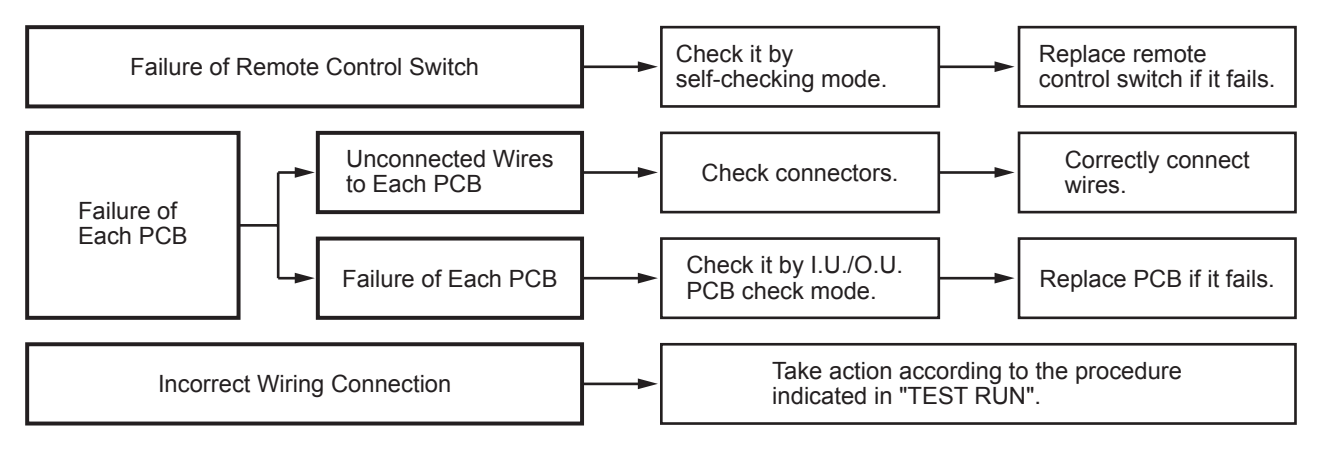

1.1.8 Abnormal Transmission between Remote Control Switch and Indoor Unit

• "RUN" Lamp on Remote Control Switch: Flashing every 2 seconds

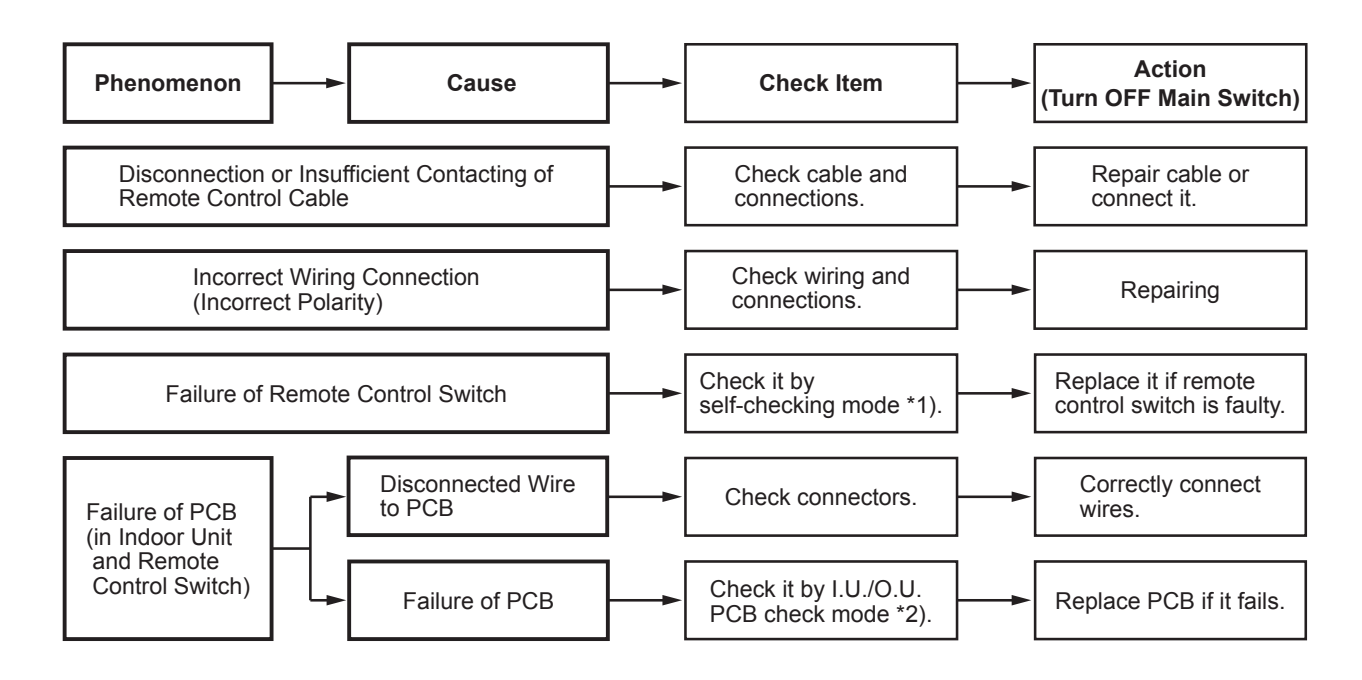

#### 1.1.9 Abnormalities of Devices

In the case that no abnormality (Alarm Code) is indicated on the remote control switch, and normal operation is not available, take necessary actions according to the procedures mentioned below.

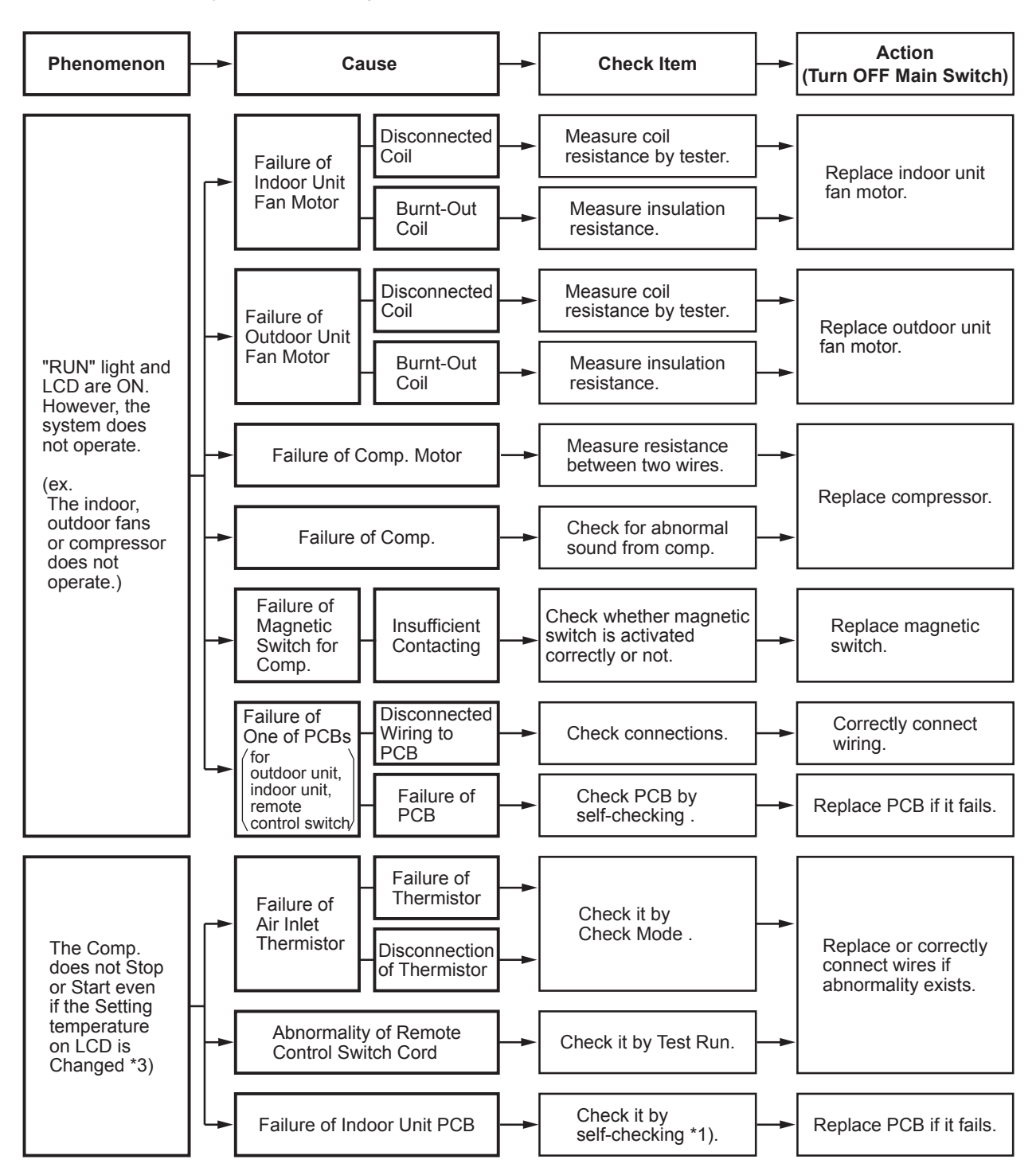

(1.1.9 Abnormalities of Devices)

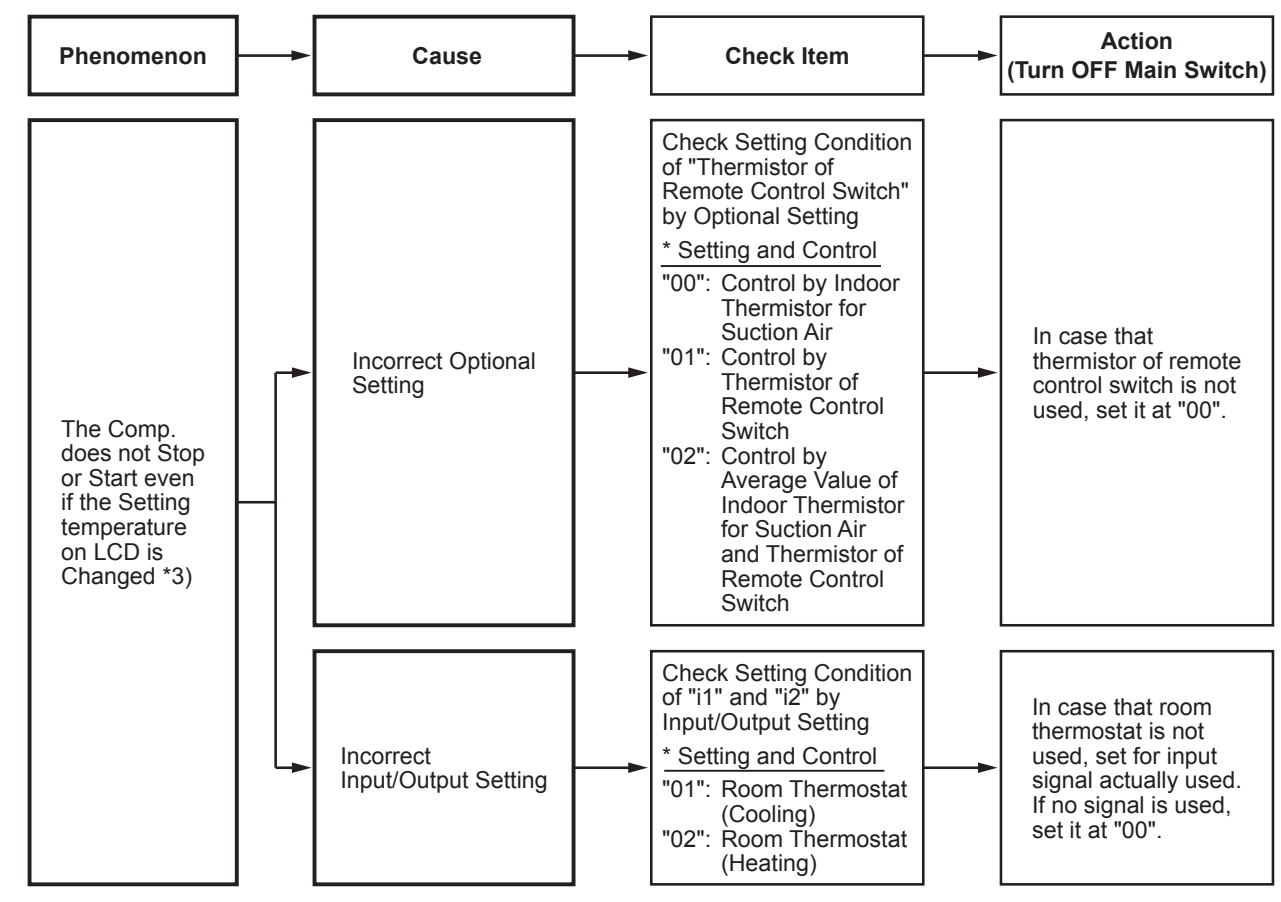

\*3): Even if controllers are normal, the compressor does not operate under the following conditions.

\* Indoor Air Temp. or Outdoor Air Temp. is out of the operating temperature range.

- \* When a cooling operation signal is given to the outdoor unit and a different operation signal is given to indoor units.
- \* When demand signal or emergency stop signal is given to outdoor unit.

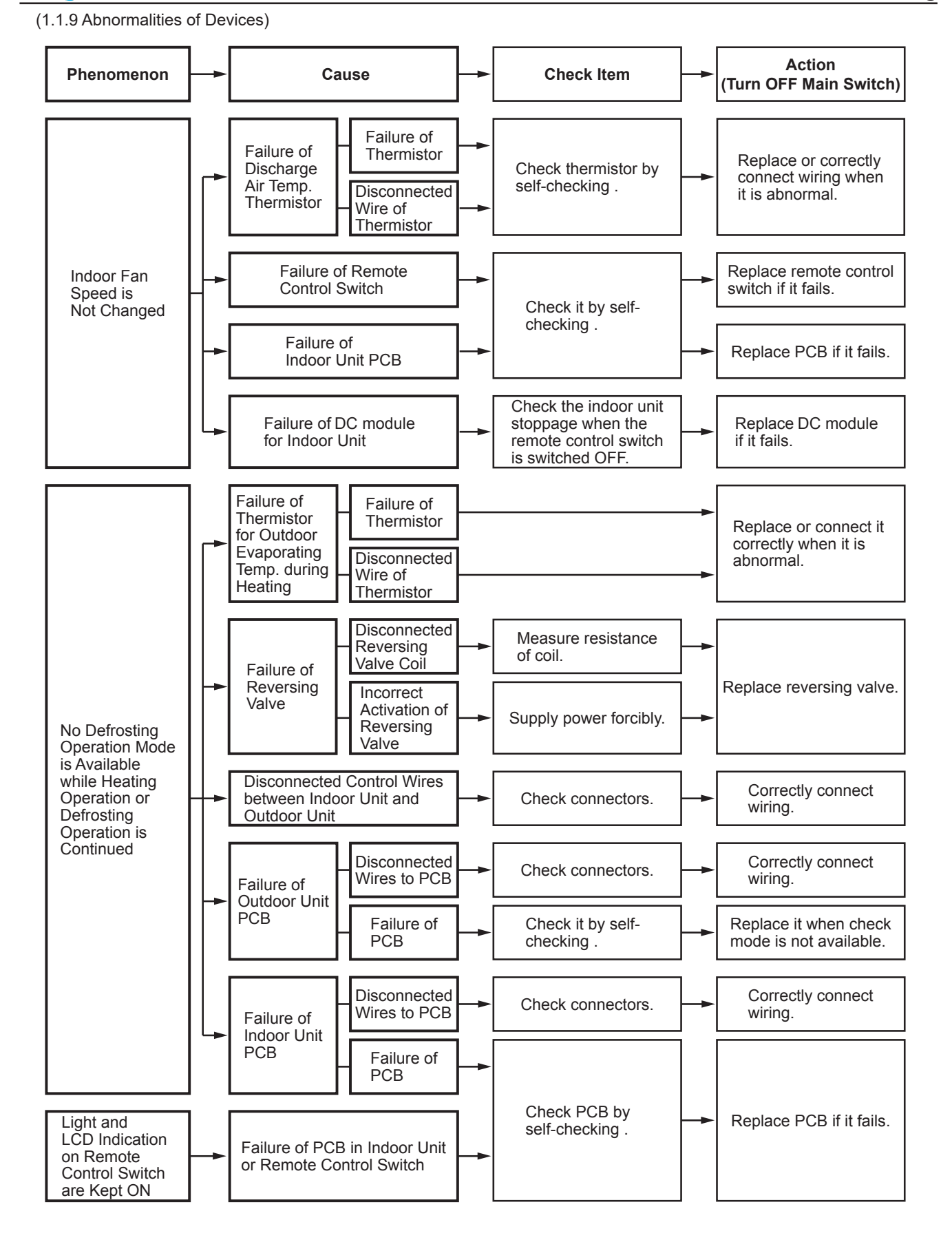
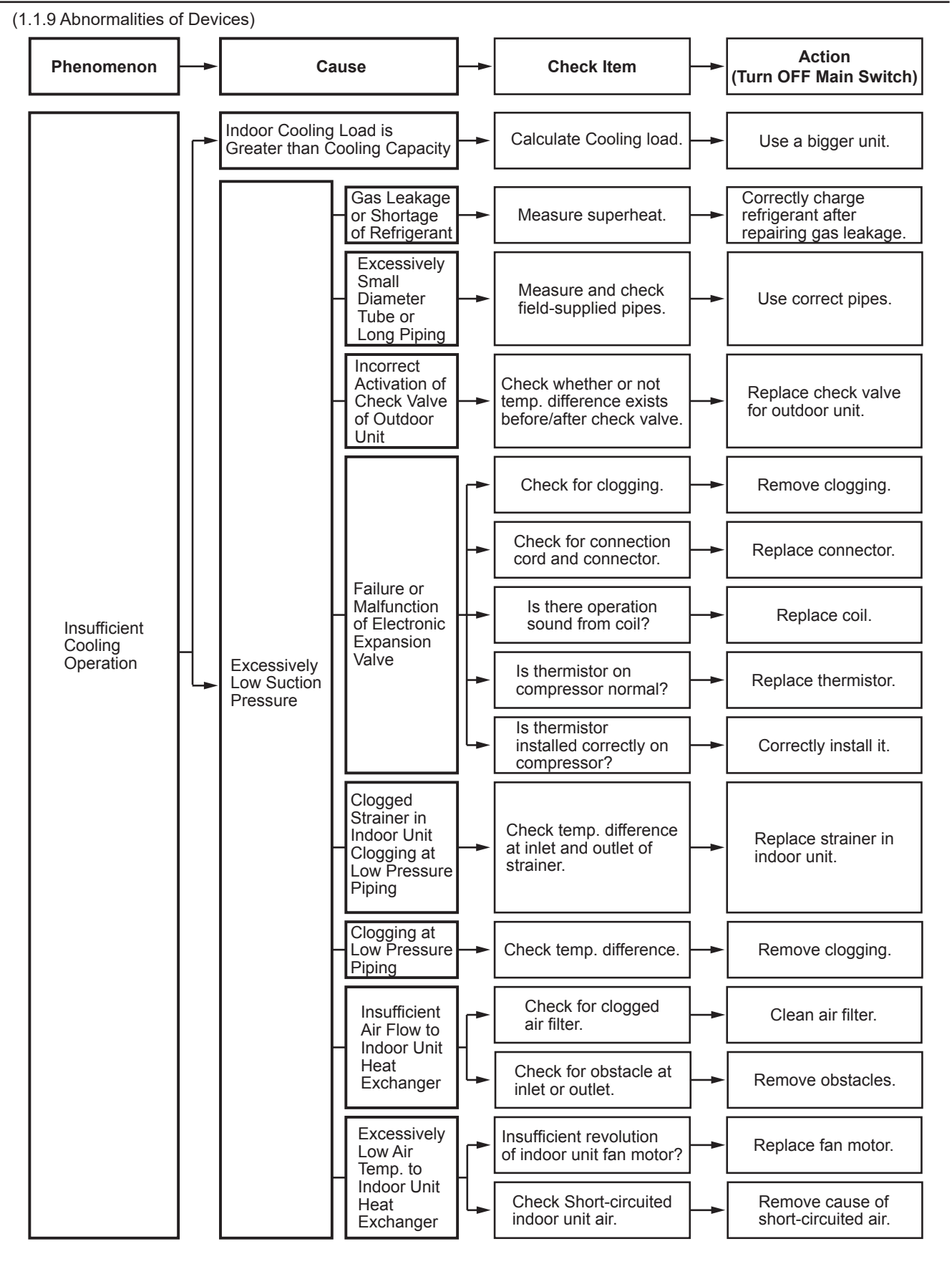

#### **AER** STAR

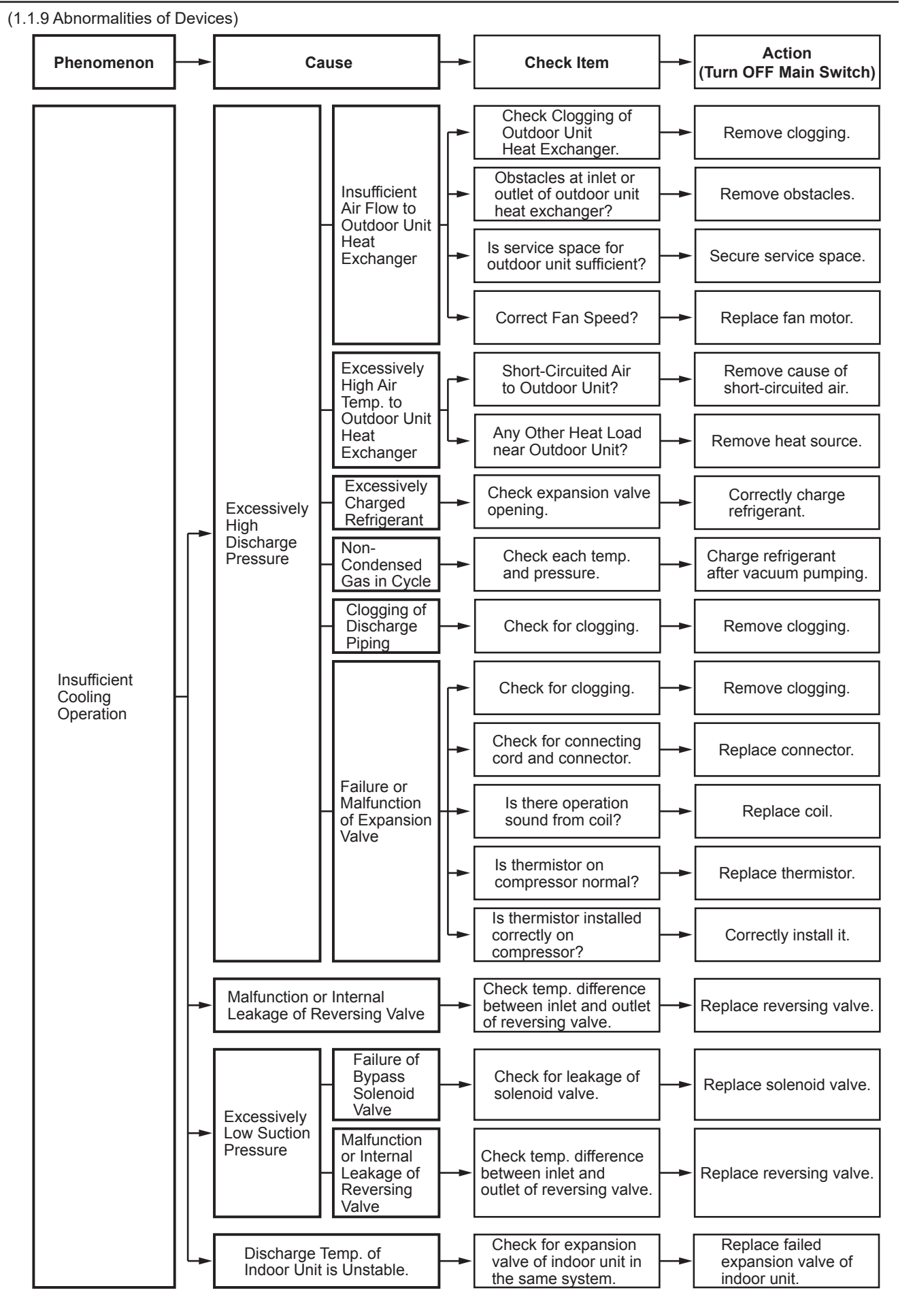

(1.1.9 Abnormalities of Devices)

Action Phenomenon **Check Item** Cause (Turn OFF Main Switch) Indoor Heat Load is Greater Replace the unit with Calculate heat load. than Heating Capacity a bigger unit. Correctly charge Gas Leakage or Insufficient refrigerant after gas Measure superheat. Refrigerant leakage check and Charge repair. Excessively Small Measure field-supplied Use specified pipes. Diameter or piping. Long Piping Check for clogging. Remove clogging. Check for connecting Replace connector. cord and connector. Failure or Malfunction Is there operation Replace coil. of Electronic sound from coil? Expansion Valve Is thermistor on Replace thermistor. compressor normal? Is thermistor installed correctly Correctly install it. on compressor? Insufficient Clogging of Check temp. difference Heating Replace strainer for Excessively Indoor Unit/ Operation between inlet and outlet outdoor unit or indoor Outdoor Unit Low of strainer. unit. Suction Strainer Pressure Clogging of Suction Check temp. difference Remove clogging. of each part. Piping Is outdoor unit heat Remove clogging. exchanger clogged? Is there any obstacles Insufficient at inlet or outlet of Remove obstacles. Air Flow outdoor unit? through Outdoor Unit Is service space for Secure sufficient Heat Exchanger outdoor unit sufficient? service space. Check for speed of Replace fan motor. outdoor unit fan. Excessively Low Air Temp. Check for any Remove cause of short-circuited air through short-circuited air. Outdoor Unit to outdoor unit. Heat Exchanger Defrosting is Check thermistor for Replace thermistor Insufficiently defrosting. for defrosting. Completed

(1.1.9 Abnormalities of Devices)

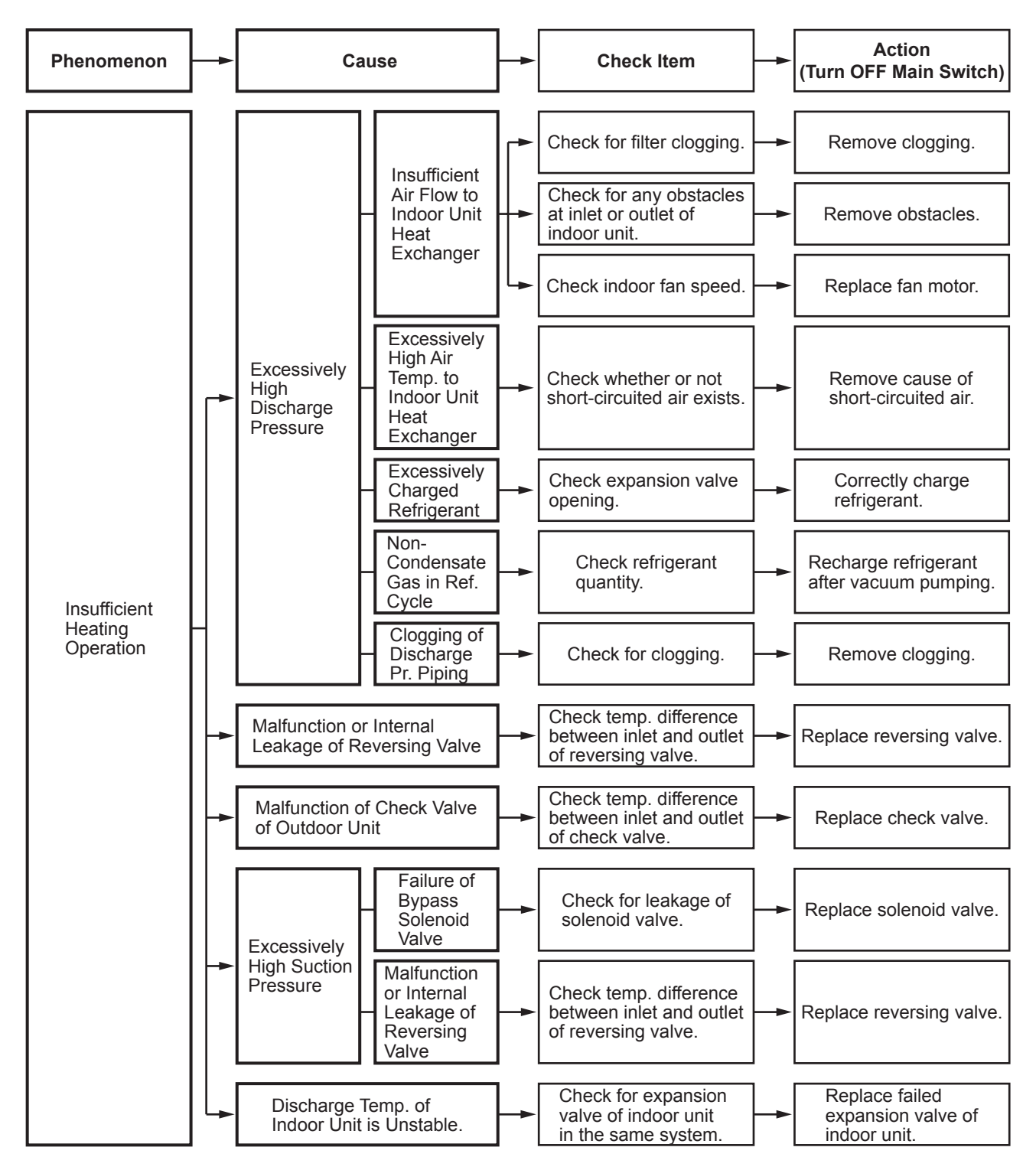

(1.1.9 Abnormalities of Devices)

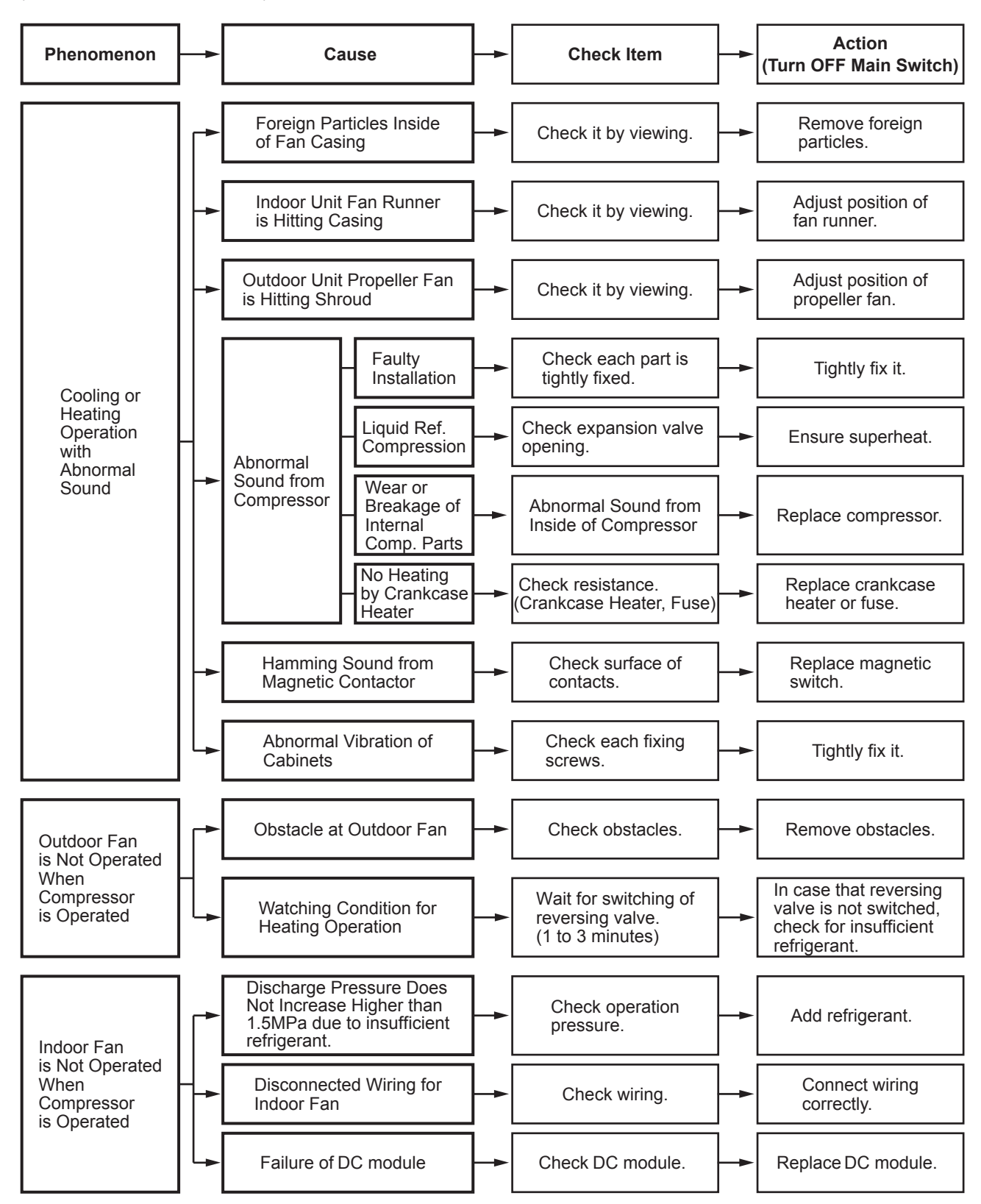

## **1.2 Troubleshooting Procedure**

• Alarm Code Indication of Remote Control Switch

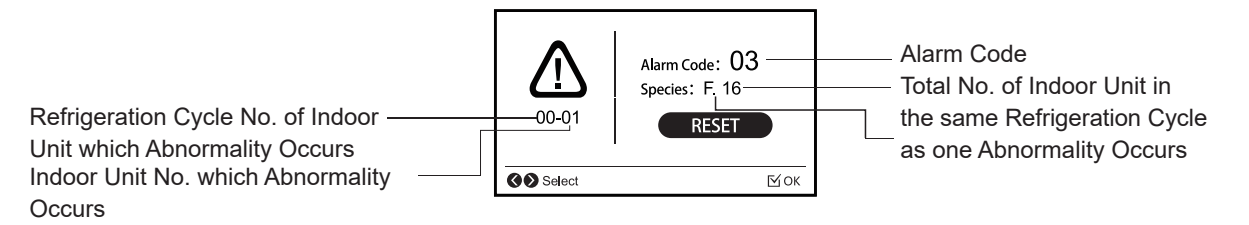

#### 1.2.1 Alarm Code Table

| Code         | Category          | Content of Abnormality                                | Leading Cause                                                                     |
|--------------|-------------------|-------------------------------------------------------|-----------------------------------------------------------------------------------|
| 01           | Indoor Unit       | t Activation of Protection Device (Float Switch)      | Activation of Float Switch<br>(High Water Level in Drain Pan,Abnormality of Drain |
|              |                   | Pipe, Float Switch or Drain Pan)                      |                                                                                   |
| 00           | Outele en Linit   | Activation of Drotostion Device (Uinh Drocewa Cut)    | Activation of PSH                                                                 |
| 02           | Outdoor Unit      | Activation of Protection Device (High Pressure Cut)   | (Pipe Clogging, Excessive Refrigerant, Inert Gas Mixing)                          |
| 03           |                   | Abnormality between Indoor and Outdoor                | Incorrect Wiring, Loose Terminals, Disconnect Wire,                               |
|              |                   | Abnormality between Inverter PCB and Outdoor Unit     | Inverter PCB - Outdoor Unit PCB Transmission Failure                              |
| 04           | Transmission      | PCB                                                   | (Loose Connector, Wire Breaking, Blowout of Fuse)                                 |
|              |                   | Abnormality between Fan Controller and Outdoor Unit   | Fan Controller - Outdoor Unit PCB Transmission Failure                            |
| 04.          |                   | PCB                                                   | (Loose Connector, Wire Breaking, Blowout of Fuse)                                 |
| 05           |                   | Abnormality Power Supply Phases                       | Incorrect Power Supply, Connection to Reversed Phase,                             |
| 05           | Supply Phase      | Abhormality Power Supply Phases                       | Open-Phase                                                                        |
| 06           | Voltago           | Abnormal Inverter Voltage                             | Outdoor Voltage Drop, Insufficient Power Capacit                                  |
| 06.          | vollage           | Abnormal Fan Controller Voltage                       | Outdoor Voltage Drop, Insufficient Power Capacit                                  |
|              |                   |                                                       | Excessive Refrigerant Charge, Failure of Thermistor,                              |
| 07           |                   | Decrease in Discharge Gas Superheat                   | Incorrect Wiring, Incorrect Piping Connection, Expansion                          |
| 07           |                   | Decrease in Discharge Gas Superneat                   | Valve Locking at Opened Position (Disconnect                                      |
|              | Cycle             |                                                       | Connector)                                                                        |
|              | Oyoic             |                                                       | Insufficient Refrigerant Charge, Pipe Clogging Failure of                         |
| 08           |                   | Increase in Discharge Gas Temperature                 | Thermistor, Incorrect Wiring, Incorrect Piping Connection,                        |
| 00           |                   |                                                       | Expansion Valve Locking at Closed Position(Disconnect                             |
|              |                   |                                                       | Connector)                                                                        |
| 0A           | Transmission      | Abnormality between Outdoor and Outdoor               | Incorrect Wiring, Breaking Wire, Loose Terminals                                  |
| 0b           |                   | Incorrect Outdoor Unit Address Setting                | Duplication of Address Setting for Outdoor Units                                  |
|              | Outdoor Unit      |                                                       | (Sub Units) in Same Refrigerant Cycle System                                      |
| 0C           |                   | Incorrect Outdoor Unit Main Unit Setting              | Two (or more) Outdoor Units Set as "Main Unit" Exist in                           |
|              |                   |                                                       | Same Refrigerant Cycle System                                                     |
| 11           | Sensor on Indoor  | Inlet Air Thermistor/ Inlet Water Thermistor          |                                                                                   |
| 12           | Unit/ Water       | Outlet Air Thermistor/ Outlet Water Thermistor        | Incorrect Wiring, Disconnecting Wiring Breaking Wire,                             |
| 13           | Module Controller | Freeze Protection Thermistor                          | Short Circuit                                                                     |
| 14           |                   | Gas Piping Thermistor                                 |                                                                                   |
| 19           | Fan Motor         | Activation of Protection Device for Indoor Fan        | Fan Motor Overheat, Locking                                                       |
| 21           |                   | High Pressure Sensor                                  |                                                                                   |
| 22           |                   | Outdoor Air Thermistor                                |                                                                                   |
| 23           | Sensor on         | Discharge Gas Thermistor on Top of Compressor         | Incorrect Wiring, Disconnecting Wiring Breaking Wire,                             |
| 24           | Outdoor Unit      | Heat Exchanger Liquid Pipe Thermistor                 | Short Circuit                                                                     |
| 25           |                   | Heat Exchanger Gas Pipe Thermistor                    |                                                                                   |
| 29           |                   | Low Pressure Sensor                                   |                                                                                   |
|              |                   | Incorrect Capacity Setting of Outdoor Unit and Indoor | Incorrect Capacity Code Setting of Combination                                    |
| 31<br>System |                   | Unit/water module                                     | Excessive or Insufficient Indoor Unit /Water Module Total                         |
|              | System            | Abnormal Transmitting between Outdoor Units           | Capacity Code                                                                     |
| 35           |                   | Incorrect Setting of Indoor Unit No.                  | Duplication of Indoor Unit No. in same Ref. Gr.                                   |
| 36           |                   | Incorrect of Indoor Unit Combination                  | Indoor Unit is Designed for R22                                                   |
|              | <b>a</b> <i>i</i> | Abnormality of Picking up Circuit for Protection in   | Failure of Protection Detecting Device                                            |
| 38 System    |                   | -                                                     |                                                                                   |

| Code | Category        | Content of Abnormality                               | Leading Cause                                           |
|------|-----------------|------------------------------------------------------|---------------------------------------------------------|
| 3A   |                 | Abnormality of Outdoor Unit Capacity                 | Outdoor Unit Capacity Over the Range                    |
| 26   | 3b Outdoor Unit | Incorrect Setting of Outdoor Unit Models Combination | Incorrect Setting of Main and Sub Unit(s) Combination   |
| 30   |                 | or Voltage                                           | or Voltage                                              |
| 34   |                 | Abnormality Transmission between Main Unit and       | Incorrect Wiring, Disconnect Wire, Breaking Wire,       |
| 50   |                 | Sub Unit(s)                                          | PCB Failure                                             |
| 43   |                 | Activation of Low Compression Ratio Protection       | Defective Compression (Failure of Compressor of         |
|      |                 | Device                                               | Inverter, Loose Power Supply Connection)                |
| 44   |                 | Activation of Low Pressure Increase Protection       | Overload at Cooling, High Temperature at Heating,       |
|      |                 | Device                                               | Expansion Valve Locking (Loose Connector)               |
| 45   | Protection      | Activation of High Pressure Increase Protection      | Overload Operation (Clogging, Short-Pass), Pipe         |
|      | Device          | Device                                               | Clogging, Excessive Refrigerant, Inert Gas Mixing       |
|      |                 | Activation of Low Pressure Decrease Protection       | Insufficient Refrigerant, Refrigerant Piping, Clogging, |
| 47   |                 | Device (Vacuum Operation Protection)                 | Expansion Valve Locking at Open Position (Loose         |
|      |                 |                                                      | Connector)                                              |
| 48   |                 | Activation of Inverter Overcurrent Protection Device | Overload Operation, Compressor Failure                  |
| 51   | Sensor          | Abnormal Inverter Current Sensor                     | Current Sensor Failure                                  |
| 53   |                 | Inverter Error Signal Detection                      | Driver IC Error Signal Detection (Protection for        |
|      |                 |                                                      | Overcurrent, Low Voltage, Short Circuit)                |
| 54   | 54 Inverter     | Abnormality of Inverter Fin Temperature              | Abnormal Inverter Fin Thermistor,                       |
|      |                 |                                                      | Heat Exchanger Clogging, Fan Motor Failure              |
| 55   |                 | Inverter Failure                                     | Inverter PCB Failure                                    |
|      |                 |                                                      | Driver IC Error Signal Detection (Protection for        |
| 5/   |                 | Activation of Fan Controller Protection              | Overcurrent, Low Voltage, Short Circuit), Instantaneous |
|      |                 |                                                      | Overcurrent                                             |
| 5A   | Ean Controllor  | Abnormality of Fan Controller Fin Temperature        | Motor Epiluro                                           |
| - Eh | Fan Controller  | Activation of Overaurrent Protection                 | Fon Motor Foilure                                       |
| - 30 |                 |                                                      |                                                         |
| 50   |                 | Abnormality of Ean Controller Sensor                 | Increase of Ein Temperature Low Voltage Earth Fault     |
| 50   |                 |                                                      | Sten-Out)                                               |
|      |                 |                                                      | This alarm code appears when the following alarms*      |
| FF   | Compressor      | Compressor Protection Alarm                          | occurs three times within 6 hours                       |
|      | Compressor      | (It is can not be reset from remote controller)      | *02. 07. 08. 43 to 45. 47                               |
|      |                 | Abnormality of Refrigerant Cooling Module            |                                                         |
| A6   | Inverter        | Temperature                                          | Insufficient Refrigerant, or Abnormal EVO or MV5        |
|      | Outdoor Unit    |                                                      | Over 64 Number is Set for Address or Refrigerant        |
| b1   | No. Setting     | Incorrect Setting of Unit and Refrigerant Cycle No.  | Cycle.                                                  |
|      | Indoor Unit     | In a most back on the top and the New back of the    | More than 17 Non-Corresponding to H-NET Units are       |
| b5   | No. Settina     | Incorrect Indoor Unit Connection Number Setting      | Connected to One System.                                |

| ROSTAR                                                                  |                                   |                                                        |                                                     |                 |                                                                  |                 | Troubleshoo                                     |
|-------------------------------------------------------------------------|-----------------------------------|--------------------------------------------------------|-----------------------------------------------------|-----------------|------------------------------------------------------------------|-----------------|-------------------------------------------------|
| 2.2 Troubleshoo                                                         | oting b                           | y Alarm Cod                                            | e                                                   |                 |                                                                  |                 |                                                 |
| Alarm 🎵<br>Code 🛄                                                       |                                   | Ac                                                     | tivation of Pro                                     | tecti           | on Device (Float Swi                                             | tch) i          | in Indoor Unit                                  |
| The RUN indica<br>The indoor unit<br>displayed on LC<br>outdoor unit PC | ator (R<br>numbe<br>CD. Me<br>CB. | ed) is flashing<br>er, the alarm c<br>eanwhile, the ii | ode, the unit mo<br>ndoor unit numbe                | del co<br>er an | ode and the connected n<br>d the alarm code are dis <sub>l</sub> | umbe<br>olayeo  | er of indoor units are<br>d on the 7-segment of |
| ★ This alarm coo<br>the cooling, dr                                     | de is ir<br>y, fan o              | ndicated when<br>or heating ope                        | the contact betw<br>ration.                         | een :           | #1 and #2 of CN14 is op                                          | ened<br>8: Ind  | for over 120 seconds duri<br>oor Unit PCB       |
| Is DC12<br>and GN                                                       | V appli<br>D?                     | ied between #2                                         | 2 of CN14                                           | No              | Activatio<br>or Incorr                                           | n of F<br>ect W | loat Switch (FS)<br>liring                      |
|                                                                         | Fau                               | JIty I.U. PCB                                          |                                                     |                 |                                                                  |                 |                                                 |
| THM1 TH                                                                 | IM2 THM3 T<br>CN3                 | HM4 THM5 CN1925<br>CN4 CN14<br>CN4 CN14                | GND                                                 |                 | Indication of Outdoor L                                          | Init PC         | B<br>Narm Code<br>No.<br>on                     |
| Phenomenon                                                              | ][                                | Ca                                                     | ause                                                | <b> </b>        | Check Item                                                       | ]→              | Action<br>(Turn OFF Main Switch)                |
|                                                                         | ][                                | High Drain<br>Level                                    | Clogging of<br>Drainage<br>Up-Slope<br>Drain Piping |                 | Check drain pan.<br>Check drainage by<br>pouring water.          | -<br>           | Remove foreign particles clogging the drainage. |
| Activation of<br>Float Switch                                           |                                   |                                                        | - Fault                                             | ┝►              | Check conduction when drain level is low.                        | <b> -</b>       | Replace float switch if faulty.                 |
|                                                                         |                                   | Faulty<br>Float Switch                                 | Faulty<br>Contacting                                | ┝►              | Measure resistance<br>by tester.                                 | ┣►              | Repair looseness and replace connector.         |
|                                                                         |                                   |                                                        | Faulty<br>Connection                                |                 | Check connections.                                               | <b>]-</b> •     | Repair connection.                              |
| Fa                                                                      | aulty In                          | door Unit PCB                                          |                                                     | ┝►              | Check PCB by self-checking .                                     | <b> </b>        | Replace it if faulty.                           |

| Alarm<br>Code |  | Activation of Protection Device in Outdoor Unit |
|---------------|--|-------------------------------------------------|
|---------------|--|-------------------------------------------------|

- The RUN indicator (Red) is flashing.
- The indoor unit number, the alarm code, the unit model code and the connected number of indoor units are displayed on LCD. Meanwhile, the indoor unit number and the alarm code are displayed on the 7-segment of outdoor unit PCB.
- ★ This alarm code is indicated when the high pressure switch (PSH) is activated during the compressor operation .

Check activation of the following safety devices. Remove the cause after checking. High Pressure Switch (PSH): 4.15MPa

| Madal             | High Pressure Switch<br>(Connector No.) |                 |  |  |
|-------------------|-----------------------------------------|-----------------|--|--|
| Model             | PSH1<br>(PCN2)                          | PSH2<br>(PCN16) |  |  |
| Single compressor | $\bigcirc$                              | -               |  |  |
| Dual compressor   | $\bigcirc$                              | $\bigcirc$      |  |  |

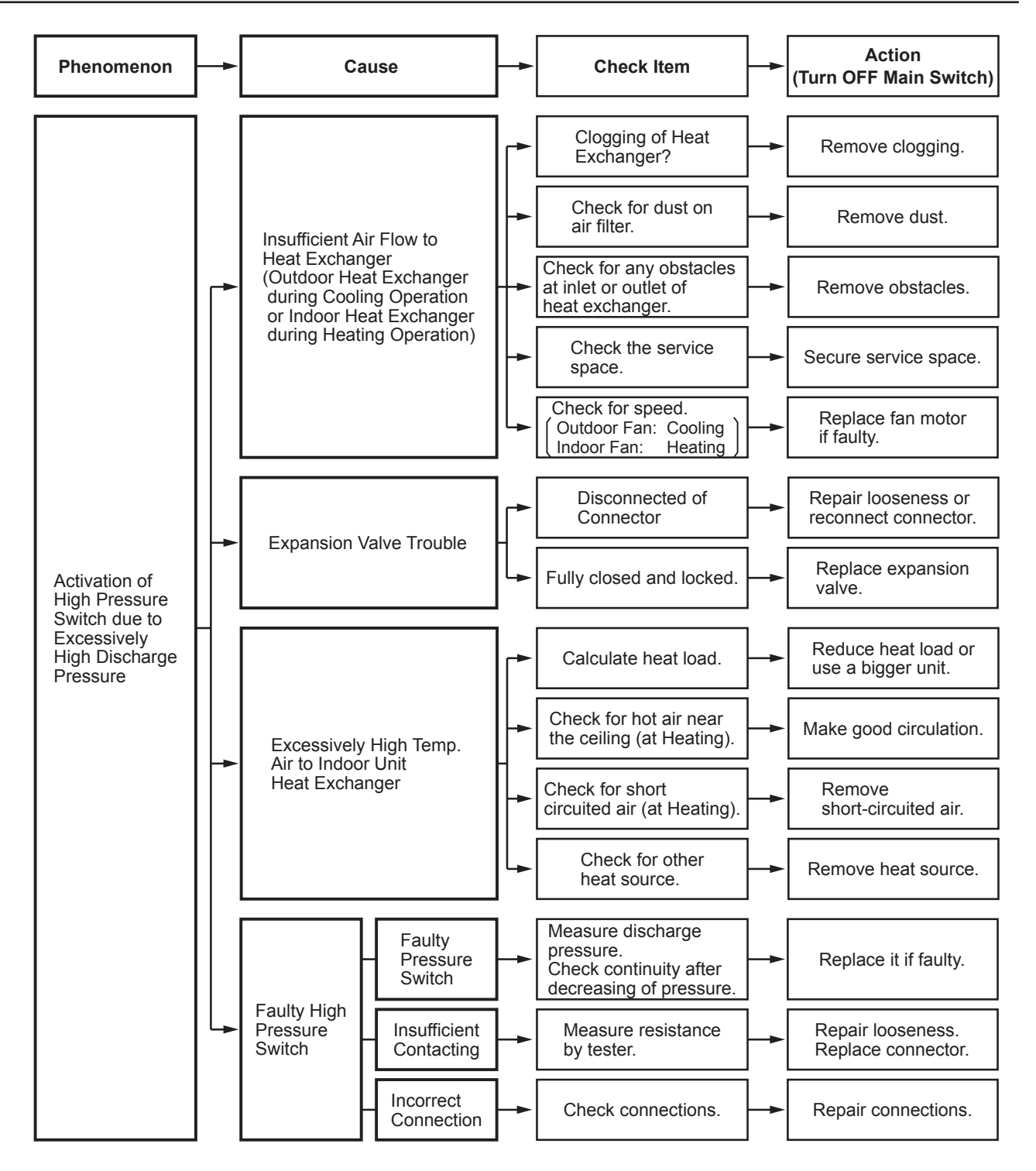

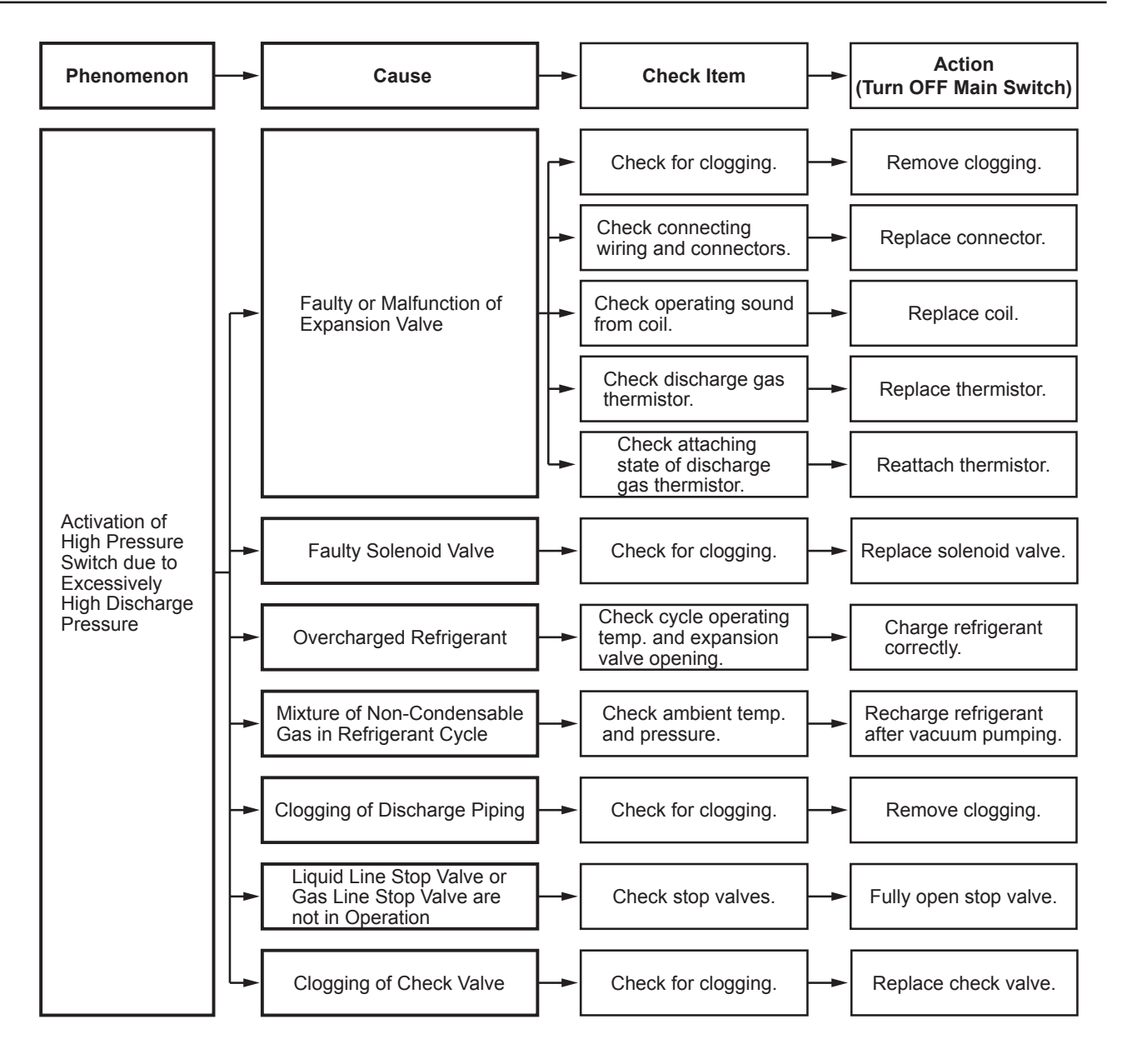

| Alarm Code Abnormal Transmitting between Indoor Units and Outdoor Units |  |
|-------------------------------------------------------------------------|--|
|-------------------------------------------------------------------------|--|

- The RUN indicator (Red) is flashing.
- The indoor unit number, the alarm code, the unit model code and the connected number of indoor units are displayed on LCD, or the indoor unit number and the alarm code are displayed on the 7-segment of outdoor unit PCB.
  - ★ When fuses are melted, or the circuit breakers are activated, check the cause of overcurrent and take action.
  - ★ This alarm code is indicated when abnormality continues for 3 minutes after normal transmitting between indoor units and outdoor units, and also abnormal transmitting continues for 30 seconds after the micro-computer is automatically reset. If the abnormal transmitting occurs from the first, the alarm code is indicated after 30 seconds from starting the outdoor unit.

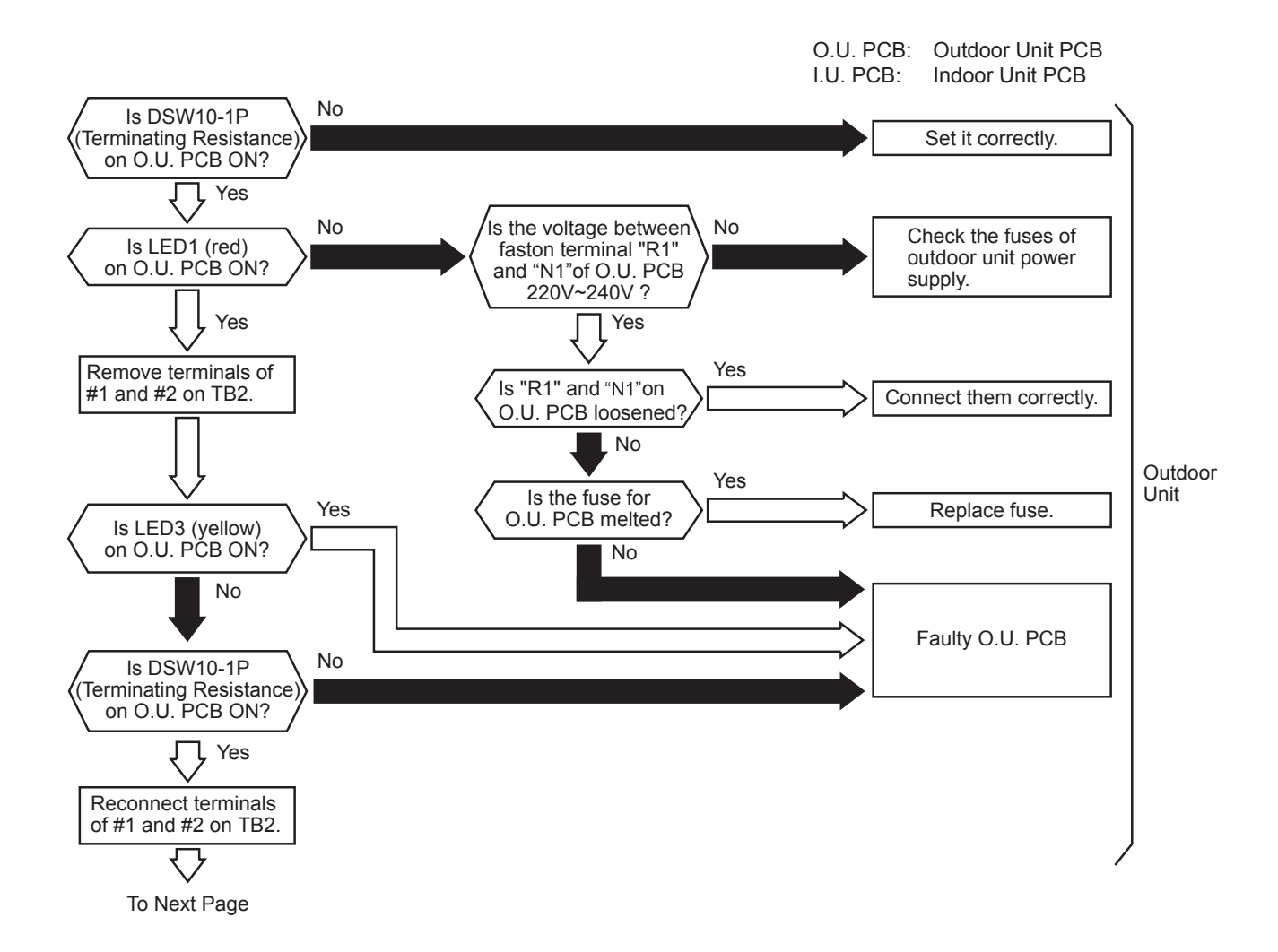

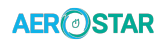

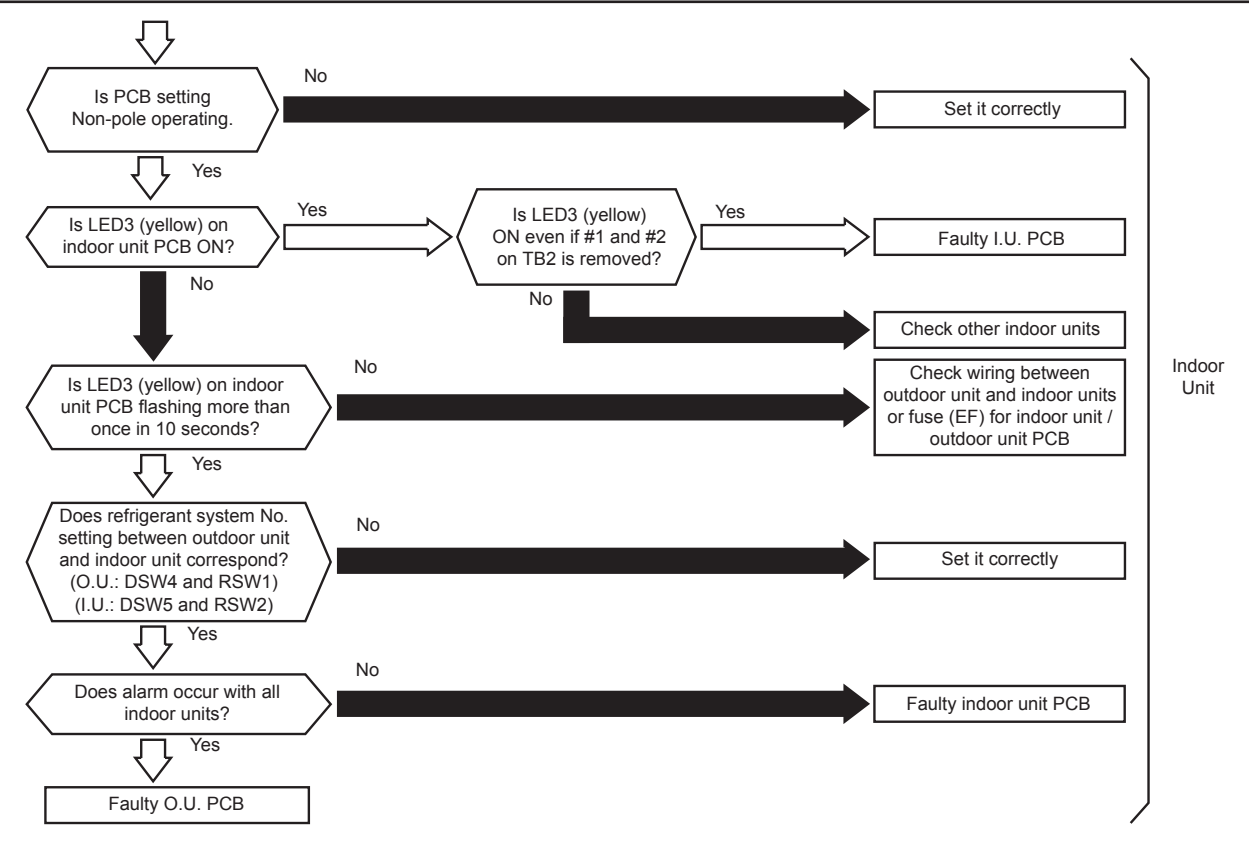

#### AER STAR

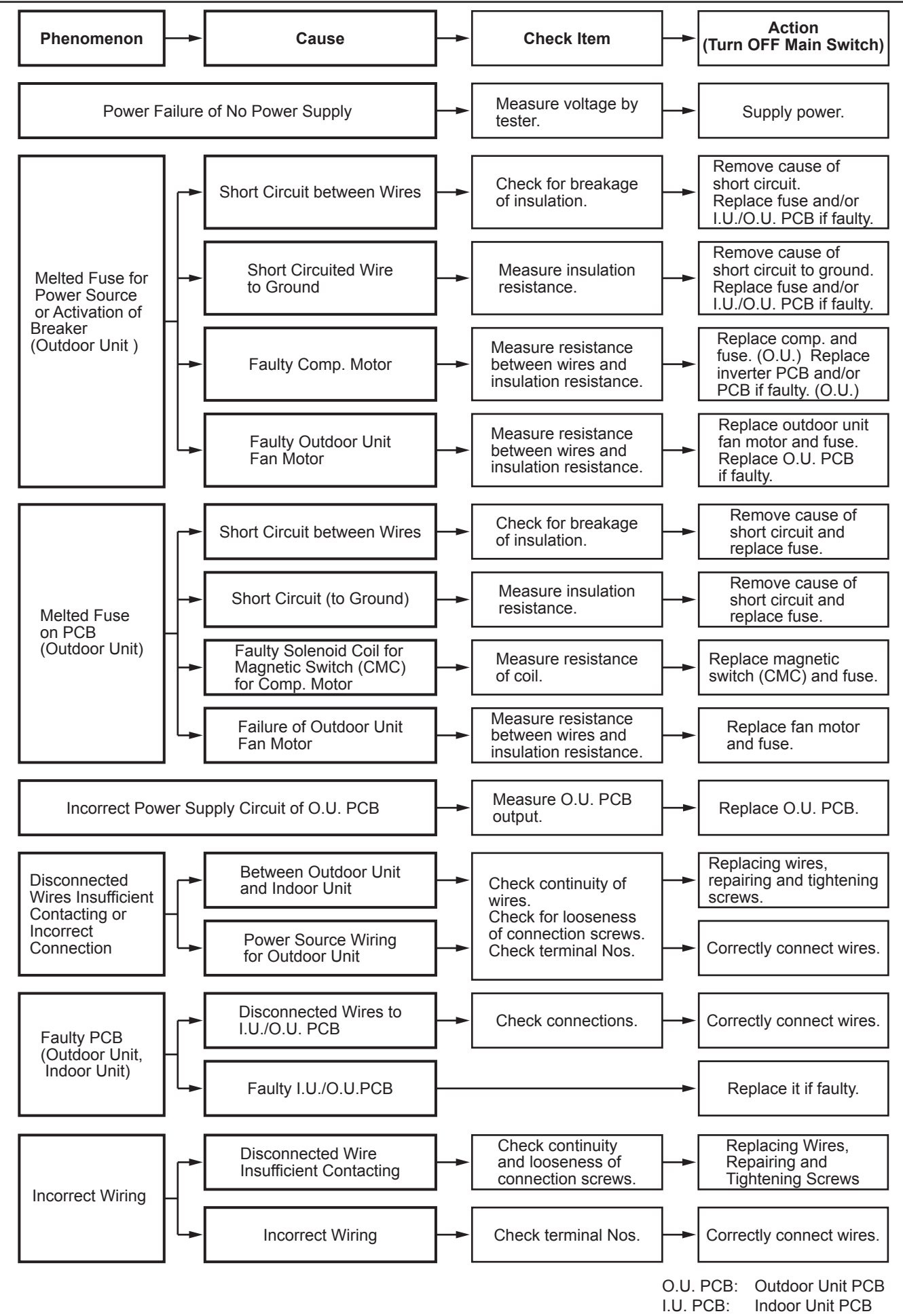

- The RUN indicator (Red) is flashing.
- The indoor unit number, the alarm code, the unit model code and the connected number of indoor units are displayed on LCD. Meanwhile, the indoor unit number and the alarm code are displayed on the 7-segment of outdoor unit PCB.
- ★ This alarm code is indicated when abnormality continues for 30 seconds after normal transmitting between the outdoor unit PCB and inverter PCB, and also abnormality continues for 30 seconds after the micro-computer is automatically reset. The alarm is indicated when the abnormal transmitting continues for 30 seconds from starting of the outdoor unit.

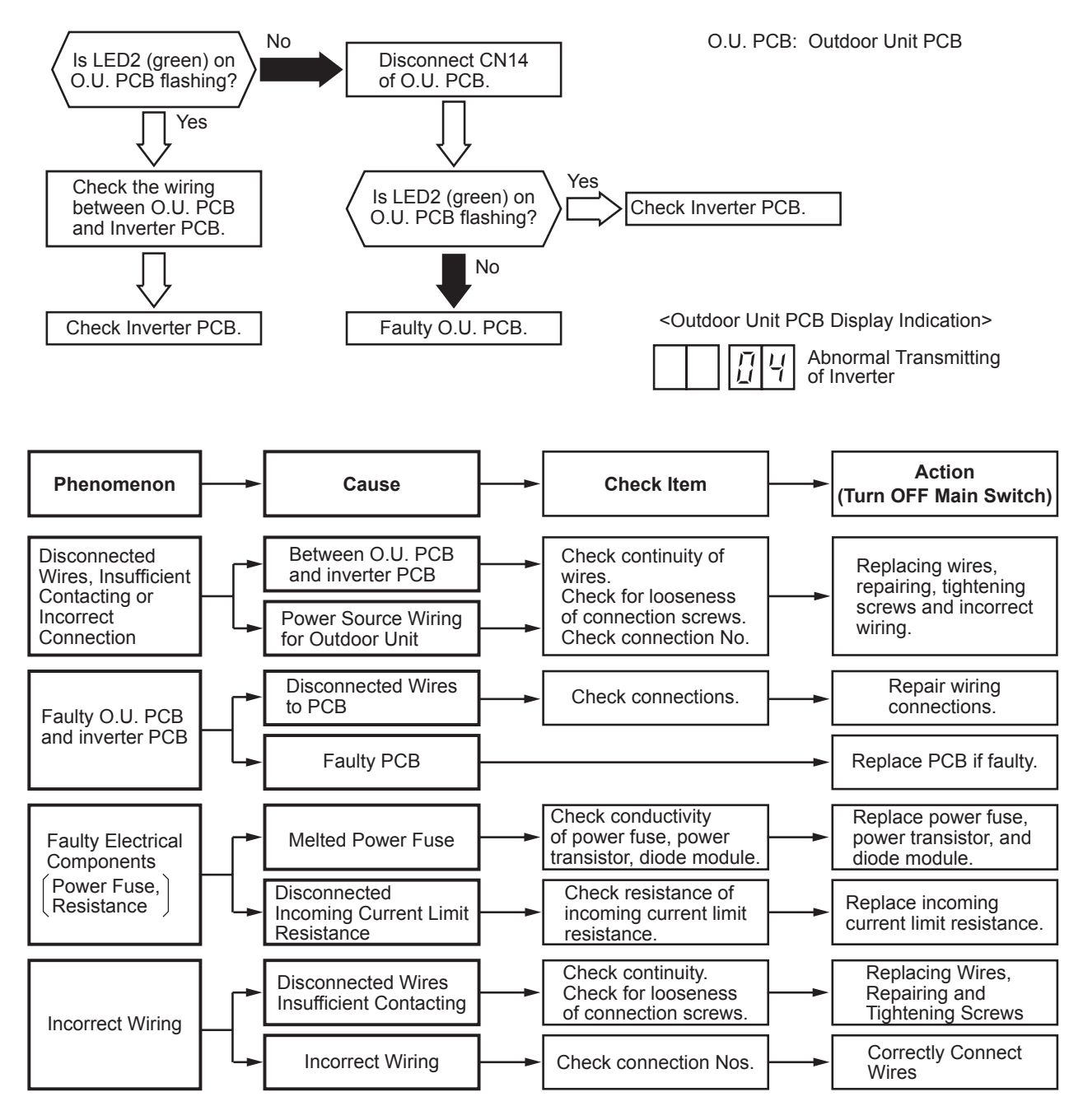

#### AER STAR

#### Troubleshooting

- \*1): When the unit is applied with excessive surge current due to lighting or other causes, this alarm code "04" will be indicated and the unit can not be operated. In this case, check to ensure the surge absorber/surge arrester (SA) on the noise filte (NF1, NF2). The surge absorber may be damaged if the inner surface of the surge absorber is black. In that case, replace the surge absorber. If the inside of the surge absorber is normal, turn OFF the power once and wait until LED4 on inverter PCB is OFF (approx. 5 min.) and turn ON again.
- < Position of Surge Absorber >

#### 224/280 Models

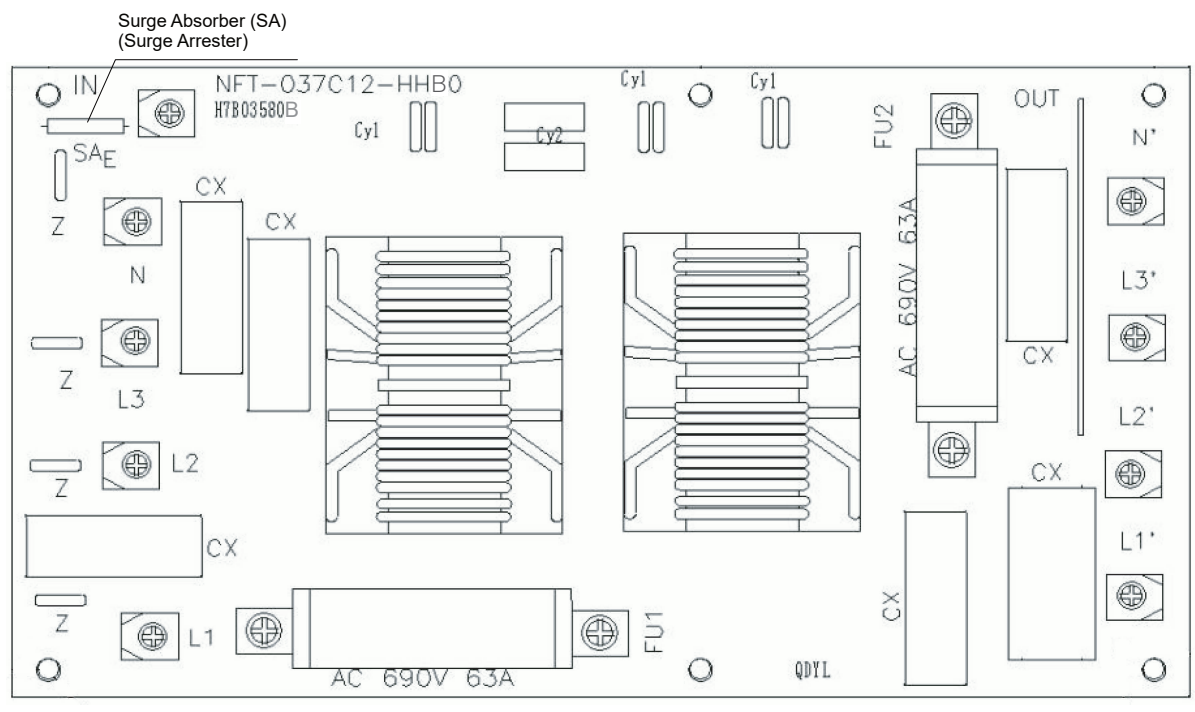

#### 335-800 Models

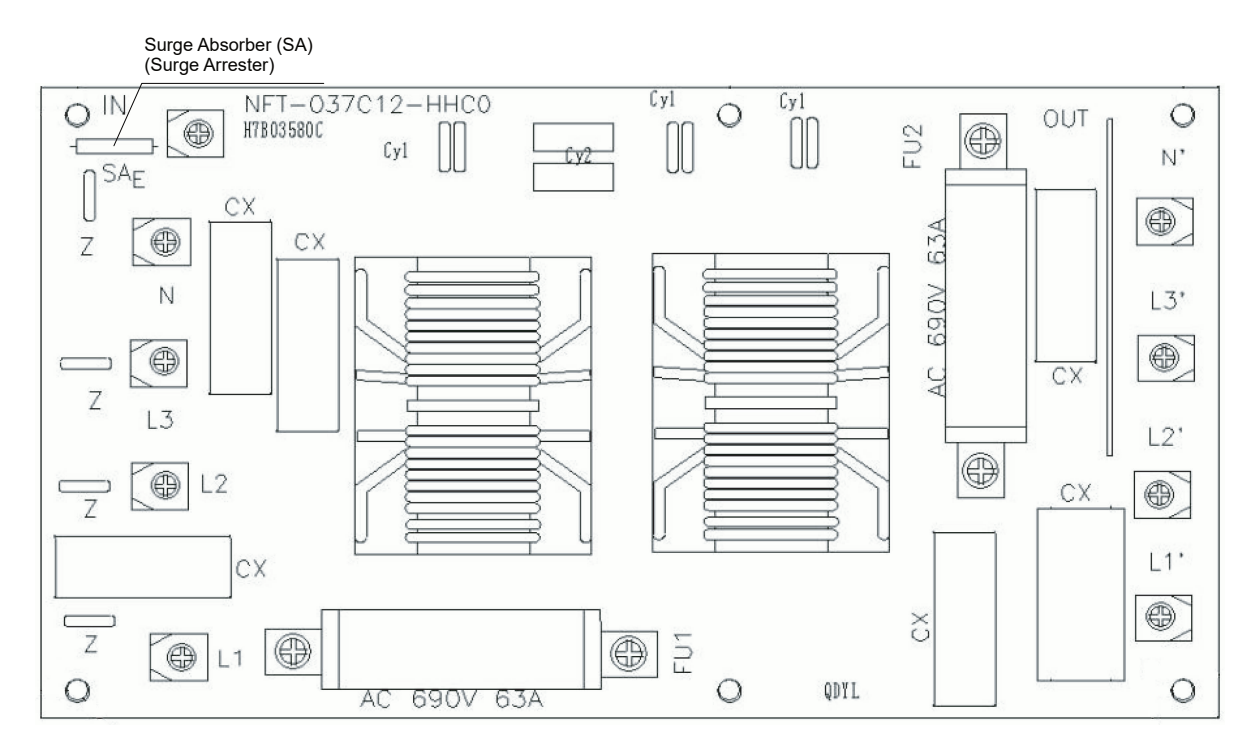

| Alarm<br>Code | Abnormal Transmitting between Inverter PCB and Fan Controller |
|---------------|---------------------------------------------------------------|
|               |                                                               |

- The RUN indicator (Red) is flashing.
- The indoor unit number, the alarm code, the unit model code and the connected number of indoor units are displayed on LCD. Meanwhile, the indoor unit number and the alarm code are displayed on the 7-segment of outdoor unit PCB.
- ★ This alarm code is indicated when abnormality continues for 30 seconds after normal transmitting between the outdoor unit PCB and fan controller, and also abnormality continues for 30 seconds after the micro-computer is automatically reset. The alarm is indicated when the abnormal transmitting continues for 30 seconds from starting of the outdoor unit.

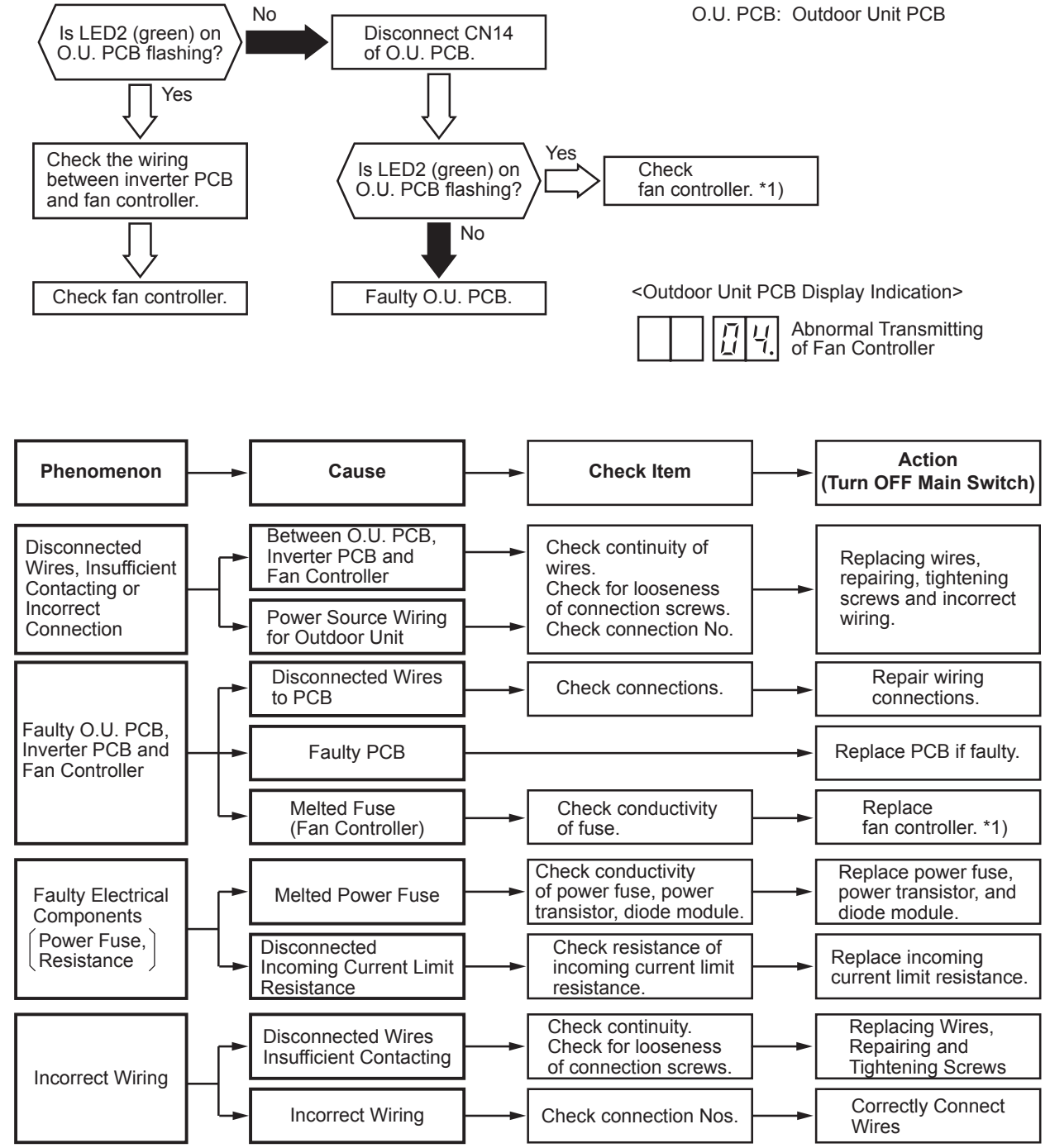

\*1): The fan controller may be damaged if the fuse of fan controller is melted. In that case, replace the fan controller.

| Alarm<br>Code |  | Abnormality Power Source Phase |
|---------------|--|--------------------------------|
|---------------|--|--------------------------------|

#### • The RUN indicator (Red) is flashing.

- The indoor unit number, the alarm code, the unit model code and the connected number of indoor units are displayed on LCD. Meanwhile, the indoor unit number and the alarm code are displayed on the 7-segment of outdoor unit PCB.
- ★ This alarm code is indicated when the main power source phase is reversely connected or one phase is not connected.

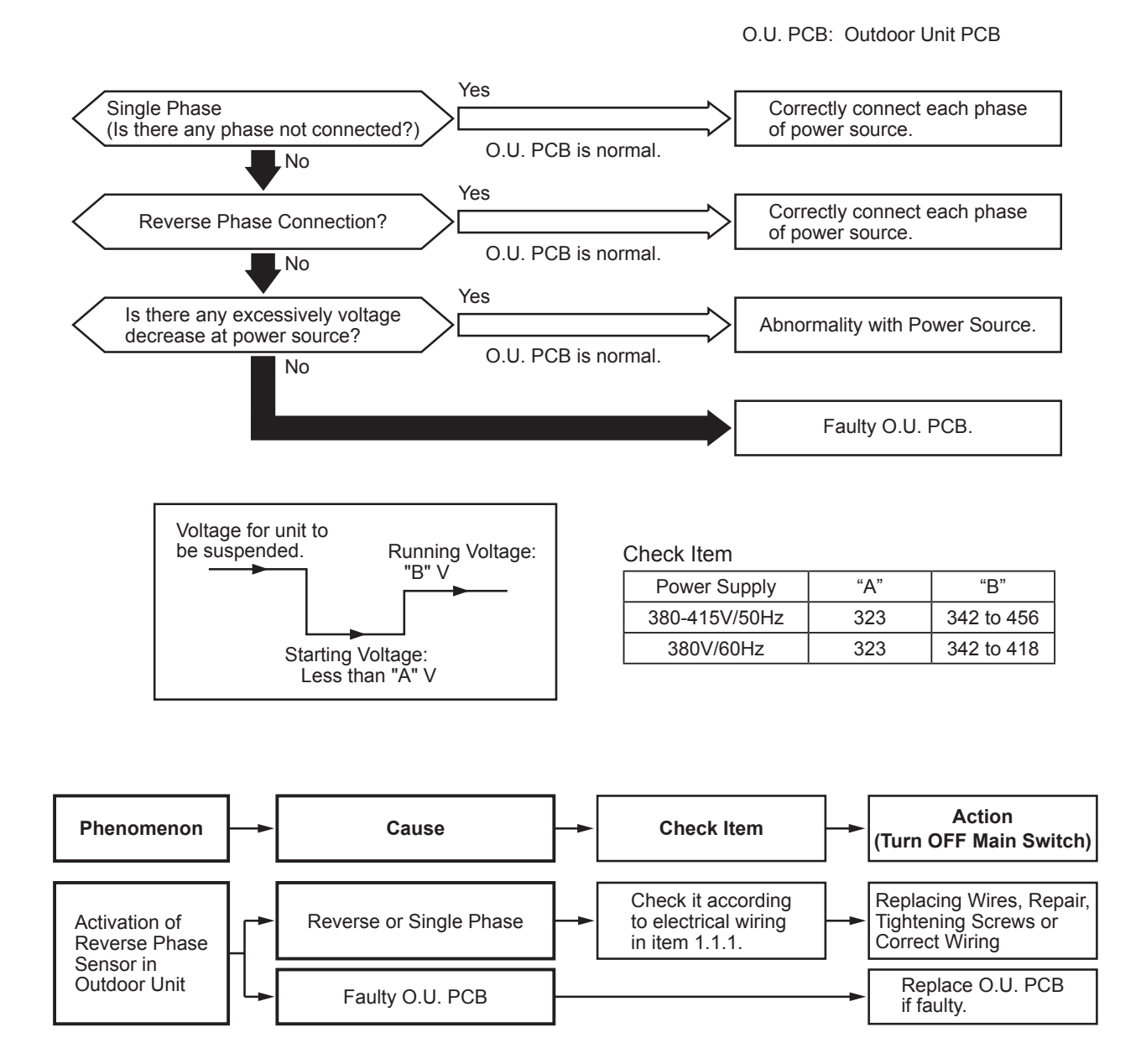

| Alarm | Abnormal Inverter Voltage                      |
|-------|------------------------------------------------|
| Code  | (Insufficient Inverter Voltage or Overvoltage) |

- The RUN indicator (Red) is flashing.
- The indoor unit number, the alarm code, the unit model code and the connected number of indoor units are displayed on LCD. Meanwhile, the indoor unit number and the alarm code are displayed on the 7-segment of outdoor unit PCB.
- ★ This alarm code is indicated when voltage between terminal "P" and "N" of transistor module (IPM) is insufficient and this occurs three times in 30 minutes. In the case that it occurs less than twice, retry is performed

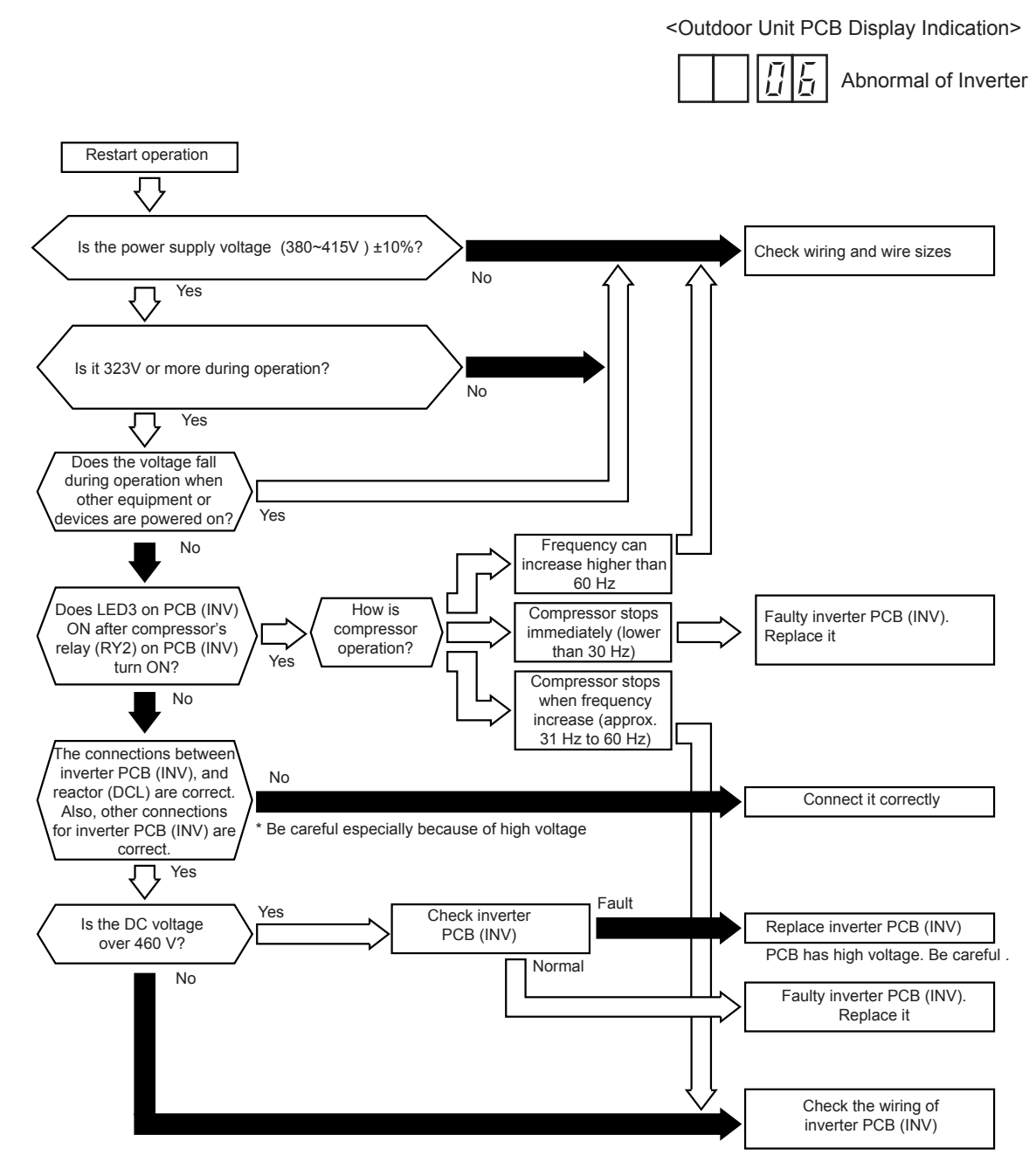

| Alarm<br>Code | Decrease in Discharge Gas Superheat |
|---------------|-------------------------------------|
| Code          |                                     |

- The RUN indicator (Red) is flashing.
- The indoor unit number, the alarm code, the unit model code and the connected number of indoor units are displayed on LCD. Meanwhile, the indoor unit number and the alarm code are displayed on the 7-segment of outdoor unit PCB.
- ★ In the case that the discharge gas superheat less than 10 deg. at the top of the compressor continues for 30 minutes, retry operation is performed. However, when the alarm occurs twice within two hours, this alarm code is indicated.

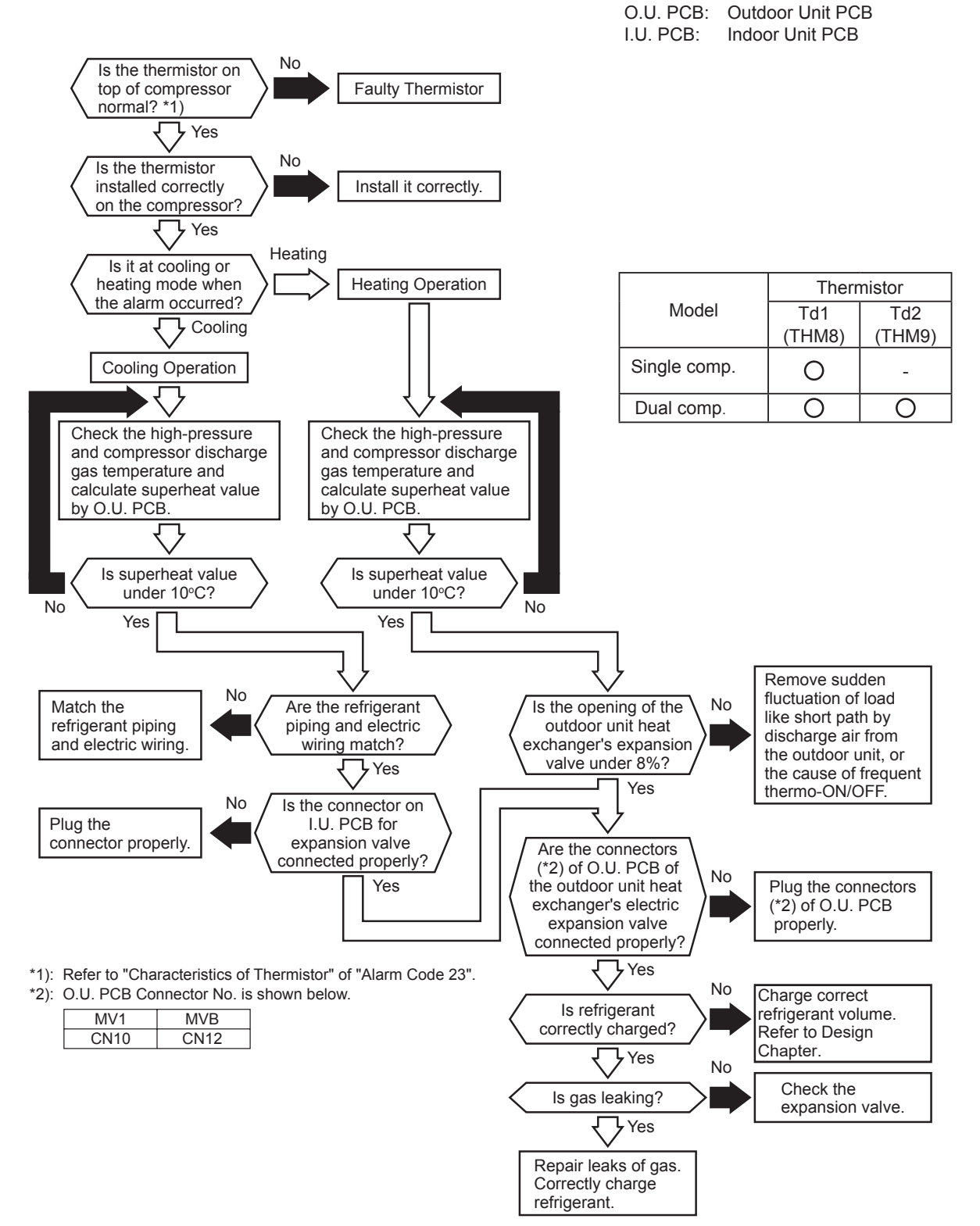

## AER STAR

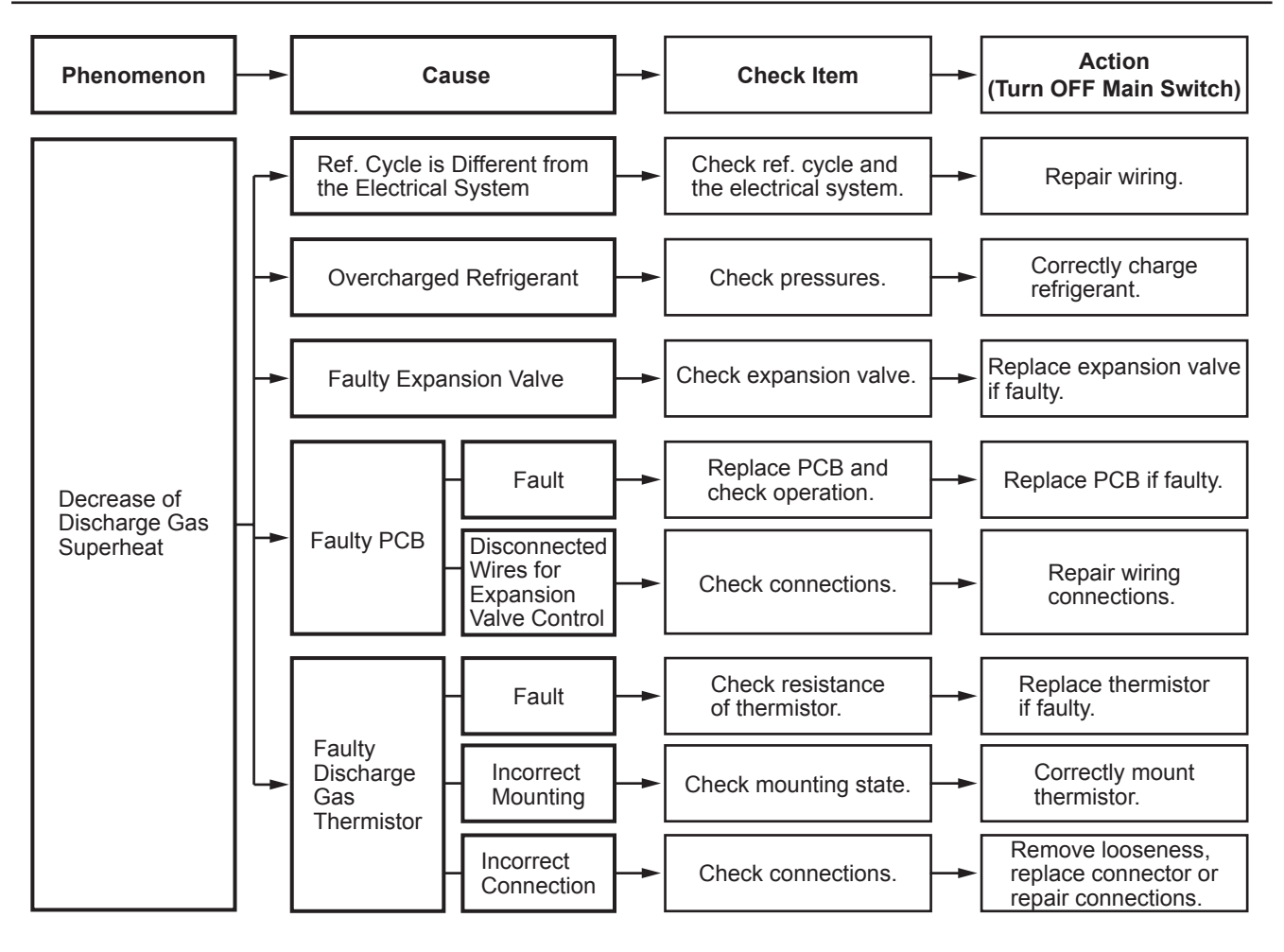

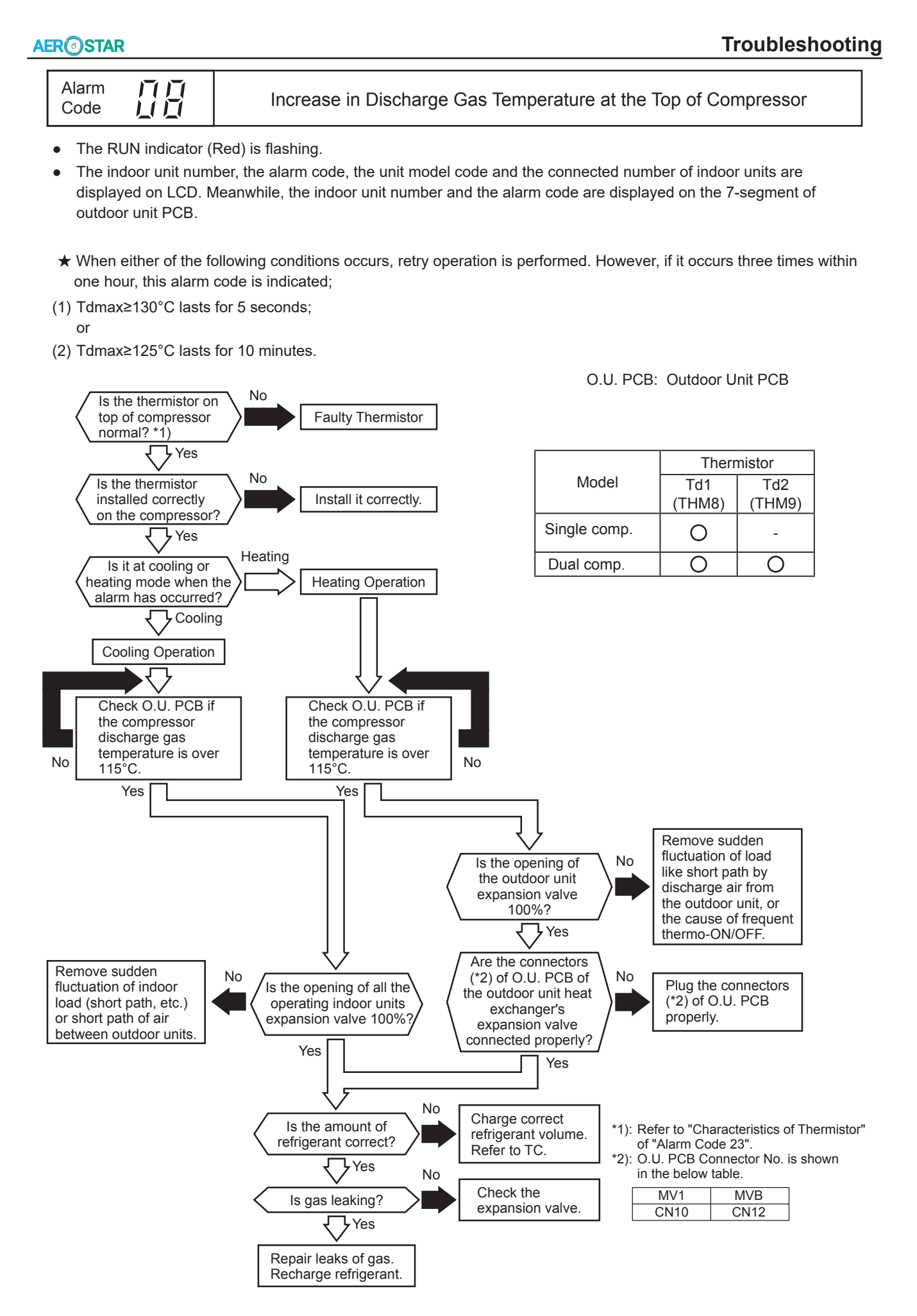

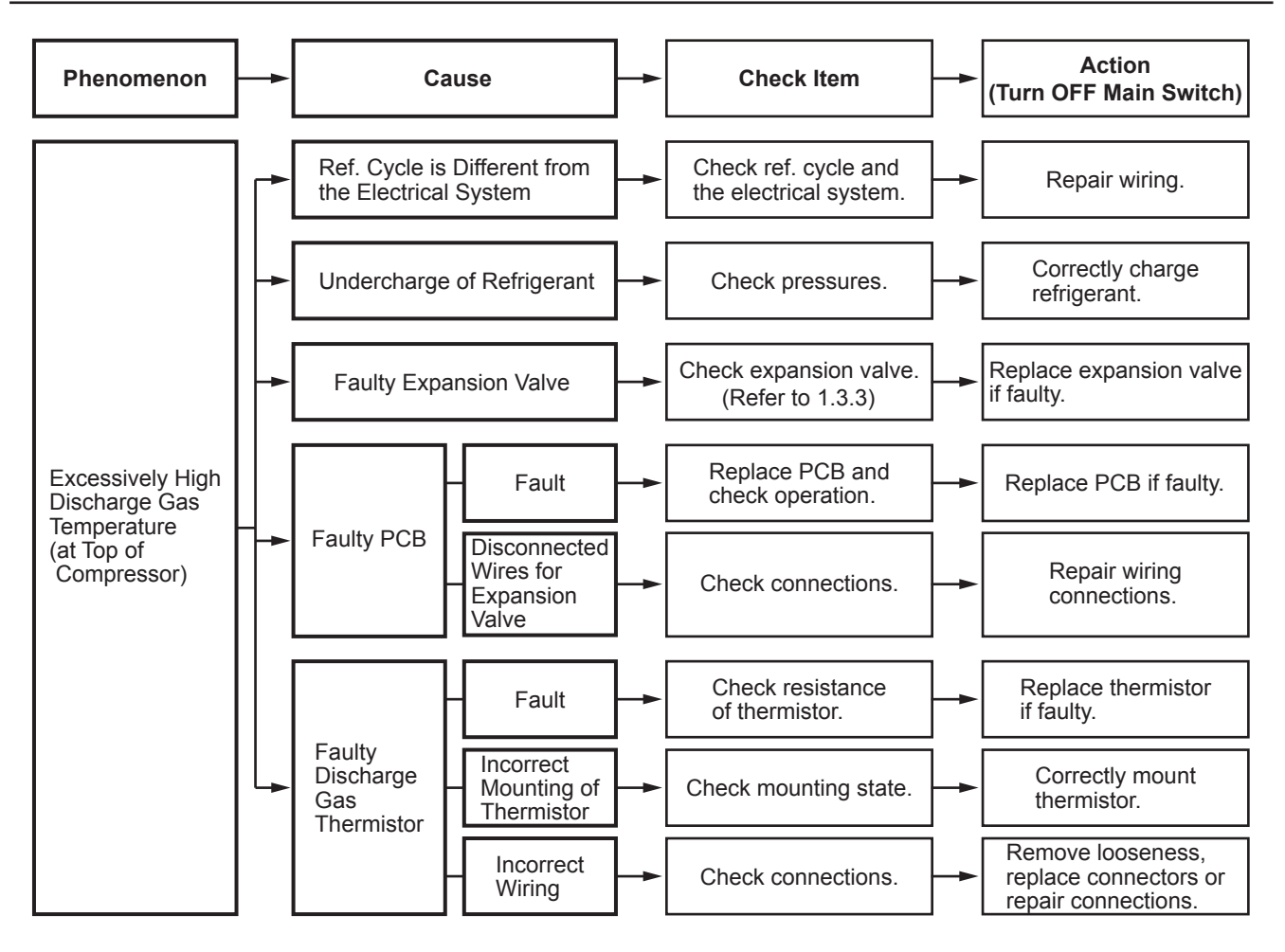

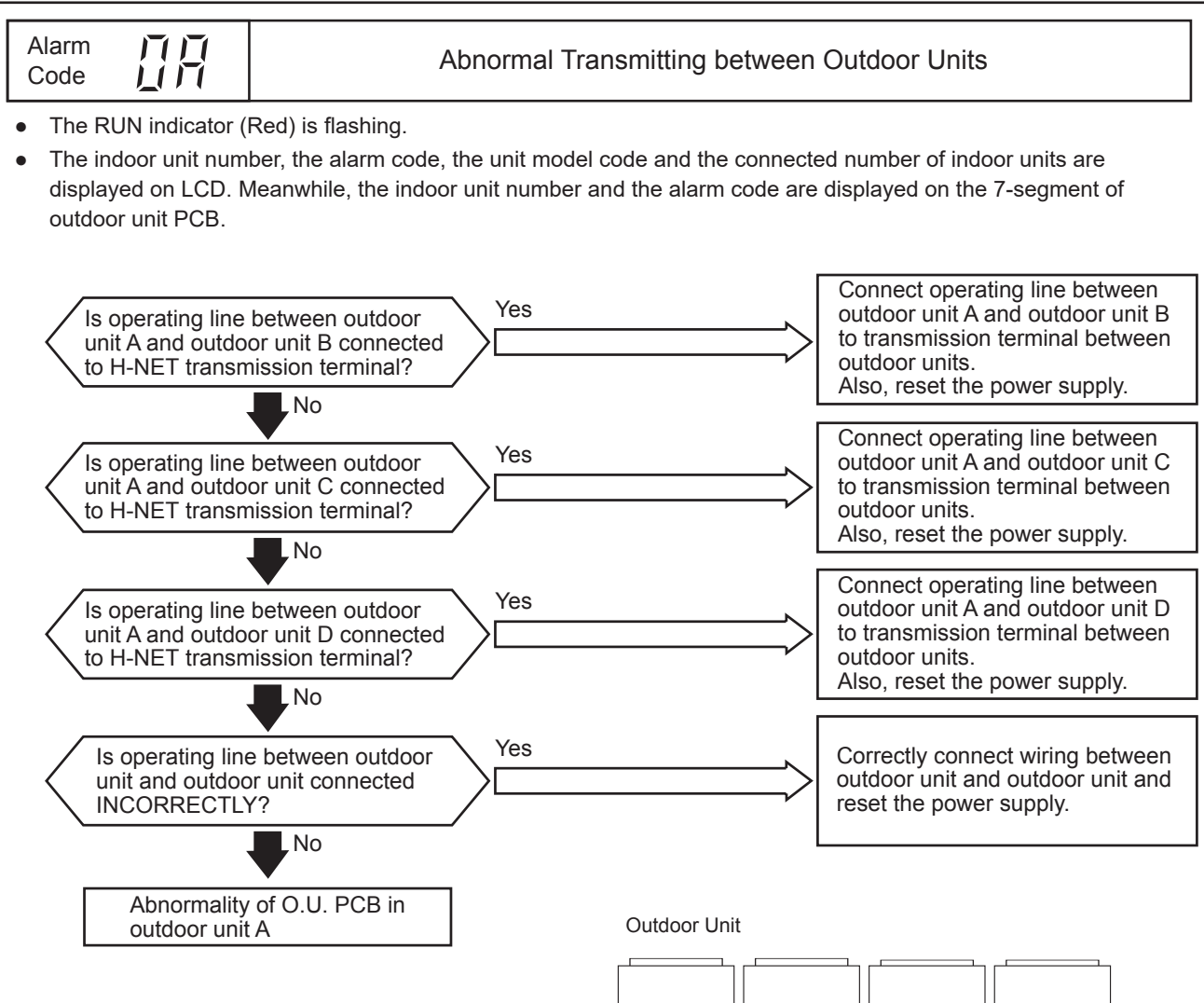

| (Main) | (Sub) | (Sub) | (Sub) |  |
|--------|-------|-------|-------|--|
|        |       |       |       |  |
|        |       |       |       |  |

#### 159

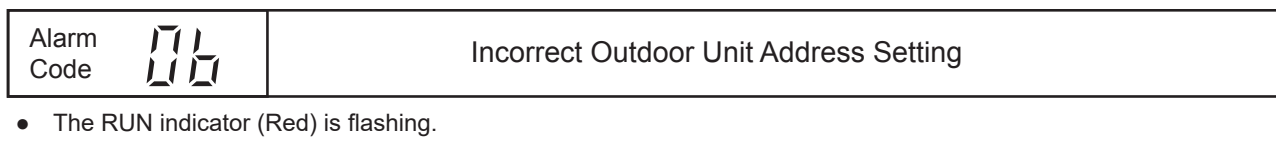

The indoor unit number, the alarm code, the unit model code and the connected number of indoor units are displayed on LCD. Meanwhile, the indoor unit number and the alarm code are displayed on the 7-segment of outdoor unit PCB.

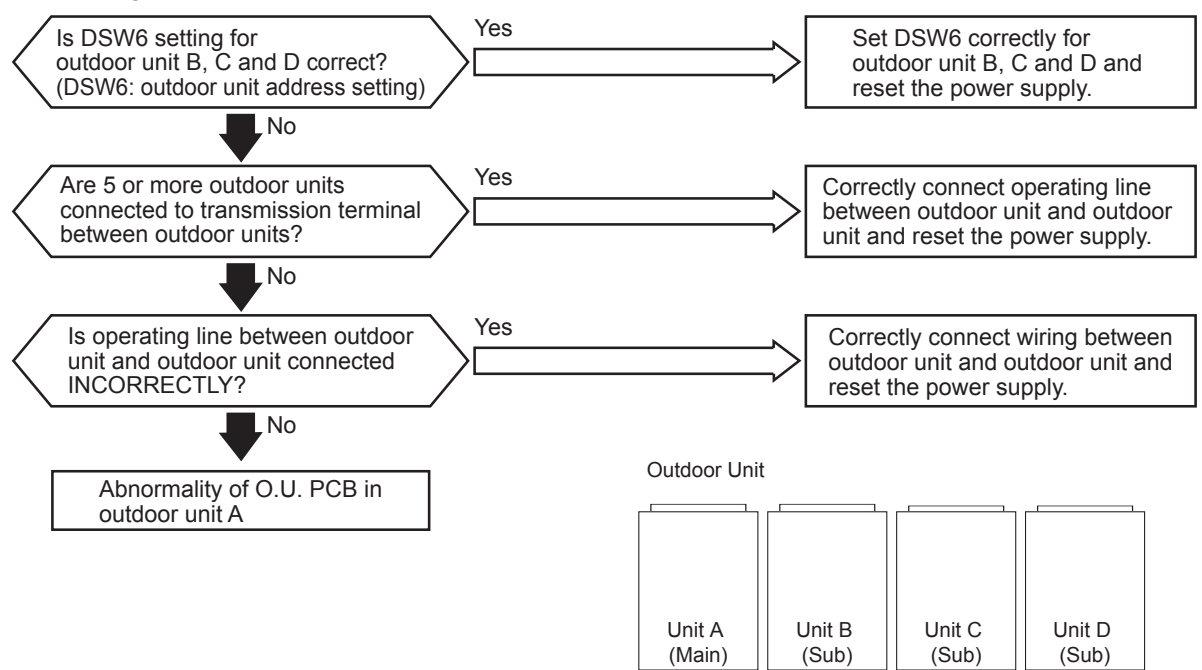

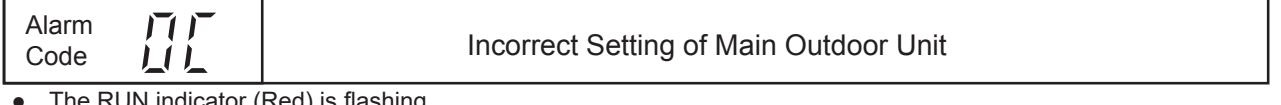

- The RUN indicator (Red) is flashing. •
- The indoor unit number, the alarm code, the unit model code and the connected number of indoor units are • displayed on LCD. Meanwhile, the indoor unit number and the alarm code are displayed on the 7-segment of outdoor unit PCB.

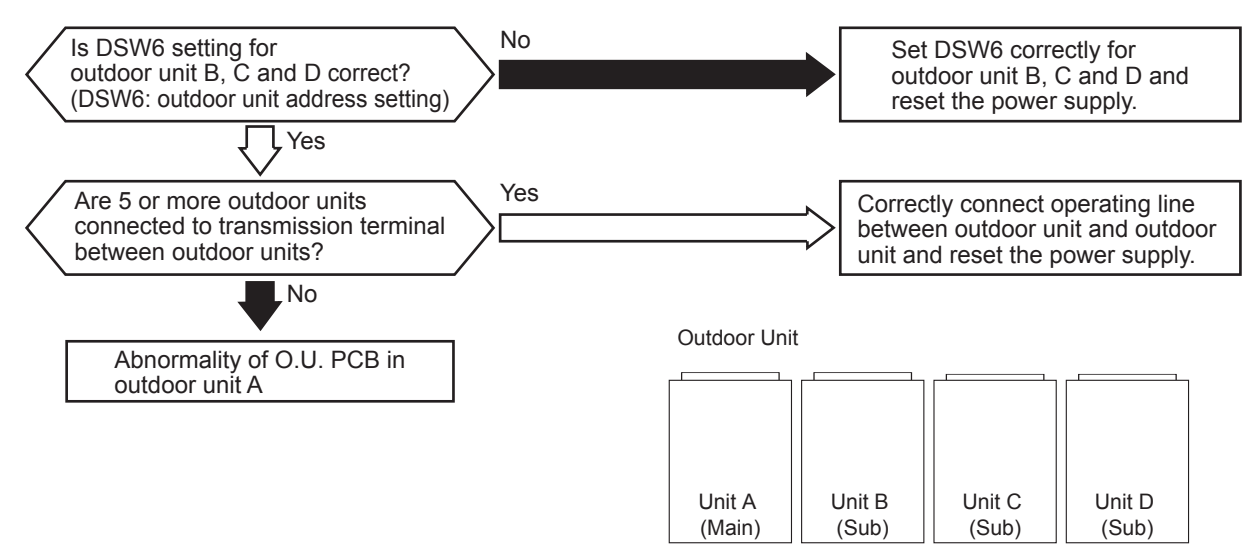

| AER@STAR |               |  | Troubleshoot                                                                           | ting |
|----------|---------------|--|----------------------------------------------------------------------------------------|------|
|          | Alarm<br>Code |  | Abnormality of Thermistor for Indoor Unit Inlet Air Temperature (Inlet Air Thermistor) |      |

- The RUN indicator (Red) is flashing.
- The indoor unit number, the alarm code, the unit model code and the connected number of indoor units are displayed on LCD. Meanwhile, the indoor unit number and the alarm code are displayed on the 7-segment of outdoor unit PCB.
- ★ This alarm code is indicated when a short circuit (less than 0.24kΩ) or disconnection (more than 840kΩ) of the thermistor is detected during the heating or cooling operation. The operation is automatically restarted when the malfunction is removed.

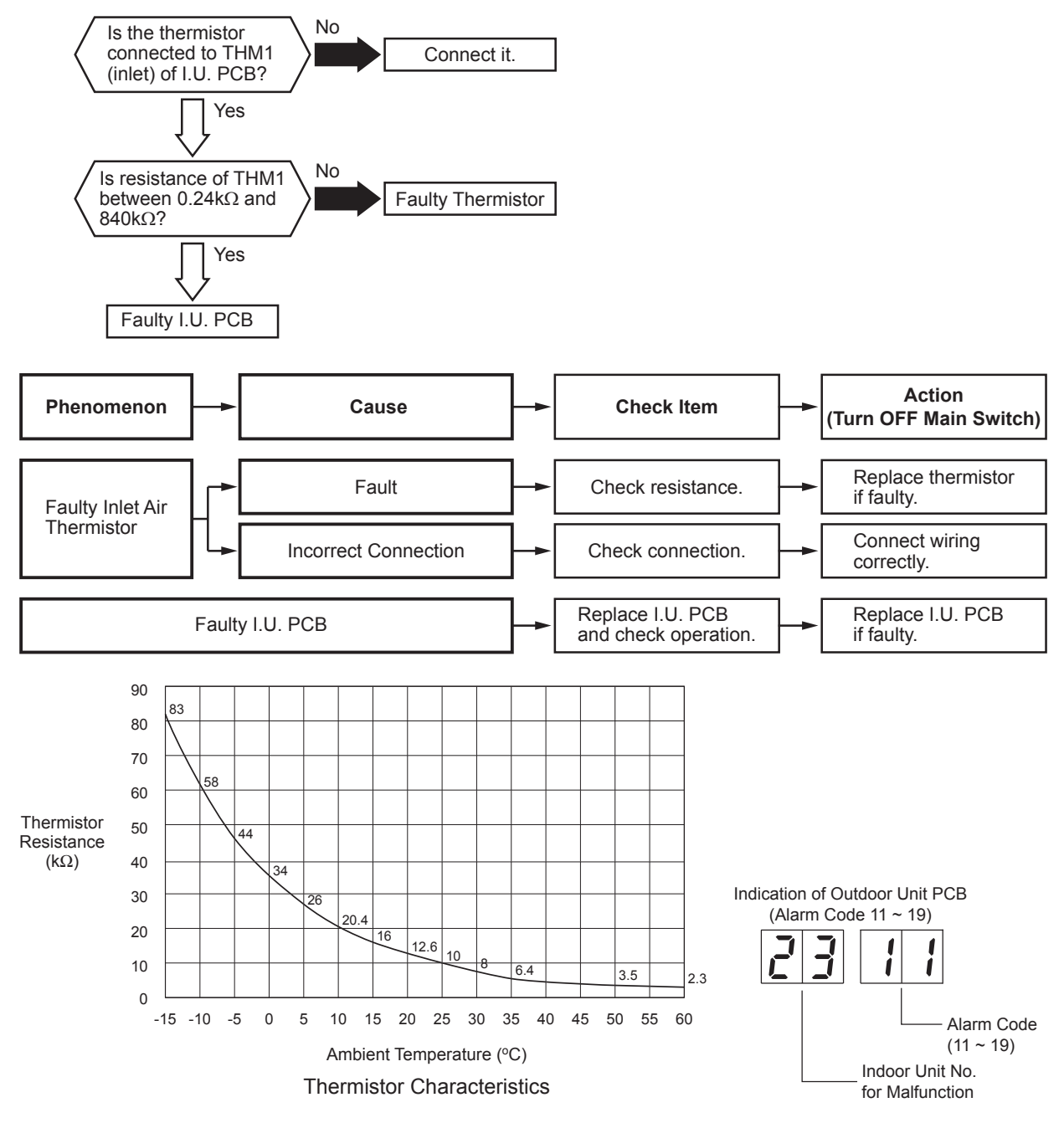

#### NOTE:

This figure is applicable to the following thermistors.

1. Inlet Air Thermistor (THM1), 2. Liquid Pipe Thermistor (Freeze Protection) (THM3),

3. Gas Pipe Thermistor (THM5), 4. Outlet Air Thermistor (THM2)

| Alarm |  |
|-------|--|
| Code  |  |

Abnormality of Thermistor for Indoor Unit Outlet Air Temperature (Outlet Air Thermistor)

• The RUN indicator (Red) is flashing.

- The indoor unit number, the alarm code, the unit model code and the connected number of indoor units are displayed on LCD. Meanwhile, the indoor unit number and the alarm code are displayed on the 7-segment of outdoor unit PCB.
- ★ This alarm code is indicated when a short circuit (less than 0.24kΩ) or disconnection (more than 840kΩ) of the thermistor is detected during the heating or cooling operation. The operation is automatically restarted when the malfunction is removed.

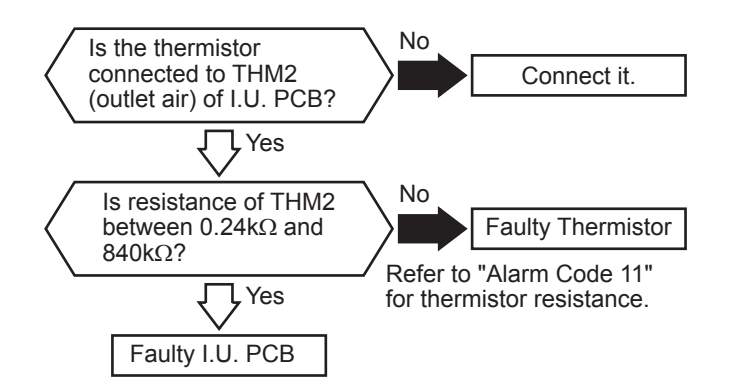

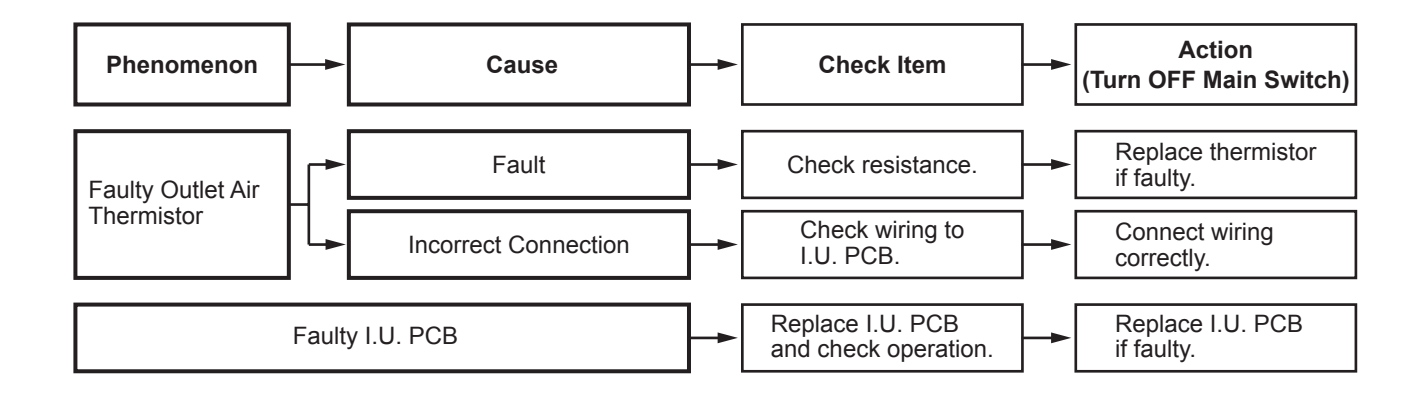

| AER |               | Troubleshootin                                                                                                    |  |
|-----|---------------|----------------------------------------------------------------------------------------------------|--|
|     | Alarm<br>Code | Abnormality of Thermistor for Liquid Refrigerant Pipe Temperature at Indoor Unit Heat Exchanger (Freeze Protection Thermistor) |  |
|     |               |                                                                                                    |  |

- The RUN indicator (Red) is flashing.
- The indoor unit number, the alarm code, the unit model code and the connected number of indoor units are displayed on LCD. Meanwhile, the indoor unit number and the alarm code are displayed on the 7-segment of outdoor unit PCB.
- ★ This alarm code is indicated when a short circuit (less than 0.24kΩ) or disconnection (more than 840kΩ) of the thermistor is detected during the heating or cooling operation. The operation is automatically restarted when the malfunction is removed.

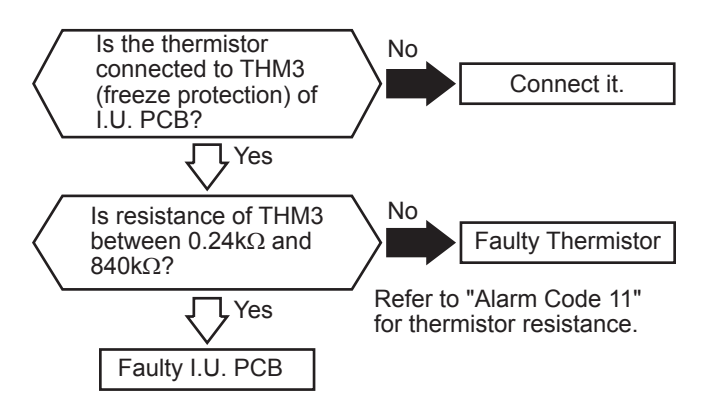

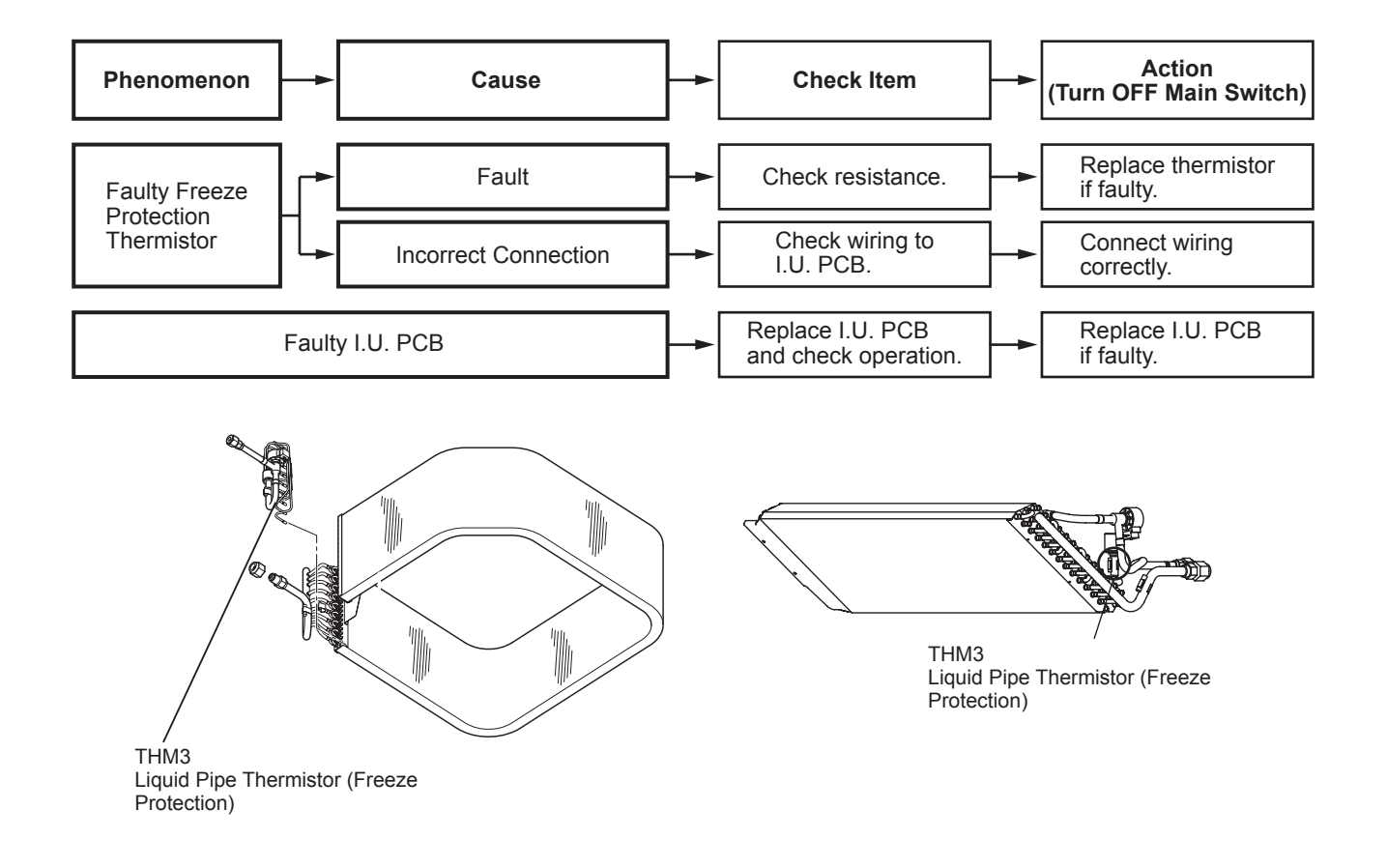

| Alarm | () ( | Abnormality of Thermistor for Gas Refrigerant Pipe Temperature |  |
|-------|------|----------------------------------------------------------------|--|
| Code  | 1 1  | at Indoor Unit Heat Exchanger (Gas Pipe Thermistor)            |  |

- The RUN indicator (Red) is flashing.
- The indoor unit number, the alarm code, the unit model code and the connected number of indoor units are displayed on LCD. Meanwhile, the indoor unit number and the alarm code are displayed on the 7-segment of outdoor unit PCB.
- ★ This alarm code is indicated when a short circuit (less than 0.24kΩ) or disconnection (more than 840kΩ) of the thermistor is detected during the heating <sup>\*1)</sup> or cooling operation. The operation is automatically restarted when the malfunction is removed.

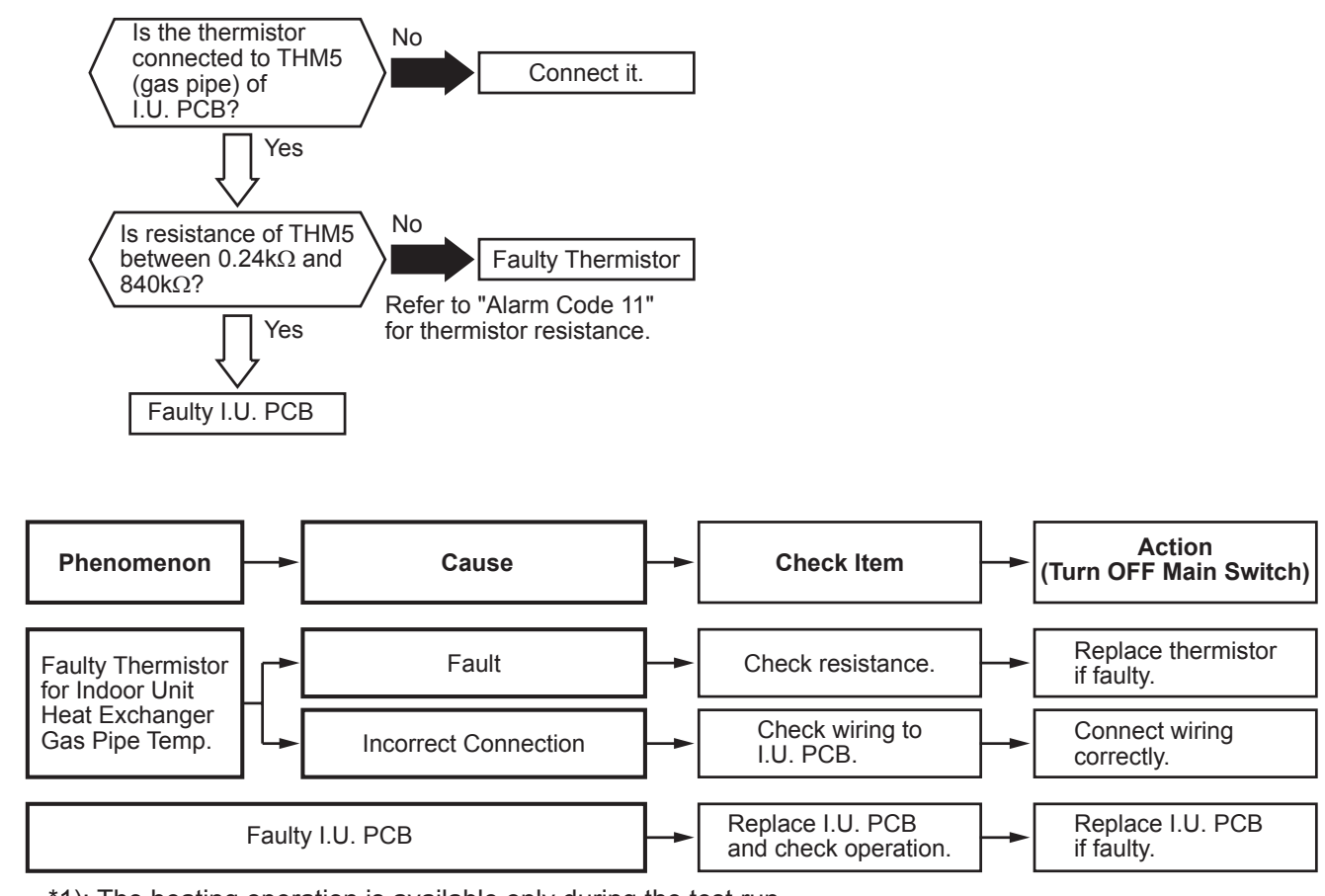

\*1): The heating operation is available only during the test run.

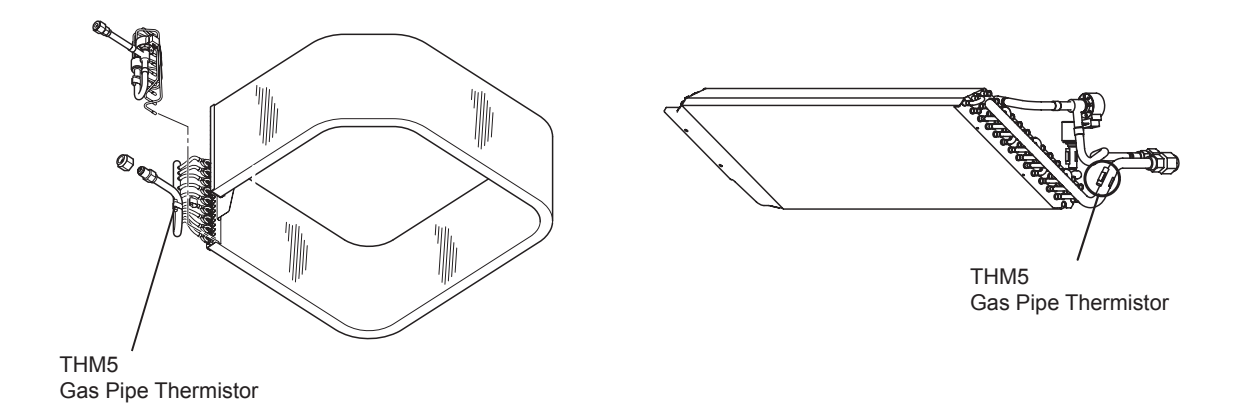

#### AER STAR

| Alarm | 117  |
|-------|------|
| Code  | 1 _1 |

#### Activation of Protection Device for Indoor Fan Motor (Indoor Unit with DC Motor)

- The RUN indicator (Red) is flashing.
- The indoor unit number, the alarm code, the unit model code and the connected number of indoor units are displayed on LCD. Meanwhile, the indoor unit number and the alarm code are displayed on the 7-segment of outdoor unit PCB.
- ★ This alarm code is indicated when the indoor fan motor rotates at less than 70rpm for 5 seconds three times in 30 minutes during the operation.

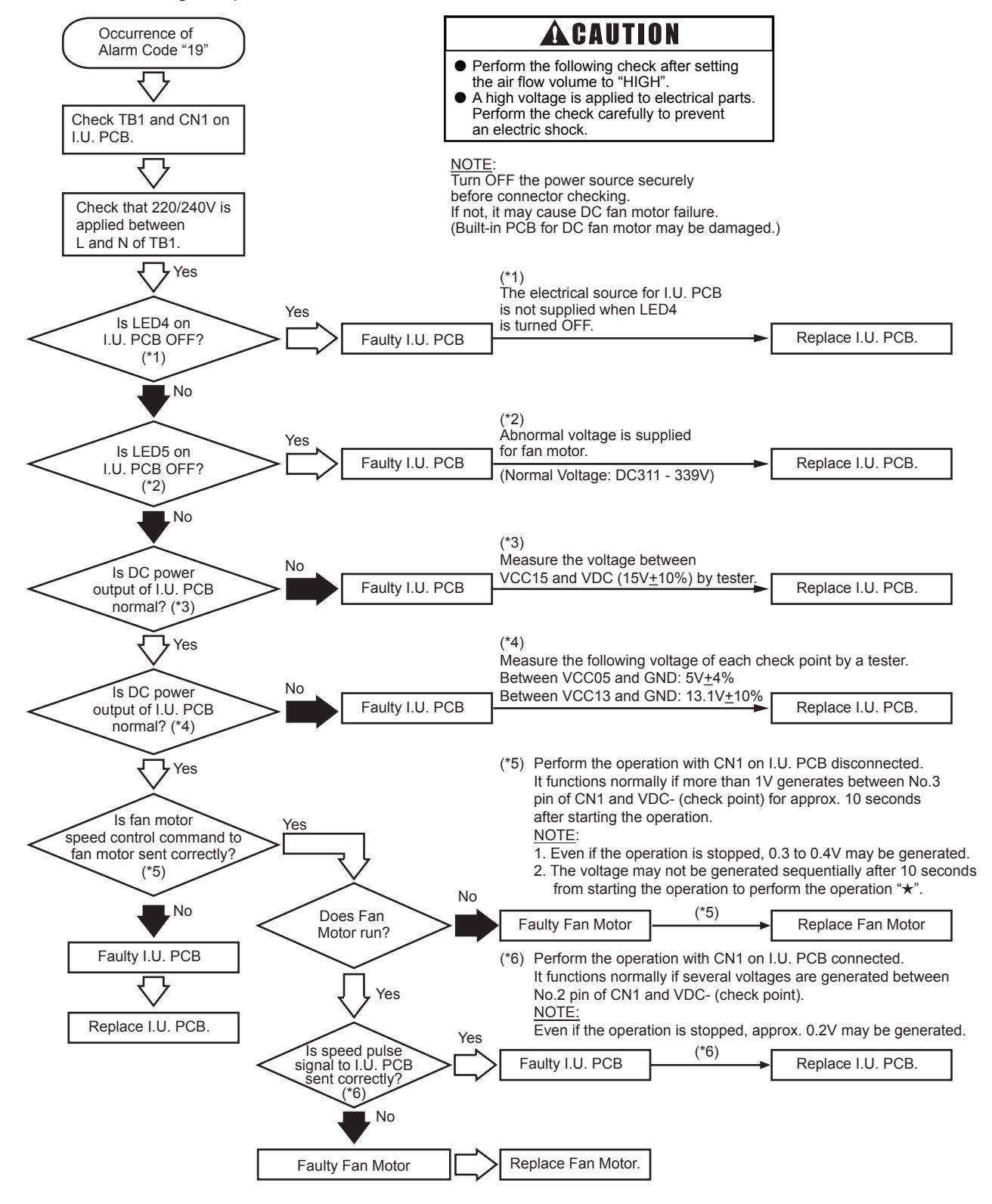

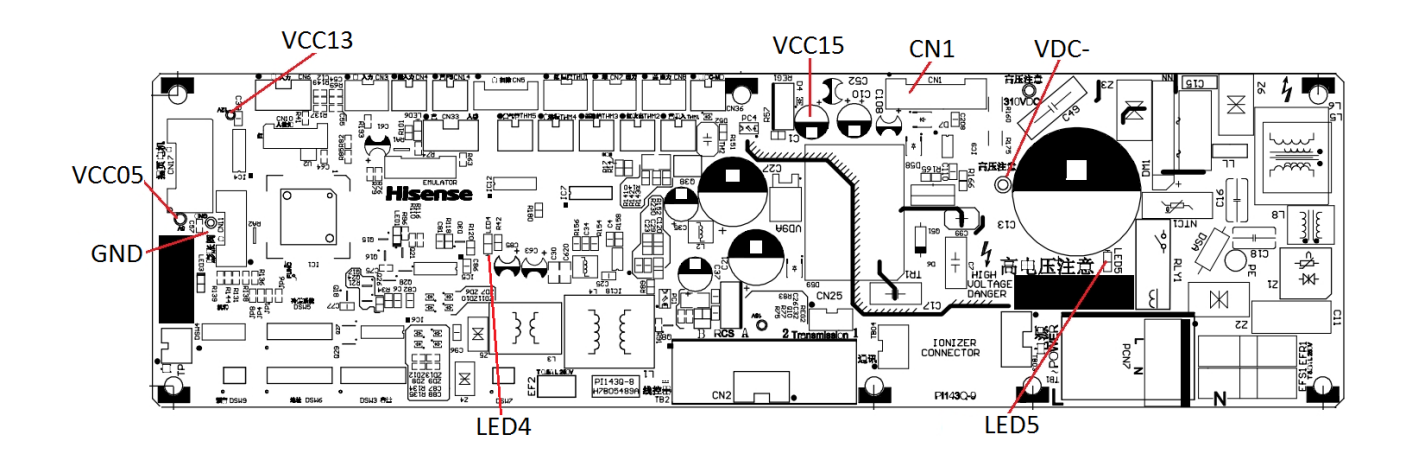

| Alarm | 1171 |  |
|-------|------|--|
| Code  | 17   |  |

## Activation of Protection Device for Indoor Fan Motor (Indoor Unit with AC Motor)

- The RUN indicator (Red) is flashing.
- The indoor unit number, the alarm code, the unit model code and the connected number of indoor units are displayed on LCD. Meanwhile, the indoor unit number and the alarm code are displayed on the 7-segment of outdoor unit PCB.
- ★ This alarm code is indicated when over approximately 1A is applied to the indoor unit fan motor.

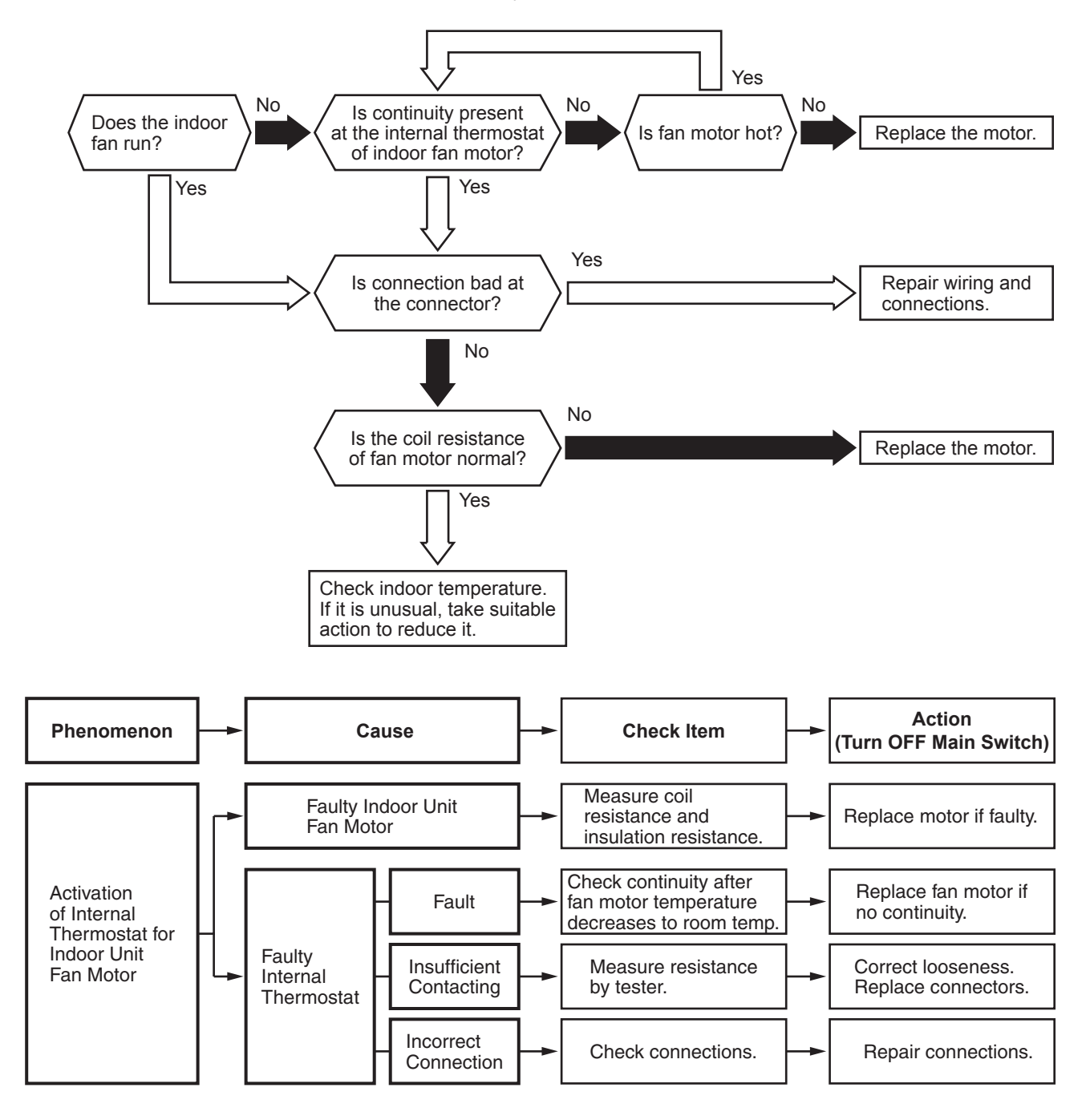

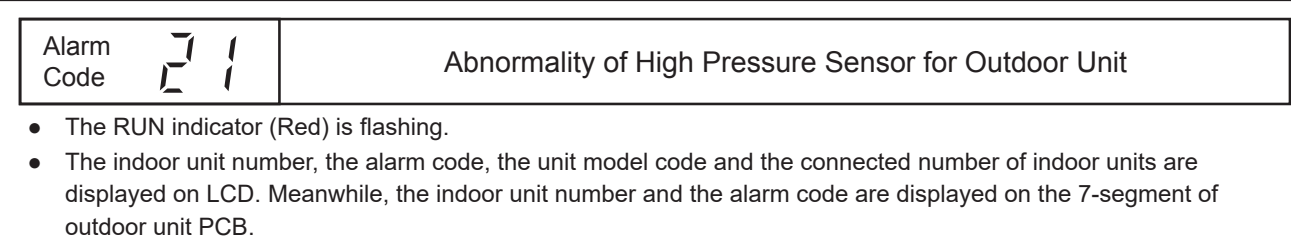

★ This alarm code is indicated when the pressure sensor voltage decreases to 0.1V or less or increases to 4.9V or more during running.

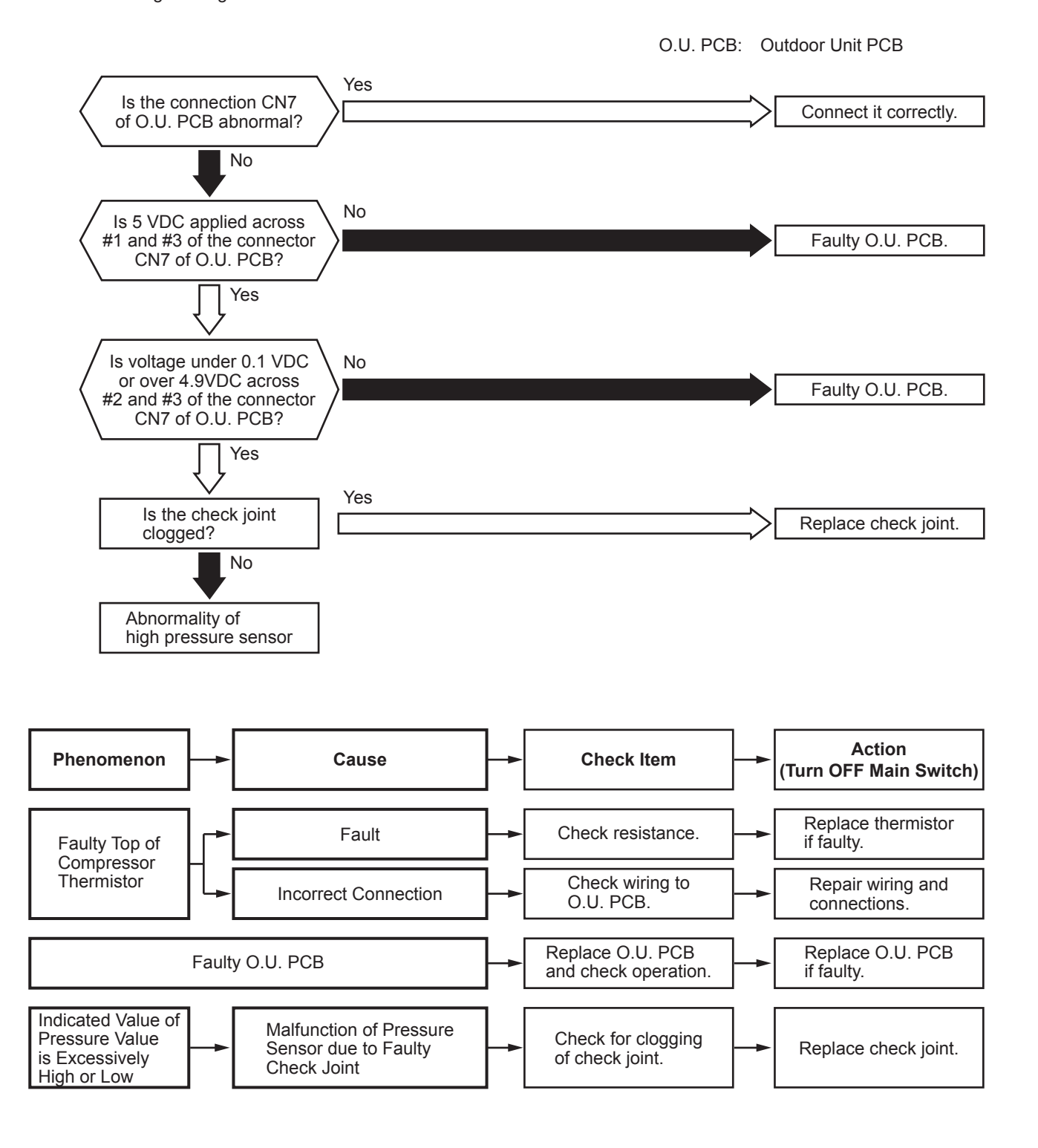

| AlarmImage: Abnormality of Thermistor for Outdoor Air Temperature<br>(Outdoor Unit Ambient Thermistor)                                                                                                    |                         |                                                                                                    |                                     |  |  |
|----------------------------------------------------------------------------------------------------|-------------------------|----------------------------------------------------------------------------------------------------|-------------------------------------|--|--|
| <ul> <li>The RUN indicator (Red) is flashing.</li> <li>The indoor unit number, the alarm code, the unit model code and the connected number of indoor units are displayed on LCD. Meanwhile, the indoor unit number and the alarm code are displayed on the 7-segment of outdoor unit PCB.</li> <li>This alarm code is indicated when a short circuit (less than 0.2kΩ) or disconnection (more than 500kΩ) of the thermistor is detected during the operation.</li> </ul> |                         |                                                                                                    |                                     |  |  |
| Is the thermistor<br>connected to THN<br>(Ta, color: red) of<br>O.U. PCB?<br>Yes<br>Is resistance of TH<br>between 0.2kΩ and<br>500kΩ?<br>Yes<br>Faulty O.U. PCE                                                                                                    | No<br>Faulty Thermistor | Outdoor Unit<br>Ambient<br>Thermistor<br>(THM7)                                                                                                    |                                     |  |  |
| Phenomenon                                                                                                    | - Cause -               | Check Item                                                                                                    | Action<br><sup>-</sup> Main Switch) |  |  |
| Faulty Thermistor                                                                                                    | Fault -                 | Check resistance.     Replace     if faulty                                                                                                    | e thermistor                        |  |  |
| Ambient                                                                                                    | Incorrect Connection    | Check wiring to     O.U. PCB.                                                                                                    | r wiring and ctions.                |  |  |
| Fa                                                                                                    | aulty O.U. PCB          | Replace O.U. PCB Replace of the second second secon | e O.U. PCB                          |  |  |

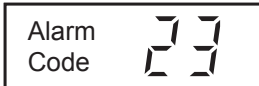

## Abnormality of Thermistor for Discharge Gas Temperature on the Top of Compressor

- The RUN indicator (Red) is flashing.
- The indoor unit number, the alarm code, the unit model code and the connected number of indoor units are displayed on LCD. Meanwhile, the indoor unit number and the alarm code are displayed on the 7-segment of outdoor unit PCB. (For the combination of outdoor units, the alarm code is displayed on PCB of outdoor unit A.) Additionally for the outdoor unit number and compressor number with abnormal thermistor, check the alarm code history.
- **★** This alarm code is indicated when a short circuit (less than  $0.9k\Omega$ ) for a second or disconnection (more than 5946kΩ) of the thermistor is detected during the operation.

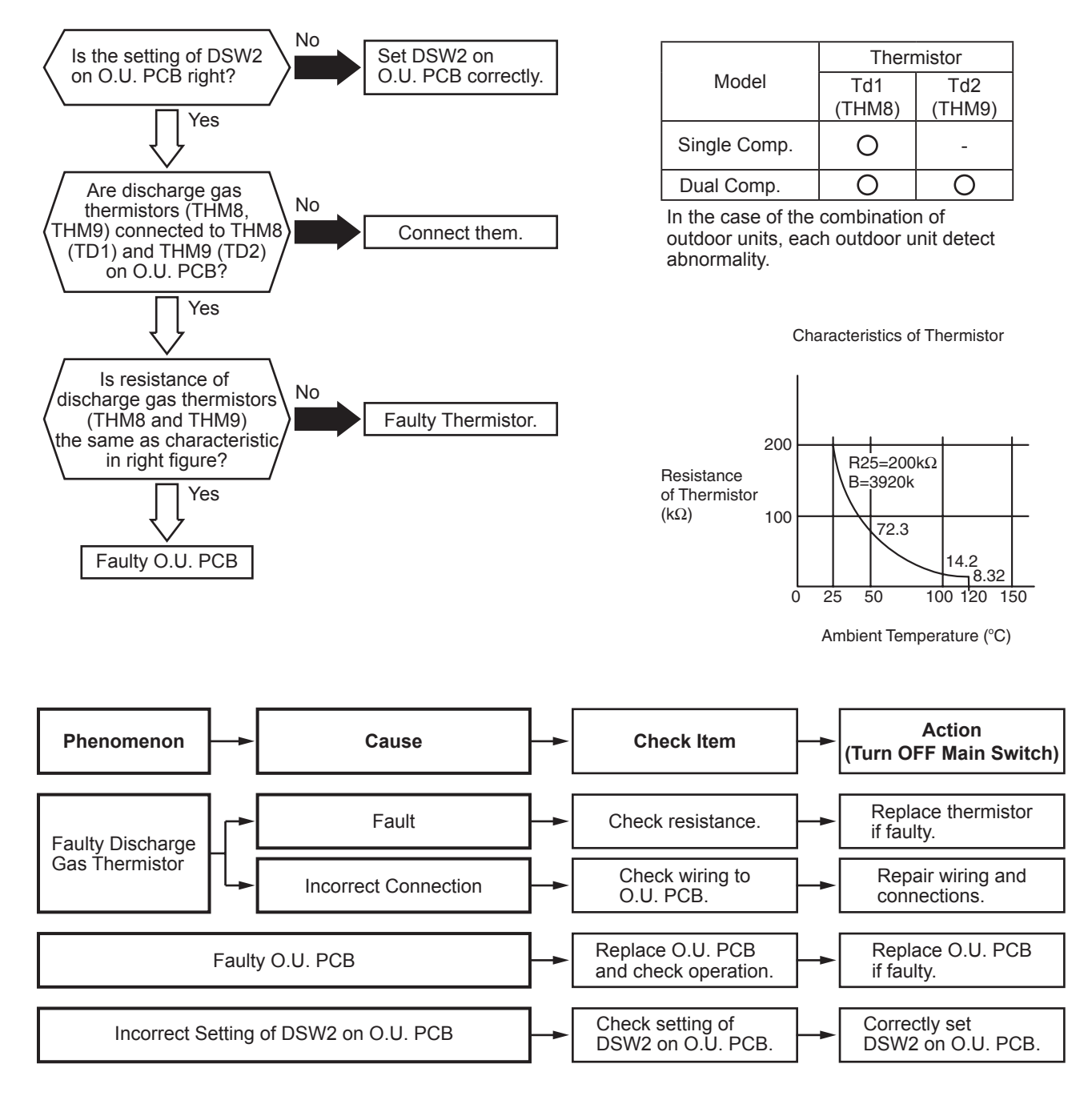

O.U. PCB: outdoor unit PCB

#### AER STAR

# Alarm Code

## Abnormality of Thermistor for Outdoor Unit Heat Exchanger Liquid Pipe (Te1/Te2/Tchg/Tsc)

- The RUN indicator (Red) is flashing.
- The indoor unit number, the alarm code, the unit model code and the connected number of indoor units are displayed on LCD. Meanwhile, the indoor unit number and the alarm code are displayed on the 7-segment of outdoor unit PCB. (For the combination of outdoor units, the alarm code is displayed on PCB of outdoor unit A.) Additionally for the outdoor unit number and compressor number with abnormal thermistor, check the alarm code history.
- ★ This alarm code is indicated when a short circuit (less than 0.24kΩ) or disconnection (more than 840kΩ) of the thermistor is detected continuously for 8 minutes during the operation.

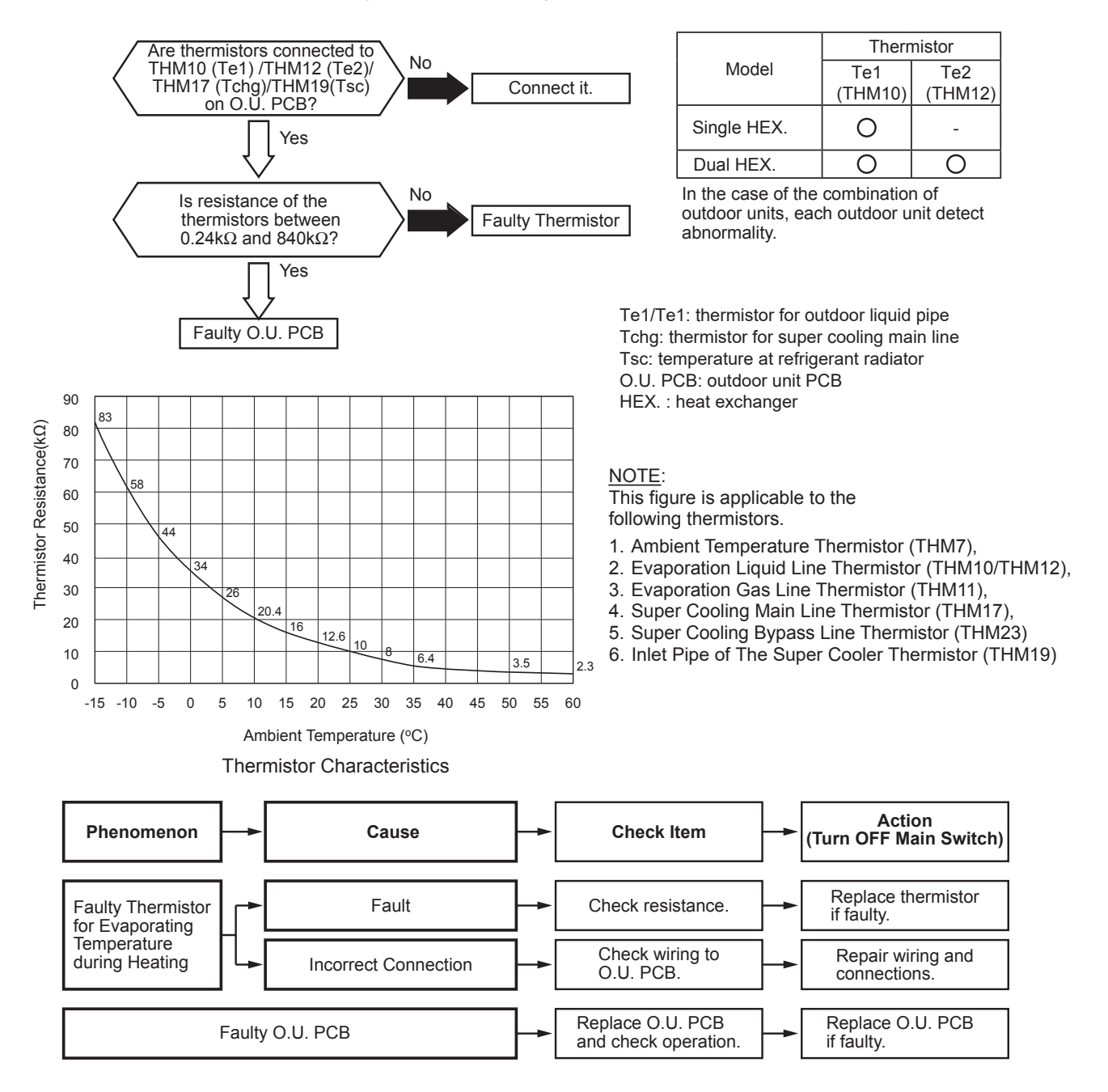
| Alarm | 7, 17 | Abnormality of Thermistor for Outdoor Unit Heat Exchanger Gas Pipe |
|-------|-------|--------------------------------------------------------------------|
| Code  |       | (Tg/Tbg)                                                           |

- The RUN indicator (Red) is flashing.
- The indoor unit number, the alarm code, the unit model code and the connected number of indoor units are displayed on LCD. Meanwhile, the indoor unit number and the alarm code are displayed on the 7-segment of outdoor unit PCB. (For the combination of outdoor units, the alarm code is displayed on PCB of outdoor unit A.) Additionally for the outdoor unit number and compressor number with abnormal thermistor, check the alarm code history.
- ★ This alarm code is indicated when a short circuit (less than 0.24kΩ) or disconnection (more than 840kΩ) of the thermistor is detected continuously for 8 minutes during the operation.

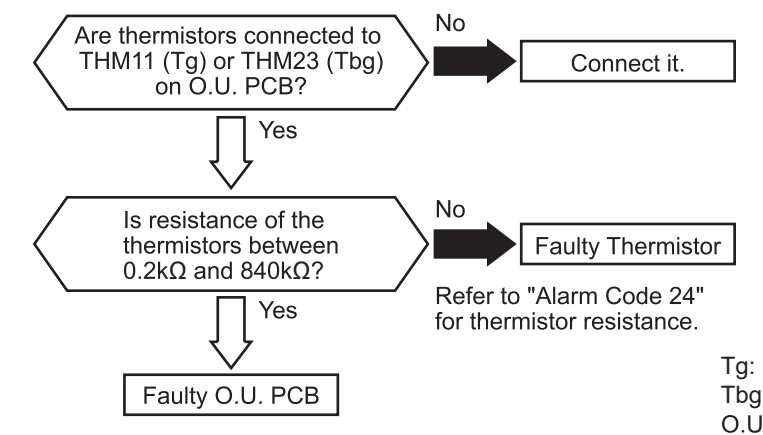

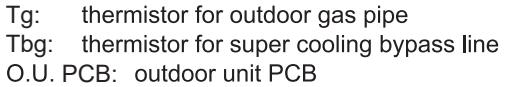

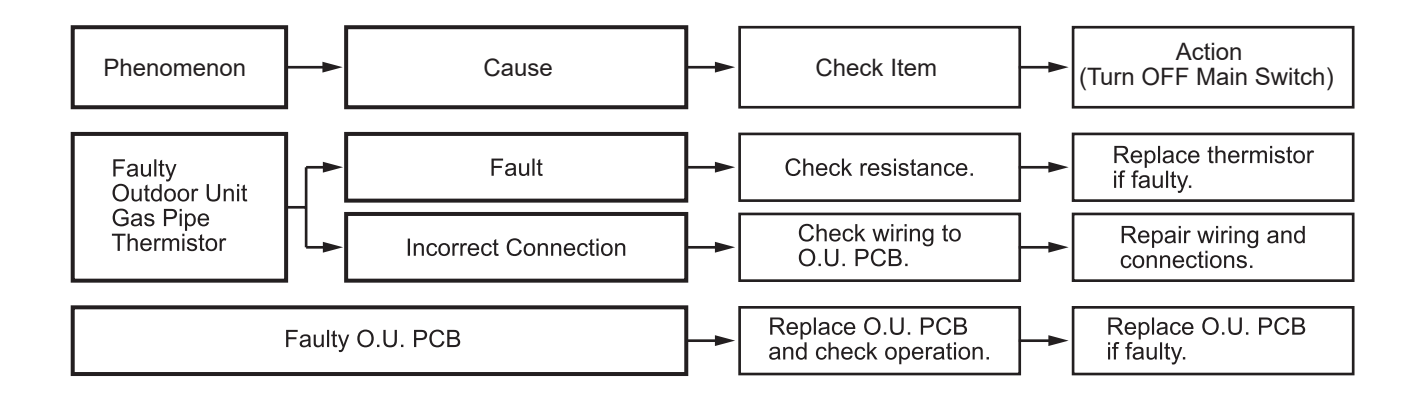

### AER@STAR

| Code Code Abnormality of Low Pressure Sensor for Outdoor Unit |
|---------------------------------------------------------------|
|---------------------------------------------------------------|

- The RUN indicator (Red) is flashing.
- The indoor unit number, the alarm code, the unit model code and the connected number of indoor units are displayed on LCD. Meanwhile, the indoor unit number and the alarm code are displayed on the 7-segment of outdoor unit PCB.
- ★ This alarm code is indicated when the pressure sensor voltage decreases to 0.1V or less or increases to 4.9V or more during running.

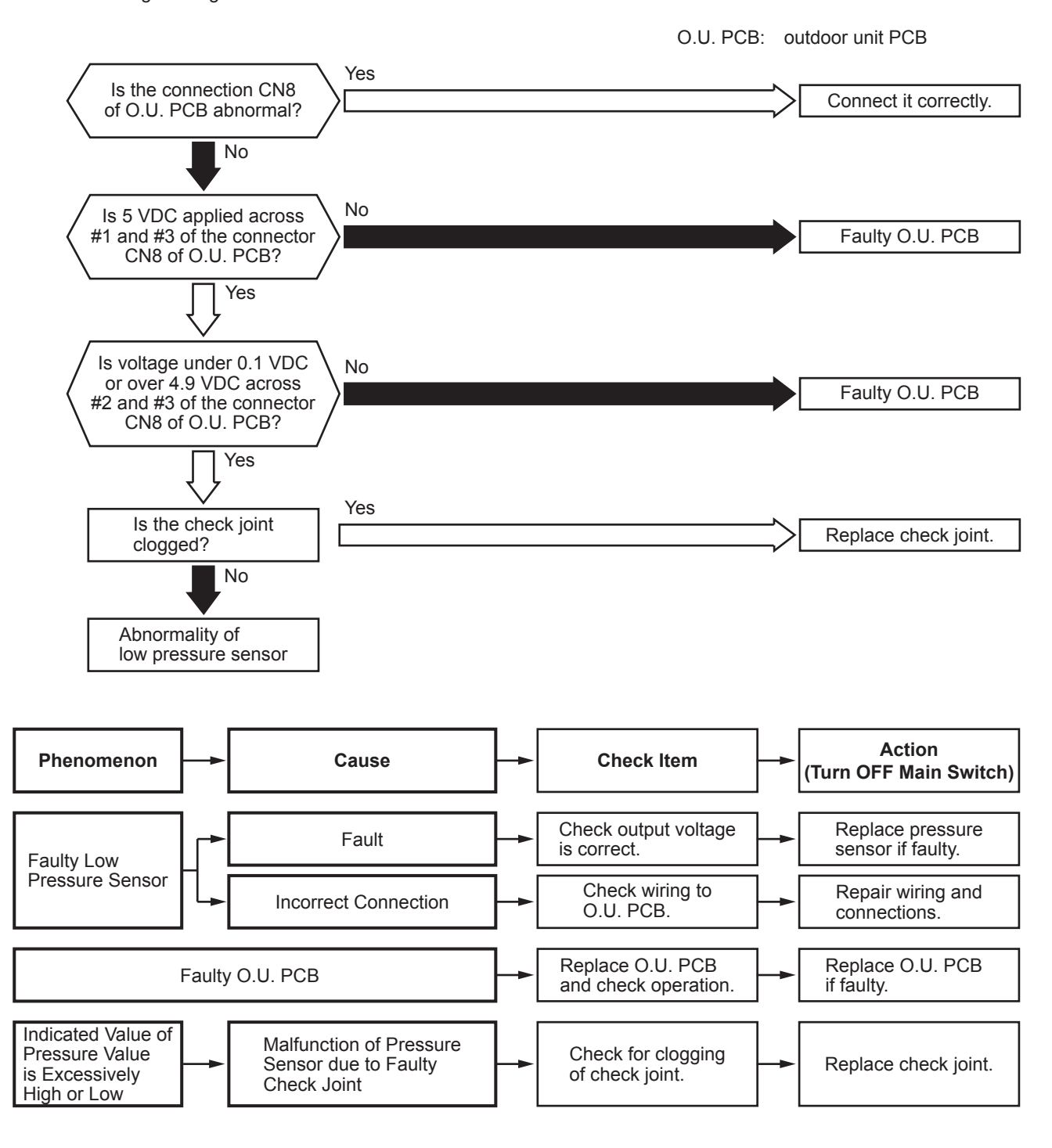

| Alarm<br>Code | Incorrect Capacity Setting of Indoor Unit and Outdoor Unit |
|---------------|------------------------------------------------------------|
|               |                                                            |

- The RUN indicator (Red) is flashing.
- The indoor unit number, the alarm code, the unit model code and the connected number of indoor units are displayed on LCD. Meanwhile, the indoor unit number and the alarm code are displayed on the 7-segment of outdoor unit PCB.
- ★ This alarm code is indicated when the capacity setting DIP switch, DSW2 on the outdoor unit PCB, is not set (all the settings from #1 to #6 are OFF) or set incorrectly.
- ★ This alarm code is indicated when the total indoor unit capacity is smaller than 50% or greater than 150% of the combined outdoor unit capacity. This alarm code also can be triggered when Water Module capacity is greater than 100% of the combined outdoor unit capacity or improper function setting of "H4" on the outdoor unit PCB for Water Module application.

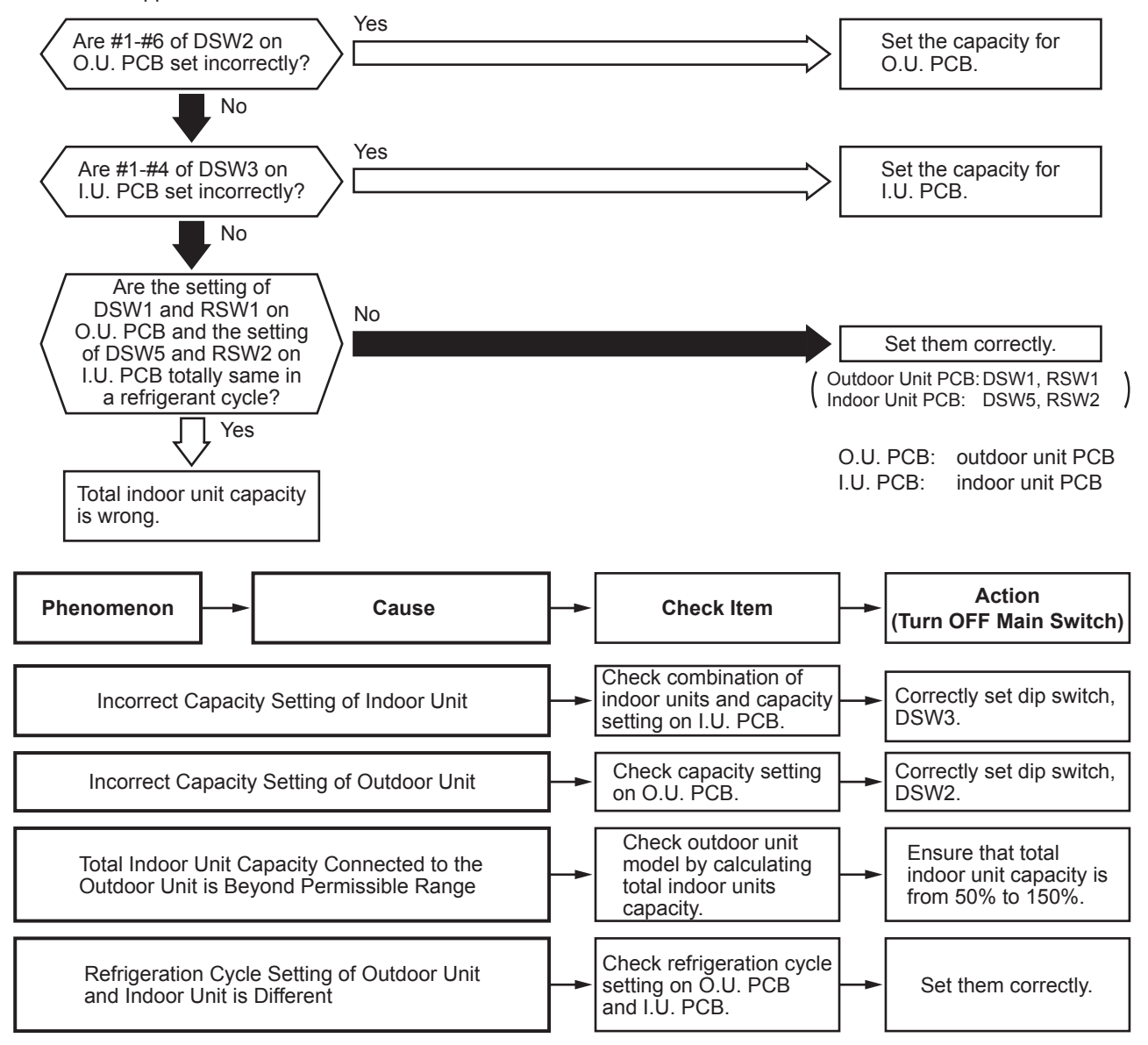

### AER STAR

| Alarm<br>Code                          |                                                                                                    | 1 | Abnormal Transmitting between Outdoor Units |
|----------------------------------------|----------------------------------------------------------------------------------------------------|---|---------------------------------------------|
| • The RUN indicator (Red) is flashing. |                                                                                                    |   |                                             |
| <ul> <li>The indicates</li> </ul>      | • The indeer unit number, the alarm code, the unit model code and the connected number of indeer units are |   |                                             |

- The indoor unit number, the alarm code, the unit model code and the connected number of indoor units are displayed on LCD. Meanwhile, the indoor unit number and the alarm code are displayed on the 7-segment of outdoor unit PCB.
- ★ This alarm code is indicated when the following conditions occur after normal transmitting between outdoor units is performed;
- Abnormality continues for 30 seconds.
- Abnormality continues for 30 seconds even after micro-computer reset (automatic).

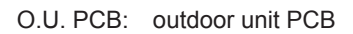

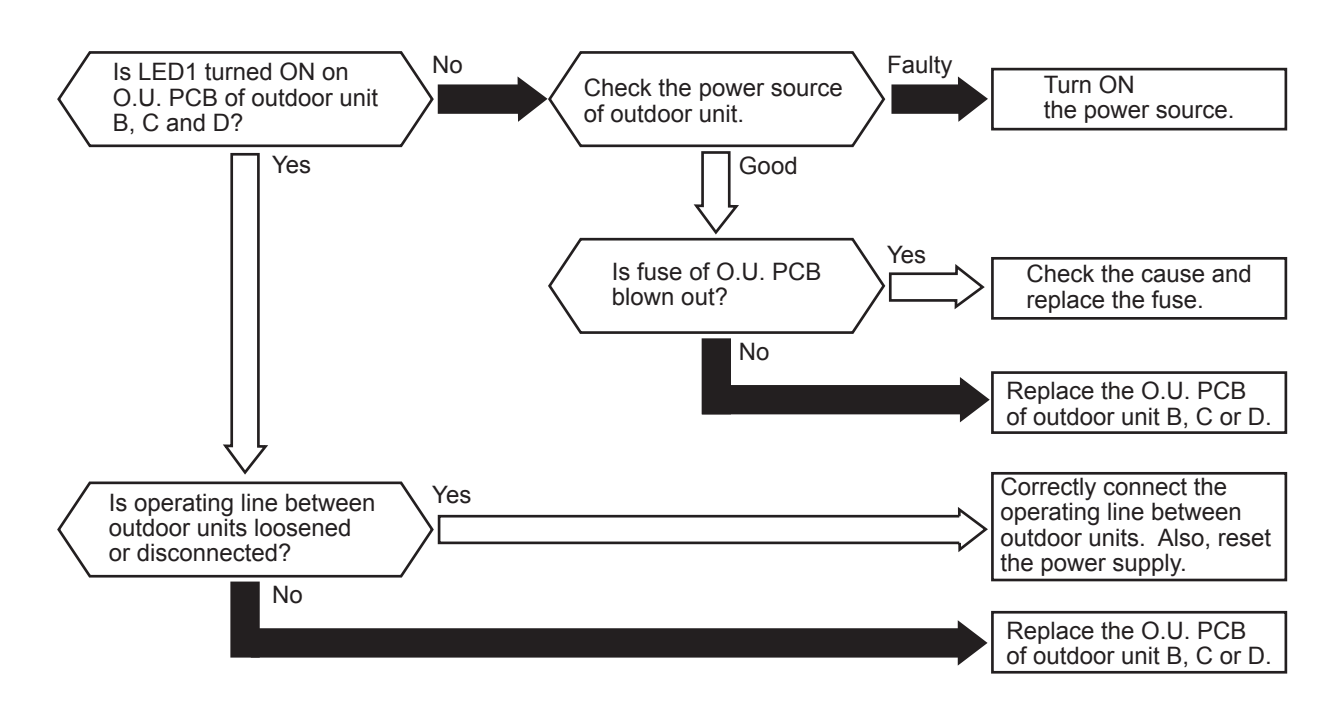

Outdoor Unit

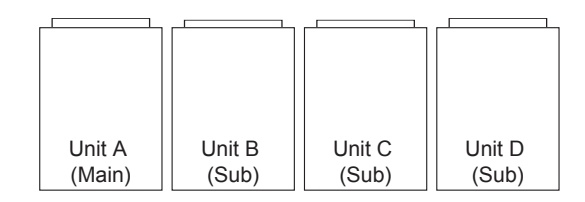

| Alarm TC<br>Code TT Incorrect Indoor Unit No. Setting |
|-------------------------------------------------------|
|-------------------------------------------------------|

• The RUN indicator (Red) is flashing.

• The indoor unit number, the alarm code, the unit model code and the connected number of indoor units are displayed on LCD. Meanwhile, the indoor unit number and the alarm code are displayed on the 7-segment of outdoor unit PCB.

★ This alarm code is indicated 5 minutes after power is supplied to the outdoor unit when the indoor unit No. connected to the outdoor unit is duplicated by setting of DSW6 and RSW1.

NOTE:

- In the case of H-NET systems, this alarm code is indicated when DSW1 and RSW1 of PCB1 of the outdoor unit and DSW5 and RSW2 of the PCB of the indoor unit are incorrectly set. In this case, set them properly after turning OFF the main power switch and turn ON again the main power switch.
- When the setting of the refrigerant cycle number of the outdoor unit (H-NET) and that of the outdoor unit (H-NET) is duplicated, alarm code "35" can be ON and OFF repeatedly.

| Alarm Code Incorrect Indoor Unit Combination |
|----------------------------------------------|
|----------------------------------------------|

• The RUN indicator (Red) is flashing.

- The indoor unit number, the alarm code, the unit model code and the connected number of indoor units are displayed on LCD. Meanwhile, the indoor unit number and the alarm code are displayed on the 7-segment of outdoor unit PCB.
- ★ This alarm code is indicated when the indoor unit connected to the outdoor unit is for other refrigerants (R22 or R407C).

|--|

- The RUN indicator (Red) is flashing.
- The indoor unit number, the alarm code, the unit model code and the connected number of indoor units are displayed on LCD. Meanwhile, the indoor unit number and the alarm code are displayed on the 7-segment of outdoor unit PCB.
- ★ This alarm code is indicated when AC 220V or 240V is not detected in A\* during inverter compressor stoppage.

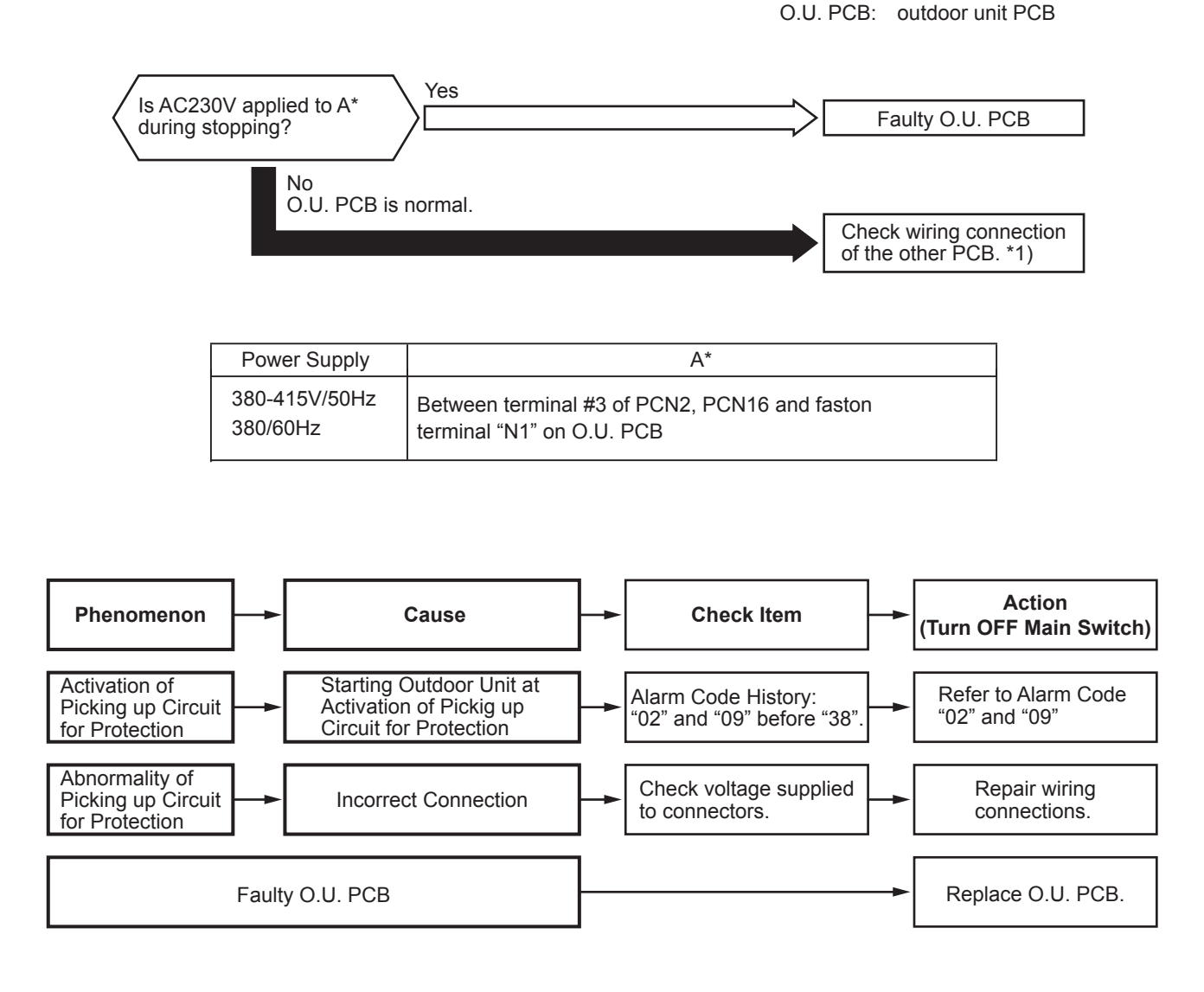

- \*1): This alarm code may be indicated when the high pressure switch (PSH) is connected incorrectly or fails (open fault). The item for alarm code 02 should be checked as well.
- \*2): Especially, check the wiring connection for PCN2 and PCN16 on O.U. PCB.

| Alarm Abnormality of Outdoor Unit Capacity |  |
|--------------------------------------------|--|
|--------------------------------------------|--|

- The RUN indicator (Red) is flashing.
- The indoor unit number, the alarm code, the unit model code and the connected number of indoor units are displayed on LCD, or the indoor unit number and the alarm code are displayed on the 7-segment of outdoor unit PCB.
- ★ This alarm code is indicated when the total capacity of outdoor unit connected to the transmission terminal between outdoor units exceeds maximum total power allowed.

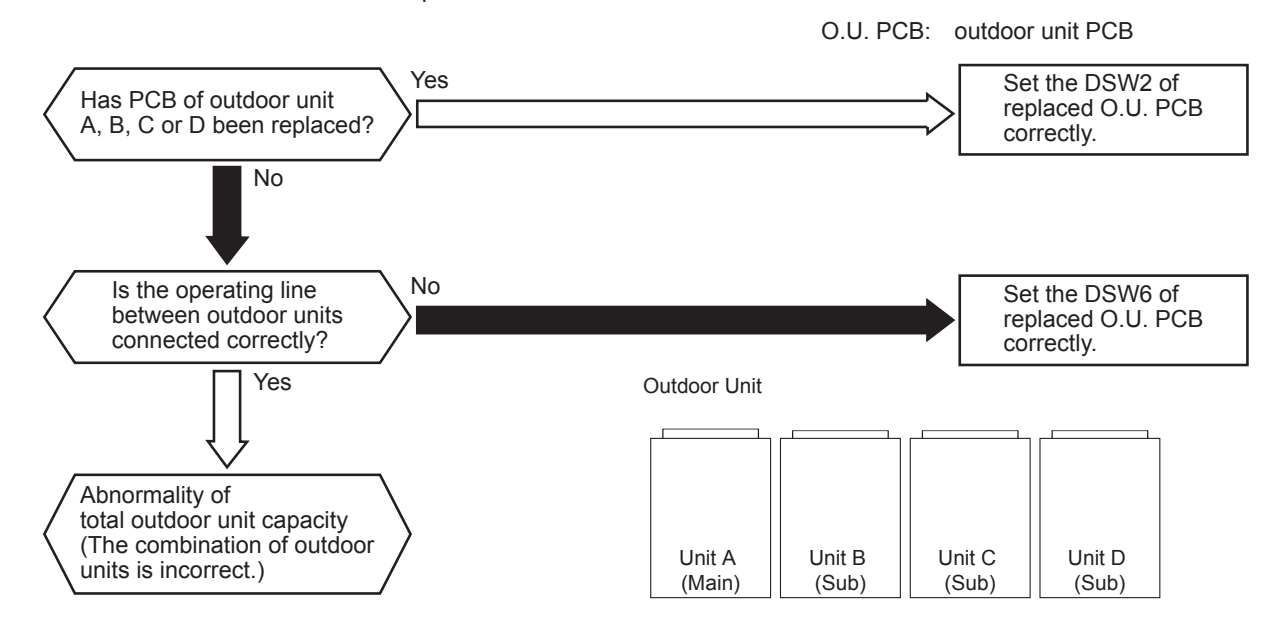

- The RUN indicator (Red) is flashing.
- The indoor unit number, the alarm code, the unit model code and the connected number of indoor units are displayed on LCD, or the indoor unit number and the alarm code are displayed on the 7-segment of outdoor unit PCB.
- ★ This alarm code is indicated when the model setting for outdoor unit connected to the transmission terminal between outdoor units is incorrect.

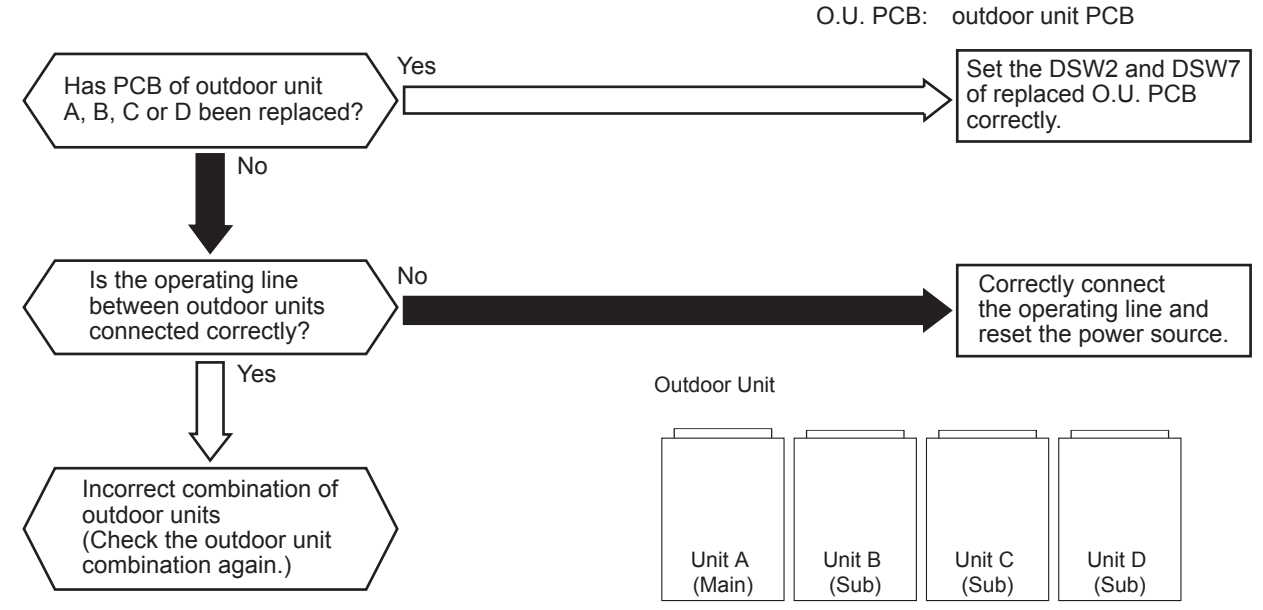

### AER STAR

| Alarm<br>Code |  | Abnormality Transmitting between Main Unit and Sub Unit(s) |
|---------------|--|------------------------------------------------------------|
|---------------|--|------------------------------------------------------------|

- The RUN indicator (Red) is flashing.
- The indoor unit number, the alarm code, the unit model code and the connected number of indoor units are displayed on LCD, or the indoor unit number and the alarm code are displayed on the 7-segment of outdoor unit PCB.
- ★ For the combination of outdoor units, this alarm code is indicated when transmission to outdoor unit B, C or D is NOT provided for 30 seconds. (Alarm code "31" will be indicated when transmission to all the outdoor units connected to the transmission terminal between outdoor units is NOT provided.)

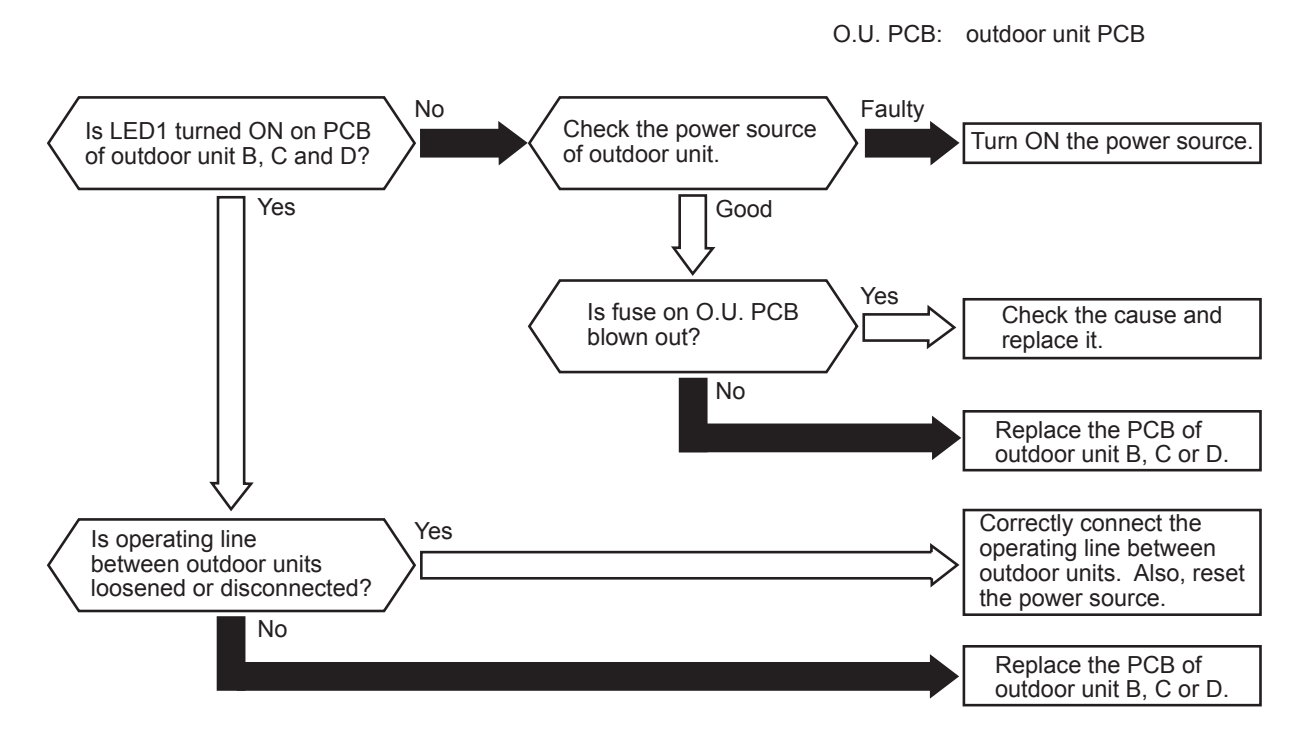

Outdoor Unit

| Unit A | Unit B | Unit C | Unit D |
|--------|--------|--------|--------|
| (Main) | (Sub)  | (Sub)  | (Sub)  |

O.U. PCB: outdoor unit PCB

• The RUN indicator (Red) is flashing.

• The indoor unit number, the alarm code, the unit model code and the connected number of indoor units are displayed on LCD. Meanwhile, the indoor unit number and the alarm code are displayed on the 7-segment of outdoor unit PCB.

★ This alarm code is indicated when the following condition occurs more than twice in 30 minutes. A compression ratio ε = {(Pd + 0.1) / (Ps + 0.06)}, calculated from a discharge pressure (Pd MPa) and suction pressure (Ps MPa) is lower than 1.5 for 2 minutes.

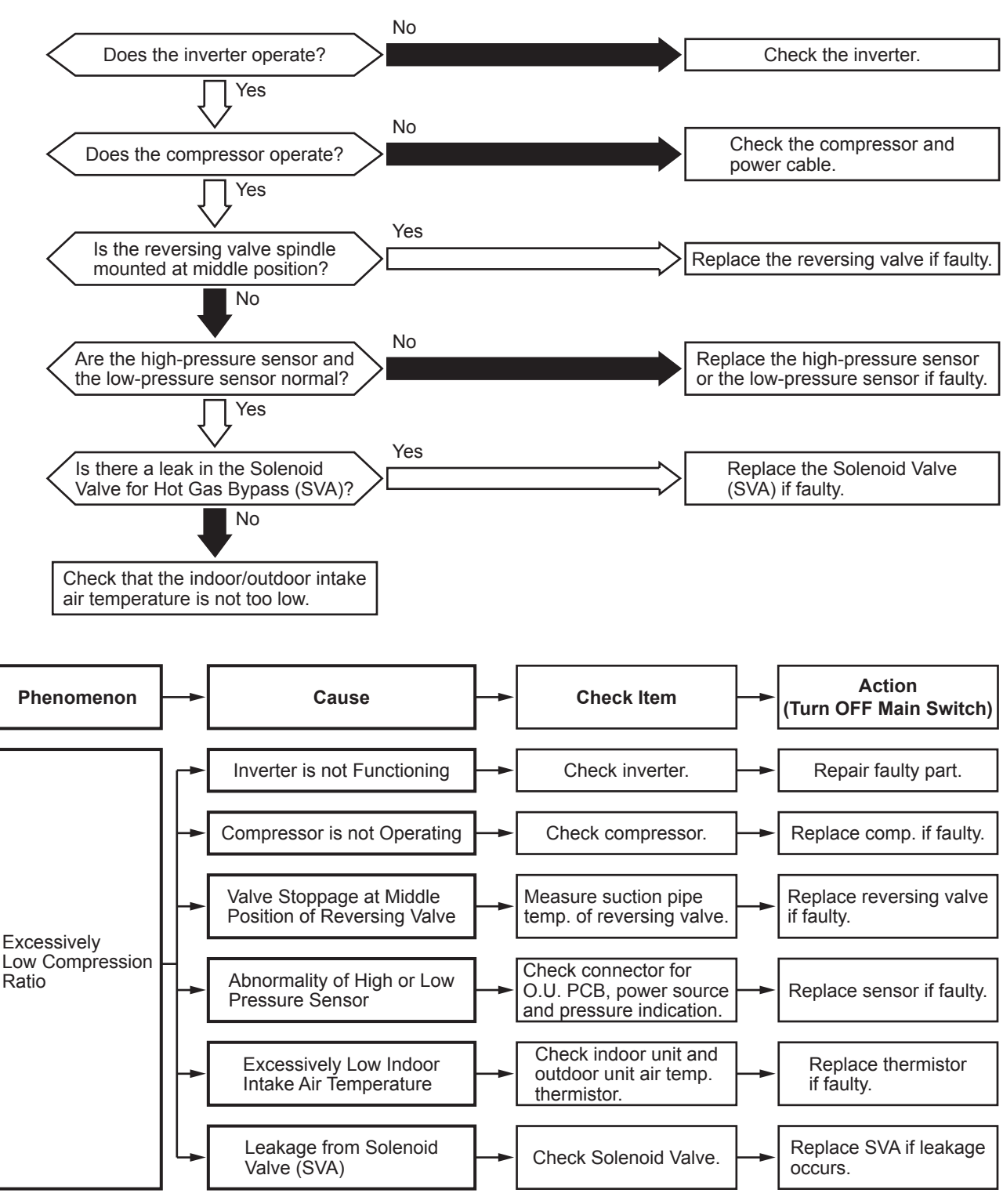

| AER | R@STAF        | 8  | Troubleshooting                                       |
|-----|---------------|----|-------------------------------------------------------|
|     | Alarm<br>Code | 44 | Activation of Low Pressure Increase Protection Device |

• The RUN indicator (Red) is flashing.

• The indoor unit number, the alarm code, the unit model code and the connected number of indoor units are displayed on LCD. Meanwhile, the indoor unit number and the alarm code are displayed on the 7-segment of outdoor unit PCB.

★ For When the suction pressure (Ps) continues to be higher than Ps\_max (1.8 Tamin>44°C, 1.4 Tamin≤44°C) for more than one minute, all the compressors stop and then retry the operation after 3 minutes.

This alarm code is indicated when this occurs twice more within the next 30 minutes.

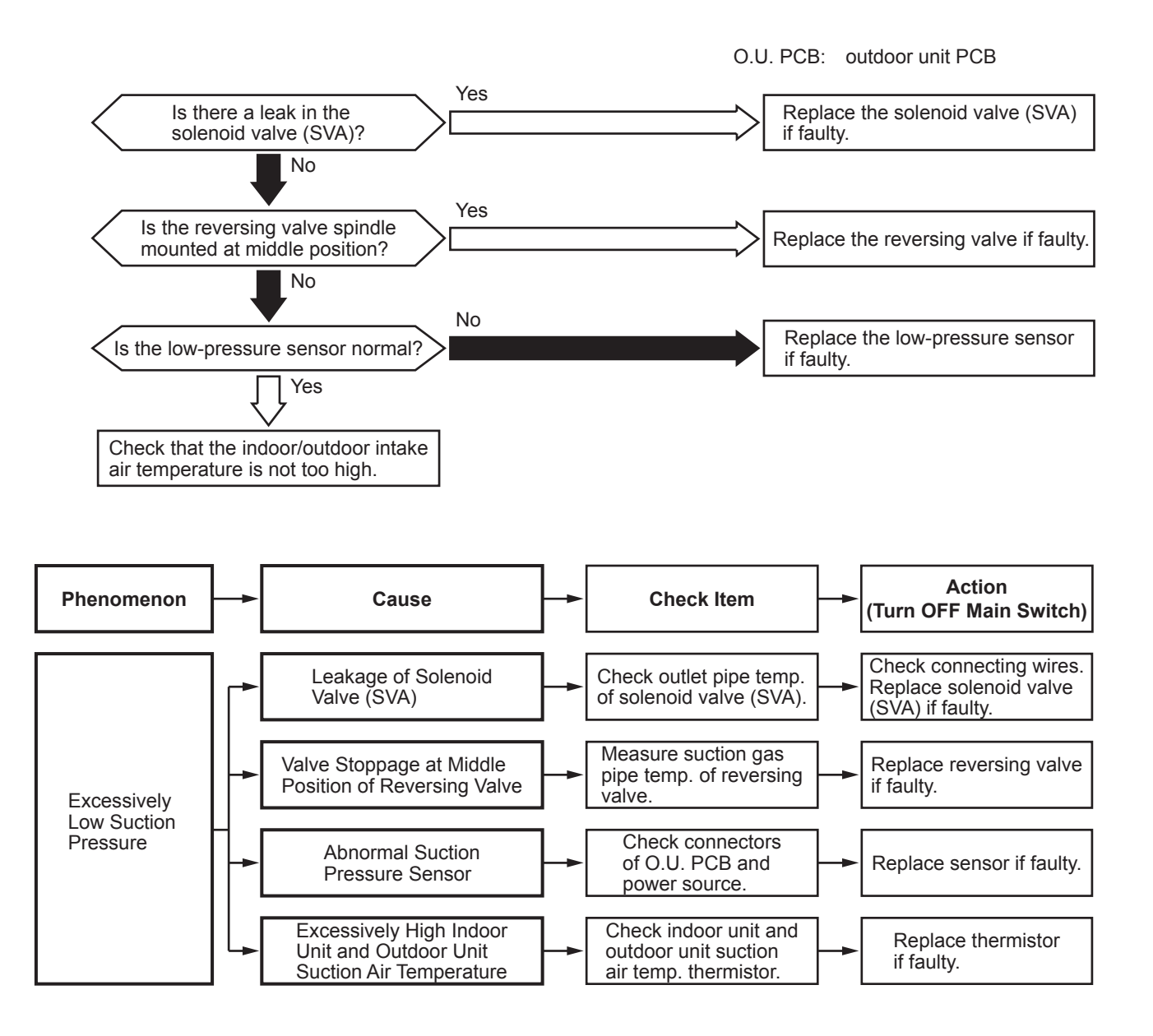

| Alarm       III         Code       III         Activation of High Pressure Increase Protection Device |
|----------------------------------------------------------------------------------------------------|
|----------------------------------------------------------------------------------------------------|

• The RUN indicator (Red) is flashing.

• The indoor unit number, the alarm code, the unit model code and the connected number of indoor units are displayed on LCD. Meanwhile, the indoor unit number and the alarm code are displayed on the 7-segment of outdoor unit PCB.

★ For When the suction pressure (Ps) continues to be higher than 1.6MPa for more than one minute, all the compressors stop and then retry the operation after 3 minutes.

This alarm code is indicated when this occurs twice more within the next 30 minutes.

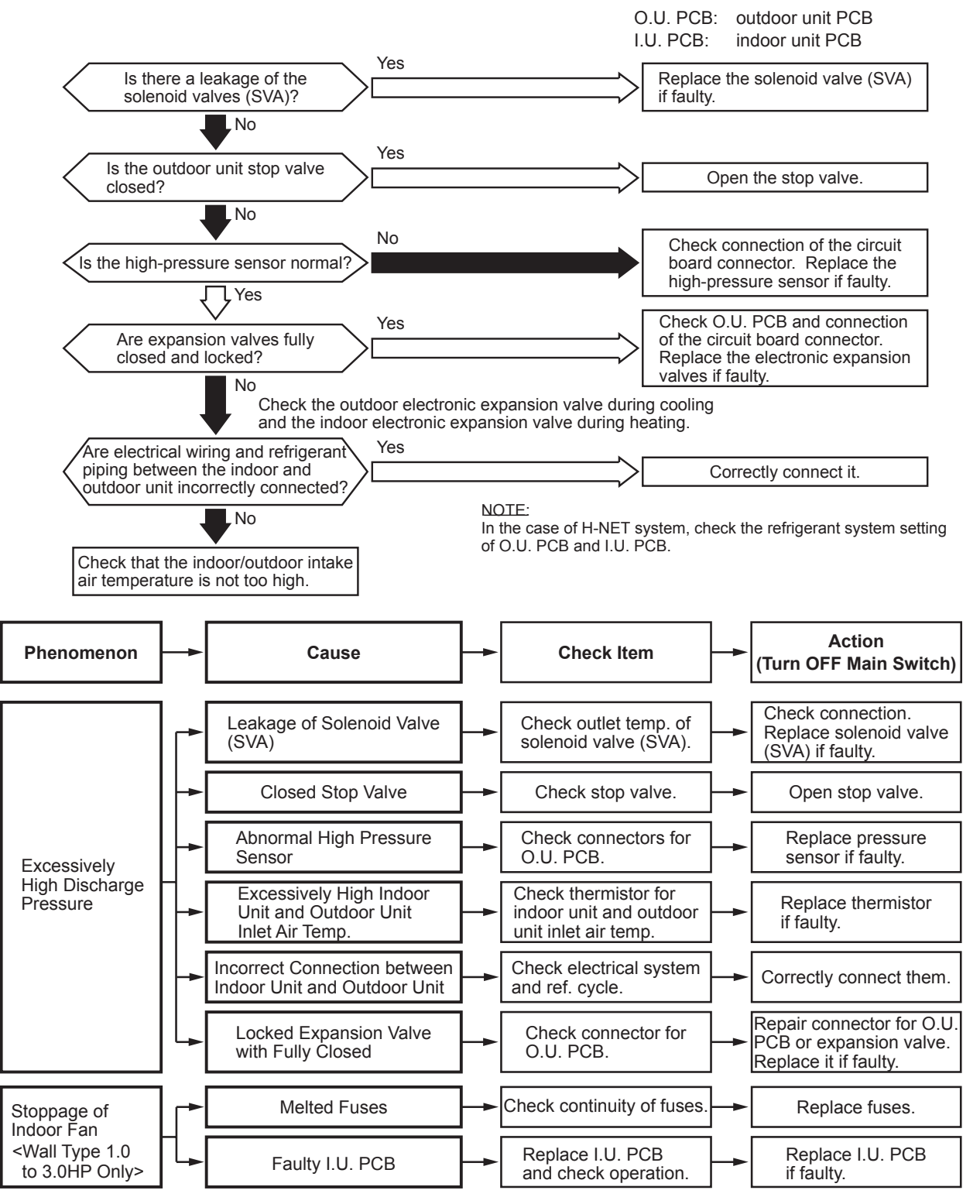

| AER STAR |
|----------|
|----------|

| Alarm LI F<br>Code I LI | Activation of High Pressure Decrease Protection Device |
|-------------------------|--------------------------------------------------------|
|-------------------------|--------------------------------------------------------|

<sup>•</sup> The RUN indicator (Red) is flashing.

- The indoor unit number, the alarm code, the unit model code and the connected number of indoor units are displayed on LCD. Meanwhile, the indoor unit number and the alarm code are displayed on the 7-segment of outdoor unit PCB.
- ★ For When the suction pressure (Ps) continues to be higher than 1.6MPa for more than one minute, all the compressors stop and then retry the operation after 3 minutes.

This alarm code is indicated when this occurs twice more within the next 30 minutes.

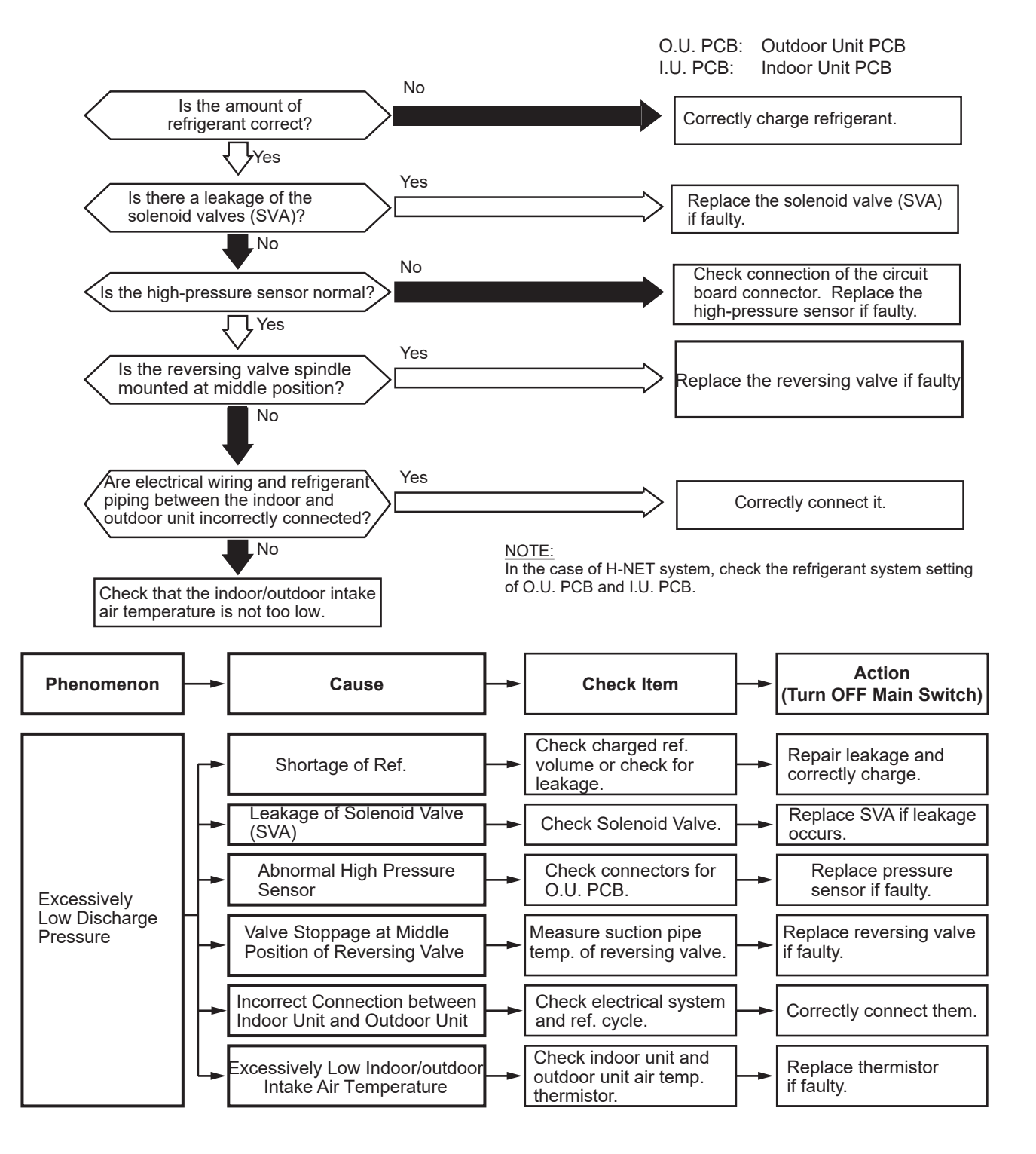

| Alarm | 1117 | Activation of Low Pressure Decrease Protection Device |
|-------|------|-------------------------------------------------------|
| Code  | 711  | (Vacuum Operation Protection)                         |

- The RUN indicator (Red) is flashing.
- The indoor unit number, the alarm code, the unit model code and the connected number of indoor units are displayed on LCD. Meanwhile, the indoor unit number and the alarm code are displayed on the 7-segment of outdoor unit PCB.
- ★ This alarm code is indicated when a suction pressure (Ps) is lower than 0.09MPa for over 12 minutes and the same condition occurs twice or more within one hour.

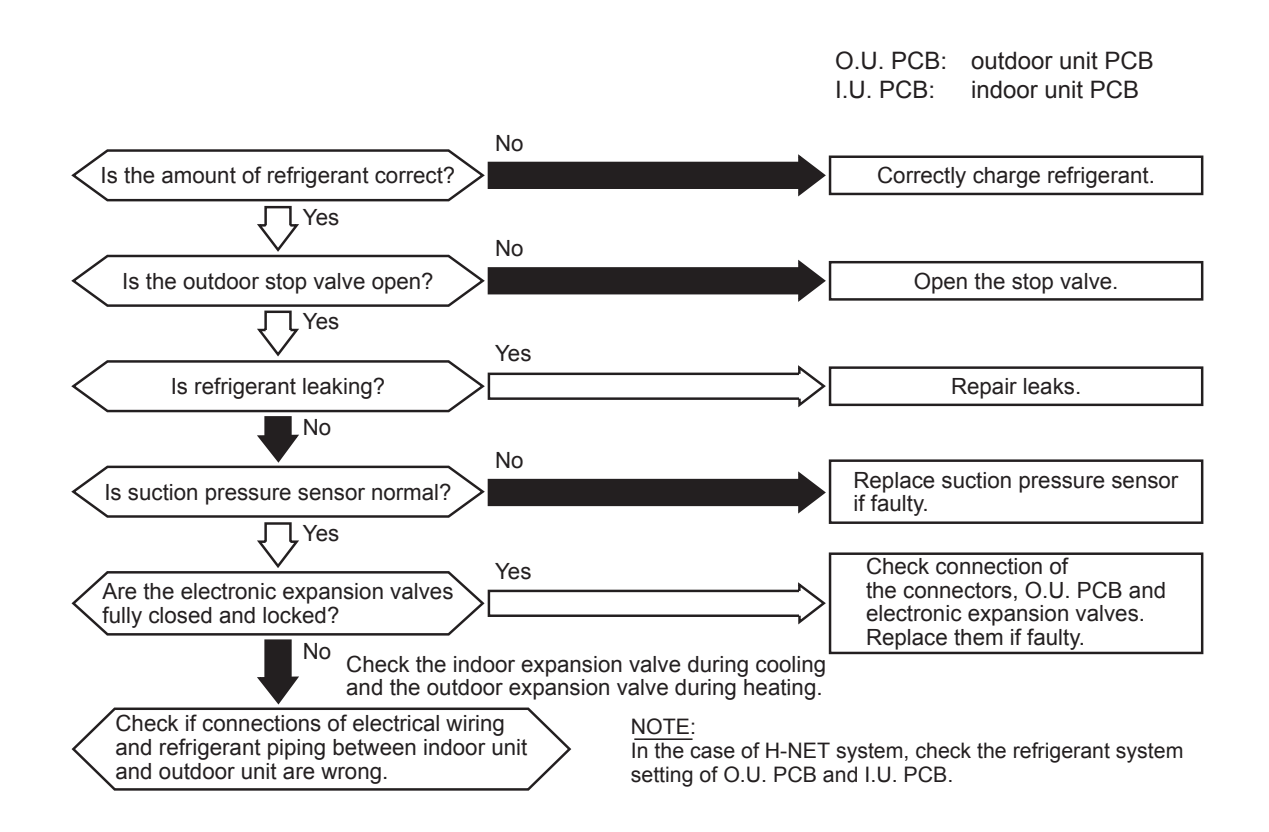

### **AER** STAR

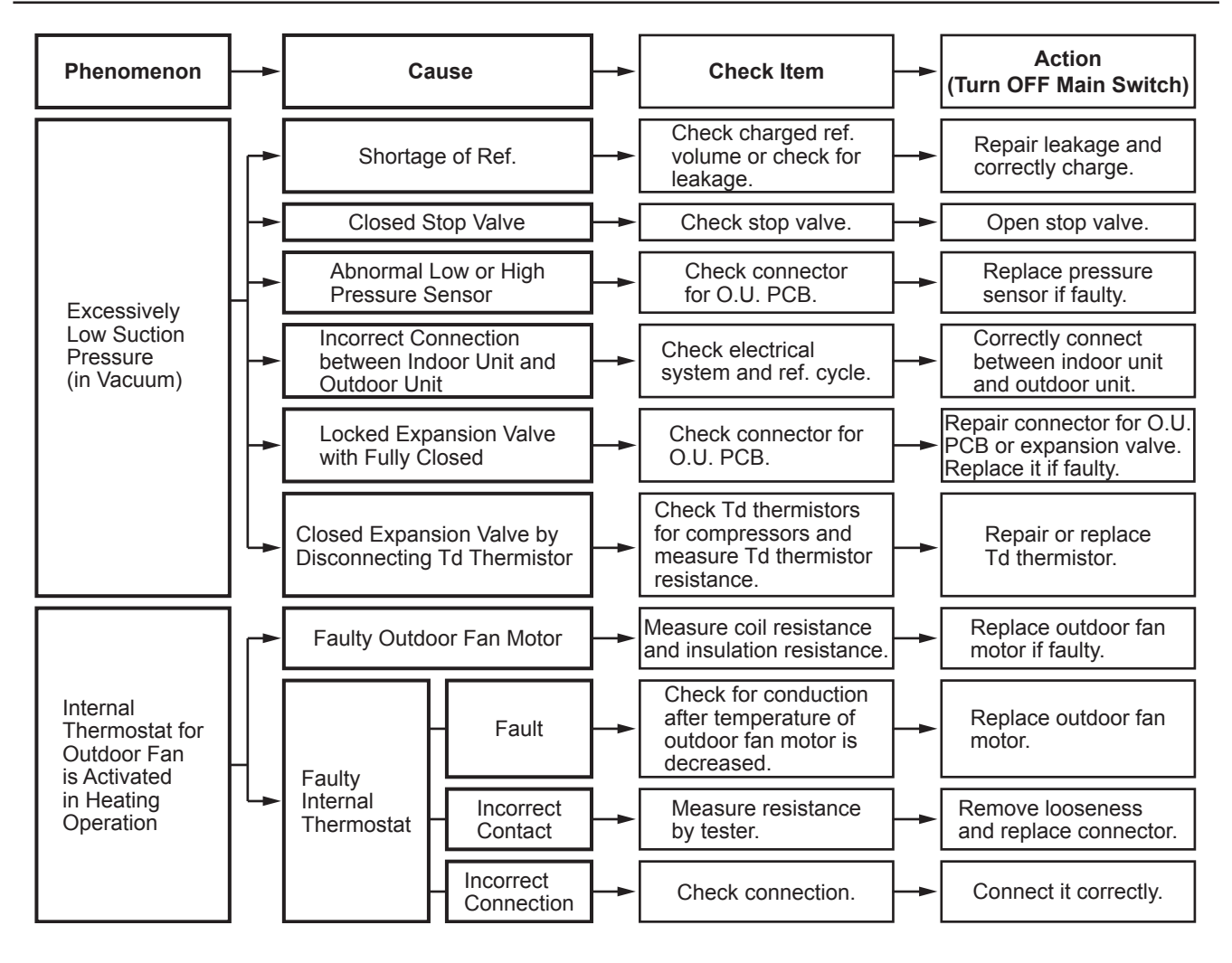

| Alarm<br>Code                          |  | Activation of Inverter Overcurrent Protection Device (1) |
|----------------------------------------|--|----------------------------------------------------------|
| • The RUN indicator (Red) is flashing. |  |                                                          |

• The indoor unit number, the alarm code, the unit model code and the connected number of indoor units are displayed on LCD. Meanwhile, the indoor unit number and the alarm code are displayed on the 7-segment of outdoor unit PCB.

★ This alarm code is indicated when inverter electronic thermal protection is activated six times within 30 minutes. (Retry operation is performed up to the occurrence of five times.)

Conditions of Activation:

- (1) Inverter current with 105% of the rated current runs for 30 seconds continuously.
- (2) Inverter current runs intermittently and the accumulated time reaches up to 3 minutes, in 10 minutes.

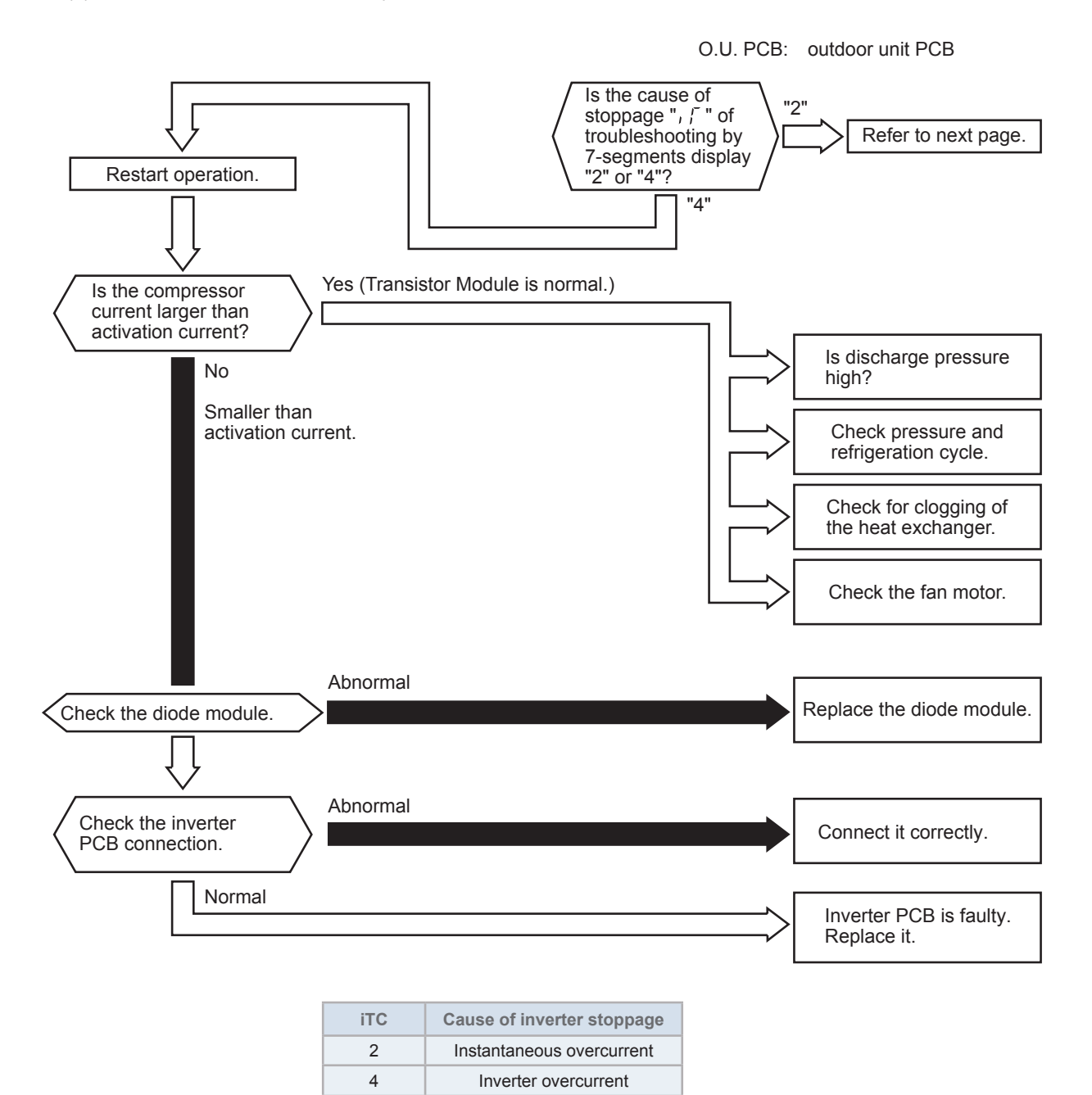

### AER STAR

| Alarm<br>Code |  | Activation of Inverter Overcurrent Protection Device (2) |
|---------------|--|----------------------------------------------------------|
|---------------|--|----------------------------------------------------------|

- The RUN indicator (Red) is flashing.
- The indoor unit number, the alarm code, the unit model code and the connected number of indoor units are displayed on LCD. Meanwhile, the indoor unit number and the alarm code are displayed on the 7-segment of outdoor unit PCB.
- ★ This alarm code is indicated when instantaneous overcurrent occurs six times within 30 minutes. (Retry operation is performed up to the occurrence of five times.) Conditions of Activation: Inverter current with 150% of the rated current

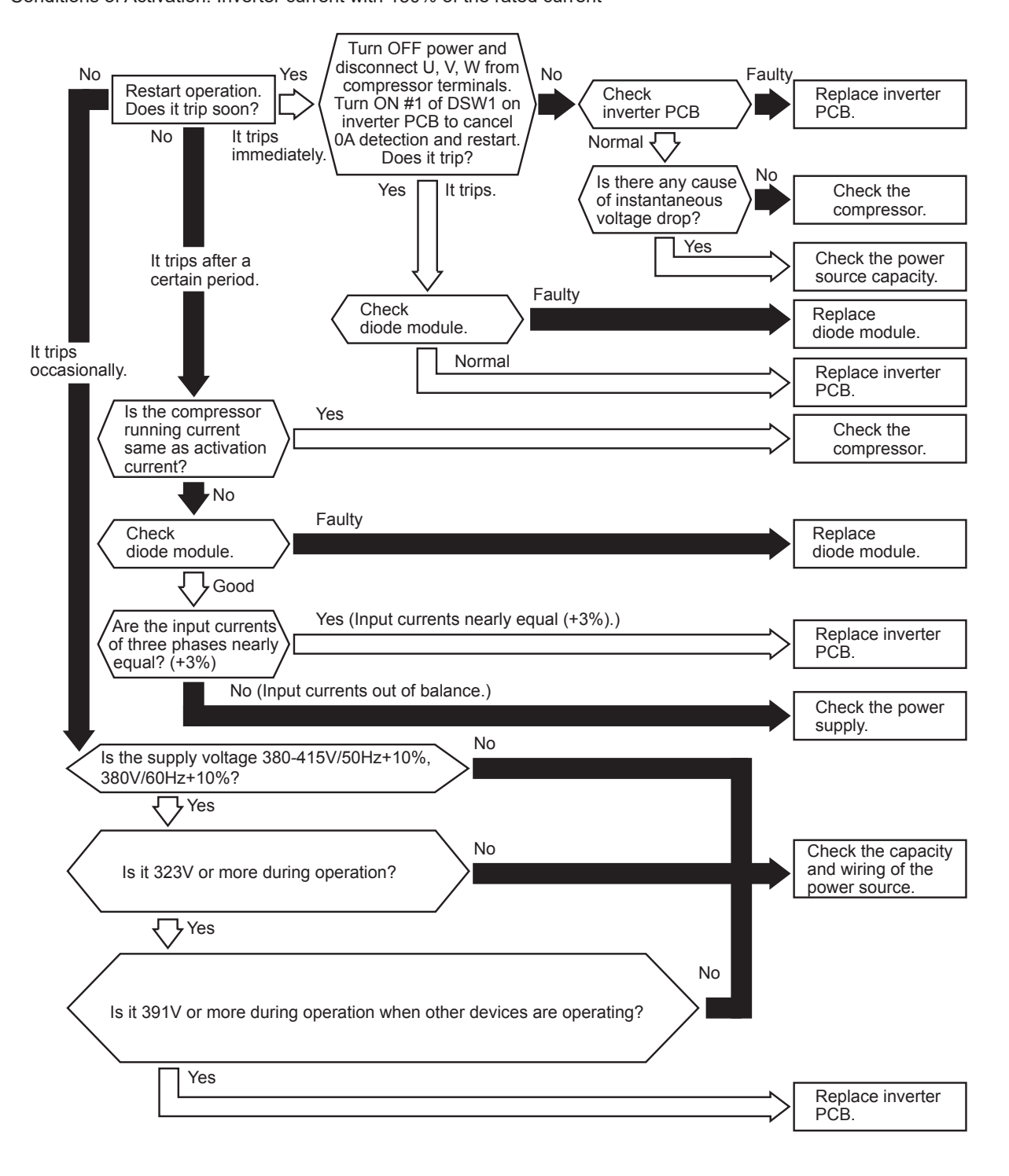

| AER OSTAR |
|-----------|
|-----------|

| Alarm<br>Code                                                                                          | ľ,      | 1       | Abnormality of Current Sensor |
|----------------------------------------------------------------------------------------------------|---------|---------|-------------------------------|
| • The R                                                                                                | UN indi | cator ( | Red) is flashing.             |
| The indeer unit number the clarm ends, the unit model and and the connected number of indeer units are |         |         |                               |

- The indoor unit number, the alarm code, the unit model code and the connected number of indoor units are displayed on LCD. Meanwhile, the indoor unit number and the alarm code are displayed on the 7-segment of outdoor unit PCB.
- ★ In case that the abnormality of current transformer (0A detecting) occurs three times within 30 minutes, this alarm code is indicated at the third time.

(Retry operation is performed for the first two times.) Condition of Activation:

- (1) When the frequency of compressor is maintained at 15 to 18Hz after compressor is started, one of the absolute value of running current detected by the current transformer at each phase U+, U-, V+ and V- is less than 1.5A (including 1.5A).
- (2) The wave height value of running current for the phase positioning is less than 5A before the compressor is started

(at completing the phase positioning).

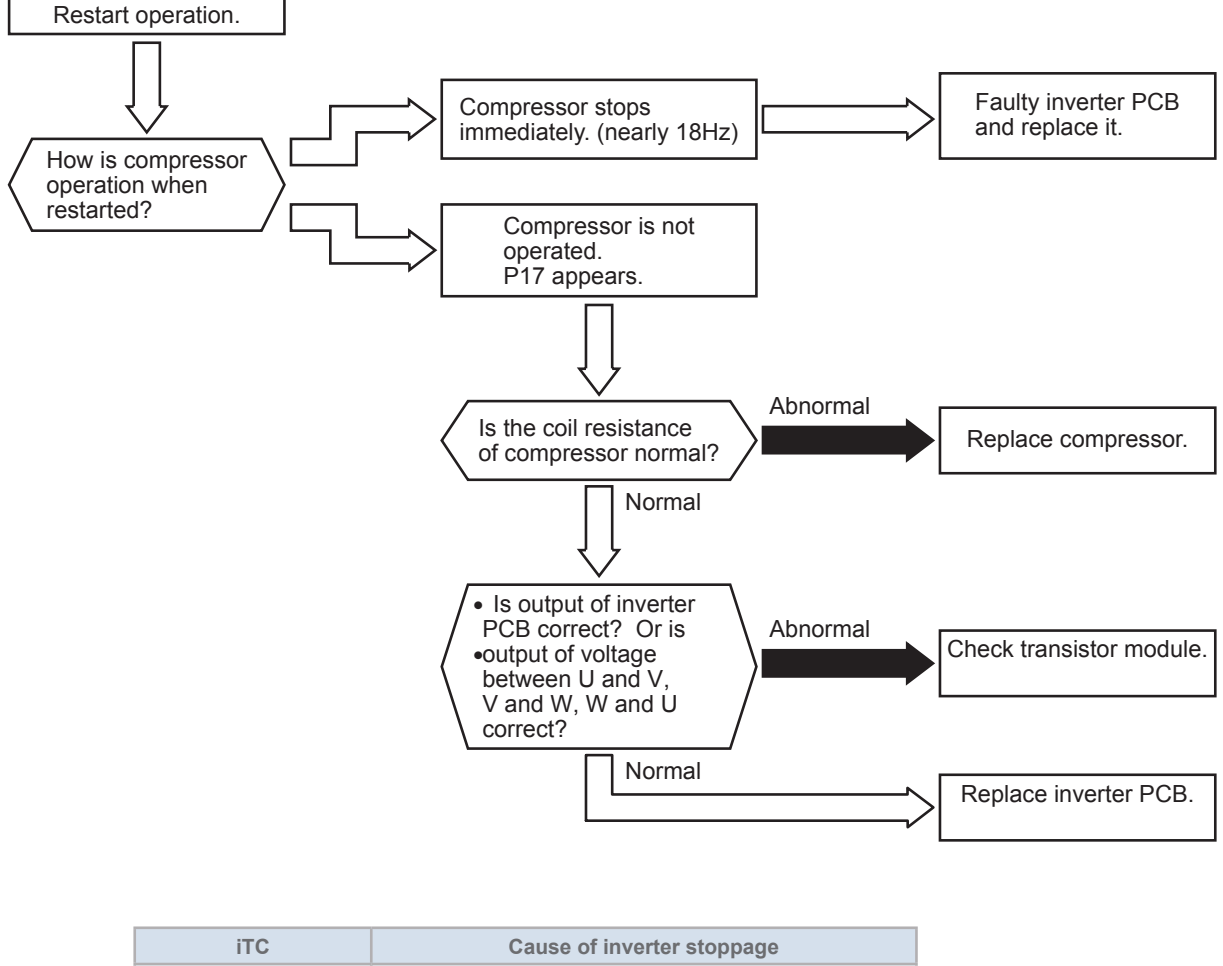

| 110 | Cause of inverter stoppage                    |
|-----|-----------------------------------------------|
| 8   | Abnormal current sensor or imbalance of U/V/W |

### **AER** STAR

| Alarm<br>Code |                | Inverter Error Signal Detection |
|---------------|----------------|---------------------------------|
| • The R       | UN indicator ( | Red) is flashing.               |

- The indoor unit number, the alarm code, the unit model code and the connected number of indoor units are displayed on LCD. Meanwhile, the indoor unit number and the alarm code are displayed on the 7-segment of outdoor unit PCB.
- ★ IPM (Transistor Module) has abnormality-detecting function. This alarm code is indicated when the abnormality is detected seven times within 30 minutes. (Retry operation is performed for the first 6 times.)

Condition of Activation:

- (1) The abnormal current such as a short-circuit current, a ground-fault current or the overcurrent occurs at the transistor module.
- (2) The temperature at transistor module increases abnormally.
- (3) The control voltage decreases.

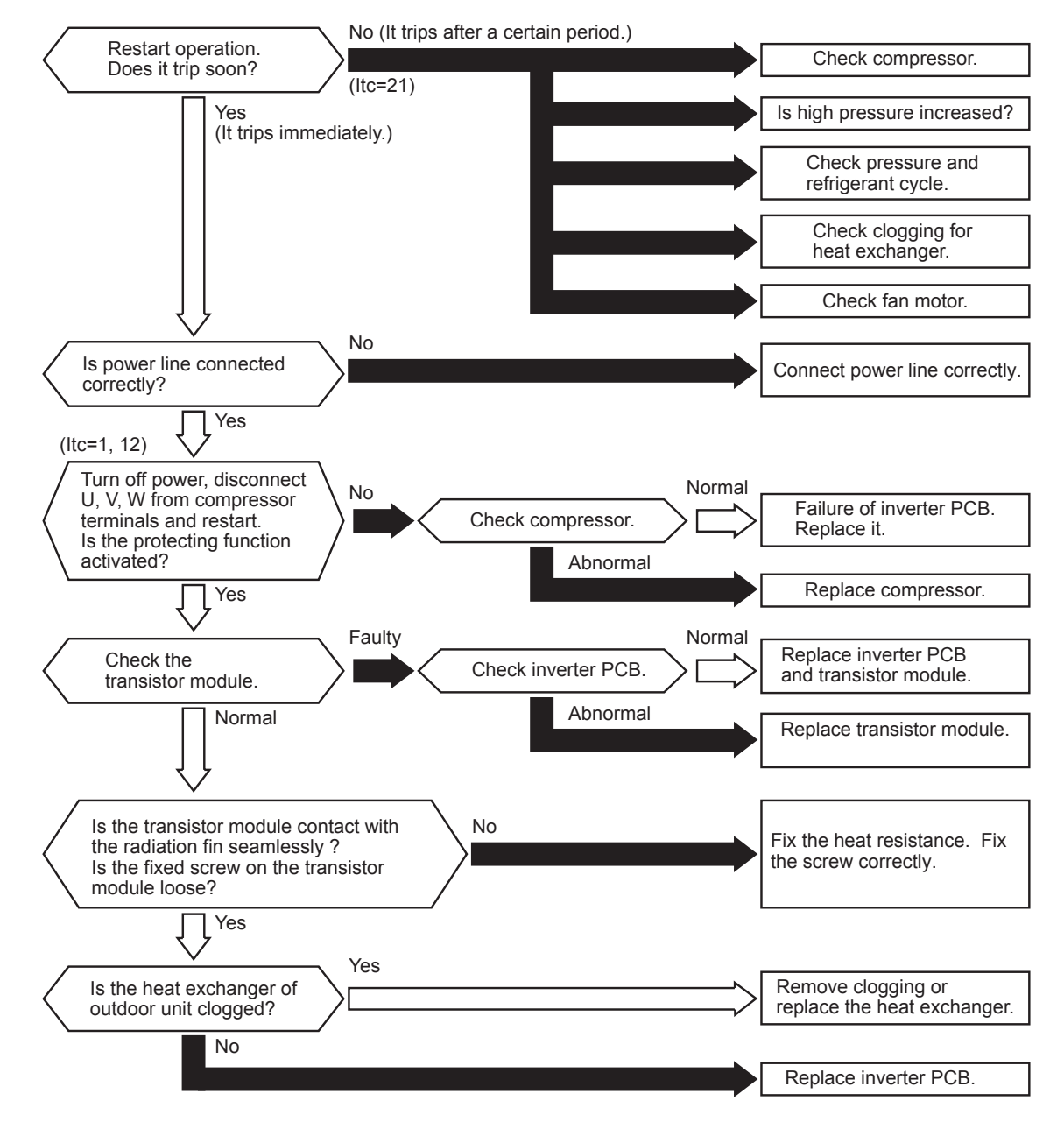

| iTC | Cause of inverter stoppage                 |
|-----|--------------------------------------------|
| 1   | Activation of transistor module protection |
| 12  | Ground fault detection                     |
| 21  | Out-of-synchronism detection               |

\*1): When the unit is applied with excessive surge current due to lighting or other causes, this alarm code "53" will be indicated and the unit can not be operated. In this case, check to ensure the surge absorber/surge arrester (SA) on the noise filte (NF1, NF2). The surge absorber may be damaged if the inner surface of the surge absorber is black. In that case, replace the surge absorber.

If the inside of the surge absorber is normal, turn OFF the power once and wait until LED4 on inverter PCB is OFF (approx. 5 min.) and turn ON again.

< Position of Surge Absorber >

#### 224/280 Models

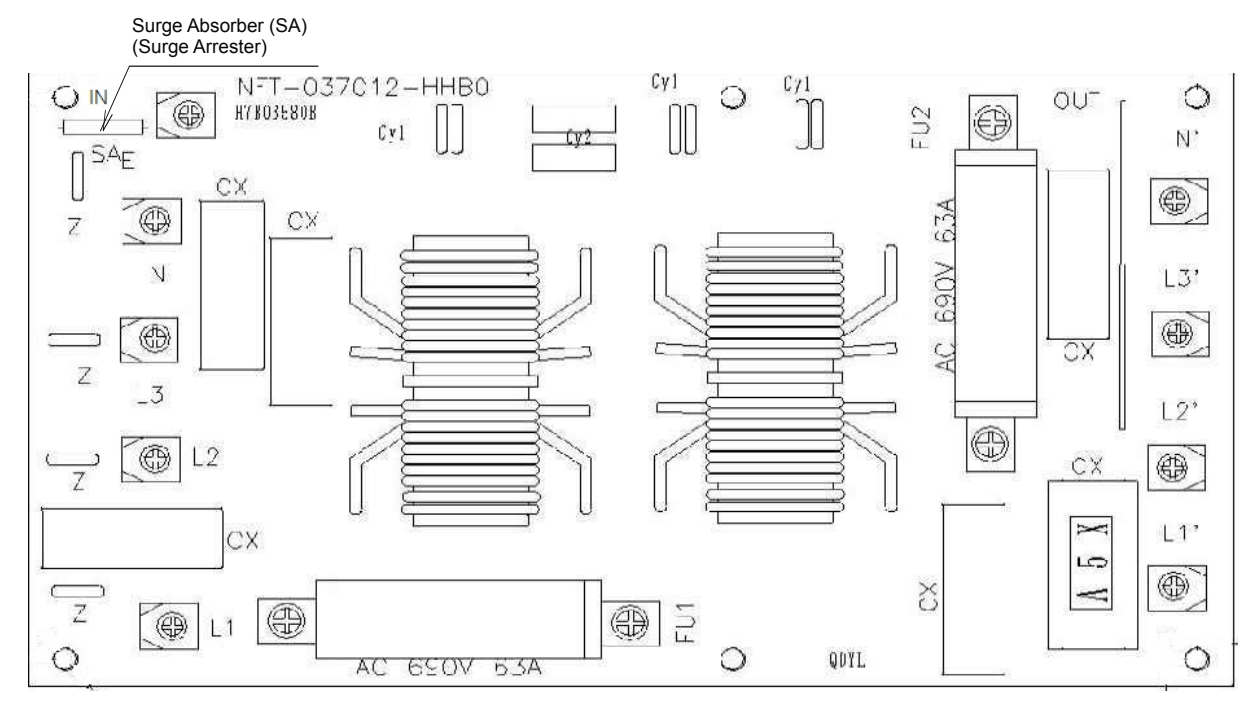

#### 335-800 Models

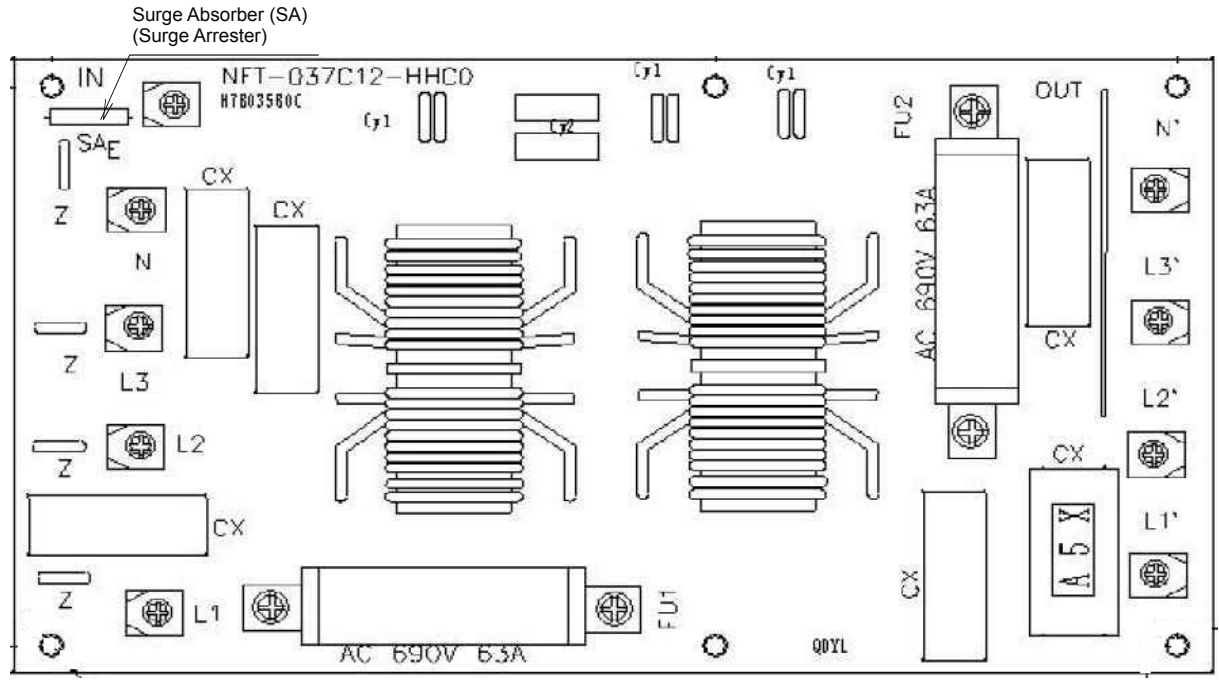

| Alarm <b>C</b> ode              | Abnormality of Inverter Fin Temperature |
|---------------------------------|-----------------------------------------|
| Alarm <b>F</b><br>Code <b>T</b> | Abnormality of Inverter Fin Temperature |

- The RUN indicator (Red) is flashing.
- The indoor unit number, the alarm code, the unit model code and the connected number of indoor units are displayed on LCD. Meanwhile, the indoor unit number and the alarm code are displayed on the 7-segment of outdoor unit PCB.
- ★ In case that the abnormality of inverter fin temperature occurs three times within 30 minutes, this alarm code is indicated at the third time.

(Retry operation is performed for the first two times.)

Conditions of Activation: The radiation fin temperature exceeds  $100^{\circ}$ C.

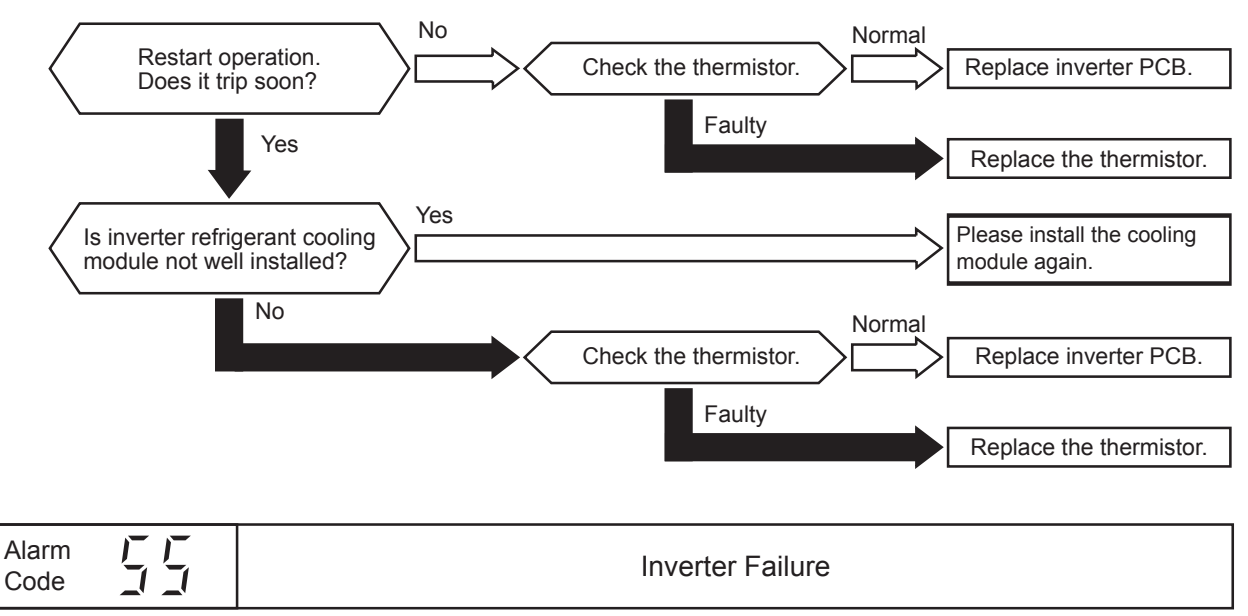

- The RUN indicator (Red) is flashing.
- The indoor unit number, the alarm code, the unit model code and the connected number of indoor units are displayed on LCD. Meanwhile, the indoor unit number and the alarm code are displayed on the 7-segment of outdoor unit PCB.
- ★ This alarm code is indicated when the following phenomenon occurs three times in 30 minutes. (Retry operation is performed for the first two times.)
  Actual for many formation particular to provide the provide the provide

Actual frequency from inverter PCB is less than 10Hz (after inverter frequency output from outdoor unit PCB). Conditions of Activation: Inverter PCB does not operate normally.

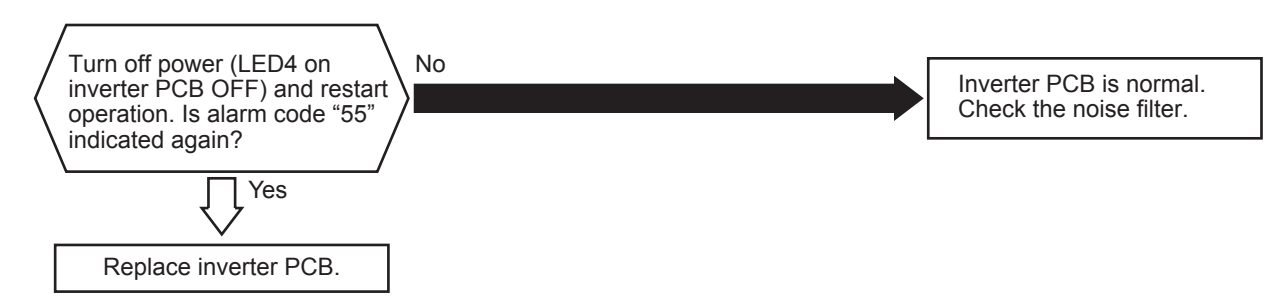

\*1): When the unit is applied with excessive surge current due to lighting or other causes, this alarm code "55" will be indicated and the unit can not be operated. In this case, check to ensure the surge absorber/surge arrester (SA) on the noise filte (NF1, NF2). The surge absorber may be damaged if the inner surface of the surge absorber is black. In that case, replace the surge absorber.

If the inside of the surge absorber is normal, turn OFF the power once and wait until LED4 on inverter PCB is OFF (approx. 5 min.) and turn ON again.

| Alarm <b>J</b>                                                                                                    | Activation of Fan Controller Protection                                                                                                    |  |  |  |
|----------------------------------------------------------------------------------------------------|----------------------------------------------------------------------------------------------------|--|--|--|
| <ul> <li>The RUN indicator (</li> <li>The indoor unit num<br/>displayed on LCD. No<br/>outdoor unit PCB.</li> </ul> | <ul> <li>The RUN indicator (Red) is flashing.</li> <li>The indoor unit number, the alarm code, the unit model code and the connected number of indoor units are displayed on LCD. Meanwhile, the indoor unit number and the alarm code are displayed on the 7-segment of outdoor unit PCB.</li> </ul> |  |  |  |
| ★ IPM (Transistor Moo<br>This alarm code is in<br>performed for the first                                           | ule) has abnormality-detecting function.<br>dicated when the abnormality is detected ten times within 30 minutes. (Retry operation is<br>st nine times.)                                                                                                    |  |  |  |
| Condition of Activation                                                                                             | on:                                                                                                    |  |  |  |
| <ul><li>(1) The abnormal cur<br/>transistor module.</li><li>(2) The control voltag</li></ul>                        | ent such as a short-circuit current, a ground-fault current or the overcurrent occurs at the edecreases.                                                                                                    |  |  |  |
| Turn OFF powe<br>U, V, W from fa<br>Turn ON #1 of I<br>to cancel 0A de<br>the operation.                            | r and disconnect<br>n motor terminals.<br>SW on fan controller<br>tection and restart<br>Does it trip?<br>es, it trips.                                                                                                    |  |  |  |
| Is inverter refrigeran<br>module not well ins                                                                       | It cooling alled? Please install the cooling module again.                                                                                                    |  |  |  |
|                                                                                                    | Replace fan controller.                                                                                                    |  |  |  |

\*1): When the unit is applied with excessive surge current due to lighting or other causes, this alarm code "57" will be indicated and the unit can not be operated. In this case, check to ensure the surge absorber/surge arrester (SA) on the noise filte (NF1, NF2). The surge absorber may be damaged if the inner surface of the surge absorber is black. In that case, replace the surge absorber.

If the inside of the surge absorber is normal, turn OFF the power once and wait until LED4 on inverter PCB is OFF (approx. 5 min.) and turn ON again.

### AER STAR

| Alarm<br>Code | Abnormality of Fan Controller Fin Temperature |
|---------------|-----------------------------------------------|
|               |                                               |

- The RUN indicator (Red) is flashing.
- The indoor unit number, the alarm code, the unit model code and the connected number of indoor units are displayed on LCD. Meanwhile, the indoor unit number and the alarm code are displayed on the 7-segment of outdoor unit PCB.
- ★ This alarm code is indicated when the abnormality of fin temperature occurs ten times within 30 minutes. (Retry operation is performed for the first nine times.) Conditions of Activation: The thermistor temperature inside transistor module exceeds 100°C.

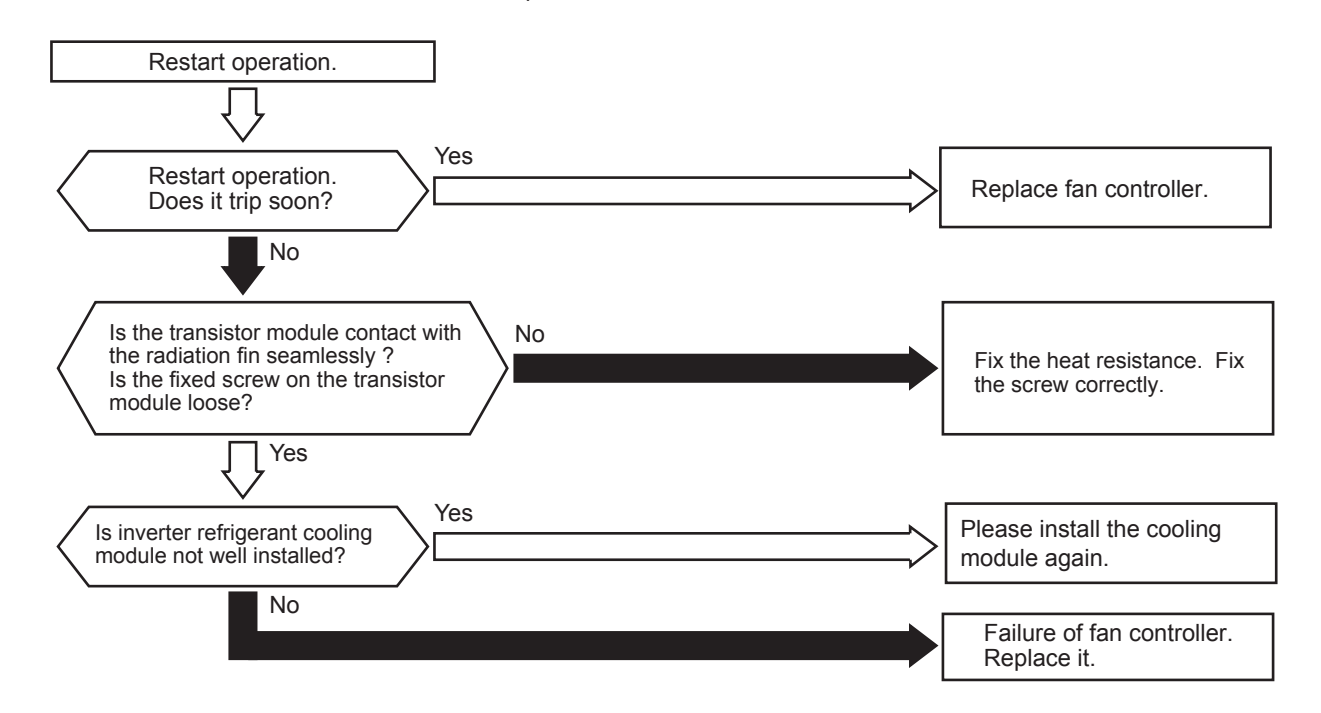

| Alarm |     |  |
|-------|-----|--|
| Code  | コロー |  |

Activation of Fan Controller Overcurrent Protection Device (1)

- The RUN indicator (Red) is flashing.
- The indoor unit number, the alarm code, the unit model code and the connected number of indoor units are displayed on LCD. Meanwhile, the indoor unit number and the alarm code are displayed on the 7-segment of outdoor unit PCB.
- ★ This alarm code is indicated when fan controller electronic thermal protection is activated ten times within 30 minutes.
  - (Retry operation is performed for the first nine times.)
  - Conditions of Activation:
  - (1) Electric current with 105% of the rated current runs for 30 seconds continuously.
  - (2) Electric current runs intermittently and the accumulated time reaches up to 3 minutes, in 10 minutes.

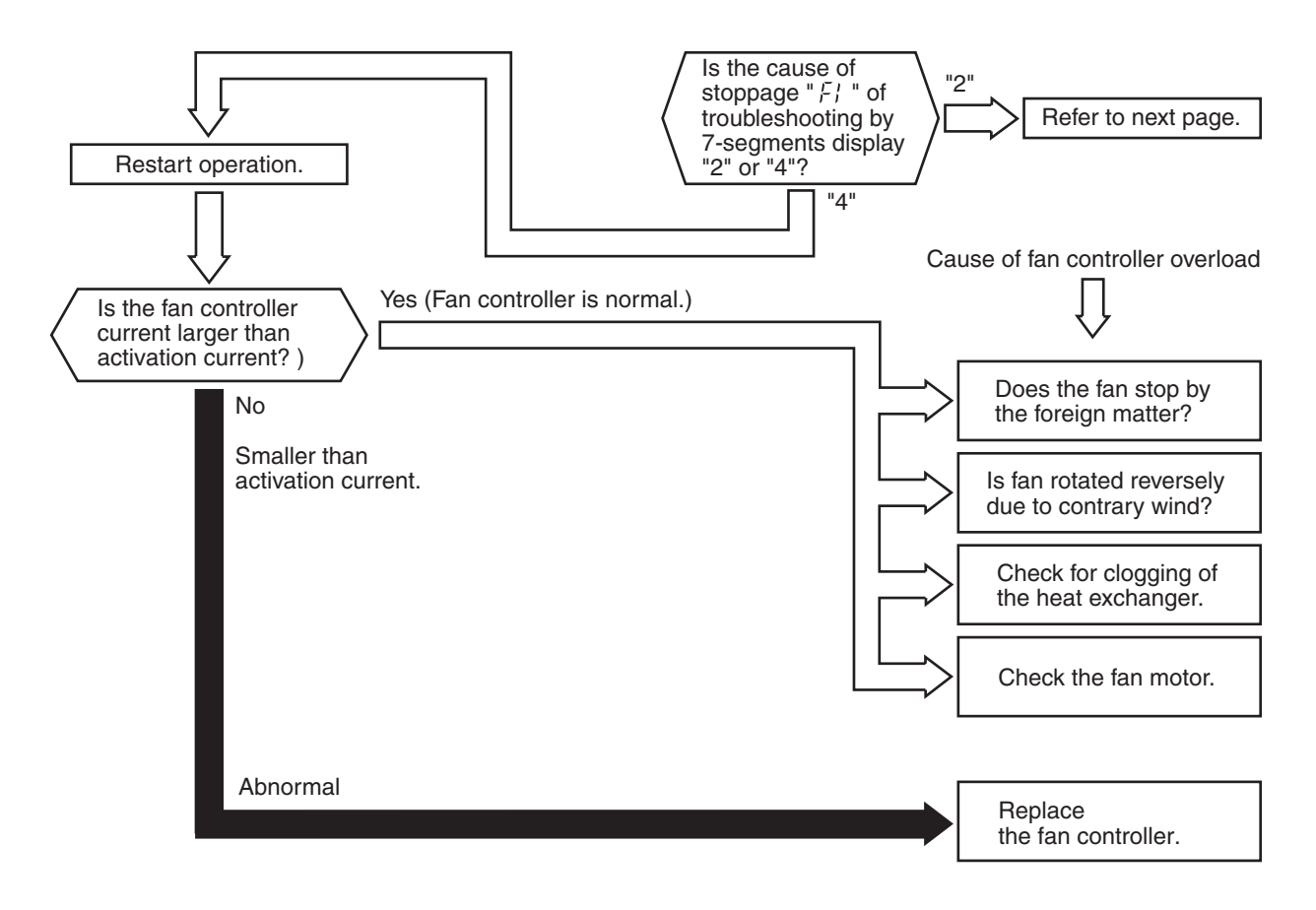

| Alarm<br>Code |  | Activation of Fan Controller Overcurrent Protection Device (2) |
|---------------|--|----------------------------------------------------------------|
|---------------|--|----------------------------------------------------------------|

- The RUN indicator (Red) is flashing.
- The indoor unit number, the alarm code, the unit model code and the connected number of indoor units are displayed on LCD. Meanwhile, the indoor unit number and the alarm code are displayed on the 7-segment of outdoor unit PCB.
- ★ This alarm code is indicated when instantaneous overcurrent occurs ten times within 30 minutes. (Retry operation is performed for the first nine times.)

Conditions of Activation: The running current exceeds the rated current of transistor module.

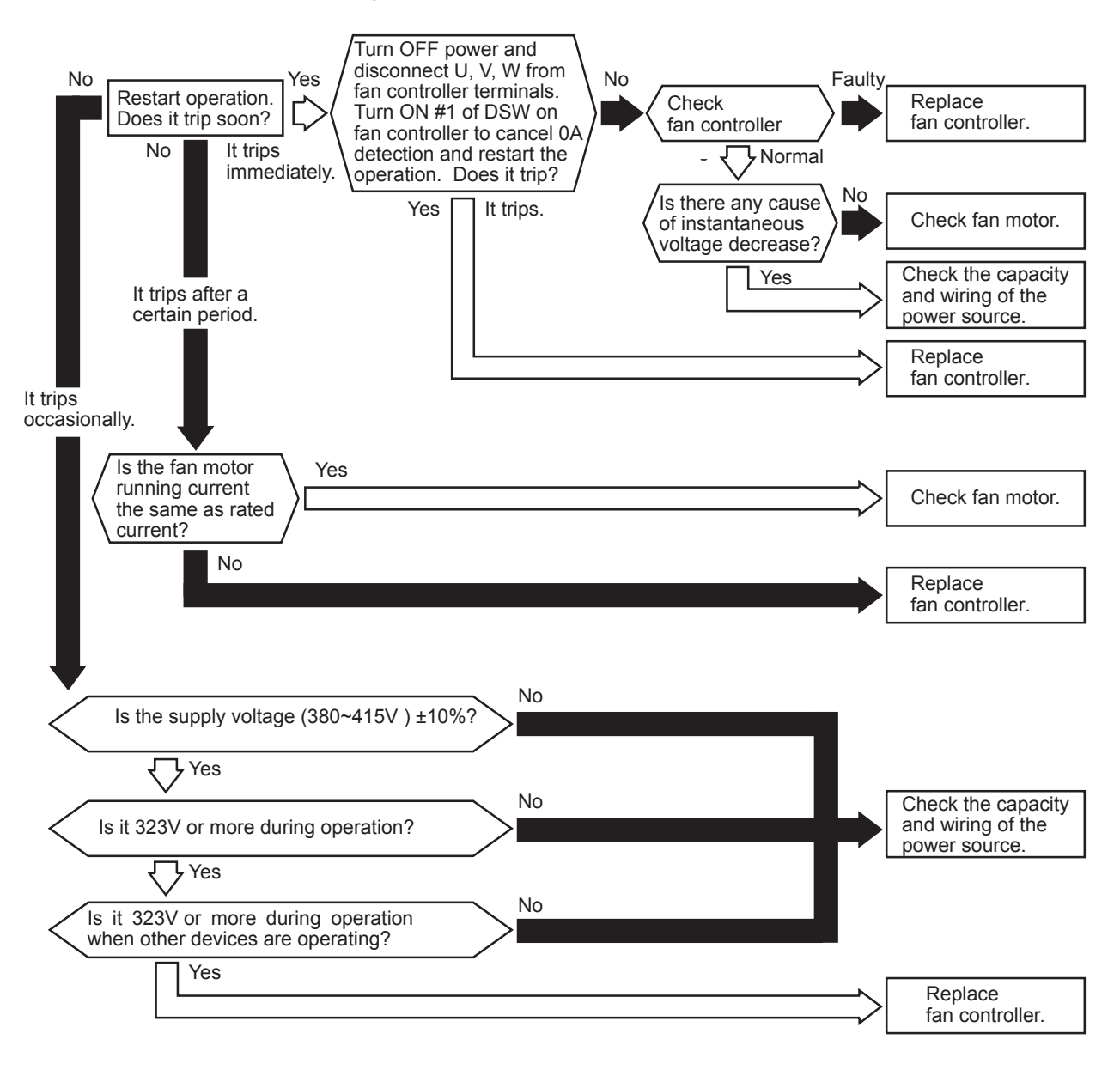

| Alarm | A |
|-------|---|
| Code  |   |

Abnormality of Fan Controller Sensor

★ Conditions of Activation:

This alarm code is indicated when the following conditions occur.

- (1) After fan motor operation is started, fan controller current does NOT exceed 1.5A.
- (2) Before fan motor operation is started (at completing the phase positioning), the wave height value of running current for the phase positioning is less than 4A.

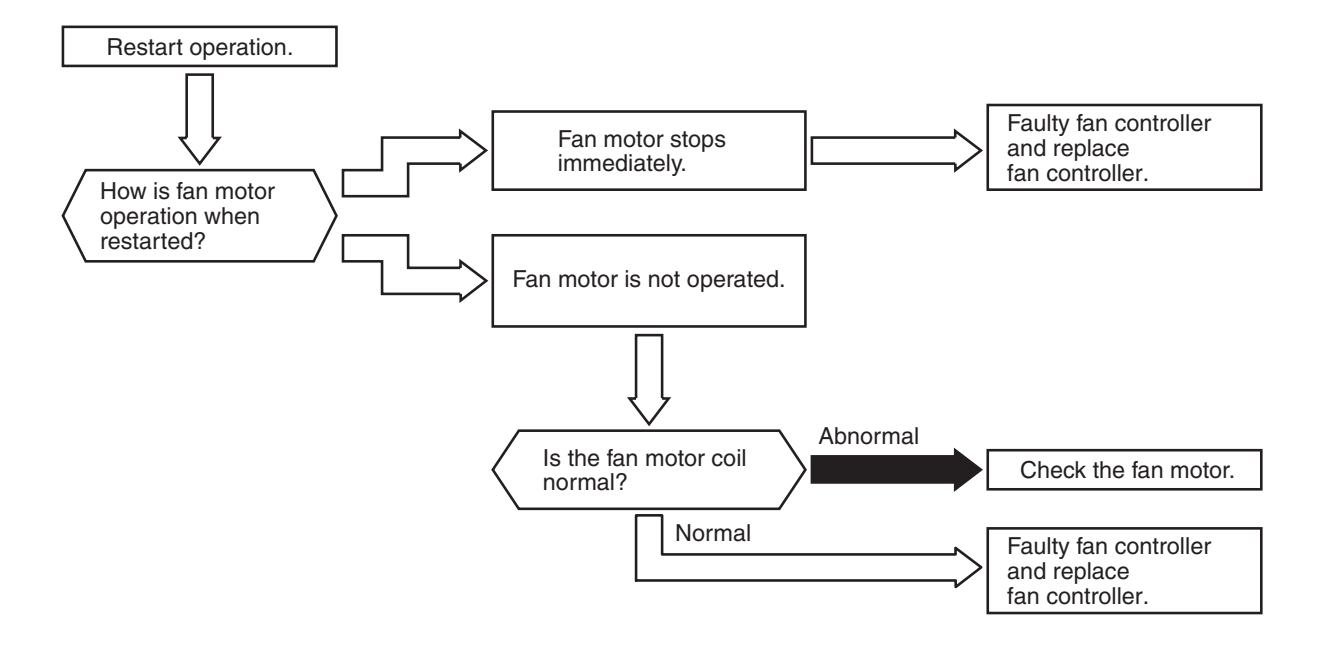

| Alarm<br>Code |  | Compressor Protection |
|---------------|--|-----------------------|
|---------------|--|-----------------------|

★ This alarm code appears when one of the following alarms occurs three times within 6 hours, which may result in serious compressor damages, if the outdoor unit is continuously operated without removing the cause. This alarm code can NOT be reset from the remote control switch.

| Alarm Code: | Content of Abnormality                                      |
|-------------|-------------------------------------------------------------|
| 02          | Activation of Protection Device (High Pressure Cut)         |
| 07          | Decrease in Discharge Gas Superheat                         |
| 08          | Increase in Discharge Gas Temperature                       |
| 39          | Abnormality of Running Current at Constant Speed Compressor |
| 43          | Activation of Low Compression Ratio Protection Device       |
| 44          | Activation of Low Pressure Increase Protection Device       |
| 45          | Activation of High Pressure Increase Protection Device      |
| 47          | Activation of Low Pressure Decrease Protection Device       |
|             | (Vacuum Operation Protection)                               |

These alarms can be checked by the CHECK Mode 1. Follow the action indicated in each alarm chart. These alarms are cleared only by turning OFF the main power switch to the system. **However, great care must be taken before starting, since there is a possibility of causing serious damages to the compressors.** 

| AER                                                                                                    | Troubleshooting                                                                                                    |
|----------------------------------------------------------------------------------------------------|----------------------------------------------------------------------------------------------------|
| Alarm <b>Alar</b><br>Code <b>Ala</b>                                                                                                    | Abnormal Condensation During Refrigerant Heat Dissipation                                                                                                    |
| <ul> <li>The RUN indicator (F</li> <li>The indoor unit number of the indoor unit number of the indoor unindoor unit number of the indoor unit number of the indoor uni</li></ul> | Red) is flashing.<br>Der, the alarm code, the unit model code and the connected number of indoor units are<br>eanwhile, the indoor unit number and the alarm code are displayed on the 7-segment of |

- ★ This alarm code is indicated when any one of the following conditions occurs twice more within the next 60 minutes.
- 1. The temperature of super cooler inlet pipe is lower than ambient temperature.
- 2. The inverter fin temperature is lower than ambient temperature.

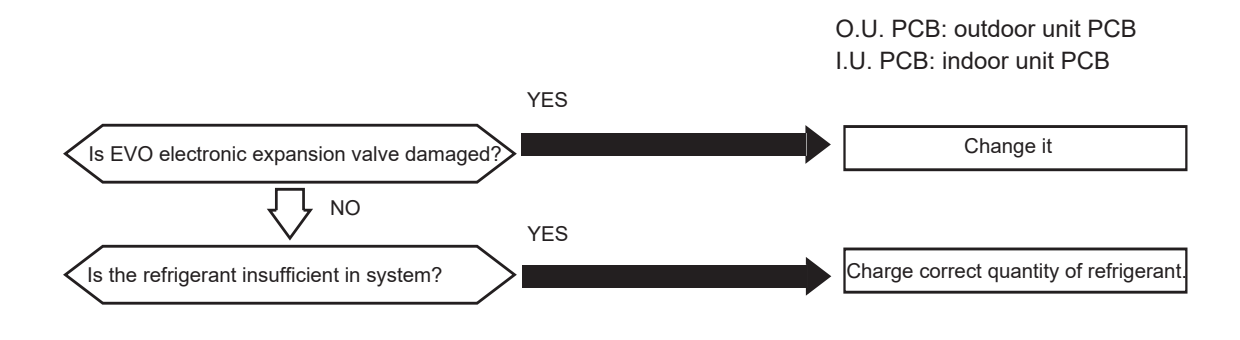

| Alarm<br>Code |  | Incorrect Setting of Unit and Refrigerant Cycle Number |
|---------------|--|--------------------------------------------------------|
|---------------|--|--------------------------------------------------------|

- The RUN indicator (Red) is flashing.
- The indoor unit number, the alarm code, the unit model code and the number of connected indoor units are displayed on LCD. Meanwhile, the indoor unit number and the alarm code are displayed on the 7-segment of outdoor unit PCB.
- ★ This alarm code is indicated in the following condition. Check dip switches and rotary switches after turning OFF the power source.

| Unit No. Setting                                                   | Conditions                                  | Action                                    |
|--------------------------------------------------------------------|---------------------------------------------|-------------------------------------------|
|                                                                    | The unit number setting (DSW6 and RSW1)     |                                           |
| 1~64                                                               | or the refrigerant cycle setting (DSW5 and  | Set the unit number setting and the       |
| (Recommended)                                                      | RSW2) is set more than "64", or more than 2 | refrigerant cycle setting less than "64". |
|                                                                    | pins are set at DSW5 or DSW6.               |                                           |
|                                                                    | The unit number setting (DSW6 and RSW1)     |                                           |
| 0.62                                                               | or the refrigerant cycle setting (DSW5 and  | Set the unit number setting and the       |
| 0~03                                                               | RSW2) is set more than "63", or more than 2 | refrigerant cycle setting less than "63". |
|                                                                    | pins are set at DSW5 or DSW6.               |                                           |
| The unit number setting and the refrigerant number setting are set |                                             | Sat the unit number and the refrigerant   |
| between "16" and "63", and the indoor unit does not correspond to  |                                             | ovelo potting between "0" and "15"        |
| H-NET .                                                            |                                             | cycle setting between 0 and 15.           |

| Alarm<br>Code |  | Incorrect Setting of Indoor Unit Number for H-NET Type |
|---------------|--|--------------------------------------------------------|
|---------------|--|--------------------------------------------------------|

- The RUN indicator (Red) is flashing.
- The indoor unit number, the alarm code\*), the unit model code and the number of connected indoor units are displayed on LCD. Meanwhile, the indoor unit number and the alarm code are displayed on the 7-segment of outdoor unit PCB.
  - \*): The alarm code indicated on the remote control switch is "35".

| Condition                                               | Action                             |
|---------------------------------------------------------|------------------------------------|
| The number of the connected indoor units not supporting | The number of the connected indoor |
| H-NET is 17 and after                                   | units shall be 16 and before.      |

#### 1.2.3 Troubleshooting in Check Mode by Remote Control Switch

#### 1.2.3.1 Check mode

Each "Check Menu" item and its function are explained in the follow table.

| Check Menu Item       | Function                                                                    |
|-----------------------|-----------------------------------------------------------------------------|
| Check 1               | Sensor condition of air conditioner will be monitored and indicated.        |
| Check 2               | Sensor data of air conditioner prior to alarm occurrence will be indicated. |
| Alarm History Display | Previous alarm record (date, time, alarm code) will be indicated.           |

#### • Setting Method

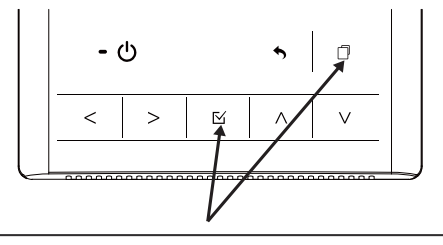

Press and hold "□" (menu) and " ⊠ " simultaneously for at least 3 seconds during the normal mode. The check menu will be displayed.

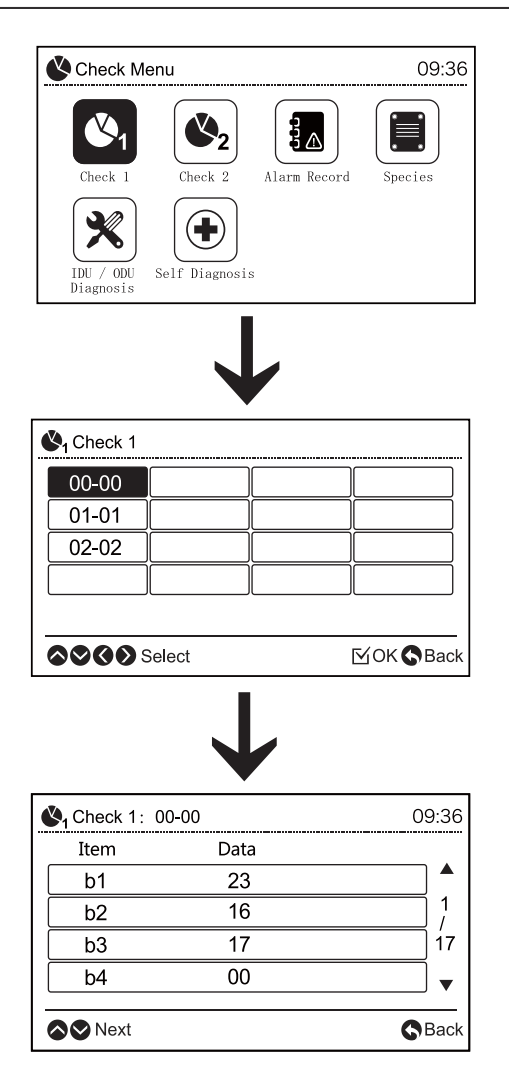

### (1) Contents of Check Mode 1

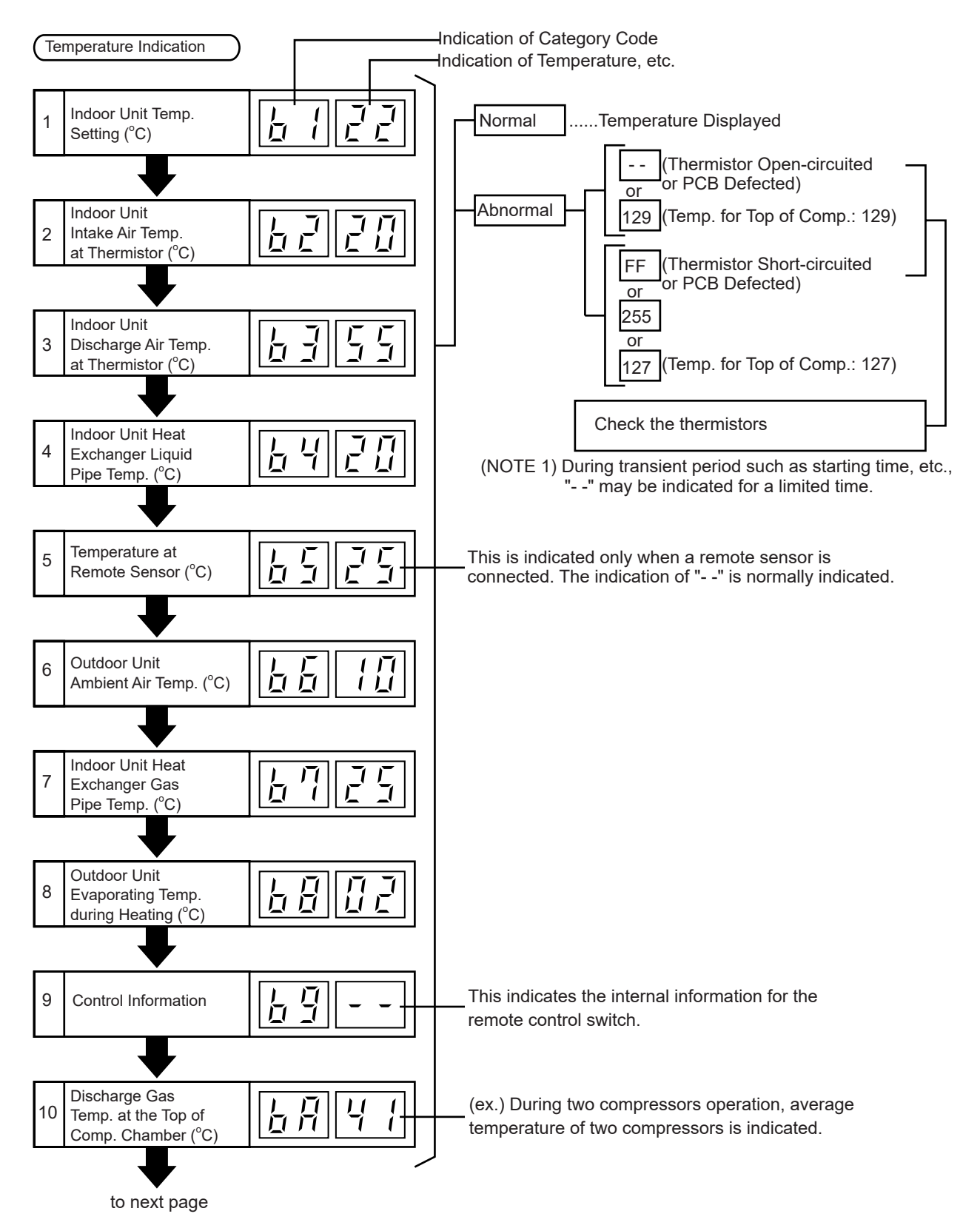

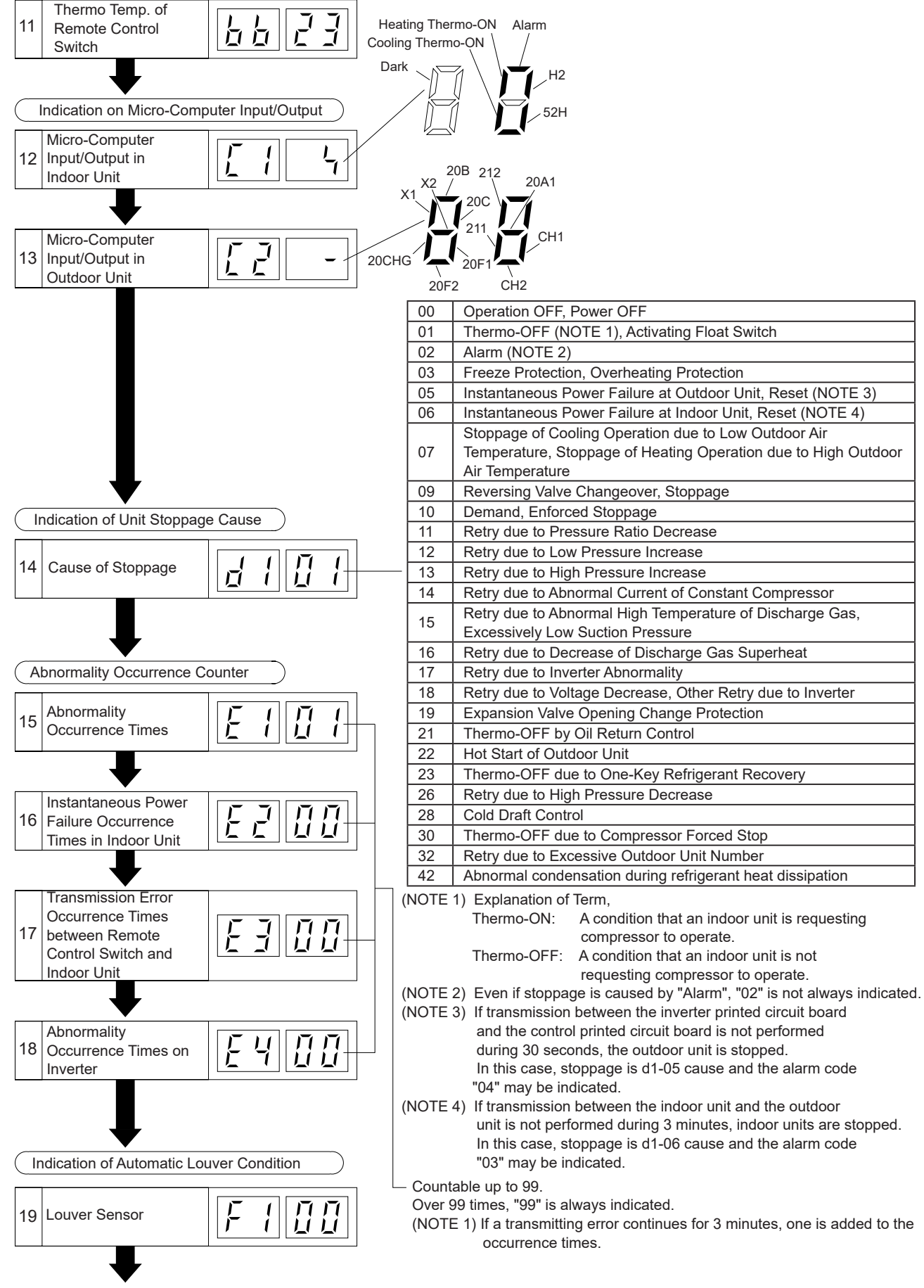

to next page

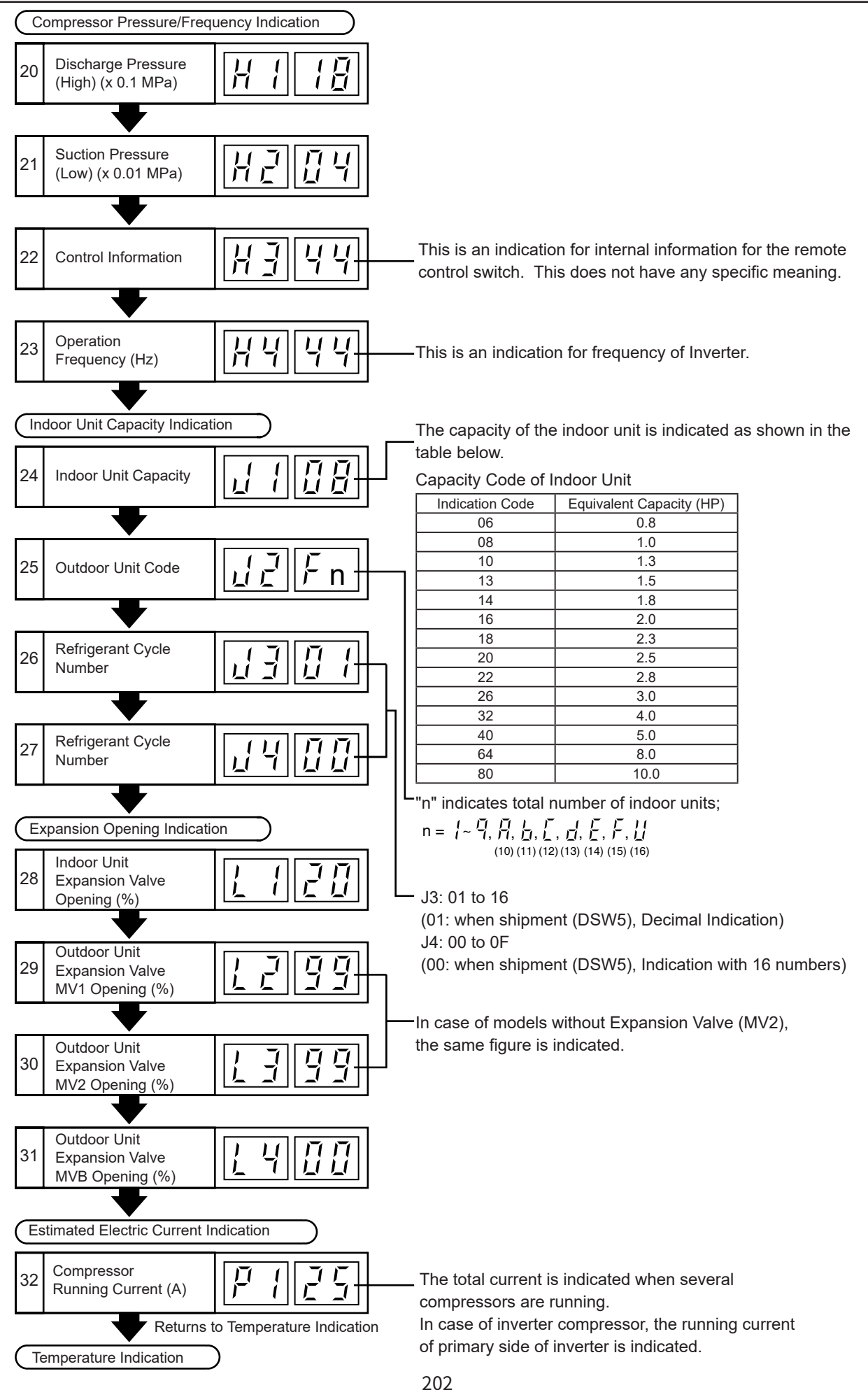

#### (2) Contents of Check Mode 2

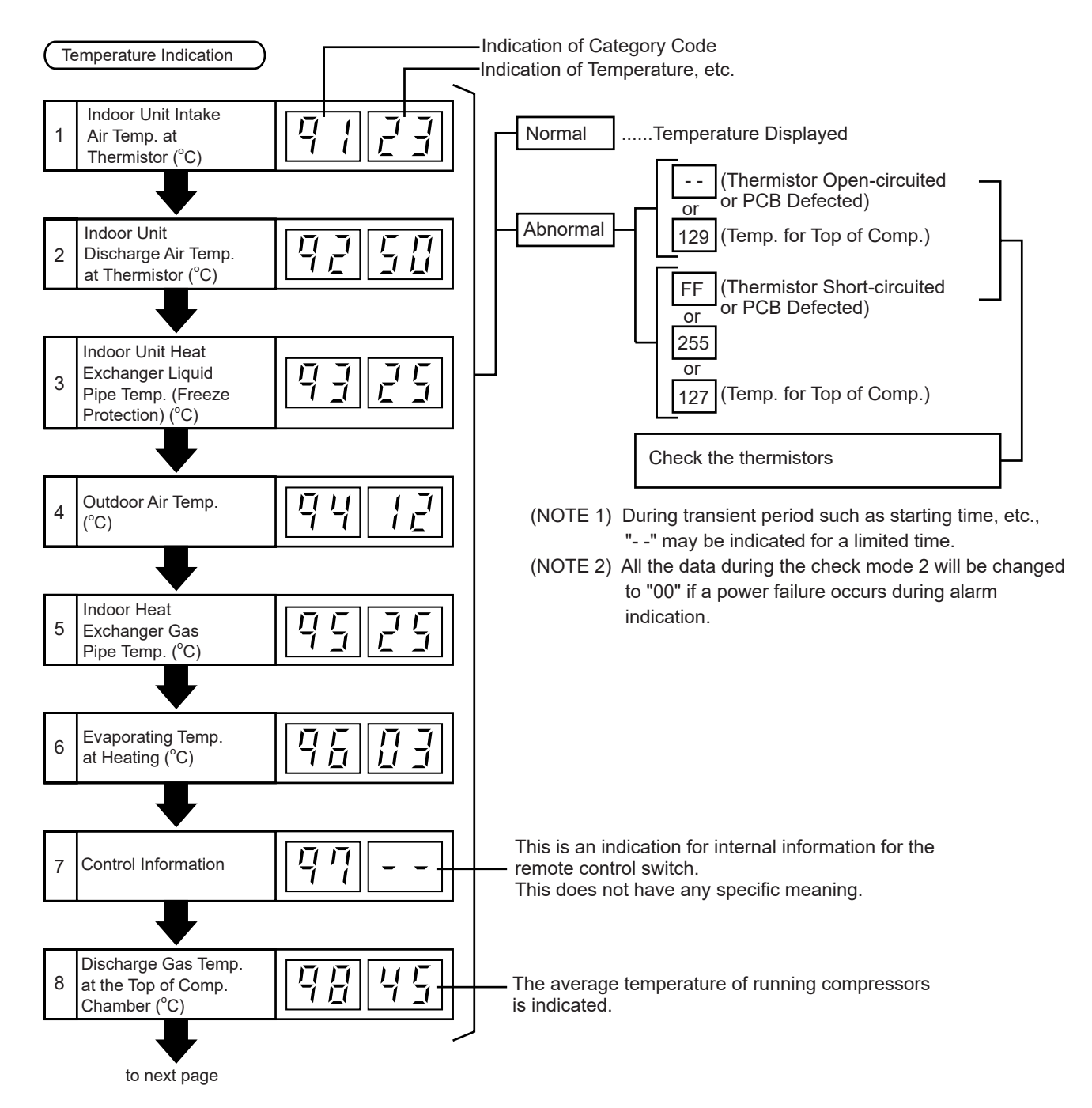

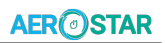

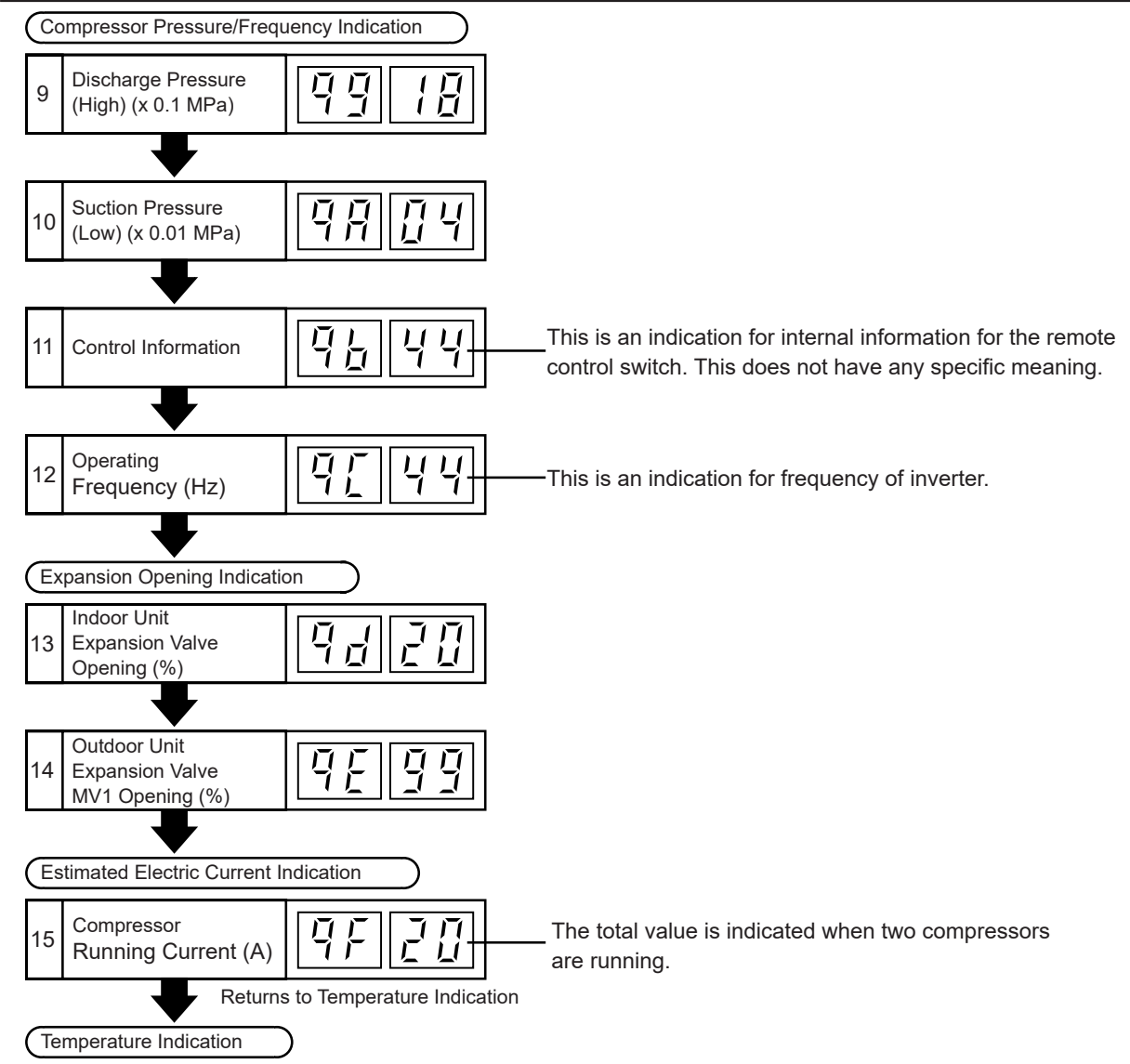

#### 1.2.3.2 Alarm History Display

The alarm history display is available to be set from the check menu.

• Setting Method

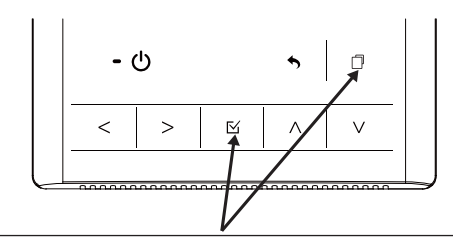

Press and hold " 🗇 " (menu) and " 🗠 " simultaneously for at least 3 seconds during the normal mode. The check menu will be displayed.

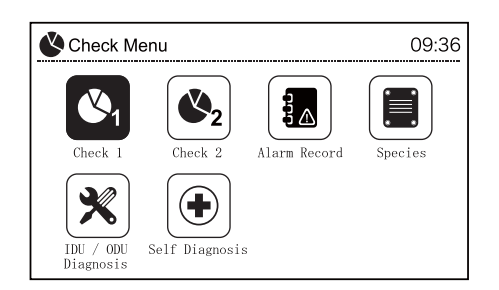

Select "Alarm Record"

※ To Erase Alarm Record

Press "  $\boxtimes$  " when the abnormality record is indicated. After that, the confirmation interface will be displayed. Select "yes" and press "  $\boxtimes$  " so that the alarm record will be deleted.

#### 1.2.4 Troubleshooting by 7-Segment Display

Only the authorized person can check with this method. Operating conditions and each part of refrigeration cycle can be checked by 7-segment and push switches on the PCB in the outdoor unit.

- (1) Before Checking
- (a) Turn ON main power source. Wait for more than 20 seconds to start checking.
- (b) Checking Items
  - \* Connecting Information
  - \* Outdoor Unit Information
  - \* Indoor Unit Information
  - \* Cause of Alarm Code Information
  - \* Alarm Code History Information
- (c) Check the location of 7-segment and push switches.

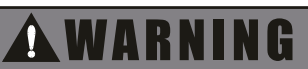

AC220-240V is applied to PCB and electrical parts. Never touch electrical parts and wires when checking.

(2) Location of Push Switches and 7-Segment Display

The push switches and 7-segment display are located on the outdoor unit PCB.

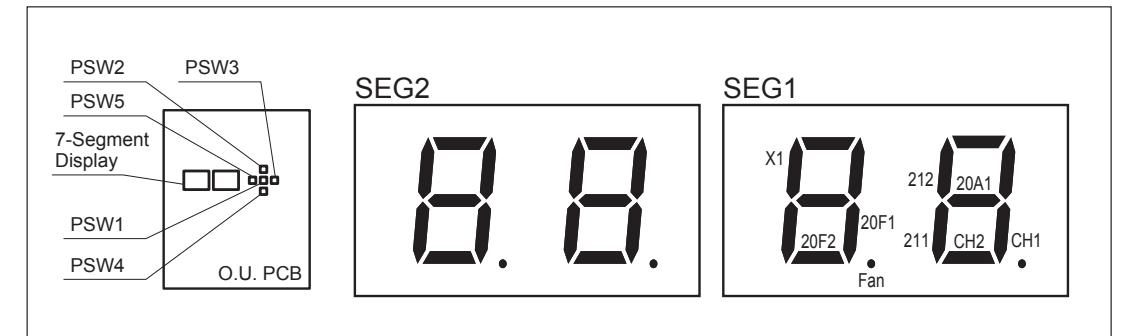

|                 |                                                                        | Parts Mark |
|-----------------|------------------------------------------------------------------------|------------|
| Mark            | Description of Mark                                                    | in Wiring  |
|                 |                                                                        | Diagram    |
| 52C1            | -                                                                      | -          |
| 52C2            | -                                                                      | -          |
| CH1             | Contactor of Relay (YCH1) on O.U. PCB for Crankcase Heater             | CH1        |
| CH2             | Contactor of Relay (YCH2) on O.U. PCB for Crankcase Heater             | CH2        |
| 20A1            | Contactor of Relay (Y20A) on O.U. PCB for Solenoid Valve               | SVA        |
| 20A2            | -                                                                      | -          |
| 211             | -                                                                      | -          |
| 21 <sub>2</sub> | Contactor of Relay (Y <sub>212</sub> ) on O.U. PCB for Reversing Valve | RVR2       |
| FAN             | -                                                                      | -          |
| 20B             | -                                                                      | -          |
| 20C             | -                                                                      | -          |
| 20F1            | -                                                                      | -          |
| 20F2            | -                                                                      | -          |
| 20CHG           | -                                                                      | -          |
| X1              | _                                                                      | -          |
| X2              | -                                                                      | -          |

- (3) Protection Control Code on 7-Segment Display
- \* Protection control code is displayed on 7-segment during operation when a protection control is activated.
- \* Protection control code is displayed while function is working, and goes out when released.
- \* When several protection controls are activated, code number with higher priority will be indicated (see below for the priority order).
- (a) Higher priority is given to the protection control related to frequency control than the others.
  - < Priority Order >
    - <1> Pressure Ratio Control
    - <2> High-Pressure Increase Protection
    - <3> Current Protection
    - <4> Inverter Fin Temperature Increase Protection<5> Discharge Gas Temperature Increase Protection
- <6> Low-Pressure Decrease Protection <7> Demand Current Control
  - (Running Current Limit Control)
- <8> Low-Pressure Increase Protection
  - <9> High-Pressure Decrease Protection
- (b) In relation to retry control, the latest retry code will be indicated unless a protection control related to frequency control is indicated.

| Code | Protection Control                                                 | Code during<br>Degeneration<br>Control |
|------|--------------------------------------------------------------------|----------------------------------------|
|      | Pressure Ratio Protection Control                                  |                                        |
|      | High-Pressure Increase Protection                                  |                                        |
|      | Inverter Current Protection                                        |                                        |
|      | Inverter Fin Temperature Increase Protection                       |                                        |
|      | Discharge Gas Temperature on Top of Compressor Increase Protection |                                        |
|      | Low-Pressure Decrease Protection                                   |                                        |
|      | High-Pressure Decrease Protection                                  | Without                                |
|      | Demand Current Protection Control                                  | vvitiout                               |
|      | Low-Pressure Increase Protection                                   |                                        |

| Code | Retry Control                                                        | Code during<br>Degeneration<br>Control |
|------|----------------------------------------------------------------------|----------------------------------------|
|      | Pressure Ratio Decrease Retry                                        |                                        |
|      | Low-Pressure Increase Retry                                          |                                        |
|      | High-Pressure Increase Retry                                         |                                        |
|      | Discharge Gas Temperature Increase Retry/Low-Pressure Decrease Retry | Without                                |
|      | Discharge Gas SUPERHEAT Decrease Retry                               |                                        |
|      | Inverter Abnormality Retry                                           |                                        |
|      | Abnormal Inverter Voltage Retry/Inverter Failure Retry               |                                        |
|      | High-Pressure Decrease Retry                                         |                                        |

#### NOTE:

(1) Retry indication continues for 30 minutes unless a protection control is indicated.

- (2) Retry indication disappears if the stop signal comes from all rooms.
- (3) The protection control code indicated on 7-segment display changes to an alarm code when an abnormal operation occurs. Also, the same alarm code is indicated on the remote control switch.
- (4) In case that the degeneration control is activated, the indications Pc1 to Pc5 are indicated instead of P01 to P05.
## Troubleshooting

 (4) Activating Condition of Protection Retry Control Code
 Protection Control or Retry Control is performed to prevent the abnormal operation. The activating conditions are shown in the table below.

| Code                                     | Protection Control                              | Activating Condition                  | Remarks                                     |
|------------------------------------------|-------------------------------------------------|---------------------------------------|---------------------------------------------|
|                                          |                                                 | Compression Ratio ε≥9                 |                                             |
| P01                                      | Pressure Ratio Protection Control               | or                                    | -                                           |
|                                          |                                                 | Compression Ratio ε≤1.5               |                                             |
| P02                                      | High-Pressure Increase Protection               | Pd≥3.65 (at Cooling Mode)             | _                                           |
| 1 02                                     |                                                 | Pd≥3.5 (at Heating Mode)              | -                                           |
|                                          |                                                 | Inverter Output Current≥(a)A          |                                             |
|                                          |                                                 | INV. Comp. a                          |                                             |
|                                          |                                                 | AA55PHDG 25.5                         |                                             |
| P03                                      | Inverter Current Protection                     | DC65PHDG 33                           | -                                           |
|                                          |                                                 | DC80PHDG 34.5                         |                                             |
|                                          |                                                 | DD98PHDG 35.5                         |                                             |
| P04                                      | Inverter Fin Temperature Increase<br>Protection | Inverter Fin Temperature≥100°C        | -                                           |
| DOF                                      | Discharge Gas Temperature                       | Temperature at the Top of             |                                             |
| P05                                      | Increase Protection                             | Compressor Td>110°C                   | -                                           |
| DOG                                      | Low-Pressure Decrease                           | Suction Pressure                      |                                             |
| P00                                      | Protection                                      | Ps≤0.1MPa                             | -                                           |
| POO                                      | High-Pressure Decrease                          | Discharge Pressure                    |                                             |
| F09                                      | Protection                                      | Pd≤1.0MPa                             | -                                           |
|                                          |                                                 |                                       | Demand Current Setting Value:               |
| POA                                      | Demand Current Protection                       | Running Current for Compressor>Demand | Upper limit of total running current is set |
|                                          | Control                                         | Current Setting Value                 | 100%, 80%, 70%, 60% and 40% at              |
|                                          |                                                 |                                       | normal operation.                           |
| P0d Low-Pressure Increase Protection Suc |                                                 | Suction Pressure≥Psat MPa             | -                                           |
|                                          |                                                 | Psat=1 3  a<44°C Psat=1 5  a>44°C     | 1                                           |

| Code | Retry Control                               | Activating Condition                                                                                                | Remarks                                                            |
|------|---------------------------------------------|----------------------------------------------------------------------------------------------------|--------------------------------------------------------------------|
| P11  | Pressure Ratio Decrease Retry               | Pressure Ratio $\varepsilon$ <1.8 over 1.5 minutes                                                                  | When activating 3 times in 30 minutes,<br>"43" alarm is indicated. |
| P12  | Low-Pressure Increase Retry                 | Ps>1.8MPa over 1 minute<br>1.8 Ta>44°C<br>1.4 Ta≤44°C                                                               | When activating 3 times in 30 minutes,<br>"44" alarm is indicated. |
| P13  | High-Pressure Increase Retry                | Pd≥3.9MPa over 2 seconds                                                                                            | When activating 3 times in 30 minutes,<br>"45" alarm is indicated. |
| P15  | Discharge Gas Temperature<br>Increase Retry | Discharge Gas Temperature≥130°C over 10<br>minutes or Discharge Gas Temperature≥125°C<br>over 5 seconds             | When activating 3 times in 60 minutes,<br>"08" alarm is indicated. |
|      | Low-Pressure Decrease Retry                 | Ps<0.09MPa over 12 minutes                                                                                          | When activating 3 times in 60 minutes, "47" alarm is indicated.    |
| P16  | Discharge Gas SUPERHEAT<br>Decrease Retry   | Discharge Gas SUPERHEAT≤Tc+10 deg.<br>over 30 minutes.<br>Tc: Saturation Temperature                                | When activating 3 times in 120 minutes, "07" alarm is indicated.   |
|      | Inverter Abnormality Retry                  | Instantaneous Overcurrent                                                                                           | When activating 6 times in 30 minutes,<br>"48" alarm is indicated. |
| D17  |                                             | Abnormality of Current Sensor                                                                                       | When activating 3 times in 30 minutes,<br>"51" alarm is indicated. |
|      |                                             | IPM Error                                                                                                    | When activating 7 times in 30 minutes, "53" alarm is indicated.    |
|      |                                             | Fin Temperature>100°C                                                                                               | When activating 3 times in 30 minutes, "54" alarm is indicated.    |
|      | Abnormal Invertor Valtage Patry             | Insufficient Voltage at Inverter Circuit                                                                            | When activating 3 times in 30 minutes,<br>"06" alarm is indicated. |
| P18  | Abnormal Inverter Voltage Retry             | Excessive Voltage at Inverter Circuit                                                                               | When activating 3 times in 30 minutes,<br>"06" alarm is indicated. |
|      | Inverter Failure Retry                      | Actual Inverter Frequency continues to be<br>0Hz for 3 seconds, 3 minutes after Inverter<br>Frequency is output.    | When activating 3 times in 30 minutes,<br>"55" alarm is indicated. |
| P26  | High-Pressure Decrease Retry                | Pd <ta 130+0.4mpa="" 4="" minutes="" or<br="" over="">Pd&lt;1.0MPa over 30 minutes<br/>Ta: Ambient Temperature</ta> | When activating 2 times in 30 minutes,<br>"46" alarm is indicated. |

### **AER** STAR

- (5) Alarm Code Refer to the item 1.2.1.
- (6) Checking Method by Checking Mode

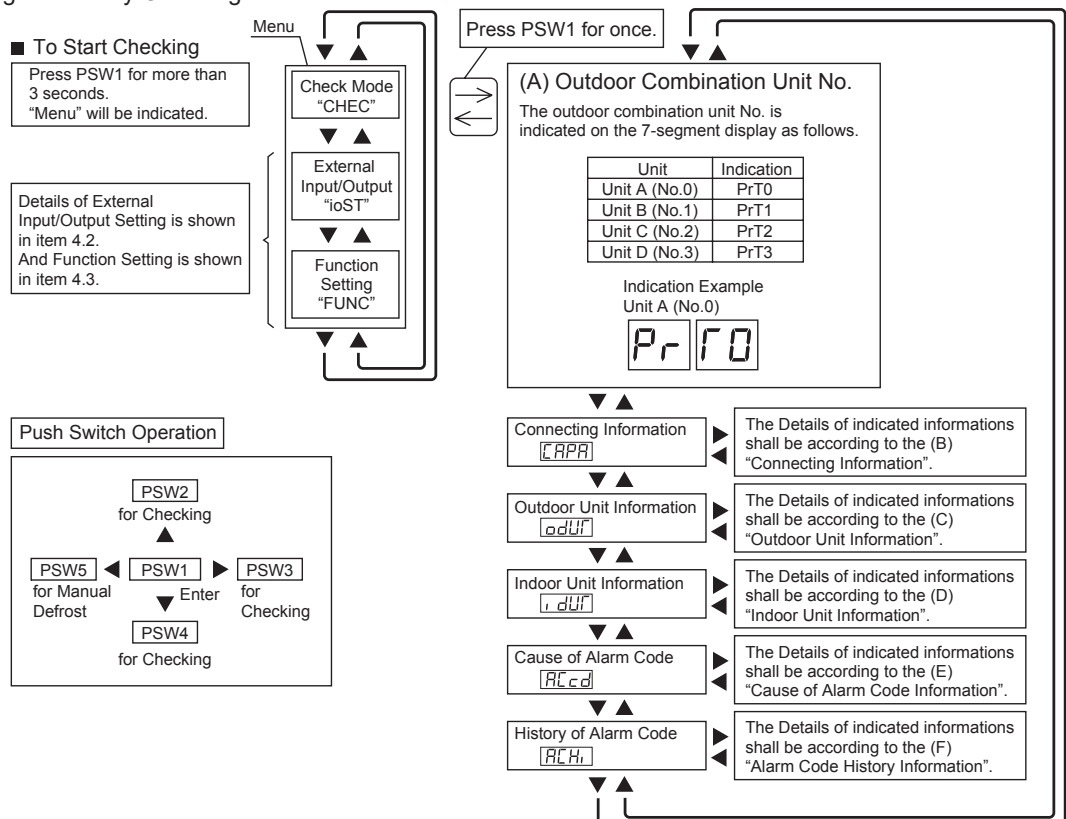

#### ■ To Cancel Checking Method

Press "PSW1" for more than 3 seconds while "Menu Mode" is displayed. The indication of LCD will be turned off and condition will return to normal.

#### NOTICE

Make sure to cancel Checking Mode after checking is completed.

#### (A) Connecting Information

This information is indicated on the unit A (main unit) only. Press PSW4 ( $\mathbf{\nabla}$ ) to forward or PSW2 ( $\mathbf{\Delta}$ ) to backward.

Select the outdoor unit No. for indication. Press PSW3( $\blacktriangleright$ ) for details information of selected unit No. Press PSW4( $\blacktriangledown$ ) to forward or PSW2( $\blacktriangle$ ) to backward. The information will be indicated alternately as "Item"  $\rightarrow$  "Details". Press PSW5( $\triangleleft$ ) for return to Outdoor Unit No. Selection.

| Unit          | Indication |
|---------------|------------|
| Unit A (No.0) | odOO       |
| Unit B (No.1) | od0 l      |
| Unit C (No.2) | od02       |
| Unit D (No.3) | od03       |

Details of Indication

| Item |                                           | 7-Segment Display |      | Detaile                                                                           |
|------|-------------------------------------------|-------------------|------|-----------------------------------------------------------------------------------|
|      |                                           | SEG2              | SEG1 | Details                                                                           |
| 1    | Total Capacity of Connected Outdoor Units | 0                 | EP   | Total Capacity of O.U. Combination<br>Refer to "Outdoor Unit Capacity Table".     |
| 2    | O.U. Constitution Quantities              | 0                 | 88   | Constitution Quantities of O.U. Combination                                       |
| 3    | Total Capacity of Connected Indoor Units  | 1                 | EP   | Total Capacity of Connected Indoor Units                                          |
| 4    | Connected I.U. Number                     | 1                 | 88   | Connected Indoor Unit Number                                                      |
| 5    | Refrigerant Group                         |                   | 68   | Refrigerant Group Number (0 to 64)                                                |
| 6    | Total Capacity of Operated I.U.           |                   | οΡ   | Total Capacity of Operated Indoor Units<br>Refer to "Indoor Unit Capacity Table". |
| 7    | Total Compressor Frequency                |                   | НĿ   | Unit: Hz                                                                          |
| 8    | Accumulated Operation Time                |                   | ЦЛ   | Unit: Hour (Indication x 10 Hours)                                                |

Indication

od00

od0 l

odŪ

odD

Unit Unit A (No.0)

Unit B (No.1)

Unit C (No.2)

Unit D (No.3)

(B) Outdoor Unit Information

Select the outdoor combination unit No. for indication.

When the selection is changed, press PSW4 ( $\mathbf{\nabla}$ ) to forward or PSW2 ( $\mathbf{A}$ ) to backward.

Select the outdoor combination unit No. for indication by pressing PSW4 or PSW2. Press PSW3(▶) for details information. Press PSW4(♥) to forward or PSW2(▲) to backward.

The information will be indicated alternately as "Item"  $\rightarrow$  "Details".

Press PSW5(◀) for return to Outdoor Combination Unit No. Selection.

|    | Itom                                                            | 7-Segmer   | nt Display    | Deteile                                                                                                    |
|----|-----------------------------------------------------------------|------------|---------------|----------------------------------------------------------------------------------------------------|
|    | Item                                                            | SEG2       | SEG1          | Details                                                                                                    |
| 1  | Outdoor Unit Capacity                                           | ER         | <b>[]</b> *3) | Unit Capacity Indication<br>Refer to "Outdoor Unit Capacity Table".                                                                 |
| 2  | Output State of Outdoor Micro-Computer                          | SE         | ۵             | Output State of Outdoor Micro-Computer Indication<br>Refer to "Location of Push Switches and 7-Segment Display".                    |
| 3  | Running Frequency of<br>Inverter Compressor MC1                 | H I        | 0             | Running Frequency of INV. Compressor Indication                                                                                     |
| 4  | Total Number of Running Compressor                              | EE         | 0             | Total Number of Running Compressor Indication                                                                                       |
| 5  | Air Flow Rate                                                   | Fo         | 0             | Air Flow Rate Indication (0 to 25 Steps)                                                                                            |
| 6  | Outdoor Expansion Valve MV1 Opening                             | Ε!         | 0             | Outdoor Expansion Valve MV1 Opening Indication (Unit: %)                                                                            |
| 7  | Outdoor Unit Expansion Valve<br>MVB Opening for Bypass          | 55         | 8             | Expansion Valve Opening for Bypass Indication (Unit: %)                                                                             |
| 8  | Discharge Pressure (High)                                       | P۲         | ۵             | Unit: MPa<br>Indication of Thermistor Open Circuit: 562<br>Indication of Thermistor Short Circuit: -062                             |
| 9  | Suction Pressure (Low)                                          | PS         | ۵             | Unit: MPa<br>Indication of Thermistor Open Circuit: 225<br>Indication of Thermistor Short Circuit: - 125                            |
| 10 | Ambient Air Temperature (Ta)                                    | ſo         | ۵             | Unit: °C<br>Indication of Thermistor Open Circuit: - 기가<br>Indication of Thermistor Short Circuit: 기가                               |
| 11 | Discharge Gas Temperature<br>on the Top of Compressor MC1 (TD1) | Гd         | 10            | Unit: °C<br>Indication of Thermistor Open Circuit:<br>Indication of Thermistor Short Circuit: 225                                   |
| 12 | Discharge Gas Temperature<br>on the Top of Compressor MC2 (TD2) | ۲J         | 20            | Unit: °C (Only for dual compressor system)<br>Indication of Thermistor Open Circuit:<br>Indication of Thermistor Short Circuit: 225 |
| 13 | Evaporating Temperature TE at Heating                           | ΓE         | ۵             | Unit: °C<br>Indication of Thermistor Open Circuit: - [같기<br>Indication of Thermistor Short Circuit: [같기                             |
| 14 | Outdoor Heat Exchanger Gas Temperature                          | ٢G         | 0             | Unit: °C<br>Indication of Thermistor Open Circuit: - 1같기<br>Indication of Thermistor Short Circuit: 1같기                             |
| 15 | Supercooling Temperature                                        | ΓΕ         | НΟ            | Unit: °C<br>Indication of Thermistor Open Circuit: - 1같기<br>Indication of Thermistor Short Circuit: 1같기                             |
| 16 | Supercooling Temperature at Bypass                              | ГЬ         | 68            | Unit: °C<br>Indication of Thermistor Open Circuit: - 1같기<br>Indication of Thermistor Short Circuit: 1같기                             |
| 17 | Inverter Fin Temperature                                        | ٢F         | , ()          | Unit: °C                                                                                                    |
| 18 | Fan Controller Fin Temperature                                  | ΓF         | FD            | Unit: °C                                                                                                    |
| 19 | Compressor MC1 Current *1)                                      | 81         | 0             | Unit: A                                                                                                    |
| 20 | Compressor MC2 Current *1)                                      | 82         | 0             | Unit: A (Only for dual compressor system)                                                                                           |
| 21 | Fan Motor (MFO1) Current <sup>*1)</sup>                         | RF         | 0             | Unit: A                                                                                                    |
| 22 | Accumulated Operation Time of<br>Compressor MC1                 | UJ         | 10            | Unit: Hour (Indication x 10Hours)                                                                                                   |
| 23 | Accumulated Operation Time of<br>Compressor MC2                 | បរ         | 20            | Unit: Hour (Indication x 10Hours)<br>(Only for dual compressor system)                                                              |
| 24 | Accumulated Operation Time of<br>Compressor MC1                 | сIJ        | 10            | Unit: Hour (Indication x 10Hours)<br>Accumulated operation time can be reset. <sup>*2)</sup>                                        |
| 25 | Accumulated Operation Time of<br>Compressor MC2                 | cU         | 20            | Unit: Hour (Indication x 10Hours)<br>(Only for dual compressor system)<br>Accumulated operation time can be reset. <sup>*2)</sup>   |
| 26 | Cause of Inverter Stoppage                                      | , <u>Γ</u> | 10            | Refer to "Inverter Stoppage Cause Table".                                                                                           |
| 27 | Connected Indoor Unit Number                                    | F          | 10            | Refer to "Fan Controller Stoppage Cause Table".                                                                                     |

\*1): The indicated current is reduced value. Use a clamp meter for the accurate current value.

\*2): For resetting the accumulated operation time, press "PSW1 + PSW3" for 5 seconds while the accumulated data display.

(Example) SEG2 SEG1

\*3): The outdoor unit No. is indicated on the one digit of "SEG1".

### I Outdoor Unit Capacity Table

| Indication | Capacity<br>(kW) | Horsepower<br>(HP) | Model<br>(kBtu/h) |
|------------|------------------|--------------------|-------------------|
| 64         | 22.4             | 8.0                | 76                |
| 80         | 28               | 10.0               | 96                |
| 96         | 33.5             | 12.0               | 114               |
| 112        | 40               | 14.0               | 136               |
| 128        | 45               | 16.0               | 154               |
| 144        | 50               | 18.0               | 170               |
|            |                  |                    |                   |
| HP×8       | ≈HP×2.8          | HP                 | ≈HP×9.55          |

#### (C) Indoor Unit Information

This information is indicated on the unit A (main unit) only. Select the indoor unit number for the information indication. Press PSW4 ( $\nabla$ ) to forward of press PSW2 ( $\triangle$ ) for backward. Select the indoor unit No. for indication by pressing PSW4 or PSW2. Press PSW3( $\triangleright$ ) for details information of selected unit No. Press PSW4( $\nabla$ ) to forward or PSW2( $\triangle$ ) to backward. The information will be indicated alternately as "Item"  $\rightarrow$  "Details".

Press PSW5(<) for return to Indoor Unit No. Selection.

#### Details of Indication

| Item |                                    | 7-Segment Display |      | Deteile                                                                                       |  |
|------|------------------------------------|-------------------|------|-----------------------------------------------------------------------------------------------|--|
|      |                                    | SEG2              | SEG1 | Details                                                                                       |  |
| 1    | Indoor Unit Capacity               | 68                |      | Unit Capacity Indication<br>Refer to "Indoor Unit Capacity Table".                            |  |
| 2    | Expansion Valve Opening            | ı٤                | 00   | Unit: %                                                                                       |  |
| 3    | Heat Exchanger Liquid Piping Temp. | ΓL                | 00   | Unit: °C                                                                                      |  |
| 4    | Heat Exchanger Gas Piping Temp.    | ГБ                | 00   | Unit: °C                                                                                      |  |
| 5    | Air Inlet Temp.                    | ۲,                | 00   | Unit: °C                                                                                      |  |
| 6    | Air Outlet Temp.                   | Γο                | 00   | Unit: °C                                                                                      |  |
| 7    | Unit Stoppage Cause Code           | d                 | 00   | Indoor Unit Stoppage Cause Code Indication<br>Refer to "Cause of Indoor Unit Stoppage Table". |  |

\*1): The indoor unit No. is indicated on the one digit of "SEG1".

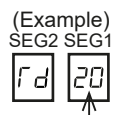

### I Indoor Unit Capacity Table

| Indication | Capacity<br>(kW) | Horsepower<br>(HP) | Indication | Capacity<br>(kW) | Horsepower<br>(HP) | Indication | Capacity<br>(kW) | Horsepower<br>(HP) |
|------------|------------------|--------------------|------------|------------------|--------------------|------------|------------------|--------------------|
| 6          | 1.7              | 0.6                | 16         | 5.6              | 2.0                | 40         | 14.0             | 5.0                |
| 8          | 2.2              | 0.8                | 18         | 6.3              | 2.3                | 48         | 16.0             | 6.0                |
| 10         | 2.8              | 1.0                | 20         | 7.1              | 2.5                | 64         | 22.4             | 8.0                |
| 11         | 3.6              | 1.3                | 22         | 8.0              | 3.0                | 80         | 28.0             | 10.0               |
| 13         | 4.5              | 1.5                | 26         | 9.0              | 3.2                | 128        | 45.0             | 16.0               |
| 14         | 5.0              | 1.8                | 32         | 11.2             | 4.0                | 160        | 56.0             | 20.0               |

### NOTE:

In case of combination unit, the indication of outdoor unit capacity is total capacity of construction units.

| Unit No.     | Indication |
|--------------|------------|
| No. 0        | , 400      |
| No. 1        | , d0       |
| $\checkmark$ | V          |
| No.63        | ı d63      |

(D) Cause of Alarm Code Information

This information is indicated on the unit A (main unit) only. Press PSW4 ( $\nabla$ ) to forward of press PSW2 ( $\triangle$ ) for backward. The information will be indicated alternately as "Item"  $\rightarrow$  "Details".

#### Details of Indication

| Item |                                                                   | 7-Segment Display |      | Detaile                                                                                               |
|------|-------------------------------------------------------------------|-------------------|------|----------------------------------------------------------------------------------------------------|
|      |                                                                   | SEG2              | SEG1 | Details                                                                                               |
| 1    | Alarm Cause Code                                                  |                   | RE   | Latest O.U. Stoppage Alarm Code Indication Refer to "Alarm Code Table".                               |
| 2    | Degeneracy Control for<br>Pressure Ratio Decrease Protection      | C                 | 11   | Degeneracy Control is not Activated.     Degeneracy Control is Activated.                             |
| 3    | Degeneracy Control for<br>Pressure Ratio Increase Protection      | C                 | 13   | Degeneracy Control is not Activated.     Degeneracy Control is Activated.                             |
| 4    | Degeneracy Control for<br>Inverter Fin Temp. Increase Protection  |                   | 14   | <ul> <li>Degeneracy Control is not Activated.</li> <li>H: Degeneracy Control is Activated.</li> </ul> |
| 5    | Degeneracy Control for<br>Discharge Gas Temp. Increase Protection |                   | 15   | <ul> <li>Degeneracy Control is not Activated.</li> <li>H: Degeneracy Control is Activated.</li> </ul> |
| 6    | Degeneracy Control for<br>Td SH Decrease Protection               | C                 | 15   | Degeneracy Control is not Activated.     Begeneracy Control is Activated.                             |
| 7    | Degeneracy Control for<br>Overcurrent Protection                  |                   | ٦    | Degeneracy Control is not Activated.     Begeneracy Control is Activated.                             |

#### (E) Alarm Code History Information

This information is indicated on the unit A (main unit) only. If history of abnormality exists, it is indicated maximum 15 cases in chronological order. Press PSW4 ( $\mathbf{V}$ ) to forward of press PSW2 ( $\mathbf{A}$ ) for backward.

Select the data No. for indication by pressing PSW4 or PSW2.

Press PSW3(**b**) for details information.

Press  $PSW4(\mathbf{\nabla})$  to forward or  $PSW2(\mathbf{\Delta})$  to backward.

Press PSW5(**4**) for return to Combination Unit No. Selection.

| Data Na          | 7-Segment Display |      |  |  |  |
|------------------|-------------------|------|--|--|--|
| Data No.         | SEG2              | SEG1 |  |  |  |
| 1 (Latest Data)  | по                | 01   |  |  |  |
| ↓                | V                 | V    |  |  |  |
| 15 (Oldest Data) | по                | 15   |  |  |  |

| Itom |                                 | 7-Segment Display |      | Detaile                                                                                                    |  |
|------|---------------------------------|-------------------|------|----------------------------------------------------------------------------------------------------|--|
|      | itein                           | SEG2              | SEG1 | Details                                                                                                    |  |
| 1    | Unit Accumulated Operation Time | 07                | 08   | O.U. Accumulated Operation Time at Stoppage<br>Unit: Hour (Indication x 10 Hours)                                                                                                    |  |
|      |                                 | RE                |      | Alarm Stoppage                                                                                                    |  |
| 2    | Cause of Stoppage               | d                 |      | Retry Stoppage                                                                                                    |  |
|      |                                 | Ε,                |      | Control Information                                                                                                    |  |
| 3    | Alarm/Stoppage Cause Code       | 01                | 48   | Alarm and Stoppage Cause Code<br>O.U. No. is indicated on 10 digit of SEG2.<br>Compressor and fan controller No. are indicated on<br>one digit of SEG2. Alarm and stoppage code are<br>indicated on SEG1. |  |
|      |                                 | ı ۲               | 12   | Inverter stoppage cause code is indicated when IT code is existing on SEG2.                                                                                                    |  |
|      |                                 | FF                | 12   | Fan controller stoppage cause code is indicated when FT code is existing on SEG2.                                                                                                    |  |
| 4    | Alarm Data Indication           | ЕГ                | 0    | Stoppage cause of constant speed compressor abnormal current is 0A stoppage.                                                                                                    |  |
|      |                                 | ЕГ                | FF   | Overcurrent Stoppage of Constant Speed Compressor                                                                                                    |  |
|      |                                 |                   |      | Except for the above                                                                                                    |  |

#### Details of Indication

(7) Running Current of Compressor

- Inverter Primary Current The inverter primary current is estimated from the running current of the compressor MC1 indicated on 7-segment.
- Indicated Running Current of Compressor MC2 The running current of the compressor MC2 is detected by current sensor. (CT2)

● Cause of Inverter Stoppage (Check Item " , 「") ● Cause of Fan Controller Stoppage (Check Item " / 「")

| Code | Cause                                                       |
|------|-------------------------------------------------------------|
| - 1  | IPM Error<br>(Overcurrent, Decrease Voltage, Short Circuit) |
| ר    | Instantaneous Overcurrent                                   |
| רר   | Abnormal Inverter Fin Temperature                           |
| Ч    | Inverter Overcurrent                                        |
| 5    | Inverter Voltage Decrease                                   |
| 5    | Inverter Voltage Increase                                   |
| 7    | Abnormal Inverter Transmission                              |
| B    | Abnormal Current Sensor                                     |
| Ţ    | Instantaneous Power Failure<br>Abnormal Power Source Phase  |
| 11   | Micro Computer Reset                                        |
| 12   | Earth Fault Detecting                                       |
| Eł   | Abnormal Power Source Phase                                 |
| 15   | Inverter Failure                                            |
| 21   | Abnormal Start-up                                           |

| eader of han eenteeler etoppage (enteelt tern |                                      |  |  |
|-----------------------------------------------|--------------------------------------|--|--|
| Code                                          | Cause                                |  |  |
| 1                                             | Driver IC Error                      |  |  |
|                                               | Instantaneous Overcurrent            |  |  |
| ודר                                           | Abnormal Inverter Fin Temperature    |  |  |
| Ч                                             | Inverter Overcurrent                 |  |  |
| Ľ,                                            | Fan Controller Voltage Decrease      |  |  |
| Ē                                             | Fan Controller Voltage Increase      |  |  |
| Ţ                                             | Abnormal Fan Controller Transmission |  |  |
| ₿                                             | Abnormal Current Sensor              |  |  |
| Ū                                             | Instantaneous Power Failure          |  |  |
| 11                                            | Micro Computer Reset                 |  |  |
| { <u>_</u>                                    | Earth Fault Detecting                |  |  |
| 15                                            | Reverse Rotation                     |  |  |
| 15                                            | Fan Controller Retry                 |  |  |
| 17                                            | Abnormal Control                     |  |  |
|                                               | Abnormal Start-up                    |  |  |
|                                               |                                      |  |  |

## Troubleshooting

### 1.2.5 Function of RSW, DSWs and LEDs Arrangement Inside of Electrical Box

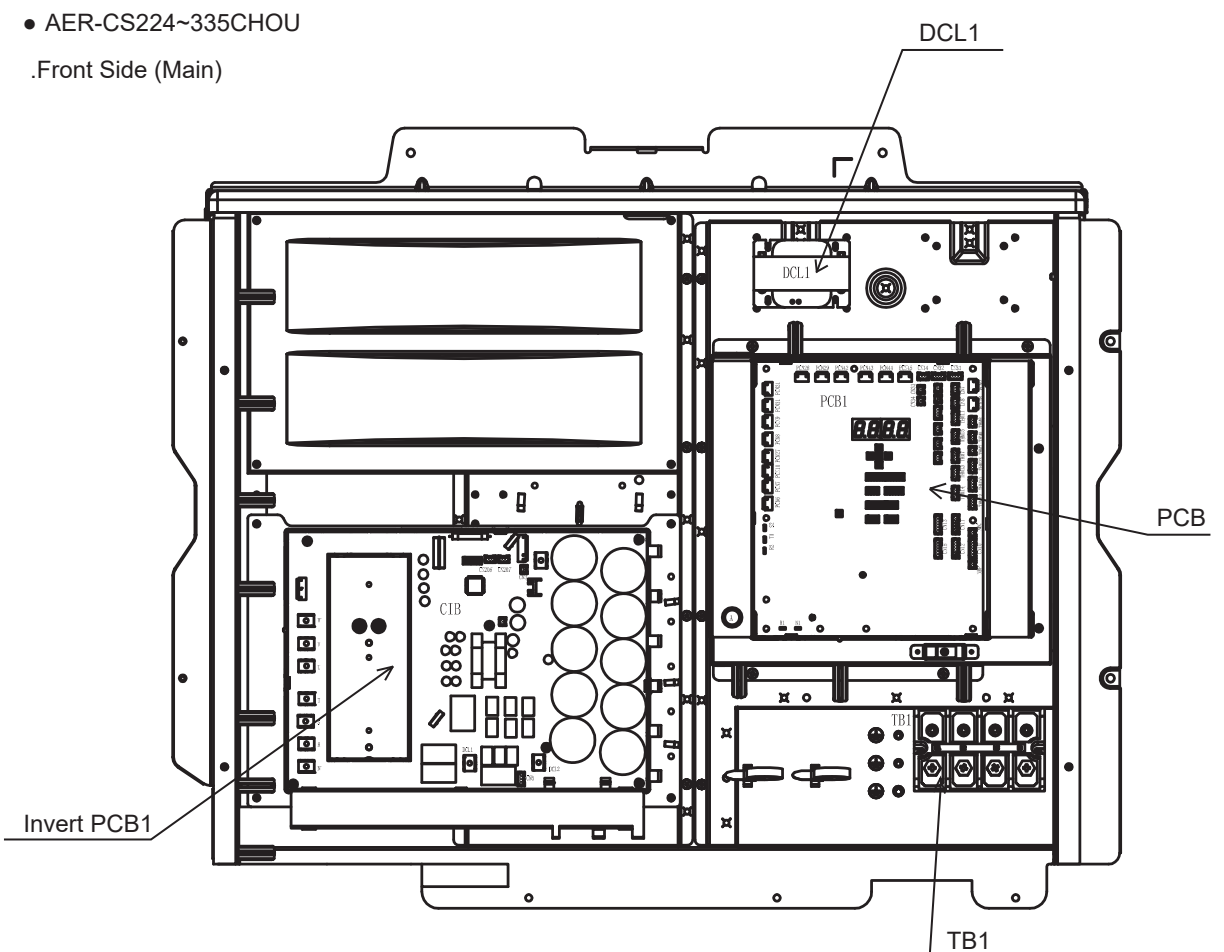

Interior of Electrical Control Box (Main)

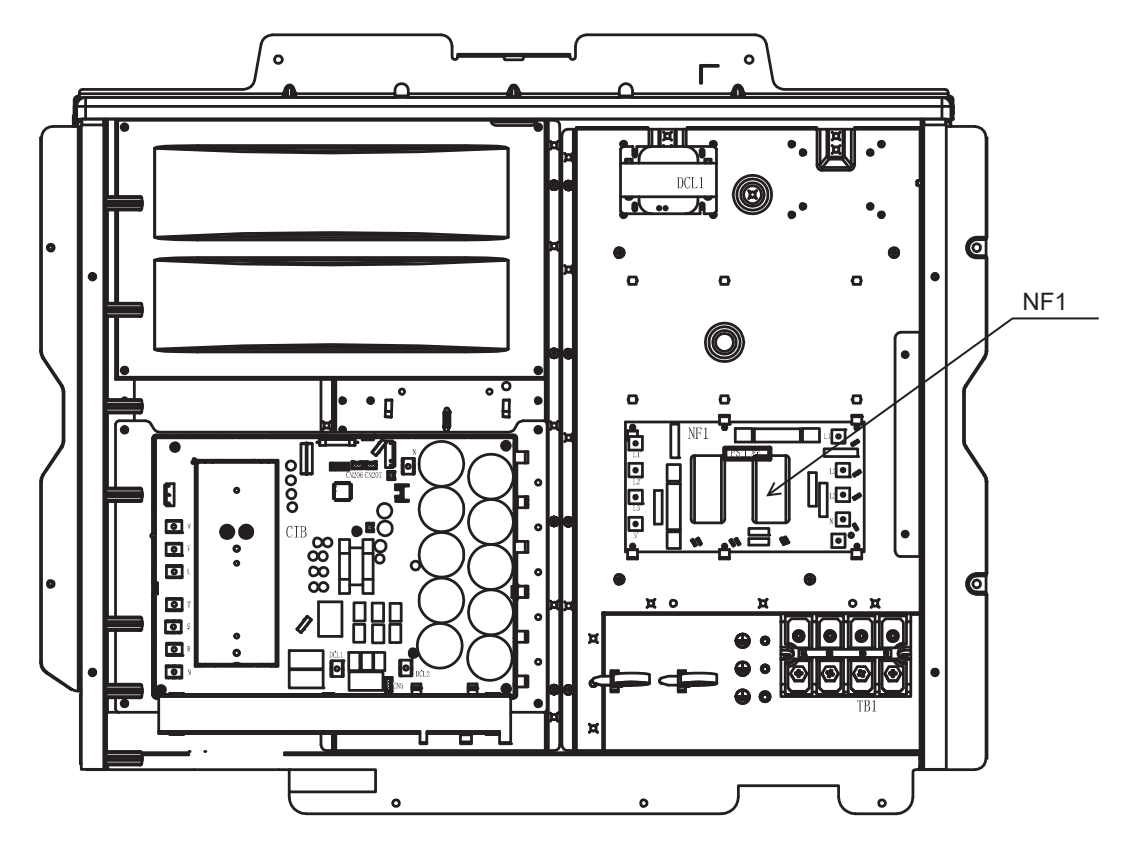

## • AER-CS400~560CHOU

Front Side (Main)

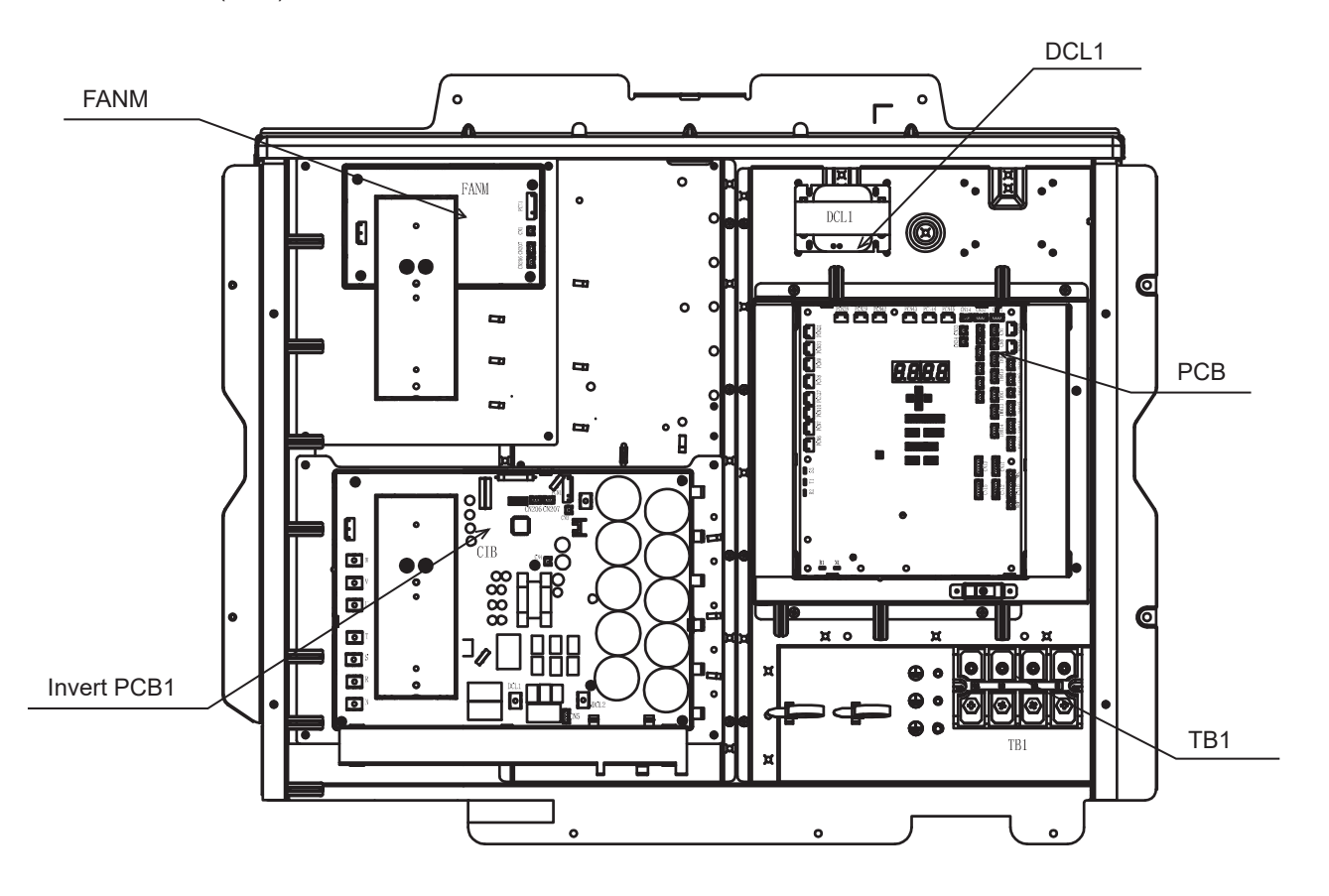

Interior of Electrical Control Box (Main)

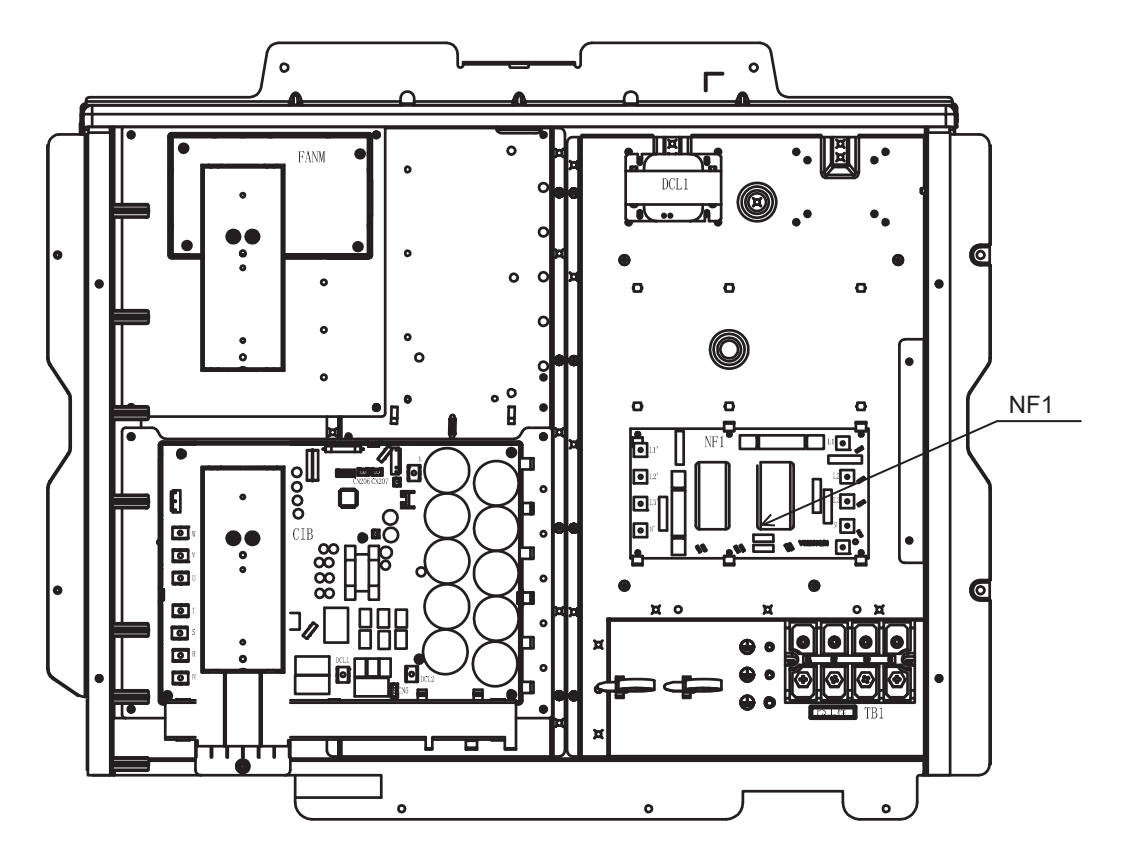

### Troubleshooting

### • AER-CS615~800CHOU.

Front Side (Main)

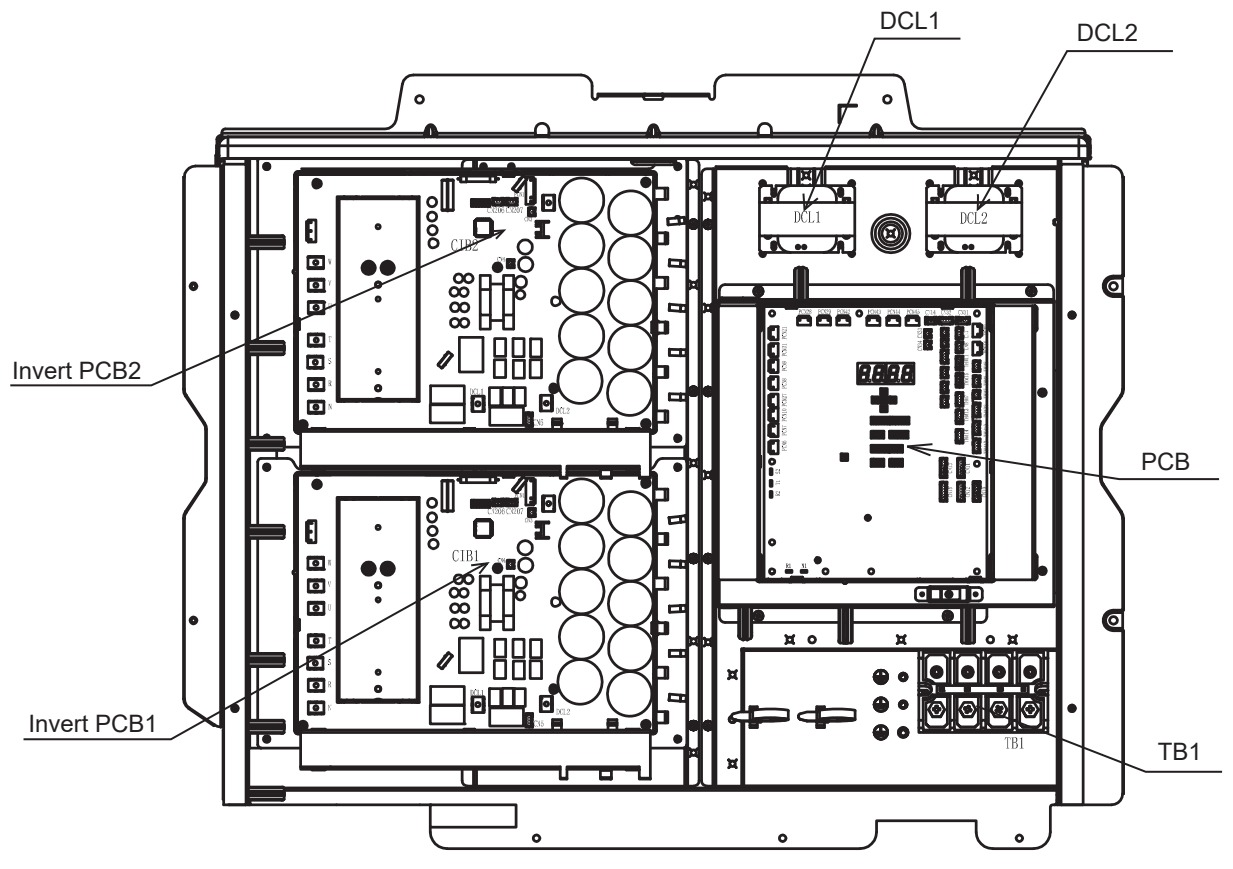

Interior of Electrical Control Box (Main)

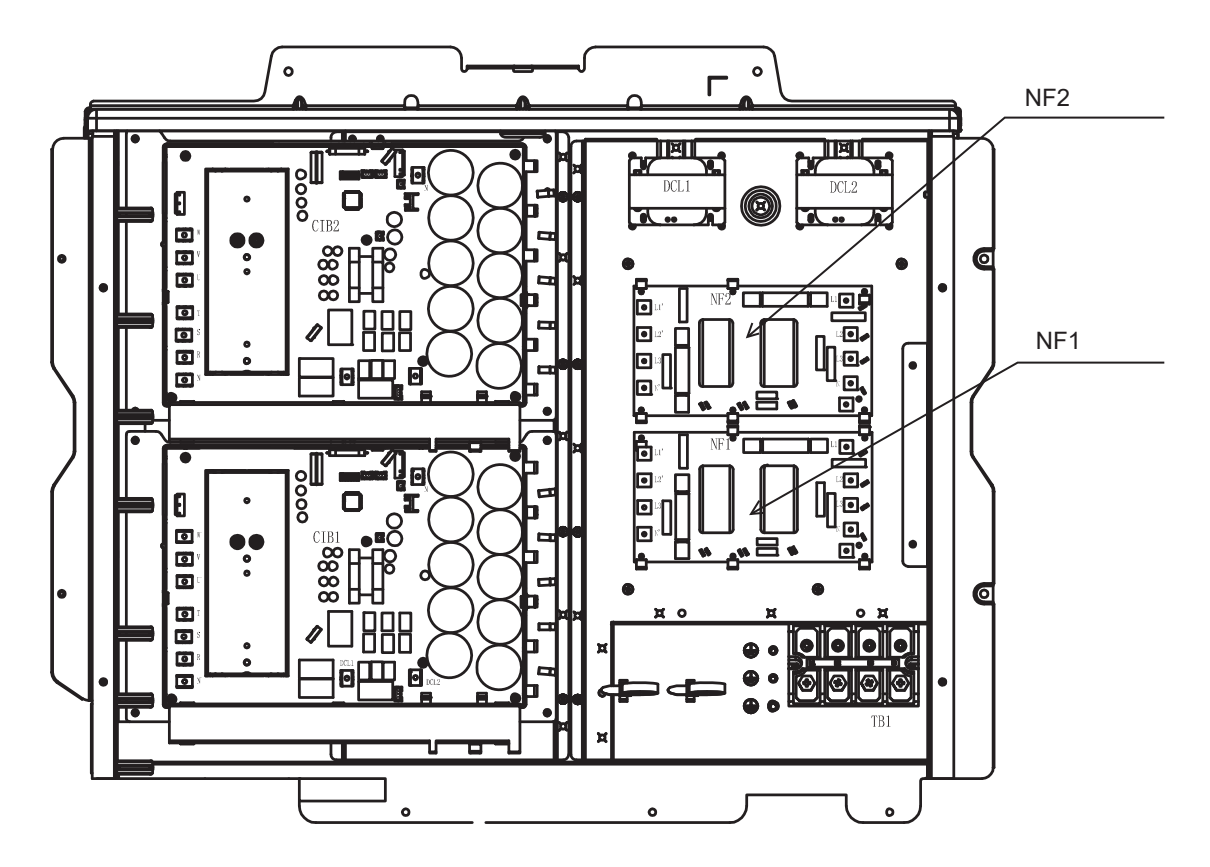

### LEDs and SEGs on PCB

| Part Name |               | Contents of Functions                                                   |  |  |
|-----------|---------------|-------------------------------------------------------------------------|--|--|
|           |               | Power Source Indication for Outdoor Unit PCB (Low Voltage)              |  |  |
|           | LED1 (Red)    | Normal Condition: Activated                                             |  |  |
|           |               | Abnormal Condition: Deactivated"                                        |  |  |
|           |               | This LED2 indicates the transmission state between the outdoor unit PCB |  |  |
|           | LED2 (Groop)  | and inverter PCB.                                                       |  |  |
|           | LEDZ (Green)  | Normal Condition: Flashing                                              |  |  |
|           |               | Abnormal Condition: Activated or Deactivated"                           |  |  |
|           |               | This LED3 indicates the transmission state between the indoor unit and  |  |  |
| LEDs      | LED3 (Yellow) | outdoor unit.                                                           |  |  |
|           |               | Normal Condition: Flashing                                              |  |  |
|           |               | Abnormal Condition: Activated or Deactivated"                           |  |  |
|           | LED4 (Orange) | This LED4 indicates the transmission state between the outdoor units.   |  |  |
|           |               | Normal Condition: Flashing                                              |  |  |
|           |               | Abnormal Condition: Activated or Deactivated"                           |  |  |
|           |               | Power Source Indication for Outdoor Unit PCB (High Voltage) Normal      |  |  |
|           | LED7 (Red)    | Condition: Activated                                                    |  |  |
|           |               | Abnormal Condition: Deactivated"                                        |  |  |
| SECa      | SEG1 SEG2     | These indicate the following "Alarm", "Protective Safety Device has     |  |  |
| 5265      | 5LG1, 5EG2    | Tripped" or "Checking Items".                                           |  |  |

#### Dip Switch Setting of Outdoor Unit

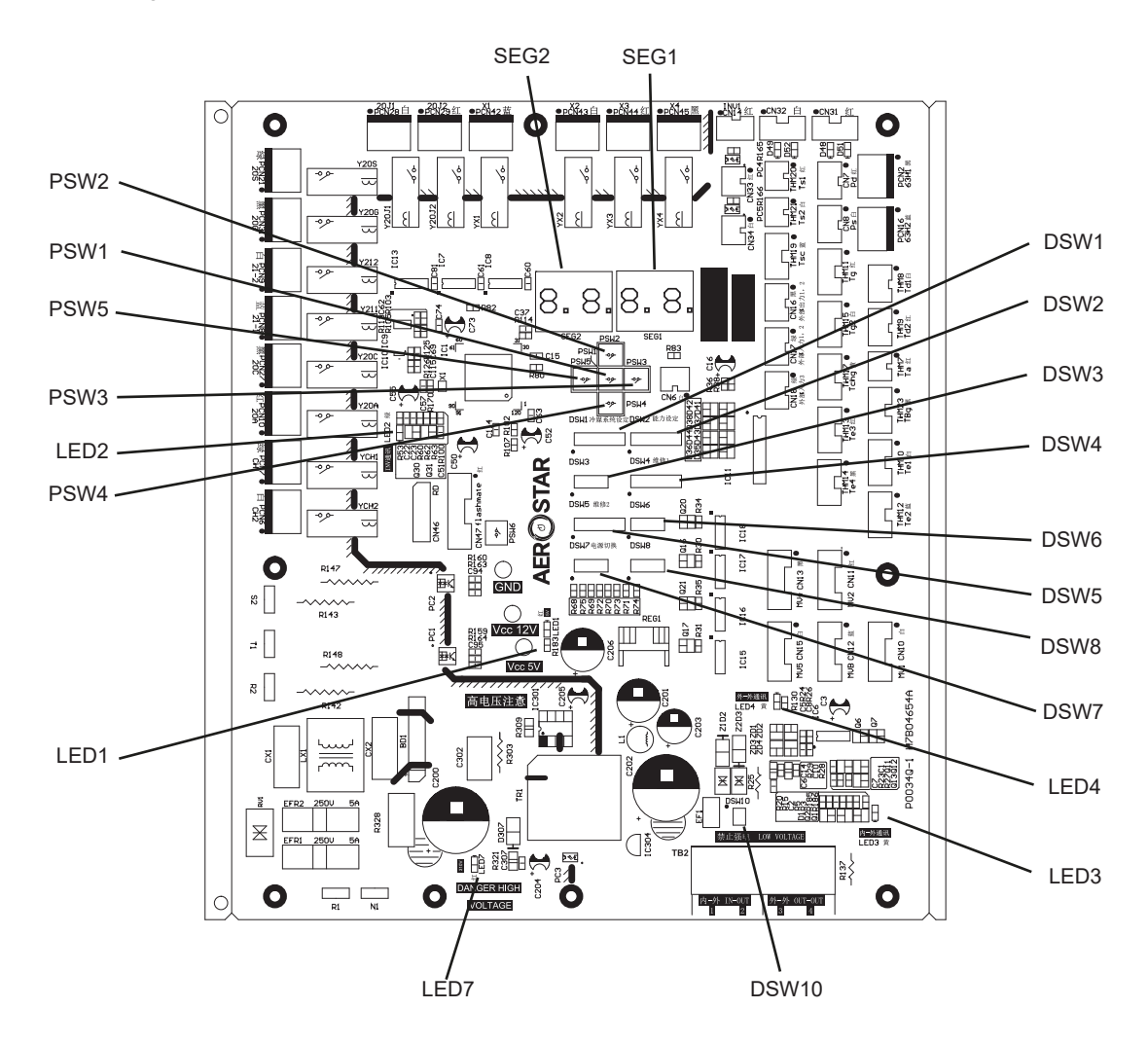

## Troubleshooting

Procedure of Checking Inverter PCB

<Procedure>

- (a) Turn OFF the main switches and wait for three minutes. Check to ensure that no high voltage exists. If LED3 is ON after start-up and LED3 is OFF after turning OFF power source, the voltage will decrease lower than DC50V.
- (b) Connect connecting wires to an electrical solder bit.
- (c) Connect the wires to terminals, DCL2 and N1 on Inverter PCB. => Discharging is started, resulting in hot solder bit. Pay attention not to short-circuit between terminal DCL2 and N1.(d) Wait for 2 or 3 minutes and measure the voltage once again. Check to ensure that no voltage is charged.

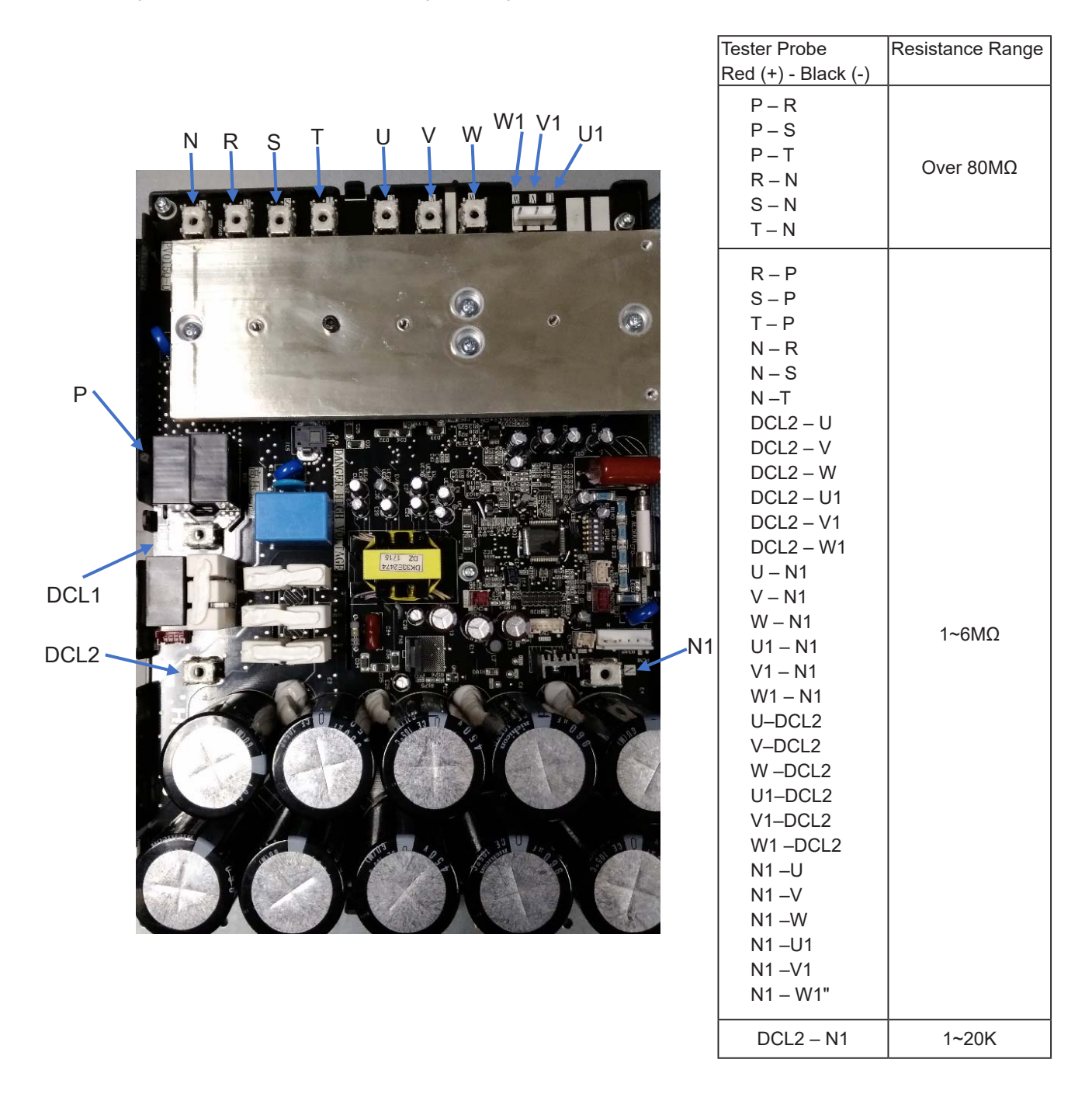

### AER STAR

Procedure of Checking Fan Controller

<Procedure>

- (a) Turn OFF the power source switches before this work.Also ensure that LED501 (Red) on the fan controller is turned OFF. If LED501 is ON, electric shock may occur.
- (b) Disconnect all the wirings connected to the fan controller.Measure the resistance between terminals using the tester. (Do not use a digital tester.)When measuring, check the color of tester probe and the terminals to be measured as shown in the table below.

| Tester Probe        | Posistanco Pango          |
|---------------------|---------------------------|
| Red (+) - Black (-) | Resistance Range          |
| P - U               |                           |
| P-V                 |                           |
| P-W                 |                           |
| U - N               |                           |
| V - N               |                           |
| W - N               |                           |
| U - P               |                           |
| V - P               | Desistance will gradually |
| W - P               |                           |
| N - U               | hotwoon 1kQ to 6MkQ (*)   |
| N - V               |                           |
| N - W               |                           |

(\*) Leave at least 30 seconds when measuring the next terminals.

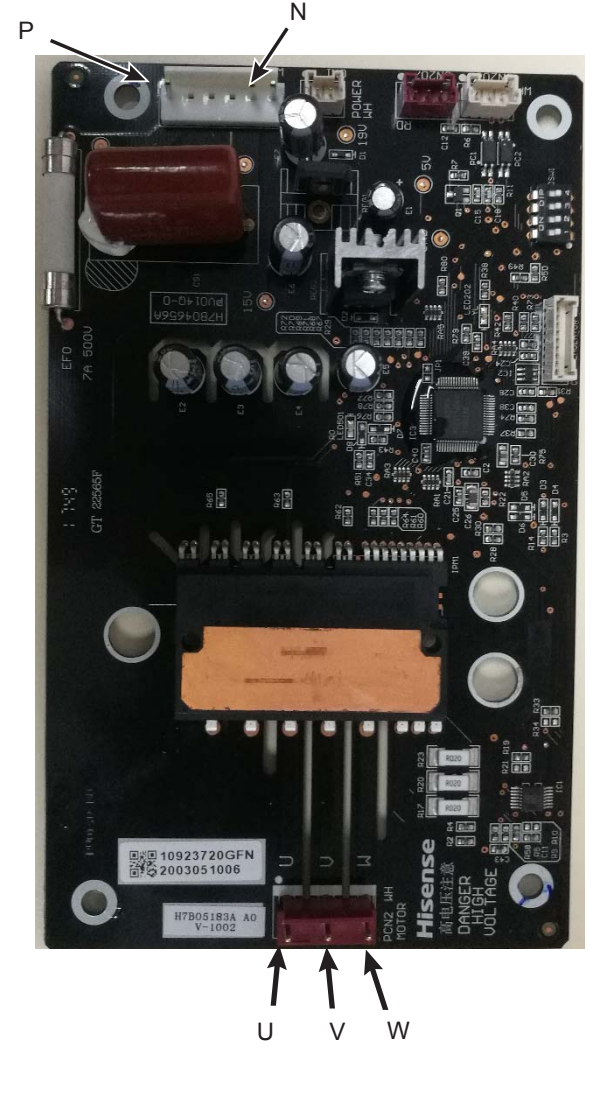

| < | DSW  | Initial | Settina> |
|---|------|---------|----------|
|   | 0011 | maan    | ooung    |

| DSW1    |    |     |     |  |
|---------|----|-----|-----|--|
| 1 2 3 4 |    |     |     |  |
| OFF     | ON | OFF | OFF |  |

Regarding DSW setting, do not change from the original setting. Abnormal transmitting and fan controller failure may occur if the setting is changed.

Checking Method of Electronic Expansion Valve

|                           | Indoor Unit Electronic Expansion Valve                                                                                                    | Outdoor Unit Electronic Expansion Valve                                                                                                    |
|---------------------------|----------------------------------------------------------------------------------------------------|----------------------------------------------------------------------------------------------------|
| Locked<br>(Fully Closed)  | Check for the liquid pipe temperature during<br>heating operation.<br>It is abnormal if the temperature does not<br>increase.                                                                                                    | It is abnormal if the liquid pipe pressure does<br>not increase during cooling operation                                                                                                    |
| Locked<br>(Slightly Open) | It is abnormal under the following conditions;<br>The temperature of freeze protection<br>thermistor becomes lower than the suction<br>air temperature when the unit under<br>checking is stopped and the other units are<br>in cooling operation. | It is abnormal if the liquid pipe pressure does<br>not increase and the outlet temperature of the<br>expansion valve decreases after the cooling<br>operation is started.                                                                                                    |
| Locked<br>(Fully Open)    | Electronic Expansion Valve<br>Freeze Protection<br>Thermistor                                                                                                    | It is abnormal under the following conditions;<br>After heating operation for more than 30 min.,<br>the discharge gas temperature of compressor<br>is not 10°C higher than the condensing<br>temperature and there is no other faults such<br>as excessive charge of refrigerant, etc. |

Checking of Electrical Coil Parts

| Name of Parts                                                              | Model            | Electrical Wiring Diagram     | Wiring No.                            | Resistance<br>(Ω) |
|----------------------------------------------------------------------------|------------------|-------------------------------|---------------------------------------|-------------------|
| DC Fan Motor for Outdoor<br>Unit<br>AER-CS224~335CHOU<br>AER-CS615~800CHOU | ZWF-750F<br>750W | U: Red<br>V: White W: Black   | White-Black<br>Black-Red<br>Red-White | 8.6±1.0           |
| DC Fan Motor for Outdoor<br>Unit<br>AER-CS400~560CHOU                      | ZWF-750G<br>750W | U: Red<br>V: White • W: Black | White-Black<br>Black-Red<br>Red-White | 8.6±1.0           |

| Name of Parts                                                  | Model         | Resistance (Ω) |
|----------------------------------------------------------------|---------------|----------------|
| Compressor Motor for Outdoor<br>Unit AER-CS224/280CHOU         | AA55PHDG-D1J2 | 0.31 at 20°C   |
| Compressor Motor for Outdoor<br>Unit AER-CS335/615/680CHOU     | DC65PHDG-D1J2 | 0.23 at 20°C   |
| Compressor Motor for Outdoor Unit<br>AER-CS400/450/725/800CHOU | DC80PHDG-D1J2 | 0.23 at 20°C   |
| Compressor Motor for Outdoor<br>Unit AER-CS500/560CHOU         | DD98PHDG-D1J2 | 0.16 at 20°C   |

## Troubleshooting

Is the comp. oil acidified during

compressor motor burning?

15

| CU  | т  |
|-----|----|
| ULI | ı. |

Serial No.:

#### CHECK LIST ON COMPRESSOR

MODEL:

DATE:

Production Date:

\_\_\_\_

Checker:

| No.    | Check Item                                                                               | Check Method                                                                                                    | Result | Remarks |
|--------|------------------------------------------------------------------------------------------|----------------------------------------------------------------------------------------------------|--------|---------|
| 1      | Are THM8 and THM9 correctly<br>connected?<br>THM8 and THM9:<br>Discharge Gas Thermistor" | <ol> <li>Are wires of each thermistor correctly connected<br/>by viewing?</li> <li>Check to ensure that 7-segment indication of Td1<br/>is higher than Td2 when No.1 comp. is operating.<br/>Td1: Temperature of THM8<br/>Td2: Temperature of THM9"</li> </ol> |        |         |
| 2      | Are thermistor, THM8 and THM9 disconnected?                                              | <ol> <li>Check to ensure that thermistor on the top of<br/>comp. is correctly mounted by viewing?</li> <li>Check to ensure that actually measured temp. are<br/>greatly different from the indication (Td1, Td2)<br/>during check mode."</li> </ol>            |        |         |
| 3<br>4 | Is current sensor faulty?                                                                | <ol> <li>Check to ensure that 7-segment indication A1 and<br/>A2 are 0 during compressor stopping.</li> </ol>                                                                                                    |        |         |
| 5      | Is current sensing part on inverter<br>PCB faulty?                                       | <ul><li>(2) Check to ensure that indication A1 and A2 are not</li><li>0 during compressor running.</li><li>(However, A2 is 0 during stopping of No.2 comp.)</li></ul>                                                                                          |        |         |
| 6      | Are the wires to compressor correct?                                                     | Check the compressor wires                                                                                                    |        |         |
| 7      | Are power source wires, U / V / W inserted correctly into terminals?                     | Check to ensure that wires are correctly inserted.                                                                                                    |        |         |
| 8      | Are expansion valves (MV1 / MVB ) correctly connected?                                   | Check to ensure that MV1 to CN10 / MVB to CN12 are correctly connected.                                                                                                    |        |         |
| 9      | Are expansion valve coils (MV1 / MVB ) correctly mounted?                                | Check to ensure that each coil is correctly mounted on the valve.                                                                                                    |        |         |
| 10     | Are the refrigeration cycle and<br>electrical wiring system incorrectly<br>connected?    | Check to ensure that refrigerant is flowing into indoor<br>units by operating one refrigerating cycle only from<br>the outdoor unit.                                                                                                    |        |         |
| 11     | Is opening of expansion valve<br>completely closed (locked)?                             | <ul> <li>Check the followings by the check mode of outdoor units.</li> <li>(1) Liquid Pipe Temp. (TL) &lt; Air Intake Temp. (Ti) during Cooling Operation</li> <li>(2) Liquid Pipe Temp. (TL) &gt; Air Intake Temp. (Ti) during Heating Operation"</li> </ul>  |        |         |
| 12     | Is opening of expansion valve fully opened (locked)?                                     | Check to ensure that liquid pipe temp. is lower than<br>air intake temp. of stopping indoor unit when the other<br>indoor units are operating under cooling operation.                                                                                         |        |         |
| 13     | Are the contacts for comp. magnetic<br>switch RY2/3 ON inverter PCB<br>faulty?           | Check the surface of each contact by viewing.                                                                                                    |        |         |
| 14     | Is there any voltage abnormality<br>among L1-L2, L2-L3 and L3-L1?                        | Check to ensure that voltage imbalance is smaller<br>than 3%.<br>Please note that power source voltage must be within<br>415V or 380V or 4600V±10%.                                                                                                    |        |         |

Check to ensure that the oil color is not black.

AER STAR

### Additional Information for "CHECK LIST ON COMPRESSOR

| Check Item | Additional Information (Mechanism of Compressor Failure)                                                                                                    |
|------------|----------------------------------------------------------------------------------------------------|
| 1 & 2      | The liquid refrigerant return volume to the compressor is controlled by the discharge gas temperature Td1 when only No.1 compressor is operating. If Td1 and Td2 are reversely connected, the liquid refrigerant return volume will become smaller by detecting the temperatures even if the actual discharge gas temperature is high. Therefore, this abnormal overheating operation will result in insulation failure of the motor winding.              |
| 3, 4 & 5   | Overcurrent control (operating frequency control) is performed by detecting current by the current sensor. In this case, winding insulation failure will occur, since control is not available in spite of actually high current.                                                                                                    |
| 6 & 7      | The current sensor checks phase and adjusts output electrical wave in addition to the above mentioned items. If fault occurs, the output electrical wave becomes unstable giving stress to the motor winding, resulting in winding insulation failure.                                                                                                    |
| 8 & 9      | During a cooling operation, Pd is controlled by fan revolution of outdoor unit, and Td and SH are controlled by MV of each indoor unit.<br>During a heating operation, Td and SH are controlled by MV1.<br>If expansion valves are incorrectly connected, correct control is not available, resulting in compressor seizure depending on liquid refrigerant returning conditions or motor winding insulation failure depending on overheating conditions." |
| 10         | If the refrigeration cycle and electrical system are incorrectly connected, abnormally low suction pressure operation is maintained or abnormally high discharge pressure operation is maintained, resulting in giving stress to the compressor, since their correct control is not available.                                                                                                    |
| 11         | ditto                                                                                                    |
| 12         | The compressor may be locked due to the liquid return operation during the cooling operation.                                                                                                    |
| 13         | In the case that the contacting resistance becomes big, voltage imbalance among each phase will cause abnormal overcurrent.                                                                                                    |
| 14         | In this case, overcurrent will occur, efficiency will decrease or the motor winding will be excessively heated.                                                                                                    |
| 15         | In the case, it will result in motor burning or compressor seizure.                                                                                                    |

## 2. Servicing

# 🗚 DANGER

Use the specified non-flammable refrigerant (R410A) to the outdoor unit in the refrigerant cycle.

Do not charge materials other than R410A into the unit such as hydrocarbon refrigerants (propane or etc.), oxygen, flammable gases (acetylene or etc.) or poisonous gases when installing, maintaining and moving the unit. These flammables are extremely dangerous and may cause an explosion, fire, and injury.

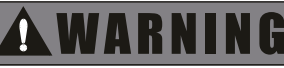

TURN OFF all power source switches.

### 2.1 Removing Front Service Cover

- (1) Removing Service Cover
  - (a) Remove four (4) screws fixing in the service cover.

(b) Put your hands on the groove at the bottom of the service cover. Then, lift the cover slightly and draw it frontward.

- (2) Removing Front Cover
- (a) Front cover shall be removed after removing the service cover. Remove seven (7) screws fixing in the front cover.
- (b) Hold the upper side of the front cover and lift it obliquely upward. Do not remove the screw in Fig. 1.
- (3) Removing Piping Cover

Piping cover shall be removed after removing the front cover. Remove the screw in Fig. 1 and lift the piping cover obliquely upward.

### NOTE:

When attaching / removing the front service cover, take special care not to be injured with the plate edges.

Phillips Screwdriver

Tool

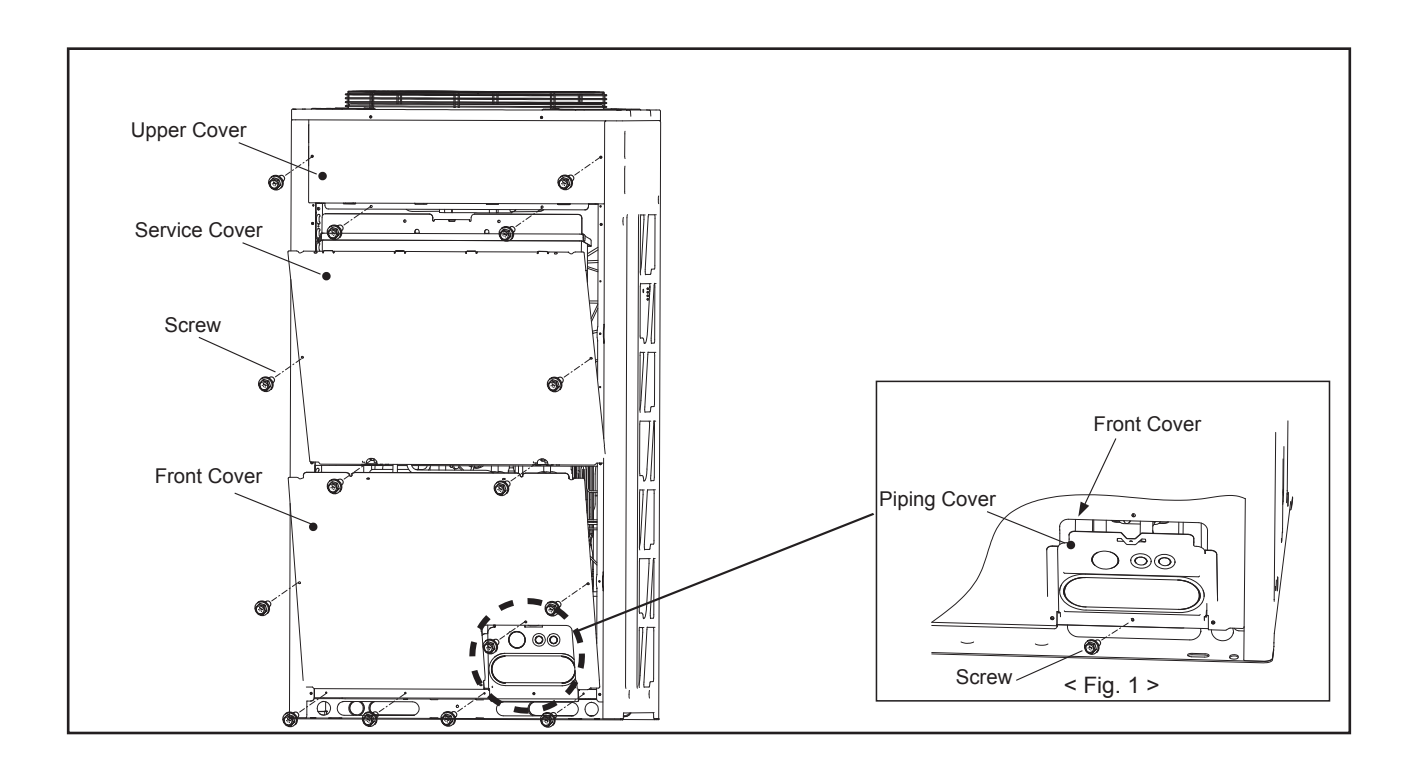

## 🗚 W A R N I N G

TURN OFF all power source switches.

## 2.2 Attaching Front Service Cover

- (1) Attaching Piping Cover
  - (a) Put the piping cover 45° obliquely (Refer to Fig.1), then insert the hook of the piping cover into the edge of the floor cover. (Refer to Fig. 1)
  - (b) Vertical the piping cover and fix the front cover with the screw in Fig. 2.

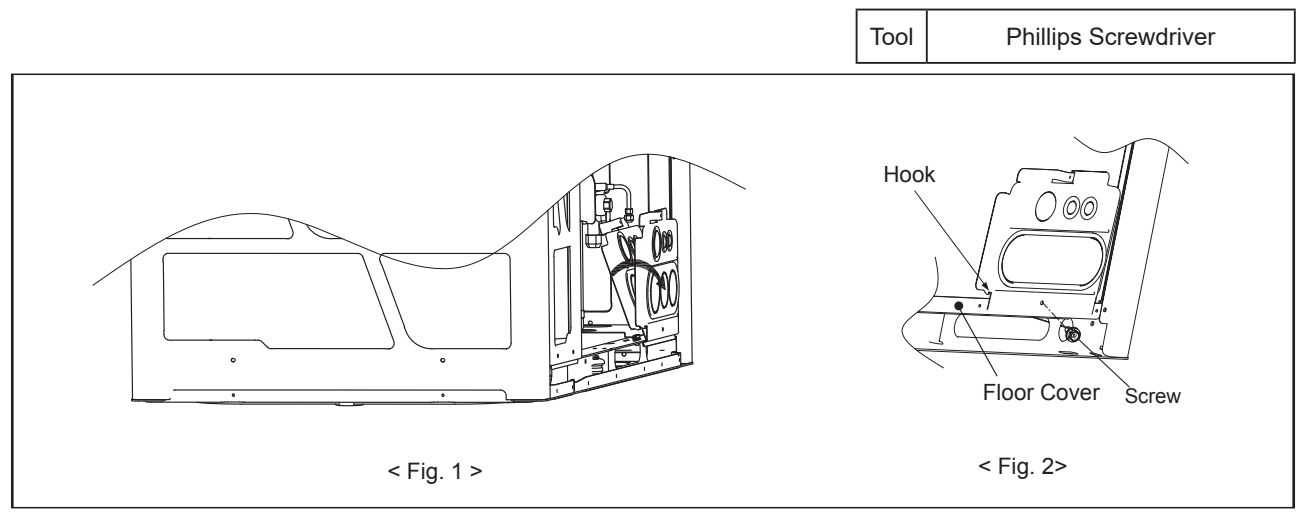

### (2) Attaching Front Cover

(a) Service cover shall be attached after attaching the piping cover.

- (b) Fix the front cover with the screws.
- (3) Attaching Service Cover
  - (a) Service cover shall be attached after attaching the front cover and upper cover. Insert the hooks of the service cover into the square holes of the upper cover. (Refer to Fig. 3)
  - (b) Fix the front cover with the screws.

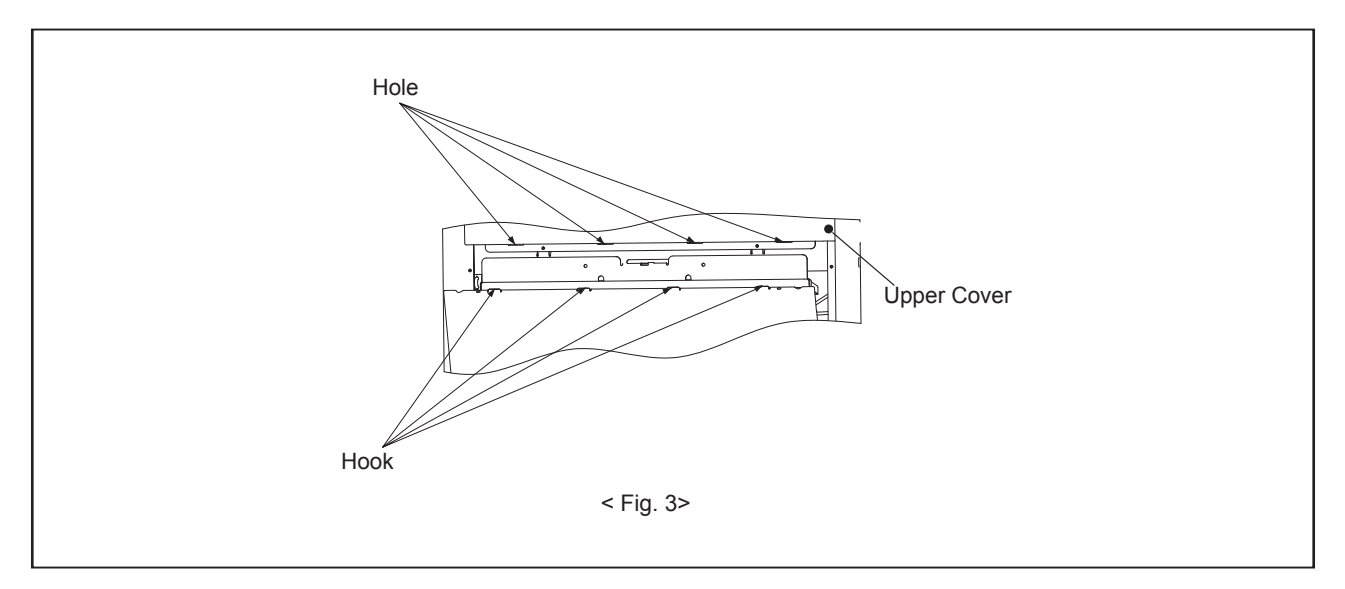

## Servicing

AER STAR

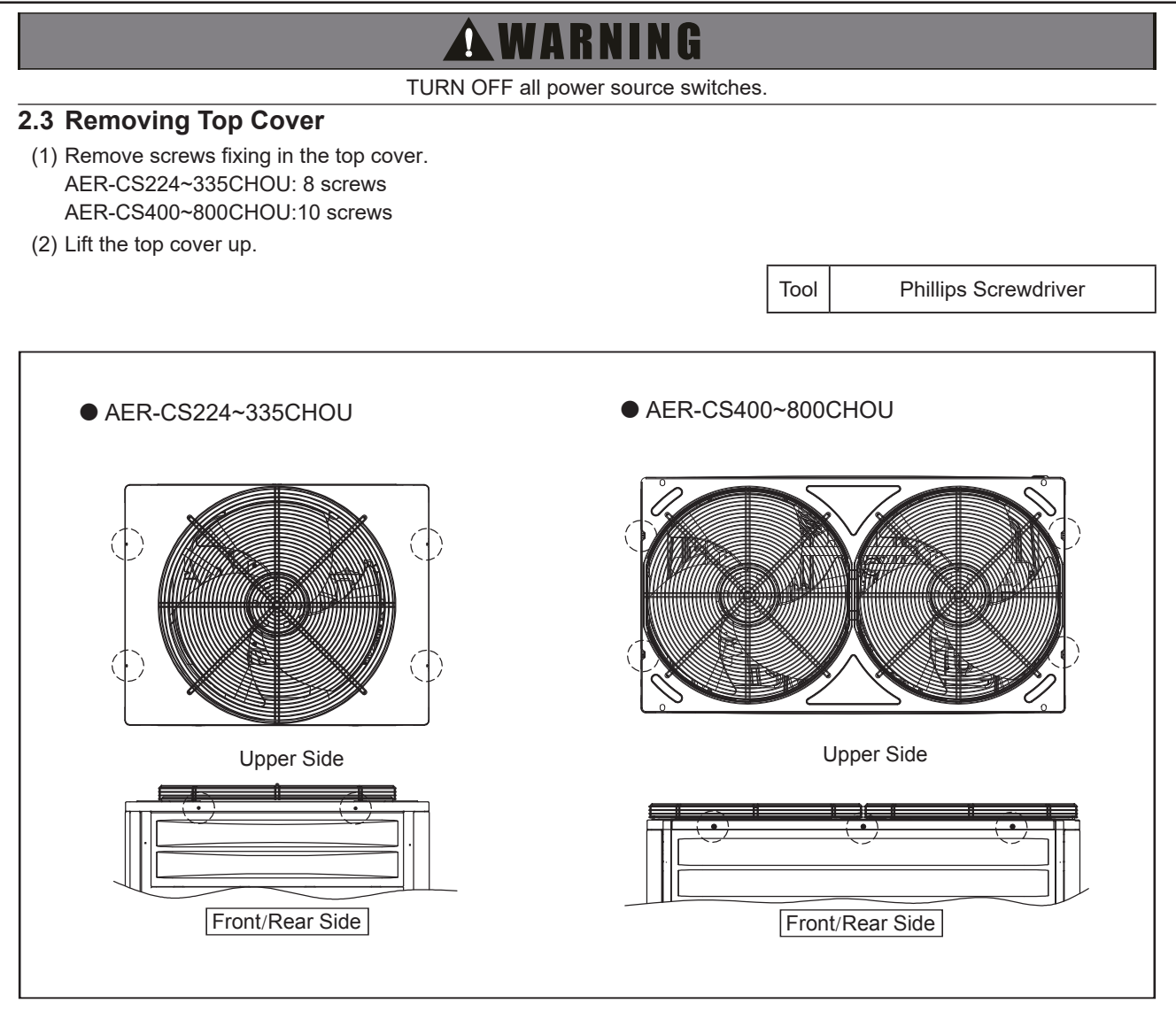

### 226

#### WARNING 4

TURN OFF all power source switches.

### 2.4 Removing Shroud

- (1) Remove the top cover according to the item 2.3 "Removing Top Cover".
- (2) Remove the service cover according to the item 2.1 "Removing Front Service Cover".
- (3) Remove screws fixing the upper cover and then lift the upper cover up.
  - AER-CS224~335CHOU: 4 screws AER-CS400~800CHOU: 5 screws

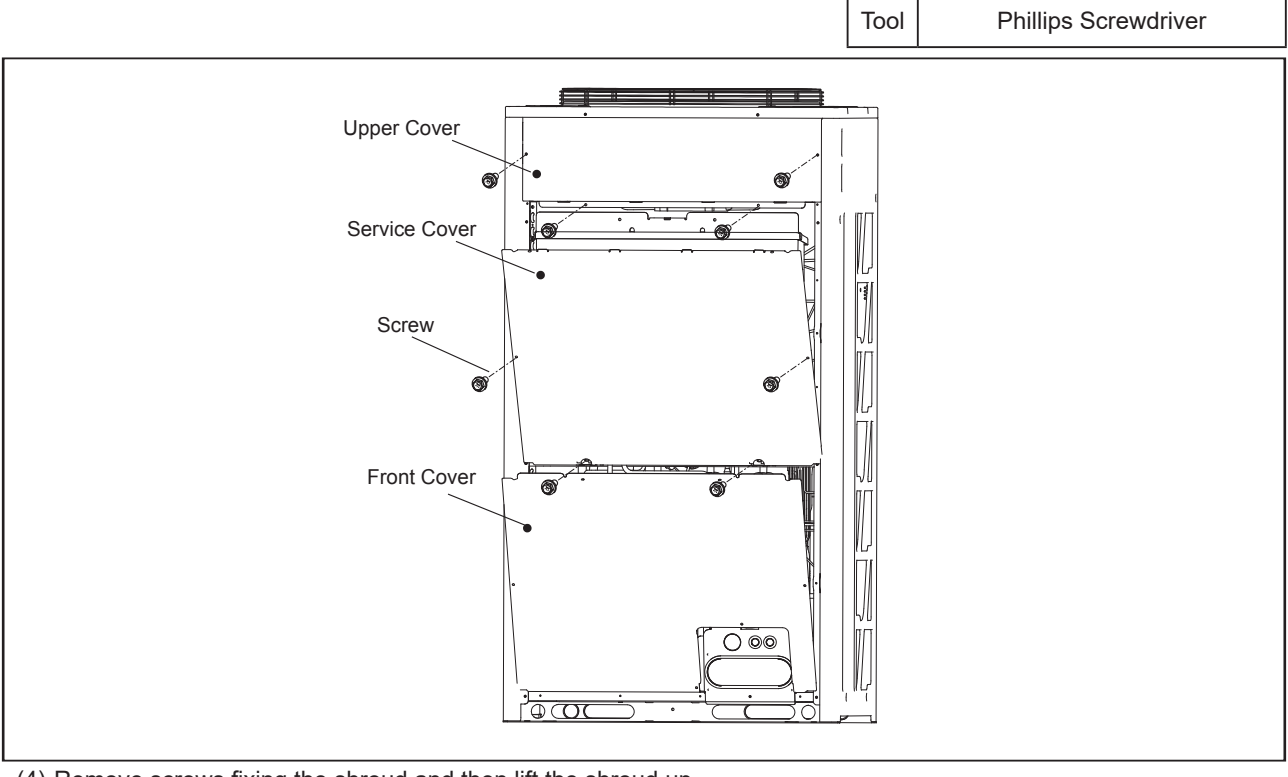

(4) Remove screws fixing the shroud and then lift the shroud up. AER-CS224~335CHOU: 10 screws.

AER-CS400~800CHOU: 20 screws.

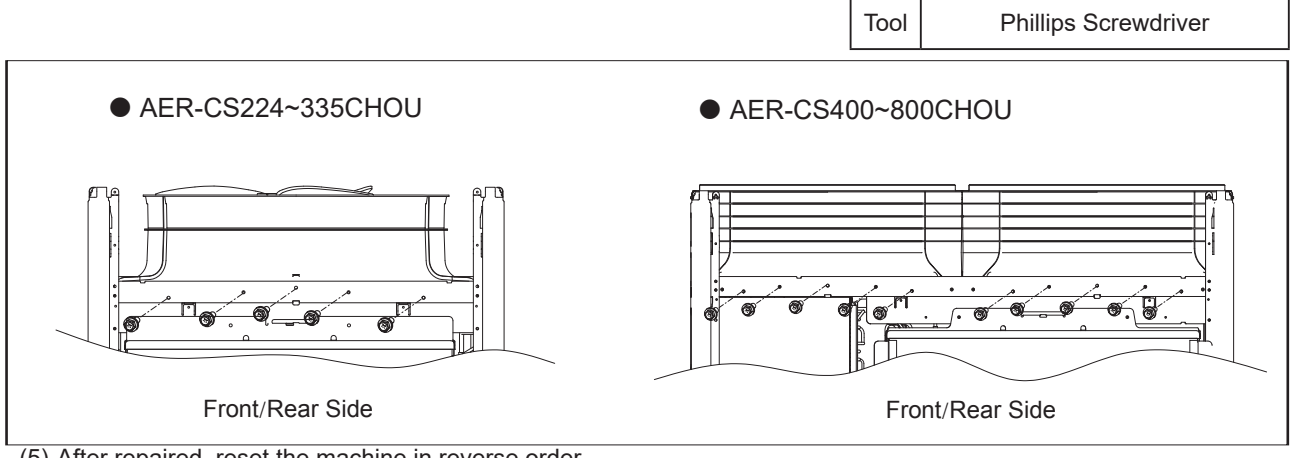

(5) After repaired, reset the machine in reverse order.

NOTE:

When attaching / removing the shroud, make sure that it dose not contact the propeller fan.

### Servicing

# AWARNING

TURN OFF all power source switches.

### 2.5 Removing Electrical Box Cover

- (1) Remove the front service cover according to the item 2.1 "Removing Front Service Cover".
- (2) Remove two (2) screws fixing in the electrical box cover and loosen the other two (2) fall-prevention screws.
- (3) Push the electrical box cover up and draw it frontward from the fall-prevention screws.

NOTE:

• Before removing the screws fixing in the electrical box cover, check that the fall-prevention screws are attached to the cover in order to prevent the electrical box cover from dropping off.

Tool

**Phillips Screwdriver** 

• Take special care not to be injured with the front cover edges when removing the electrical box cover.

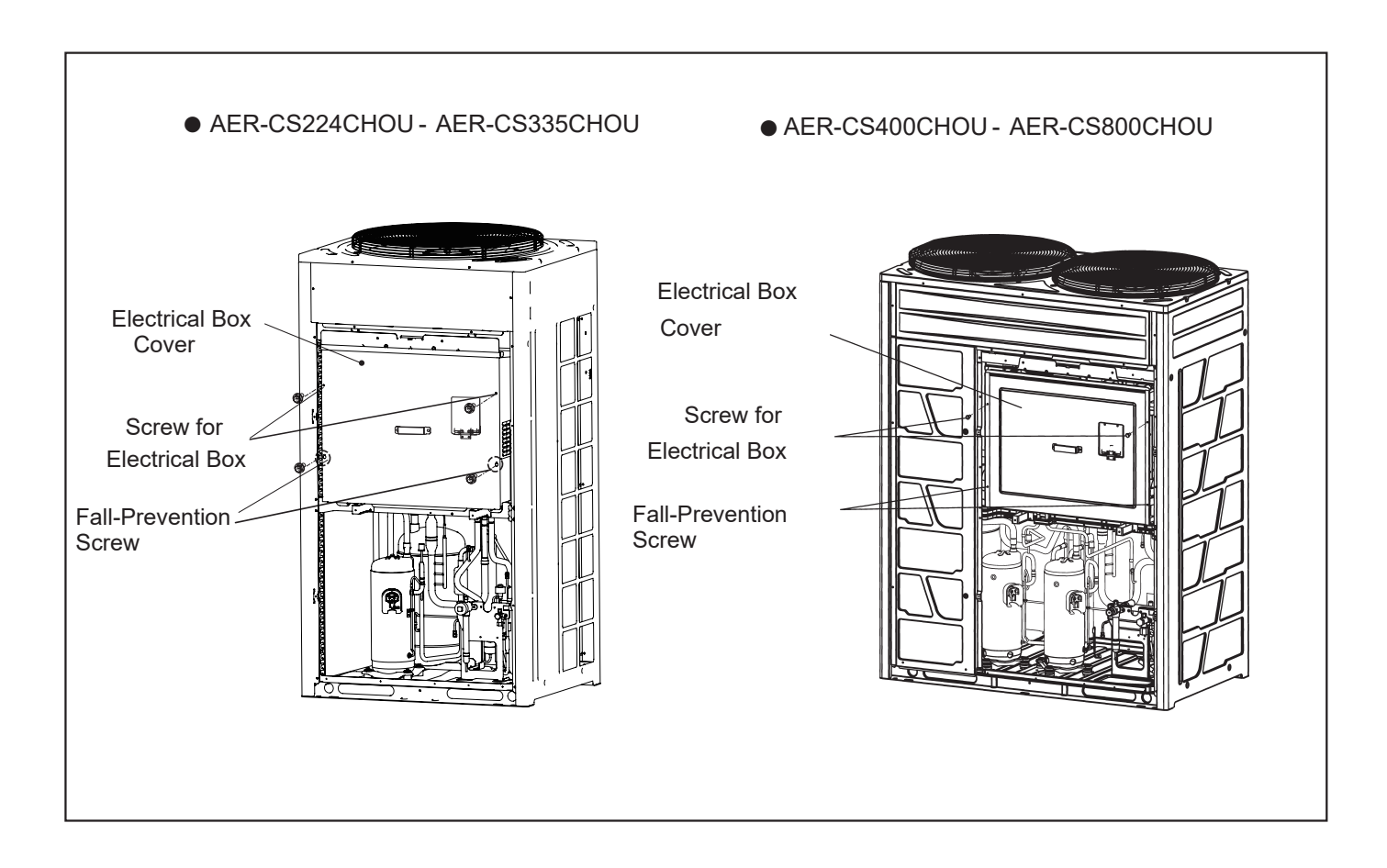

# 🛦 W A R N I N G

#### TURN OFF all power source switches.

### 2.6 Removing Electrical Box

- (1) Remove the service cover and front cover according to the item 2.1 "Removing Front Service Cover".
- (2) Remove the electrical box cover according to the item 2.4 "Removing Electrical Box Cover".
- (3) Remove the M5 bolts (3 for single fan, 6 for dual fan) in position ① (Refer to Fig. 1);
- (4) Remove the two M5 screws in position ②, (Refer to Fig. 1), and remove the rubber block and fixed sheet metal;
- (5) Remove the screws around the electrical box.
- (6) Pull the refrigerant cooling module 15~20 degrees forward (Refer to Fig. 2);
- (7) Turn the electrical box clockwise until the right side of the box is completely outside the machine (Refer to Fig. 2);
- (8) Move the electrical box to the right until the electrical box is completely outside the machine (Refer to Fig. 2);
- (9) After repair, reset the machine in reverse order, and the refrigerant cooling module should be in close contact with inverter to facilitate heat transfer when reinstalled.

NOTE:

- Before removing the electrical box, make sure that all connections to the electrical box have been completely removed.
- As the electrical box is heavy, it requires at least two persons wearing gloves and other protective gear for removal and installation.
- \* When resetting the refrigerant cooling module, please follow the tightening torque requirements of the M5 screws: Primary pre-tightening torque:1.3N.m; Secondary tightening torque: 3N.m.

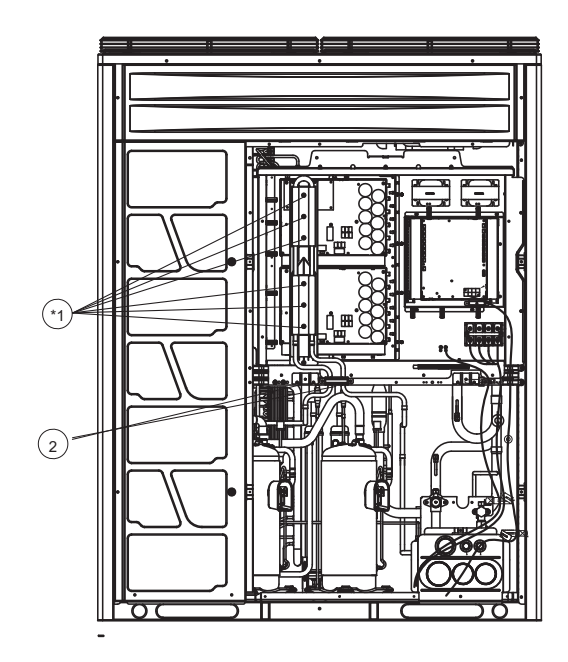

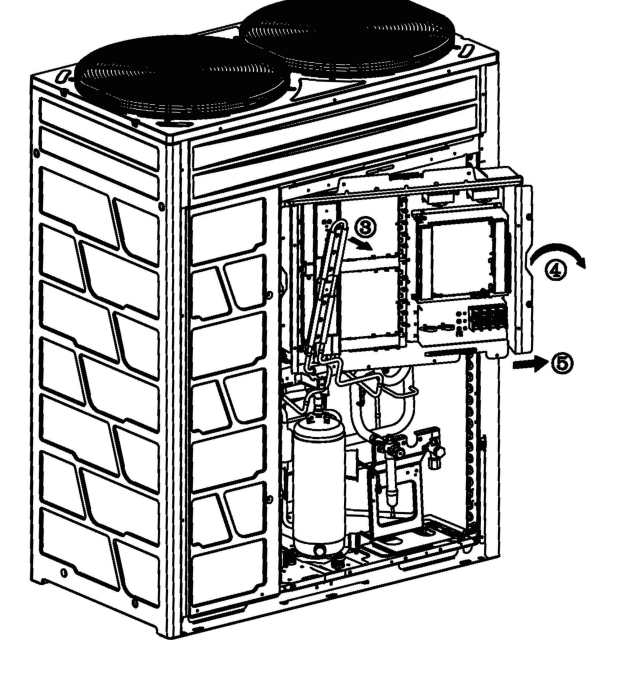

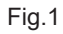

Fig.2

# 🛦 W A R N I N G

TURN OFF all power source switches.

### 2.7 Removing E-Box Stay

- (1) Remove the electrical box according to the item 2.6 "Removing Electrical Box".
- (2) Remove the screws fixing in the E-Box stay.

AER-CS224~800CHOU: 4 screws

The position of the screws can be seen in the figures below.(Example: AER-CS224CHOU)

Lift the E-Box stay up. Remove the the hooks of E-Box stay from the holes on the right and left sides (Refer to Fig. 2).

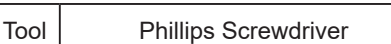

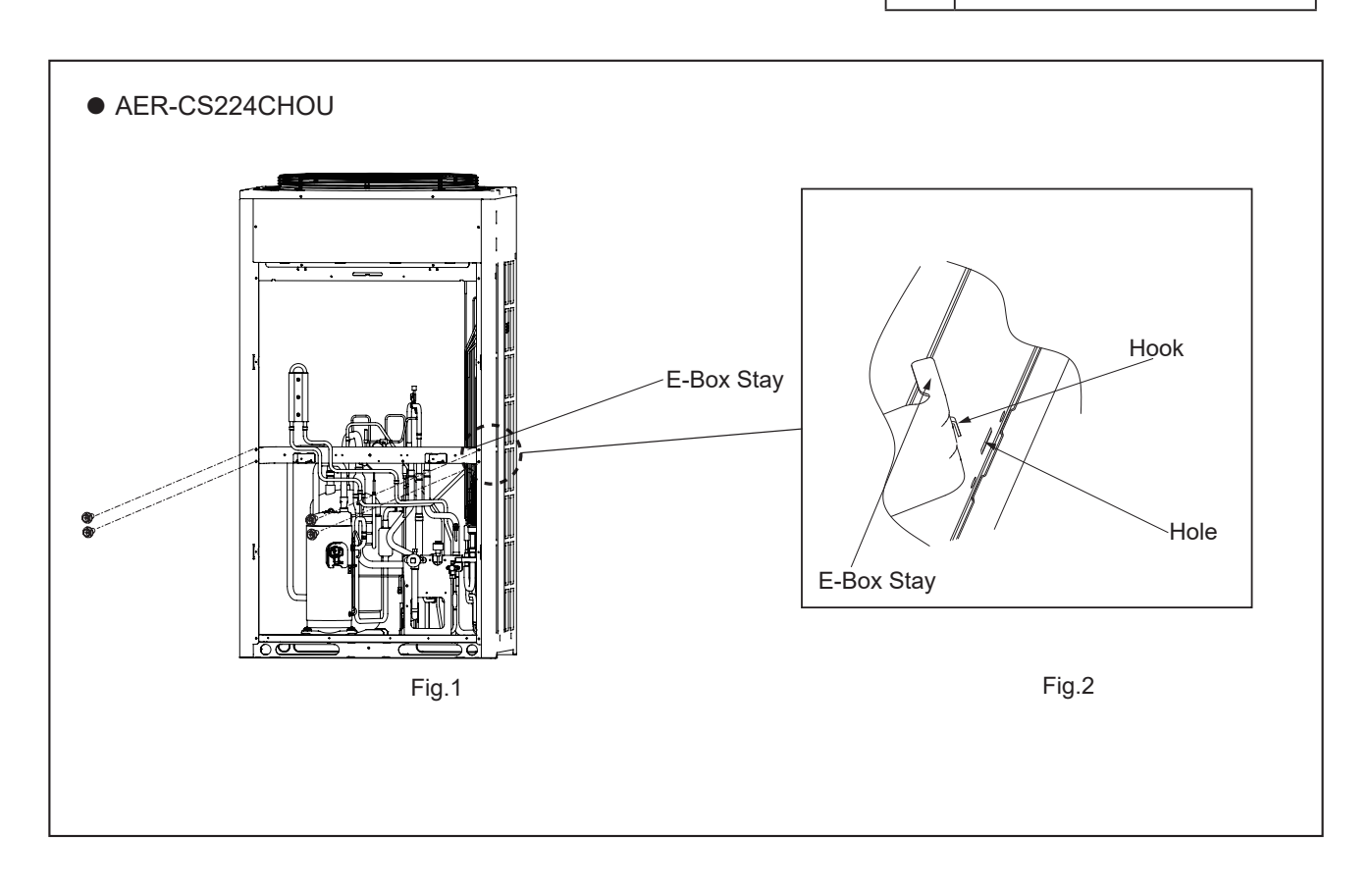

## AWARNING

TURN OFF all power source switches.

## 2.8 Removing Air Grille

- (a) Remove the screws (4 for single fan, 8 for double fan) fixing in the air grille.
- (b) Remove the air grille.

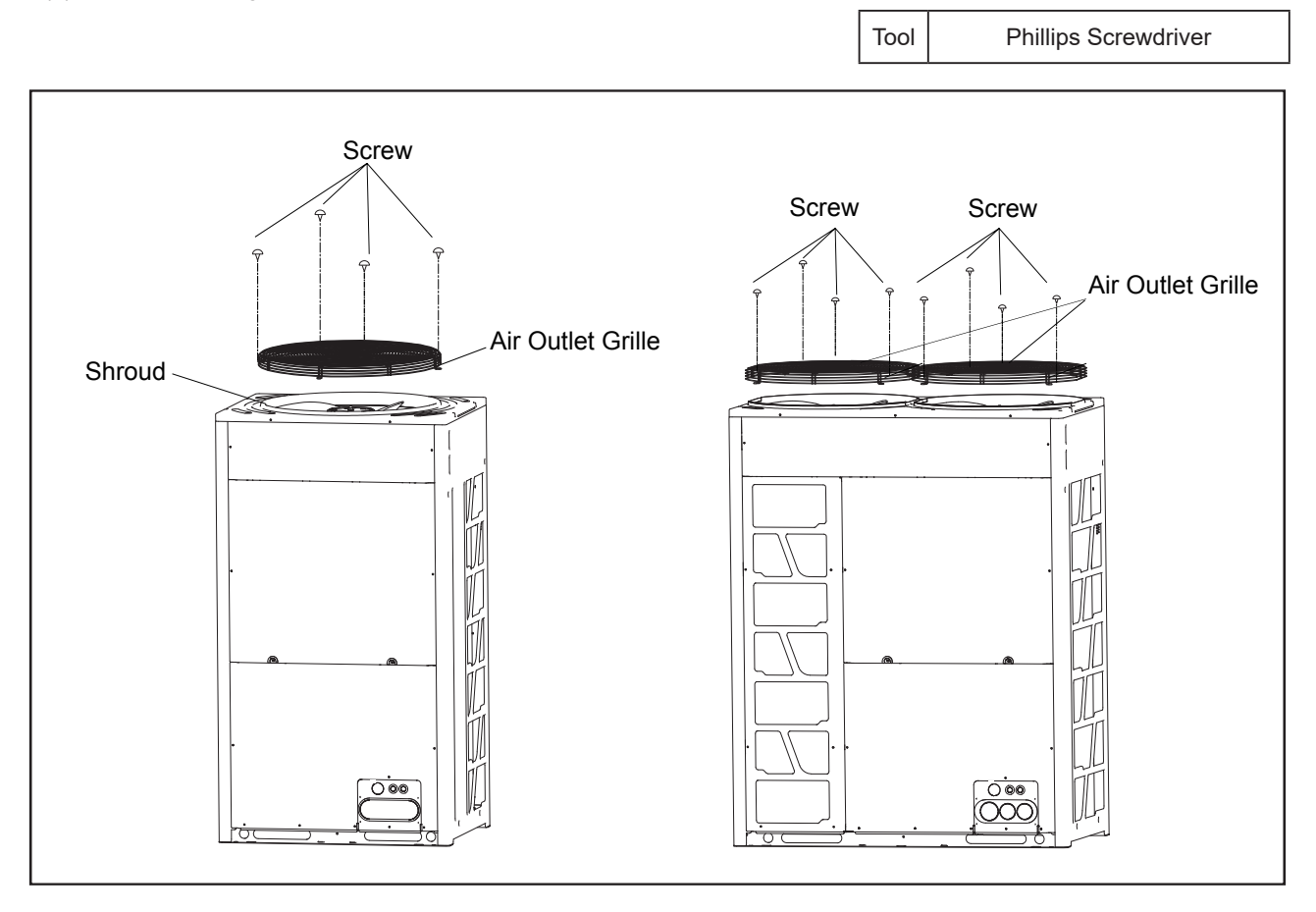

# 🗚 W A R N I N G

TURN OFF all power source switches.

### 2.9 Removing Outdoor Fan

(1) Remove the air grille according to the item 2.8 "Removing Air Grille".

Tool Adjustable Wrench, Spanner, Puller, Phillips Screwdriver, Nippers, Box Wrench

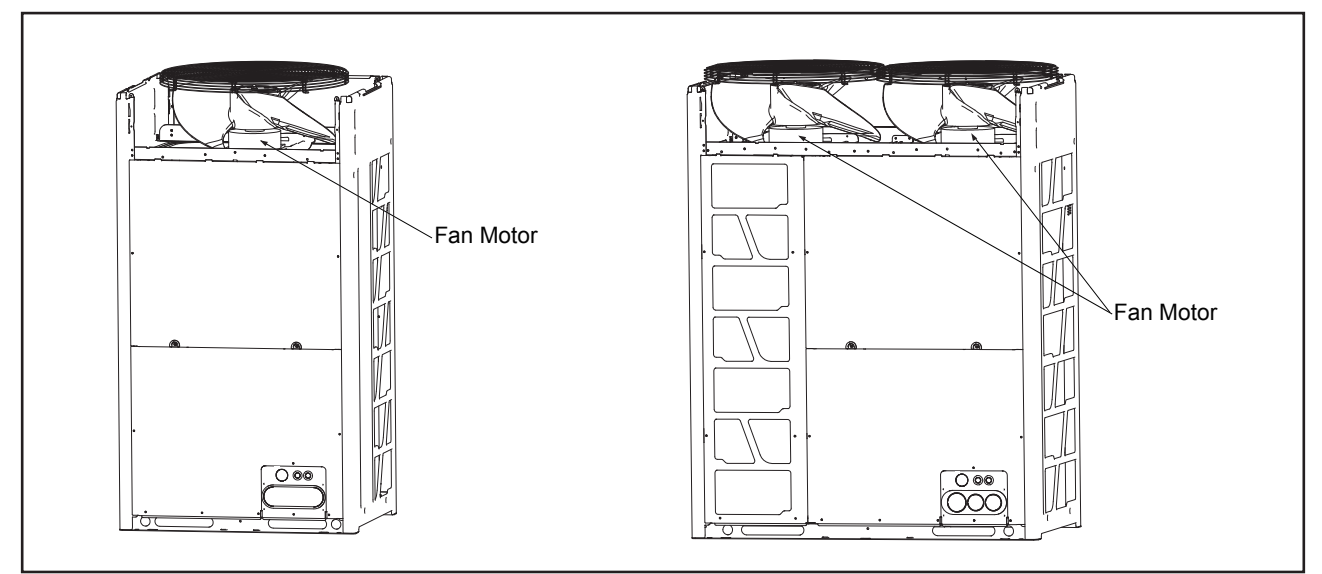

(2) Remove the closing nut and the flawasher fixing in the propeller fan onto the motor shaft with an box wrench.

(3) Remove the propeller fan from the motor shaft (Lift the propeller fan up). When attaching the propeller fan to the motor shaft, make the D-Cut at the boss portion connected to the D-Cut of the fan motor shaft. NOTE:

DO NOT apply an excessive force to the shroud (plastic part). Otherwise, deformation and breakage may occur.

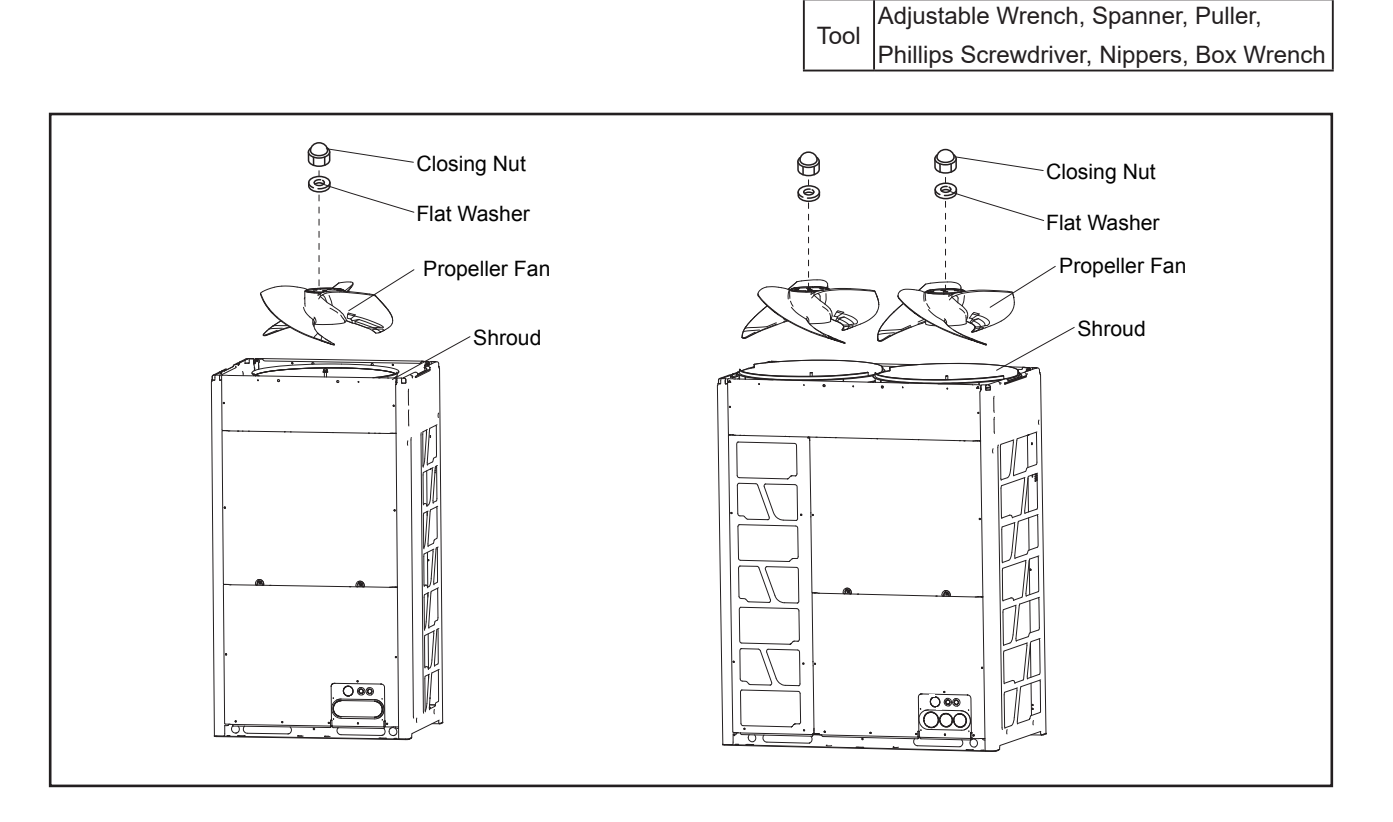

# 🛦 W A R N I N G

TURN OFF all power source switches.

- (4) Removing Wire
  - (a) Remove the service cover and the electrical box cover according to the item 2.1 "Removing Front Service Cover" and the item 2.5 "Removing Electrical Box Cover".
  - (b) Disconnect the wire connector for the fan motor in the electrical box.
  - (c) Unfix the lead wire connecting the electrical box and the fan motor.
  - (d) Remove M6 bolts fixing in the fan motor, and remove the fan motor. Single Fan: 4 bolts
    - Double Fan: 8 bolts

(5) Set up the wire in the reverse procedure.

NOTE:

- The cord outlet end should be downward-facing when mounting the fan motor. (Make a wire trap.)
- Fix the motor wire to the motor clamp with a plastic tie to avoid contact with the propeller fan.
- When mounting the propeller fan on the motor shaft, make the D-Cut at the boss portion ( ⊖ mark part ) connected to the D-Cut of the fan motor shaft.

Firmly fix the propeller fan with 30 N.m torque after the head of the fan shaft comes up.

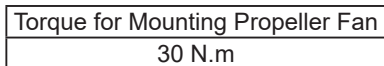

- Connect the wire connector for the fan motor with the wire connector in the electrical box.
- (6) After mounting the fan motor, check from above that gap between the propeller fan and the upper cover is even. Also check that there is no noise caused by contact between the propeller fan and the upper cover during the propeller fan operation.

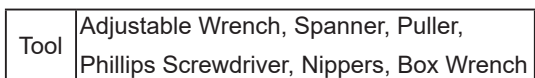

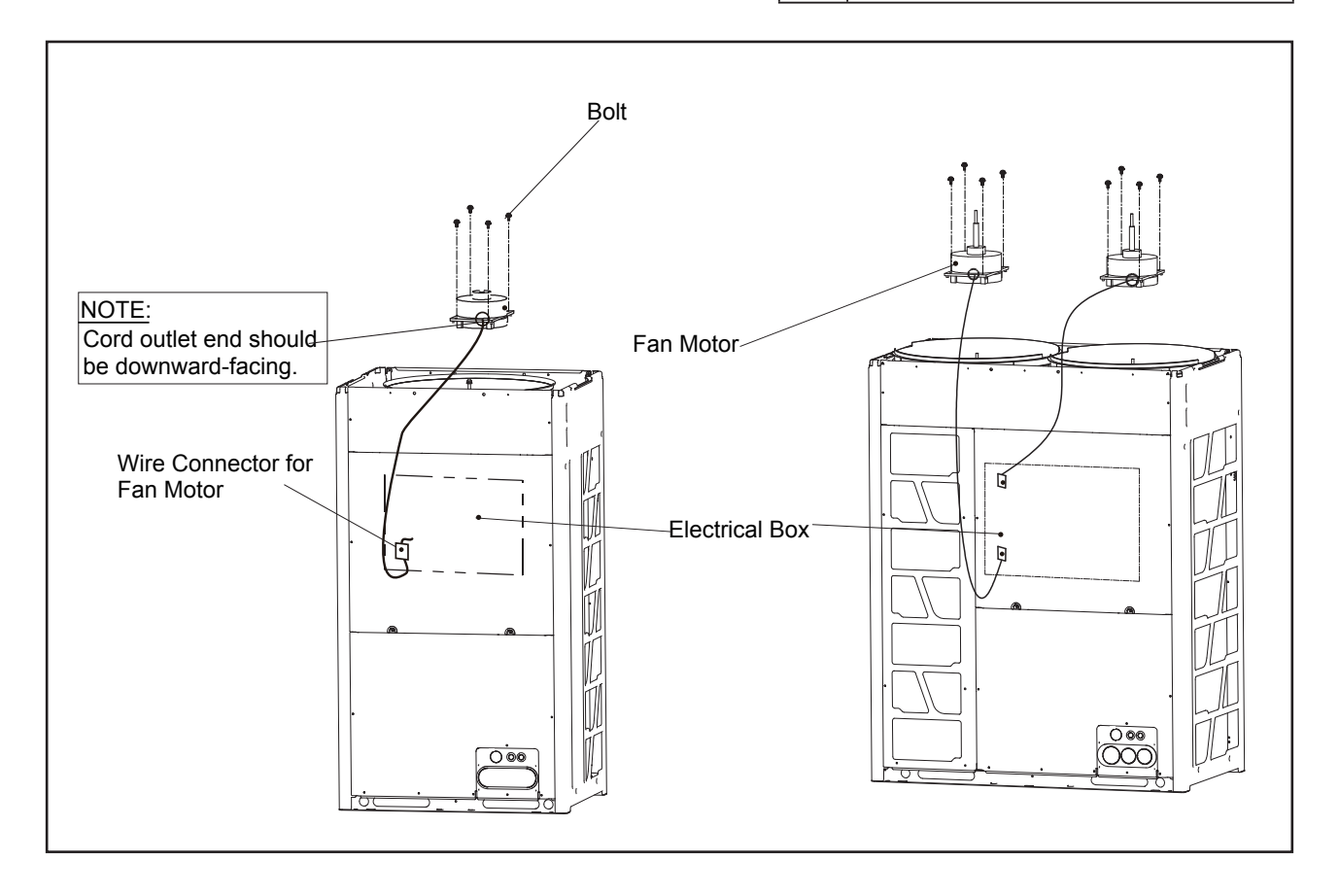

## Servicing

# 🛦 W A R N I N G

#### TURN OFF all power source switches.

### 2.10 Removing Compressor

- (1) Remove the front service cover according to the item 2.1 "Removing Front Service Cover".
- (2) Remove the electrical box cover according to the item 2.5 "Removing Electrical Box Cover".
- (3) Remove the electrical box according to the item 2.6 "Removing Electrical Box".
- (4) Remove the e-box stay according to the item 2.7 "Removing E-Box Stay". In the case that the outdoor unit is installed closely to the wall, remove the refrigerant piping and move the outdoor unit away from the wall.
- (5) Remove the sound proof cover.
- (6) Remove the Td thermistor on the top of the compressor.

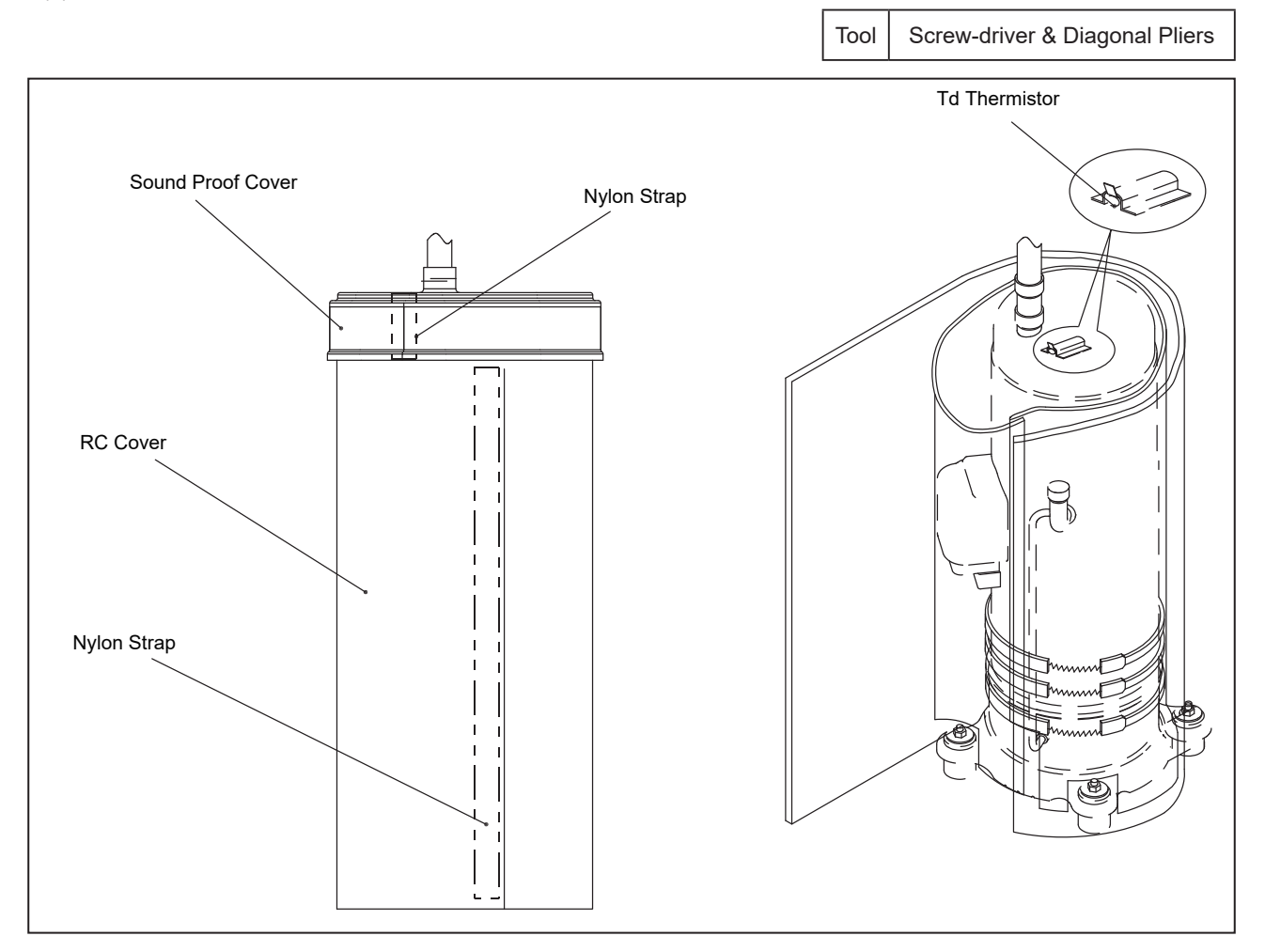

# 🗚 W A R N I N G

TURN OFF all power source switches.

(7) Release the Nylon strap for the RC cover to remove.

NOTE:

- When removing the RC cover, take special care not to deform the piping around the cover. The brazing parts may be damaged due to pipe deformation.
- When removing the RC cover, take special care not to be injured with the sheet metal edges or the heat exchanger fins.
- The aluminium sheet is conductive. If the aluminium sheet is damaged, it may lead to failure due to electrical wiring contact. To avoid such a failure, check the RC cover condition before fixing the cover.

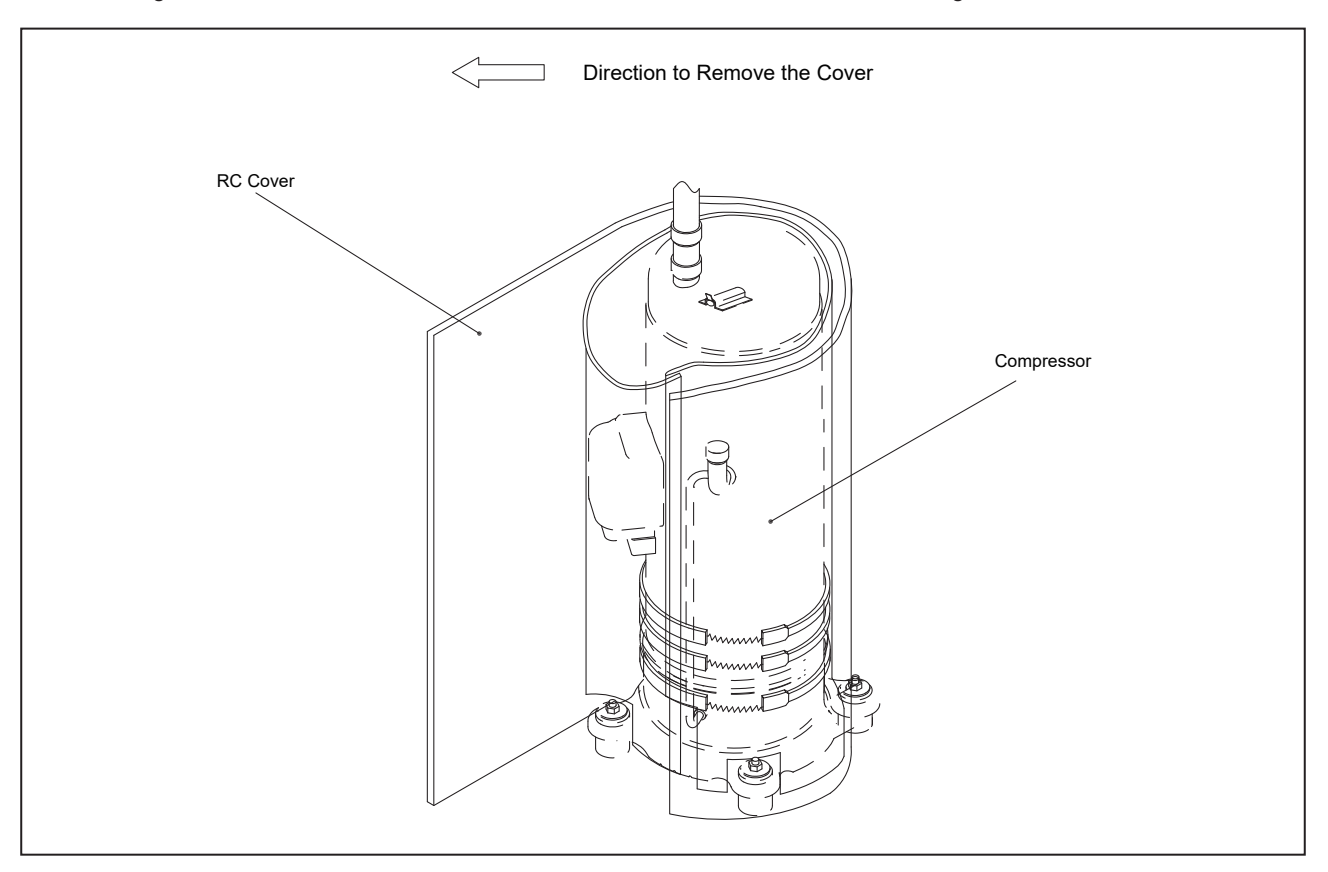

## Servicing

# 🛦 W A R N I N G

#### TURN OFF all power source switches.

- (8) Remove the terminal box cover for the compressor and disconnect the wiring to the compressor terminals. Then, check the terminal Nos. and the mark band Nos.. Match the terminal Nos. with the mark band Nos. when rewiring the compressor. If they are incorrectly connected, the compressor may be damaged due to reverse rotation. NOTE:
  - When replacing the compressor, check for the ring terminal condition. If there is something wrong with any of the ring terminals, replace it with a new one.
  - Fix the lead wire firmly with plastic ties
  - Re-tighten the compressor screws after the replacement.

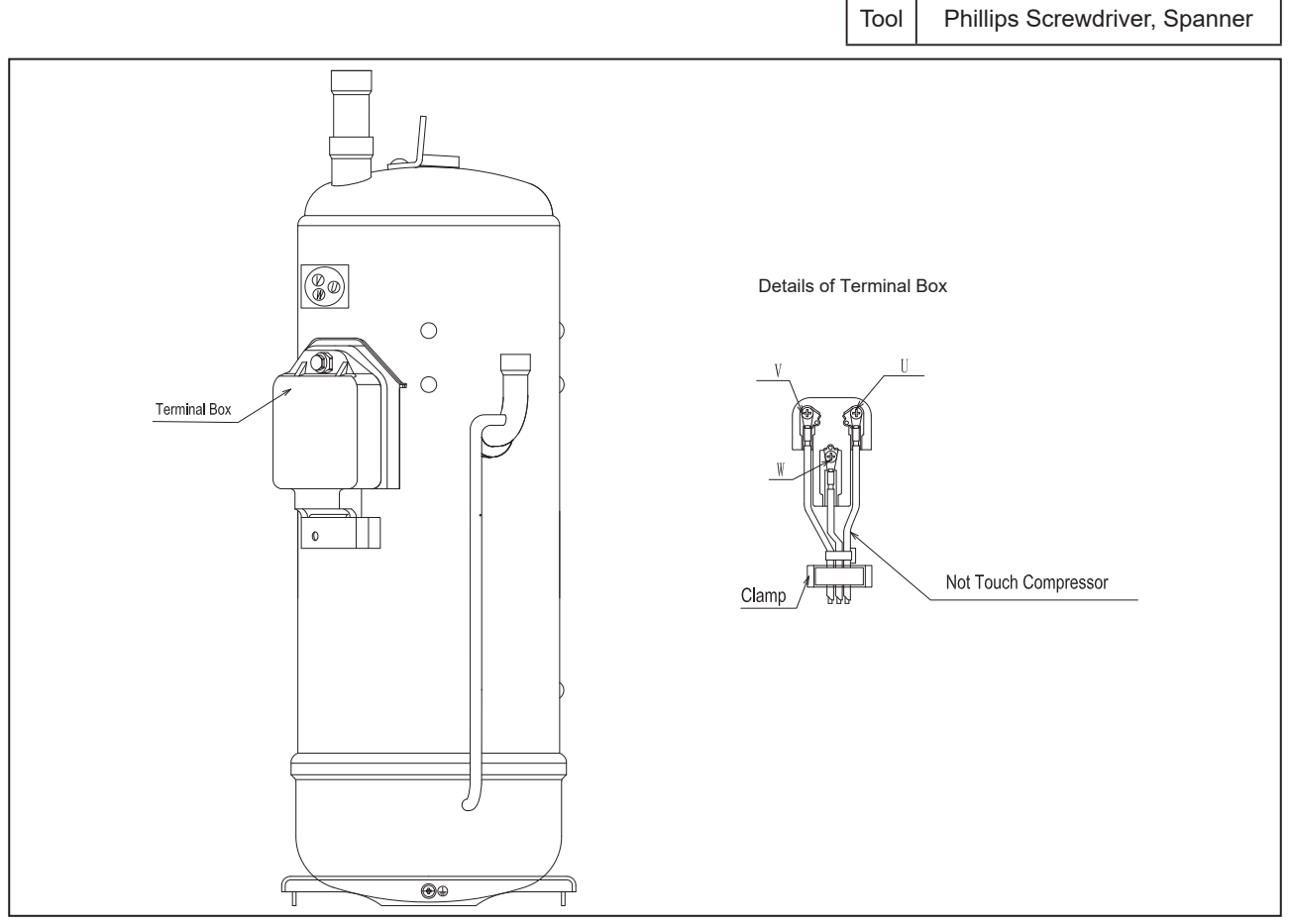

(9) Release the spring for the crankcase heater to remove it.

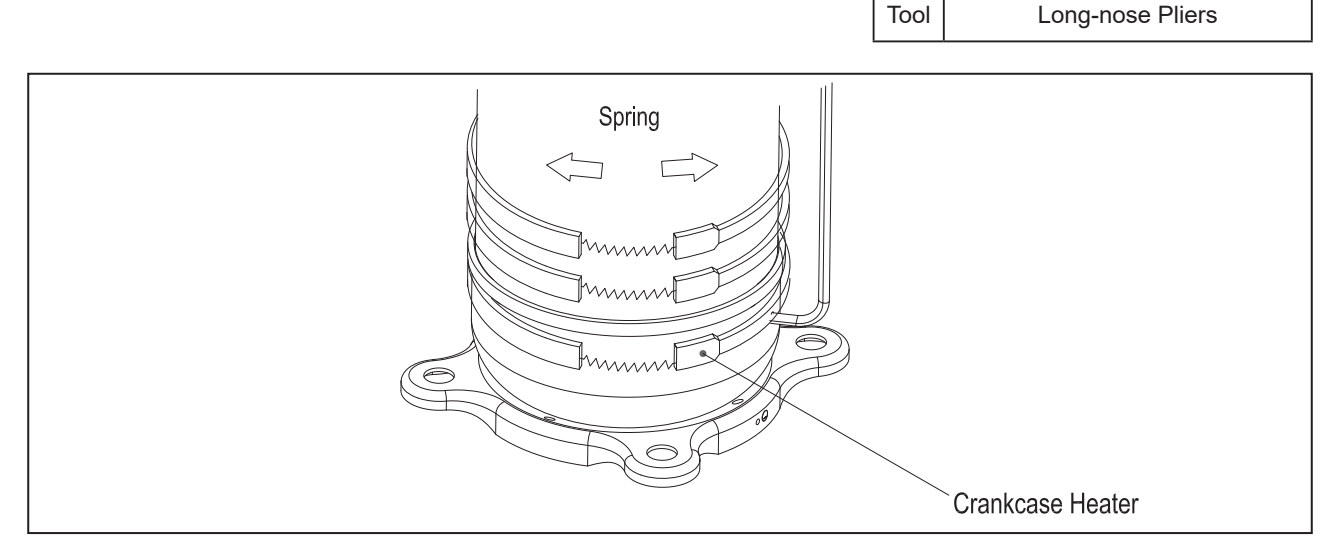

# 

### TURN OFF all power source switches.

 $(10)\mbox{Disconnect}$  the discharge and suction pipes from the compressor.

Check that the pressure in the piping is equal to the atmospheric pressure. Then, cut the pipes at the closer position to the compressor from each brazing part. After cutting the pipes, remove the pipes from the brazing parts of the compressor.

NOTE:

- All the pipes are connected by brazing. When applying the burner to the pipe connections, the oil adhered inside the pipes may burn. So clear flammable materials around the compressor before the work.
- Burner work under applying gas pressure is very dangerous. Make sure to cut the pipes first before burner work.
- When disconnecting the suction pipe, use an oil pan and such in case the remaining refrigerant oil spills.
- DO NOT throw out the oil collected with the oil pan and such. The oil quantity must be measured afterward.

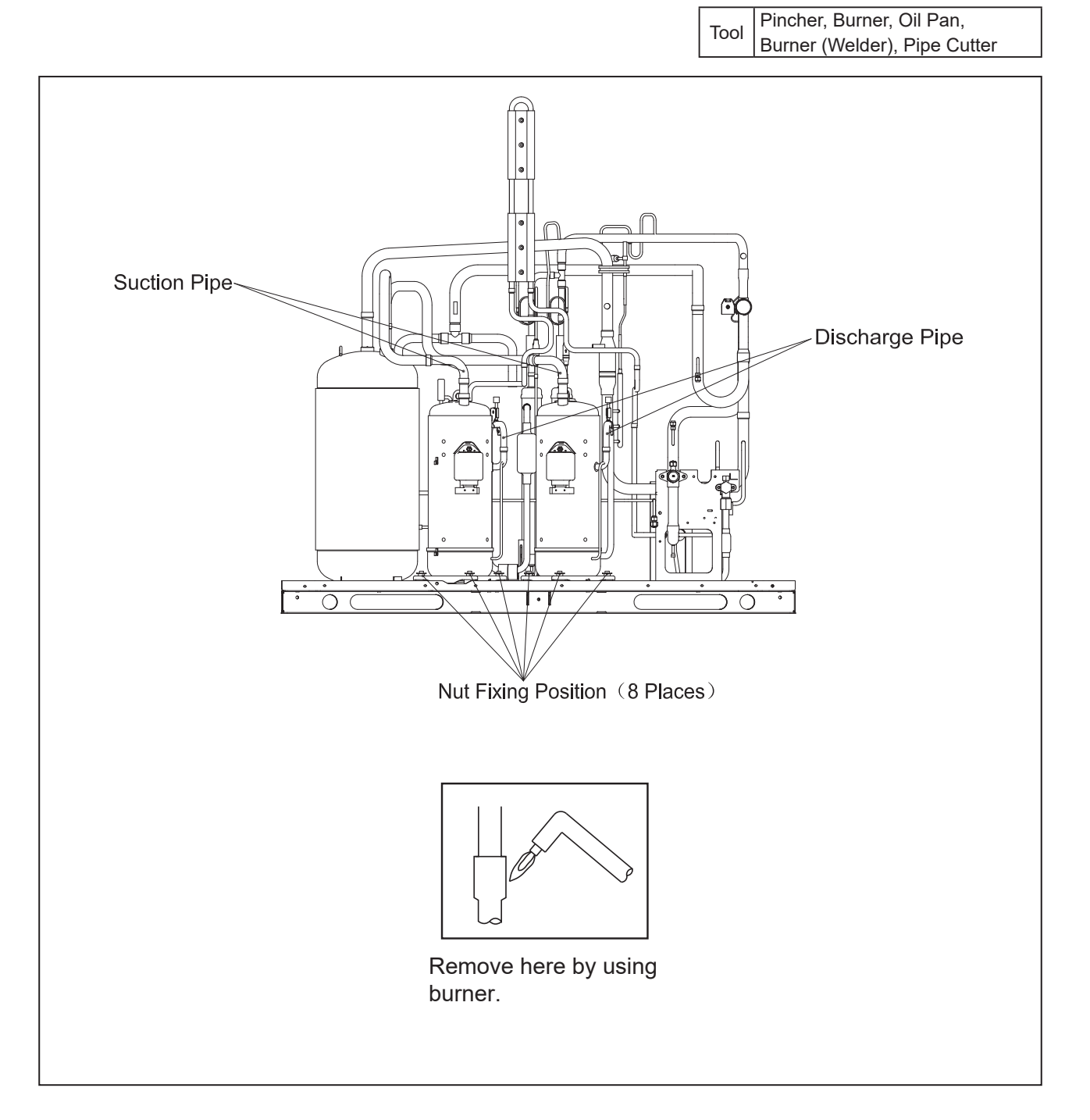

## 🗚 W A R N I N G

TURN OFF all power source switches.

(11) Remove four (4) nuts fixing the compressor and remove the compressor.

Tool Adjustable Wrench, Box Wrench, Phillips Screwdriver, Spanner

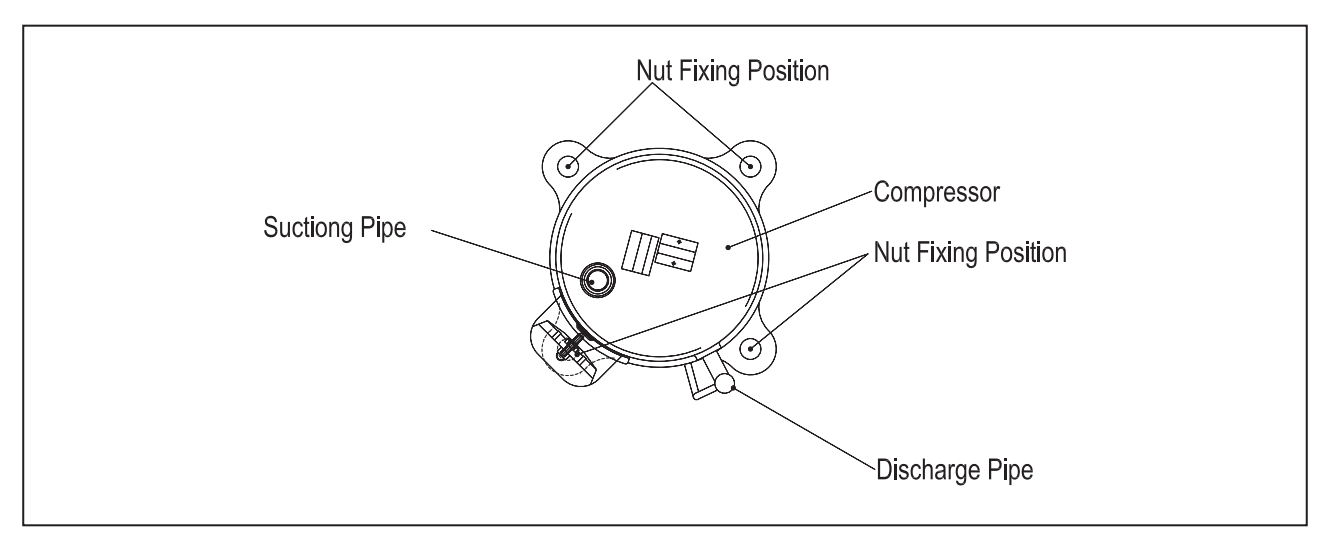

#### NOTE:

- When removing the compressor, take special care not to contact with the surrounding pipes. If contacted, the pipes may be deformed.
- Take special care not to be injured with the sheet metal edges while working.
- To prevent water and foreign particles from entering the refrigerant cycle, mount the new compressor immediately after removing the old one.
- When removing the compressor, remove the electrical box located above the compressor to make the work easier. 10 mm box wrench is required to remove the nuts fixing the compressor .

# 🗚 W A R N I N G

TURN OFF all power source switches.

(12) Withdraw the remaining refrigerant oil in the compressor from the discharge pipe, and measure the oil quantity. NOTE:

- Additional refrigerant oil charge is required if:
- remaining refrigerant oil quantity in the old compressor > pre-charged refrigerant oil in the new compressor
  No additional refrigerant oil charge is required if:
- remaining refrigerant oil quantity in the old compressor < pre-charged refrigerant oil in the new compressor</li>The recharged quantity of the refrigerant oil to the cycle is calculated as follows:

(Remaining quantity in the old compressor + Collected quantity in the item 2.10 (10) + 200 cc\*) - (Initial charged quantity in the compressor for each model)

| Compressor                   | Initial Charged Refrigerant Oil |
|------------------------------|---------------------------------|
| For inverter (AA55PHDG-D1J2) | 1100cc                          |
| For inverter (DC65PHDG-D1J2) | 1100cc                          |
| For inverter (DC80PHDG-D1J2) | 1100cc                          |
| For inverter (DD98PHDG-D1J2) | 1100cc                          |

\* 200cc : This value is not considered to be removed from the chamber.

Tool Oil Pan, Measure Cup

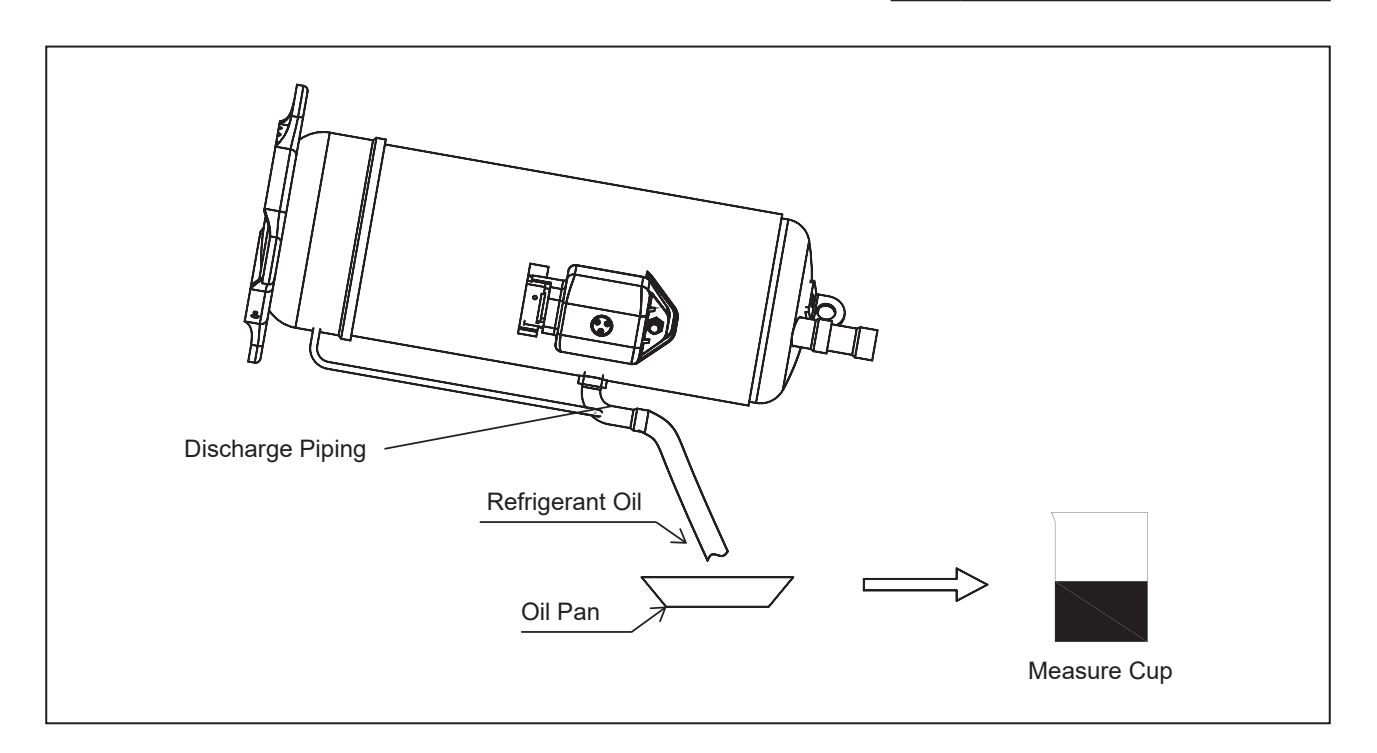

# 🕰 W A R N I N G

TURN OFF all power source switches.

- (13)Mount the new compressor.
  - Attaching the nuts first and then perform brazing according to the following order:
- - (a) Discharge Pipe
  - (b) Suction Pipe

NOTE:

- When mounting the new compressor on the base, take special care not to contact the piping. If contacted, piping may be deformed.
- The new compressor should be mounted with the cap, and remove the cap just before starting the brazing work.
- Connect the charging hose with the check joint at the low pressure side to release pressure.
- When brazing the suction pipe, make sure that the connecting part is firmly inserted into the compressor and that • the piping root is cooled, in order to prevent the brazing material from entering the compressor.

Tool Burner, Wet Cloth, Pliers

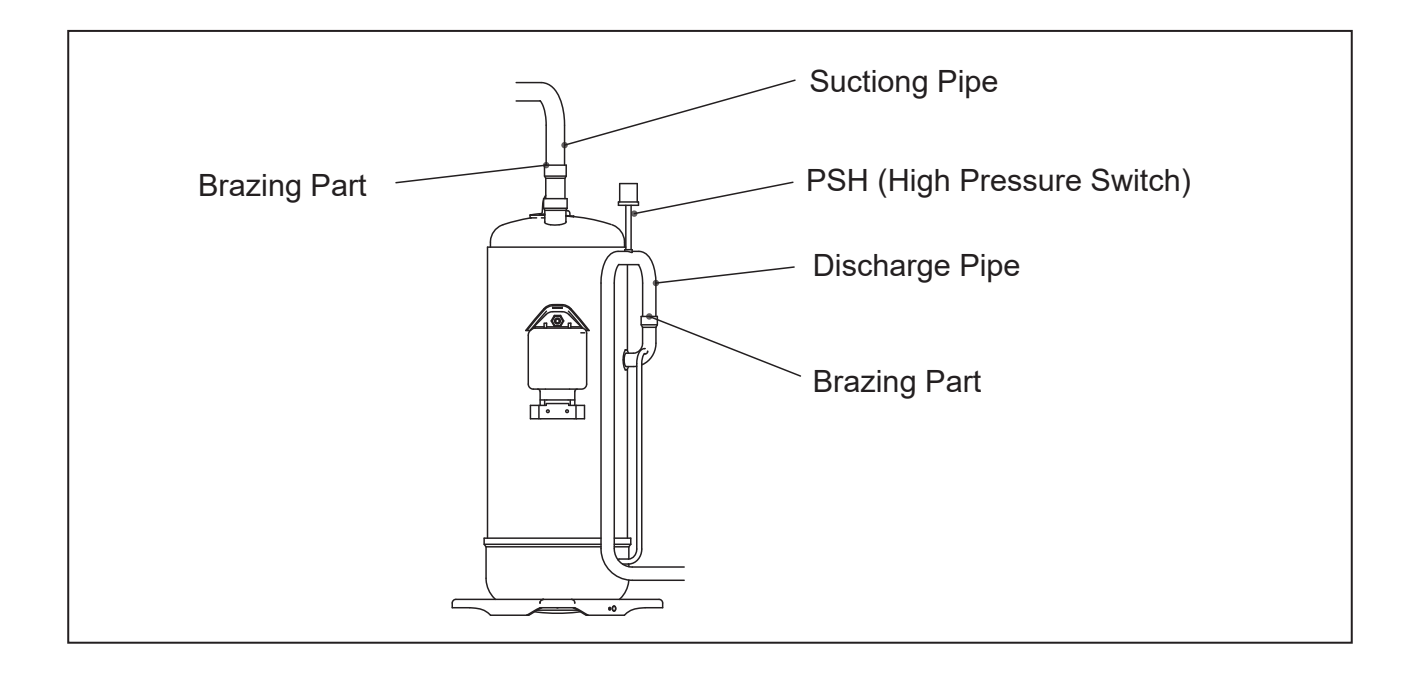

# 

TURN OFF all power source switches.

- (14) Wind the crankcase heater around the compressor.
- (15) Attach the RC cover to the compressor.
- (16) Reconnect all wires.
- (a) The crankcase heater lead wire, the power line and compressor earth wire pass through the internal noise enclosure, without contacting the piping.
- (b) Draw the lead wire for high pressure switch (PSH) and attach the Td thermistor. Pull out the wire from the dent part at the top of the RC cover.

NOTE:

- If the power line or the crankcase heater lead wire contacts the high temperature part such as the discharge pipe or compressor chamber, the wire may be cut or catch fire. Protect the wire from overheating and protect the edge with the RC cover.
- Check that the high pressure switch (PSH) does not contact the RC cover aluminium sheet.

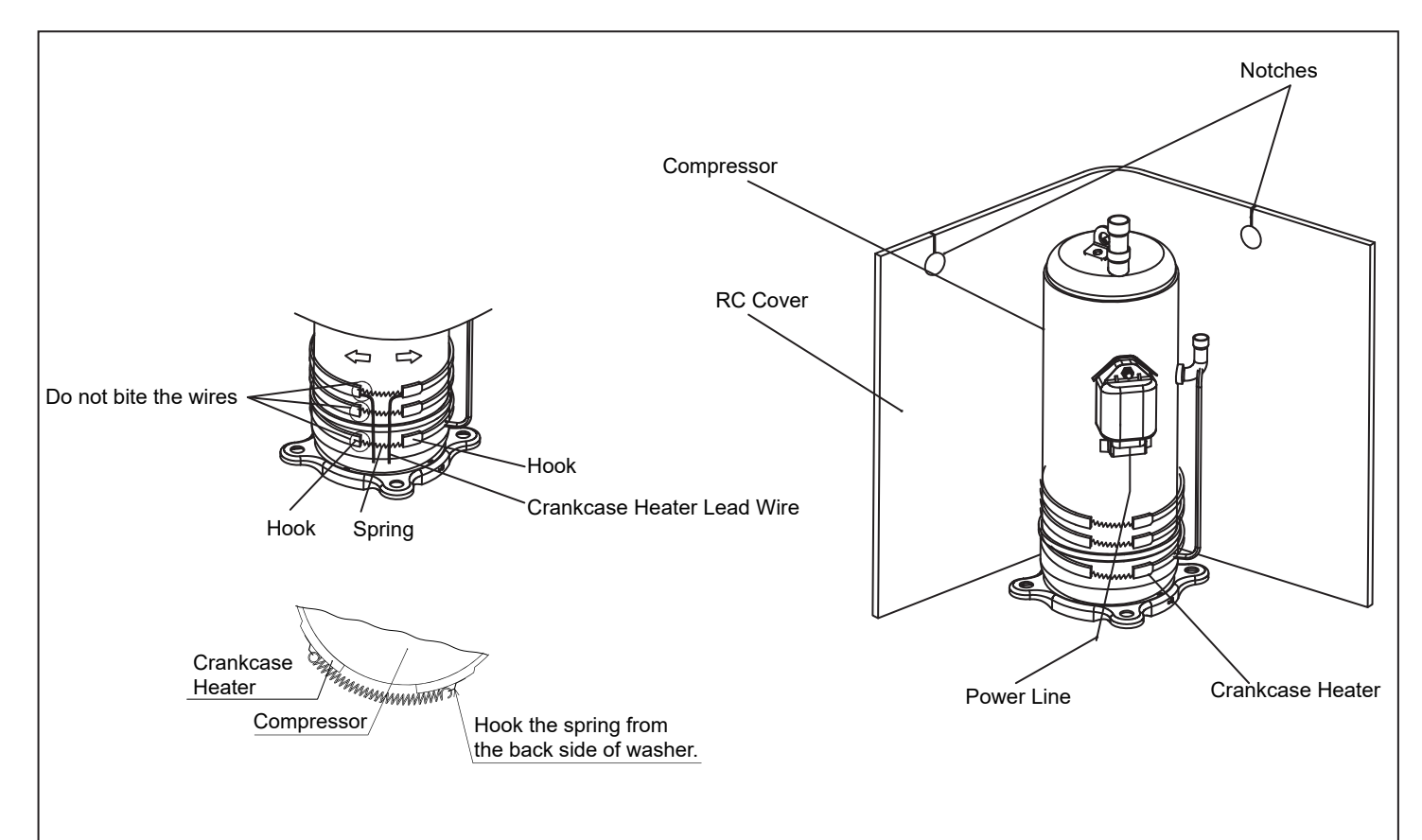

#### NOTE:

- Attach the crankcase heater firmly to the compressor and fix it with springs as shown in the figure.
- If there is clearance between the crankcase heater and the compressor due to wire overlapping, excessive heat will be generated there. Then crankcase heater may break down due to overheating. When mounting the reassembled crankcase heater, this point should be taken into account.
- If the crankcase heater lead wire catches on the springs, the lead wire may be cut due to vibration. When reassembling the crankcase heater, attention should be paid to the lead wire.

### Servicing

# 

TURN OFF all power source switches.

(c) Fix the cover firmly with wire clamp to prevent water from entering from the clearance between the RC cover and the sound proof cover.

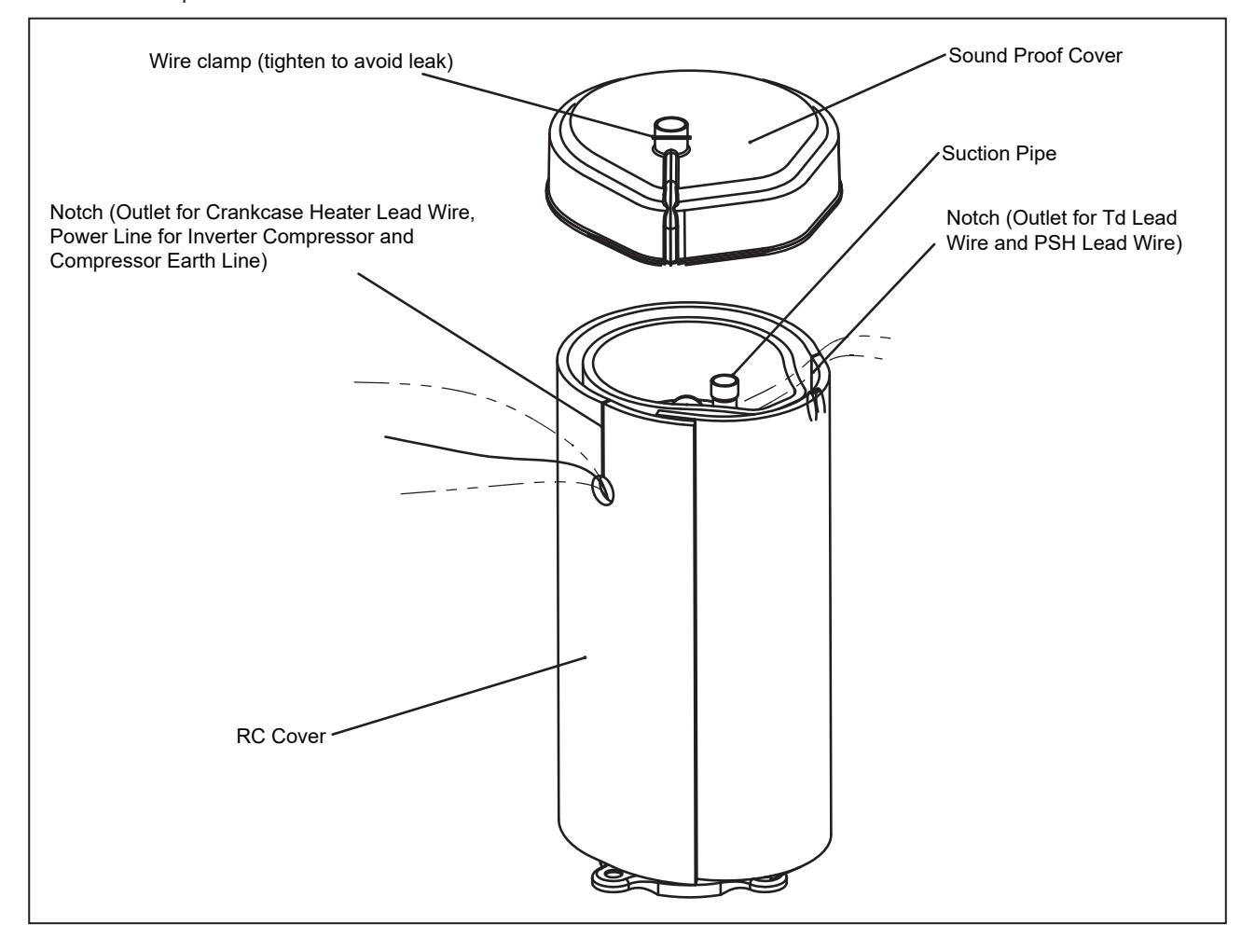

# 🏠 W A R N I N G

TURN OFF all power source switches.

(17) Perform the final check for wiring conditions referring to the figure below.

### NOTE:

Check that all wires do not contact the compressor, piping and plate edges. If any of the wires contacts with them, wire breakage or fire may occur.

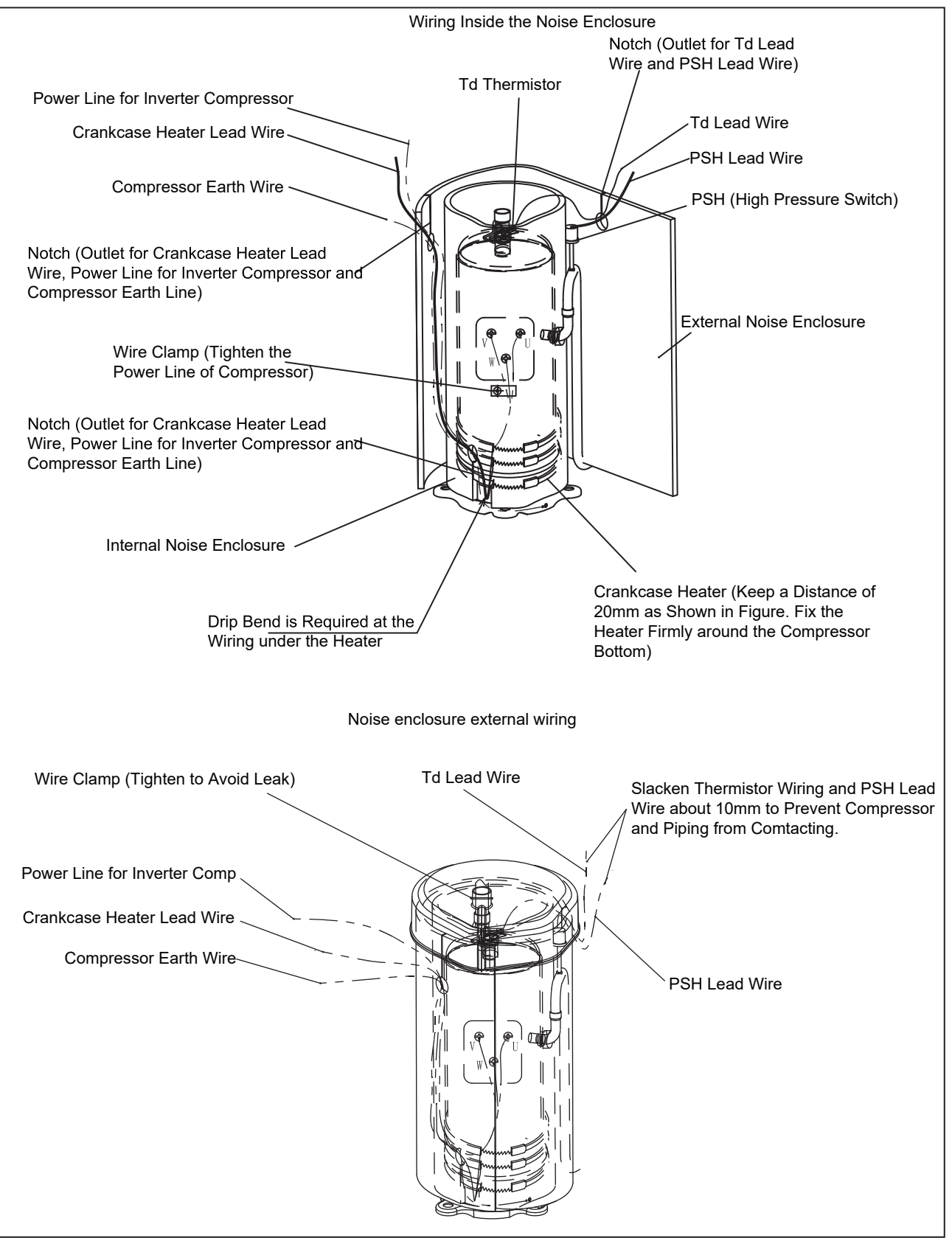
# 🗚 W A R N I N G

TURN OFF all power source switches.

## 2.11 Replacing Refrigerant Oil

2.11.1 Replacing Refrigerant Oil (No Clogging in Return Oil Circuit)

- (1) Remove the front service cover according to the item 2.1 "Removing Front Service Cover".
- (2) Close (B) liquid stop valve and (A) gas stop valve.
- (3) Collect the refrigerant in the outdoor unit from (D) gas pipe check joint and (E) high pressure check joint. Check that the pressure will not increase at this time.

NOTE:

If the pressure increases, collect all the refrigerant in the refrigerant cycle.

- (4) Connect a charge hose (for R410A) to (C) check joint for collecting refrigerant oil.
- (5) Charge nitrogen (0.15MPa) from (D) gas pipe check joint and collect the refrigerant oil in the accumulator, applying pressure. (approx. 20 minutes)

NOTE:

Ensure that the pressure on (E) high pressure check joint is NOT abnormal when nitrogen is charged.

(6) Stop charging nitrogen after the refrigerant oil has been completely collected.

Perform vacuuming from (D) gas pipe check joint and add the same quantity of oil as the collected refrigerant oil. NOTE:

When the collected refrigerant oil is 3L or less, clogging may exist in the return oil circuit. In that case, replace the return oil circuit according to the item 2.11.2 "Clogging in Return Oil Circuit".

(7) When the procedures have been completed, perform vacuuming again from (D) gas pipe check joint and recharge the refrigerant. After recharging, open the stop valves.

NOTES:

- Use a clean charging hose.
- Charge the refrigerant oil in a short time (within approx. 20 minutes). Use a container with a small opening so that the refrigerant oil does not absorb the moisture in the atmosphere.

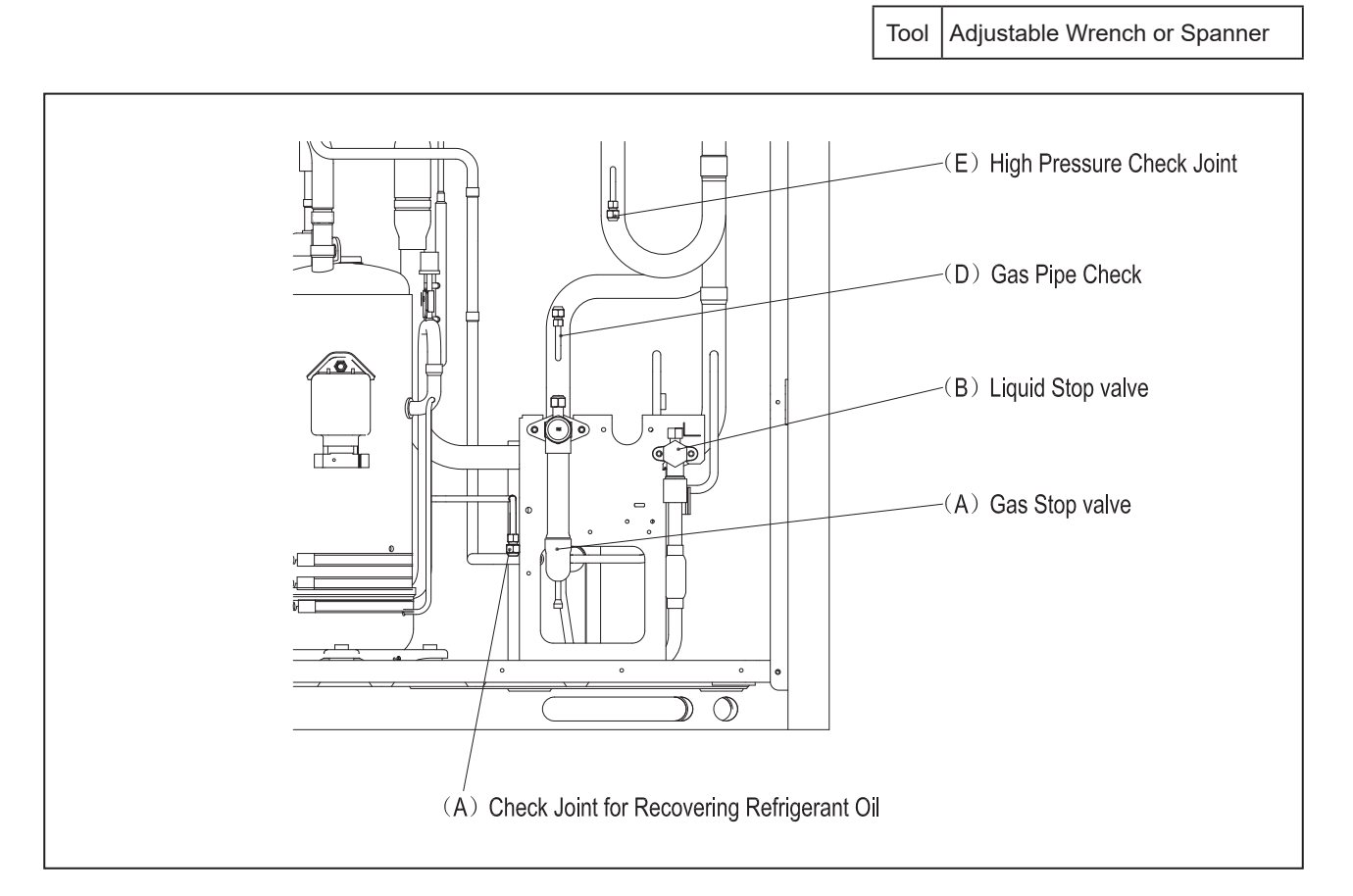

# 

TURN OFF all power source switches.

2.11.2 Replacing Refrigerant Oil (Clogging in Return Oil Circuit) and Replacing Return Oil Circuit

- (1) Remove the front service cover according to the item 2.1 "Removing Front Service Cover".
- (2) Remove the electrical box, wirings and E-box stay according to the item 2.6 "Removing Electrical Box"
- (3) Close (B) liquid stop valve and (A) gas stop valve.
- (4) Collect the refrigerant in the outdoor unit from (D) gas pipe check joint and (E) high pressure check joint. Check that the pressure will not increase at this time.

NOTE:

If the pressure increases, collect all the refrigerant in the refrigerant cycle.

Tool Adjustable Wrench or Spanner

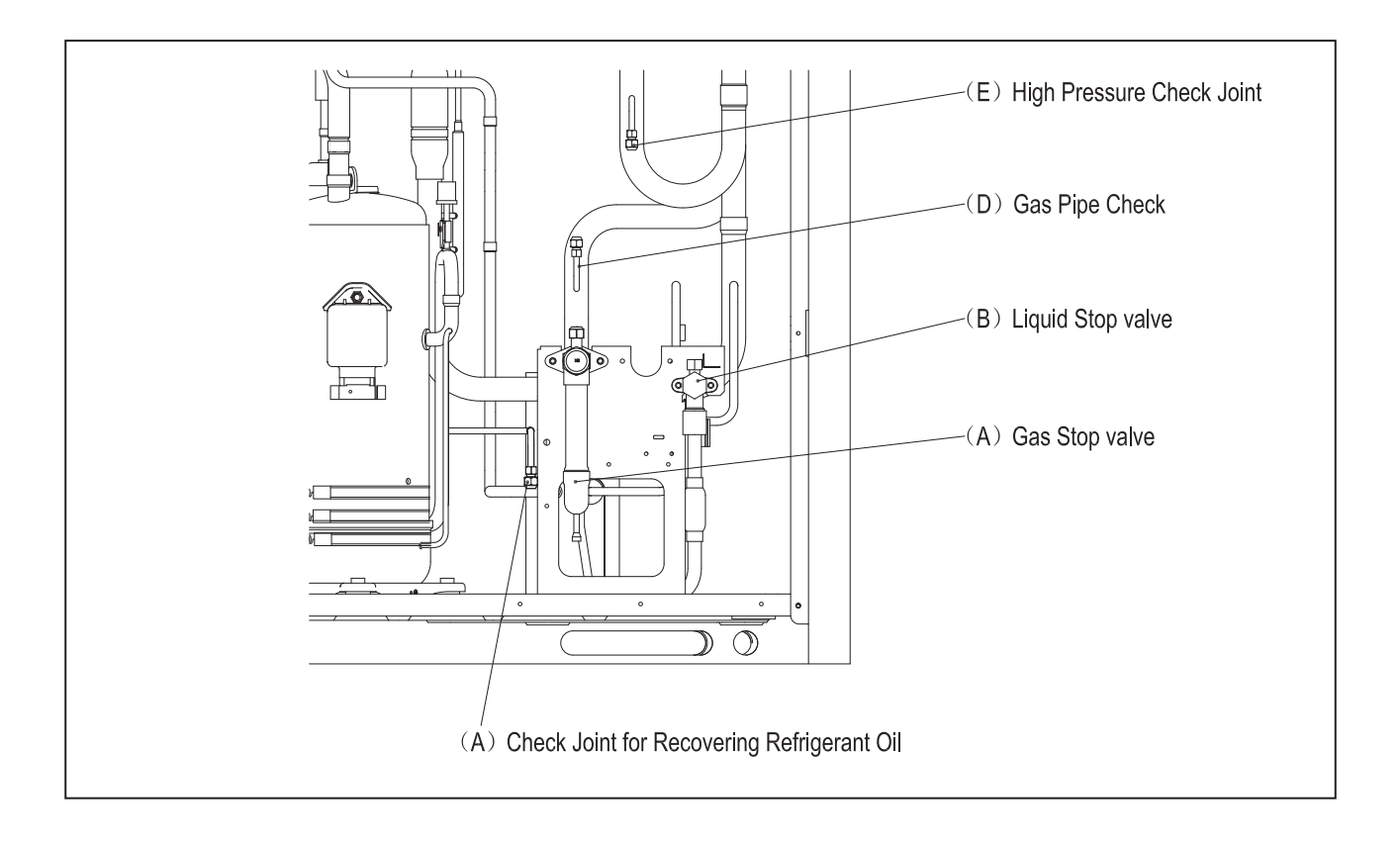

# 🕰 W A R N I N G

TURN OFF all power source switches. Keep the pressure of the unit below zero before the brazing work.

(5) Brazing (G) return oil circuit from (J) oil separator outlet port and (F) suction pipe brazing port at the point indicated in the figure. Remove (G) return oil circuit from the unit. Then seal (F) suction pipe brazing port with 3M tape. Make sure the high pressure gas can not leak from here.

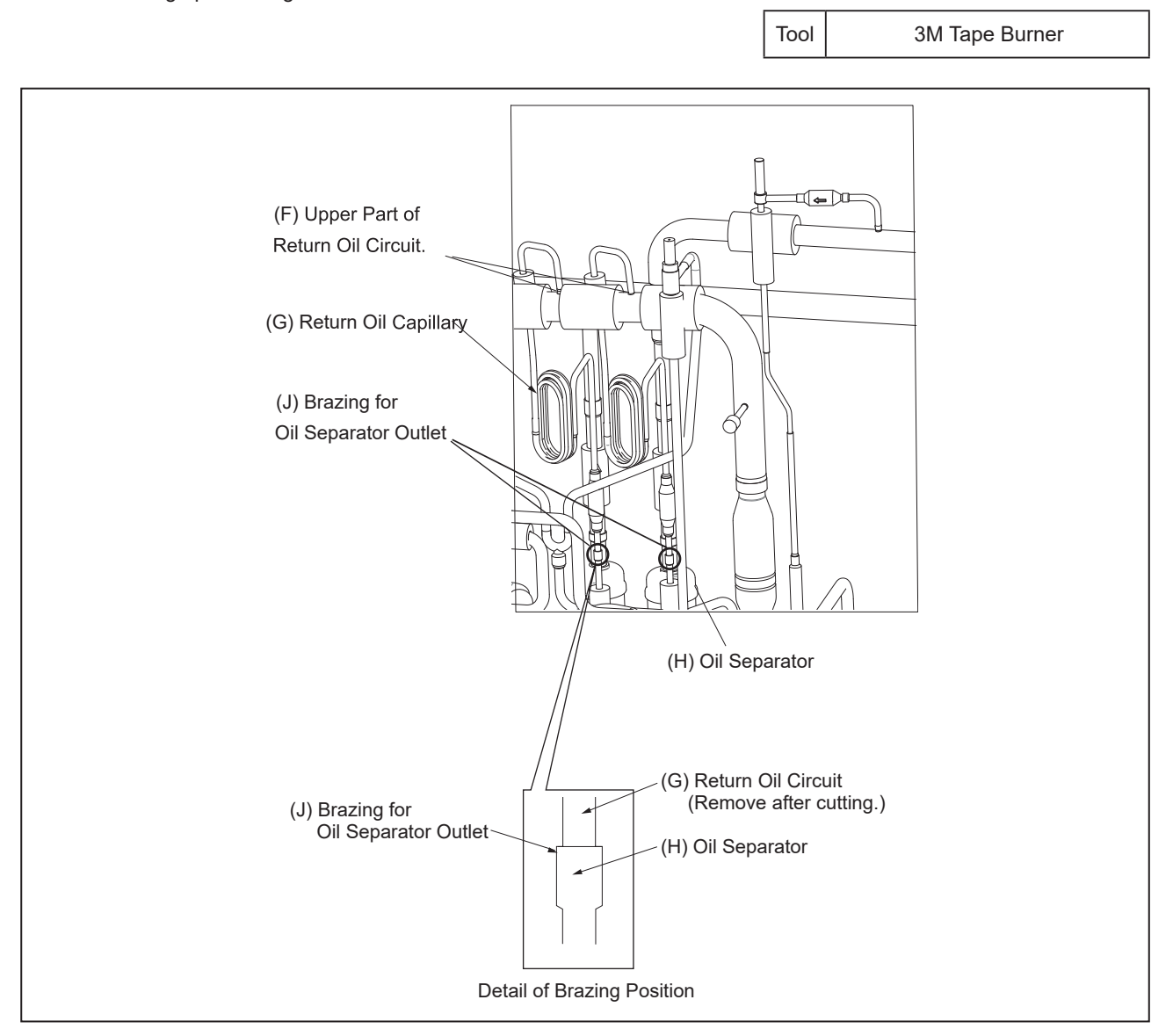

# 🛦 W A R N I N G

TURN OFF all power source switches.

(6) Connect a charging hose to (J) brazing part of oil separator outlet port. Then, charge nitrogen (0.15MPa) from (D) gas pipe check joint, and collect refrigerant oil in (H) Oil Separator. NOTE:

In the case that the unit has two (2) return oil circuits and two (2) oil separators (Example: dual compressors systems), collect the refrigerant oil at the same time.

(7) Stop charging nitrogen after the refrigerant oil has completely been collected ,then remove the tape added in step (5) and resolder a new (G) return oil circuit to the system.

Perform vacuuming from (D) gas pipe check joint and add the same quantity of oil as the collected refrigerant oil from (C) check joint for collecting refrigerant oil.

NOTE:

- In the case of replacing the return oil circuit only, the procedures (6) and (7) are not required.
- In the case that the unit has two (2) return oil circuits, two new (G) return oil circuits are needed.
- When resolder (G) return oil circuit to the system, make sure the solder joint is fully inserted.
- (8) Connect the return oil pipe for replacement oil. After connecting the pipe. perform the nitrogen pressurization from (D) gas pipe check joint. During the work, check that oil does not spill out from the brazing part.
- (9) When the procedures have been completed, perform vacuuming again from (D) gas pipe check joint and recharge the refrigerant. After recharging, open the stop valves. NOTES:
- Use a clean charging hose.
- Charge the refrigerant oil in a short time (within approx. 20 minutes).
   Use a container with a small opening so that the refrigerant oil will not absorb the moisture in the atmosphere.

# 🗚 W A R N I N G

TURN OFF all power source switches.

## 2.12 Removing Coils

The following figures indicate the position of coils

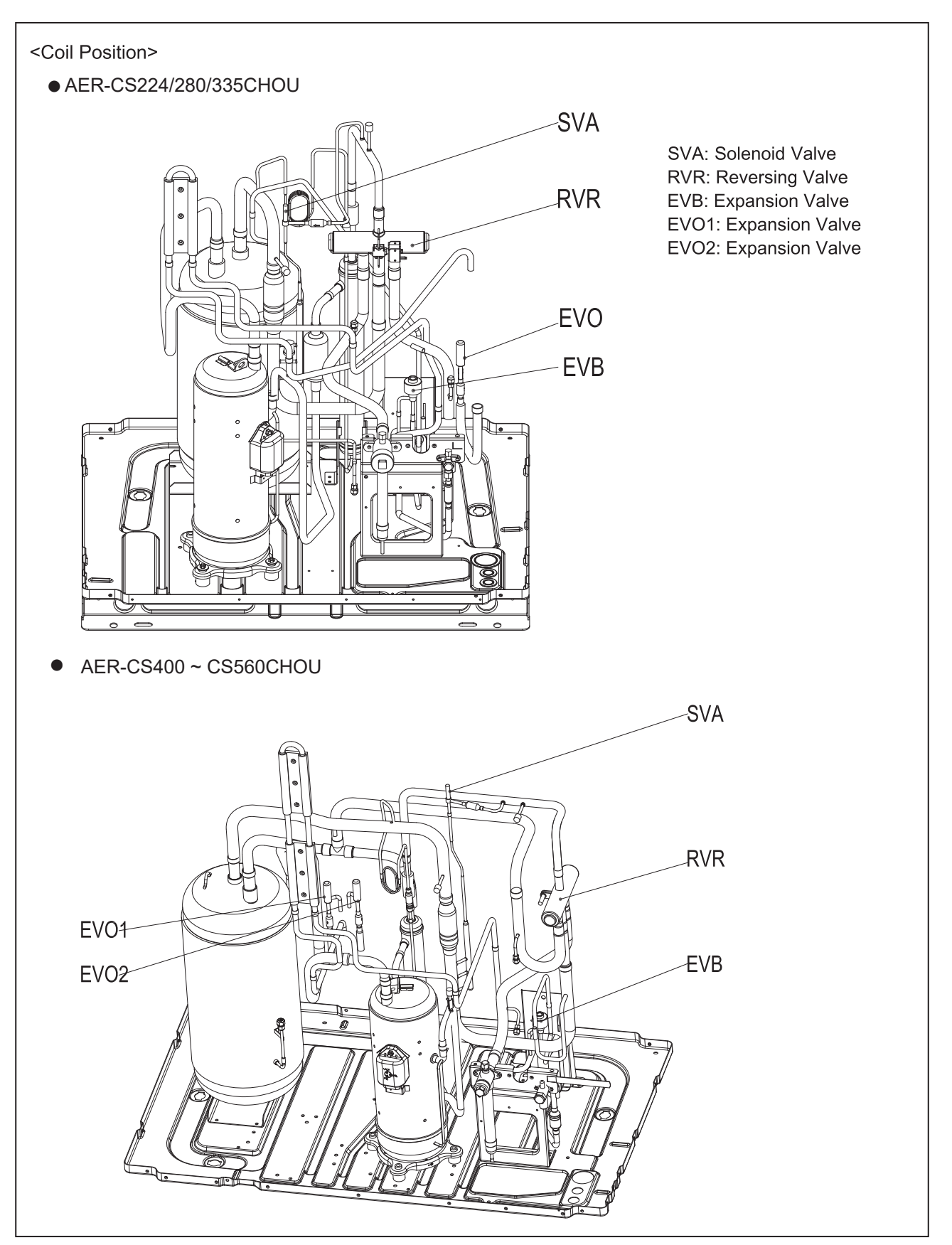

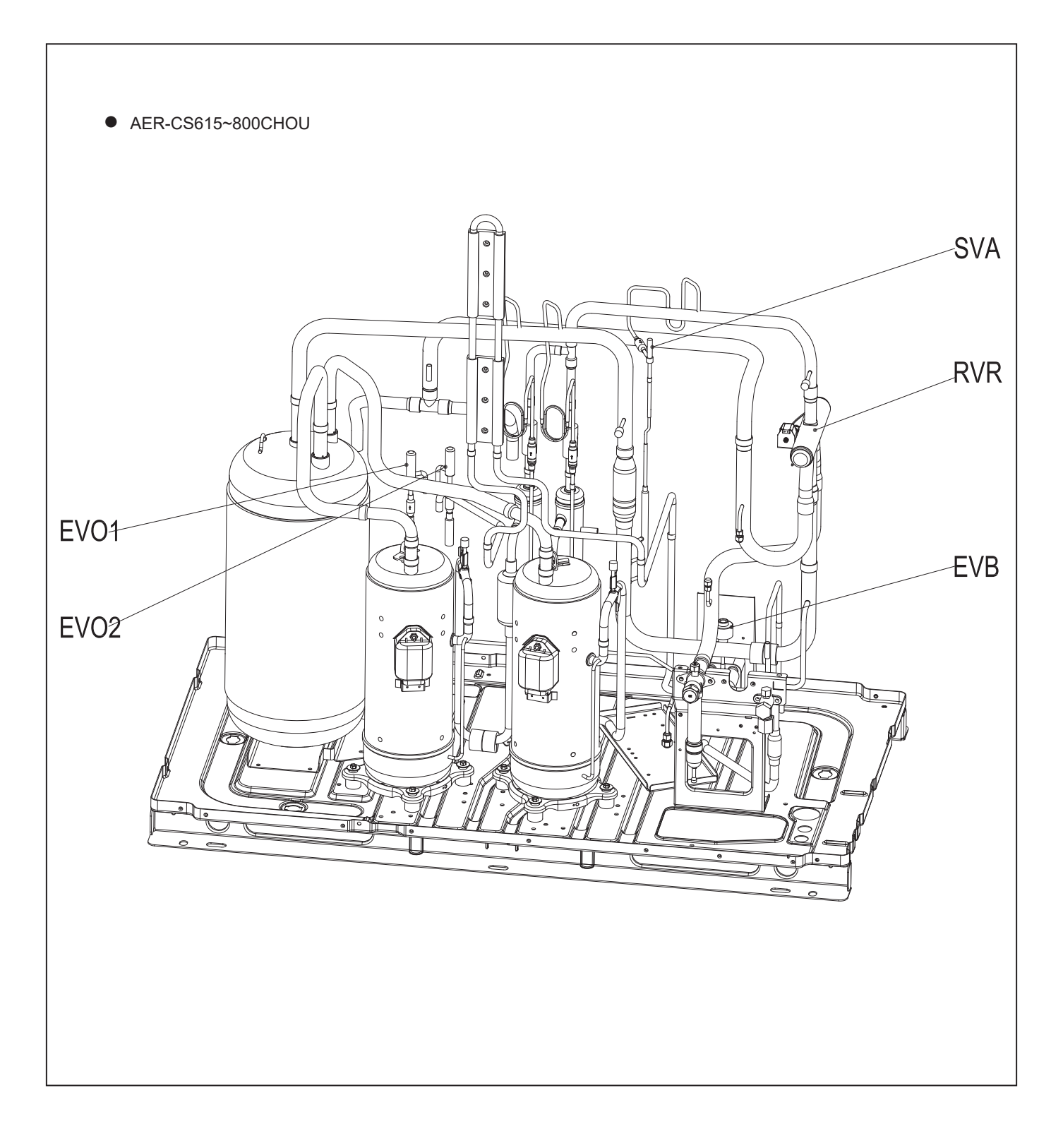

## Servicing

# 

#### TURN OFF all power source switches.

2.12.1 Removing Expansion Valve Coil (EVB, EVO1, EVO2)

- (1) Remove the front service cover according to the item 2.1 "Removing Front Service Cover".
- (2) Turn the expansion valve coil in a counterclockwise direction as shown in the figure below .
  - Remove the expansion valve coil bracket from the expansion valve slot. Then, pull the coil upward.
  - Pay attention to the thermistor wiring when removing the expansion valve coils.

NOTE:

Make sure to remove the coil bracket from the coil slot before pulling the coil out. If not, your hand may be hit against the piping as a reaction. Follow the above procedure carefully to avoid any injuries.

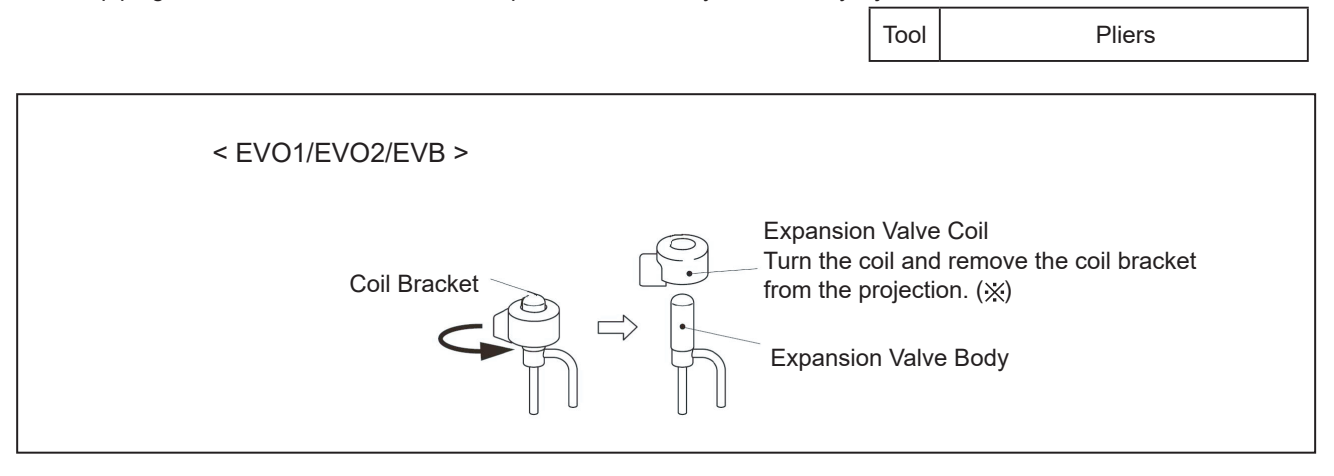

- (3) When replacing the expansion valve coils, press the coil into the expansion valve slot turning the coil. If an excessive force is applied to the coil, the coil bracket may be deformed. As a result, the coil cannot be fixed at the correct position shown in the figure.
- Any slots on the expansion valve inner surface will do.

NOTE:

Do not apply an excessive force to the coil when pressing it into the slot. Otherwise, it may cause damage to the piping.

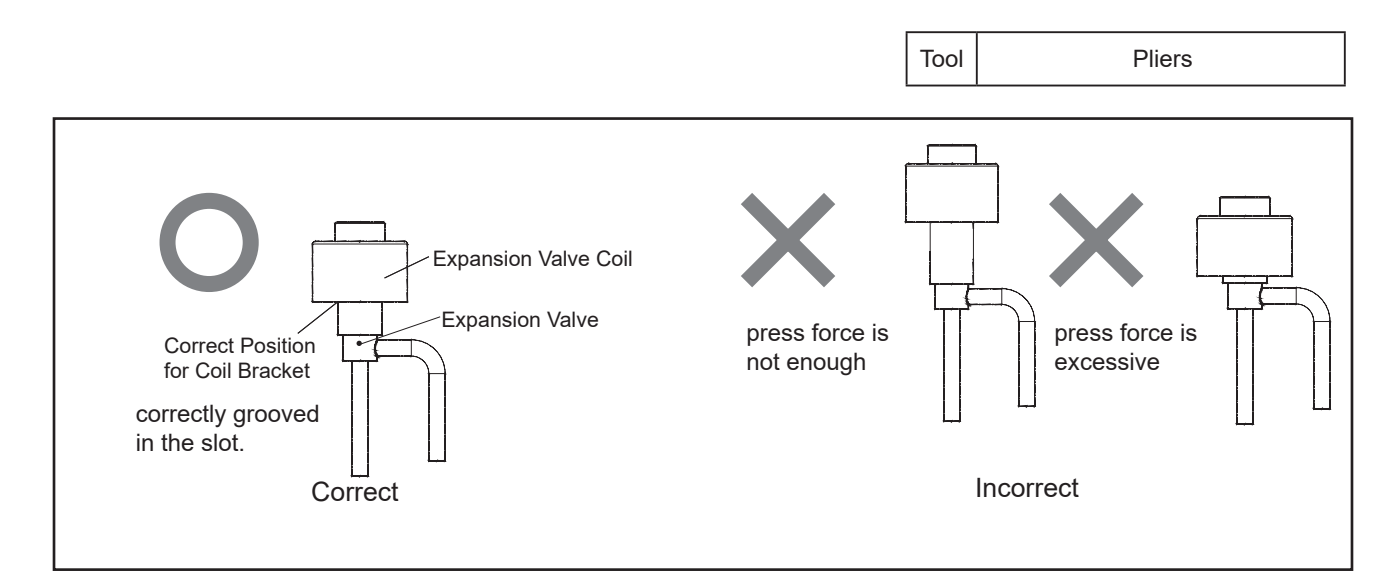

# 🗚 W A R N I N G

TURN OFF all power source switches.

### 2.12.2 Removing Solenoid Valve Coil (SVA)

- (1) Remove the front service cover according to the item 2.1 "Removing Front Service Cover".
- (2) Remove one (1) screw fixing the solenoid valve coil with a phillips screwdriver. If the screw is difficult to remove, use a spanner or an adjustable wrench.
- (3) Remove the solenoid valve coil.

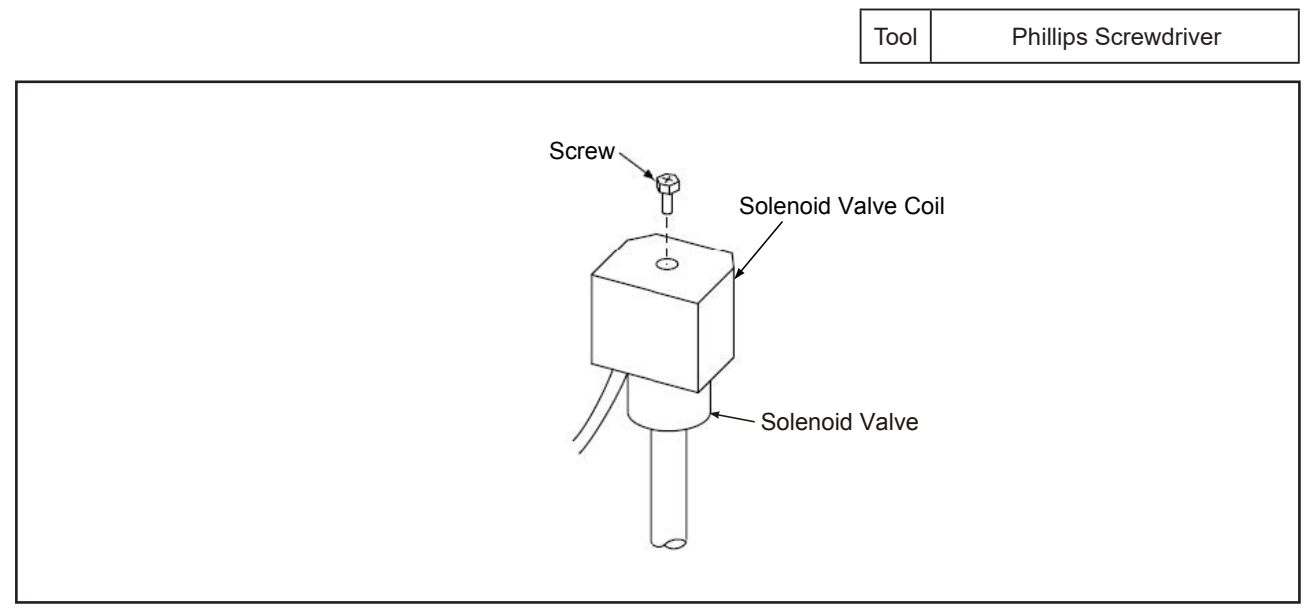

## Servicing

Phillips Screwdriver, Charging Hose,

# 🛦 W A R N I N G

TURN OFF all power source switches.

### 2.12.3 Removing Solenoid Valve (SVA)

- (1) Remove the front service cover according to the item 2.1 "Removing Front Service Cover".
- (2) <Cooling Only System>
  - Close the gas stop valve and the liquid stop valve.
- (3) Collect the refrigerant in the outdoor unit from the low pressure check joint and the high pressure check joint. Check that the pressure will not increase at this time.

NOTE:

If the pressure increases, collect all the refrigerant in the refrigerant cycle.

- (4) Remove the solenoid valve coils according to the item 2.12.2 "Removing Solenoid Valve Coil".
- (5) Remove the brazing at the position shown in the figure below.<Example : SVA >

NOTE:

- During brazing work, cover the solenoid valves with wet cloth for cooling.
- Take special care not to burn the connecting wiring and the piping insulation during brazing work.
- (6) Set the solenoid valves in the reverse procedure.

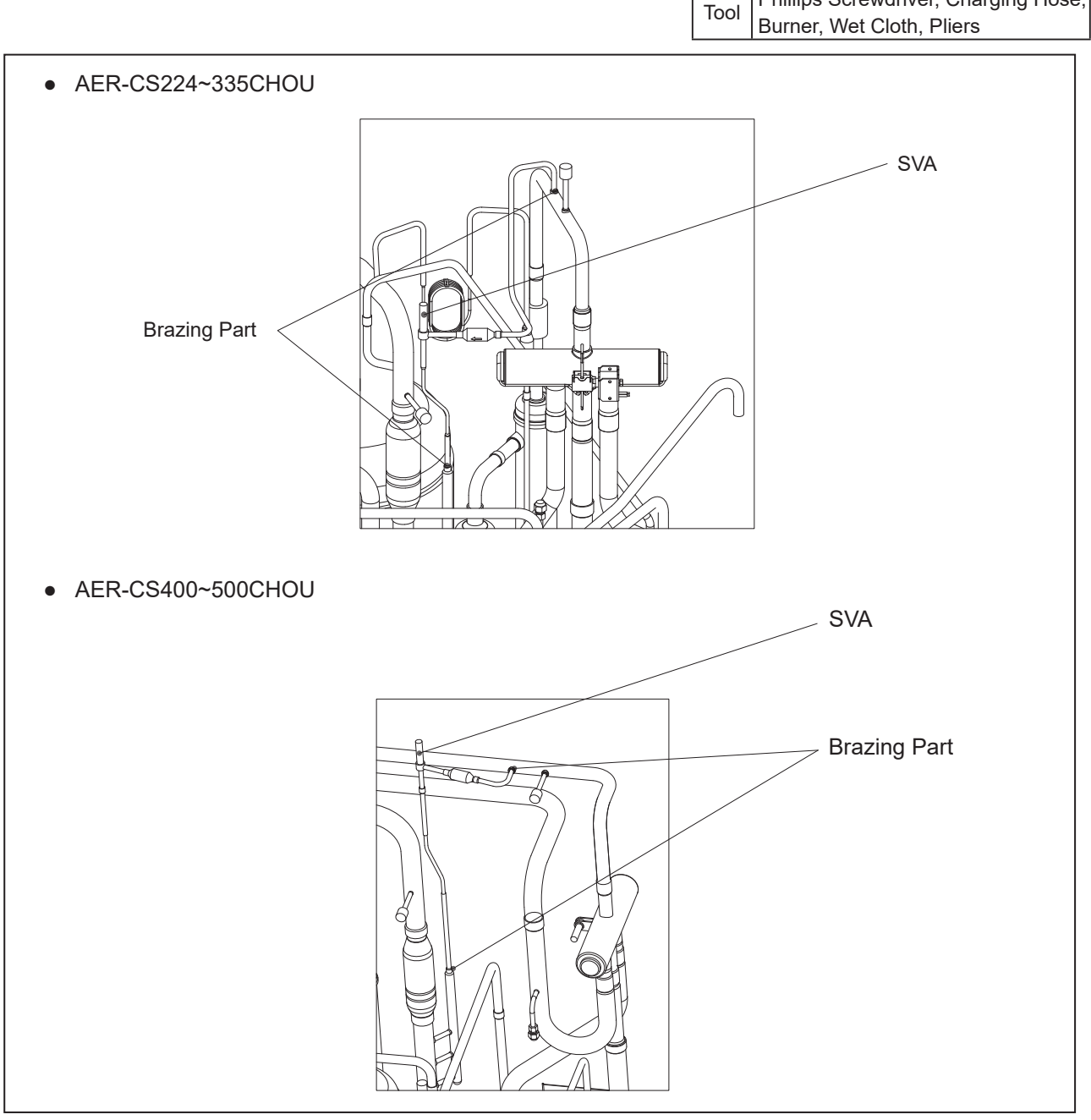

# AWARNING

TURN OFF all power source switches.

### 2.12.4 Removing Reversing Valve Coil (RVR)

(1) Remove one (1) screw fixing the reversing valve coil with a phillips screwdriver. If the screw is difficult to remove, use a spanner or an adjustable wrench

(2) Remove the reversing valve coils.

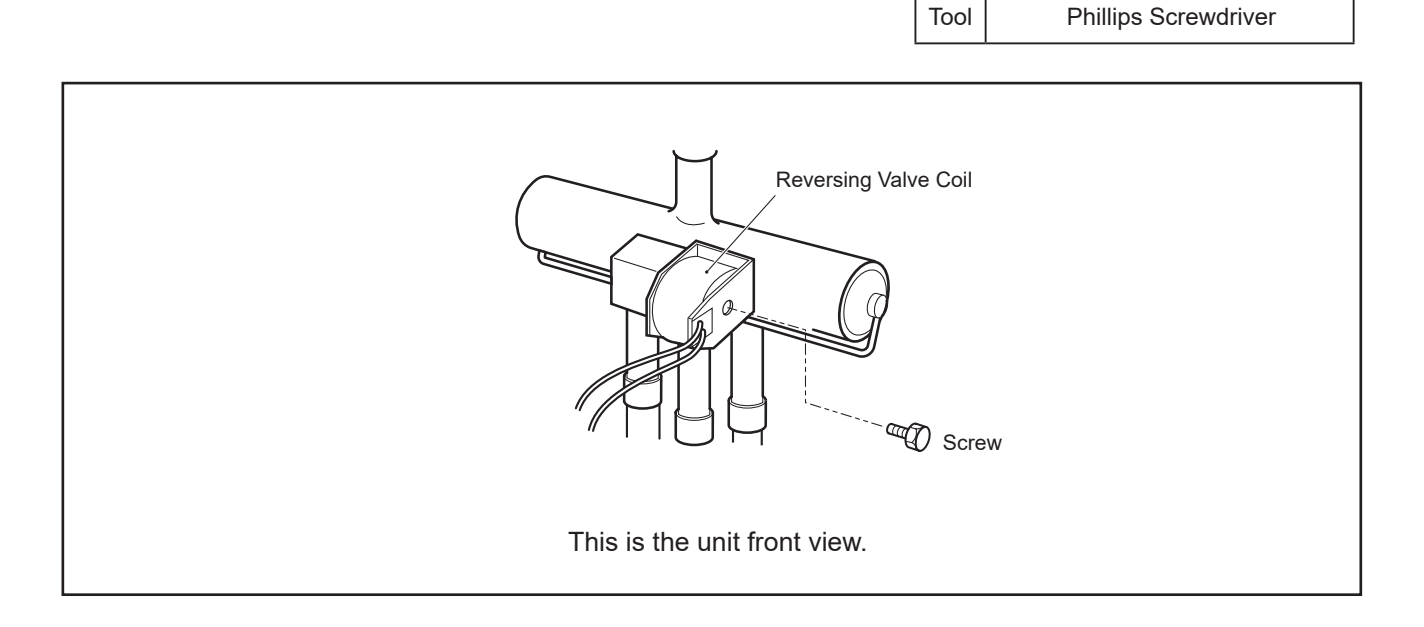

# 

TURN OFF all power source switches. Keep the pressure of the unit below zero before the brazing work.

#### 2.12.5 Removing Reversing Valve

- (1) Remove the front service cover according to the item 2.1 "Removing Front Service Cover".
- (2) Remove the electrical box, wirings and E-box stay according to the item 2.6 "Removing Electrical Box" and the item 2.7 "Removing E-Box Stay."
- (3) Before starting the following work, collect the refrigerant from the refrigerant cycle into a cylinder.
- (4) The reversing valves are fixed at the positions shown in the figure.
- (5) Remove the reversing valve coils according to the item 2.12.4 "Removing Reversing Valve Coil".
- (6) Remove the brazing portion shown in the figures below with the reversing valves and the stop valves covered with wet cloth for cooling.

NOTES:

- 1. Make sure to remove the brazing portion at the indicated positions in the figures. If not, leakage may occur when reassembling the valves.
- 2. Connect the charging hose to the check joint for gas stop valve before removing the brazing.
- (7) Remove the reversing valve assembly.
  - Remove the brazing as shown in the figures with the reversing valves covered with wet cloth for cooling. Remove the brazing in the following order:
  - (a) Brazing at the right and left branch pipes of the three pipes coming from the reversing valve.
  - (b) Brazing at the middle branch pipe of the three pipes coming from the reversing valve.
- (8) Set the reversing valves in the reverse procedure.

NOTE:

During brazing work, cover the reversing valves and the stop valves with wet cloth for cooling.

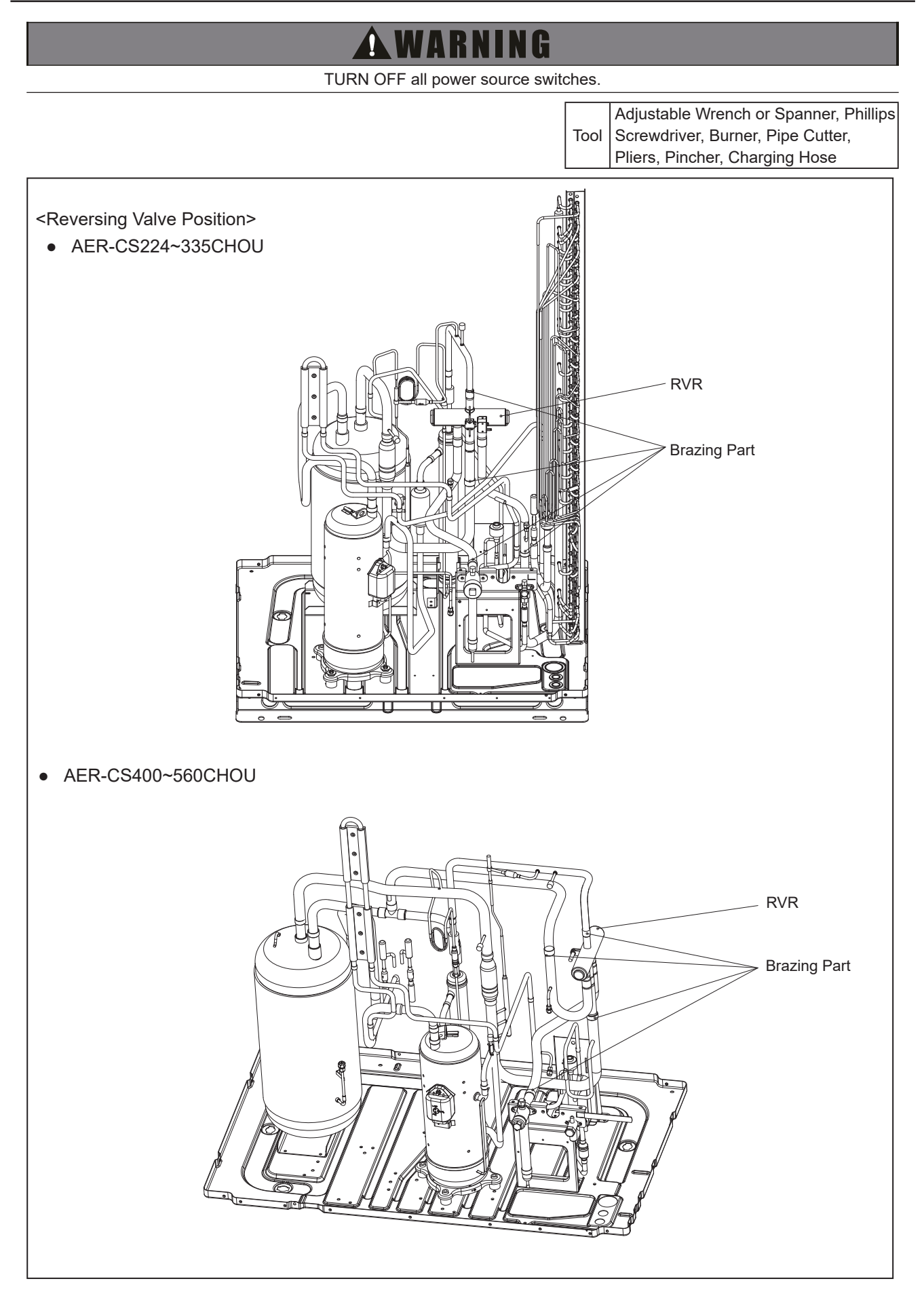

## Servicing

Wet Cloth, Burner, Pliers,

Tool

# **A**WARNING

TURN OFF all power source switches.

### 2.13 Removing Stop Valve

- (1) Remove the front service cover according to the item 2.1 "Removing Front Service Cover".
- (2) Collect all the refrigerant in the refrigerant cycle.
- (3) When removing (A) gas stop valve, cover the stop valves with wet cloth for cooling and then remove the brazing. When removing (B) liquid stop valve, remove the brazing of the pipe for the stop valve as shown in the figure NOTE:

When removing the brazing for (A) gas stop valve and (B) liquid stop valve, the RC cover should be removed or protected with a metal plate.

- (4) After removing the brazing for the stop valves, remove the screws fixing the plates as shown in the figure and pull out the stop valves and the plates.
- (5) Set the stop valves in the reverse procedure.

NOTE: ·

When brazing the stop valves or removing the brazing, cover the stop valves with wet cloth for cooling. The allowable temperature limit of the internal stop valve is 120 °C.

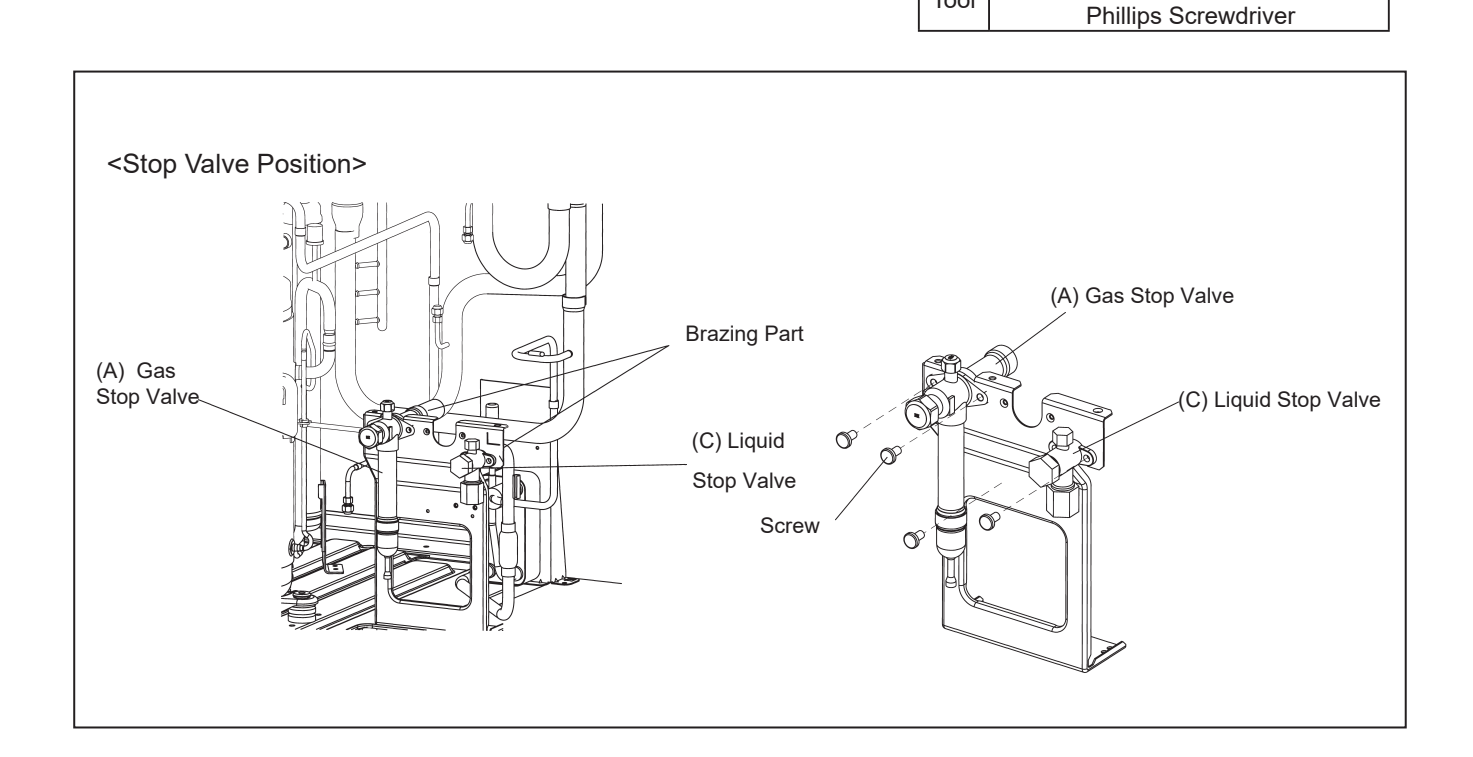

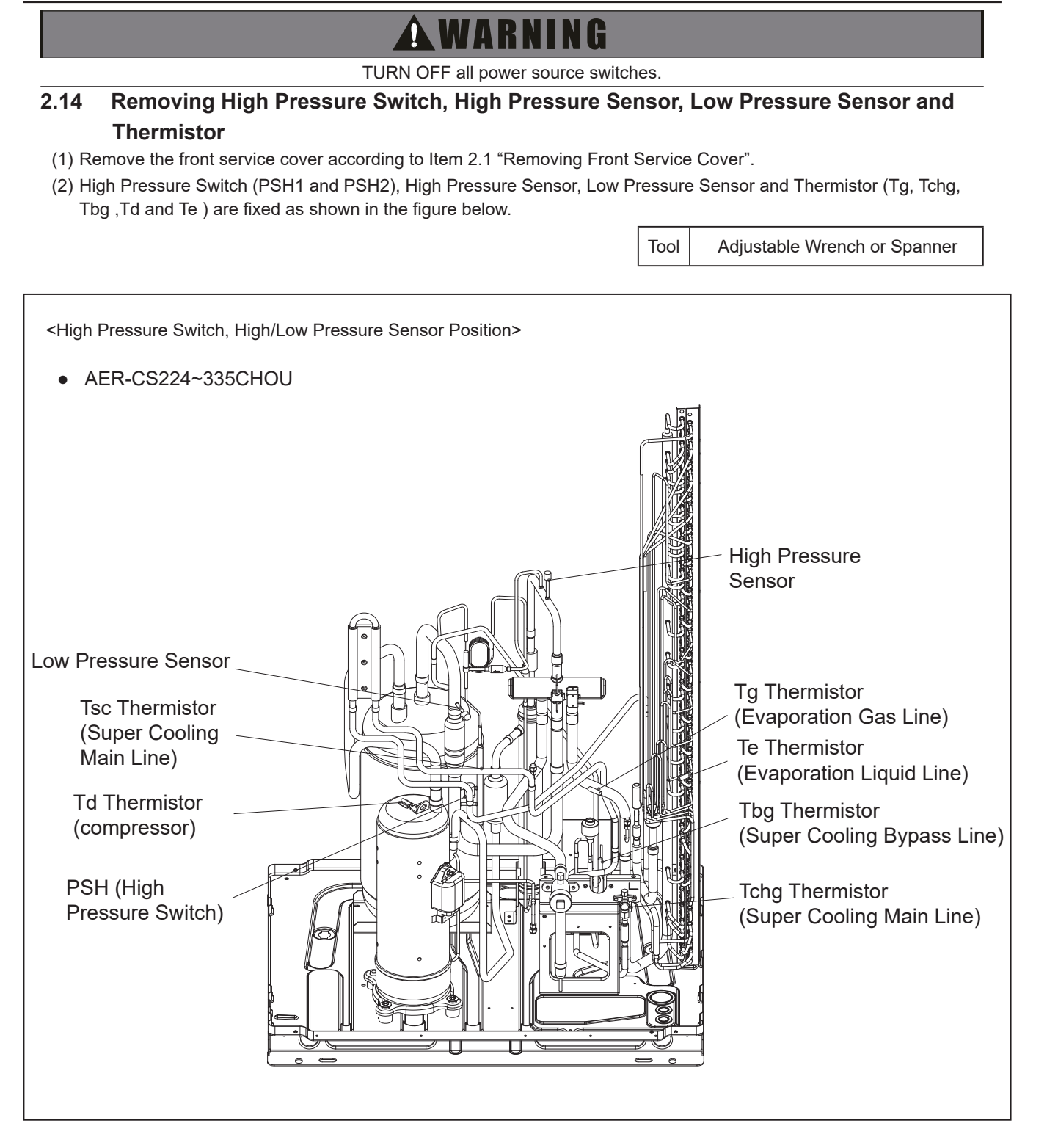

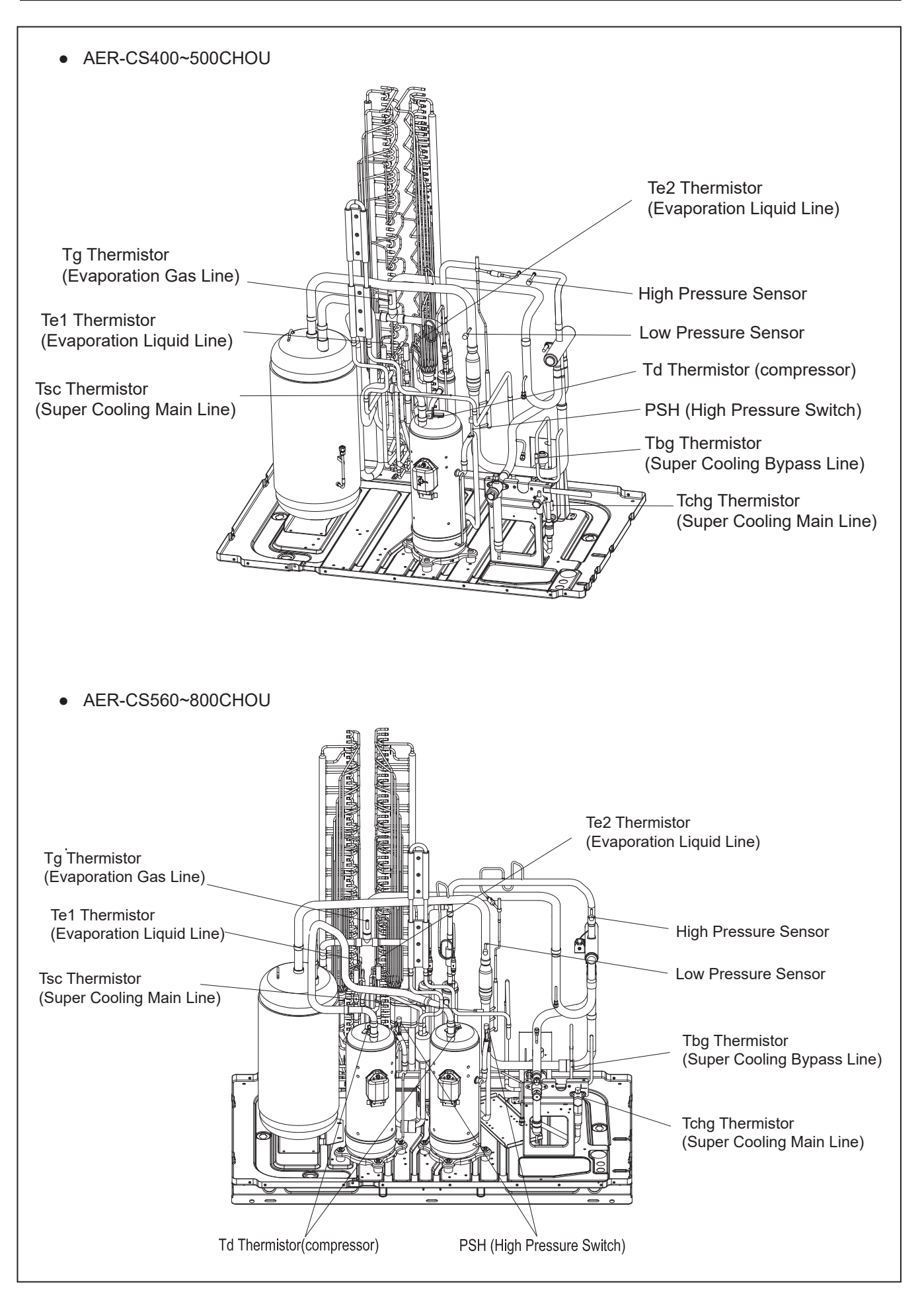

# 🛦 W A R N I N G

#### TURN OFF all power source switches.

2.14.1 Removing High Pressure Switch (PSH1 and PSH2)

- (1) Collect the refrigerant.
- (2) Disconnect the faston terminals.
- (3) Remove the high pressure switch from the brazing part of the discharge pipe with a burner.
  - NOTES:
  - To prevent water and foreign particles from entering the refrigerant cycle, mount the new high pressure switch immediately after removing the old one. If it is impossible by necessity, seal the hole with tapes.
  - Check that the RC cover inner side (aluminium sheet) does not contact the terminals of the high pressure switch.
  - Make sure to fix the insulating sleeve of the faston terminals as shown in the figure.
     If the terminals of the high pressure switch are exposed and contact with the RC cover, the electrical components may be damaged.

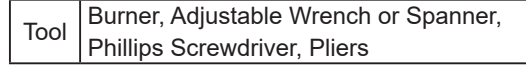

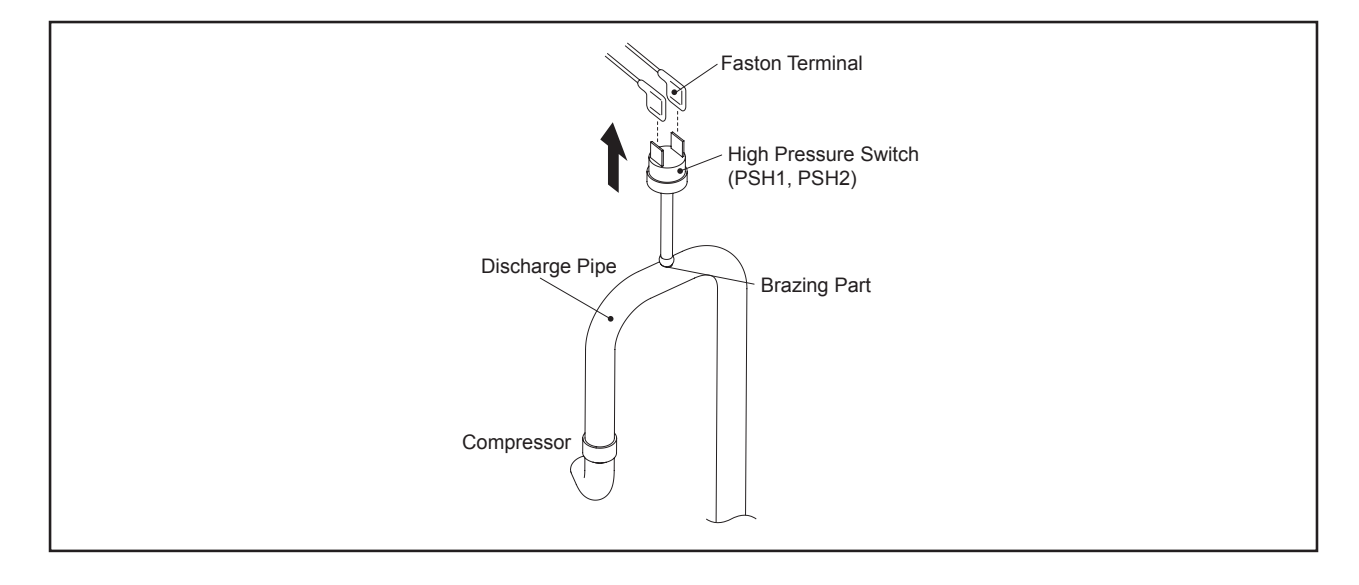

# **A**WARNING

TURN OFF all power source switches.

### 2.15 Removing Thermistor for Liquid Pipe

- (1) Remove the front service cover according to the item 2.1 "Removing Front Service Cover".
- (2) Remove the electrical box cover according to the item 2.5 "Removing Electrical Box Cover".
- (3) Remove the rubber cemen. Then, remove the thermistor for the liquid pipe by pulling out the thermo clip from the pipe.

NOTE:

When removing the thermistor for the liquid pipe, take special care not to cause damage to your hands or the thermistor with the valve stay fixing the stop valve.

(4) Reassemble the thermistor for liquid pipe in the reverse procedure.

NOTE: When reassembling the thermistor, fix the thermistor with a water blocking to prevent water from entering the pipe.

Tool Wet Cloth, Burner, Pliers, Phillips Screwdriver, Nippers

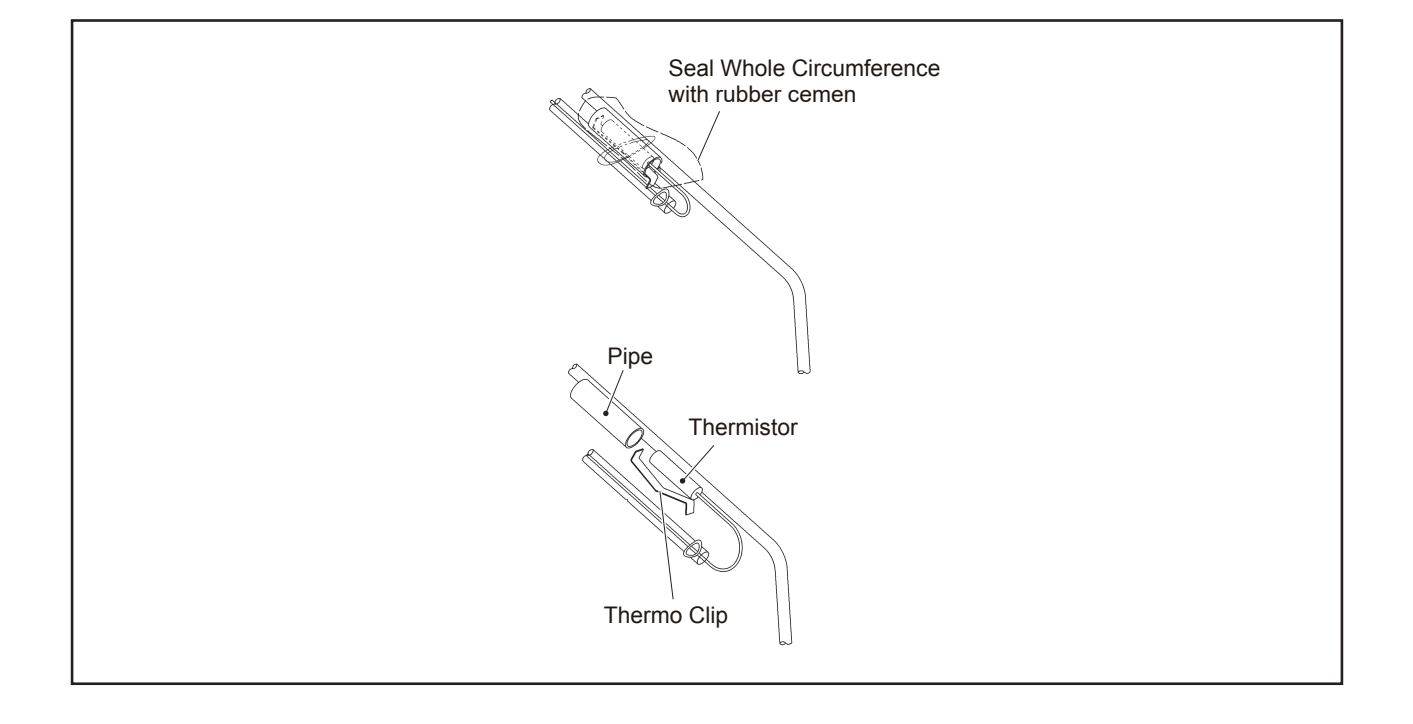

# 🛦 W A R N I N G

TURN OFF all power source switches.

### 2.16 Removing Thermistor for Ambient Temperature

(1) Remove the front service cover according to the item 2.1 "Removing Front Sercive Cover".

- (2) Remove the electrical box cover according to the item 2.5 "Removing Electrical Box Cover".
- (3) Remove the upper cover according to the item 2.3 "Removing Top Cover".
- (4) Thermistor wiring is fixed at the heat changer, pipings and such. Remove the fixing clamps for the wiring.
- (5) Reassemble the thermistor for ambient temperature in the reverse procedure.

Tool Phillips Screwdriver, Nippers

<Thermistor Position for Ambient Temperature (Example: AER-CS224CHOU)>

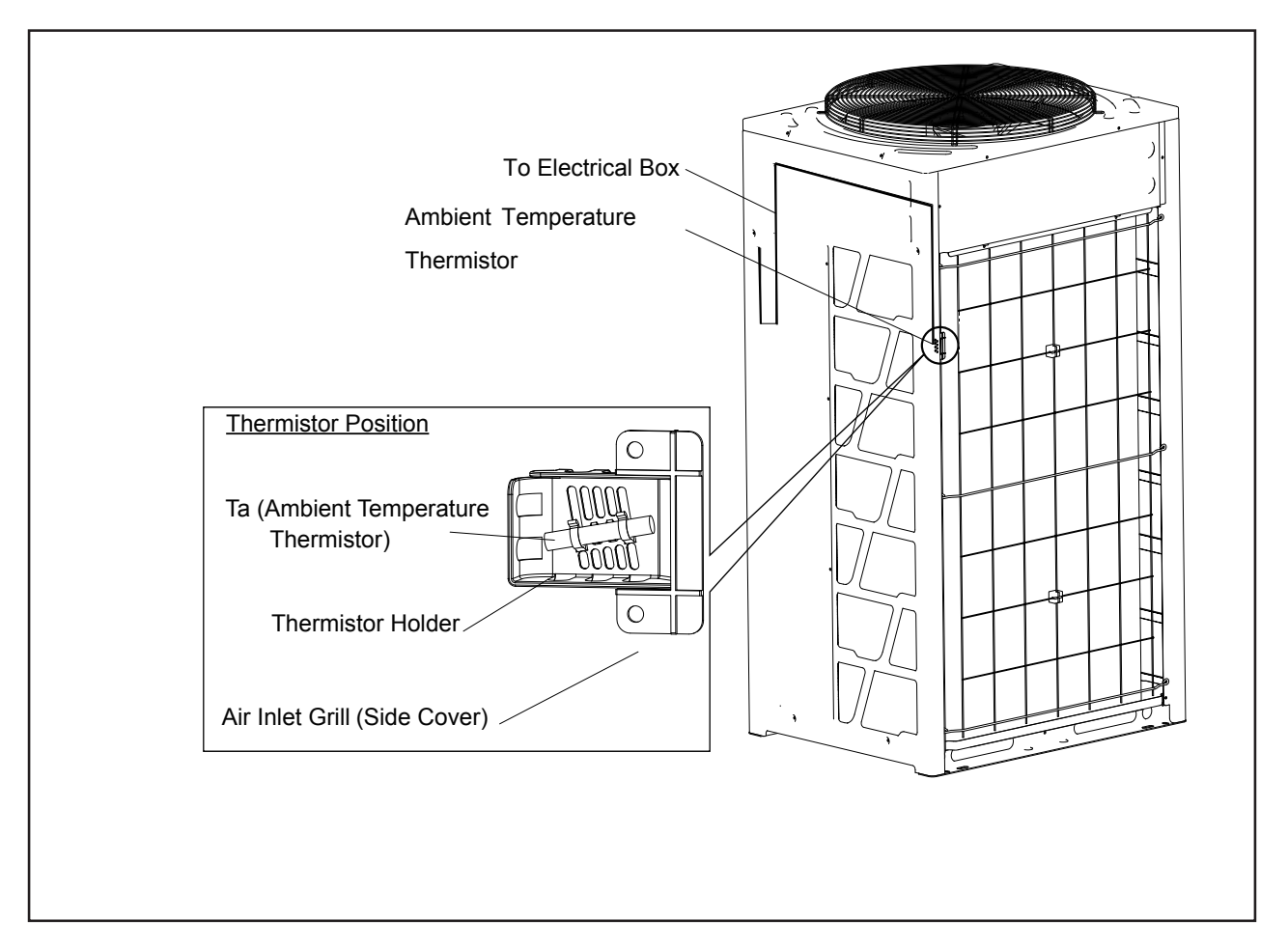

# 🛦 W A R N I N G

TURN OFF all power source switches.

### 2.17 Removing Other Electrical Components

NOTES:

- When reassembling the electrical components, match the terminal Nos. with the mark band Nos. . If they are incorrectly connected, malfunction may occur or the electrical components may be damaged.
- When fixing PCBs or sheet metals for outdoor unit PCB, protect the electric wiring from catching on the sheet metals or the electrical components.
- Make sure to use screws, bushes and collars when fixing inverter PCBs. If not, it may cause equipment malfunction.
- When replacing the outdoor unit PCB, set the dip switches in the same way as before the outdoor unit PCB replacement. Incorrect setting will cause malfunction. Refer to the instruction manual attached to servicing outdoor unit PCB.
- Do not apply an excessive force to the electrical components on PCBs or PCBs themselves. It may lead to PCBs failure.
- When replacing the fan controller, set the dip switches in the same way as before the fan controller replacement. Incorrect setting will cause malfunction.

# **A**WARNING

TURN OFF all power source switches.

2.17.1 Removing Outdoor Unit PCB and Electrical Components for Electrical Box

#### < Removing Outdoor Unit PCB >

- (1) Remove all the connectors for wiring connected to the outdoor unit PCB.
- (2) Put your hand on the buckle, then, Push the buckle outward, Remove the outdoor unit PCB. (Refer to fig 1)

#### < Opening Outdoor Unit PCB Fixing Plate >

- (1) Remove all the wirings connected with the electrical components.
- (2) When checking or replacing the Noise Filter, remove screws (4 places) at Part B in the figure and open the outdoor unit PCB fixing plate.
- (3) When removing the fixing plate for outdoor unit PCB, all the connectors connected with the outdoor unit PCB should be removed.

#### < Removing Electrical Components >

- (1) Remove all the wirings connected with the electrical components
- (2) Remove the screws fixing the electrical components.

#### NOTES:

- Do not touch the electrical components on the outdoor unit PCBs.
- Do not bend the outdoor unit PCB by applying an excessive force to it. Otherwise, it will cause outdoor unit PCB failure.
- When reassembling the electrical components, match the terminal Nos. with the mark band Nos. If they are incorrectly connected, malfunction may occur or the electrical components may be damaged.
- When closing the outdoor unit PCB fixing plate for reassembly, protect the cables from catching on the plate edges or electrical components.
- The capacitor is charged with electricity even when the power source is turned off.
- DO NOT touch the terminals, to avoid an electric shock.

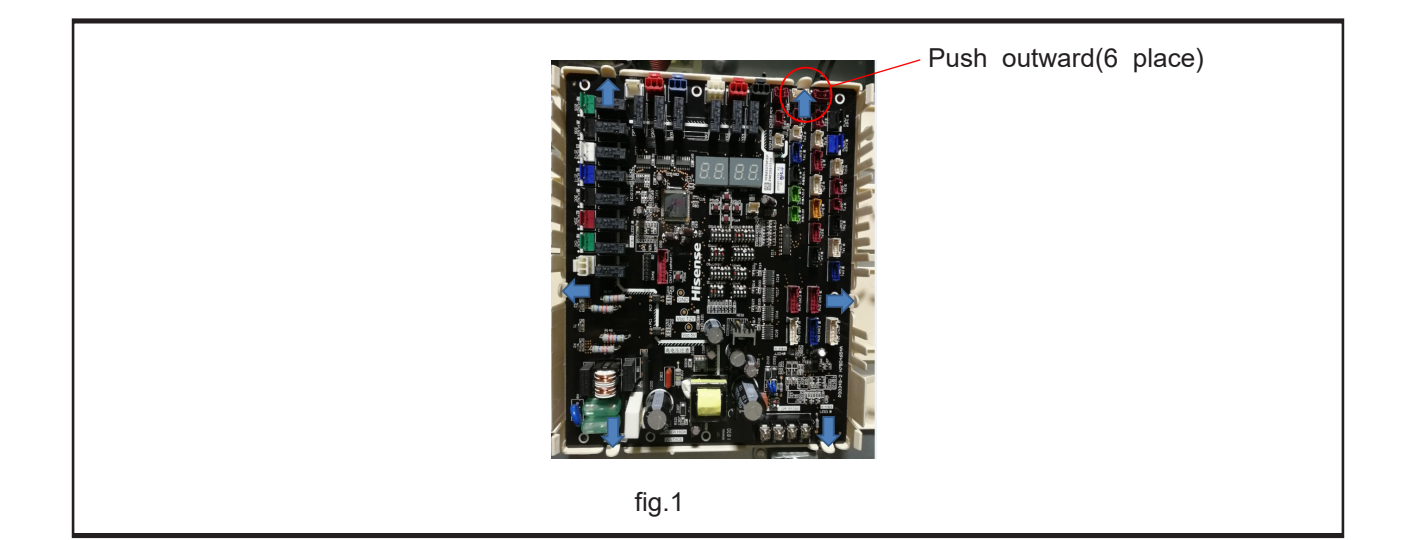

#### 

TURN OFF all power source switches.

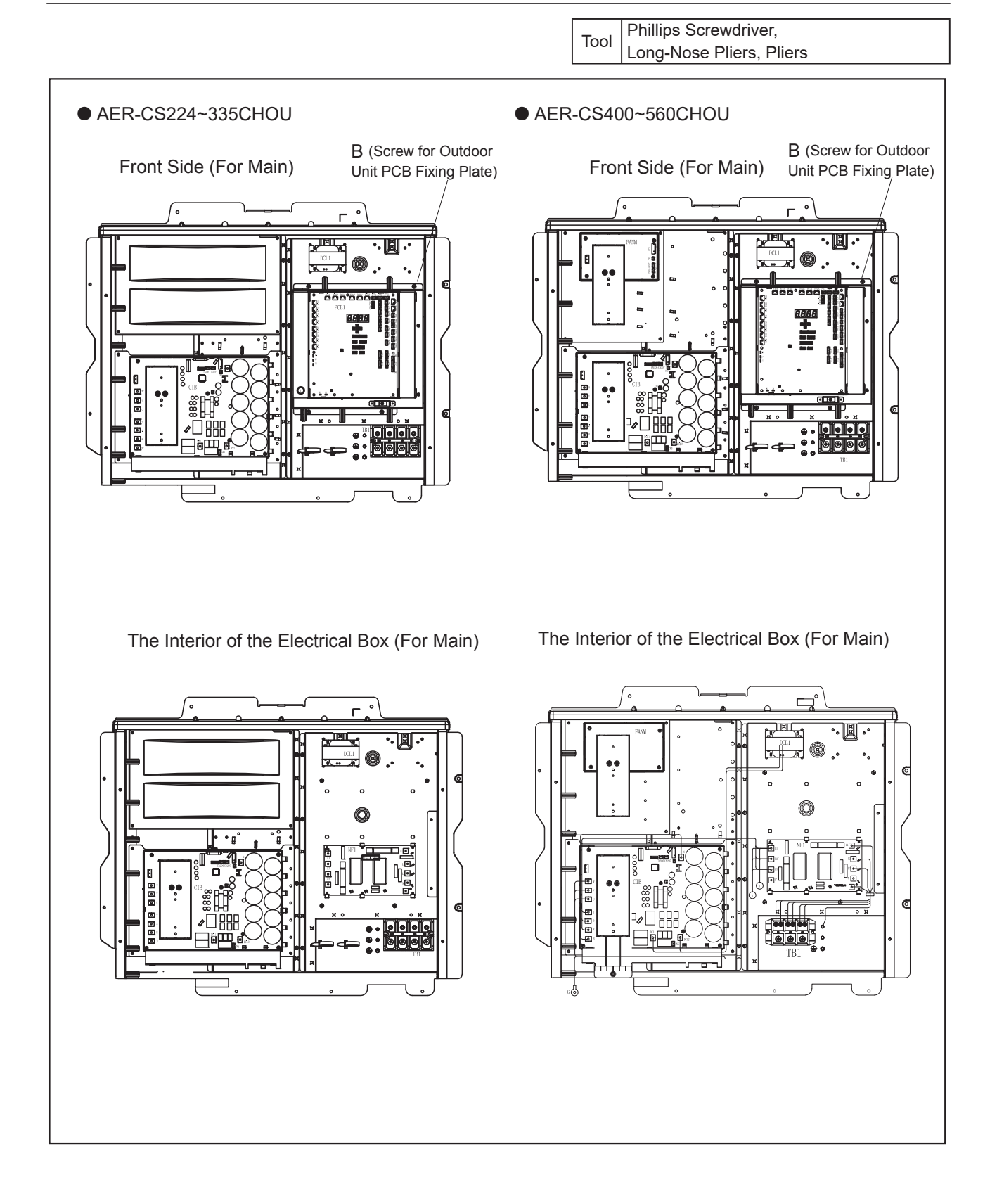

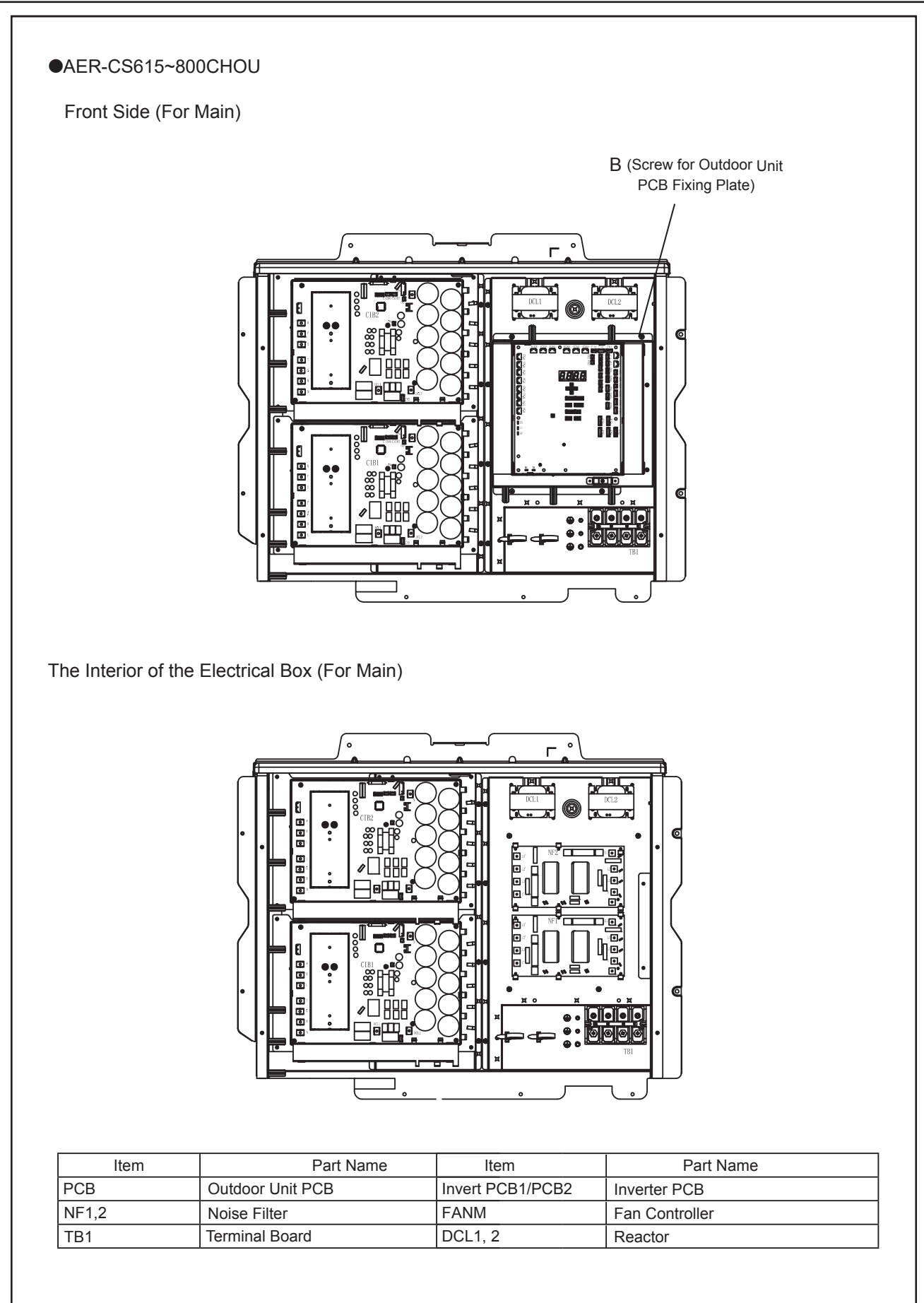

### AER STAR

# 

Turn OFF all power source switches.

Do not touch any electrical components while LED3 (Red) on Inverter PCB is ON. Otherwise, an electric shock will occur.

#### 2.17.2 Removing Inverter PCB

- (1) Disconnect all the wirings connected to the CN3, CN4, CN5, CN206, CN207, PCN1, PCN2, DCL.
- (2) Disconnect the wirings for the Inverter PCB (U,V,W,T,S,R,N,DCL1,DCL2).
- (3) After removing for four (4) screws, remove the inverter PCB.

NOTE:

Do not touch any electrical components while LED3 (red) of inverter PCB is ON. Otherwise, it may lead to an electric shock.

### NOTES:

- 1. When reassembling the electrical components, match the terminal Nos. with the mark band Nos. If they are incorrectly connected, malfunction may occur or the electrical components may be damaged.
- When closing the outdoor unit PCB fixing plate for reassembly, protect the cables from catching on the plate edges or electrical components.

Tool Phillips Screwdriver

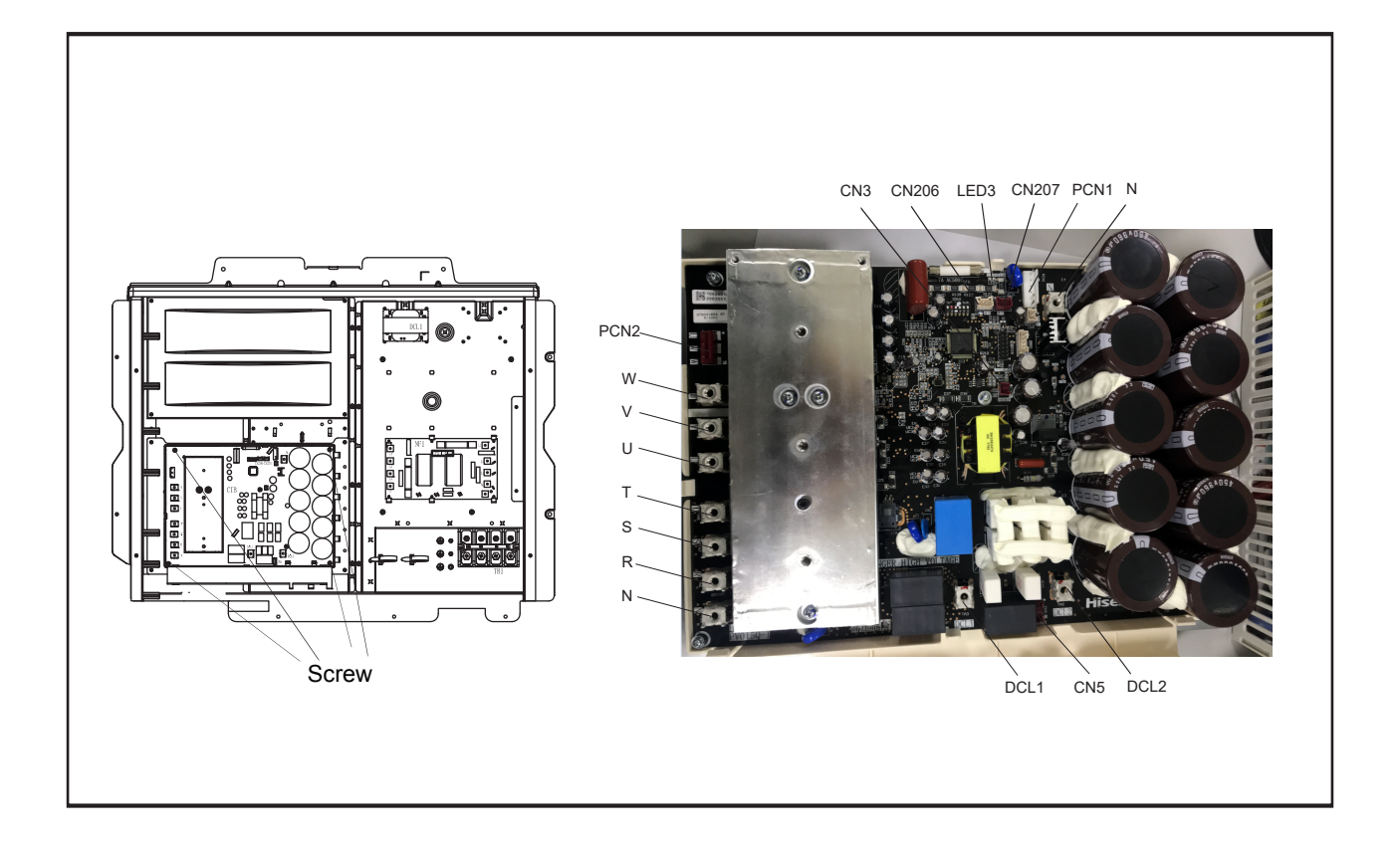

# 🛦 W A R N I N G

#### TURN OFF all power source switches.

#### 2.17.3 Mount the electrical box in the reverse procedure.

NOTES:

- Check to ensure that the tube end of waterproof vinyl pipe and the connectors are in the electrical box. Fix them firmly with a cord clamp when wiring up as shown in the figure below.
- Fix the wiring connecting each electrical part and the electrical box with a plastic band to avoid direct contact with the compressor, piping and plate edges.
- Fix the wiring neatly with a cord clump and make sure that the wiring will not be held down by the electrical box cover. Otherwise, the wiring may be damaged while the cover is closed.
- Fix the fan motor wiring with a cord clamp as shown in the figure.

### NOTES:

- 1. When reassembling the electrical component, match the terminal Nos. with the mark band Nos. If they are incorrectly connected, malfunction may occur or the electrical components may be damaged.
- 2. The setting of dip switches differs according to the model. When replacing the outdoor unit PCB, refer to "Outdoor Unit PCB" in 1.1.2 Checking of Rotary Switch and Dip Switch Setting.

Tool Phillips Screwdriver, Pincher

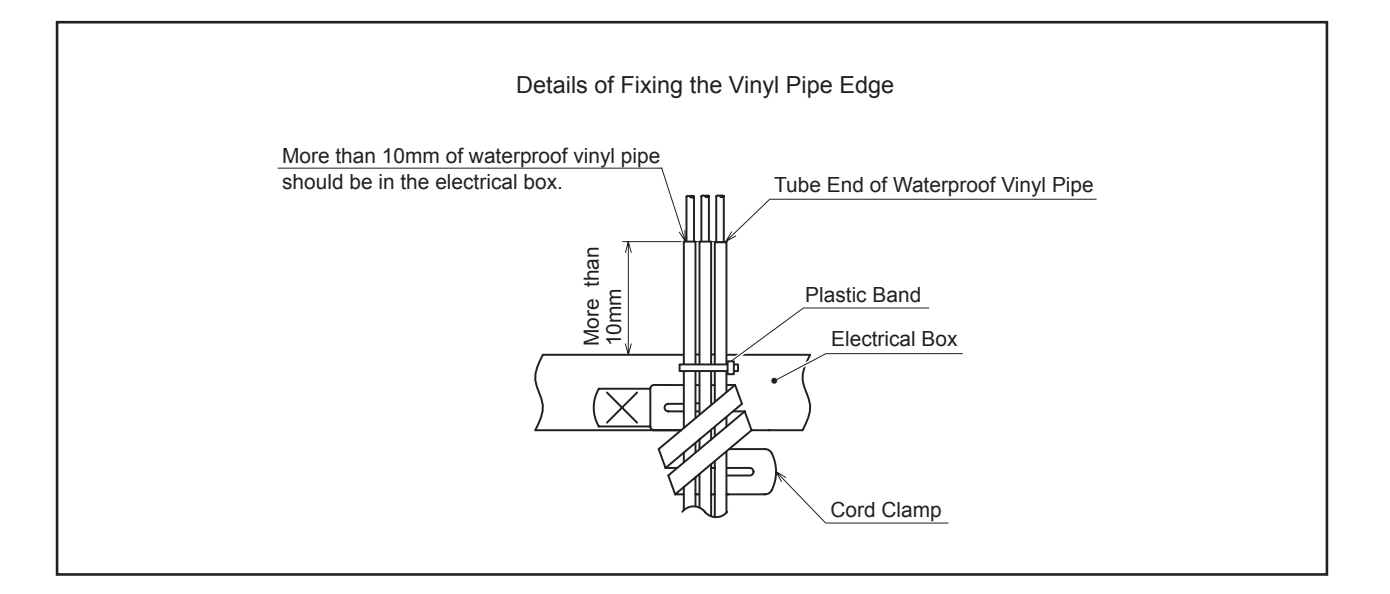

# 3. Main Parts

### 3.1 Inverter

## 3.1.1 Specifications of Inverter

| Applicable Power Source                                              |                | 3 Phase, 380-415V, 50/60Hz                                                                                                    |  |
|----------------------------------------------------------------------|----------------|----------------------------------------------------------------------------------------------------|--|
| Output Voltage (Maximum)                                             |                | 380-415V                                                                                                    |  |
| Output Current (Maximum)                                             | Inverter PCB   | 25A(224/280 Model)<br>38A(335~272 Model)                                                                                                    |  |
|                                                                      | Fan Controller | 3.2A                                                                                                    |  |
| Control Method                                                       |                | Vector PWM Control                                                                                                    |  |
| Range Output Frequency                                               | Inverter PCB   | 15 - 120Hz                                                                                                    |  |
|                                                                      | Fan Controller | 0 - 21Hz                                                                                                    |  |
| Accuracy of Frequency                                                |                | 0.01Hz                                                                                                    |  |
| Output / Characteristics                                             |                | Conditions:<br>1. Power Source Voltage AC 380V<br>2. Non-Loading (Free Output)<br>(In Case of 380V)<br>(In Case of 380V)                                                                    |  |
| Soft Start Stop                                                      |                | 0.125Hz/S, 0.25Hz/S, 0.5Hz/S, 1Hz/S, 3Hz/S (5 Steps)                                                                                                    |  |
| Protection Function<br>Excessive High or<br>Low Voltage for Inverter |                | In Case of 380-415V<br>Excessive Low Voltage at a DC Voltage is Lower than 388V<br>Excessive High Voltage at a DC Voltage is Higher than 752V                                               |  |
| Abnormality of Current Sensor                                        |                | Stoppage at a current of compressor smaller than 1.5A<br>Cause of Abnormality: Failure of Current Sensor<br>Failure of Power Integrated Module<br>Failure of Compressor Disconnected Wiring |  |

| Protection Function        |                                                                                                    |                                                                                                |                              |                                                                       |
|----------------------------|----------------------------------------------------------------------------------------------------|------------------------------------------------------------------------------------------------|------------------------------|-----------------------------------------------------------------------|
| Overcurrent Protection     | Current ( (1)                                                                                                    |                                                                                                |                              |                                                                       |
| for Inverter               |                                                                                                    |                                                                                                |                              |                                                                       |
|                            |                                                                                                    | (2)                                                                                            |                              |                                                                       |
|                            |                                                                                                    |                                                                                                |                              |                                                                       |
|                            |                                                                                                    |                                                                                                | 1                            | -                                                                     |
|                            |                                                                                                    |                                                                                                | (3)                          |                                                                       |
|                            | Rated Current of Power                                                                                                    |                                                                                                | <u> </u>                     |                                                                       |
|                            | Integrated Module (PIM)                                                                                                    |                                                                                                | 1                            | (4)                                                                   |
|                            | Rated Current × 105%                                                                                                    |                                                                                                | ÷                            | +                                                                     |
|                            |                                                                                                    |                                                                                                | 1                            | i<br>I                                                                |
|                            |                                                                                                    |                                                                                                | i                            | 1                                                                     |
|                            |                                                                                                    |                                                                                                | 1                            |                                                                       |
|                            |                                                                                                    | 10ms 50                                                                                        | Oms 3                        | 0s Time                                                               |
|                            | <ol> <li>Short-Circuit Trip of Arra</li> <li>Instantaneous Overcur</li> <li>Instantaneous Overcur</li> <li>When detecting current</li> <li>overcurrent is detected</li> <li>Electronic Thermal Trip</li> <li>When the current detect</li> <li>continuously for 30 sector</li> <li>overcurrent is detected</li> </ol> | m<br>rent Trip<br>t is more than rated cu<br>toted by current sensor<br>conds or for 3 minutes | exceeds 105% in total during | r Integrated Module,<br>% of the rated current<br>a 10-minute period, |
| Protection of Power        | Power Integrated module (PIM) has four protection functions for self-protection.                                                                                                    |                                                                                                |                              |                                                                       |
| Integrated Module (PIM)    | (1) Some of the output terminals between "U" and "V", "V" and "W", "W" and "U" have                                                                                                    |                                                                                                |                              |                                                                       |
|                            | a short-circuit.                                                                                                    |                                                                                                |                              |                                                                       |
|                            | (2) Running current reache                                                                                                    | es the maximum rated                                                                           | current.                     |                                                                       |
|                            | (3) Abnormal temperature                                                                                                    | is measured by intern                                                                          | al thermistor.               |                                                                       |
|                            | (4) Control voltage decrea                                                                                                    | ses apnormally.                                                                                |                              | -0()                                                                  |
| Overload Control           | Overload control at a current greater than (Rated Current x 105%).                                                                                                    |                                                                                                |                              |                                                                       |
|                            | Overload control release at a current smaller than (Rated Current x 88%).                                                                                                    |                                                                                                |                              |                                                                       |
| Case I emperature Increase | The unit is stopped when the PIM Tc temperature is higher than 100°C.                                                                                                    |                                                                                                |                              |                                                                       |
| Earth Detection            | The unit is stopped when the compressor is earthing.                                                                                                    |                                                                                                |                              |                                                                       |

### 3.1.2 Arrangement of Inverter Power Unit

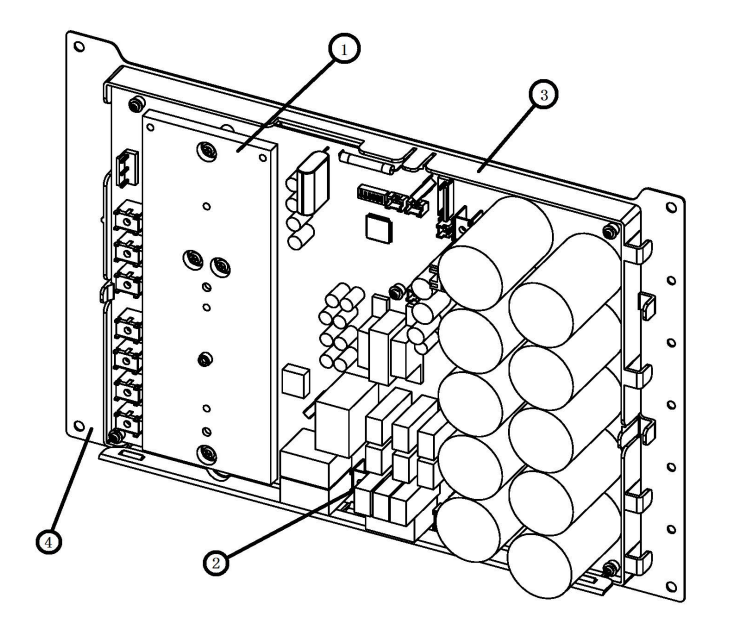

| No. | Parts Name      |
|-----|-----------------|
| 1   | Radiation Fin   |
| 2   | Inverter PCB    |
| 3   | Plastic Support |
| 4   | Mounting Plate  |

## Main Parts

- 3.1.3 Protective Function
- (1) Excessive High or Low Voltage for Inverter
- (a) Level of Detection
  - In case of 380-415V/50Hz, 380V/60Hz

When the voltage of direct current is greater than 752V, abnormalities are detected.

When the voltage of direct current is smaller than 328V, abnormalities are detected.

(b) Function

When abnormalities are detected, the inverter compressor is stopped and transmit the signal code of stoppage cause to outdoor unit PCB.

(c) Cancellation of Protection Function

Transmission signal about stoppage cause is canceled when remote control switch is off or main power source is cut off.

- (2) Abnormality of Current Sensor
- (a) Level of Detection
  - ① When the compressor operating frequency is between 15Hz and 18Hz after compressor is started, one of the effective value of running current at each phase is less than 1.5A (including 1.5A).
  - ② The wave height value of running current for the phase positioning is less than 5A before the compressor is started (at completing the phase positioning).
- (b) Function

When abnormalities are detected, the inverter compressor is stopped, and transmit the signal code of stoppage cause to outdoor unit PCB.

(c) Cancellation of Protection Function

Transmission signal about stoppage cause is canceled when remote control switch is off or main power source is cut off.

- (3) Overcurrent Protection for Inverter
- (a) Level of Detection
  - ① When the compressor current detected by current sensor excesses the rated current of Power Integrated module (PIM), overcurrent is detected. (Instantaneous Overcurrent)
  - <sup>(2)</sup> When the current detected by current sensor exceeds 105% of the rated current continuously for 30 seconds or for 3 minutes in total during a 10-minute period, overcurrent is detected. (Electric Thermal Relay)
- (b) Function

When abnormalities are detected, the inverter compressor is stopped and transmit the signal code of stoppage cause to outdoor unit PCB.

(c) Cancellation of Protection Function

Transmission signal about stoppage cause is canceled when remote control switch is off or main power source is cut off.

- (4) Protection of Power Integrated Module (PIM)
- (a) Level of Detection
  - ① When some of the output terminals between "U" and "V", "V" and "W", "W" and "U" of Power Integrated module (IPM) are short-circuited, an abnormality is detected.
  - ② When the running current of transistor module (PM) reaches the maximum rated current, an abnormality is detected.
  - ③ When abnormal increase in temperature is measured by thermistor with internal Power Integrated module (PIM), an abnormality is detected.

④ When the control voltage of Power Integrated module (PIM) abnormally decreases, an abnormality is detected.

(b) Function

When abnormalities are detected, the inverter compressor is stopped and the signal code of stoppage cause is transmitted to outdoor unit PCB.

(c) Cancellation of Protection Function

Transmission signal about stoppage cause is canceled when remote control switch is off or main power source is cut off.

### 

(5) Case Temperature Increase

(a) Level of Detection

When the temperature of internal thermistor exceeds 100oC, an abnormality is detected.

(b) Function

When abnormalities are detected, the inverter compressor is stopped and the signal code of stoppage cause is transmitted to outdoor unit PCB.

(c) Cancellation of Protection Function

Transmission signal about stoppage cause is canceled when remote control switch is off or main power source is cut off.

- (6) Earth Detection
- (a) Level of Detection

① When the terminal U, V, W and earth of the compressor are short-circuited before compressor activation, abnormalities are detected.

② When the output terminals (U, V, W) of transistor module (PIM) are short-circuited, abnormalities are detected.(b) Function

When abnormalities are detected, the inverter compressor is stopped and the signal code of stoppage cause is transmitted to outdoor unit PCB.

(c) Cancellation of Protection Function

Transmission signal about stoppage cause is canceled when remote control switch is off or main power source is cut off.

### 3.1.4 Overload Protection Control

(a) Level of Detection

When the output current exceeds 105% of the maximum output current, an abnormality is detected.

(b) Function

An overload signal is transmitted to the outdoor unit PCB when output current exceeds 105% of the maximum output current, and the frequency decreases.

For 10 seconds after the output current decreases lower than 88% of the rated current, the compressor maximum frequency is limited to the specified value.

However, if the frequency order is smaller than the maximum value, the operation is performed according to the order.

(c) Cancellation of Protection Function

After the operation described in the above item (b) is performed for 10 seconds, this control is canceled.

## 3.2 Electronic Expansion Valve

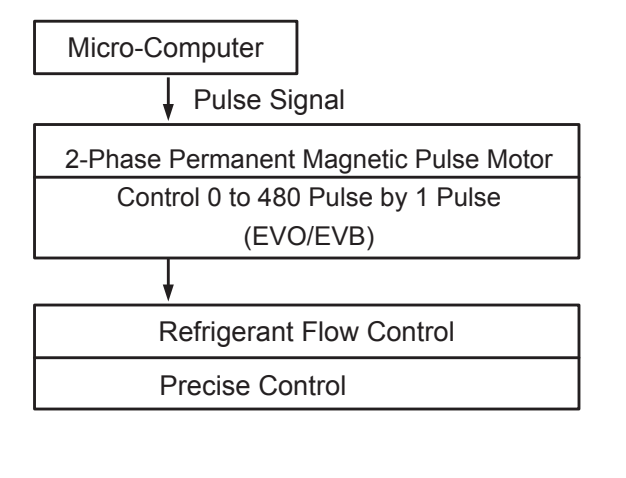

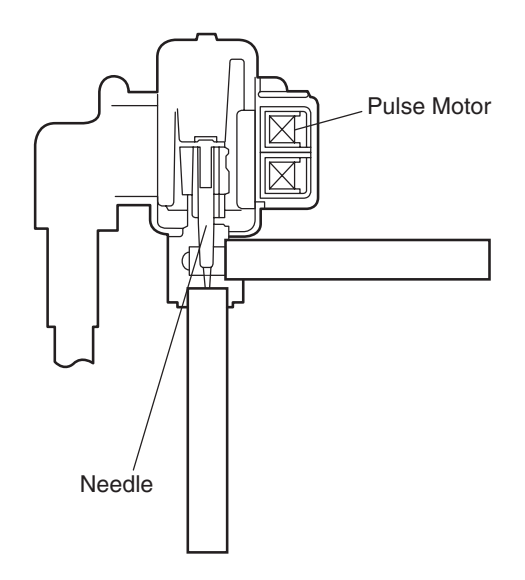

#### Specification

| Items                         | Specification                                                                                                    |  |  |  |  |
|-------------------------------|----------------------------------------------------------------------------------------------------|--|--|--|--|
| Models to be Applied          | For Main Cycle (EVO) For Bypass Line (EVB)                                                                                   |  |  |  |  |
| Туре                          | UKV Series                                                                                                    |  |  |  |  |
| Refrigerant Used              | R410A                                                                                                    |  |  |  |  |
| Working Temperature Range     | -30°C - 70°C                                                                                                    |  |  |  |  |
| Mounting Direction            | Drive shaft in Vertical Direction within an Angle of 45° as Maximum                                                          |  |  |  |  |
| Flow Direction                | Reversible                                                                                                    |  |  |  |  |
| Rated Voltage                 | DC12V+1.2V                                                                                                    |  |  |  |  |
| Drive Condition               | 80 ± 5 PPS                                                                                                    |  |  |  |  |
|                               | 1-2 Phase Excitation                                                                                                    |  |  |  |  |
| Coil Resistance               | 46Ω ± 3Ω (at 20°C)                                                                                                    |  |  |  |  |
| Wiring Diagram, Drive Circuit |                                                                                                    |  |  |  |  |
| and Activation Mode           | ¢2 Q                                                                                                    |  |  |  |  |
|                               | $ \rightarrow$ $(M)$                                                                                                    |  |  |  |  |
|                               | φ4 𝔅 ↓                                                                                                    |  |  |  |  |
|                               |                                                                                                    |  |  |  |  |
|                               |                                                                                                    |  |  |  |  |
|                               |                                                                                                    |  |  |  |  |
|                               |                                                                                                    |  |  |  |  |
|                               |                                                                                                    |  |  |  |  |
|                               |                                                                                                    |  |  |  |  |
|                               |                                                                                                    |  |  |  |  |
|                               | Phase 1 2 3 4 5 6 7 8                                                                                                    |  |  |  |  |
|                               | φ1 ON ON OFF OFF OFF OFF OFF OF                                                                                              |  |  |  |  |
|                               | φ2 OFF OFF OFF OFF OFF ON ON ON                                                                                              |  |  |  |  |
|                               | \$ OFF OFF OFF ON ON ON OFF OFF                                                                                              |  |  |  |  |
|                               |                                                                                                    |  |  |  |  |
|                               |                                                                                                    |  |  |  |  |
|                               | UPEN: $1 \rightarrow 2 \rightarrow 3 \rightarrow 4 \rightarrow 5 \rightarrow 6 \rightarrow 7 \rightarrow 8$                  |  |  |  |  |
|                               | $CLOSE: \ 8 \rightarrow \ / \rightarrow \ 6 \rightarrow \ 5 \rightarrow \ 4 \rightarrow \ 3 \rightarrow \ 2 \rightarrow \ 1$ |  |  |  |  |
|                               |                                                                                                    |  |  |  |  |

### 3.3 Pressure Sensor

#### (1) High Pressure Control

The high pressure during heating operation is detected by a high pressure sensor, and compressor frequencies are controlled by the proportional controlling method with operating capacity of indoor units (or PID Control for Compressor Frequency) so that the high pressure is controlled in an appropriate range. The output of the high pressure sensor during heating operation performs protective control; gas by-pass control.

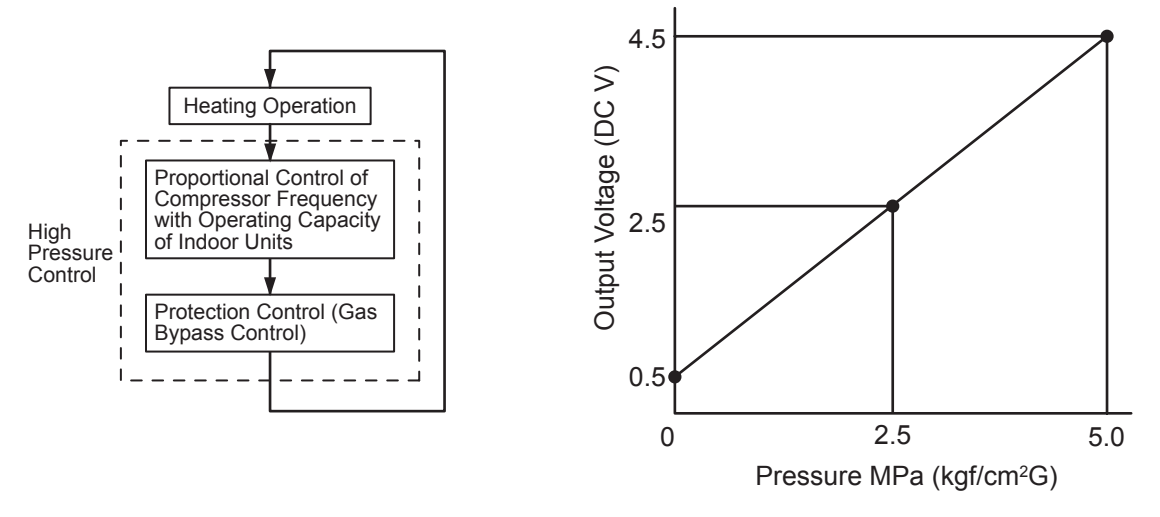

Output Characteristics of High Pressure Sensor

#### (2) Low Pressure Control

The suction pressure during cooling operation is detected by a low pressure sensor, and compressor frequencies are controlled by the proportional controlling method with operating capacity of indoor units (or PID Control for Compressor Frequency) so that the suction pressure is controlled in an appropriate range. If the suction pressure is excessively low, the cooling can be insufficient and parts composing the refrigeration cycle can be damaged. For this reason, if the output of the low pressure sensor indicates vacuum and the value is maintained for 12 minutes or longer, the compressor is stopped for the purpose of protection.

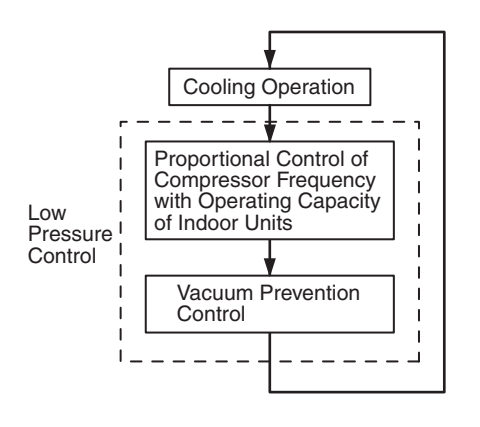

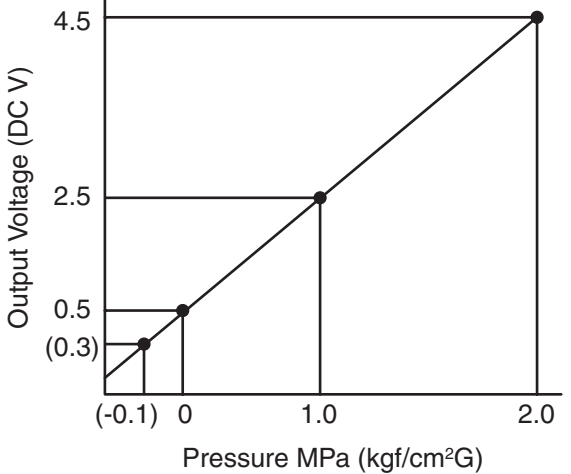

Output Characteristics of Low Pressure Sensor

### **Main Parts**

## 3.4 Noise Filter (NF1, NF2)

The noise filter decreases the leakage of noise made by the inverter to the power supply side. Terminals indicated with "OUTPUT" are connected to the inverter side and terminals indicated with "INPUT" to the power supply side.

380-415V 3N~50/60Hz

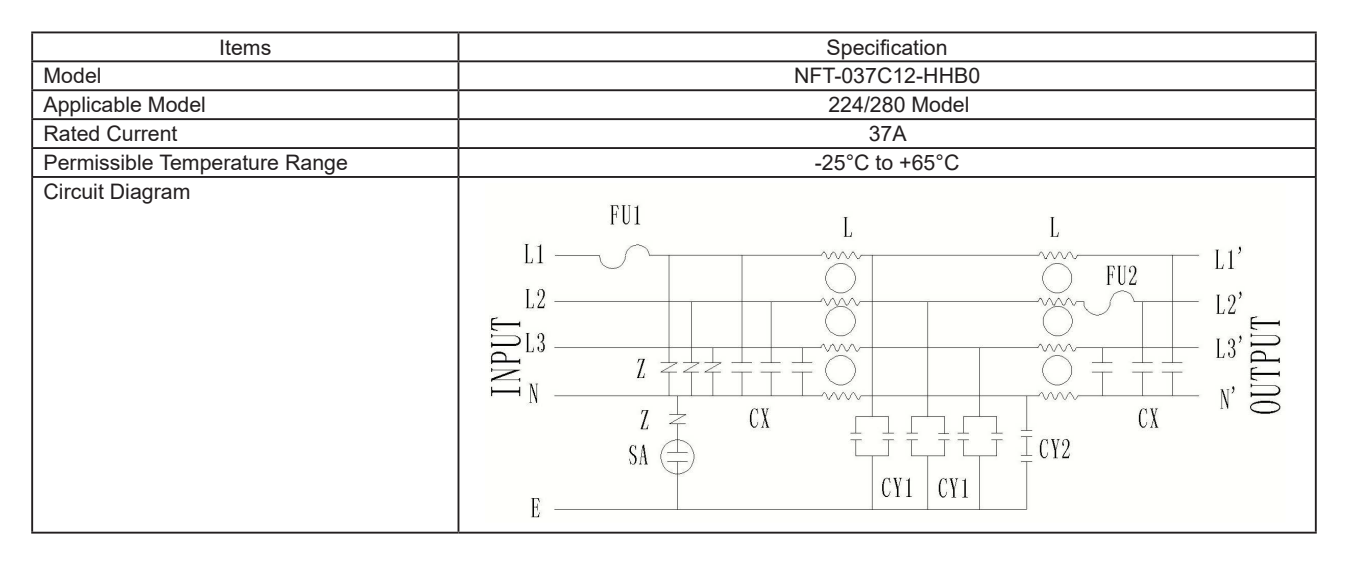

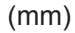

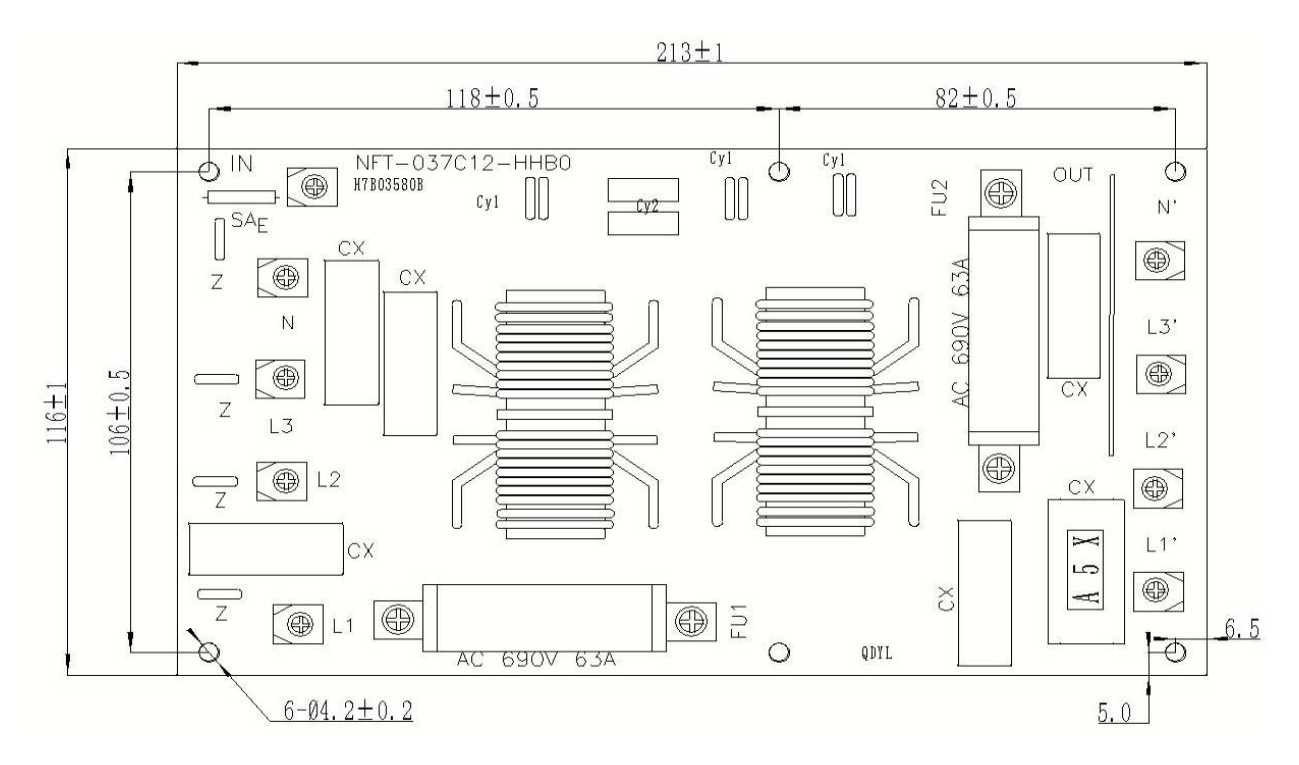

380-415V 3N~50/60Hz

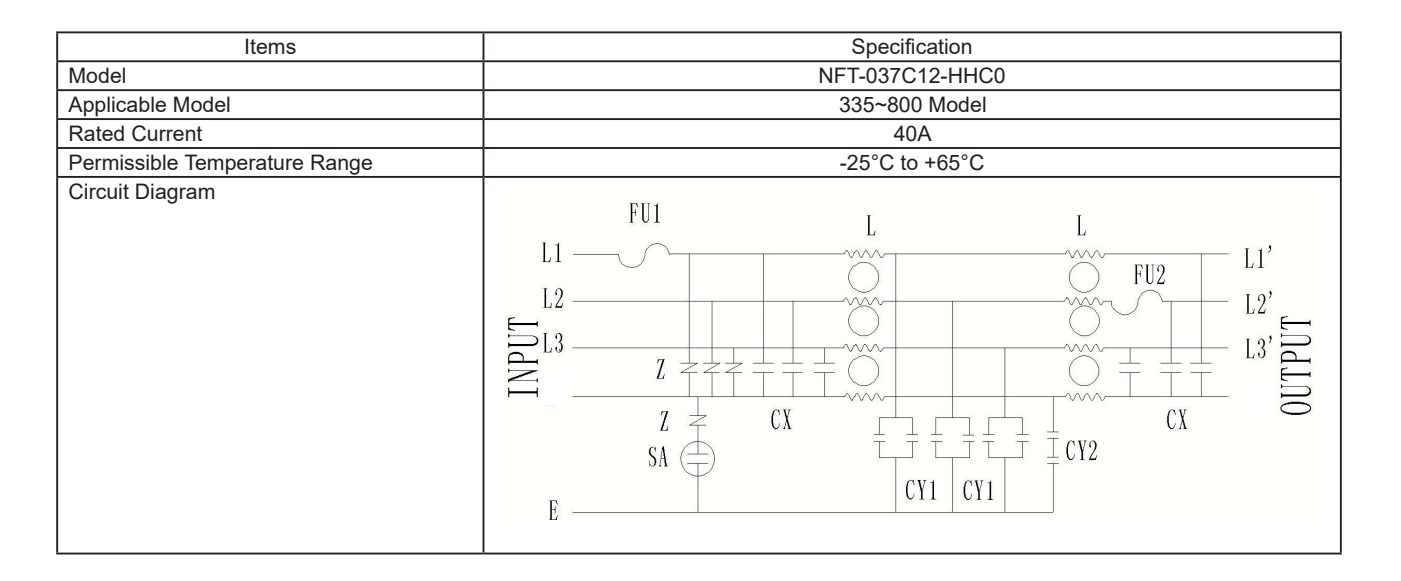

(mm)

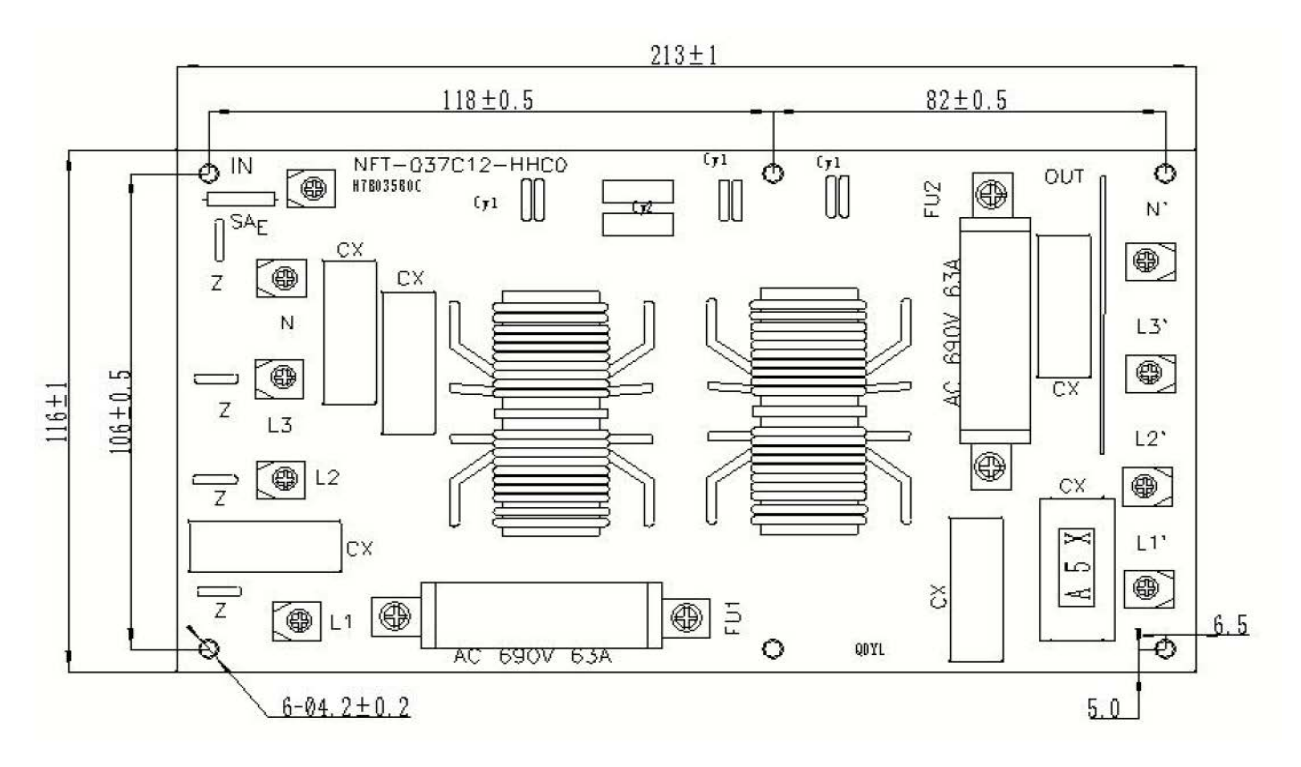

## Main Parts

## 3.5 Reactor (DCL1,DCL2)

This part is used for changing the alternative current to the direct current for the inverter.

380-415V 3N~50/60Hz

| Items                       | Specification     |
|-----------------------------|-------------------|
| Applicable Model            | 224/280 Model     |
| Character                   | 1mH±15% at 1 kHz  |
| Rated Current               | 30A               |
| Direct Current Resistance   | Max. 36mΩ at 20°C |
| Permissible Tempeture Range | Max. 130°C        |

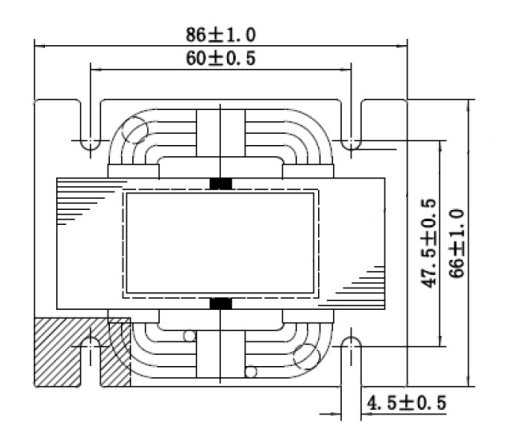

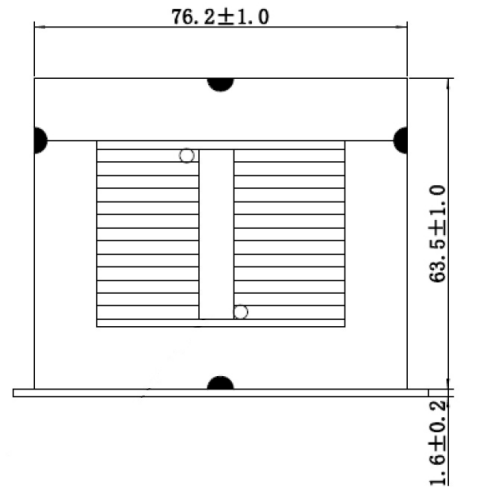

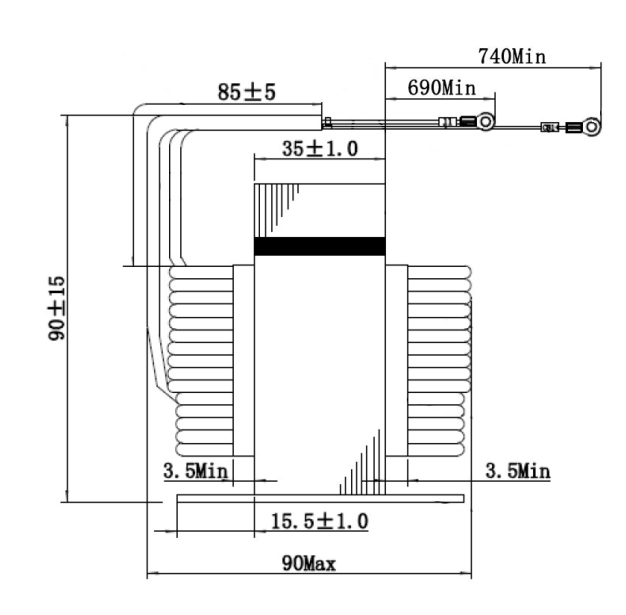

380-415V 3N~50/60Hz

| Items                       | Specification             |  |
|-----------------------------|---------------------------|--|
| Applicable Model            | 335/615/680/725/800 Model |  |
| Character                   | 0.7mH±15% at 1 kHz        |  |
| Rated Current               | 50A                       |  |
| Direct Current Resistance   | Max. 13mΩ at 20°C         |  |
| Permissible Tempeture Range | Max. 130°C                |  |

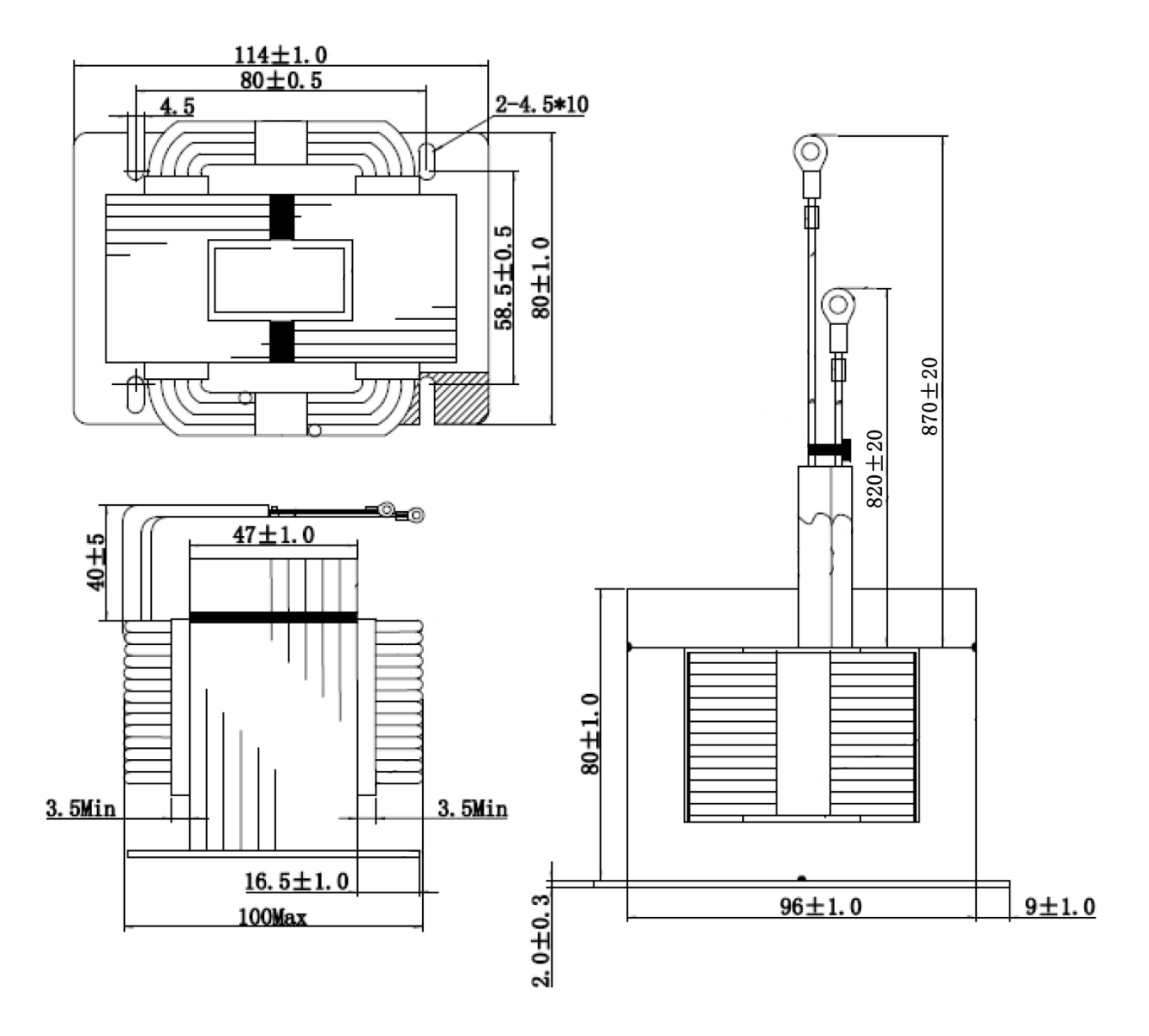

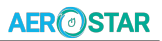

## **Main Parts**

380-415V 3N~50/60Hz

1.5±0.2

| Items                       | Specification         |  |
|-----------------------------|-----------------------|--|
| Applicable Model            | 400/450/500/560 Model |  |
| Character                   | 1.85mH±15% at 1 kHz   |  |
| Rated Current               | 40A                   |  |
| Direct Current Resistance   | 26mΩ±10% at 20°C      |  |
| Permissible Tempeture Range | Max. 130°C            |  |

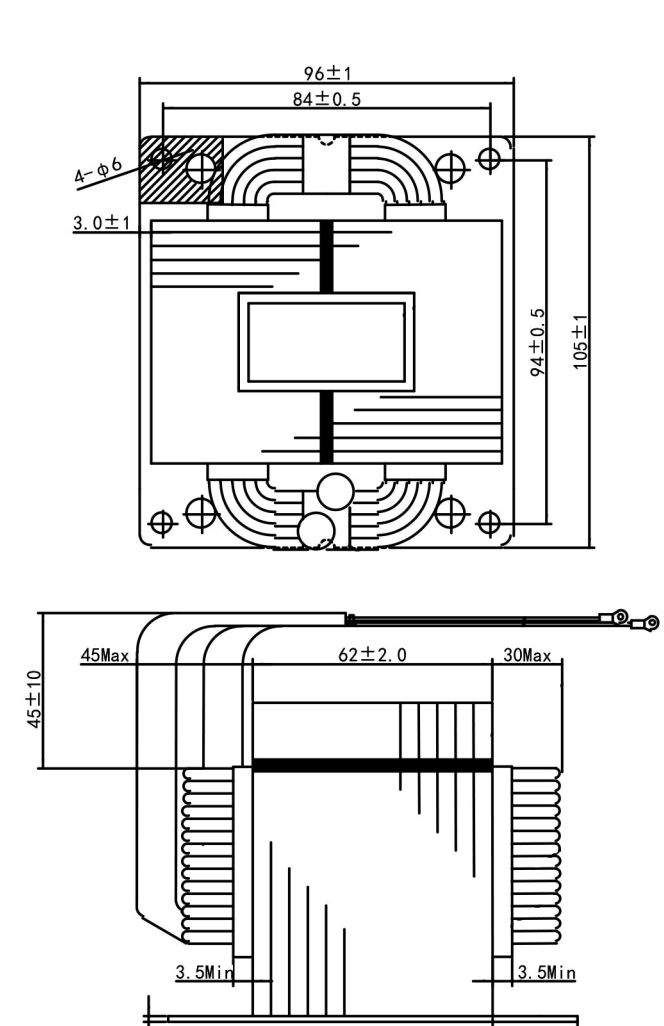

<u>21.5±2.0</u>

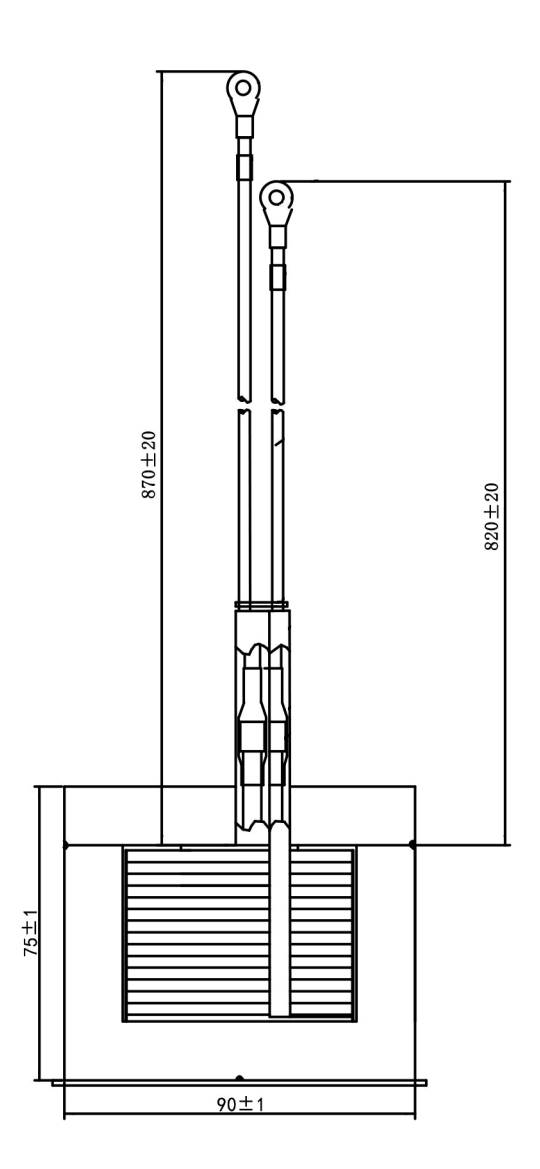

## 4. Optional Function

### 4.1 Setting Method

Setting PSW on the outdoor unit PCB is required for "External Input and Output Setting" and "Function Setting". As for combination of outdoor units, this must be set from the PSW in outdoor unit A. (Setting from the PSW in outdoor unit B,C and D is invalid.) After the setting is completed, press PSW1 for 3 seconds when "Menu Mode" is indicated. The display will be back to the normal indication.

< Setting Method >

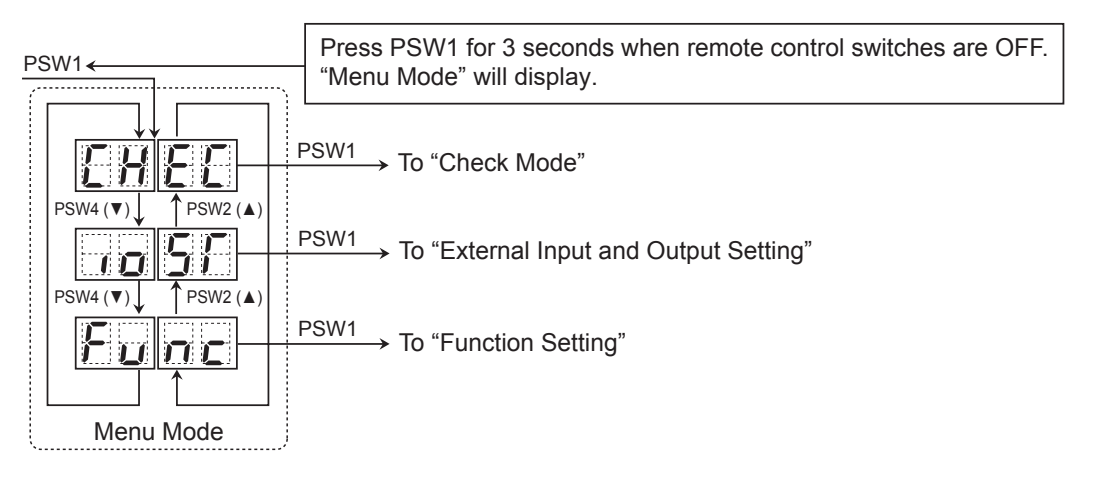

In the menu mode, the followings can be selected.

(1) Check Mode:

It indicates the alarm code history for outdoor unit and indoor unit. It is mainly used at service. Refer to the "Checking of Alarm Code History" for the detail of check mode.

(2) External Input and Output Setting:

It is used to set the functions by the external input and output signals.

(3) Function Setting:

It is used to set the change of operating target, night-shift, etc.
### 4.2 External Input and Output Setting

On the outdoor unit PCB, there are three input terminals (CN17, CN18) to receive external signals and two output terminals (CN16) to send signals outwards. Control functions shown in the table below are available by setting input and output terminals.

| <input/> |  |
|----------|--|
|----------|--|

#### <Output>

| Control Function No. | Setting Function for Input    |
|----------------------|-------------------------------|
| 1                    | Fixing Heating Operation Mode |
| 2                    | Fixing Cooling Opeation Mode  |
| 3                    | Demand Stoppage               |
| 4                    | Outdoor Fan Motor Start/Stop  |
| 5                    | Forced Stoppage               |
| 6                    | Demand Current Control 40%    |
| 7                    | Demand Current Control 60%    |
| 8                    | Demand Current Control 70%    |
| 9                    | Demand Current Control 80%    |
| 10                   | Demand Current Control 100%   |
| 11                   | Low Noise Setting 1           |
| 12                   | Low Noise Setting 2           |
| 13                   | Low Noise Setting 3           |
| 0                    | No Setting                    |

| Control Function No. | Setting Function for Output |
|----------------------|-----------------------------|
| 1                    | Operation Signal            |
| 2                    | Alarm Signal                |
| 3                    | Compressor ON Signal        |
| 4                    | Defrosting Signal           |
| 0                    | No Setting                  |

The following functions have been already set before shipment.

<Input Terminal>

| Input Terminal Name | Connector (Pin No.) | Setting Function             | Control Function No. |
|---------------------|---------------------|------------------------------|----------------------|
| Input 1             | CN17 (1-2)          | Fixed Heating Operation Mode | 1                    |
| Input 2             | CN17 (2-3)          | Fixed Cooling Operation Mode | 2                    |
| Input 3 (*)         | CN18 (1-2)          | Demand Stoppage              | 3                    |

<Output Terminal>

| Output Terminal Name | Connector (Pin No.) | Setting Function | Control Function No. |  |
|----------------------|---------------------|------------------|----------------------|--|
| Output 1             | CN16 (1-2)          | Operation Signal | 1                    |  |
| Output 2             | CN16 (1-3)          | Alarm Signal     | 2                    |  |

Setting of External Input and Output

In the case that the setting alteration is required at site, perform the following procedures.

- For the combination of outdoor units, perform the setting to the outdoor unit A.
- (1) By selecting "External Input and Output Setting", the following appears on the 7-segment display.
  - (The setting should be performed during the outdoor unit stoppage.)

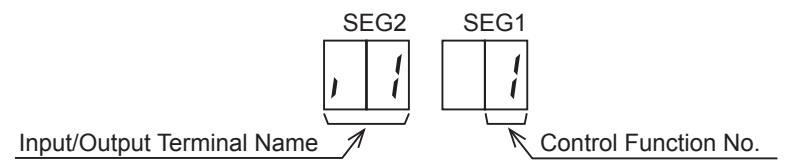

This display indicates that the control function No. 1 (Fixed Heating Operation Mode) is set at input 1.

(2) By pressing PSW2 or PSW4, input/output terminal name is changed.

The following shows the display changes when PSW2 or PSW4 are pushed.

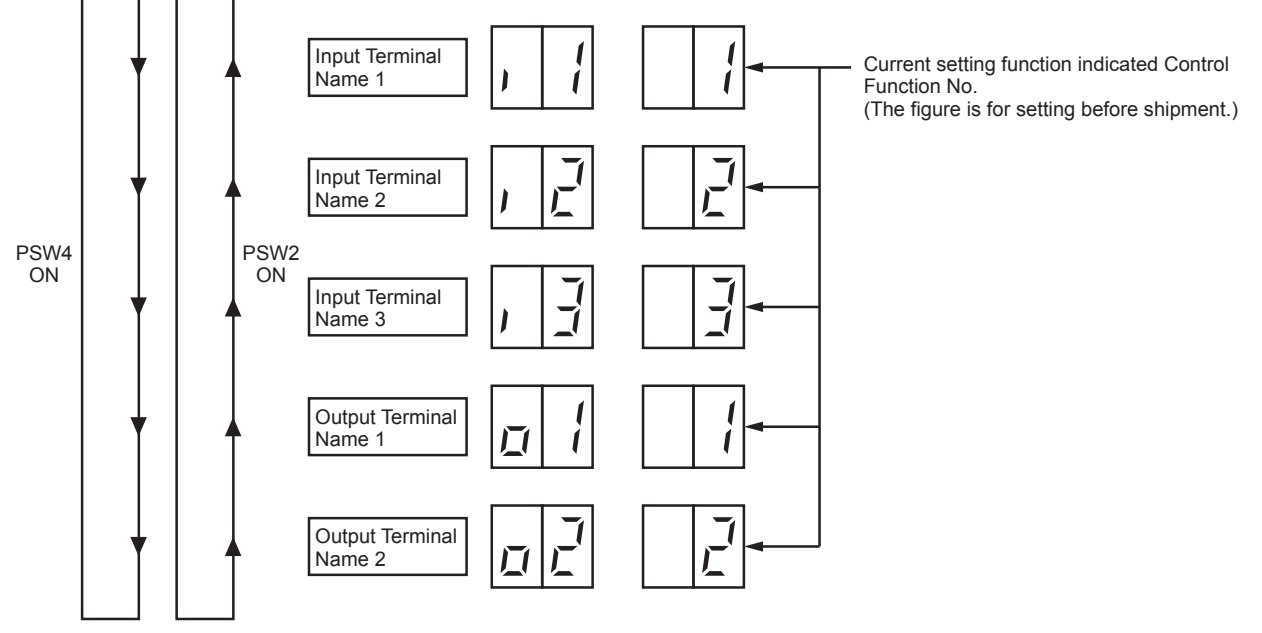

(3) After selecting Input/Output Terminal Name, press PSW3 or PSW5, and then choose Control Function No.

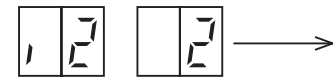

By pressing PSW3, the number increases by 1. By pressing PSW5, the number decreases by 1. (Control Function No.14 → Press PSW3 → return to 0)

(4) After selecting the control function No., press PSW1 for 3 seconds. The display will be back to the normal indication. The selected contents are memorized in the outdoor unit PCB and "External Input and Output Setting" is completed. The memorized data are maintained even when power source is cut OFF. Refer to the table 4.1 for the notes for the electrical wiring connection and the required parts.

#### • External Input Function Setting

The following signals can be received by the outdoor unit PCB. Refer to the table 4.1 for the required main parts.

4.2.1 Input Fixing Heating Operation Mode (Control Function No.1), Input Fixing Cooling Operation Mode (Control Function No.2)

When the input terminals for fixing operation mode on the outdoor unit PCB are short-circuited, the operation mode can be fixed at the cooling or heating mode

Short Circuit between Terminals 1 and 2 of CN17: Fixed Heating Operation Mode

Short Circuit between Terminals 2 and 3 of CN17: Fixed Cooling Operation Mode

During this fixed heating (or cooling) mode, no cooling (or heating) operation is available. The indoor units under the cooling or dry operation (or heating operation) will be changed to the Thermo-OFF condition during this mode, and stoppage code No. "20" is given.

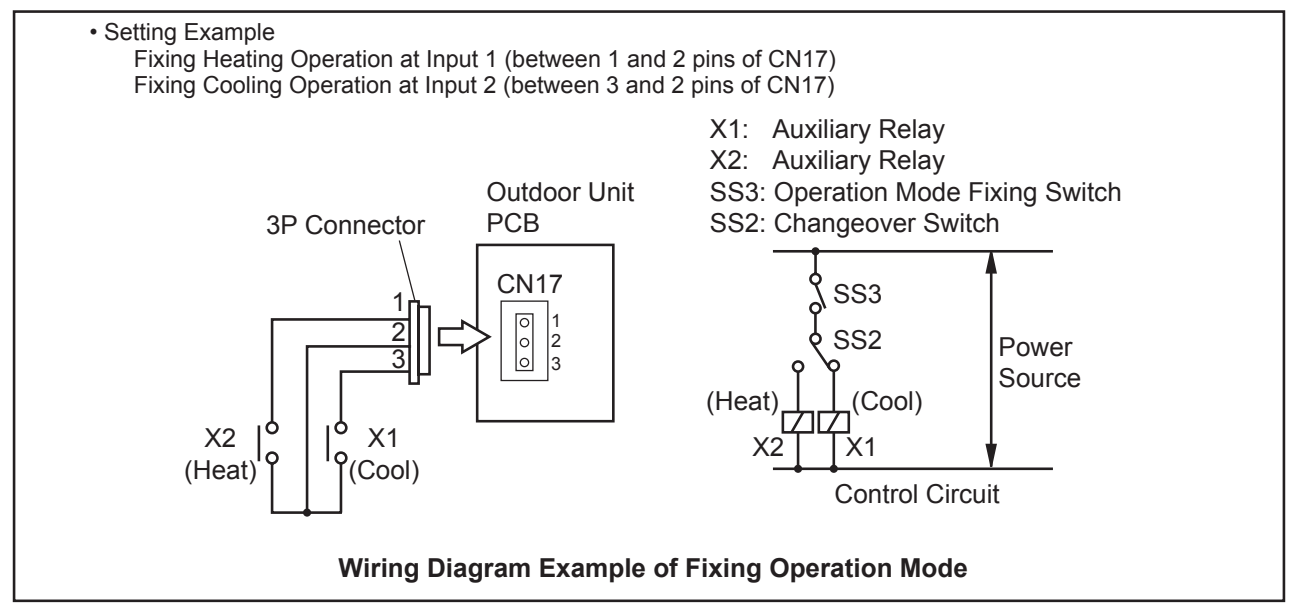

#### 4.2.2 Input Demand Stoppage (Control Function No.3)

When the input terminals for demand stoppage on the outdoor unit PCB are short-circuited, compressor(s) is stopped. (In this case, the indoor unit(s) is put under Thermo-OFF condition. Cooling operation: Air-flow setting, Heating operation: Lo setting)

The stoppage code No. "10" is given. By disconnecting the demand switch contact, restarting is available. NOTE:

When demand control (ON/OFF) is performed, it is recommended that the control (ON/OFF) time is set as appropriate according to the heat load. Also, set the demand control time approximately once in 30 minutes at the minimum in consideration of energy saving.

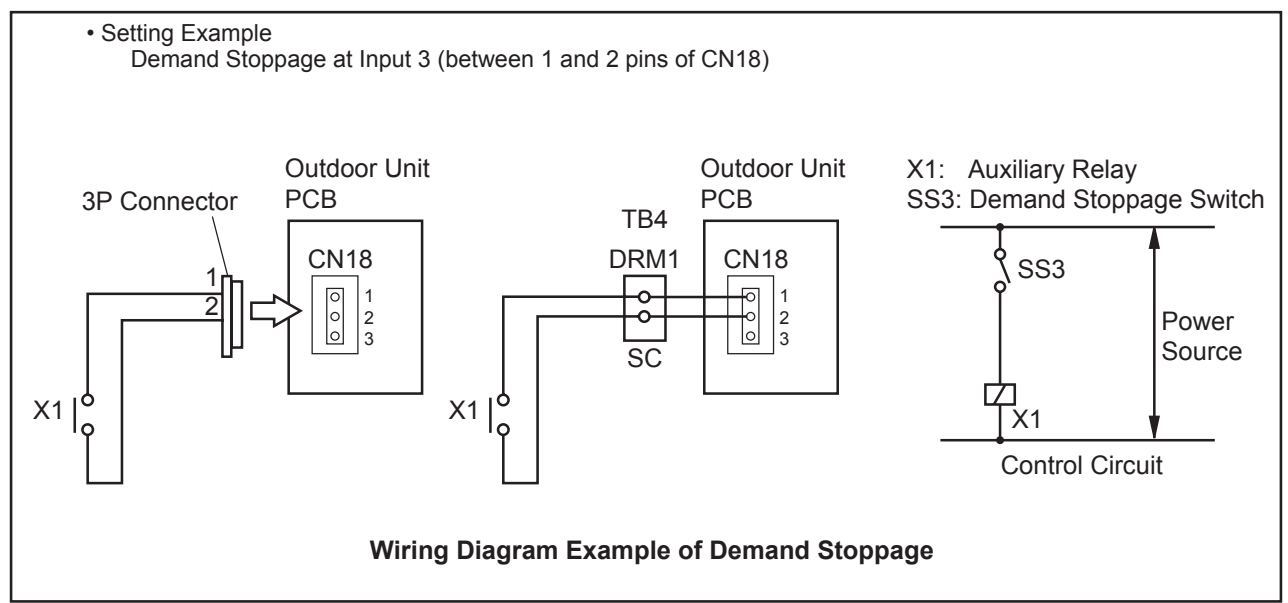

#### 4.2.3 Input Outdoor Fan Motor Start/Stop (Control Function No.4)

This is an auxiliary function to protect the outdoor unit from snow. When the input terminals for Outdoor Fan Motor Start/Stop on the outdoor unit PCB are short-circuited during the compressor stoppage, all the outdoor fan motors start operating. If the compressor restarts operating, the outdoor fan motors will be restored to normal operation. If the input terminals of Outdoor Fan Motor Start/Stop are opened during the outdoor fan motor operation following the short circuit of these terminals, the outdoor fan motor will stop.

This function is available only during the compressor stoppage (during the compressor power-OFF or thermo-OFF of the compressor power-0N) and the ambient temperature must greater than or equal to 10 C.

Therefore, this function will not be available even if the input signal is sent during the normal cooling or heating operation. An example of basic wiring when Outdoor Fan Motor Start/Stop (Input 2) is set to 2 and 3 pins of CN17 by an external signal is shown below.

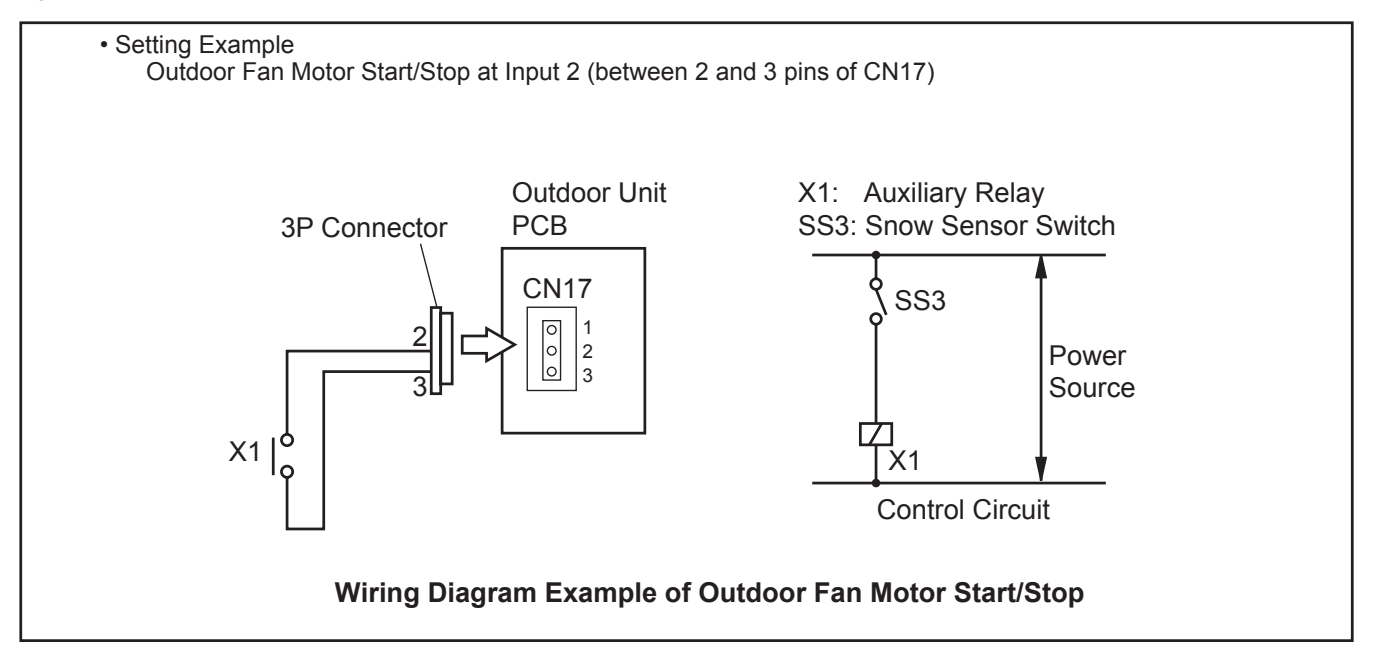

#### NOTE:

- This is an auxiliary function to protect the unit from snow. In snowy regions, make sure to protect the unit with a snow-prevention roof, fence or snow-prevention hood (Field-Supplied), etc.. Otherwise, abnormal vibrations due to imbalanced propeller fan will be caused.
- If the fan motor or fan controller fail during the outdoor fan motor start/stop operation, stop all the outdoor fan motor to suspend the operation. Check the alarm code and deal properly with the failure next time the compressor is operated.
- When setting the snow sensor switch for Outdoor Fan Motor Start/Stop, make sure that the continuous operating time is 30 seconds or more. Also the outdoor fan motor start/stop intervals shall be at least 10 minutes. Otherwise, malfunction of the outdoor fan motors will be caused by frequent start/stop.

Because of this setting, the outdoor fan can operate even while the outdoor unit (compressor) stops. Display a notice to that effect on a readily visible part of the unit body, in order to avoid injuries caused by an unintended outdoor fan operation.

#### 4.2.4 Input Forced Stoppage (Control Function No.5)

When the input terminals for the forced stoppage on the outdoor unit PCB are short-circuited during running, the compressor and the indoor fan motor are stopped. However, the remote control switch display remains the same mode as the stoppage code No. "10".

In this case, if the input terminals are opened, operation is resumed.

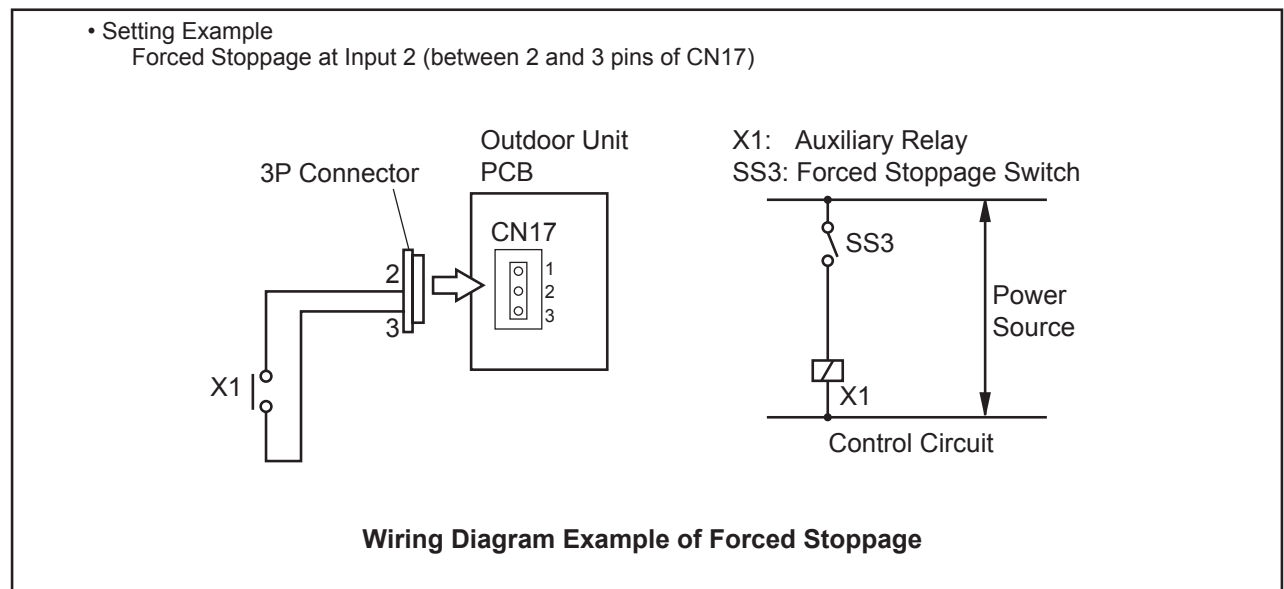

4.2.5 Input Demand Current Control 40, 60, 70, 80, 100% (Control Function No.6 to 10)

When the input terminals for demand current control on the outdoor unit PCB are short-circuited, the compressor frequency is controlled so that the maximum limit of the outdoor running current is set to 100%, 80%, 70%, 60% and 40%.

(The maximum limit of the outdoor unit running current can be selected according to the item "4.2 External Input and Output Setting".)

If the outdoor unit running current exceeds the maximum limit, the indoor unit is put under thermo-OFF condition. The stoppage code No. "10" is given. When the input terminal is opened during the demand current control, its control is reset.

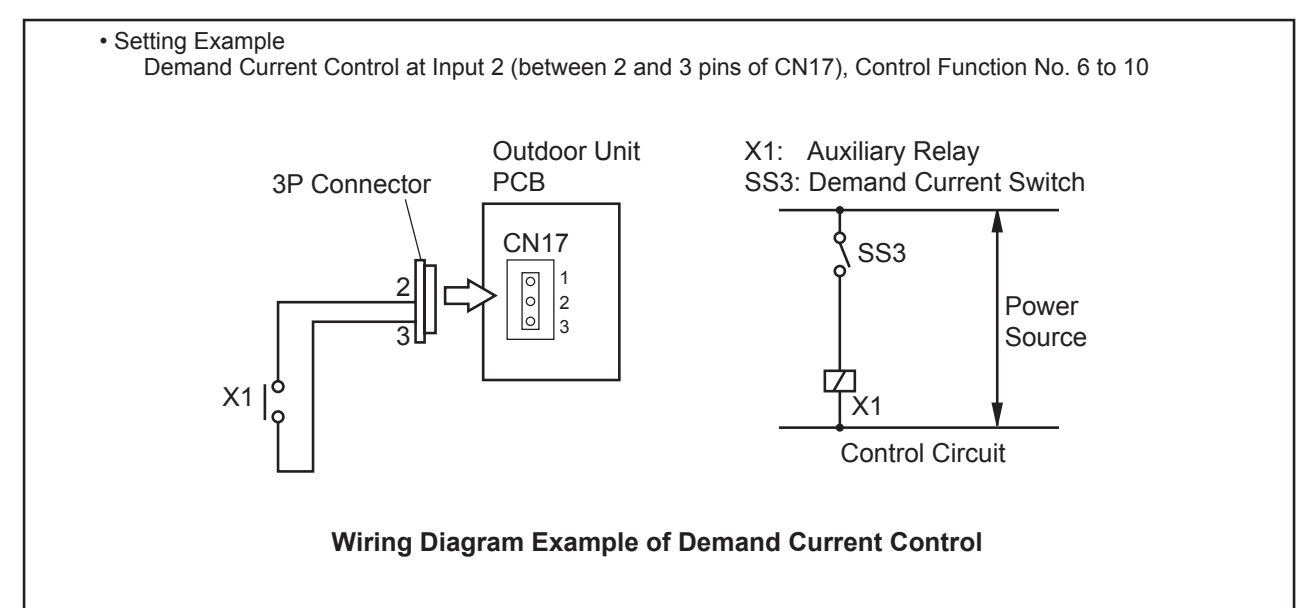

< NOTES at Facility Design >

- The demand current control (%) is value criterion. The value used for this control is calculated from the current, and therefore is different from the value indicated by a wattmeter. If it is required that the maximum power consumption is managed precisely, a field-supplied demand controller should be used
- The actual value may temporarily be higher than the indicated value (by 40 ~100%) depending on the operating control conditions such as protection control.

4.2.6 Input Low Noise Setting 1,2, 3 (Control Function No.11 to 13)

When the input terminals for low noise setting on the outdoor unit PCB are short-circuited, the compressor frequency and outdoor fan rotation frequency are controlled and the operating sound of the outdoor unit will be given as shown in the table below.

The operating sound can be set by selecting the control function No.

NOTE:

- (a) The outdoor unit capacity will decrease because the compressor frequency and outdoor fan motor frequency forcibly decrease. The operating range will be also restricted.
- (b) In some cases, the operating sound may be temporarily higher than the value in the table below (targeted value).
  - < Control Function No. for Low Noise Setting and Operating Sound/Outdoor Unit Capacity >

| Control Function No.     | Operating Sound<br>(Targeted Value)     |  |  |
|--------------------------|-----------------------------------------|--|--|
| No Setting               | Catalog Value                           |  |  |
| 11 (Low Noise Setting 1) | Refer to 4.3.5 Low Noise Setting (dB=7) |  |  |
| 12 (Low Noise Setting 2) | Refer to 4.3.5 Low Noise Setting (dB=8) |  |  |
| 13 (Low Noise Setting 3) | Refer to 4.3.5 Low Noise Setting (dB=9  |  |  |

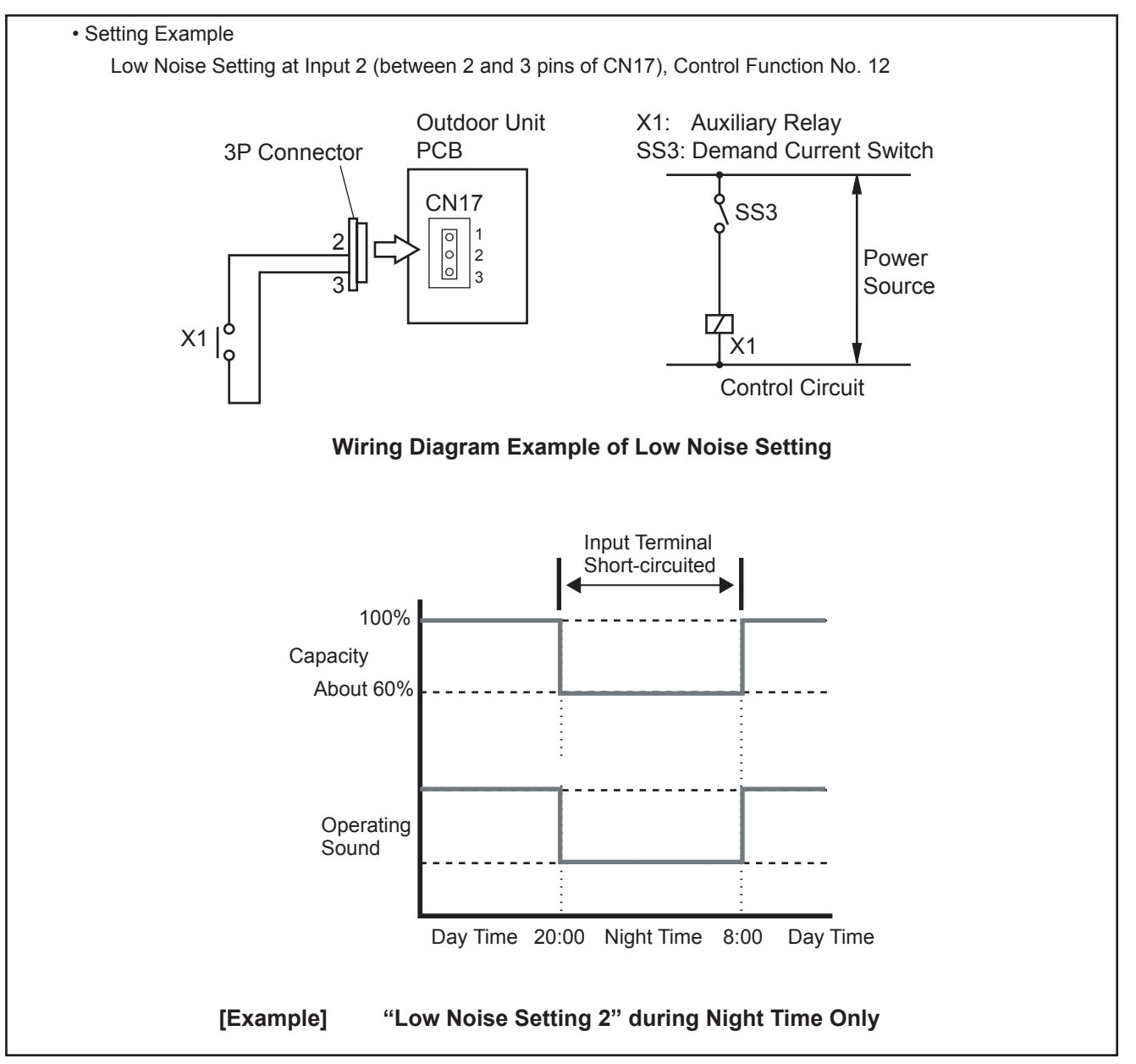

| Table 4.1 Specifications of Required Main Part  |           |                                                 |                       |  |  |  |
|-------------------------------------------------|-----------|-------------------------------------------------|-----------------------|--|--|--|
| Parts                                           |           | Specification                                   | Remarks               |  |  |  |
| Auxiliary Relay (X1, X2)                        |           | Mini-Power Relay, MY1F (or 2F) made by<br>OMRON | 220V/240V             |  |  |  |
| Changeover Switch (SS                           | 62, SS3)  | Manual Switch                                   | 220V/240V             |  |  |  |
| 2 Din Composter Cond                            |           | PCC-1A                                          | Five Cords with       |  |  |  |
|                                                 |           | (Connected to JST Connector, XARP-3)            | Connectors as One Set |  |  |  |
| Electric Wire                                   | Low Volt. | 0.3mm <sup>2</sup>                              | lower than 24V        |  |  |  |
| (Inside of Unit) 220/240V                       |           | 0.5 to 0.75mm <sup>2</sup>                      |                       |  |  |  |
| Electric WireLow Volt.(Outside of Unit)220/240V |           | 0.5 to 0.75mm <sup>2</sup>                      | lower than 24V        |  |  |  |
|                                                 |           | 2mm <sup>2</sup>                                |                       |  |  |  |

NOTE:

• Make the wire to the terminals as short as possible.

• Do not run the wires along high voltage cable. Keep at least 30cm between the wire and the high voltage cable. (Crossing is applicable.)

If it is necessary to run the wires along the high voltage cable, insert the low voltage cable(s) into metal tube and ground it at one end. If sealed wires are used at the low voltage wire side, ground it at one end of the shield wires. The maximum length should be within 70m.

• External Output Function Setting

The following signals can be picked up from the outdoor unit PCB. Refer to the table 4.2 for the required main parts.

#### 4.2.7 Output Operation Signal (Control Function No.1)

This function is utilized to receive the operation signal.

Auxiliary relay contacting (RYa) is closed during the operation. Operation signal will be sent to output terminals when the indoor units are operating. (Even when one (1) indoor unit is operating, the signal will be sent.) This function can be used for circulator or humidifier operation.

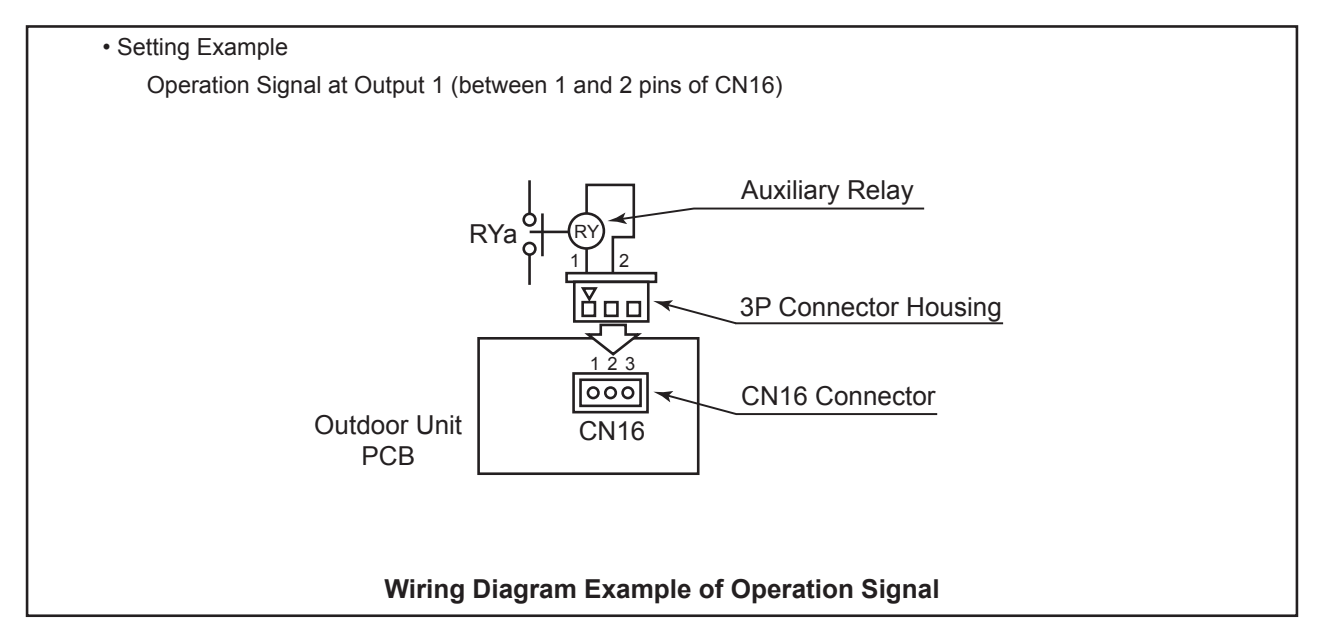

4.2.8 Output Alarm Signal (Control Function No.2)

This function is utilized to receive the alarm signal.

Auxiliary relay contacting (RYa) is closed when the alarm occurs. Alarm signal will be sent to output terminals when the alarm occurs from the indoor units. (The signal will be sent even when the alarm occurs from one (1) indoor unit.)

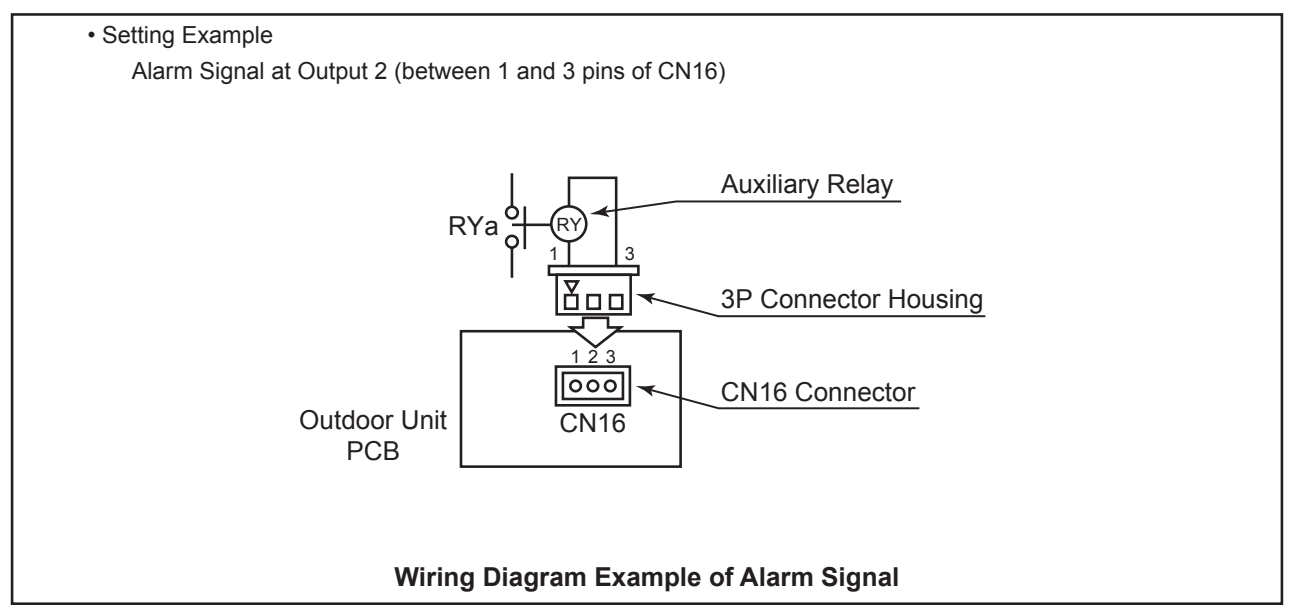

4.2.9 Output Compressor ON Signal (Control Function No.3)

This function is utilized to receive the compressor operation signal. Auxiliary relay contacting (RYa) is closed during the compressor operation.

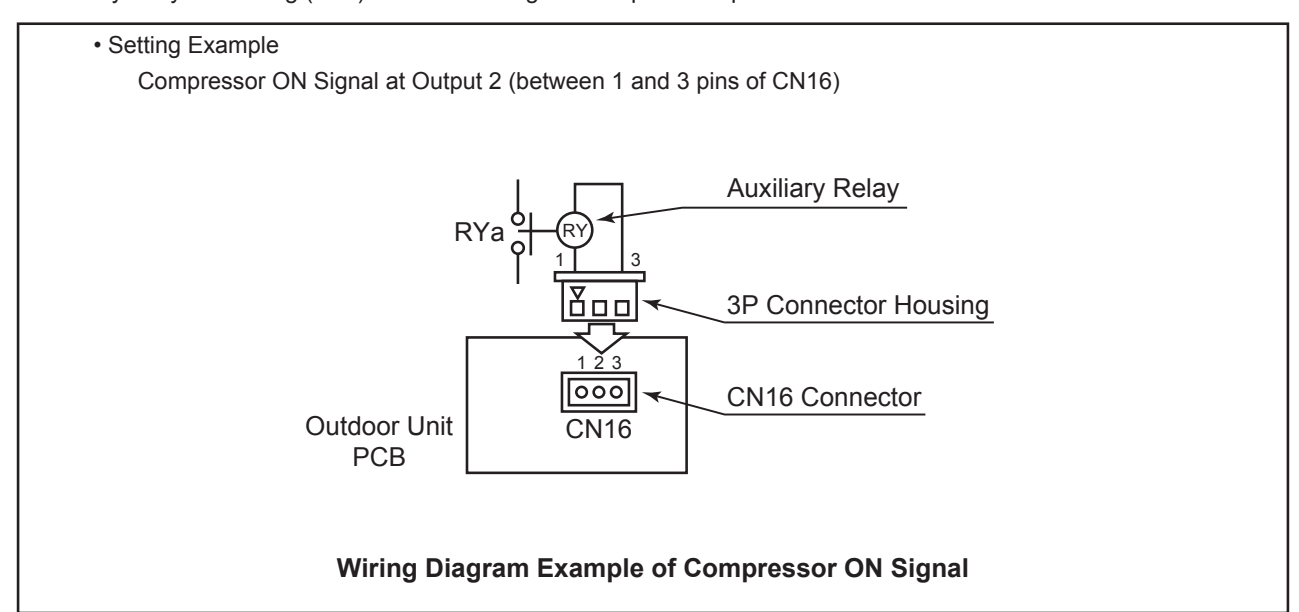

4.2.10 Output Defrosting Signal (Control Function No.4)

This function is utilized to receive the defrosting signal. Auxiliary relay contacting (RYa) is closed during the defrosting.

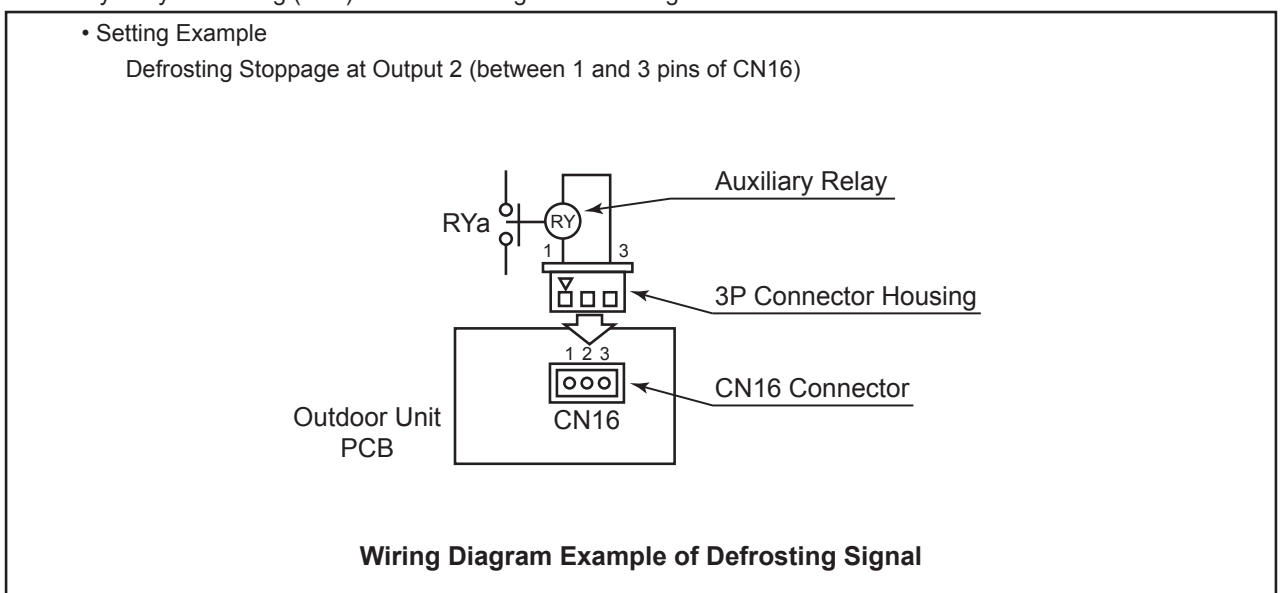

| Parts             | Specification                              |
|-------------------|--------------------------------------------|
| Auxiliary Relay * | High-Power Relay, LY2F DC12V made by OMRON |

\* Do not use the relay with diode built-in.

\* Refer to the table 4.1 for the connector parts.

### 4.3 Function Setting

(1) The setting should be performed during the outdoor unit stoppage.

For the combination of outdoor units, set it to the outdoor unit A. (The setting can not be performed to the outdoor unit B, C and D.) The outdoor unit A is the unit to which the control cable between outdoor unit and indoor unit is connected.

(2) Press PSW1 for more than 3 seconds.

"Menu" will display on the 7-segment display. The menu indication is changed by pressing PSW2 or PSW4 and displayed in the following order.

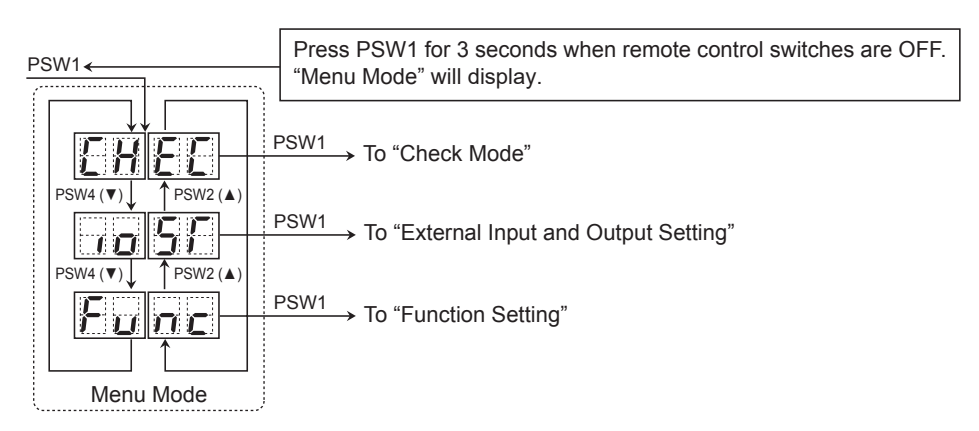

Select the function setting mode indicated as "Func" on the 7-segment display.

#### Arrangement of Push Switches on Outdoor Unit PCB

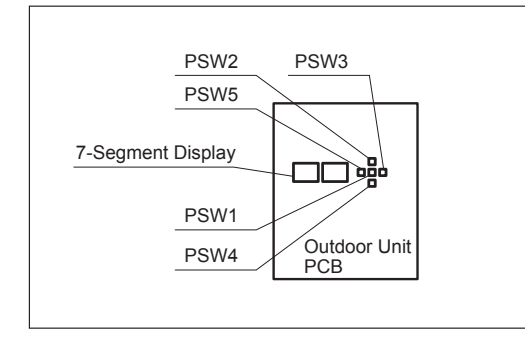

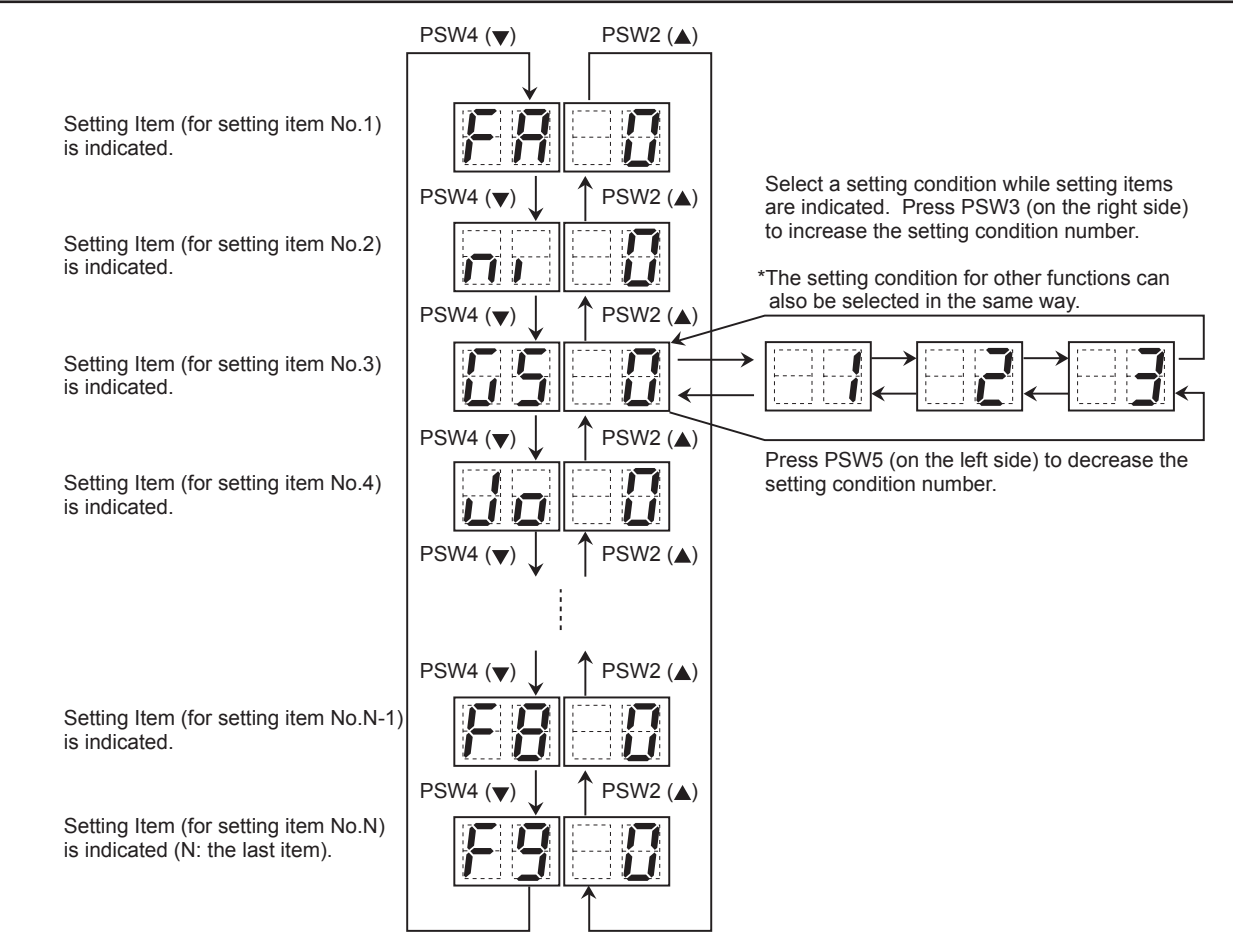

(3) After selecting the control function No., press PSW1 for 3 seconds. The display will be back to the normal indication. The selected contents are memorized in the outdoor unit PCB and "Function Setting" is completed. The memorized data are maintained even when power source is cut OFF.

#### AER STAR

#### 4.3.1 Circulator Function at Heating Thermo-OFF (Control Function FA)

Press "PSW3" and select the setting conditions "0 to 4" in the circulator function at heating Thermo-OFF "FA". Normally, the fan speed is changed to "LOW" at heating Thermo-OFF. (There is a case that the room temperature is too high at the heating Thermo-OFF.) However, the indoor fan motor is operated at "LOW" and stopped repeatedly by setting this function.

#### NOTE:

When the compressor is stopped, the indoor fan motor operates at "LOW" speed continuously. The action when the indoor fan motor operates at the circulator function is indicated as follows.

| Fan Motor Operation | ז <b></b> |          |          | •••      |          |
|---------------------|-----------|----------|----------|----------|----------|
| Fan Matan Otan      |           |          |          |          |          |
| Fan Motor Stop      |           | X (min.) | Y (min.) | X (min.) | Y (min.) |

Contents of Function Setting Item "FA"

|                                                      |                                | Contents of Function Setting Item "FA" |    |    |         |  |  |
|------------------------------------------------------|--------------------------------|----------------------------------------|----|----|---------|--|--|
|                                                      | 0                              | 1                                      | 2  | 3  | 4       |  |  |
| Indoor Fan Motor<br>"LOW" Operation Time<br>X (min.) | (Continuous<br>Operation)      | 2                                      | 2  | 2  | 0       |  |  |
| Indoor Fan Motor<br>Stop Time<br>Y (min.)            | or Fan Motor<br>Time 0<br>in.) |                                        | 13 | 28 | Stopped |  |  |

NOTE:

In case of using the function setting No.2 to 4, install the remote sensor. Because the time period of stopping the indoor fan becomes longer, the detected value of the suction air thermistor for indoor unit becomes high, and it may take time to Thermo-ON.

#### 4.3.2 Night-Shift (Low Noise)

Press "PSW3" and select the setting condition "1" at the night shift (low noise) " $_{\Gamma \Gamma}$ ". Then, this function can be set. This setting is available when the ambient temperature is 30oC or less at the cooling operation.

The outdoor fan operation is controlled by fan controller as shown below.

The night shift operation shall be applied in case that the cooling capacity has the margin to be allowed for the capacity decrease and the low sound operation is required especially in the night time.

(1) Outdoor Fan

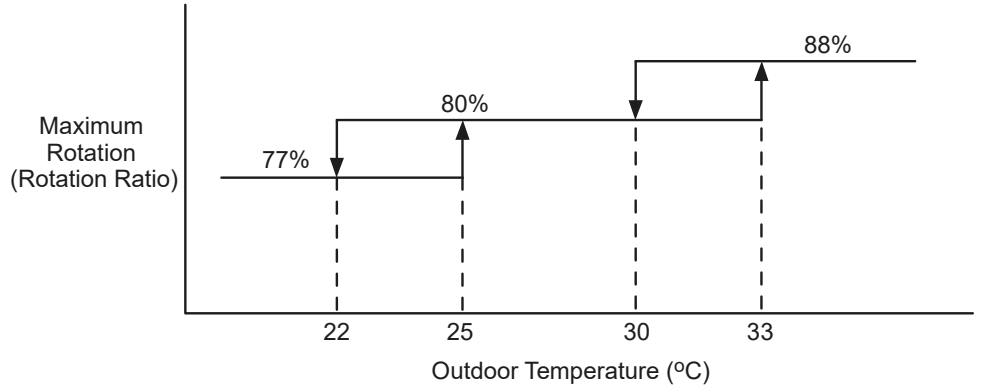

#### (2) Frequency Range (Cooling Operation)

#### [AER-CS\*\*\*CHOU]

|                  | Outdoor<br>Unit<br>Capacity<br>(kW) | Maximum<br>Frequency<br>(Hz) | Conditions     |             | Outdoor<br>Unit<br>Capacity<br>(kW) | Maximum<br>Frequency<br>(Hz) | Conditions |
|------------------|-------------------------------------|------------------------------|----------------|-------------|-------------------------------------|------------------------------|------------|
|                  | 22.4                                | 74                           |                |             | 22.4                                | 56                           |            |
|                  | 28.0                                | 78                           |                |             | 28.0                                | 63                           |            |
|                  | 33.5                                | 96                           |                |             | 33.5                                | 70                           |            |
|                  | 40.0                                | 106                          |                |             | 40.0                                | 83                           |            |
| When Night Shift | 45.0                                | 124                          | Except for     | When        | 45.0                                | 83                           |            |
| is not Sot ni=0  | 50.0                                | 139                          | the Conditions | Night Shift | 50.0                                | 93                           | _          |
|                  | 56.0                                | 144                          | on the Right   | is Set ni=1 | 56.0                                | 120                          |            |
|                  | 61.5                                | 200                          |                |             | 61.5                                | 140                          |            |
|                  | 68.0                                | 210                          |                |             | 68.0                                | 150                          |            |
|                  | 72.5                                | 236                          |                |             | 72.5                                | 165                          | ]          |
|                  | 80.0                                | 260                          |                |             | 80.0                                | 180                          |            |

#### NOTE:

For the combination of outdoor units, the frequency for each outdoor unit becomes less than the value above.

#### 4.3.3 Cancellation of Outdoor Ambient Temperature Limit

Press "PSW3" and select the setting condition "0" to "3" at the cancellation of outdoor ambient temperature limit of  ${}^{\mu}_{L} {}^{\Gamma}_{J}$ ". Then, this function can be set.

The cooling operation is continued even under a low temperature.

| Setting Condition | Operation Mode for Cancellation    |
|-------------------|------------------------------------|
| 0                 | Not Available (Default Setting)    |
| 1                 | Heating(only for heat pump system) |
| 2                 | Cooling                            |
| 3                 | Heating/Cooling                    |

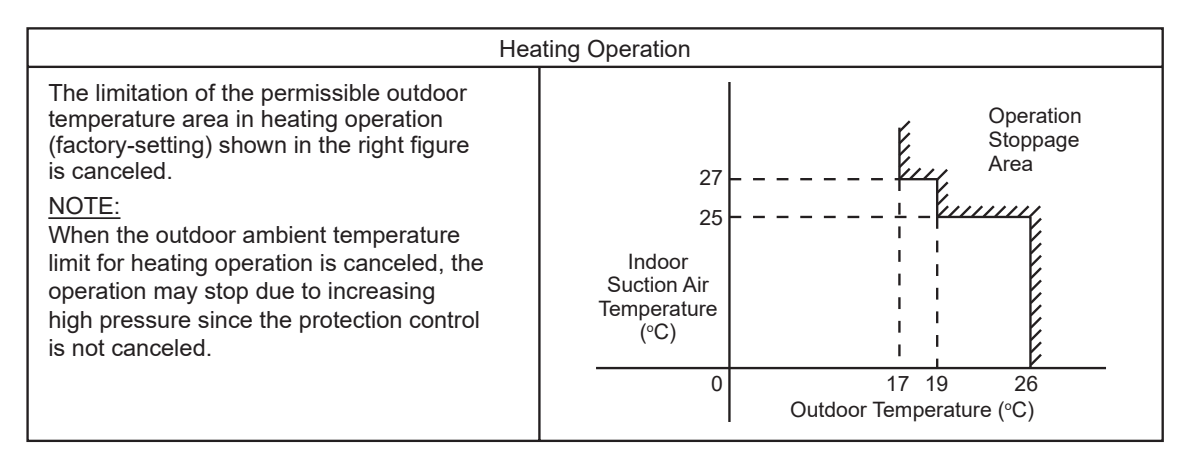

| Cooling Operation                                                                                                    |                               |                                         |  |
|----------------------------------------------------------------------------------------------------|-------------------------------|-----------------------------------------|--|
| The limitation of the permissible outdoor<br>temperature area in cooling operation<br>(factory-setting) shown in the right figure<br>is canceled.                                            | Operation                     | 20 - Indoor                             |  |
| <u>NOTE:</u><br>When the outdoor ambient temperature<br>limit for cooling operation is canceled, the<br>operation may stop due to decreasing low<br>pressure since the protection control is | Area 10 - Suction Air<br>(°C) | Suction Air<br>10 - Temperature<br>(°C) |  |
|                                                                                                    | -13                           | 10                                      |  |
|                                                                                                    | Outdoor Te                    | emperature (°C)                         |  |

NOTE:

If this function is set and the outdoor unit operates in the operation stoppage area shown in the above figure for a long time, the outdoor unit may be damaged since protection control is canceled.

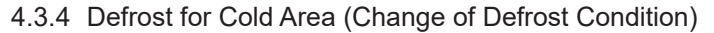

Press "PSW3" and select the setting condition "1" at the defrost for cold area " [[].

| Setting                                                       | Standard Specifications                                                                                                    | Cold Area Specifications                                                                                                    |  |
|---------------------------------------------------------------|----------------------------------------------------------------------------------------------------|----------------------------------------------------------------------------------------------------|--|
| Condition                                                     | When Change of Defrost Condition is NOT Set                                                                                                    | When Change of Defrost Condition is Set                                                                                                    |  |
| Temperature<br>Conditions<br>under<br>Defrosting<br>Operation | Outdoor Evaporating<br>Temperature (°C)<br>(Pipe)<br>-15 -10 -5 0<br>Outdoor Temp. (°C)<br>-2<br>-15 -10 -5 0<br>Outdoor Temp. (°C)<br>-2<br>-2<br>-2<br>-2<br>-2<br>-2<br>-2<br>-2<br>-2<br>-2<br>-2<br>-2<br>-2 | Outdoor Evaporating<br>Temperature (°C)<br>(Pipe)<br>-15 -10 -5 0 5 <sub>6</sub> 10 15<br>Outdoor Temp. (°C) -2<br>-10<br>Defrosting Operation<br>Start Area |  |

#### 4.3.5 SLo (Fan Speed) Defrost Setting

Press "PSW3" and select the setting condition "0" to "3" at the SLo defrost setting " [1] [1".

Indoor fan operation is stopped during the defrost operation and at the start of the heating operation. However, this function can operate the indoor fan at low speed during the defrosting operation and at the start of the heating operation.

| Setting Condition | Indoor Fan Operation                                                        |
|-------------------|-----------------------------------------------------------------------------|
| 0                 | Not Available (Default Setting)                                             |
| 1                 | Indoor fan SLo when heating operation is activated/during defrost operation |
| 2                 | -                                                                           |
| 3                 | -                                                                           |

#### 4.3.6 Priority Capacity Mode Setting

If the unit capacity seems insufficient during the normal operation, press "PSW3" and select the setting condition "0" to "3" Capacity-Focused Mode Setting " $_{\Pi} L^{"}$ . By setting this function, the target frequency, current limit of the compressor, the fan-speed maximum limit value and discharge pressure limit value are set higher.

#### NOTE:

Do not use the setting condition "2" and "3" unless the power source line is of sufficient ampacity, because the target frequency and current limit of the compressor during the operation are set higher.

| Setting Condition | Compressor Frequency and Current Operation                                                               |
|-------------------|----------------------------------------------------------------------------------------------------|
| 0                 | Not Available (Default Setting)                                                                          |
| 1                 | Frequency maximum limit value is set higher.                                                             |
| 2                 | Frequency maximum limit value and current limit value are set higher.                                    |
| 3                 | Frequency maximum limit value, current limit value and the fan-speed maximum limit value are set higher. |
| 4                 | Maximum discharge pressure limit value is set higher.                                                    |

#### 4.3.7 Low Noise Setting

Press "PSW3" and select the setting condition "0" to "9" at the Low Noise Setting " $_{Q}L_{a}^{\prime}$ " to reduce the compressor frequency and the outdoor fan motor rotation frequency.

The operating noise (targeted value) can be set by selecting the setting condition shown below.

NOTE:

- By setting this function, the compressor frequency and the outdoor fan motor rotation frequency are forcibly reduced and so the outdoor unit capacity decreases and the unit operation range is limited.
- The operating noise values for a single unit are shown below. These are targeted values and so the actual values can temporarily be higher depending on operation conditions. The operating noise values for combination units are higher than the values below.

| Setting Condition | Compressor Frequency Limit | Outdoor Fan Motor Step Limit |
|-------------------|----------------------------|------------------------------|
| 0                 | Not Changed                | Not Changed                  |
| 1                 | Not Changed                | 20 Steps                     |
| 2                 | Not Changed                | 18 Steps                     |
| 3                 | Not Changed                | 16 Steps                     |
| 4                 | Low                        | Not Changed                  |
| 5                 | Lower                      | Not Changed                  |
| 6                 | Lowest                     | Not Changed                  |
| 7                 | Low                        | 20 Steps                     |
| 8                 | Lower                      | 18 Steps                     |
| 9                 | Lowest                     | 16 Steps                     |

|              | db                    | =9                 | db                    | =8                 | db                    | =7                 |
|--------------|-----------------------|--------------------|-----------------------|--------------------|-----------------------|--------------------|
| Outdoor Unit | Operating Noise       | Capacity           | Operating Noise       | Capacity           | Operating Noise       | Capacity           |
| Capacity(kW) | (Targeted Value (dB)) | (Compared to db=0) | (Targeted Value (dB)) | (Compared to db=0) | (Targeted Value (dB)) | (Compared to db=0) |
| 22.4         | 45                    | 67%                | 46                    | 74%                | 47                    | 82%                |
| 28.0         | 44                    | 60%                | 45                    | 74%                | 46                    | 81%                |
| 33.5         | 46                    | 66%                | 49                    | 75%                | 51                    | 84%                |
| 40.0         | 48                    | 67%                | 49                    | 74%                | 51                    | 86%                |
| 45.0         | 48                    | 63%                | 50                    | 71%                | 53                    | 81%                |
| 50.0         | 50                    | 61%                | 52                    | 70%                | 52                    | 83%                |
| 56.0         | 52                    | 63%                | 54                    | 75%                | 57                    | 83%                |
| 61.5         | 53                    | 64%                | 55                    | 75%                | 60                    | 85%                |
| 68.0         | 52                    | 60%                | 56                    | 76%                | 60                    | 86%                |
| 72.5         | 53                    | 60%                | 58                    | 71%                | 61                    | 80%                |
| 80.0         | 53                    | 62%                | 58                    | 72%                | 61                    | 80%                |

#### 4.3.8 Demand Function Setting

Press "PSW3" and select the setting condition "0" to "5", so that the demand function setting " $c_{L}^{I} L$ " can be set. This function is available by setting to "1" for the demand current control without inputting the signal to the external input terminal on the outdoor unit PCB. The table below is shown for the limit of the operating current for this function.

#### NOTE:

In the case that the demand current control by external input is set and the external input signal is available, this function is not available even when the demand current control by external input signal is performed.

| Setting Condition | Demand Running Current Control  |
|-------------------|---------------------------------|
| 0                 | Not Available (Default Setting) |
| 1                 | 40%                             |
| 2                 | 60%                             |
| 3                 | 70%                             |
| 4                 | 80%                             |
| 5                 | 100%                            |

#### Demand Control

Adopting self-demand function, which drastically decreases power consumption, has largely improved energy saving.

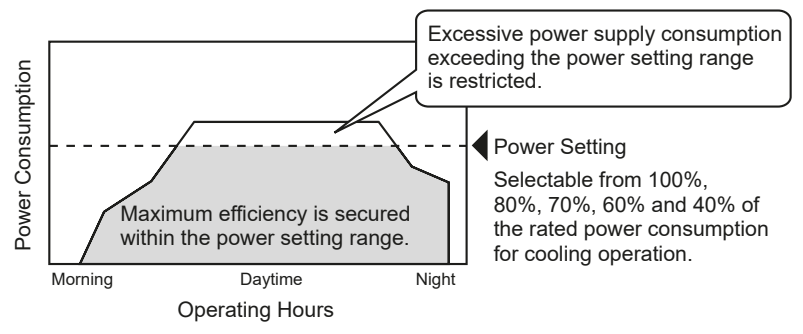

#### < NOTES at Facility Design >

- 1. The demand current control (%) is value criterion. The value used for this control is calculated from the current, and therefore is different from the value indicated by a wattmeter. If it is required that the maximum power consumption is managed precisely, a field-supplied demand controller should be used.
- 2. The actual value may temporarily be higher than the indicated value shown above depending on the operating control conditions such as protection control.

#### 4.3.9 Wave Function Setting

Press "PSW3" and select the setting condition "0" to "4", so that the wave function setting " $\overset{i}{}_{L}\overset{f}{}_{L}$ " can be set.

While this function is activated, the maximum limit of running current is changed from 40% to 80% as shown in the figure. NOTE:

In the case that the demand current control by external input is set and the external input signal is available, this function is not available even when the demand current control by external input signal is performed.

| Setting Condition | Running Current Lower Limit Setting |
|-------------------|-------------------------------------|
| 0                 | Not Available (Default Seting)      |
| 1                 | 40%                                 |
| 2                 | 60%                                 |
| 3                 | 70%                                 |
| 4                 | 80%                                 |

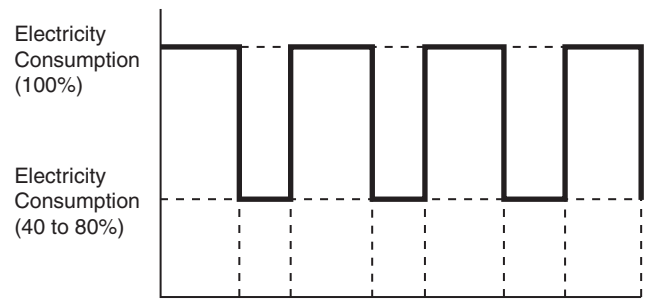

#### 20min. 10min. 20min. 10min. 20min. 10min. 20min.

#### NOTE:

The current limit value is targeted value. The actual current value may temporarily be higher than the value shown in the table above depending on the operating control condition.

When the scheduled operation of "Demand Function Setting" is set from the centralized controller, refer to "Technical Catalog" and "Installation & Maintenance Manual" of the centralized controller. For this function, the central station is applicable.

#### 4.3.10 Cold Draft Protection

Press "PSW3" and select the setting condition "0" to "3" at the cold draft protection " $\tilde{F}_{D}$ ", so the cold draft protection can be set. When the indoor unit discharge air temperature falls down at cooling operation, outdoor fan stops and compressor frequency forcibly decreases to prevent a drop in discharge air temperature. If the outlet temperature decreases and the temperature is less than Thermo-OFF condition even after the compressor frequency decreases, the indoor unit becomes Thermo-OFF condition.

(When Thermo-OFF is activated under this condition, the operation will be restarted after 3 minutes.)

| Sotting Condition | Outlet Temperature |               |  |
|-------------------|--------------------|---------------|--|
| Setting Condition | Target Value       | at Thermo-OFF |  |
| 0                 | -                  | -             |  |
| 1                 | 10°C               | 7°C           |  |
| 2                 | 12ºC               | 9°C           |  |
| 3                 | 14°C               | 11°C          |  |

#### 4.3.11 Adjustment of Fan Rotation

Press "PSW3" and select the setting condition "0" to "2" at the fan rotation adjustment " $\overset{r}{_{P}}$  $_{\overset{r}{_{D}}}$ ", so the fan rotation adjustment can be set. If the outdoor unit fans make a whining sound in the case of the multiple installation, set this function to the relevant outdoor units.

| Setting Condition | Adjustment of Fan Rotation      |
|-------------------|---------------------------------|
| 0                 | Not Available (Default Setting) |
| 1                 | -15 rpm                         |
| 2                 | -30 rpm                         |

#### 4.3.12 Intermittent Operation of Outdoor Fan Motor

Press "PSW3" and set the Outdoor Fan Motor Intermitted Operation Setting " $\Gamma _{l}$ " (auxiliary function) to protect the outdoor fan motor from snow. Set this function to the PCB of the outdoor unit set as the main outdoor unit. All the outdoor fan motors start intermitted operation(t1/600s). This function is available only during the input control function No.4 is valid. If the compressor restarts operating, the outdoor fan motors will be restored to normal operation.

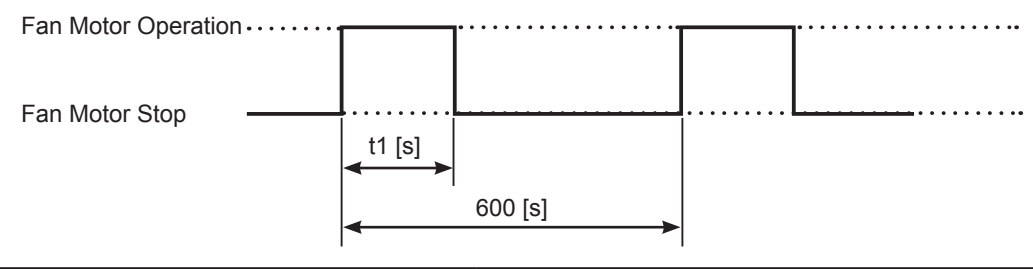

| Setting Condition | Operating time of outdoor fan t1(s) |
|-------------------|-------------------------------------|
| 0                 | 0 Continuous operation(600s)        |
| 1                 | 30                                  |
| 2                 | 60                                  |
| 3                 | 120                                 |
| 4                 | 300                                 |

NOTE:

- 1. This is an auxiliary function to protect the unit from snow. In snowy regions, make sure to protect the unit with a snow-prevention roof, fence or snow-prevention hood (Field-Supplied), etc.. Otherwise, abnormal vibrations due to imbalanced propeller fan will be caused.
- 2. If the fan motor or fan controller fail during the outdoor fan motor start/stop operation, stop all the outdoor fan motor to suspend the operation. Check the alarm code and deal properly with the failure next time the compressor is operated.

# AWARNING

Because of this setting, the outdoor fan can operate even while the outdoor unit (compressor) stops. Display a notice to that effect on a readily visible part of the unit body, in order to avoid injuries caused by an unintended outdoor fan operation.

### 4.3.13 Function Setting

|     | No. | Setting Item                                                | 7-Segm | ent Display | Contents                                                                                           |
|-----|-----|-------------------------------------------------------------|--------|-------------|----------------------------------------------------------------------------------------------------|
| ļ   |     |                                                             | SEG2   | SEG1        |                                                                                                    |
|     |     |                                                             |        | 00          | Not Available (Default Setting)                                                                    |
|     |     | Circulator Function<br>at Heating Thermo-OFF                |        | 01          | Indoor fan forced ON and OFF (2 min. ON / 6 min. OFF)                                              |
|     | 1   |                                                             | FΔ     | 02          | Indoor fan forred ON and OFE (2 min, ON / 13 min, OFE)                                             |
|     |     |                                                             | 173    | 02          |                                                                                                    |
|     |     |                                                             |        | 03          | Indoor fan forced ON and OFF (2 min. OFF)                                                          |
| ļ   |     |                                                             |        | 04          | Indoor fan forced OFF                                                                              |
|     | 0   | Ni sht Obit Made                                            |        | 00          | Not Available (Default Setting)                                                                    |
|     | 2   | Night-Shift Mode                                            | ni     | 01          | Setting of Night Mode                                                                              |
| ł   |     |                                                             |        | 00          | Not Available (Default Setting)                                                                    |
| 3   |     |                                                             |        | 00          |                                                                                                    |
|     | 3   | Cancellation of outdoor                                     | GS     | 01          | For heating                                                                                        |
|     |     | ambient temperature limit                                   |        | 02          | For cooling                                                                                        |
|     |     |                                                             |        | 03          | For cooling/heating                                                                                |
| ľ   |     | Defrost for cold area                                       |        | 00          | Not Available (Default Setting)                                                                    |
|     | 4   | (change of defrost condition)                               | Jo     | 01          | Condition 2 of defrost operation for cold area                                                     |
| ł   |     | (,                                                          |        | 01          |                                                                                                    |
|     |     |                                                             |        | 00          | Not Available (Default Setting)                                                                    |
|     | 5   | SLo (Ean Speed) defrost                                     | bl     | 01          | Indoor fan Slo when heating operation is activated/during defrost operation                        |
|     | 5   | setting                                                     | 00     | 02          | -                                                                                                  |
|     |     |                                                             |        | 03          | -                                                                                                  |
| ł   |     |                                                             |        | 00          | Hat start control is available                                                                     |
|     |     |                                                             |        | 00          |                                                                                                    |
|     | 6   | Cancellation of hot start                                   | HI     | 01          | Cancellation of hot start                                                                          |
|     |     |                                                             |        | 02          | Increase the time of hot start control                                                             |
| I   |     |                                                             |        | 00          | Not Available (Default Setting)                                                                    |
|     |     |                                                             |        | 01          | Change of frequency maximum limit value                                                            |
|     | -   | Deineite One esite Made                                     |        | 01          |                                                                                                    |
|     | 1   | Priority Capacity Mode                                      | nU     | 02          | Change of frequency maximum limit value and current limit value                                    |
|     |     |                                                             |        | 03          | Change of frequency maximum limit value, current limit value and the fan-speed maximum limit value |
|     |     |                                                             |        | 04          | Change of maximum discharge pressure limit value                                                   |
| ľ   |     | Compressor frequency<br>control target value<br>for cooling | Нс     | 00          | Initial setting (Ps evaporation temperature target value $7^{\circ}$ C)                            |
| 8   |     |                                                             |        | 01          |                                                                                                    |
|     |     |                                                             |        | 01          | Target Value (20)                                                                                  |
|     |     |                                                             |        | 02          | Target value (3°C)                                                                                 |
|     | 0   |                                                             |        | 03          | Target value (4 $^{\circ}$ C)                                                                      |
|     | 0   |                                                             |        | 04          | Target value (5°C)                                                                                 |
|     |     | ioi oconiig                                                 |        | 05          |                                                                                                    |
|     |     |                                                             |        | 00          |                                                                                                    |
|     |     |                                                             |        | 06          | Target value (10 C)                                                                                |
| ļ   |     |                                                             |        | 07          | Target value (11°C)                                                                                |
|     |     |                                                             | Hh     | 00          | Default Setting                                                                                    |
|     |     |                                                             |        | 01          | Target value (2.60MPa)                                                                             |
|     |     |                                                             |        | 02          | Target value (2.75MPa)                                                                             |
|     |     |                                                             |        | 02          |                                                                                                    |
|     | 9   | Compressor                                                  |        | 03          | Target Value (2.00101Pa)                                                                           |
|     |     | value for beating                                           |        | 04          | Target value (2.82MPa)                                                                             |
|     |     | value for neutring                                          |        | 05          | Target value (2.88MPa)                                                                             |
|     |     |                                                             |        | 06          | Target value (2.90MPa)                                                                             |
|     |     |                                                             |        | 07          | Target value (2.95MPa)                                                                             |
| ł   |     |                                                             |        | 00          |                                                                                                    |
|     |     |                                                             |        | 00          | Default Setting                                                                                    |
|     |     | la de se companyi en contra                                 |        | 01          | SH Target value +2                                                                                 |
|     | 10  | control target value for                                    |        | 02          | SH Target value +1                                                                                 |
|     |     | cooling                                                     |        | 03          | SH Target value -1                                                                                 |
|     |     | cooling                                                     |        | 04          | SH Target value -2                                                                                 |
| ł   |     |                                                             |        | 00          |                                                                                                    |
|     |     |                                                             |        | 00          |                                                                                                    |
|     |     | Indees expension with                                       | SH     | 01          | SC Target value +6                                                                                 |
|     | 11  | indoor expansion value for                                  |        | 02          | SC Target value +3                                                                                 |
|     |     | heating                                                     |        | 03          | SC Target value -3                                                                                 |
|     |     | 5                                                           |        | 04          | SC Tarnet value _6                                                                                 |
| ł   |     |                                                             |        | 04          |                                                                                                    |
|     |     |                                                             |        | 00          | Default Setting(Reference control parameters)                                                      |
|     |     | Indoor Expansion Valve                                      |        | 01          | Expansion valve opening 150~325 pulse                                                              |
|     |     | Opening Change for                                          |        | 02          | Expansion valve opening 05~19kBtu/h: 170 pulse, 22kBtu/h or over: 300 pulse                        |
|     | 12  | Stoppage Indoor Unit                                        | SI     | 03          | Expansion valve opening 05~19kBtu/hHP: 100 pulse. 22kBtu/h or over: 150 pulse                      |
|     |     | In Heating Mode                                             |        | 04          |                                                                                                    |
|     |     |                                                             |        |             |                                                                                                    |
| ļ   |     |                                                             |        | 05          | Expansion valve opening 05~19kBtu/hHP: 40 pulse, 22kBtu/h or over: 40 pulse                        |
|     |     | Indoor Expansion Value                                      |        | 00          | Initial setting (refere to control parameters)                                                     |
|     |     |                                                             | -      | 01          | Expansion valve opening 05~19kBtu/h: 170 pulse, 22kBtu/h or over: 300 pulse                        |
|     | 13  | Thermo-OFF Indoor Unit                                      | So     | 02          | Expansion valve opening 05~19kBtu/h; 100 pulse 22kBtu/h or over: 150 pulse                         |
|     |     | in Heating Mode                                             |        | 02          |                                                                                                    |
| }   |     |                                                             |        | 03          |                                                                                                    |
|     |     |                                                             |        | 00          | Initial setting(refere to control parameters)                                                      |
|     |     | Indoor Expansion Value                                      |        | 01          | Expansion valve opening 300~650                                                                    |
|     | 14  | Initial Opening of Thermo-ON                                | ci     | 02          | Expansion valve opening 05~19kBtu/h: 650 pulse, 22kBtu/h or over: 1000 pulse                       |
|     |     | Indoor Unit in Heating Mode                                 |        | 03          | Expansion valve opening 05~19kBtu/h; 950 pulse. 22kBtu/h or over: 1500 pulse                       |
|     |     | -                                                           |        | 04          | Evansion value opening $05-19k$ Rtu/h: 1/1/0 pulse, 22kRtu/h er over: 2000 pulse                   |
| - 1 |     |                                                             |        | U4          | EADANSION VAIVE ODENING UST TENDIGHT, 1440 DUISE, ZZNDIGHT OF OVEL, ZUUU DUISE                     |

### AER OSTAR

| Nie            | Catting them                                   | 7-Segme  | nt Display | Contenta                                                                    |
|----------------|------------------------------------------------|----------|------------|-----------------------------------------------------------------------------|
| NO.            | Setting Item                                   | SEG2     | SEG1       | Contents                                                                    |
|                |                                                | 1        | 00         | Initial setting□1.00□                                                       |
|                |                                                | cb       | 01         | Operation initial opening*0.95                                              |
| 15             | Fine Adjustment of Indoor Expansion Valve      |          | 02         | Operation initial opening *1.03                                             |
|                | Initial Opening in Cooling Mode                |          | 02         | Operation initial opening *1.05                                             |
|                |                                                |          | 03         | Operation initial opening 1.05                                              |
|                |                                                |          | 04         |                                                                             |
|                |                                                |          | 00         |                                                                             |
|                | Fine Adjustment of Indoor Expansion Valve      |          | 01         | Operation initial opening*0.95                                              |
| 16             | Initial Opening in Heating Mode                | ch       | 02         | Operation initial opening *1.03                                             |
|                | Initial Opening in reading Mode                |          | 03         | Operation initial opening *1.05                                             |
|                |                                                |          | 04         | Operation initial opening *1.10                                             |
|                |                                                |          | 00         | Initial setting                                                             |
|                |                                                |          | 01         | Fan rotation maximum - Iow                                                  |
|                |                                                |          | 02         | Fan rotation maximum - lower                                                |
|                |                                                |          | 03         | Fan rotation maximum - lowest                                               |
|                |                                                |          | 04         | Frequency of compressor - low                                               |
|                | Low noise setting                              |          | 05         |                                                                             |
| 17             | (In the case of low noise setting, cooling/    | db       | 00         | Frequency of compressor lower                                               |
|                | heating operation range will be restricted.)   |          | 00         | Frequency of compressor - lowest                                            |
|                |                                                |          | 07         | Frequency of compressor - low, Fan rotation maximum - low                   |
|                |                                                |          | 80         | Fan rotation maximum - lower, Frequency of compressor - lower               |
|                |                                                |          | 09         | Fan rotation maximum - lowest, Frequency of compressor - lowest             |
|                |                                                |          | 10         | -                                                                           |
|                |                                                |          | 11         | -                                                                           |
|                |                                                |          | 00         | No demand control                                                           |
|                |                                                |          | 01         | Demand control 40%                                                          |
|                |                                                |          | 02         | Demand control 60%                                                          |
| 18             | Demand function setting                        | dE       | 03         | Demand control 70%                                                          |
|                |                                                |          | 04         | Demand control 80%                                                          |
|                |                                                |          | 05         | Demand control 100%                                                         |
| <u> </u>       |                                                |          | 00         | No wave function                                                            |
|                |                                                |          | 00         |                                                                             |
| 10             | Wave function setting                          |          | 01         | Minimum limit 40%                                                           |
| 19             |                                                | UE       | 02         |                                                                             |
|                |                                                |          | 03         | Minimum limit 70%                                                           |
|                |                                                |          | 04         | Minimum limit 80%                                                           |
|                |                                                |          | 00         | Initial setting                                                             |
| 20             | Cold Draft Protection                          | Fb       | 01         | Outlet temperature ≥10□                                                     |
| 20             |                                                |          | 02         | Outlet temperature ≥12 □                                                    |
|                |                                                |          | 03         | Outlet temperature ≥14 □                                                    |
|                |                                                |          | 00         | Initial setting                                                             |
| 21             | Connection Setting of Fresh Air Unit or AHU    | FT       | 01         | Inhibition ability model                                                    |
|                | 5                                              |          | 02         | Compressor Frequency control by indoor unit.                                |
|                |                                                |          | 00         | Initial setting                                                             |
| 22             | Adjustment of Fan Rotation (for multiple       | Fo       | 01         | Change of fan rotation -15rpm                                               |
|                | installation.)                                 |          | 02         | Change of fan rotation -30rpm                                               |
|                |                                                |          | 00         | Initial setting                                                             |
|                |                                                |          | 01         | The height difference is 60m                                                |
|                |                                                |          | 01         |                                                                             |
|                | Heinte Difference Oction                       |          | 02         | The height difference is 70m                                                |
| 23             | Height Difference Setting                      | На       | 03         |                                                                             |
|                |                                                |          | 04         | The height difference is 90m                                                |
|                |                                                |          | 05         | The height difference is 100m                                               |
|                |                                                |          | 06         | The height difference is 110m                                               |
|                |                                                |          | 00         | Initial setting (refere to control parameters)                              |
|                |                                                |          | 01         | Expansion valve opening 150~325                                             |
| 24             | Initial opening of indoor expansion valve at   | E1       | 02         | Expansion valve opening 05~19kBtu/h: 175 pulse, 22kBtu/h or over: 300 pulse |
| 2 <del>4</del> | heating operation stoppage                     |          | 03         | Expansion valve opening 05~19kBtu/h: 100 pulse, 22kBtu/h or over: 150 pulse |
|                |                                                |          | 04         | Expansion valve opening 05~19kBtu/h: 90 pulse, 22kBtu/h or over: 100 pulse  |
|                |                                                |          | 05         | Expansion valve opening 05~19kBtu/h: 40 pulse, 22kBtu/h or over: 40 pulse   |
|                |                                                |          | 00         | Initial setting                                                             |
|                |                                                |          | 01         | Take effect at 8 hours and then exit after 8 hours                          |
| 25             | Automatic Night-Shift                          | nb       | 02         | Take effect at 8 hours and then exit after 9 hours                          |
|                |                                                |          | 03         | Take effect at 8 hours and then exit after 10 hours                         |
|                |                                                |          | 00         | Continuous operation 600s                                                   |
|                |                                                |          | 00         | intermittent exercise 20c/600c                                              |
|                | Internet Constitution of Outplace Free Materia | <b>_</b> | 01         | Intermittent operation 305/6005                                             |
| 26             | Intermittent Operation of Outdoor Fan Motor    | F4       | 02         | Intermittent operation 605/6005                                             |
|                |                                                |          | 03         | intermittent operation 120s/600s                                            |
|                |                                                |          | 04         | intermittent operation 300s/600s                                            |
| 27             |                                                |          | 0          | Indoor unit address 00                                                      |
| ~ 21           | Address Setting for VIP Indoor Unit            | u1 ~ u5  | ~          | Indoor unit address **                                                      |
|                |                                                |          | 63         | Indoor unit address 63                                                      |
| 20             | Capacity Offload Satting (S)/A)                | L14      | 00         | Capacity offload function ON, initial setting                               |
| 32             | Capacity Official Setting (SVA)                |          | 01         | Capacity offload function OFF                                               |
|                |                                                |          | 00         | Power saving function OFF, initial setting                                  |
| 33             | Economic Function Setting                      | EC       | 01         | Power saving function ON                                                    |
| <u> </u>       |                                                | 1        | 00         | Enforced SL o fan speed ON initial setting                                  |
| 34             | Enforced SLo Fan Speed for Indoor Unit         | PA       | 01         | Enforced SLo fan speed OEF                                                  |
| L              |                                                | 1        |            |                                                                             |

### **Field Work Instruction**

### 5. Field Work Instruction

Refer to "Troubleshooting" when dealing with troubles. If the trouble cannot be solved, contact your dealer.

#### 5.1 Caution for Refrigerant Leakage

In the room where the packaged air conditioner is installed, the refrigerant gas should be controlled not to exceed the limit concentration in case of the refrigerant leakage.

The incombustible and non-toxic refrigerant R410A is adopted for this unit. If by any chance the refrigerant gas leaks and fills the room, su focation may occur.

Accordingly, the refrigerant charging quantity is larger than general individual unit. Before the indoor unit installation, confirm that the room can keep the lower gas concentration than the limit value in order to take the emergency countermeasures when the gas leakage occurs.

Securities - ≤Critical Concentration (kg/m<sup>3</sup>) \*

The limit concentration is calculated according to the following formula:

Totally Charged Refrigerant Quantity in System (kg)

Room Space for each Indoor Unit (m<sup>3</sup>)

\* This value should be decided according to the each country's regulation.

If the room to install this unit is proved not to keep the gas concentration lower than the limit value, but the air conditioner should be installed in this room from unavoidable circumstances, each of the following countermeasures should be taken.

Make the effective opening for ventilation (such as opening without door or opening with over 0.15% of the floor area at the upper and lower part of the door) between one room and the next in order to keep the lower gas concentration than the limit.

• Example

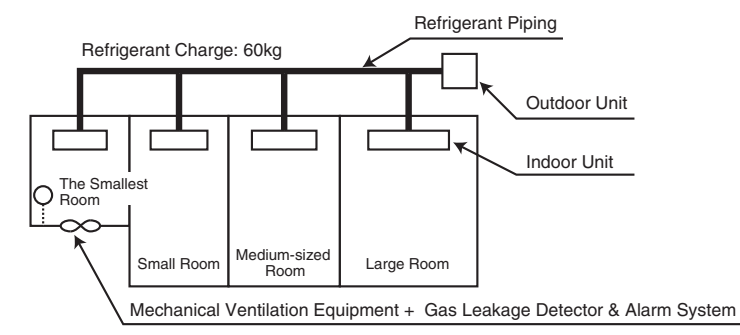

NOTE:

- 1. The gas leakage quantity for each room (large, medium-sized, small and the smallest) should be calculated as 60kg.
- 2. The gas concentration of each room should not exceed the limit value, 0.42 kg/m<sup>3</sup> \* .

This value should be decided according to the each country's regulation.

#### 5.2 Maintenance Work

- (1) For Outdoor Unit and Indoor Unit
- (a) Fan and Fan Motor
  - Lubrication All fan motors are pre-lubricated and sealed at the factory. Therefore, no lubricating maintenance is required.
  - Sound and Vibration Inspect for abnormal sound and vibration.
  - Rotation Inspect for clockwise rotation and rotating speed.
  - Insulation Inspect for electrical insulation resistance.
- (b) Heat Exchanger
  - Clogging Inspect the heat exchanger and remove any accumulated dirt or dust from the heat exchanger at regular intervals. As for outdoor unit, other obstacles such as growing grass and pieces of paper, which might restrict air flow, should also be removed.
- (c) Piping Connection
  - Leakage Inspect for refrigerant leakage at piping connections.
- (d) Cabinet
  - Stain and Lubrication- Inspect and remove any stain or lubrication.
  - Fixing Screw Inspect and fix loosened or lost screws
  - Insulation Inspect and repair peeled thermal insulation material on cabinet.
- (e) Electrical Equipment
  - Activation Inspect for abnormal activation of the magnetic contractor, auxiliary relay, PCB and etc.
  - Line Condition Pay attention to working voltage, amperage and phase balance.
     Inspect for faulty contact caused by loosened terminal connections, oxidized contacts, foreign matter, and other items. Inspect for electrical insulation resistance.
- (f) Control and Protective Devices
  - Setting Do not readjust the setting in the field unless the setting is maintained at a point other than the point listed in "Safety and Control Device Setting" of TC.
- (2) For Outdoor Unit Only
- (a) Compressor
  - Sound and Vibration Inspect for abnormal sound and vibration.
  - Activation Inspect for that the voltage drop of power supply line is within 16% at start and within 2% during operation.
- (b) Reversing Valve
  - Activation Inspect for any abnormal activating sound.
- (c) Strainer
  - Clog Inspect for that no temperature difference between both ends.
- (d) Earth Wire
  - Earth Line Inspect for continuity to the earth.
- (e) Crankcase Heater
  - Activation The crankcase heater should be activated at least 12 hours before start-up, by switching ON the main power source.
- (3) For Indoor Unit Only
- (a) Air Filter
  - Cleaning Inspect and remove any accumulated dirt or dust according to "Filter Cleaning" of manual.
- (b) Drain Pan, Drain-Up Mechanism and Drain Pipe
  - Drain Line Inspect and clean the condensate drain line at least twice a year.
  - Drain-Up Mechanism Inspect for activation of drain-up mechanism.
- (c) Float Switch
  - Activation Inspect for activation of float switch

## 5.3 Service and Maintenance Record by 7-Segment Display

Customer's Name

| Customer's Name                                  |               |      |               |     |                 |      |                |             |     |      |      | DA  | ATE:            |      | -     |                |                |
|--------------------------------------------------|---------------|------|---------------|-----|-----------------|------|----------------|-------------|-----|------|------|-----|-----------------|------|-------|----------------|----------------|
| Outdoor Unit Model (Serial No. )                 |               |      | (Serial No. ) |     |                 |      |                | (Serial No. |     |      |      | )   |                 |      |       |                |                |
| (1) Operation Mode                               |               |      |               |     |                 |      |                |             |     |      |      |     |                 |      |       |                |                |
| (2) Test Run Start Time                          |               |      |               |     |                 |      |                |             |     |      |      |     |                 |      |       | -              | -              |
| (3) Data Collect Start Time                      |               |      |               |     |                 |      |                |             |     |      |      |     |                 |      |       | -              | -              |
| (4) Read Out Data from 7-Segment in Outdoor Unit |               |      |               |     |                 |      |                |             |     |      |      |     |                 |      |       | -              |                |
| Protection Control Code                          |               |      |               |     |                 |      |                |             |     |      |      |     |                 |      |       |                |                |
| Operating Capacity                               |               |      |               |     |                 |      |                |             |     |      |      |     |                 |      |       |                |                |
| Outdoor Total Connecting Canacity                | 0CP           |      |               |     |                 |      |                |             |     |      |      |     |                 |      |       |                |                |
| Outdoor Connecting Quantity                      | 0AA           |      |               |     |                 |      |                |             |     |      |      |     |                 |      |       |                |                |
| Indoor Total Connecting Capacity                 | iCP           |      |               |     |                 |      |                |             |     |      |      |     |                 |      |       |                |                |
| Indoor Connecting Quantity                       | iAA           |      |               |     |                 |      |                |             |     |      |      |     |                 |      |       |                |                |
| Refrigerant System Address                       | GA            |      |               |     |                 |      |                |             |     |      |      |     |                 |      |       |                |                |
|                                                  | 0P            |      |               |     |                 |      |                |             |     |      |      |     |                 |      |       |                |                |
|                                                  | - 01<br>- Ц-7 |      |               |     |                 |      |                |             |     |      |      |     |                 |      |       |                |                |
|                                                  | 112           |      |               |     |                 |      |                |             |     |      |      |     |                 |      |       |                |                |
|                                                  | 03            |      |               |     |                 |      |                |             |     |      |      |     |                 |      |       |                |                |
|                                                  | <u> </u>      |      |               |     |                 |      |                |             |     |      |      |     |                 |      |       |                |                |
|                                                  |               | 500  | 500           | 011 |                 |      | •              | 0.4         | 04  | 500  | 500  |     |                 |      |       |                | 0.1            |
| Outdoor Microcomputer Output                     | SC            | 52C1 | 5202          | CH1 | CH <sub>2</sub> | A1   | A <sub>2</sub> | 211         | 212 | 52C1 | 5202 | CH1 | CH <sub>2</sub> | A1   | A2    | 211            | 212            |
|                                                  |               |      |               |     |                 |      |                | X           |     |      |      |     |                 |      |       | <u> </u>       |                |
|                                                  |               | FAN  | 20B           | 200 | 20A1            | 20A2 | 20CHG          | <b>X</b> 1  | X2  | FAN  | 20B  | 200 | 20A1            | 20A2 | 20CHG | X <sub>1</sub> | X <sub>2</sub> |
|                                                  |               |      |               |     |                 |      |                |             |     |      |      |     |                 |      |       |                |                |
| Inverter Frequency                               | H1            |      |               |     |                 |      |                |             |     |      |      |     |                 |      |       |                |                |
| Compressor Running Quantity                      | CC            |      | -             |     |                 |      |                |             |     |      |      |     |                 |      |       |                |                |
| Outdoor Fan Step                                 | Fo            |      | -             |     |                 |      |                |             |     |      |      |     |                 |      |       |                |                |
| Outdoor Expansion Valve Opening                  | E1            |      |               |     |                 |      |                |             |     |      |      |     |                 |      |       |                |                |
|                                                  | Eb            |      |               |     |                 |      |                |             |     |      |      |     |                 |      |       |                |                |
| Discharge Pressure                               | Pd            |      |               |     |                 |      |                |             |     |      |      |     |                 |      |       |                |                |
| Suction Pressure                                 | Ps            |      |               |     |                 |      |                |             |     |      |      |     |                 |      |       |                |                |
| Outdoor Temperature                              | То            |      |               |     |                 |      |                |             |     |      |      |     |                 |      |       |                |                |
| Discharge Gas Temperature                        | Td1           |      |               |     |                 |      |                |             |     |      |      |     |                 |      |       |                |                |
|                                                  | Td2           |      |               |     |                 |      |                |             |     |      |      |     |                 |      |       |                |                |
| Heat Exchanger Liquid Temperature                | TE            |      |               |     |                 |      |                |             |     |      |      |     |                 |      |       |                |                |
| Heat Exchanger Gas Temperature                   | TG            |      |               |     |                 |      |                |             |     |      |      |     |                 |      |       |                |                |
| Liquid stop valve Temperature                    | Tchg          |      |               |     |                 |      |                |             |     |      |      |     |                 |      |       |                |                |
| Gas Bypass Temperature                           | TbG           |      |               |     |                 |      |                |             |     |      |      |     |                 |      |       |                |                |
| Inverter Fin Temperature                         | TFi           |      |               |     |                 |      |                |             |     |      |      |     |                 |      |       |                |                |
| Fan Controller Temperature                       | TFF           |      |               |     |                 |      |                |             |     |      |      |     |                 |      |       |                |                |
| Querra Di se di se di se di                      | A1            |      |               |     |                 |      |                |             |     |      |      |     |                 |      |       |                |                |
| Compressor Running Current                       | A2            |      |               |     |                 |      |                |             |     |      |      |     |                 |      |       |                |                |
| Accumulated Operation Time of Compressor         | UJ1           |      |               |     |                 |      |                |             |     |      |      |     |                 |      |       |                |                |
|                                                  | UJ2           |      |               |     |                 |      |                |             |     |      |      |     |                 |      |       |                |                |
| Accumulated Operation Time of Compressor         | cU1           |      |               |     |                 |      |                |             |     |      |      |     |                 |      |       |                |                |
| (Available for Timer Reset)                      | cU2           |      |               |     |                 |      |                |             |     |      |      |     |                 |      |       |                |                |
| Inverter Stoppage Cause Code                     | iT            |      |               |     |                 |      |                |             |     |      |      |     |                 |      |       | -              |                |
| Fan Controller Stoppage Cause Code               | FT            |      |               |     |                 |      |                |             |     |      |      |     |                 |      |       |                |                |
| Indoor Unit Information                          |               |      |               |     |                 |      |                |             |     |      |      |     |                 |      |       |                |                |
| Indoor Capacity                                  | CA            |      |               |     |                 |      |                |             |     |      |      |     |                 |      |       |                |                |
| Indoor Expansion Valve Opening                   | iE            |      |               |     |                 |      |                |             |     |      |      |     |                 |      |       |                | <u> </u>       |
| Heat Exchanger Liquid Temperature                | TL            |      |               |     |                 |      |                |             |     |      |      |     |                 |      |       |                | <u> </u>       |
| Heat Exchanger Gas Temperature                   | TG            |      |               |     |                 |      |                |             |     |      |      |     |                 |      |       |                | <u> </u>       |
| Intake Air Temperature                           | Ti            |      |               |     |                 |      |                |             |     |      |      |     |                 |      |       |                | <u> </u>       |
| Outlet Air Temperature                           | <br>To        |      |               |     |                 |      |                |             |     |      |      |     |                 |      |       |                | <u> </u>       |
| Indoor Unit Stoppage Cause Code                  | d1            |      |               |     |                 |      |                |             |     |      |      |     |                 |      |       |                | <u> </u>       |
|                                                  | , <u> </u>    |      |               |     |                 |      |                | 1           |     | 1    |      |     |                 |      |       | 1              |                |

| Mark             | Description of Mark                                        | Parts Mark<br>in Wiring<br>Diagram | Mark | Description of Mark | Parts Mark<br>in Wiring<br>Diagram |
|------------------|------------------------------------------------------------|------------------------------------|------|---------------------|------------------------------------|
| 52C1             | -                                                          | -                                  | FAN  | -                   | -                                  |
| 52Ca             |                                                            |                                    | 20B  | -                   | -                                  |
| 5202             |                                                            |                                    | 20C  | -                   | -                                  |
| CH1              | Contactor of Relay (YCH1) on O.U. PCB for Crankcase Heater | CH1                                | 20F1 | -                   | -                                  |
| CH <sub>2</sub>  | Contactor of Relay (YCH2) on O.U. PCB for Crankcase Heater | CH2                                | 20F2 | -                   | -                                  |
| 20A1             | Contactor of Relay (Y20A) on O.U. PCB for Solenoid Valve   | SVA                                |      |                     |                                    |
| 20A <sub>2</sub> | -                                                          | -                                  |      |                     |                                    |
| 211              | -                                                          | -                                  |      |                     |                                    |
| 212              | Contactor of Relay (Y212) on O.U. PCB for Reversing Valve  | RVR                                |      |                     |                                    |

### 5.4 Service and Maintenance Record by Remote Control Switch

Data Sheet for Checking by Remote Control Switch

| Time       | 9                                    | :                  | :                  | :     | :     | :   |       |       |
|------------|--------------------------------------|--------------------|--------------------|-------|-------|-----|-------|-------|
| I.U.       | Model                                | İ                  |                    |       |       |     |       |       |
| I.U.       | Serial No.                           |                    |                    |       |       |     |       |       |
| I.U.       | No. / Alarm Code                     |                    |                    |       |       |     |       |       |
|            |                                      | Check<br>Mode<br>1 | Check<br>Mode<br>2 | 1 • 2 | 1 • 2 | 1•2 | 1 • 2 | 1 • 2 |
| B          | Temp. Indication                     |                    | _                  |       |       |     |       |       |
| <u> </u>   | Set Temp.                            | b1                 |                    |       |       |     |       |       |
|            | Inlet Air Temp.                      | b2                 | a1                 |       |       |     |       |       |
|            | Outlet Air Temp.                     | b3                 | a2                 |       |       |     |       |       |
|            | Liquid Pipe Temp.                    | b4                 | a3                 |       |       |     |       |       |
|            | Remote Thermistor Temp.              | b5                 |                    |       |       |     |       |       |
|            | Outdoor Air Temp.                    | b6                 | a4                 |       |       |     |       |       |
|            | Gas Pipe Temp.                       | b7                 | a5                 |       |       |     |       |       |
|            | Heat Exchanger Coil<br>Temp. of O.U. | b8                 | q6                 |       |       |     |       |       |
|            | Number of Running Compressors        | b9                 | q7                 |       |       |     |       |       |
|            | Comp. Top Temp.                      | bA                 | q8                 |       |       |     |       |       |
|            | Thermo Temp. of                      | hh                 |                    |       |       |     |       |       |
|            | Remote Control Switch                | 00                 |                    |       |       |     |       |       |
| С          | Micro-Computer State Indication      |                    |                    |       |       |     |       |       |
|            | I.U. Micro-Computer                  | C1                 |                    |       |       |     |       |       |
|            | O.U. Micro-Computer                  | C2                 |                    |       |       |     |       |       |
| D          | Stopping Cause State Indication      |                    |                    |       |       |     |       |       |
|            | Stopping Cause<br>State Indication   | d1                 |                    |       |       |     |       |       |
| E          | Alarm Occurrence                     |                    |                    |       |       |     |       |       |
|            | Times of Abnormality                 | E1                 |                    |       |       |     |       |       |
|            | Times of Power Failure               | E2                 |                    |       |       |     |       |       |
|            | Times of                             | E3                 |                    |       |       |     |       |       |
|            | Abnormal Transmitting                |                    |                    |       |       |     |       |       |
|            | Times of Inverter Tripping           | E4                 |                    |       |       |     |       |       |
| F          | Automatic Louver State               |                    |                    |       |       |     |       |       |
|            | Louver Sensor State                  | F1                 |                    |       |       |     |       |       |
| H          | Pressure, Frequency State Indication | on                 |                    |       |       |     |       |       |
|            | Discharge Pressure                   | H1                 | d8                 |       |       |     |       |       |
|            | Suction Pressure                     | H2                 | qA                 |       |       |     |       |       |
|            | larget frequency                     | H3                 | db                 |       |       |     |       |       |
| <u> </u>   | Operating Frequency                  | H4                 | qC                 |       |       |     |       |       |
|            | I.U. Capacity Indication             | · · ·              |                    |       |       |     |       |       |
|            | I.U. Capacity (X1/8HP)               | J1                 |                    |       |       |     |       |       |
|            | O.U. Model Code                      | J2                 |                    |       |       |     |       |       |
|            | Refrigerant Cycle Number             | J3                 |                    |       |       |     |       |       |
| <u> </u>   | Refrigerant Cycle Number             | J4                 |                    |       |       |     |       |       |
| <u>⊢ L</u> | Opening of Expansion Valve           |                    |                    |       |       |     |       |       |
|            | I.U. Expansion Valve                 | L1                 | da                 |       |       |     |       |       |
|            | O.U. Expansion Valve 1               | L2                 | q⊢                 |       |       |     |       |       |
|            | O.U. Expansion Valve 2               | L3                 |                    |       |       |     |       |       |
| -          | U.U. Expansion Valve B               | L4                 |                    |       |       |     |       |       |
| P          | Running Current Indication (Refere   | nce)               | -                  |       |       |     |       |       |
|            | Comp. Current                        | P1                 | q⊦                 |       |       |     |       |       |

| Client:            | Result |  |
|--------------------|--------|--|
| Installation Date: |        |  |
| System No.:        |        |  |
| Date Checked:      |        |  |
| Checked by:        |        |  |
|                    |        |  |

### 5.5 Service & Maintenance Record

Service and Maintenance Record

| No. | Check Item                                       | Action                                                                                                    | Judgement                     |
|-----|--------------------------------------------------|----------------------------------------------------------------------------------------------------|-------------------------------|
| 1   | Is service space sufficient                      |                                                                                                    | YES or NO                     |
| 2   | Short Circuit of Discharge Air?                  |                                                                                                    | YES or NO                     |
| 3   | Any Heat Influence                               |                                                                                                    | YES or NO                     |
| 4   | Is earth wire connected?                         |                                                                                                    | YES or NO                     |
| 5   | Refrigeration Piping                             |                                                                                                    | GOOD or NOT GOOD              |
| 6   | Fixing of Units                                  |                                                                                                    | GOOD or NOT GOOD              |
| 7   | Any Damage on External or Internal Surface?      |                                                                                                    | YES or NO                     |
| 8   | Checking of Screw and Bolts                      | Tighten them if they are loosened.                                                                                                    | TIGHTENED or<br>NOT TIGHTENED |
| 9   | Tightening of Terminal Screws                    | Tighten all terminal screws with a phillips driver.                                                                                                 | TIGHTENED or<br>NOT TIGHTENED |
| 10  | Are compressor terminals tightly fixed           | Check all compressor terminals are tightly fixed                                                                                                    | GOOD or NOT GOOD              |
| 11  | Insulation Resistance                            | Measure insulation resistance by insulation resistance-meter.<br>Comp. and Fan<br>Motor: greater than $3M\Omega$<br>Others: greater than $3M\Omega$ | GOOD or NOT GOOD              |
| 12  | Does drain water smoothly flow                   | Check for smooth flow of pouring water.                                                                                                    | GOOD or NOT GOOD              |
| 13  | Check for leakage at compressor.                 | Check for any leakage.                                                                                                    | GOOD or NOT GOOD              |
| 14  | Check for leakage at outdoor heat exchanger.     | ditto                                                                                                    | GOOD or NOT GOOD              |
| 15  | Check for leakage at<br>indoor heat exchanger.   | ditto                                                                                                    | GOOD or NOT GOOD              |
| 16  | Check for leakage at reversing valve.            | ditto                                                                                                    | GOOD or NOT GOOD              |
| 17  | Check for leakage at check valve.                | ditto                                                                                                    | GOOD or NOT GOOD              |
| 18  | Check for leakage at accumulator.                | ditto                                                                                                    | GOOD or NOT GOOD              |
| 19  | Check for leakage at strainer.                   | ditto                                                                                                    | GOOD or NOT GOOD              |
| 20  | Check for leakage at electronic expansion valve. | ditto                                                                                                    | GOOD or NOT GOOD              |
| 21  | Check for leakage at piping.                     | ditto                                                                                                    | GOOD or NOT GOOD              |
| 22  | Check direction of fans.                         | By viewing or air flow volume                                                                                                    | GOOD or NOT GOOD              |
| 23  | Voltage among each Phase.                        | Check the voltage is within the specified range                                                                                                    | GOOD or NOT GOOD              |
| 24  | Vibration and Sound                              | Check fan, compressor, piping, etc.                                                                                                    | GOOD or NOT GOOD              |
| 25  | Activation of Each Operation Mode                | Check activation of COOL,<br>HEAT, STOP and TEMP. switches.                                                                                         | GOOD or NOT GOOD              |
| 26  | High Pressure Cut-out Switch                     | Check actual activation value.                                                                                                    | GOOD or NOT GOOD              |
| 27  | Check activation of drain mechanism.             | Check it during cooling operation.                                                                                                    | GOOD or NOT GOOD              |
| 28  | Indoor Inlet Air Temp. (DB/WB)                   |                                                                                                    | °C DB/ °C WB                  |
| 29  | Indoor Outlet Air Temp. (DB/WB)                  |                                                                                                    | °C DB/ °C WB                  |
| 30  | Outdoor Inlet Air Temp. (DB/WB)                  |                                                                                                    | °C DB/ °C WB                  |
| 31  | Outdoor Outlet Air Temp. (DB/WB)                 |                                                                                                    | °C DB/ °C WB                  |
| 32  | High Pressure Switch                             |                                                                                                    | MPaG                          |
| 33  | Low Pressure Switch                              |                                                                                                    | MPaG                          |
| 34  | Operating Voltage                                |                                                                                                    | V                             |
| 35  | Operating Current                                |                                                                                                    | A                             |
| 36  | Instruction Cleaning of Air Filter to Client     |                                                                                                    | DONE or NOT YET               |
| 37  | Instruction for Cleaning Method to Client        |                                                                                                    | DONE or NOT YET               |
| 38  | Instruction for Operation to Client              |                                                                                                    | DONE or NOT YET               |

### 5.6 Saturation Curve for Refrigerant

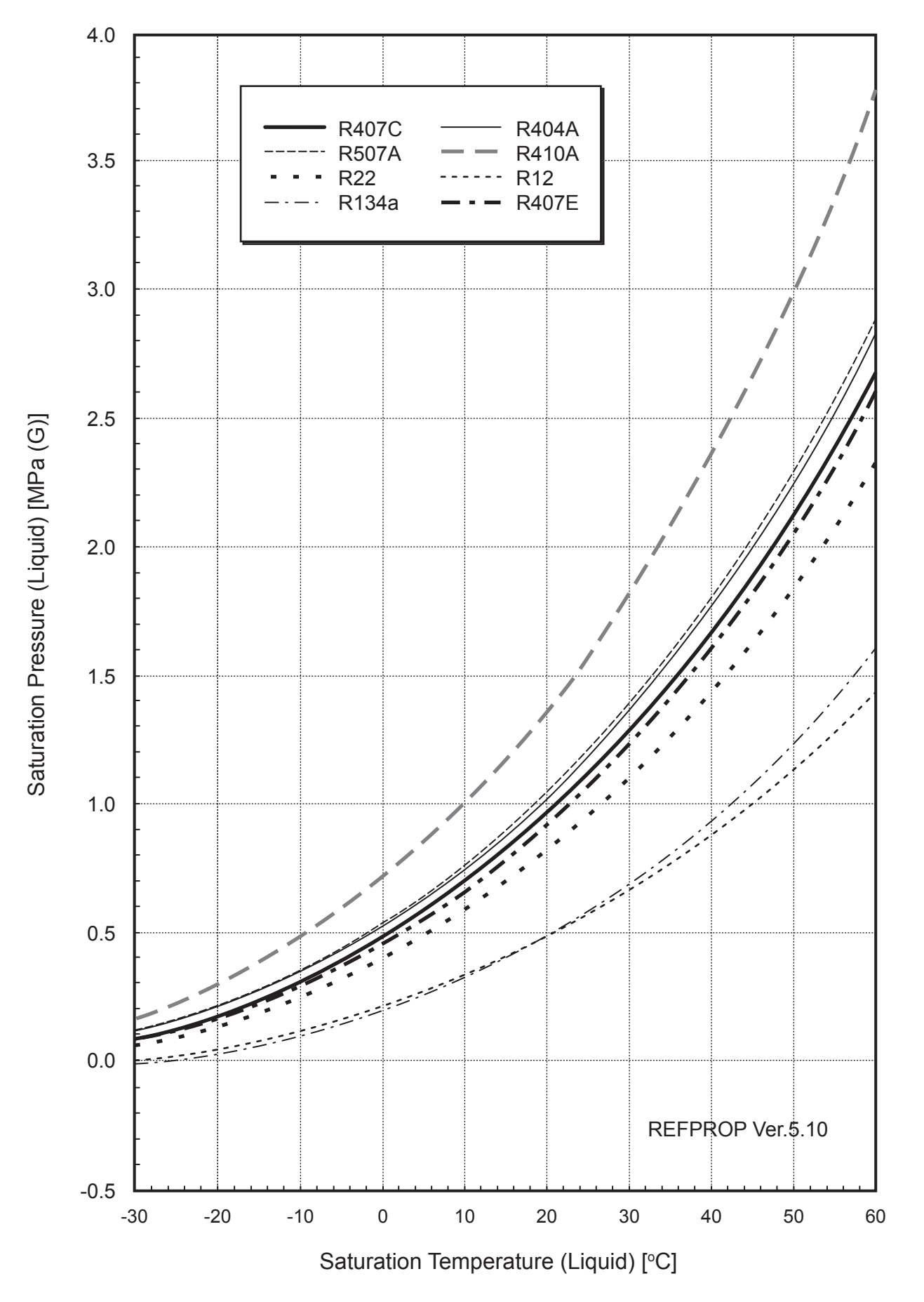

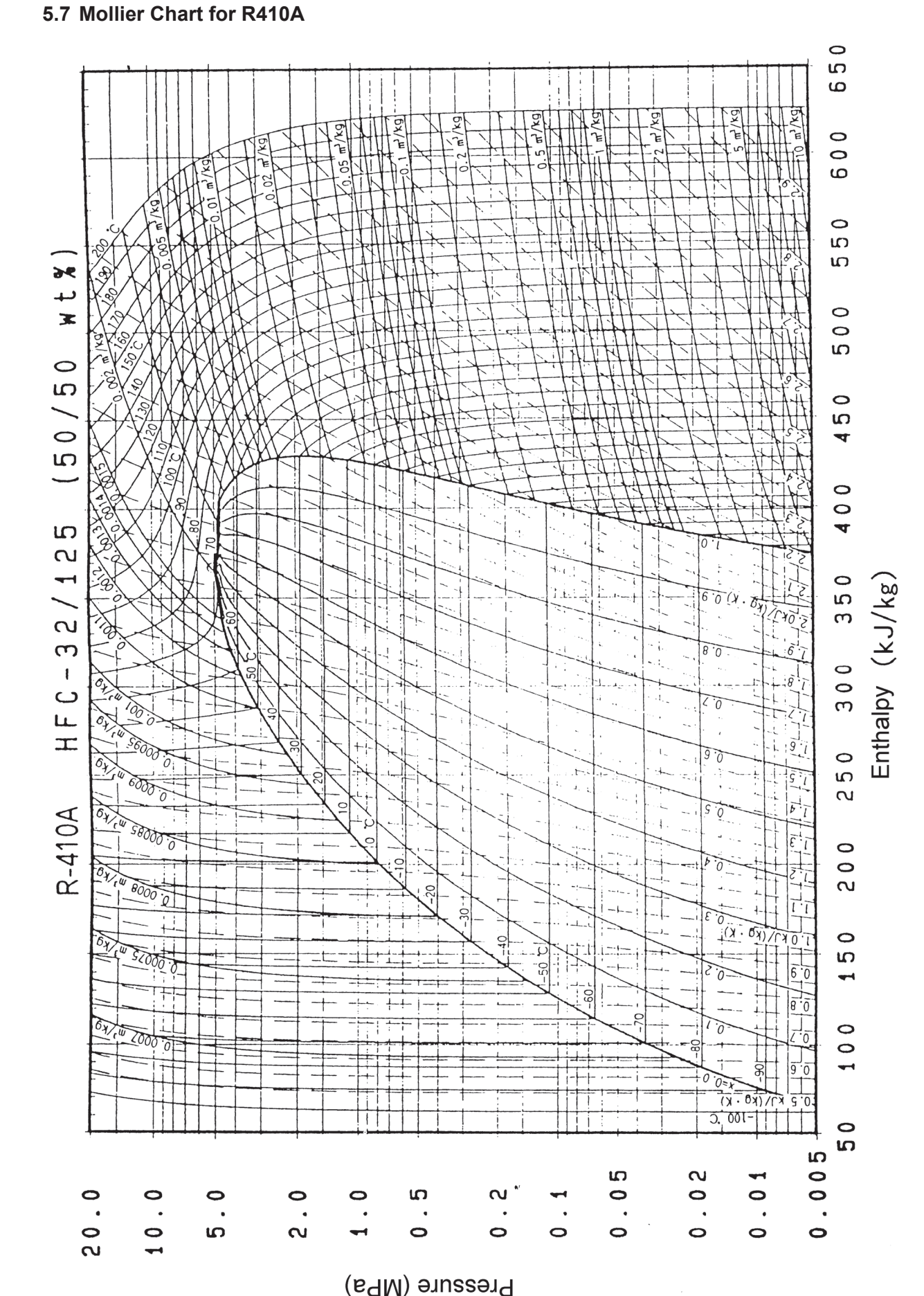

306

### 6. Test Run

Turn OFF all the power source switches.

Use a tester and make sure that all the switches are turned OFF.

#### 6.1 Before test run

Before test run, check that the unit is appropriately installed according to this handbook. After that, inspect the following items.

|          | Check Item          | Contents                                                                                                    |
|----------|---------------------|----------------------------------------------------------------------------------------------------|
| 1        | Damage              | Are the unit appearance and inside of the unit damaged?                                                     |
|          |                     | Is the fan motor runner mounted in the center of the casing?                                                |
| 2        | Fan Motor           | Is the fan motor mounted away from the casing?                                                              |
|          |                     | (The fan motor should NOT be touched with the casing.)                                                      |
| 2        | Screw Part          | Are the screws loosened due to the vibration during transportation?                                         |
|          |                     | Check that the screw part is fixed firmly when installing, especially for the screw of electrical wiring.   |
|          | Refrigerant Leakage | Check that there is NO refrigerant leakage.                                                                 |
| 4        | Пенидегант сеакаде  | The tightening part of pipe (flared part) may be loosened due to the vibration during transportation.       |
| 5        | DSW Setting         | Check the DSW setting is the same as before shipping.                                                       |
|          |                     | Measure resistance between electrical component terminal and ground with a tester. It is normal if the      |
| 6        | Insulation*         | resistance is $1M\Omega$ and over.                                                                          |
|          |                     | If $1M\Omega$ or less, do not perform the operation due to insulation failure of electrical charge part.    |
|          |                     | Do NOT apply electricity to the terminal board of operating line. (Control PCB may be damaged.)             |
| 7        | Stop Valve Fully    | Prior to test run, check that the stop valve of the outdoor unit is completely open.                        |
| <u> </u> | Opening             |                                                                                                    |
|          |                     | The operation is NOT available with the incorrect power phase order or lacking phase.                       |
|          |                     | <ul> <li>Alarm "05" will display on the LCD of remote control switch.</li> </ul>                            |
| 8        | Power Source Phase  | "05" will display on the 7-segment of outdoor unit.                                                         |
|          |                     | Check the power source phase according to the caution label attached close to the outdoor unit terminal     |
|          |                     | board or rear side of the service cover.                                                                    |
|          |                     | After completion of the check item 1 to 8, turn ON the power supply of the outdoor unit. The electricity is |
| 9        | Turn ON Crankcase   | supplied for the crankcase heater to warm the compressor. The compressor may be damaged without             |
|          | Heater *            | preheating. Therefore, the compressor should be activated after the power supply is turned ON for at        |
| <u> </u> |                     | least 12 hours.                                                                                             |
|          |                     | <for and="" both="" cooling="" heating="" in="" operation="" use=""></for>                                  |
|          | Indoor and Outdoor  | Is indoor temperature DB27°C or less during heating operation?                                              |
| 10       | Temperature         | (Heating operation may not be operated due to the activation of the overload operation prevention under     |
|          | Temperature         | the ambient temperature of 19°C or over.)                                                                   |
|          |                     | To perform the test run, set the test run mode by the remote control switch.                                |

<\* Insulation Resistance>

In case that the unit has been turned OFF for long periods, insulation resistance may decreases to  $1M\Omega$  or less because the refrigerant is retained in the compressor. Check the following points.

- (a) Disconnect the cables of the compressor and measure the insulation resistance of the compressor itself. If the resistance is  $1M\Omega$  and over, insulation failure of other electrical charge part has occurred.
- (b) If the resistance is 1MΩ or less, reconnect the compressor and turn ON the main power supply. The compressor will be warmed up automatically. Check the insulation resistance again after applying current for at least 3 hours. (Preheating time depends on the air condition, piping length or refrigerant condition.)

Before the leakage breaker is activated, check the rated capacity.

<\* Stoppage of Compressor Operation>

The compressor may NOT be available for the max. 4 hours if the power supply is NOT turned ON in advance.

At this time, the stoppage Code (d1-22) is displayed on the LCD of remote control switch and the forced Thermo-OFF function is started.

If operating compressor is necessary, turn ON the power supply of outdoor unit, wait for 30 seconds and press PSW5 on the outdoor PCB for at least 3 seconds. The forced Thermo-OFF function (d1-22) will be canceled and the compressor operation will be available.

### 6.2 Test Run

6.2.1 Test Run by Remote Control Switch

Refer to Operation Manual for Remote Control Switch .

#### 6.2.2 Test Run from Outdoor Unit Side

The procedure of test run from the outdoor unit side is as shown below. Setting of this dip switch is available with the power source ON.

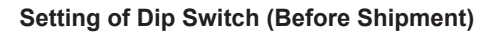

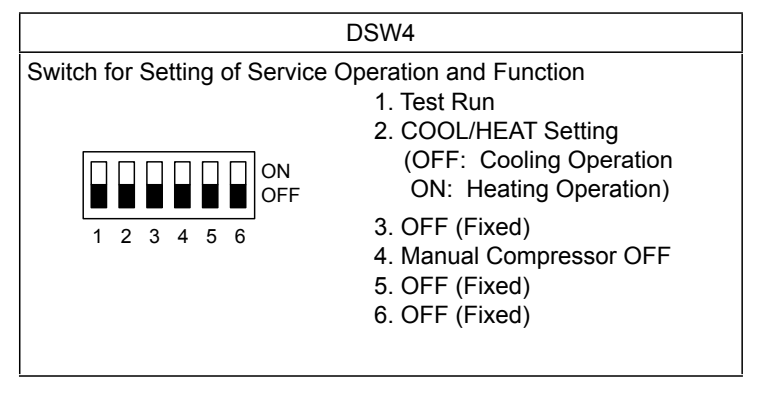

#### 

- Do not touch any other electrical parts when operating switches on the PCB.
- Do not attach or detach service cover when the power source for the outdoor unit is ON and the outdoor unit is operated.
- Turn all the dip switches of DSW4 OFF when the test run operation is completed.

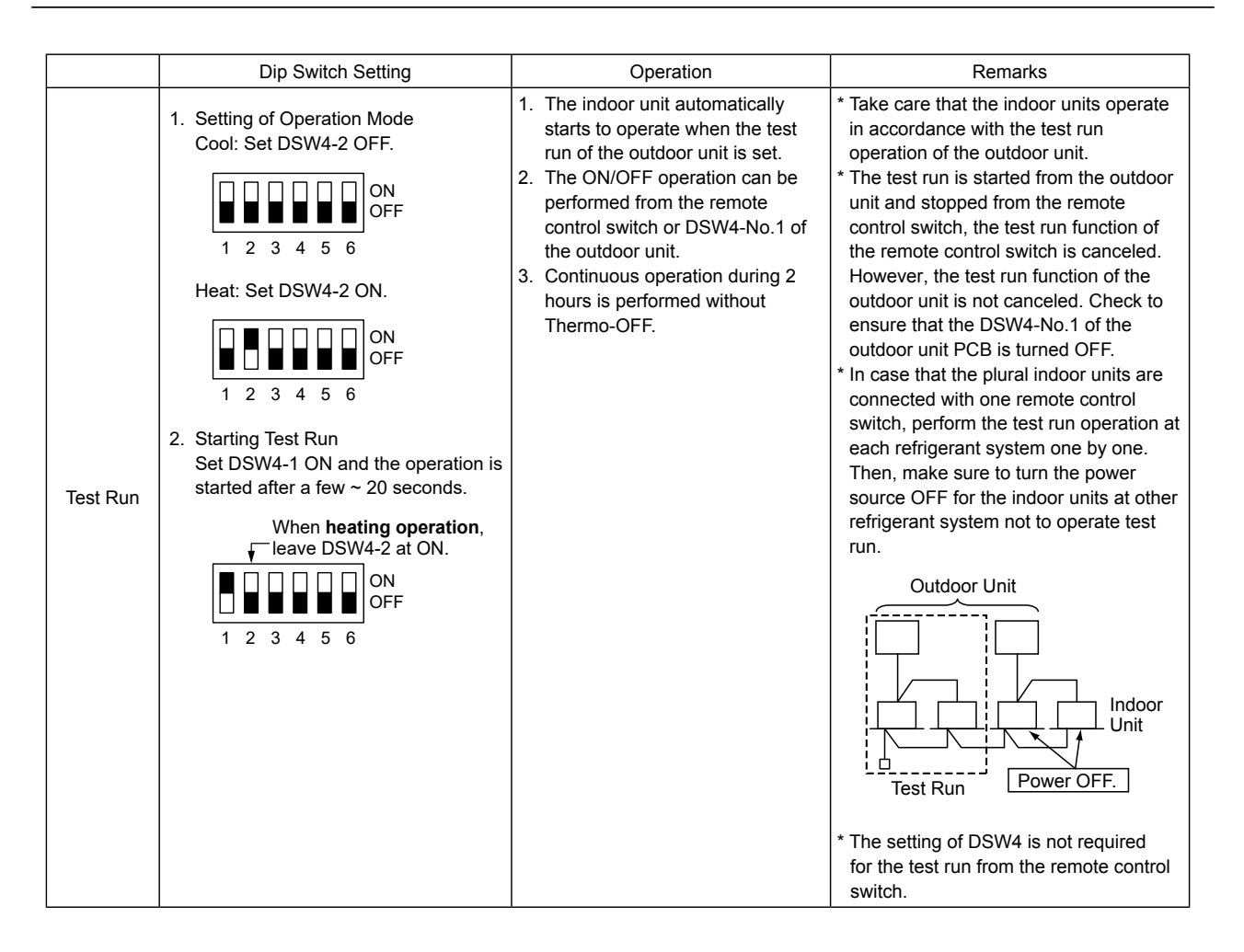

| ſ |                           | Dip Switch Setting                                                                                                    | Operation                                                                                                    | Remarks                                                                                                    |
|---|---------------------------|----------------------------------------------------------------------------------------------------|----------------------------------------------------------------------------------------------------|----------------------------------------------------------------------------------------------------|
|   | Manual<br>OFF of<br>Comp. | <ol> <li>Setting         *Compressor Manual OFF:         Set DSW4-No.4 at ON.     </li> <li>I 2 3 4 5 6     </li> <li>Reset         *Compressor ON:         Set DSW4-No.4 at OFF.     </li> <li>I 2 3 4 5 6     </li> </ol>                                                                                                    | <ol> <li>When DSW4-No.4 is ON during<br/>compressor operation,<br/>the compressor stops to operate<br/>immediately and the indoor unit is<br/>under the condition of Thermo-<br/>OFF.</li> <li>When DSW4-No.4 is OFF,<br/>the compressor starts to operate<br/>after the cancellation of 3-minute<br/>guard.</li> </ol>      | * Do not repeat compressor ON/OFF<br>frequently.                                                                                                    |
|   | Manual<br>Defrost         | <ol> <li>Manual Defrost Operation<br/>Press PSW5 for more than<br/>3 seconds during heating<br/>operation, the defrost operation is<br/>started after 2 minutes.<br/>This function is not available within<br/>5 minutes after starting heating<br/>operation.</li> <li>Manual Defrost Operation Completion<br/>Defrost operation is automatically<br/>ended and the heating operation is<br/>restarted.</li> </ol> | <ol> <li>Defrost operation is available<br/>regardless of frosting condition<br/>and total time of heating<br/>operation.</li> <li>Defrost operation is not<br/>performed when the temperature<br/>of outdoor heat exchanger is<br/>higher than 10°C, high pressure<br/>is higher than 3.3MPa or Thermo-<br/>OFF.</li> </ol> | <ul> <li>* Do not repeat defrost operation<br/>frequently.</li> <li>* When manual defrost operation is<br/>accepted by PSW5, the time left before<br/>starting defrost operation displays at the<br/>7-segment indicator on the PCB.</li> <li>Image: Comparison of the the test of the test of the test of the test of the test of the test of the test of the test of the test of the test of the test of test of</li></ul> |

When the test run operation is completed, set all switches of DSW4 at OFF.

### **Test Run**

6.2.3 Checking at Test Run

(1) Indoor and Outdoor Fan

Inspect that the indoor fan and outdoor fan rotate correctly and the air flow is smooth.

(2) Power Supply Voltage Check the power supply. If the power supply is abnormal, contact with electric power company. Usually, voltage drop will occur when starting as shown in the figure  $(V_2)$ . In order to protect device, comply with the following normal range of the power supply voltage. <Normal Range of Power Supply Voltage>

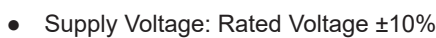

< Voltage Change > Initial Voltage (V1)

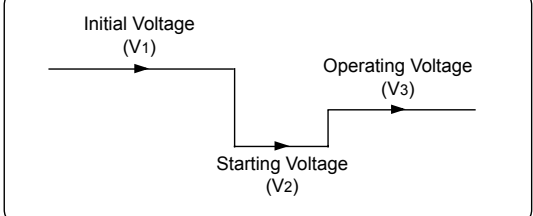

Operating Voltage (V<sub>3</sub>): Rated Voltage ±10%

• Starting Voltage (V<sub>2</sub>): Rated Voltage -15% (3) Normal Operating Pressure

Voltage Imbalance between Phase: ≤3%

Normal operating suction pressure is 0.2 to 1.1MPa and normal operating discharge pressure is 1.0 to 3.5MPa when the refrigerant charge is correct. Check the operation pressure by the test run mode.

(4) High Pressure Switch

Check the operation pressure of the high pressure switch in the table below.

| Refrigerant | Operation Pressure |
|-------------|--------------------|
| R410A       | 4.15MPa            |

- (5) High Pressure Increase Retry (Protection Control)
- (a) The high pressure will be increased when the following procedure is performed.

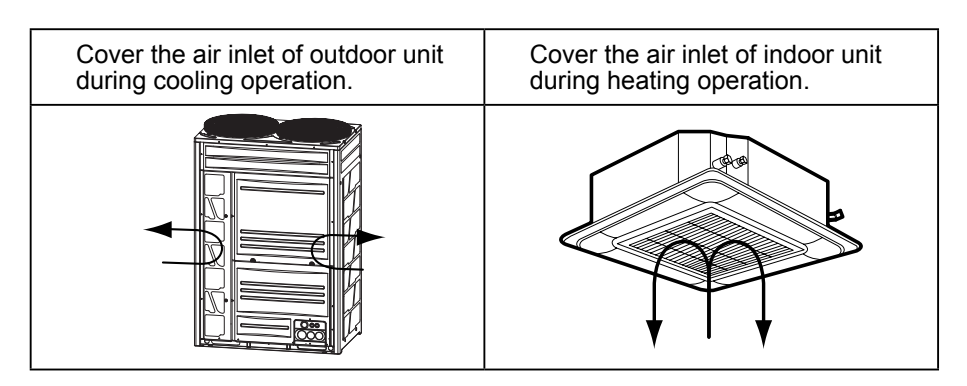

(b) When the high pressure retry control is activated, alarm code " $J^{2}$   $J^{2}$ " will display on the 7-segment of outdoor unit PCB. If the high pressure retry control occurs 3 times or more within 30 minutes, alarm code "" will display on the LCD of remote control switch or the 7-segment of outdoor unit PCB.

#### NOTE:

The high pressure may not increase until the high pressure switch is activated due to the temperature condition.

#### 6.2.4 Checking List for Refrigerant Cycle

The refrigerant cycle data can be checked on 7-segment of outdoor unit PCB during the test run and the troubleshooting. However, it may take time for the checking because the operation cycle changes depending on the operating condition.

To check the quality of refrigerant cycle, the following check list shall be used at the test run, troubleshooting and emergency check.

(1) Refrigerant Cycle Check

The most important thing in the refrigerant cycle check is to check that each expansion valve opening and the operating frequency is within the specified range. Each item varies in the value depending on the operating frequency, indoor temperature and ambient temperature.

# (2) The service system tester, which automatically calculates Td and SH, facilitates the refrigerant cycle check. If possible, record the operating cycle data by the service system tester.

### CHECK LIST ON TEST OPERATION

| CLIENT:           | INSTALLER:       | DATE:    |  |  |
|-------------------|------------------|----------|--|--|
| O.U. MODEL:       | O.U. SERIAL NO.: | CHECKER: |  |  |
| I.U.<br>Model     |                  |          |  |  |
| I.U.<br>Serial No |                  |          |  |  |

#### I.U.: Indoor Unit, O.U.: Outdoor Unit

Piping Length:

Additional Refrigerant Charge: kg

#### (1) General

| No. | Check Item                                                     | Result |
|-----|----------------------------------------------------------------|--------|
| 4   | <combination base="" of="" units=""></combination>             |        |
| '   | Is DSW6 setting for outdoor unit No. correct?                  |        |
| 2   | Are the power source wire and the transmitting wire apart from |        |
| 2   | refrigerant pipings?                                           |        |
| 3   | Is an earth wire connected?                                    |        |
| 4   | Is there any short circuit?                                    |        |
| 5   | Is there any voltage abnormality among each phase?             |        |
| 5   | (L1-L2, L2-L3, L3-L1)                                          |        |

#### (2) Refrigerant Cycle

a. Operation (Cooling)

| No. | Check Item                                                                                                    | Result |
|-----|----------------------------------------------------------------------------------------------------|--------|
| 1   | Operate all the units ("TEST RUN" mode).                                                                                 |        |
| 2   | Operate all the indoor units at "HIGH" speed.                                                                            |        |
| 3   | In case that the constant compressor is turned ON and OFF repeatedly, switch off an indoor unit (with a small capacity). |        |

b. Sampling Data (Cooling, Indoor Temperature 21~30oC)

m

| No. | Check Item                                             | Result |
|-----|--------------------------------------------------------|--------|
| 1   | Check the operating data after 20-minute operation.    |        |
| 2   | Check Pd and Td. Is Td-SH 15 to 45oC ?                 |        |
| 3   | Is Ps 0.15 to 1.3 MPa?                                 |        |
| 4   | Is Pd 1.0 to 3.6 MPa?                                  |        |
|     | (If the outdoor temperature is high, Pd becomes high.) |        |

NOTE:

The symbol with an underline \_\_\_\_\_indicates checking item.

### Test Run

(3) Check Item after Sampling Data

Cooling Operation (It is applicable when outdoor temperature is higher than 15°C.)

|     | <b>3 1 1 1</b>                                       | 0                    | ,                                             |        |
|-----|------------------------------------------------------|----------------------|-----------------------------------------------|--------|
| No. | Check Item                                           | Standard             | Causes                                        | Result |
| 1   | Is fan actually running when                         |                      | • Fan Motor Failure                           |        |
|     | Fo (Air Flow Rate of O.U. Fan) is not "0"?"          | -                    | • O.U. PCB Failure                            |        |
|     |                                                      |                      | Condenser Failure                             |        |
| 2   | Is the total of iE (I.U. Ex. Valves Opening)         |                      | Low Excessive                                 |        |
|     | abnormally low or high?                              |                      | Refrigerant                                   |        |
|     |                                                      | -                    | High Insufficien                              |        |
|     |                                                      |                      | Refrigerant or Excessive                      |        |
|     |                                                      |                      | Pipe Pressure Loss                            |        |
| 3   | Is TL (Liquid Pipe Temp. of I.U. Heat Exchanger)     | It is normal when    | TL Thermistor Failure                         |        |
|     | lower than Ti (Intake Air Temp. of I.U.)?            | TL-Ti < -5 °C        | • I.U. Ex. Valve; Fully Closed                |        |
|     |                                                      |                      | Short-Circuit                                 |        |
| 4   | Is TG (Gas Pipe Temp. of I.U. Heat Exchanger)        | It is normal when    | TG Thermistor Failure                         |        |
|     | lower than Ti (Intake Air Temp. of I.U.)?            | TG-Ti < -5 °C.       | • I.U. Ex. Valve; Fully Closed                |        |
|     | (It is applicable when Intake Air Temp. is 3 °C.     |                      | or Slightly Open                              |        |
|     | higher than Setting Temp.)                           |                      | Short-Circuit                                 |        |
| 5   | Is there any excessive difference in SH (TG-TL) of   | It is normal if the  | TL/TG Thermistor Failure                      |        |
|     | I.U. heat exchanger among I.U.s?                     | difference among     | • I.U. Ex. Valve;                             |        |
|     | (It is applicable when Intake Air Temp. is 3 °C.     | units is within      | Fully Open, Slightly Open or                  |        |
|     | higher than Setting Temp.)                           | 7 °C.                | Fully Closed"                                 |        |
| 6   | Is there any I.U. with the I.U. heat exchanger SH    | It is normal if SH   | • I.U. Ex. Valve;                             |        |
|     | (TG-TL) excessively lower than the other units'      | of the unit is up to | Locked and Fully Open                         |        |
|     | value and is iE (I.U. Ex. Valves Opening) lower than | 3 °C lower than      | <ul> <li>Mismatched Wiring and</li> </ul>     |        |
|     | "5"?                                                 | the other units.     | Piping                                        |        |
| 7   | Is there any I.U. with the I.U. heat exchanger SH    | It is normal if SH   | • I.U. Ex. Valve;                             |        |
|     | (TG-TL) excessively lower than the other units'      | of the unit is up to | Locked and Slightly Open or                   |        |
|     | value and is iE (I.U. Ex. Valves Opening) lower than | 3 °C higher than     | Closed                                        |        |
|     | "100"?                                               | the other units.     | <ul> <li>Mismatched between Wiring</li> </ul> |        |
|     |                                                      |                      | and Piping                                    |        |
| 8   | Is the temperature difference between I.U.s* more    |                      | -                                             |        |
|     | than 7 °C?                                           |                      |                                               |        |
|     | * The temperature difference between I.U.s           |                      |                                               |        |
|     | means the following;                                 | 7 °C and over        |                                               |        |
|     | b3 (Discharge Air Temp.) - b2 (Intake Air            |                      |                                               |        |
|     | Temp.) displays on the remote control switch         |                      |                                               |        |
|     | by check mode.                                       |                      |                                               |        |

Heating Operation (It is applicable when outdoor temperature is higher than 0°C.)

| No. | Check Item                                                                                                    | Standard                                                            | Causes                                                                                                    | Result |
|-----|----------------------------------------------------------------------------------------------------|---------------------------------------------------------------------|----------------------------------------------------------------------------------------------------|--------|
| 1   | Are <u>oE1</u> and <u>oE2</u> (O.U. Ex. Valves Opening) abnormally low or high when TdSH is 15 to 45 °C ?                                                                                                    | -                                                                   | • Low → Excessive Refrigerant<br>• High → Insufficien Refrigerant                                                                                                |        |
| 2   | Is <u>Pd</u> "1.6" to "3.6"?                                                                                                    | 1.6 -3.6<br>(Pd is high when the<br>indoor temperature<br>is high.) | <ul> <li>Low → Solenoid Valve SVA</li> <li>Leakage</li> <li>High → Excessive</li> <li>Gas Pipe Pressure Loss</li> </ul>                                          |        |
| 3   | Is <u>Ps</u> "0.15" to "1.3"?                                                                                                    | 0.15 - 1.3                                                          | <ul> <li>Low → O.U. Short-circuit<br/>Low/High → O.U. Fan</li> <li>Motor Failure,<br/>Fan Module Failure or Outdoor<br/>Ambient Thermistor Failure</li> </ul>    |        |
| 4   | Is the temperature difference between I.U.s* more than 10 °C<br>when iE (I.U. Ex. Valve) is "100"?<br>* The temperature difference between I.U. means the<br>following;<br><u>b3</u> (Discharge Air Temp.) - <u>b2</u> (Intake Air Temp.)<br>displays on the remote control switch by check mode.<br>However, this is applicable only when <u>b2</u> (Intake Air<br>Temp.) - <u>b1</u> (Setting Temp.) is higher than 3 °C. | 10 °C and over                                                      | <ul> <li>Failure in PCB, Wiring,</li> <li>I.U. Ex. Valve and Coil</li> <li>Excessive Pipe Pressure Loss</li> <li>Thermistor Failure for Discharge Air</li> </ul> |        |

NOTE:

The symbol with an underline indicates checking item and the quotation mark indicates checking data.